# Medical Assistance Provider Incentive Repository (MAPIR): Part 1 – Getting Started to Patient Volumes for Eligible Professionals

Version: 1.0 Original Version Date: 02/05/2020 Last Revision Date: 02/05/2020 Revision Log:

| MAPIR User Guide for Eligible | Professionals – Part 1 |
|-------------------------------|------------------------|
|-------------------------------|------------------------|

| Version | Revision Date | Revision                                                                                                    |
|---------|---------------|----------------------------------------------------------------------------------------------------|
| V1.0    | 02/05/2020    | <ul> <li>Initial version.</li> <li>Added Internet Explorer Version 11 compatibility note in the "Introduction" section.</li> <li>Updated the screenshot for the CEHRT - ONC Validation screen (UI 481) in section "Step 1 - Getting Started".</li> <li>Updated the screenshot for the Professional Eligibility Questions 1 (Part 1 of 2) screen (UI 33) in section "Step 3 - Eligibility".</li> </ul> |

# **Table of Contents**

| Introduction                                                                       | 4  |
|------------------------------------------------------------------------------------|----|
| Related MAPIR Documentation                                                        | 5  |
| Before You Begin                                                                   | 6  |
| Complete your R&A registration.                                                    | 7  |
| Changes to your R&A Registration                                                   | 8  |
| Identify one individual to complete the MAPIR application.                         | 9  |
| Gather the necessary information to facilitate the completion of the required data | 9  |
| Using MAPIR                                                                        | 10 |
| Step 1 – Getting Started                                                           | 12 |
| Step 2 – Confirm R&A and Contact Info                                              | 22 |
| Step 3 – Eligibility                                                               | 26 |
| Step 4 – Patient Volumes                                                           | 30 |
| Patient Volume Practice Type (Part 1 of 3)                                         | 31 |
| Patient Volume 90 Day Period (Part 2 of 3)                                         | 32 |
| Patient Volume (Part 3 of 3)                                                       | 34 |
| Patient Volume – Individual                                                        | 35 |
| Patient Volume – Practitioner Panel (Individual & FQHC/RHC)                        | 41 |
| Patient Volume – Group                                                             | 47 |
| Patient Volume – FQHC/RHC Individual                                               | 53 |
| Patient Volume – FQHC/RHC Group                                                    | 59 |

### Introduction

The American Recovery and Re-investment Act of 2009 was enacted on February 17, 2009. This act provides for incentive payments to Eligible Professionals (EP), Eligible Hospitals (EH), and Critical Access Hospitals to promote the adoption and meaningful use of interoperable health information technology and qualified electronic health records (EHR).

The Medical Assistance Provider Incentive Repository (MAPIR) is a Web-based program administered by state Medicaid programs that allows Eligible Professionals and Eligible Hospitals to apply for incentive payments to help defray the costs of a certified EHR system.

Per the final federal rule, Eligible Professionals under the Medicaid EHR Incentive Program include:

- Physicians (primarily doctors of medicine and doctors of osteopathy)
- Nurse practitioners
- Certified nurse-midwives
- Dentists
- Pediatricians

Physician assistants who furnish services in a Federally Qualified Health Center or Rural Health Center that is led by a physician assistant

To qualify for an incentive payment under the Medicaid EHR Incentive Program, an Eligible Professional must meet one of the following criteria:

- Have a minimum 30% Medicaid patient volume
- Have a minimum 20% Medicaid patient volume, and is a pediatrician
- Practice predominantly in a Federally Qualified Health Center or Rural Health Center and have a minimum 30% patient volume attributable to needy individuals

#### Note

Children's Health Insurance Program (CHIP) patients do not count toward the Medicaid patient volume criteria.

To apply for the Medicaid EHR Incentive Payment Program, Eligible Professionals must first register at the CMS Medicare and Medicaid EHR Incentive Program Registration and Attestation System (R&A). Once registered, they can submit an application and attest online using MAPIR.

This manual provides step-by-step directions for using MAPIR and submitting your application to the Medicaid EHR Incentive Payment Program [STATE MAY WANT TO BE MORE SPECIFIC].

#### Note

Compatibility with Internet Explorer Version 11 began with the implementation of MAPIR Release 6.3. The MAPIR application continues to be compatible with versions 8, 9, and 10 however MAPIR no longer provides ongoing support for issues that may result from using Internet Explorer 8.

### **Related MAPIR Documentation**

To review Program updates for 2018 in the Attestation tab, see MAPIR User Guide for EP Part 2A PY 2018.

To review Program updates for 2019 in the Attestation tab, see MAPIR User Guide for EP Part 2B PY 2019.

To review Program updates for 2020 in the Attestation tab, see MAPIR User Guide for EP Part 2C PY 2020.

To review Submission and Review of the application, see MAPIR User Guide for EP Part 3.

To review the MAPIR Review tab to Application Submission, see MAPIR User Guide for EP Part 4.

# Before You Begin

There are several pre-requisites to applying for state Medicaid EHR Incentive payments using MAPIR.

- 1. Complete your CMS Medicare & Medicaid EHR Incentive Program Registration and Attestation System (R&A) registration.
- 2. Identify one individual from your organization who will be responsible for completing the MAPIR application and attestation information. This person can also serve as a contact point for state Medicaid communications.
- 3. Gather the necessary information to facilitate the completion of the application and attestation process.

#### Important

If you encounter issues with the way the MAPIR screens display, such as extra lines in tables, you may be running your browser in compatibility mode. To remove the MAPIR site from compatibility mode, in your browser go to Tools and select Compatibility View Settings. Select entries that reference "MAPIR" in the URL path from the list and click Remove. [STATES TO MODIFY THIS MESSAGE IF THEIR SITE IS NOT LABELED "MAPIR" IN THE URL PATH]

### Complete your R&A registration.

You must register at the <u>CMS Medicare and Medicaid EHR Incentive Program Registration and</u> <u>Attestation System</u> (also known as R&A) before accessing MAPIR. If you access MAPIR and have not completed this registration, you will receive the following screen.

| MAPIR                                                                     |                                                                                                    |
|---------------------------------------------------------------------------|----------------------------------------------------------------------------------------------------|
| Name:                                                                     | Not Available                                                                                                    |
| Applicant NPI:                                                            | Not Available                                                                                                    |
| Status:                                                                   | Not Registered at R&A                                                                                                    |
|                                                                           | that you have not registered at the CMS Medicare & Medicaid FHR Incentive Program Registration and Attestation            |
| Our records indicate<br>System (R&A).                                     |                                                                                                    |
| Our records indicate<br>System (R&A).<br>You must register at<br>website. | the R&A prior to applying for the Medicaid EHR Incentive Program. Please click <u>here</u> to access the R&A registration |

Please access the federal Web site below for instructions on how to do this or to register:

For general information regarding the Incentive Payment Program: <u>http://www.cms.gov/EHRIncentivePrograms</u>

To register: https://ehrincentives.cms.gov/hitech/login.action

You will not be able to start your MAPIR application process unless you have successfully completed this federal registration process. When MAPIR has received and matched your provider information, you will receive an email to begin the MAPIR application process. Please allow at least two days from the time you complete your federal registration before accessing MAPIR due to the necessary exchange of data between these two systems.

# Changes to your R&A Registration

Please be aware that when accessing your R&A registration information, should any changes be initiated but not completed, the R&A may report "Registration in Progress". This will result in your application being placed in a hold status within MAPIR until the R&A indicates that any pending changes have been finalized. You must complete your registration changes on the R&A website prior to accessing MAPIR or certain capabilities will be unavailable. For example, it will not be possible to submit your application, create a new application, or abort an incomplete application. If you access MAPIR to perform the above activities and have not completed your registration changes, you will receive the following screen.

| Payment Year                                                                             | Program Year                                                                                                    |
|------------------------------------------------------------------------------------------|----------------------------------------------------------------------------------------------------|
| MAPIR                                                                                    |                                                                                                    |
| Name:                                                                                    |                                                                                                    |
| Applicant NPI:                                                                           |                                                                                                    |
| Status:                                                                                  | Registration In Progress                                                                                                    |
|                                                                                          |                                                                                                    |
|                                                                                          | IMPORTANT:                                                                                                    |
| Our records indicate that your registration and Attestation System (R&A) and you me      | is in progress at the CMS Medicare and Medicaid EHR Incentive Payment Program Registration<br>ust complete that registration process before you can access your application here. |
| The R&A website <u>https://www.cms.gov/El</u><br>your registration after a modification. | <u>HRIncentivePrograms/20_RegistrationandAttestation.asp</u> will have instructions on how to save                                                                                |
| You must choose "Submit Registration" at                                                 | the R&A after you have reviewed and confirmed the information is correct.                                                                                                    |
| Please allow 24 to 48 hours after saving y                                               | our registration at the R&A before accessing your EHR Medicaid Incentive application.                                                                                             |
| If you have successfully completed the CI                                                | VIS R&A registration, please contact <state defined="" id=""> for assistance.</state>                                                                                             |
|                                                                                          |                                                                                                    |

Should the R&A report your registration "Registration in Progress" and an application be incomplete or under review (following the application submission), MAPIR will send an email message reporting that such notification has been received if a valid email address was provided by either the R&A, or by the provider on the incentive application in MAPIR. Please allow at least two days from the time you complete your federal registration changes before accessing MAPIR due to the necessary exchange of data between these two systems.

### Identify one individual to complete the MAPIR application.

MAPIR is accessed via the secure provider portal [STATE SHOULD UPDATE WITH NAME OF THEIR STATE SPECIFIC PORTAL]. Once an individual has started the MAPIR application process with their Internet/portal account, they cannot switch to another account during that program year. MAPIR will allow the user to save the information entered and return later to complete an application; however, only the same individual's Internet/portal account will be permitted access to the application once it has been started.

### Gather the necessary information to facilitate the completion of the required data.

MAPIR will request specific information when you begin the application process. To facilitate the completion of the application, it is recommended that you review [STATE- SPECIFIC DIRECTION MAY BE ADDED HERE OR DIRECTION TO A WEB SITE OR INFORMATION THEY SHOULD REFERENCE] to understand what information will be required. At a minimum, you should have the following information available:

- Information submitted to the R&A
- Medicaid Patient Volume and associated timeframes
- The CMS EHR Certification ID that you obtained from the Office of the National Coordinator (ONC) Certified Health IT Product List (CHPL) Web site (<u>https://chpl.healthit.gov/</u>).

# **Using MAPIR**

MAPIR uses a tab arrangement to guide you through the application. You must complete the tabs in the order presented. You can return to previous tabs to review the information or make modifications until you submit the application. You cannot proceed without completing the next tab in the application progression, with the exception of the Get Started and Review tabs which you can access anytime.

Once you submit your application, you can no longer modify the data. It will only be viewable through the Review tab. Also, the tab arrangement will change after submission to allow you to view status information.

As you proceed through the application process, you will see your identifying information such as Name, National Provider Identifier (NPI), Tax Identification Number (TIN), Payment Year,

and Program year at the top of most screens. This is information provided by the R&A.

A **Print** link is displayed in the upper righthand corner of most screens to allow you to print information entered. You can also use your Internet browser print function to print screen shots at any time within the application.

There is a **Contact Us** link with contact instructions should you have questions

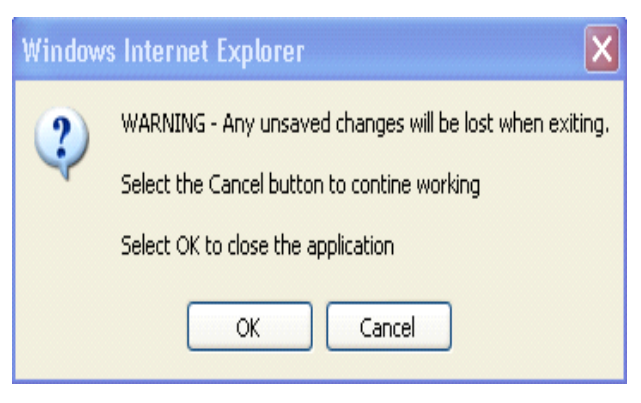

regarding MAPIR or the Medicaid Incentive Payment Program.

 Most MAPIR screens display an Exit link that closes the MAPIR

application window. If you modify any data in MAPIR without saving, you will be asked to confirm if the application should be closed (as shown to the right).

| Save & Continue |
|-----------------|
| Previous        |
| Reset           |
| Clear All       |

You should use the **Save & Continue** button on the screen before exiting or data entered on that screen will be lost.

The **Previous** button always displays the previous MAPIR application window without saving any changes to the application.

The Reset button will restore all unsaved data entry fields to their original values.

The **Clear All** button will remove standard activity selections for the screen in which you are working.

A (\*) red asterisk indicates a required field. Help icons, located next to certain fields, display help content specific to the associated field when you hover the mouse over the icon.

#### Note

Use the MAPIR Navigation buttons in MAPIR to move to the next and previous screens. Do not use the browser buttons as this could result in unexpected results.

As you complete your incentive application you may receive validation messages requiring you to correct the data you entered. These messages will appear above the navigation button. See the Additional User Information section for more information.

Many MAPIR screens contain help icons to give the provider additional details about the information being requested. Moving your cursor over the 💿 will reveal additional text providing more details.

| Meaningful Use:<br>You are capturin<br>provided. | Please note that EPs will not be able to attest to<br>meaningful use to receive payment in the first<br>program year of 2011. If meaningful use is selected, | nnology at locations where at least 50% of patient encounters are |
|--------------------------------------------------|----------------------------------------------------------------------------------------------------|-------------------------------------------------------------------|
|                                                  | your payment will be delayed.                                                                                                    |                                                                   |
|                                                  |                                                                                                    |                                                                   |

# Step 1 – Getting Started

Log in to the state portal and locate the MAPIR link.

Click the link to access the MAPIR screen.

The screen on the following page is the Medicaid EHR Incentive Program Participation Dashboard. This is the first screen you will access to begin the MAPIR application process.

This screen displays your incentive applications. The incentive applications that you are eligible to apply for are enabled. Your incentive applications that are in a Completed status are also enabled; however, you may only view these applications.

Note

For those incentive applications that are in a Denied status and display a **Reapply** button in the Available Actions column, the Eligible Professional (EP) must have current state eligibility on file with CMS to reapply.

The EP must update their registration at the following federal website:

https://ehrincentives.cms.gov/hitech/login.action

The *Stage* is automatically associated with a stage of Meaningful Use that is required by the current CMS rules, or by the rules that were in effect at the time when the application was submitted. This column displays the Stage and Attestation Phase attained by the current and previous applications. The Stage column will be blank for incentive applications in a Not Started status.

The Payee TIN link can be selected to view a status summary table of all providers associated with your Payee TIN.

| r                                    | ledicaid E                              | HR Incen                  | tive Prog       | ram Partio      | cipation Dashboa | ard                                                                                                    |
|--------------------------------------|-----------------------------------------|---------------------------|-----------------|-----------------|------------------|----------------------------------------------------------------------------------------------------|
| NPI                                  |                                         |                           |                 | п               | N                |                                                                                                    |
| CCN                                  |                                         |                           |                 |                 |                  |                                                                                                    |
| Payee TIN                            |                                         | xxxxxxxxx<br>{instruction | (<br>text here} |                 |                  |                                                                                                    |
| (*) Red asteris                      | k indicates a                           | required field            |                 |                 |                  |                                                                                                    |
|                                      | 0                                       | 0                         | 0               | 0               | 0                |                                                                                                    |
| *Application<br>(Select to Continue) | Stage                                   | Status                    | Payment<br>Year | Program<br>Year | Incentive Amount | Available Actions                                                                                                    |
| 0                                    | Adoption                                | Completed                 | 1               | 2015            | \$21,250.00      | Select the<br>"Continue" button to<br>view this<br>application.                                                             |
| 0                                    | Stage 1<br>Meaningful<br>Use 90<br>Days | Denied                    | 2               | 2016            | \$0.00           | Select the<br>"Continue" button to<br>view this application                                                                 |
| 0                                    | Stage 3<br>Meaningful<br>Use 90<br>Days | Denied                    | 2               | 2017            | \$0.00           | Select the<br>"Continue" button to<br>view this application                                                                 |
| 0                                    | Stage 3<br>Meaningful<br>Use 90<br>Days | Completed                 | 2               | 2017            | \$8,500.00       | Select the<br>"Continue" button to<br>view this<br>application.                                                             |
| 0                                    | Stage 3<br>Meaningful<br>Use            | Incomplete                | 3               | 2018            | Unknown          | Select the<br>"Continue" button to<br>process this<br>application or click<br><u>Abort</u> to<br>eliminate all<br>progress. |
| 0                                    | Future                                  | Future                    | 4               | Future          | Unknown          | None at this time                                                                                                    |
|                                      | Future                                  | Future                    | 5               | Future          | Unknown          | None at this time                                                                                                    |
| 0                                    | Future                                  | Future                    | 6               | <i>Future</i>   | Unknown          | None at this time                                                                                                    |

If you click on the Payee TIN link, a status summary table on the Payee TIN Application Report screen will display. The information in the status summary table is based upon recent incentive applications that share your Payee TIN.

The Most Recent Program Year, Most Recent Payment Year, Most Recent MU Stage, and Most Recent Application Status fields will be blank for those providers whose most recent incentive applications are:

- for Payment Year 1 with no existing application.
- for Payment Year 2 or higher with no existing application.

The information in the status summary table is read only and can be extracted into a CSV file by clicking the **Extract to CSV file** button.

Click the **Return to Dashboard** button to navigate back to the MAPIR Dashboard.

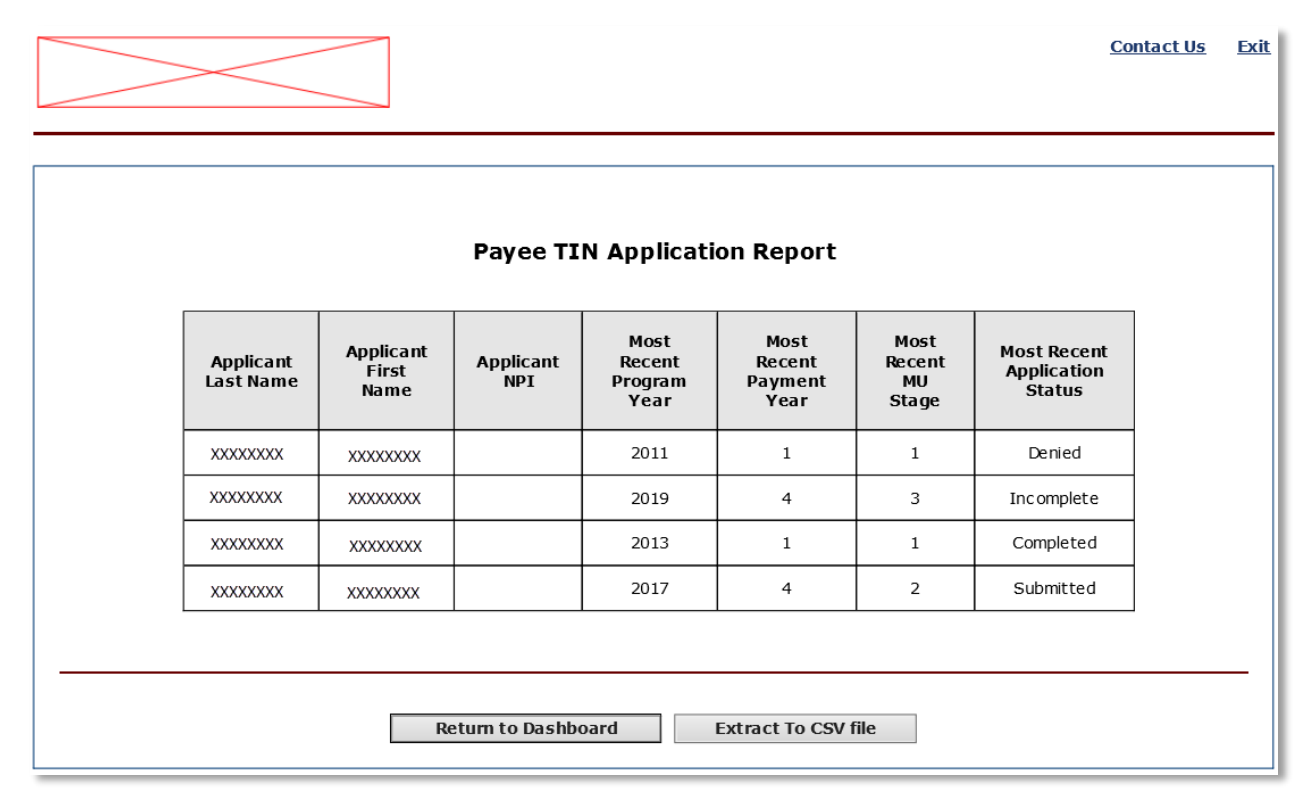

For further information on the Meaningful Use stages, please see the EP Manual on the Attestation tab for the associated program year.

If it is your first year participating (Payment Year 1), the Stage column will be blank. Once you have submitted the incentive application, the Stage column will display Adoption, Implementation, Upgrade, or Meaningful Use.

If it not your first year participating (Payment Year greater than 1), the Stage column will only display the Stage, not the Attestation Phase, until you submit the incentive application.

#### Note

MAPIR will only load and store Payment Years greater than 6.

The *Status* will vary, depending on your progress with the incentive application. The first time you access the system the status should be *Not Started*. From this screen you can choose to edit and view incentive applications in an Incomplete or Not Started status. You can only view incentive applications that are in a Completed, Denied, or Expired status.

Also, from this screen, you can choose to abort an incentive application that is in an *Incomplete* status. When you click **Abort** on an incentive application, all progress will be eliminated for the incentive application.

When an incentive application has completed the payment process, the status will change to *Completed*.

The screen on the following page displays an EP that is in the second year of Stage 1. The Attestation Phase is not displayed because the incentive application has not been submitted.

Select an application and click **Continue**.

#### Note

A state may allow a grace period which extends the specific Payment Year for a configured length of time. If two applications are showing for the same Payment Year, but different Program Years, one of your incentive applications is in the grace period. In this situation, the following message will display at the bottom of the screen.

You are in the grace period for program year <Year> which began on <Date> and ends on <Date>. The grace period extends the amount of time to submit an application for the previous program year. You have the option to choose the previous program year or the current program year.

You may only submit an application for one Program Year so once you select the application, the row for the application for the other Program Year will no longer display. If the incentive application is not completed by the end of the grace period, the status of the application will change to *Expired* and you will no longer have the option to submit the incentive application for that Program Year.

The R&A Not Registered or In Progress screen displays a status of *Not Registered at R&A* to indicate that you have not registered at the R&A, or the information provided during the R&A

registration process does not match that on file with the state Medicaid Program. A Status of *Registration In Progress* indicates that you have initiated but not completed R&A registration changes. If you feel this status is not correct you can click the Contact Us link in the upper right for information on contacting the state Medicaid program office. A status of *Not Started* indicates that the R&A and state MMIS information have been matched and you can begin the application process.

The *Status* will vary, depending on your progress with the application. The first time you access the system the status should be *Not Started*.

For more information on statuses, refer to the Additional User Information section later in this guide.

You cannot begin an incentive application while a multi-year adjustment is pending. If a financial adjustment is in process for one or more program year incentive applications, you may be required to review and approve the adjustment. The Medicaid EHR Incentive Program Participation Dashboard will display the following message and button.

A financial adjustment is in process for one or more program year applications and may require your approval.
Please select **Review Adjustment** for further information.

For more information on reviewing an adjustment, please review the MAPIR – User Guide for EP Part 3, Review to Application Submission.

Enter the 15-character CMS EHR Certification ID.

Click **Next** to review your selection. Click **Reset** to restore this panel back to the starting point. Click **Exit** to exit MAPIR.

The system will perform an online validation of the CMS EHR Certification ID you entered.

#### Note

As of July 1, 2015, CMS retired the 2011 Edition CEHRT IDs. This means that If you were issued a 2011 Edition CEHRT ID you may now be using a system that has since then been retired from the Certified Health IT Product List (CHPL). If all the following apply to you, MAPIR will bypass the online validation of the CMS EHR Certification ID, allowing you to use your 2011 Edition CEHRT ID:

- Your Incentive application was started in MAPIR Release 5.5 or higher.
- Your incentive application has a Program Year 2011 through 2014.
- Your CEHRT ID entered is a 2011 Edition.

After Program Year 2014, MAPIR will no longer bypass the online validation described above.

In the 2017 Program Year, you will need to attest to Modified Stage 2 or Stage 3 Meaningful Use for a 2014 or 2015 Edition CEHRT. In Program Year 2019 and subsequent program years, you will attest to Stage 3 only.

A CMS EHR Certification ID can be obtained from the Office of the National Coordinator (ONC) Certified Health IT Product List (CHPL) website (<u>https://chpl.healthit.gov/</u>)

|                                                                                                    | Contar                                                                                                    | <u>ct Us</u> |
|----------------------------------------------------------------------------------------------------|----------------------------------------------------------------------------------------------------|--------------|
| Payment Year                                                                                                    | Program Year                                                                                                    |              |
| IPIR                                                                                                    |                                                                                                    |              |
| lame:                                                                                                    |                                                                                                    |              |
| pplicant NPI:                                                                                                    |                                                                                                    |              |
| tatus:                                                                                                    | Not Started                                                                                                    |              |
|                                                                                                    |                                                                                                    |              |
|                                                                                                    |                                                                                                    |              |
| The EHR Incentive Progra<br>Certified Health IT Produc<br><b>Beginning in Program \</b><br>Please note the CMS EHR                       | n requires use of technology certified for this program. Please enter the CMS EHR Certification ID that you obtained from th<br>(CHPL) website. <i>Click</i> <u>HERE</u> to access the CHPL website.<br>ear 2019 and beyond, you will be required to enter a 2015 Edition CEHRT to proceed.<br>Certification ID must be a combination of numbers and upper-case letters only.                                                                                                    | e ONC        |
| The EHR Incentive Progra<br>Certified Health IT Produc<br>Beginning in Program N<br>Please note the CMS EHR                              | n requires use of technology certified for this program. Please enter the CMS EHR Certification ID that you obtained from th<br>(CHPL) website. <i>Click</i> <u>HERE</u> to access the CHPL website.<br>ear 2019 and beyond, you will be required to enter a 2015 Edition CEHRT to proceed.<br>Certification ID must be a combination of numbers and upper-case letters only.<br><i>Click the Exit button to terminate your session. When ready click the Next button to continue.</i><br><i>Click Reset to restore this panel to the starting point.</i>                                                                                                    | e ONC        |
| The EHR Incentive Progra<br>Certified Health IT Produc<br>Beginning in Program V<br>Please note the CMS EHR                              | n requires use of technology certified for this program. Please enter the CMS EHR Certification ID that you obtained from th<br>(CHPL) website. <i>Click</i> <u>HERE</u> to access the CHPL website.<br>ear 2019 and beyond, you will be required to enter a 2015 Edition CEHRT to proceed.<br>Certification ID must be a combination of numbers and upper-case letters only.<br><i>Click the Exit button to terminate your session. When ready click the Next button to continue.</i><br><i>Click Reset to restore this panel to the starting point.</i><br>(*) Red asterisk indicates a required field.                                                                                                    | e ONC        |
| The EHR Incentive Progra<br>Certified Health IT Produc<br>Beginning in Program V<br>Please note the CMS EHR                              | n requires use of technology certified for this program. Please enter the CMS EHR Certification ID that you obtained from th<br>(CHPL) website. <i>Click</i> <u>HERE</u> to access the CHPL website.<br>ear 2019 and beyond, you will be required to enter a 2015 Edition CEHRT to proceed.<br>Certification ID must be a combination of numbers and upper-case letters only.<br><i>Click the Exit button to terminate your session. When ready click the Next button to continue.</i><br><i>Click Reset to restore this panel to the starting point.</i><br>(*) Red asterisk indicates a required field.<br>acter CMS EHR Certification ID for the Complete EHR System:                                                                                                    | e ONC        |
| The EHR Incentive Progra<br>Certified Health IT Produc<br>Beginning in Program V<br>Please note the CMS EHR                              | requires use of technology certified for this program. Please enter the CMS EHR Certification ID that you obtained from th<br>(CHPL) website. <i>Click</i> <u>HERE</u> to access the CHPL website.<br>ear 2019 and beyond, you will be required to enter a 2015 Edition CEHRT to proceed.<br>Certification ID must be a combination of numbers and upper-case letters only.<br><i>Click the Exit button to terminate your session. When ready click the Next button to continue.</i><br><i>Click Reset to restore this panel to the starting point.</i><br>(*) Red asterisk indicates a required field.<br>acter CMS EHR Certification ID for the Complete EHR System:<br>0015E4VVH9CFP6M<br>(No dashes or spaces should be entered.)                                                                                                    | e ONC        |
| The EHR Incentive Progra<br>Certified Health IT Produc<br>Beginning in Program 1<br>Please note the CMS EHR<br>*Please enter the 15 chai | A requires use of technology certified for this program. Please enter the CMS EHR Certification ID that you obtained from the (CHPL) website. <i>Click</i> <u>HERE</u> to access the CHPL website.<br>East 2019 and beyond, you will be required to enter a 2015 Edition CEHRT to proceed.<br>East 2019 and beyond, you will be required to enter a 2015 Edition CEHRT to proceed.<br>East 2019 and beyond, you will be required to enter a 2015 Edition CEHRT to proceed.<br>East 2019 and beyond, you will be required to enter a 2015 Edition CEHRT to proceed.<br>East 2019 and beyond, you will be required to enter a 2015 Edition CEHRT to proceed.<br>East 2019 and beyond, you will be required to enter a 2015 Edition CEHRT to proceed.<br>East 2019 and beyond, you will be required to enter a 2015 Edition CEHRT to proceed.<br>East 2019 and beyond, you will be required to enter a 2015 Edition CEHRT to proceed.<br>East 2019 and beyond, you will be required to enter a 2015 Edition CEHRT to proceed.<br>Exit Reset To restore this panel to the starting point.<br>Exit Reset Next | e ONC        |

This screen confirms you successfully entered your CMS EHR Certification ID.

Click **Next** to continue or click **Previous** to go back.

|                    |                                              |                                     | Contact Us                                                                          | Exit   |
|--------------------|----------------------------------------------|-------------------------------------|-------------------------------------------------------------------------------------|--------|
|                    |                                              |                                     |                                                                                     |        |
|                    | Payment Year                                 | I                                   | Program Year                                                                        |        |
| MAPIR              |                                              |                                     |                                                                                     |        |
| Nama               |                                              |                                     |                                                                                     |        |
| Name:              |                                              |                                     |                                                                                     |        |
| Applicant          | t NPI:                                       |                                     |                                                                                     |        |
| Status:            |                                              | Not Started                         |                                                                                     |        |
|                    |                                              |                                     |                                                                                     |        |
|                    |                                              |                                     |                                                                                     |        |
| We hav<br>List (CH | e confirmed that you have entered a<br>IPL). | valid CMS EHR Certification ID. Cli | ck <u>here</u> for additional information regarding the Certified Health IT Product |        |
|                    |                                              |                                     | - tine - tine - Province to an know                                                 |        |
|                    | wne                                          |                                     | nunue, or click <b>Previous</b> to go back.                                         |        |
|                    |                                              |                                     |                                                                                     |        |
|                    |                                              |                                     |                                                                                     | _      |
|                    | CMS EHR Certification ID:                    | 001                                 | SE4VVH9CFP6M                                                                        |        |
|                    |                                              |                                     |                                                                                     | _      |
|                    |                                              | Previous                            | Next                                                                                |        |
|                    |                                              |                                     |                                                                                     |        |
|                    |                                              |                                     |                                                                                     | UI 482 |

#### Note

MAPIR will no longer display options for Stage 2 attestation for Program Year 2019 or higher incentive applications. Stage 3 attestation is required

Click Get Started to access the Get Started screen or Exit to close the program.

If you click **Exit** or close the browser prior to clicking the **Get Started** button, you will lose the data you entered on the previous screens.

|           |                                                                                                    | Contact Us                                                                                                    | <u>Exit</u> |
|-----------|----------------------------------------------------------------------------------------------------|----------------------------------------------------------------------------------------------------|-------------|
|           |                                                                                                    |                                                                                                    |             |
|           | Payment Year                                                                                                  | Program Year                                                                                                    |             |
| MAPIR     |                                                                                                    |                                                                                                    |             |
| Name:     |                                                                                                    |                                                                                                    |             |
| Applican  | t NPI:                                                                                                    |                                                                                                    |             |
| Status:   |                                                                                                    | Not Started                                                                                                    |             |
|           |                                                                                                    |                                                                                                    |             |
|           |                                                                                                    | IMPORTANT:                                                                                                    |             |
| begin inc | lude file                                                                                                    |                                                                                                    |             |
|           | The MAPIR application <b>must</b> be c<br>may have more than one Internet<br>completed by the same Internet/F | ompleted by the <b>actual</b> Provider or by an authorized preparer. In some cases, a provider<br>/Portal account available for use. Once the MAPIR application has been started, it must be<br>Portal account. |             |
|           | To access MAPIR to apply for Med<br><i>Exit</i> and log on with that account                                  | dicaid EHR Incentive Payment Program under a different Internet/Portal account, select                                                                                                    |             |
|           | To access MAPIR using the currer with the current account and the                                             | It account, select <b>Get Started</b> . All applications for previous years will be re-associated previous user account will lose access to these applications.                                                 |             |
| end inclu | de file                                                                                                    |                                                                                                    |             |
|           |                                                                                                    | Exit Get Started                                                                                                    | _           |
|           |                                                                                                    |                                                                                                    | UI 1-       |

If you selected an incentive application that you are not associated with, you will receive a message indicating a different Internet/Portal account has already started the Medicaid EHR Incentive Payment Program application process and that the same Internet/Portal account must be used to access the application for this Provider ID. If you are the new user for the provider and want to access the previous applications, you will need to contact your <Single State Defined ID> for assistance.

Click **Confirm** to associate the current Internet/Portal account with this incentive application.

| PIR                                                                                                    |          |
|----------------------------------------------------------------------------------------------------|----------|
| Confirmation                                                                                                    |          |
| You have chosen to complete the MAPIR application using the current Internet account. Once you have started the<br>application process using this account, you cannot switch to another account. |          |
| Select the "Cancel" button to return to the start page.                                                                                                    |          |
| Select "Confirm" to associate the current Internet/Portal account with MAPIR.                                                                                                    |          |
| Cancel                                                                                                    |          |
| l                                                                                                    | JI 106-C |

The *Get Started* screen contains information that includes your *Name* and *Applicant NPI*. Also included is the current status of your incentive application.

|                                              |                                                               | <u>Print</u> <u>Contact Us</u> <u>Ex</u>                                                                                                    |
|----------------------------------------------|---------------------------------------------------------------|----------------------------------------------------------------------------------------------------|
|                                              |                                                               |                                                                                                    |
| Name                                         |                                                               | Applicant NPI                                                                                                    |
| Persor                                       | nal TIN/SSN                                                   | Payee TIN                                                                                                    |
| Payme                                        | ent Year                                                      | Program Year                                                                                                    |
| Get Started                                  | R&A/Contact Info Eligibility                                  | Patient Volumes Attestation Review Submit                                                                                                    |
| Name:                                        |                                                               | PROFESSIONAL GET STARTED SPLASH RIGHT PANEL: The text in this section of the page would be replaced by actual content that the hosting state may specify as static HTML. |
| Applicant NPI:                               |                                                               |                                                                                                    |
| Status:                                      | Incomplete                                                    | Continue                                                                                                    |
| Click <b>here</b> if you<br>and start over f | u would like to eliminate all information from the beginning. | sav <del>ed to da</del> te,                                                                                                    |
|                                              |                                                               |                                                                                                    |
| SET STARTED SI                               | PLASH BOTTOM LEFT PANEL: The text                             | in this section of                                                                                                    |
| he page would<br>may specify as s            | be replaced by actual content that the<br>static HTML.        | hosting state                                                                                                    |
|                                              |                                                               | UI :                                                                                                    |

# Step 2 – Confirm R&A and Contact Info

When you completed the R&A registration, your registration information was sent to the state Medicaid program. This section will ask you to confirm the information sent by the R&A and matched with the state Medicaid program information. It is important to review this information carefully. The R&A information can only be changed at the R&A, but Contact Information can be changed at any time prior to application submission.

The initial R&A/Contact Info screen contains information about this section.

Click **Begin** to access the R&A/Contact Info screen to confirm information and to enter your contact information.

[SPLASH PAGE CODE FILE NAME:

/mapir-public/WebContent/resources/template/static/prof/nlrContactInfoSplashInclude.xhtml]

|                                                    | Print <u>Contact Us</u>                                                                | <u>Exit</u> |
|----------------------------------------------------|----------------------------------------------------------------------------------------|-------------|
|                                                    |                                                                                        |             |
|                                                    |                                                                                        |             |
|                                                    |                                                                                        |             |
| Name                                               | Applicant NP1                                                                          |             |
| Personal TIN/SSN                                   | Payee TIN                                                                              |             |
| Payment Year                                       | Program Year                                                                           |             |
| Get Started R&A/Contact Info 📄 Eligibi             | y Patient Volumes Attestation Review Submit                                            |             |
|                                                    |                                                                                        |             |
| SPLASH PANEL: The text in this section of the page | would be replaced by actual content that the hosting state may specify as static HTML. |             |
|                                                    | Begin                                                                                  |             |
|                                                    | begin                                                                                  |             |
|                                                    |                                                                                        |             |
|                                                    | ٽ                                                                                      | I 7-C       |
|                                                    |                                                                                        | _           |

See the Using MAPIR section of this guide for information on using the **Print**, **Contact Us**, and **Exit** links.

Check your information carefully to ensure all of it is accurate.

Compare the R&A Registration ID you received when you registered with the R&A with the **R&A Registration ID** that is displayed.

After reviewing the information click Yes or No.

Click Save & Continue to review your selection or click Previous to go back.

Click **Reset** to restore this panel back to the starting point or last saved data. The **Reset** button will not reset the R&A information. If the R&A information is incorrect, you will need to return to the R&A website to correct it.

| Name<br>Personal TIN/S<br>Payment Year<br>Get Started R&A/G | SN<br>Contact Info 🗃 Eligibility Patient V                  | Applicant NPI<br>Payee TIN<br>Program Year<br>Yolumes Attestation Review S                                                             | Submit                                  |
|-------------------------------------------------------------|-------------------------------------------------------------|----------------------------------------------------------------------------------------------------|-----------------------------------------|
| <b>X&amp;A Verification</b>                                 | ollowing information for your NPI from the                  | CMS Medicare & Medicaid EHR Incentive Progr                                                                                            | ram Registration and Attestation System |
| R&A). Please speciry in                                     | When ready click the Save & Continue<br>Click Reset to rest | es or no to the question below.<br>button to review your selection, or click <b>Prev</b><br>ore this panel back to the starting point. | <b>vious</b> to go back.                |
| Name                                                        | Dr. Medicaid                                                | Applicant NPI                                                                                                    | 999999999                               |
| Personal TIN/SSN<br>Payee NPI                               | 999999999<br>999999999                                      | Payee TIN                                                                                                    | 99999999                                |
| Business Address                                            | 123 Main Street<br>Hometown,TX 99999-9999                   |                                                                                                    |                                         |
| Business Phone                                              | 999-999-9999                                                |                                                                                                    |                                         |
| Incentive Program                                           | MEDICAID                                                    | State                                                                                                    | РА                                      |
| Eligible Professional                                       | Type Physician                                              |                                                                                                    |                                         |
| R&A Registration ID                                         | 9999999999                                                  |                                                                                                    |                                         |
| R&A Registration Em                                         | nail Address professional@prof                              | essional.com                                                                                                    |                                         |
| CMS EHR Certificatio                                        | on Number                                                   |                                                                                                    |                                         |
|                                                             | (*) Red ast<br>* Is this information                        | terisk indicates a required field.                                                                                                    |                                         |

Enter the required contact information.

Click **Save & Continue** to review your selection or click **Previous** to go back. Click **Reset** to restore this panel back to the starting point or last saved data.

| Payment Year<br>Get Started R&A/Con                                                                  | tact Info 📄 Eligibility Patient                                                                         | Applicant NPI<br>Payee TIN<br>Program Year<br>Volumes Attestation     | Review Submit                                                                 |
|----------------------------------------------------------------------------------------------------|----------------------------------------------------------------------------------------------------|-----------------------------------------------------------------------|-------------------------------------------------------------------------------|
| entact Information<br>case enter your contact<br>dress, if any, entered a<br>rrespondence will go to | information. All email correspondence<br>t the R&A will be used as a secondary<br>both email addresses. | will go to the primary contact e<br>email address. If an email addre  | mail address entered below. The email<br>ss was entered at the R&A, all email |
| When r                                                                                               | eady click the <b>Save &amp; Continue</b> butto<br>Click <b>Reset</b> to restore to                     | n to review your selection, or c<br>his panel back to the starting po | lick <b>Previous</b> to go back.<br>pint.                                     |
|                                                                                                    | (*) Red asteris                                                                                         | cindicates a required field.                                          |                                                                               |
| Primary Contact                                                                                      |                                                                                                    |                                                                       |                                                                               |
| * First Name                                                                                         | Dr. Medicaid Provider                                                                                   | *Last Name                                                            | Provider                                                                      |
| * Phone                                                                                              | 999 - 999 - 9999                                                                                        | Phone Extension                                                       |                                                                               |
| * Email Address                                                                                      | Provider@email.com                                                                                      | * Verify Email                                                        | Provider@email.com                                                            |
| * Department                                                                                         | Healthcare                                                                                              |                                                                       |                                                                               |
| *Address Line 1                                                                                      | 1234 waters edge dr                                                                                     |                                                                       |                                                                               |
| Address Line 2                                                                                       |                                                                                                    |                                                                       |                                                                               |
| * City                                                                                               | raleigh                                                                                                 |                                                                       |                                                                               |
|                                                                                                    | Nebraska 🗸                                                                                              |                                                                       |                                                                               |
| * State                                                                                              | 27607                                                                                                   |                                                                       |                                                                               |
| * State<br>* Zip Code                                                                                |                                                                                                    |                                                                       |                                                                               |
| *State<br>*Zip Code<br>Alternate Contact —                                                           |                                                                                                    |                                                                       |                                                                               |
| *State<br>*Zip Code<br>Alternate Contact<br>First Name                                               |                                                                                                    | Last Name                                                             |                                                                               |
| *State<br>*Zip Code<br>Alternate Contact<br>First Name<br>Phone                                      |                                                                                                    | Last Name<br>Phone Extension                                          |                                                                               |
| * State<br>* Zip Code<br>Nternate Contact<br>First Name<br>Phone<br>Email Address                    |                                                                                                    | Last Name<br>Phone Extension<br>Verify Email                          |                                                                               |

This screen confirms you successfully completed the R&A/Contact Info section.

Note the check box located in the *R&A/Contact Info* tab. You can return to this section to update the Contact Information at any time prior to submitting your application.

Click **Continue** to proceed to the Eligibility section.

|                                                                                  | Pr                                                                                                    | <u>int</u> | Contact Us | <u>Exit</u> |
|----------------------------------------------------------------------------------|----------------------------------------------------------------------------------------------------|------------|------------|-------------|
|                                                                                  |                                                                                                    |            |            |             |
| Name<br>Personal TIN/SSN<br>Payment Year<br>Get Started R&A/Contact Info 🕑 Eligi | Applicant NPI<br>Payee TIN<br>Program Year<br>bility Patient Volumes Attestation Review Submit                                                                                                    |            |            |             |
|                                                                                  | You have now completed the <b>R&amp;A/Contact Information</b> section of<br>the application.<br>You may revisit the section at any time to make the corrections until<br>such time as you actually <b>Submit</b> the application.<br>The <b>Eligibility</b> section of the application is now available.<br>Before submitting your application, please review the information<br>that you have provided in this section, and all previous sections. |            |            |             |
|                                                                                  |                                                                                                    |            |            | UI 9        |

# Step 3 – Eligibility

The Eligibility section will ask questions to allow the state Medicaid program to make a determination regarding your eligibility for the Medicaid EHR Incentive Payment Program. You will also enter your required CMS EHR Certification ID.

The initial *Eligibility* screen contains information about this section.

Click **Begin** to proceed to the Eligibility Questions (Part 1 of 3).

#### [SPLASH PAGE CODE FILE NAME:

/mapir-public/WebContent/resources/template/static/prof/eligibilitySplashInclude.xhtml]

|                                           | <u>Print</u> <u>Contact Us</u> <u>Ex</u>                                                               |
|-------------------------------------------|----------------------------------------------------------------------------------------------------|
| Name<br>Personal TIN/SSN<br>Payment Year  | Applicant NPI<br>Payee TIN<br>Program Year                                                             |
| Get Started R&A/Contact Info              | Eligibility Patient Volumes Attestation Submit                                                         |
| SPLASH PANEL: The text in this section of | e page would be replaced by actual content that the hosting state may specify as static HTML.<br>Begin |
|                                           | UI 32-                                                                                                 |

Select **Yes** or **No** to the eligibility questions.

Click **Save & Continue** to review your selection or click **Previous** to go back. Click **Reset** to restore this panel back to the starting point or the last saved data.

|                                        | Print                                                                                                    | Contact Us |   |
|----------------------------------------|----------------------------------------------------------------------------------------------------|------------|---|
|                                        |                                                                                                    |            |   |
|                                        |                                                                                                    |            |   |
| Name                                   | Applicant NPI                                                                                                    |            |   |
| Personal TIN/SSN<br>Payment Year       | Payee TIN<br>Program Year                                                                                                    |            |   |
| Get Started R&A/Contact Info           | Eligibility Patient Volumes Attestation Review Submit                                                                                                    |            |   |
|                                        |                                                                                                    |            | _ |
|                                        |                                                                                                    |            | _ |
| Professional Eligibility Questions 1   | (Part 1 of 2)                                                                                                    |            |   |
| Please answer the following questions  | s to determine your eligibility for the EHR Medicaid Incentive Payment Program.                                                                                        |            |   |
|                                        |                                                                                                    |            |   |
| When ready click th                    | he <b>Save &amp; Continue</b> button to review your selection, or click <b>Previous</b> to go back.<br>Click <b>Reset</b> to restore this papel to the starting point. |            |   |
|                                        |                                                                                                    |            |   |
|                                        | (*) Red asterisk indicates a required field.                                                                                                    |            |   |
|                                        |                                                                                                    |            |   |
| *Are you a Hospital based eligible pro | ofessional? (  Yes O No                                                                                                    |            |   |
|                                        |                                                                                                    |            | _ |
|                                        | Desuisus Decat Continue                                                                                                    |            |   |
|                                        | Previous Reset Save & Continue                                                                                                    |            |   |
|                                        |                                                                                                    |            | - |
|                                        |                                                                                                    |            |   |

This screen will ask questions to determine your eligibility for the EHR Medicaid Incentive Payment Program. Please select your provider type from the list and answer the questions.

Click **Save & Continue** to review your selection or click **Previous** to go back. Click **Reset** to restore this panel to the starting point or the last saved data.

|                                                                            |                                                                                |                                                              |                                             | <br><u>condet os</u> |
|----------------------------------------------------------------------------|--------------------------------------------------------------------------------|--------------------------------------------------------------|---------------------------------------------|----------------------|
| Name<br>Personal TIN/SSN<br>Payment Year<br>Get Started R&A/Contact Info 🛛 | Eligibility Patient Volumes                                                    | Applicant NPI<br>Payee TIN<br>Program Year<br>Attestation Re | view Submit                                 |                      |
| Professional Eligibility Questions 2 (P                                    | art 2 of 2)                                                                    |                                                              |                                             |                      |
| Please answer the following questions to                                   | determine your eligibility for the E                                           | HR Medicaid Incentive Pay                                    | ment Program.                               |                      |
| When ready cli                                                             | ck the <b>Save &amp; Continue</b> button t<br>Click <b>Reset</b> to restore ti | o review your selection, or<br>his panel to the starting po  | r click <b>Previous</b> to go back.<br>int. |                      |
| *What type of provider are you? <u>(selec</u>                              | (*) Red asterisk in<br><u>t one)</u>                                           | dicates a required field.                                    | 0                                           |                      |
| Physician                                                                  |                                                                                |                                                              |                                             |                      |
| O Dentist                                                                  |                                                                                |                                                              |                                             |                      |
| O Certified Nurse-Midwife                                                  |                                                                                |                                                              |                                             |                      |
|                                                                            |                                                                                |                                                              |                                             |                      |
| Physician Assistants practicing with                                       | hin an FOHC or PHC that is so led                                              | hy a Physician Assistant                                     |                                             |                      |
|                                                                            |                                                                                | by a ringsician Assistant                                    |                                             |                      |
| *Do you have any current sanctions or<br>or Medicaid in any state?         | pending sanctions with Medicare                                                | ⊖ Yes ● No                                                   | 0                                           |                      |
| *Are you currently in compliance with a regulations?                       | all parts of the HIPAA                                                         | ● Yes 〇 No                                                   | 0                                           |                      |
| *Are you licensed in all states in which                                   | you practice?                                                                  | ● Yes ○ No                                                   | Ø                                           |                      |
|                                                                            | Previous Reset                                                                 | Save & Continue                                              | >                                           |                      |
|                                                                            |                                                                                |                                                              |                                             |                      |

This screen confirms you successfully completed the *Eligibility* section.

Note the check box in the *Eligibility* tab.

Click **Continue** to proceed to the Patient Volumes section.

|                                                                            | Pri                                                                                                    | nt <u>Contact Us</u> | Exit  |
|----------------------------------------------------------------------------|----------------------------------------------------------------------------------------------------|----------------------|-------|
|                                                                            |                                                                                                    |                      |       |
| Name<br>Personal TIN/SSN<br>Payment Year<br>Get Started R&A/Contact Info 🔽 | Applicant NPI<br>Payee TIN<br>Program Year<br>Eligibility V Patient Volumes Attestation Review Submit                                                                                                    |                      |       |
|                                                                            | You have now completed the <b>Eligibility</b> section of the application.<br>You may revisit the section at any time to make the corrections until<br>such time as you actually <b>Submit</b> the application.<br>The <b>Patient Volumes</b> section of the application is now available.<br>Before submitting your application, please review the information<br>that you have provided in this section, and all previous sections. |                      |       |
|                                                                            |                                                                                                    |                      | UI 36 |

### Step 4 – Patient Volumes

The Patient Volumes section gathers information about your practice type, practice locations, the 90-day period you intend to use for reporting the patient volumes, and the patient volumes themselves. Additionally, you will be asked about how you utilize your certified EHR technology.

There are three parts to Patient Volumes:

- Part 1 of 3 contains two questions which will determine the method you use for entering patient volumes in Part 3 of 3.
- Part 2 of 3 establishes the 90-day period for reporting patient volumes.
- Part 3 of 3 contains screens to add new locations for reporting *Medicaid Patient Volumes*, selecting at least one location for *Utilizing Certified EHR Technology*, and entering patient volumes for the chosen reporting period.

The initial Patient Volumes screen contains information about this section.

Click Begin to proceed to the Patient Volume Practice Type (Part 1 of 3) screen.

#### [SPLASH PAGE CODE FILE NAME:

/mapir-public/WebContent/resources/template/static/prof/patVolSplashInclude.xhtml]

|                                                    | <u>Print</u> <u>Contact Us</u> <u>Exi</u>                                             |
|----------------------------------------------------|---------------------------------------------------------------------------------------|
| Name<br>Personal TIN/SSN<br>Payment Year           | Applicant NPI<br>Payee TIN<br>Program Year                                            |
| Get Started R&A/Contact Info V Eligibility         | Patient Volumes Attestation Review Submit                                             |
| SPLASH PANEL: The text in this section of the page | buld be replaced by actual content that the hosting state may specify as static HTML. |
|                                                    | UI 41-                                                                                |

### Patient Volume Practice Type (Part 1 of 3)

Patient Volume Practice Type (Part 1 of 3) contains two questions about your practice type to determine the appropriate method for collecting patient volume information.

Select the appropriate answers using the buttons. Move your cursor over the 🖤 to access additional information.

Click **Save & Continue** to review your selection or click **Previous** to go back. Click **Reset** to restore this panel to the starting point or the last saved data.

|                                                               | Print                                                                            | <u>Contact Us</u> |   |
|---------------------------------------------------------------|----------------------------------------------------------------------------------|-------------------|---|
|                                                               |                                                                                  |                   |   |
|                                                               |                                                                                  |                   | - |
| Name<br>Personal TIN/SSN                                      | Applicant NPI<br>Pavee TIN                                                       |                   |   |
| Payment Year                                                  | Program Year                                                                     |                   |   |
| Get Started R&A/Contact Info 🕎 Eligi                          | ibility 🔽 Patient Volumes 🔲 Attestation 🔤 Review Submit 📄                        |                   |   |
|                                                               |                                                                                  |                   |   |
| Patient Volume Practice Type (Part 1 of 3)                    |                                                                                  |                   |   |
| Blassa answer the following questions so that                 | we can datamine the appropriate method for collecting patient volumes            |                   |   |
| riease answer the following questions so that                 | t we can determine the appropriate method for conecting patient volumes.         |                   |   |
| When ready click the <b>Save</b>                              | & Continue button to review your selection, or click <b>Previous</b> to go back. |                   |   |
|                                                               | ck <b>Reset</b> to restore this panel to the starting point.                     |                   |   |
|                                                               | (*) Pod astorick indicatos a required field                                      |                   |   |
|                                                               |                                                                                  |                   | _ |
| *Do you practice predominantly at an EOHC/                    | RHC (over 50% of                                                                 |                   |   |
| your total patient encounters occur over a 6                  | month period in an                                                               |                   |   |
| FQHC/RHC)?                                                    |                                                                                  |                   |   |
|                                                               |                                                                                  |                   |   |
| *Please indicate if you are submitting volume<br>(Select one) | Individual Practitioner                                                          |                   |   |
|                                                               | Group/Clinic                                                                     |                   |   |
|                                                               | U Practitioner Panel                                                             |                   |   |
|                                                               |                                                                                  |                   | - |
|                                                               | Previous Reset Save & Continue                                                   |                   |   |
|                                                               |                                                                                  |                   | - |
|                                                               |                                                                                  |                   |   |

### Patient Volume 90 Day Period (Part 2 of 3)

For all practice types MAPIR will ask you to enter the start date of the 90-day patient volume reporting period in which you will demonstrate the required Medicaid patient volume participation level.

Select if you would like your 90-day patient volume reporting period to be from either the **Calendar Year Preceding the Payment Year** or the **12 Months Preceding Attestation Date**.

Enter a Start Date or select one from the calendar icon located to the right of the **Start Date** field.

Click **Save & Continue** to review your selection or click **Previous** to go back. Click **Reset** to restore this panel to the starting point or the last saved data.

The "Click Here" link may be selected to view a more in-depth definition for Patient Volume Reporting Period.

| Name<br>Personal TIM/SSN<br>Payment Year       Applicant NPI<br>Program Year         Cet Started       R&A/Contact Info       Eligibility       Patient Volumes       Attestation       review       submit         attent Volume 90 Day Period (Part 2 of 3)       Cick HERE to review Patient Volume Reporting Period Options.       Itestation       review       submit         © Cick HERE to review Patient Volume Reporting Period Options.       Itestation date. Select either previous calendar year or previous 12 months, then enter the Start Date of your continuous 90 day endod.       When ready click the Save & Continue button to review your selection, or click Previous to go back.<br>Click Reset to restore this panel to the starting point.         (*) Red asterisk indicates a required field.         Please select one of the following two options. For information on these two options, please use the click here link.         (*) Calendar Year Preceding Program Year       12 Months Preceding Attestation Date         * Start Date:       22/01/2018<br>mm/dd/yyyy       mm/dd/yyyy         Please Note: The Start Date must fall within the period that is applicable to your selected volume period.       Previous                                                                                                    |                                                                                                 | Print Contact Us                                                                                                    |
|----------------------------------------------------------------------------------------------------|-------------------------------------------------------------------------------------------------|----------------------------------------------------------------------------------------------------|
| atient Volume 90 Day Period (Part 2 of 3)         Click HERE to review Patient Volume Reporting Period Options.         the continuous 90 day volume reporting period may be from either the calendar year preceding the payment year or the 12 months before he attestation date. Select either previous calendar year or previous 12 months, then enter the Start Date of your continuous 90 day endod.         When ready click the Save & Continue button to review your selection, or click Previous to go back. Click Reset to restore this panel to the starting point.         (*) Red asterisk indicates a required field.         Please select one of the following two options. For information on these two options, please use the click here link.         (*) Calendar Year Preceding Program Year       12 Months Preceding Attestation Date         *Start Date:       02/01/2018         mm/dd/yyyy       mm/dd/yyyy                                                                                                    | Name<br>Personal TIN/SSN<br>Payment Year<br>Get Started R&A/Contact Info 🗾                      | Applicant NPI<br>Payee TIN<br>Program Year<br>Eligibility Patient Volumes Attestation Review Submit                                                                                                  |
| Click HERE to review Patient Volume Reporting Period Options. Che continuous 90 day volume reporting period may be from either the calendar year preceding the payment year or the 12 months before he attestation date. Select either previous calendar year or previous 12 months, then enter the Start Date of your continuous 90 day of day volume reporting period may be from either the calendar year preceding the payment year or the 12 months before he attestation date. Select either previous calendar year or previous 12 months, then enter the Start Date of your continuous 90 day of day volume reporting period.  Che Reset to restore this panel to the starting point.  (*) Red asterisk indicates a required field.  Please select one of the following two options. For information on these two options, please use the click here link.  Calendar Year Preceding Program Year  Calendar Year Preceding Program Year  Calendar Year Preceding Program Year  Calendar Year Date must fall within the period that is applicable to your selected volume period.  Previous  Reset  Reset  Save & Continue  Calendar Year Date  Reset  Calendar Year Date  Calendar Year Date  Calendar Year Preceding  Calendar Year Date  Calendar Year Date  Cale | Patient Volume 90 Day Period (Part 2 (                                                          | of 3)                                                                                                    |
| he continuous 90 day volume reporting period may be from either the calendar year preceding the payment year or the 12 months before<br>he attestation date. Select either previous calendar year or previous 12 months, then enter the <b>Start Date</b> of your continuous 90 day<br>eriod.<br><i>When ready click the</i> <b>Save &amp; Continue</b> button to review your selection, or click <b>Previous</b> to go back.<br><i>Click Reset to restore this panel to the starting point</i> .<br><b>(*) Red asterisk indicates a required field</b> .<br>Please select one of the following two options. For information on these two options, please use the click here link.<br><b>(*) Calendar Year Preceding Program Year</b> (*) 12 Months Preceding Attestation Date<br><b>* Start Date</b> : 02/01/2018<br>mm/dd/yyyy<br>Please Note: The <b>Start Date</b> must fall within the period that is applicable to your selected volume period.                                                                                                    | Click HERE to review Patient Volume                                                             | Reporting Period Options.                                                                                                    |
| When ready click the Save & Continue button to review your selection, or click Previous to go back.<br>Click Reset to restore this panel to the starting point.         (*) Red asterisk indicates a required field.         Please select one of the following two options. For information on these two options, please use the click here link.         (*) Calendar Year Preceding Program Year         (*) Calendar Year Preceding Program Year         (*) Start Date:         (02/01/2018)         mm/dd/yyyy         Please Note: The Start Date must fall within the period that is applicable to your selected volume period.         Previous         Reset         Save & Continue                                                                                                    | Fhe continuous 90 day volume reporting<br>the attestation date. Select either previo<br>period. | period may be from either the calendar year preceding the payment year or the 12 months before<br>us calendar year or previous 12 months, then enter the <b>Start Date</b> of your continuous 90 day |
| (*) Red asterisk indicates a required field.<br>Please select one of the following two options. For information on these two options, please use the click here link.<br>© Calendar Year Preceding Program Year O 12 Months Preceding Attestation Date<br>*Start Date: 02/01/2018<br>mm/dd/yyyy<br>Please Note: The Start Date must fall within the period that is applicable to your selected volume period.<br>Previous Reset Save & Continue                                                                                                    | When ready click the S                                                                          | <b>ave &amp; Continue</b> button to review your selection, or click <b>Previous</b> to go back.<br>Click <b>Reset</b> to restore this panel to the starting point.                                   |
| Please select one of the following two options. For information on these two options, please use the click here link.   Calendar Year Preceding Program Year                                                                                                    |                                                                                                 | (*) Red asterisk indicates a required field.                                                                                                    |
| Calendar Year Preceding Program Year  12 Months Preceding Attestation Date  *Start Date: 02/01/2018 mm/dd/yyyy  Please Note: The Start Date must fall within the period that is applicable to your selected volume period.  Previous Reset Save & Continue                                                                                                    | *Please select one of the following two o                                                       | ptions. For information on these two options, please use the click here link.                                                                                                    |
| *Start Date: 02/01/2018 Imm/dd/yyyy Please Note: The Start Date must fail within the period that is applicable to your selected volume period. Previous Reset Save & Continue                                                                                                    | Calendar Year Preceding                                                                         | 9 Program Year O 12 Months Preceding Attestation Date                                                                                                    |
| Please Note: The <b>Start Date</b> must fall within the period that is applicable to your selected volume period.           Previous         Reset         Save & Continue                                                                                                    |                                                                                                 | *Start Date: 02/01/2018                                                                                                    |
| Previous Reset Save & Continue                                                                                                    | Please Note: The <b>Start D</b> a                                                               | ${f te}$ must fall within the period that is applicable to your selected volume period.                                                                                                    |
|                                                                                                    |                                                                                                 | Previous Reset Save & Continue                                                                                                    |

Review the *Start Date* and *End Date* information. The 90 Day *End Date* has been calculated for you.

Click Save & Continue to continue or click Previous to go back.

|                                           | Print Contact Us                                                   |
|-------------------------------------------|--------------------------------------------------------------------|
|                                           |                                                                    |
|                                           |                                                                    |
| Name                                      | Applicant NPI                                                      |
| Personal TIN/SSN                          | Payee TIN                                                          |
| Get Started R&A/Contact Info D Eligi      | Program Year                                                       |
|                                           |                                                                    |
|                                           |                                                                    |
| Patient Volume 90 Day Period (Part 2 of 3 |                                                                    |
|                                           |                                                                    |
| Please review the Start Date and End Date | f your selected continuous 90 day period for patient volume.       |
| Million you do aliale the                 | Cause & Constinue hutten to continue or slick Provinces to an hade |
| when ready click the                      | save a commue button to continue, or click previous to go back.    |
|                                           |                                                                    |
|                                           |                                                                    |
|                                           |                                                                    |
|                                           | Start Date: Feb 01, 2018                                           |
|                                           | Liu bate. May 01, 2018                                             |
|                                           |                                                                    |
|                                           |                                                                    |
|                                           |                                                                    |
|                                           |                                                                    |
|                                           |                                                                    |
|                                           |                                                                    |
|                                           | Previous Save & Continue                                           |
|                                           | Previous Save & Continue                                           |
|                                           | Previous Save & Continue                                           |

Figure 0-1: Screen for Calendar Year Preceding Payment Year

| Name<br>Personal TIN/SSN<br>Payment Year<br>Get Started R&A/Contact Info 👿                                                | Applicant NPI<br>Payee TIN<br>Program Year<br>Subbility Volumes Attestation Review Submit                                                                                                    |
|----------------------------------------------------------------------------------------------------|----------------------------------------------------------------------------------------------------|
| atient Volume 90 Day Period (Part 2                                                                                       | (3)                                                                                                    |
| ease review the Start Date and End I When ready clic                                                                      | e of your selected continuous 90 day period for patient volume.<br>the <b>Save &amp; Continue</b> button to continue, or click <b>Previous</b> to go back.                                      |
|                                                                                                    | Start Date: Feb 20, 2019<br>End Date: May 20, 2019                                                                                                    |
| lease note: If you attempt to submit<br>ccurs, you will receive an error messag<br>equirements and submit your applicatio | ir application at a later date, the dates you selected above may be invalid at that time. If this<br>ind you will need to change the dates and your patient volume numbers in order to meet the |
|                                                                                                    |                                                                                                    |

Figure 0-2: Screen for 12 Months Preceding Attestation Date

### Patient Volume (Part 3 of 3)

To meet the requirements of the Medicaid EHR Incentive Program you must provide information about your patient volumes. The information will be used to determine your eligibility for the incentive program. The responses to the questions for Practice Type (Part 1 of 3) on the first Patient Volume screen determine the questions you will be asked to complete, and the information required. The information is summarized below:

- 1. Practice locations MAPIR will present a list of practice locations that the state Medicaid program office has on record. If you have additional practice locations, you have the option to add them. When all locations are added, you will enter the required information for all your practice locations.
- 2. Utilizing Certified EHR Technology You must select the practice locations where you are utilizing certified EHR technology. At least one practice location must be selected.
- 3. Patient volume You are required to enter the information for the patient volume 90-day period you entered.

Depending on your practice type you will be asked for different information related to patient volumes. Not all information you enter will be used in the patient volume percentage calculation. Information not used will be reviewed by the state Medicaid program to assist with determining your eligibility. The specific formula for each practice type percentage calculation is listed within the section for that practice type.

The table below directs you to the page number in this guide to provide details for completing this section.

| Practice Type                                 | Page No.  |
|-----------------------------------------------|-----------|
| Individual                                    | <u>34</u> |
| Practitioner Panel (Individual and FQHC/RHC*) | <u>40</u> |
| Group                                         | <u>46</u> |
| FQHC/RHC* Individual                          | <u>52</u> |
| FQHC/RHC* Group                               | <u>58</u> |

\* Federally Qualified Health Center/Rural Health Clinic

### Patient Volume – Individual

The following pages will show you how to apply for the EHR Incentive program as an Individual provider. If you are not applying as an Individual provider, refer to the table on page <u>34</u> for more information about your practice type.

Practice locations – MAPIR will present a list of locations that the state Medicaid program office has on record. If you have additional locations, you can add them. Once all locations are added, you will enter the required Patient Volume information.

Add new locations by clicking Add Location.

| SSN<br>r<br>/Contact Info ☑<br>fividual (Part 3<br>information on ti<br>ack box for locat<br>sh to report pat<br>least one locati<br>ready click the<br>Refresh to u      | Eligibility<br>of 3)<br>the locations in<br>tions where you<br>tient volumes for<br>ion for meetin<br>Save & Contin<br>update the list<br>(*) R | Ap<br>Pa<br>Patient Volumes<br>which you practice.<br>are meeting Medicai<br>or a location or site th<br>g patient volumes a<br>patient volumes a<br>bue button to review<br>below. Click Reset to<br>ed asterisk indicate | pplicant NPI<br>yee TIN<br>ogram Year<br>Attestation                                                                                                    | Review Submit                                                                                                    | fied EHR<br><b>HR</b>                                                                                                    |
|----------------------------------------------------------------------------------------------------|----------------------------------------------------------------------------------------------------|----------------------------------------------------------------------------------------------------|----------------------------------------------------------------------------------------------------|----------------------------------------------------------------------------------------------------|----------------------------------------------------------------------------------------------------|
| tividual (Part 3<br>information on t<br>eck box for locat<br>sh to report pat<br>least one locat<br>least one locat<br>least one locat<br>least one locat<br>Refresh to u | to f 3)<br>the locations in<br>tions where you<br>tient volumes for<br><i>ion for meetin</i><br>Save & Contin<br>update the list<br>(*) R       | which you practice.<br>are meeting Medicai<br>or a location or site th<br>g patient volumes a<br>g patient volumes a<br>bue button to review<br>below. Click <b>Reset</b> to<br>ed asterisk indicate                       | d patient volume require<br>nat is not listed, click <b>A</b><br>and at least one locati<br>your selection, click <b>P</b><br>o restore this panel to t<br><b>is a required field.</b> | ements and/or utilizing certif<br>dd Location.<br>on for utilizing certified Eff<br>on for utilizing certified Eff<br>on for utilizing certified Eff<br>on for utilizing certified<br>whe starting point.                                | fied EHR<br>HR                                                                                                    |
| information on t<br>eck box for locat<br>sh to report pat<br><b>least one locati</b><br><b>ready click the</b><br><b>Refresh</b> to u                                     | the locations in<br>cions where you<br>cient volumes fo<br><i>ion for meetin</i><br><i>Save &amp; Contin</i><br><i>update the list</i><br>(*) R | which you practice.<br>are meeting Medicai<br>or a location or site th<br>g patient volumes a<br>pue button to review<br>below. Click <b>Reset</b> to<br>ed asterisk indicate                                              | d patient volume requira<br>nat is not listed, click <b>A</b><br>and at least one locati<br>your selection, click <b>P</b><br>p restore this panel to t<br><b>s a required field.</b>  | ements and/or utilizing certif<br>dd Location.<br>ion for utilizing certified Eff<br>revious to go back or click<br>the starting point.                                                                                                  | fied EHR                                                                                                    |
|                                                                                                    |                                                                                                    |                                                                                                    |                                                                                                    |                                                                                                    |                                                                                                    |
|                                                                                                    | 0                                                                                                    |                                                                                                    |                                                                                                    |                                                                                                    | 0                                                                                                    |
| nt <b>*Utilizi</b><br>EHR T<br>e) (Must                                                                                                    | ing Certified<br>Fechnology<br>Select One)                                                                                                    | Provider ID                                                                                                    | Location Name                                                                                                    | Address                                                                                                    | Available<br>Actions                                                                                                    |
| O Ye                                                                                                    | es 🔿 No                                                                                                    | 999999999999999                                                                                                    | Doctor Office                                                                                                    | 123 First Street<br>Anytown, PA 12345-1234                                                                                                    |                                                                                                    |
|                                                                                                    | Previo                                                                                                    | Add Location                                                                                                    | Refresh<br>Save & Continue                                                                                                    | 1                                                                                                    | 1                                                                                                    |
| 16                                                                                                    | re) (Must                                                                                                    | Previo                                                                                                    | Bit Containing of Michaeler     Provider ID       Provider ID     (Must Select One)       Provider ID     Provider ID                                                                  | Bit     Output Ing Culture       Provider ID     Location Name       (Must Select One)     Provider ID       Yes     No       999999999999     Doctor Office         Add Location     Refresh   Previous       Reset     Save & Continue | Bit of the left of the left of the le |

If you clicked Add Location on the previous screen, you will see the following screen.

Enter the requested practice location information.

Click **Save & Continue** to review your selection or click **Previous** to go back. Click **Reset** to restore this panel to the starting point or the last saved data.

|                                         | Print Contact Us                                                                                                    | Ð  |
|-----------------------------------------|----------------------------------------------------------------------------------------------------|----|
|                                         |                                                                                                    |    |
| Name                                    | Applicant NPI                                                                                                    |    |
| Personal TIN/SSN<br>Payment Year        | Payee IIN<br>Program Year                                                                                                    |    |
| Get Started R&A/Contact Info 🕎          | Eligibility Patient Volumes V Attestation Review Submit                                                                                                    |    |
| Patient Volume - Individual (Part 3 c   | f3)                                                                                                    |    |
| Please provide the information requeste | d below to add a location to MAPIR (for this Payment Incentive Application use only)                                                                                |    |
| When ready click the                    | <b>Save &amp; Continue</b> button to review your selection, or click <b>Previous</b> to go back.<br>Click <b>Reset</b> to restore this panel to the starting point. |    |
|                                         | (*) Red asterisk indicates a required field.                                                                                                    |    |
|                                         |                                                                                                    | -  |
|                                         | *Location Name: New Location                                                                                                    |    |
|                                         | *Address Line 1: 123 Main Street                                                                                                    |    |
|                                         | Address Line 2:                                                                                                    |    |
|                                         | Address Line 3:                                                                                                    |    |
|                                         | *City: Anytown                                                                                                    |    |
|                                         | *State: Alabama                                                                                                    |    |
|                                         | *Zip (5+4):                                                                                                    |    |
|                                         |                                                                                                    |    |
|                                         | Previous Reset Save & Continue                                                                                                    | -  |
|                                         |                                                                                                    |    |
|                                         |                                                                                                    | U? |
For each location, check whether you will report **Medicaid Patient Volumes** and whether you plan to **Utilize Certified EHR Technology**. You must select at least one location for meeting patient requirements and at least one location for utilizing certified EHR technology.

#### Note

For every location listed on this screen, even if you did not select it as a location to meet patient requirements (**Medicaid Patient Volume** column), you must indicate if you are using certified EHR technology at this location by selecting Yes or No in the **Utilizing Certified EHR Technology** column.

Click Edit to make changes to the added location or Delete to remove it from the list.

#### Note

The Edit and Delete options are not available for locations already on file.

| Personal IIN/SSN                                                 |                                                                                                    | Aj<br>Pa                                                                                            | oplicant NPI<br>Iyee TIN                                                                                                    |                                                                                                    |                                           |
|------------------------------------------------------------------|----------------------------------------------------------------------------------------------------|----------------------------------------------------------------------------------------------------|----------------------------------------------------------------------------------------------------|----------------------------------------------------------------------------------------------------|-------------------------------------------|
| Payment Year<br>Get Started R&A/Conta                            | act Info 🕎 🛛 Eligibility 🕎                                                                                                   | Pr<br>Patient Volumes                                                                               | ogram Year           Image: Attestation                                                                                                    | Review Submit                                                                                                    |                                           |
| ient Volume - Individu                                           | ual (Part 3 of 3)                                                                                                    |                                                                                                    |                                                                                                    |                                                                                                    |                                           |
| ) has the following infom                                        | nation on the locations in v                                                                                                 | which you practice.                                                                                 |                                                                                                    |                                                                                                    |                                           |
| ase select the check bo<br>chnology. If you wish to              | ox for locations where you<br>report patient volumes for                                                                     | are meeting Medicai<br>r a location or site t                                                       | d patient volume requin<br>hat is not listed, click <b>A</b>                                                                                                    | ements and/or utilizing certifi<br><b>dd Location.</b>                                                                                      | ed EHR                                    |
| <u>u must select at least</u><br>chnology.                       | one location for meeting                                                                                                    | <u>j patient volumes </u>                                                                           | and at least one locat                                                                                                    | ion for utilizing certified EH                                                                                                    | R                                         |
|                                                                  |                                                                                                    |                                                                                                    |                                                                                                    |                                                                                                    |                                           |
| When read                                                        | v click the Save & Continu                                                                                                   | ue button to review                                                                                 | vour selection, click P                                                                                                    | revious to go back or click                                                                                                    |                                           |
| R                                                                | efresh to update the list b                                                                                                  | elow. Click <b>Reset</b> t                                                                          | o restore this panel to t                                                                                                    | the starting point.                                                                                                    |                                           |
| R                                                                | efresh to update the list b                                                                                                  | elow. Click <b>Reset</b> to                                                                         | o restore this panel to t                                                                                                    | he starting point.                                                                                                    |                                           |
| R                                                                | efresh to update the list b (*) Re                                                                                           | ed asterisk indicate                                                                                | o restore this panel to t                                                                                                    | the starting point.                                                                                                    | •                                         |
| R<br>*Medicaid Patient<br>Volumes<br>(Must Select One)           | efresh to update the list b<br>(*) Re<br>*Utilizing Certified<br>EHR Technology<br>(Must Select One)                         | elow. Click Reset t<br>ed asterisk indicate<br>®<br>Provider ID                                     | ó restore this panel to l<br>es a required field.<br>Location Name                                                                                                    | Address                                                                                                    | ()<br>Available<br>Actions                |
| R<br>*Medicaid Patient<br>Volumes<br>(Must Select One)           | efresh to update the list b<br>(*) Re<br>*Utilizing Certified<br>EHR Technology<br>(Must Select One)<br>Yes O No             | elow. Click Reset to<br>ed asterisk indicate<br>Provider ID<br>999999999999999999                   | b restore this panel to the set of the set of the set o | Address 123 First Street Anytown, PA 12345-1234                                                                                             | <b>e</b><br>Available<br>Actions          |
| ©<br>*Medicaid Patient<br>Volumes<br>(Must Select One)<br>☑<br>☑ | efresh to update the list b<br>(*) Re<br>*Utilizing Certified<br>EHR Technology<br>(Must Select One)<br>• Yes No<br>• Yes No | elow. Click Reset to<br>ed asterisk indicate<br>Provider ID<br>999999999999999999999999999999999999 | b restore this panel to the set of the set of the set o | Address           Address           123 First Street           Anytown, PA 12345-1234           123 Main Street           Anytown, AL 12345 | Available     Actions     Edit     Delete |

Click **Begin** to proceed to the screens where you will enter patient volumes.

## [SPLASH PAGE CODE FILE NAME:

/mapir-public/WebContent/resources/template/static/prof/patVolSplashIndividualInclude.xhtml]

| Name     Applicant NPI       Personal TIN/SSN     Payee TIN       Payment Year     Program Year       Get Started     R&A/Contact Info       R&A/Contact Info     Eligibility | Name<br>Personal TIN/SSN<br>Payment Year     | Applicant NPI<br>Payee TIN<br>Program Yoar  |
|----------------------------------------------------------------------------------------------------|----------------------------------------------|---------------------------------------------|
| Get Started R&A/Contact Info 🖉 Eligibility 🖉 Patient Volumes 📝 Attestation 📄 Review Submit                                                                                    |                                              |                                             |
|                                                                                                    | Get Started R&A/Contact Info 🛛 Eligibility 💟 | Patient Volumes V Attestation Review Submit |

Medicaid Patient Volume Percentage Formula - Individual

(Medicaid Encounter Volume / Total Encounter Volume)

Enter patient volumes for each location listed on the screen.

| Get Started                          | ent Year<br>R&A/Contact Info                                    | ligibility 🔽 🛛 Patient Volum                             | Payee TIN<br>Program Year                                 | Review Submit                                              |                                            |
|--------------------------------------|-----------------------------------------------------------------|----------------------------------------------------------|-----------------------------------------------------------|------------------------------------------------------------|--------------------------------------------|
| i <b>tient Volur</b><br>ease enter p | ne - Individual (Part 3 of 3)<br>Patient volumes where indica   | ated. <u>You must enter volu</u>                         | Imes in all fields below                                  | v. If volumes do not a                                     | apply, enter zero.                         |
| n Encounter                          | is defined as any services th<br>When ready click the <b>Sa</b> | at were rendered on any on<br>ve & Continue button to re | ne day to an individual e                                 | nrolled in an eligible Me<br>click <b>Previous</b> to go b | edicaid program.<br>Pack.                  |
|                                      |                                                                 | (*) Red asterisk indic                                   | panel to the starting po                                  |                                                            |                                            |
| 0                                    |                                                                 |                                                          | 0                                                         | 0                                                          | 0                                          |
| Provider Id                          | Location Name                                                   | Address                                                  | Medicaid Only<br>Encounter Volume<br>(In State Numerator) | Medicaid<br>Encounter Volume<br>(Total Numerator)          | Total Encounter<br>Volume<br>(Denominator) |
|                                      | Doctor Office                                                   | 123 First Street<br>Anytown, PA 12345-1234               | 800                                                       | *                                                          | *                                          |
| 999999999999999                      |                                                                 |                                                          |                                                           |                                                            |                                            |

This screen displays the locations where you are utilizing certified EHR technology, patient volumes you entered, all values summarized, and the Medicaid Patient Volume Percentage.

Review the information for accuracy.

Note the **Total %** patient volume field. This percentage must be greater than or equal to 30% to meet the Medicaid patient volume requirement. For Pediatricians the percentage must be greater than or equal to 20% to meet the Medicaid patient volume requirement.

Click Save & Continue to proceed or Previous to go back.

| Personal TIN<br>Payment Yea<br>Get Started R&                   | /SSN<br>ar<br>A/Contact Info 💟                            | Eligibilit                             | A<br>Patient Volumes              | pplicant NPI<br>ayee TIN<br>rogram Year<br>Zettestation | Review Submit                                              |                         |      |
|-----------------------------------------------------------------|-----------------------------------------------------------|----------------------------------------|-----------------------------------|---------------------------------------------------------|------------------------------------------------------------|-------------------------|------|
| atient Volume - Ir<br>he patient volumes<br>formation to verify | ndividual (Part 3<br>and certified EHI<br>what you have e | B of 3)<br>R technolog<br>entered is c | y site usage selections y orrect. | rou entered are depic                                   | cted below. Please review the                              | e current               | 1    |
|                                                                 | when ready                                                |                                        |                                   |                                                         | Previous to go Dack.                                       |                         |      |
| Utilizing Certified<br>EHR Technology?                          | Provider ID                                               |                                        | Location Name                     | Address                                                 | Encounter Volu                                             | mes                     | %    |
| Yes                                                             | 999999999999999                                           | Doctor Offi                            | ce                                | 123 First Street<br>Anytown, PA 12345-1234              | 4 Medicaid Only In Stat<br>Total Medicaid:<br>Denominator: | te: 800<br>1000<br>3300 | 30%  |
| Yes                                                             | N/A                                                       | New Location                           | n                                 | 123 Main Street<br>Anytown, AL 12345                    | Medicaid Only In Stat<br>Total Medicaid:<br>Denominator:   | te: 400<br>500<br>1500  | 33%  |
|                                                                 |                                                           |                                        |                                   |                                                         |                                                            |                         |      |
| Sum M<br>In State En<br>(Nu                                     | ledicaid Only<br>ncounter Volum<br>umerator)              | ie                                     | Sum Medicaid<br>Volun<br>(Numera  | Encounter<br>le Total Encounter<br>(Denominator)        |                                                            | Total                   | %    |
| (Numerator)<br>1200                                             |                                                           |                                        | 1500                              | )                                                       | 4800                                                       | 319                     | ∕₀ ← |

# Patient Volume – Practitioner Panel (Individual & FQHC/RHC)

The following pages will show you how to apply for the EHR Incentive program as an Individual Practitioner Panel or FQHC/RHC Practitioner Panel provider. If you are not applying as either practice type, refer to the table on page <u>34</u> for more information.

Practice locations – MAPIR will present a list of locations that the state Medicaid program office has on record. If you have additional locations, you will be given the opportunity to add them. Once all locations are added, you will enter the required Patient Volume information.

Review the listed locations. Add new locations by clicking Add Location.

|                                                                                |                                                                                                    |                                                                                                    |                                                                                                    | <u>Print</u>                                                                                           | <u>Contact Us</u>    |
|--------------------------------------------------------------------------------|----------------------------------------------------------------------------------------------------|----------------------------------------------------------------------------------------------------|----------------------------------------------------------------------------------------------------|----------------------------------------------------------------------------------------------------|----------------------|
| Name<br>Personal TIN/SSN<br>Payment Year<br>Get Started R&A/Conta              | tct Info 🛛 Y Eligibility 🖉                                                                                                    | Ap<br>Pa<br>Pro<br>Patient Volumes                                                                                              | oplicant NPI<br>yee TIN<br>ogram Year<br>Z Attestation T                                                                             | Review Submit                                                                                          |                      |
| Patient Volume - FQHC/F                                                        | HC Practitioner Panel (I                                                                                                    | Part 3 of 3)                                                                                                    |                                                                                                    |                                                                                                    |                      |
| echnology. If you wish to r<br>You must select at least of<br>When ready<br>Re | report patient volume's for<br>one location for meeting<br>or click the Save & Contin<br>firesh to update the list l<br>(*) R | a location or site that<br>a patient volumes and<br>ue button to review<br>below. Click <b>Reset</b> to<br>ed asterisk indicate | at is not listed, click Ad<br>nd at least one location<br>your selection, click Pn<br>prestore this panel to to<br>a required field. | d Location.<br><u>n for utilizing certified EH</u><br>evious to go back or click<br>he starting point. | R technology         |
| 0                                                                              | Ø                                                                                                    | Ø                                                                                                    |                                                                                                    |                                                                                                    | 0                    |
| *Medicaid Patient<br>Volumes<br>(Must Select One)                              | *Utilizing Certified<br>EHR Technology<br>(Must Select One)                                                                   | Provider ID                                                                                                    | Location Name                                                                                                    | Address                                                                                                | Available<br>Actions |
|                                                                                | ○ Yes ○ No                                                                                                    | 999999999999999                                                                                                    | Doctor Office                                                                                                    | 123 First Street<br>Anytown, PA 12345-1234                                                             |                      |
|                                                                                | Previo                                                                                                    | Add Location                                                                                                    | Refresh<br>Save & Continue                                                                                                    |                                                                                                    |                      |
|                                                                                |                                                                                                    |                                                                                                    |                                                                                                    |                                                                                                    |                      |

If you clicked **Add Location** on the previous screen, you will see the following screen.

Enter the requested practice location information.

|                                                                                                  |                                                                                                    | <u>Print</u>    | <u>Contact Us</u> | <u>Exit</u> |
|--------------------------------------------------------------------------------------------------|----------------------------------------------------------------------------------------------------|-----------------|-------------------|-------------|
| Name<br>Personal TIN/SSN<br>Payment Year<br>Get Started R&A/Contact Info 🛛                       | Applicant NPI<br>Payee TIN<br>Program Year<br>Eligibility V Patient Volumes V Attestation Review Subm                                                                                                    | it              |                   |             |
| Patient Volume - Practitioner Panel Please provide the information requeste When ready click the | Part 3 of 3)<br>d below to add a location to MAPIR (for this Payment Incentive Applicati<br>Save & Continue button to review your selection, or click Previous to go<br>Click Reset to restore this panel to the starting point. | on use<br>back. | only)             |             |
|                                                                                                  | (*) Red asterisk indicates a required field.                                                                                                    |                 |                   | _           |
|                                                                                                  | *Location Name: New Location<br>*Address Line 1: 123 Main Street<br>Address Line 2:<br>Address Line 3:<br>*City: Anytown<br>*State: Alabama<br>*Zip (5+4): 12345 -                                                               |                 |                   |             |
|                                                                                                  | Previous Reset Save & Continue                                                                                                    |                 |                   |             |

For each location, check whether you will report **Medicaid Patient Volumes** and whether you plan to **Utilize Certified EHR Technology**. You must select at least one location for meeting patient requirements and at least one location for utilizing certified EHR technology.

#### Note

For every location listed on this screen, even if you did not select it as a location to meet patient requirements (**Medicaid Patient Volume** column), you must indicate if you are using certified EHR technology at this location by selecting Yes or No in the **Utilizing Certified EHR Technology** column.

Click Edit to make changes to the added location or Delete to remove it from the list.

#### Note

The Edit and Delete options are not available for locations already on file.

|                                                                                                    |                                                                                                    |                                                                                         |                                                                                                    | Print                                                                                                    | <u>Contact Us</u>              |
|----------------------------------------------------------------------------------------------------|----------------------------------------------------------------------------------------------------|-----------------------------------------------------------------------------------------|----------------------------------------------------------------------------------------------------|----------------------------------------------------------------------------------------------------|--------------------------------|
| Name<br>Personal TIN/SSN<br>Payment Year<br>Get Started R&A/Conta                                    | ct Info 🛐 💙 Eliqibility 🛐                                                                                      | A<br>Pr<br>Patient Volumes                                                              | pplicant NPI<br>ayee TIN<br>rogram Year<br>Attestation                                                                          | Review Submit                                                                                                  |                                |
| atient Volume - FQHC/R                                                                               | HC Practitioner Panel (P                                                                                       | vart 3 of 3)                                                                            |                                                                                                    |                                                                                                    |                                |
| ease select the check box<br>cchnology. If you wish to r<br>ou must select at least of<br>When ready | for locations where you a<br>eport patient volumes for<br>one location for meeting<br>click the Save & Continu | re meeting Medicai<br>a location or site th<br>patient volumes a<br>ue button to review | d patient volume require<br>nat is not listed, click <b>Ac</b><br>and at least one location<br>y your selection, click <b>P</b> | ments and/or utilizing certific<br>Id Location.<br>In for utilizing certified EH<br>evious to go back or click | ed EHR<br><u>R technolog</u> y |
| Re                                                                                                   | fresh to update the list b<br>(*) Re                                                                           | elow. Click <b>Reset</b> t<br>ed asterisk indicat                                       | o restore this panel to t                                                                                                    | ne starting point.                                                                                             |                                |
| 0                                                                                                    | 0                                                                                                    | 0                                                                                       |                                                                                                    |                                                                                                    | 0                              |
| *Medicaid Patient<br>Volumes<br>(Must Select One)                                                    | *Utilizing Certified<br>EHR Technology<br>(Must Select One)                                                    | Provider ID                                                                             | Location Name                                                                                                    | Address                                                                                                    | Available<br>Actions           |
|                                                                                                    | ● Yes ○ No                                                                                                    | 9999999999999999                                                                        | Doctor Office                                                                                                    | 123 First Street<br>Anytown, PA 12345-1234                                                                     |                                |
| V                                                                                                    | • Yes ONO                                                                                                    | N/A                                                                                     | New Location                                                                                                    | 123 Main Street<br>Anytown, AL 12345                                                                           | Edit<br>Delete                 |
|                                                                                                    |                                                                                                    | Add Location                                                                            | Refresh                                                                                                    |                                                                                                    |                                |
|                                                                                                    | Previou                                                                                                    | ıs Reset 🤇                                                                              | Save & Continue                                                                                                    | >                                                                                                    |                                |
|                                                                                                    |                                                                                                    |                                                                                         |                                                                                                    |                                                                                                    |                                |

Click **Begin** to proceed to the screens where you will enter patient volumes.

## [SPLASH PAGE CODE FILE NAME:

/mapir-public/WebContent/resources/template/static/prof/patVolSplashPanelInclude.xhtml]

|                                                    | <u>Print</u> <u>Contact Us</u> <u>Exi</u>                                                |
|----------------------------------------------------|------------------------------------------------------------------------------------------|
| Name<br>Personal TIN/SSN<br>Payment Year           | Applicant NPI<br>Payee TIN<br>Program Year                                               |
| Get Started R&A/Contact Info 🕎 Eligibi             | V Patient Volumes Attestation Review Submit                                              |
| SPLASH PANEL: The text in this section of the page | e would be replaced by actual content that the hosting state may specify as static HTML. |
|                                                    | UI 284-                                                                                  |

Medicaid Patient Volume Percentage Formula - Practitioner Panel

(Total Medicaid Patients on the Practitioner Panel + Unduplicated Medicaid Only Encounter Volume)

Divided by

(Total Patient Panel Encounters + Total Unduplicated Encounter Volume)

[STATE SHOULD UPDATE THIS PAGE TO INCLUDE INSTRUCTIONS IF THE FQHC/RHC QUESTION IS ENABLED].

Enter patient volumes for each location listed in the screen.

| Person<br>Payme<br>Get Started                                  | al TIN/SSN<br>ent Year<br>R&A/Contact Inf                           | fo 📝 Eligib                                                                                            | ility 🔽 🛛 Patient Volum                                                                                                    | Applicant NPI<br>Payee TIN<br>Program Year<br>es v Attestation                                                             | Review Submit                                                                |                                                         |                                                                                                    |
|-----------------------------------------------------------------|---------------------------------------------------------------------|----------------------------------------------------------------------------------------------------|----------------------------------------------------------------------------------------------------|----------------------------------------------------------------------------------------------------|------------------------------------------------------------------------------|---------------------------------------------------------|----------------------------------------------------------------------------------------------------|
| tient Volur                                                     | ne - FQHC/RHC I                                                     | Practitioner Pa                                                                                        | anel (Part 3 of 3)                                                                                                    |                                                                                                    |                                                                              |                                                         |                                                                                                    |
| ase enter p                                                     | atient volumes v                                                    | where indicated                                                                                        | d. <u>You must enter volu</u>                                                                                                    | ımes in all fields belov                                                                                                   | v. If volumes do not a                                                       | apply, ei                                               | nter zero.                                                                                                    |
|                                                                 | When ready c                                                        | click the <b>Save</b> a<br>Click                                                                       | & Continue button to r<br>k Reset to restore this                                                                                                    | eview your selection or<br>panel to the starting po                                                                        | click <b>Previous</b> to go b<br>pint                                        | oack.                                                   |                                                                                                    |
|                                                                 |                                                                     |                                                                                                    | (*) Red asterisk indic                                                                                                    | ates a required field.                                                                                                    |                                                                              |                                                         |                                                                                                    |
| Practitioner<br>FQHC<br>RHC                                     | Panel <*Please se                                                   | elect where you                                                                                        | (*) Red asterisk indic<br>u practice predominantly                                                                                                    | ates a required field.                                                                                                    | 0                                                                            |                                                         | Ø                                                                                                    |
| Practitioner<br>FQHC<br>RHC<br>Provider Id                      | Panel <*Please se<br>Location Name                                  | elect where you                                                                                        | (*) Red asterisk indic<br>u practice predominantly<br>Total Needy Individuals<br>on the<br>Practitioner Panel 1                                                            | ates a required field.                                                                                                    | Total Patients on Practitioner Panel 3 (Denominator)                         | Total<br>Encour<br>(De                                  | Outplicated     Induplicated     Notplicated     Notplined     Notplined     Notplicated     Notplicated     Notplicated |
| Practitioner<br>) FQHC<br>) RHC<br>Tovider Id                   | Panel <*Please se                                                   | Address                                                                                                | (*) Red asterisk indic<br>(*) Red asterisk indic<br>u practice predominantly<br>Total Needy Individuals<br>on the<br>Practitioner Panel 1<br>(Numerator)<br>* 100          | Unduplicated<br>Unduplicated<br>Needy Individuals Only<br>Encounter Volume 2<br>(Aumerator)<br>= [400                      | Total Patients on<br>Practitioner Panel 3<br>(Denominator)<br>* 100          | Total<br>Encour<br>(De<br>* 800                         | Ondu plicateen     no mina tor)                                                                                                    |
| Practitioner<br>P FQHC<br>RHC<br>Provider Id<br>200909090909090 | Panel <*Please se<br>Location Name<br>Doctor Office                 | Address 123 First Street Antown, PA 12345-1234 123 Jain                                                | (*) Red asterisk indic<br>u practice predominantly<br>Total Needy Individuals<br>on the<br>Practitioner Panel 1<br>(Numerator)<br>* 100                                    | ates a required field.                                                                                                    | Total Patients on<br>Practitioner Panel 3<br>(Denominator)  100              | Total<br>Encour<br>(De<br>* 800                         | O                                                                                                    |
| Practitioner<br>) FQHC<br>) RHC<br>Provider Id<br>1999999999999 | Panel <*Please se<br>Location Name<br>Doctor Office<br>New Location | Address<br>123 First Street<br>Anytown, PA<br>12345-1234<br>123 Main<br>Street<br>Anytown, AL<br>12320 | (*) Red asterisk indic<br>(*) Red asterisk indic<br>u practice predominantly<br>Total Needy Individuals<br>on the<br>Practitioner Panel 1<br>(Numerator)<br>* 100<br>* 135 | ates a required field.<br>Unduplicated<br>Needy Individuals Only<br>Encounter Volume 2<br>(Minterating)<br>= [400<br>= 100 | Total Patients on<br>Practitioner Panel 3<br>(Denominator)<br>* 100<br>* 145 | <b>Total</b><br>Encour<br>( <i>De</i><br>= 800<br>= 800 | Unduplicated     nominator)                                                                                                    |

This screen displays where you practice predominantly (FQHC or RHC), the locations you are utilizing certified EHR technology, patient volumes you entered, all values summarized, and the Medicaid Patient Volume Percentage.

Review the information for accuracy.

Note the **Total %** patient volume field. This percentage must be greater than or equal to 30% to meet the Medicaid patient volume requirement. For Pediatricians the percentage must be greater than or equal to 20% to meet the Medicaid patient volume requirement.

Click Save & Continue to proceed or click Previous to go back.

| Personal TIN/<br>Payment Yea<br>Get Started R&A<br>atient Volume - FQ | SSN<br>r<br>/Contact Info 🛃            | Eligibility Patient Volu                                                    | Applicant NPI<br>Payee TIN<br>Program Year<br>mes v Attestation      | Review Submit                                                                                                    |                                |
|-----------------------------------------------------------------------|----------------------------------------|-----------------------------------------------------------------------------|----------------------------------------------------------------------|----------------------------------------------------------------------------------------------------|--------------------------------|
| urrent patient volu                                                   | m <b>es</b> totals are o<br>When ready | lepicted below. Please review t<br>click the <b>Save &amp; Continue</b> but | he current totals to verify t<br>ton to continue, or click <b>Pr</b> | hat the information you entered                                                                                          | d is correct.                  |
| Practitioner Panel <                                                  | *Please select v                       | where you practice predominant                                              | :ly:>                                                                | F                                                                                                    | QHC                            |
| Utilizing Certified<br>EHR Technology?                                | Provider ID                            | Location Name                                                               | Address                                                              | Encounter Volumes                                                                                                    | %                              |
| Yes                                                                   | 999999999999999                        | Doctor Office                                                               | 123 First Street<br>Anytown, PA 12345-1234                           | Total Needy on Panel:<br>Unduplicated Needy<br>Encounters:<br>Total Patients on Panel:<br>Total Unduplicated Encounters. | 100 56%<br>400<br>100<br>: 800 |
|                                                                       | N/A                                    | New Location                                                                | 123 Main Street<br>Anytown, AL 12345                                 | Total Needy on Panel:<br>Unduplicated Needy<br>Encounters:<br>Total Patients on Panel:                                   | 135 25%<br>100                 |
| Yes                                                                   |                                        |                                                                             |                                                                      | Total Unduplicated Encounters                                                                                            | : 800                          |
| Yes                                                                   |                                        |                                                                             |                                                                      | Total Unduplicated Encounters.                                                                                           | : 800                          |
| Yes<br>Sum Total Needy<br>on the<br>Practitioner                      | Individuals<br>Panel                   | Sum Unduplicated<br>Needy Individuals Only<br>Encounter Volume              | Sum Total Patients<br>on Practitioner Panel                          | Total Unduplicated Encounters.<br>Sum Total Unduplicated<br>Encounter Volumes                                            | Total %                        |

# Patient Volume – Group

The following pages will show you how to apply for the EHR Incentive program as a Group provider. If you are not applying as a Group provider, refer to the table on page <u>34</u> for more information.

Practice locations – MAPIR will present a list of locations that the state Medicaid program office has on record. If you have additional locations, you will be given the opportunity to add them. Once all locations are added, you will enter the required Patient Volume information.

Review the listed locations. Add new locations by clicking Add Location.

|                                                                                                    |                                                                                                    | Applicant NP                                                                                                    | I                                                                                                    |                                                                                                    |
|----------------------------------------------------------------------------------------------------|----------------------------------------------------------------------------------------------------|----------------------------------------------------------------------------------------------------|----------------------------------------------------------------------------------------------------|----------------------------------------------------------------------------------------------------|
| Personal TIN/SSN                                                                                      |                                                                                                    | Payee TIN                                                                                                    | -                                                                                                    |                                                                                                    |
| t Started R&A/Contact I                                                                               | nfo 🕅 🔰 Eligibility 🕅                                                                              | Program Yea                                                                                                    | station Review Submit                                                                                                    |                                                                                                    |
|                                                                                                    |                                                                                                    |                                                                                                    | -                                                                                                    |                                                                                                    |
| ent Volume - Group (Par                                                                               | t 3 of 3)                                                                                          |                                                                                                    |                                                                                                    |                                                                                                    |
| as the following informativ                                                                           | on on the locations in whi                                                                         | ich vou practice                                                                                                    |                                                                                                    |                                                                                                    |
| ias the following informations select the check box for                                               | on on the locations in whi                                                                         | e meeting Medicaid natient w                                                                                                    | olume requirements and/or utilizing                                                                                                    | a certified EHP                                                                                                    |
| nology. If you wish to rep                                                                            | ort patient volumes for a                                                                          | location or site that is not lis                                                                                                    | sted, click Add Location.                                                                                                    | y certified EHR                                                                                                    |
| must select at least one                                                                              | e location for meeting p                                                                           | atient volumes and at leas                                                                                                    | t one location for utilizing certi                                                                                                    | fied EHR                                                                                                    |
| nology.                                                                                               |                                                                                                    |                                                                                                    |                                                                                                    |                                                                                                    |
|                                                                                                    |                                                                                                    |                                                                                                    |                                                                                                    |                                                                                                    |
|                                                                                                    |                                                                                                    |                                                                                                    |                                                                                                    |                                                                                                    |
| When ready cli<br><b>Refre</b>                                                                        | ck the <b>Save &amp; Continue</b><br><b>sh</b> to update the list bek                              | button to review your select                                                                                                    | tion, click <b>Previous</b> to go back or<br>is panel to the starting point.                                                                       | click                                                                                                    |
| When ready cli<br><b>Refre</b>                                                                        | ck the <b>Save &amp; Continue</b><br><b>sh</b> to update the list belo                             | button to review your select<br>ow. Click <b>Reset</b> to restore th                                                                                            | tion, click <b>Previous</b> to go back or<br>is panel to the starting point.                                                                       | <sup>-</sup> click                                                                                                    |
| When ready cli<br><b>Refre</b>                                                                        | ck the Save & Continue<br>sh to update the list belo<br>(*) Red                                    | button to review your select<br>ow. Click <b>Reset</b> to restore th<br><b>asterisk indicates a require</b>                                                     | tion, click <b>Previous</b> to go back or<br>is panel to the starting point.<br>ed field.                                                          | - click                                                                                                    |
| When ready cli<br>Refre                                                                               | ck the Save & Continue<br>sh to update the list belo<br>(*) Red                                    | button to review your select<br>ow. Click <b>Reset</b> to restore th<br><b>asterisk indicates a require</b>                                                     | tion, click <b>Previous</b> to go back or<br>is panel to the starting point.<br>e <b>d field.</b>                                                  | Click                                                                                                    |
| When ready cli<br>Refre                                                                               | ck the Save & Continue<br>sh to update the list belo<br>(*) Red                                    | button to review your select<br>ow. Click <b>Reset</b> to restore th<br><b>asterisk indicates a require</b>                                                     | tion, click <b>Previous</b> to go back or<br>is panel to the starting point.<br>ed field.                                                          | click                                                                                                    |
| When ready cli<br>Refre                                                                               | ck the Save & Continue<br>sh to update the list belo<br>(*) Red<br>Provider ID                     | button to review your select<br>ow. Click <b>Reset</b> to restore th<br><b>asterisk indicates a require</b><br>Location Name                                    | tion, click <b>Previous</b> to go back or<br>is panel to the starting point.<br>ed field.<br>Address                                               | e click                                                                                                    |
| When ready cli<br>Refree<br>*Utilizing Certified<br>EHR Technology<br>(Must Select One)               | ck the Save & Continue<br>sh to update the list belo<br>(*) Red<br>Provider ID                     | button to review your select<br>ow. Click <b>Reset</b> to restore th<br><b>asterisk indicates a require</b><br>Location Name                                    | tion, click <b>Previous</b> to go back or<br>is panel to the starting point.<br>ed field.<br>Address                                               | elick                                                                                                    |
| When ready cli<br>Refree<br>*Utilizing Certified<br>EHR Technology<br>(Must Select One)<br>O Yes O No | ck the Save & Continue<br>sh to update the list belo<br>(*) Red<br>Provider ID<br>9999999999999999 | button to review your select<br>ow. Click <b>Reset</b> to restore th<br>asterisk indicates a require<br>Location Name                                           | tion, click <b>Previous</b> to go back or<br>is panel to the starting point.<br>ed field.<br>Address                                               | elick<br>The second second |
| When ready cli<br>Refree<br>*Utilizing Certified<br>EHR Technology<br>(Must Select One)<br>O Yes O No | ck the Save & Continue<br>sh to update the list belo<br>(*) Red<br>Provider ID<br>99999999999999   | button to review your select<br>ow. Click <b>Reset</b> to restore th<br>asterisk indicates a require<br>Location Name<br>Doctor Office                          | tion, click <b>Previous</b> to go back or<br>is panel to the starting point.<br>ed field.<br>Address<br>123 First Street<br>Anytown, PA 12345-1234 | elick<br>Particular<br>Available<br>Actions                                                                                                    |
| When ready cli<br>Refree<br>*Utilizing Certified<br>EHR Technology<br>(Must Select One)<br>O Yes O No | ck the Save & Continue<br>sh to update the list bek<br>(*) Red<br>Provider ID<br>9999999999999     | button to review your select<br>ow. Click <b>Reset</b> to restore th<br>asterisk indicates a require<br>Location Name<br>Doctor Office<br>Add Location Refrest  | tion, click <b>Previous</b> to go back or<br>is panel to the starting point.<br>ed field.<br>Address<br>123 First Street<br>Anytown, PA 12345-1234 | elick                                                                                                    |
| When ready cli<br>Refre<br>*Utilizing Certified<br>EHR Technology<br>(Must Select One)<br>O Yes O No  | ck the Save & Continue<br>sh to update the list bek<br>(*) Red<br>Provider ID<br>9999999999999     | button to review your select<br>ow. Click <b>Reset</b> to restore the<br>asterisk indicates a require<br>Location Name<br>Doctor Office<br>Add Location Refrest | tion, click <b>Previous</b> to go back or<br>is panel to the starting point.<br>ed field.<br>Address<br>123 First Street<br>Anytown, PA 12345-1234 | elick                                                                                                    |

If you clicked Add Location on the previous screen, you will see the following screen.

Enter the requested practice location information.

|    |                                                                            |                                                                                            |                                                                                              |            | <u>Print</u> | <u>Contact Us</u> | Ex |
|----|----------------------------------------------------------------------------|--------------------------------------------------------------------------------------------|----------------------------------------------------------------------------------------------|------------|--------------|-------------------|----|
|    |                                                                            |                                                                                            |                                                                                              |            |              |                   |    |
|    | Name<br>Personal TIN/SSN<br>Payment Year<br>Get Started R&A/Contact Info 🛛 | Eligibility 🛛 Patient Volume                                                               | Applicant NPI<br>Payee TIN<br>Program Year                                                   | Review     | Submit       |                   |    |
| Pa | tient Volume - Group (Part 3 of 3)                                         |                                                                                            |                                                                                              |            |              |                   |    |
|    | When ready click the                                                       | • Save & Continue button to re<br>Click Reset to restore this p<br>(*) Red asterisk indica | view your selection, or click<br>anel to the starting point.<br><b>tes a required field.</b> | k Previous | to go back.  |                   |    |
| -  |                                                                            | *Location Name:<br>*Address Line 1:<br>Address Line 2:                                     | lew Location<br>23 Main Street                                                               | 0          |              |                   |    |
|    |                                                                            | Address Line 3:<br>*City:<br>*State:                                                       | Anytown                                                                                      |            |              |                   |    |
| _  |                                                                            | *21p (5+4):                                                                                | Save & Continue                                                                              |            |              |                   | -  |
| _  |                                                                            |                                                                                            |                                                                                              |            |              |                   | UI |

For each location check whether you are **Utilizing Certified EHR Technology**.

#### Note

You must indicate if you are using certified EHR technology at every location listed on this screen by selecting Yes or No in the **Utilizing Certified EHR Technology** column.

Click Edit to make changes to the added location or Delete to remove it from the list.

#### Note

The Edit and Delete options are not available for locations already on file.

| Personal TIN/SSN<br>Payment Year                                                                                                    |                                                            | Applicant NP<br>Payee TIN<br>Program Yea                               | I                                                                                                    |                                           |
|----------------------------------------------------------------------------------------------------|------------------------------------------------------------|------------------------------------------------------------------------|----------------------------------------------------------------------------------------------------|-------------------------------------------|
| Get Started R&A/Contact In                                                                                                    | nfo 🛛 🖌 Eligibility 🖉                                      | Patient Volumes 📝 🛛 Atte                                               | station Review Submit                                                                                              |                                           |
| tient Volume - Group (Part                                                                                                    | 3 of 3)                                                    |                                                                        |                                                                                                    |                                           |
| ) has the following informatio                                                                                                    | n on the locations in wh                                   | ich vou practice.                                                      |                                                                                                    |                                           |
| ase select the check box for                                                                                                    | r locations where you an                                   | e meeting Medicaid patient v                                           | olume requirements and/or utilizing                                                                                | g certified EHR                           |
| chnology. If you wish to repo<br>ou must select at least one                                                                                     | ort patient volumes for a<br><b>location for meeting p</b> | location or site that is not lis<br><b>Datient volumes and at leas</b> | ited, click Add Location.<br>t one location for utilizing certi                                                    | fied EHR                                  |
| chnology.                                                                                                    | <i>,</i>                                                   |                                                                        | <b>------</b>                                                                                                    |                                           |
| When ready clic                                                                                                    | ck the Save & Continue                                     | button to review your selec                                            | tion, click <b>Previous</b> to go back of                                                                          | r click                                   |
|                                                                                                    | a <b>b</b> to undate the list hal                          |                                                                        | is search the three structures are into                                                                            |                                           |
| Refres                                                                                                    | <b>SH</b> to update the list bei                           | OW. CIICK <b>Reset</b> to restore tr                                   | is panel to the starting point.                                                                                    |                                           |
| Refre                                                                                                    | (*) Red                                                    | asterisk indicates a requin                                            | ed field.                                                                                                    |                                           |
| Refre                                                                                                    | (*) Red                                                    | ow. Click <b>Reset</b> to restore the                                  | is panel to the starting point.                                                                                    | •                                         |
| Refree<br>*Utilizing Certified<br>EHR Technology<br>(Must Select One)                                                                            | (*) Red                                                    | asterisk indicates a require<br>Location Name                          | ed field.<br>Address                                                                                               | Available     Actions                     |
| Refres       *Utilizing Certified       EHR Technology       (Must Select One)          • Yes                                                    | (*) Red<br>(*) Red<br>Provider ID<br>9999999999999999      | Location Name                                                          | Address 123 First Street Anytown, PA 12345-1234                                                                    | Available     Actions                     |
| Refres         *Utilizing Certified         EHR Technology         (Must Select One)            • Yes         • No            • Yes         • No | (*) Red<br>(*) Red<br>Provider ID<br>9999999999999<br>N/A  | Location Name Doctor Office New Location                               | Address  123 First Street Anytown, PA 12345-1234  123 Main Street Anytown, AL 12345                                | Available     Actions     Edit     Delete |
| Refres       *Utilizing Certified       EHR Technology       (Must Select One)          • Yes        Yes        Yes                              | (*) Red<br>(*) Red<br>Provider ID<br>99999999999999        | Add Location       Refrest                                             | Address          123 First Street         Anytown, PA 12345-1234         123 Main Street         Anytown, AL 12345 | Available     Actions     Edit     Delete |

Click Begin to proceed to the screens where you will enter patient volumes.

## [SPLASH PAGE CODE FILE NAME:

/mapir-public/WebContent/resources/template/static/prof/patVolSplashGroupInclude.xhtml]

|                                          | Print Contact Us                           | <u>Exit</u> |
|------------------------------------------|--------------------------------------------|-------------|
| Name<br>Personal TIN/SSN<br>Payment Year | Applicant NPI<br>Payee TIN<br>Program Year |             |
| Get Started R&A/Contact Info             | Patient Volumes Attestation Review Submit  |             |
|                                          |                                            | UI 54-C     |

Medicaid Patient Volume Percentage Formula - Group

Medicaid Encounter Volumes

Divided by

### **Total Encounter Volume**

Enter Group Practice Provider IDs.

If you listed four **Group Practice Provider IDs** and the patient volume numbers at the bottom reflect more than the four IDs you listed, please check the box directly below the provider IDs.

Enter **Patient Volumes** for the locations.

| Name<br>Perso<br>Paymo<br>Get Started                                                                                                    | nal TIN/SSN<br>ent Year<br>R&A/Contact Info                                                                                                    | D 🛛 🕶 Eligibility                                                                                                    | Patient                                                                                                    | Applican<br>Payee T<br>Program<br>Volumes ☑                                                                                                    | nt NPI<br>IN<br>I Year<br>Attestation                                                                                                    | Review St                                                                                                    | ubmit                                                                                                    |                                                                                                    |
|----------------------------------------------------------------------------------------------------|----------------------------------------------------------------------------------------------------|----------------------------------------------------------------------------------------------------|----------------------------------------------------------------------------------------------------|----------------------------------------------------------------------------------------------------|----------------------------------------------------------------------------------------------------|----------------------------------------------------------------------------------------------------|----------------------------------------------------------------------------------------------------|----------------------------------------------------------------------------------------------------|
| atient Volu                                                                                                    | -<br>me - Group (Part 3                                                                                                    | of 3)                                                                                                    |                                                                                                    |                                                                                                    |                                                                                                    |                                                                                                    |                                                                                                    |                                                                                                    |
| Please indica<br>e <b>nter at lea</b>                                                                                                    | te in the box(es) pr<br><i>st one Group Prac</i> i                                                                                                    | ovided, the Group<br>: <b>ice Provider ID.</b>                                                                                                    | Practice Prov                                                                                                    | ider ID(s) you w                                                                                                    | vill use to repo                                                                                                    | ort patient volume                                                                                                    | requirements                                                                                                    | . <u>You must</u>                                                                                                    |
| * 1234567                                                                                                    | 890                                                                                                    | 2345678901                                                                                                    |                                                                                                    | 3456789012                                                                                                    |                                                                                                    | 4567890123                                                                                                    |                                                                                                    | 0                                                                                                    |
| Please check                                                                                                    | the box if more tha                                                                                                    | n 4 Group Practice                                                                                                    | e Provider IDs                                                                                                    | will be used in r                                                                                                    | reporting pati                                                                                                    | ent volumes. 🔘                                                                                                    |                                                                                                    |                                                                                                    |
| For reporting<br>() The clinic<br>only sees Me<br>() There is a<br>() So long as<br>() So long as<br>()  | the box if more tha<br>Group patient volur<br>or group practice's<br>dicare, commercial,<br>n auditable data sou<br>the practice and Ed<br>dividual patient volu<br>actice's patient volu<br>actice's patient volur<br>e), then the clinic/f<br>patient volumes w<br>r is defined as any s                                                               | n 4 Group Practice<br>nes:<br>patient volume is a<br>or self-pay patien<br>irce to support the<br>'s decide to use e<br>me for patients se<br>me and not limit it<br>ation year. Furthe<br>rractice level dete<br>'here indicated. <u>Y</u><br>ervices that were                                                          | appropriate as<br>ts, this is not<br>e clinic's patie<br>one methodol<br>en at the clin<br>in any way.<br>more, if the I<br>rmination incl<br>ou must enter<br>rendered on                                                                                                    | will be used in r<br>an appropriate<br>ant volume deter<br>gy in each year<br>ic, while others<br>EP's may attest<br>EP's may attest<br>er volumes in bath<br>udes only those<br>er volumes in a<br>any one day to a                                                                                                    | reporting patient<br>me methodoloc<br>calculation);<br>rmination; and<br>(in other wo<br>use the clinic<br>to patient vo<br>use the clinic an<br>encounters a<br>an individual e                                                                                                    | ent volumes.                                                                                                    | the EP (for ex<br>lot have some<br>clinic or pract<br>lividual calcula<br>c (or with and<br>clinic/practic<br><b>not apply, en</b><br>le Medicaid pr                                  | ample, if an E<br>e of the EP's<br>ice must use<br>ation or the<br>outside a<br>e.<br>mter zero.<br>rogram.            |
| Please check<br>for reporting<br>.) The clinic<br>nnly sees Me<br>?) There is a<br>.) So long as<br>sing their in<br>he entire pra<br>group/clinic p<br>group practic<br>Please enter<br>An Encounter                                                                                                    | the box if more tha<br>Group patient volur<br>or group practice's  <br>dicare, commercial,<br>n auditable data sou<br>the practice and E<br>dividual patient volu<br>actice's patient volu<br>actice's patient volu<br>croxy in any particip<br>e), then the clinic/p<br><b>patient volumes</b> w<br>r is defined as any s<br><i>When ready cli</i>      | n 4 Group Practice<br>nes:<br>patient volume is a<br>or self-pay patien<br>urce to support th<br>or source of the second<br>me for patients se<br>me and not limit it<br>ation year. Furthe<br>matclice level dete<br>where indicated. Y<br>ervices that were<br>ck the Save & Co<br>Click Re:                            | Provider IDS<br>appropriate as<br>ts, this is not<br>e clinic's patie<br>one methodok<br>en at the clin<br>in any way.<br>more, if the<br>rmination incl<br>ou must enter<br>rendered on<br>ntinue button<br>set to restore                                                                                                    | will be used in r<br>an appropriate<br>an appropriate<br>ogy in each year<br>ic, while others<br>P's may attest<br>P's may attest<br>P's may attest<br>P's may attest<br>er volumes in a<br>any one day to a<br>any one day to a<br>to review your<br>this panel to th                                                  | reporting patie<br>me methodolo:<br>calculation);<br>rmination; and<br>r (in other wo<br>use the clinic<br>to patient vo<br>a the clinic an<br>encounters a<br>clifields belo<br>an individual e<br>r selection, or<br>he starting po                                                      | ent volumes.<br>gy calculation for t<br>grds, clinics could n<br>-level data). The<br>lume under the inin<br>d outside the clinic<br>sociated with the<br>w. if volumes do<br>enrolled in an eligib<br>click <b>Previous</b> to<br>int.                                 | the EP (for ex<br>lot have some<br>clinic or pract<br>lividual calculu<br>c (or with and<br>c clinic/practic<br><b>not apply, ei</b><br>le Medicaid pi<br>go back.                    | ample, if an E<br>e of the EP's<br>ice must use<br>ation or the<br>l outside a<br>re.<br>m <u>ter zero.</u><br>rogram. |
| For reporting<br>or reporting<br>) The clinic<br>only sees Me<br>2) There is a<br>3) So long as<br>3) So long as<br>3) So long as<br>3) So long as<br>3) So long as<br>5) So long as<br>1) So long as<br>1) So lon                                                                                                    | the box if more tha<br>Group patient volur<br>or group practice's<br>dicare, commercial,<br>n auditable data sou<br>the practice and E<br>dividual patient volu<br>croxy in any particip<br>e), then the clinic/p<br><b>patient volumes</b> w<br>r is defined as any s<br><i>When ready cli</i>                                                          | n 4 Group Practice<br>nes:<br>patient volume is :<br>or self-pay patien<br>'s decide to use e<br>me for patients se<br>me and not limit it<br>ation year. Furthe<br>practice level dete<br>where indicated. <u>Y</u><br>ervices that were<br><i>ck the Save &amp; Co</i><br><i>Click Res</i><br>(*)                       | appropriate as<br>ts, this is not<br>e clinic's patie<br>one methodok<br>en at the clini-<br>in any way.<br>more, if the I<br>rmination incl<br>ou must ente<br>rendered on a<br>ntinue buttoo<br>set to restore<br>Red asterisk                                                                                                    | will be used in r<br>an appropriate<br>int volume deter<br>gy in each year<br>ic, while others<br>EP's may attest<br>EP's may attest<br>EP works in both<br>udes only those<br>er volumes in a<br>any one day to a<br>to review your<br>e this panel to th<br>indicates a revi                                          | reporting patient<br>me methodoloc<br>calculation);<br>rrmination; and<br>r (in other wo<br>use the clinic<br>to patient vo<br>the clinic an<br>encounters a<br><b>clifields belo</b><br>an individual en-<br>r selection, ou<br>he starting poor<br><b>quired field.</b>                  | ent volumes.<br>gy calculation for t<br>rds, clinics could n<br>-level data). The<br>lume under the inni<br>ssociated with the<br>w. if volumes do<br>enrolled in an eligib<br>click <b>Previous</b> to<br>int.                                                         | the EP (for ex<br>lot have some<br>clinic or pract<br>lividual calcula<br>: (or with and<br>: clinic/practic<br><b>not apply, er</b><br>le Medicaid pr<br><i>go back.</i>             | ample, if an E<br>e of the EP's<br>ice must use<br>ation or the<br>outside a<br>e.<br><b>nter zero.</b><br>rogram.     |
| Please check<br>for reporting<br>) The clinic<br>only sees Me<br>2) There is a<br>3) So long as<br>sing their in<br>he entire pra-<br>group/clinic p<br>roup/clinic p<br>Please enter<br>An Encounter                                                                                                    | the box if more tha<br>Group patient volur<br>or group practice's  <br>dicare, commercial,<br>n auditable data so.<br>the practice and E<br>dividual patient volu<br>actice's patient volu<br>actice's patient voluncy<br>patient volumes w<br>ris defined as any s<br>When ready cli                                                                    | n 4 Group Practice<br>nes:<br>patient volume is :<br>or self-pay patien<br>irce to support th<br>'s decide to use e<br>me for patients se<br>me and not limit it<br>ation year. Furthe<br>vractice level dete<br>where indicated. <u>Y</u><br>ervices that were<br><i>ck the Save &amp; Co</i><br><i>Click Res</i><br>(*) | Provider IDS<br>appropriate as<br>ts, this is not<br>e clinic's patie<br>one methodole<br>in any way.<br>more, if the e<br>mination incl<br>ou must enter<br>rendered on<br>ntinue button<br>set to restore<br>Red asterisk                                                                                                    | will be used in r<br>an appropriate<br>ent volume deter<br>ogy in each year<br>ic, while others<br>EP's may attest<br>EP's may attest<br>er volumes in a<br>any one day to a<br>n to review your<br>this panel to the<br>indicates a rece                                                                               | reporting patient<br>me methodoloc<br>calculation);<br>rmination; and<br>use the clinic<br>to patient vo<br>use the clinic<br>to patient vo<br>the clinic an<br>encounters a<br><b>cli fields belo</b><br>an individual en-<br>r selection, of<br>he starting por<br><b>quired field.</b>  | ent volumes. ()<br>gy calculation for t<br>rds, clinics could n<br>-level data). The<br>lume under the inn<br>d outside the clinic<br>ssociated with the<br><i>w, if volumes do</i><br>enrolled in an eligib<br><i>c click Previous to</i><br><i>int</i> .              | the EP (for ex<br>lot have some<br>clinic or pract<br>lividual calcula<br>: (or with and<br>: clinic/practic<br>not apply, en<br>le Medicaid pr<br>go back.                           | ample, if an E<br>e of the EP's<br>ice must use<br>ation or the<br>joutside a<br>ce.<br>mter zero.<br>rogram.          |
| Please check<br>for reporting<br>() The clinic<br>only sees Me<br>() There is a<br>() So long as<br>() So long as<br>() S | the box if more tha<br>Group patient volur<br>or group practice's<br>dicare, commercial,<br>n auditable data sou<br>is the practice and Ei<br>dividual patient volu<br>actice's patient voluror<br>y in any particip<br>e), then the clinic/f<br><b>patient volumes</b> w<br>ris defined as any s<br><i>When ready cli</i><br>Medicaid only<br>(In State | n 4 Group Practice<br>nes:<br>patient volume is :<br>or self-pay patien<br>irce to support th<br>'s decide to use e<br>me and not limit it<br>tion year. Furthe<br>rractice level dete<br>there indicated. <u>Y</u><br>ervices that were<br>ck the Save & Co<br>Click Res<br>(*)<br>Encounter Volum<br>Numerator)         | appropriate as<br>ts, this is not<br>e clinic's patie<br>one methodol<br>en at the clinic<br>in any way.<br>in any way. | will be used in r<br>an appropriate<br>ent volume deter<br>goy in each year<br>ic, while others<br>EP's may attest<br>EP's may attest<br>EP's works in both<br>udes only those<br>er volumes in a<br>any one day to a<br>this panel to the<br>chis panel to the<br>chis panel to the<br>caid Encounter<br>(Total Numera | reporting patient<br>me methodoloc<br>calculation);<br>rmination; and<br>via the clinic<br>to patient vo<br>use the clinic<br>to patient vo<br>use the clinic<br>to patient vo<br>the clinic an<br>encounters a<br>an individual en-<br>r selection, of<br>he starting po<br>quired field. | ent volumes.<br>gy calculation for t<br>dr<br>dr<br>dr, clinics could n<br>-level data). The<br>lume under the inni<br>ssociated with the<br><i>w, if volumes do</i><br>enrolled in an eligib<br><i>c click Previous to</i><br><i>int.</i><br>Total Encount<br>(Denomin | the EP (for ex<br>init have some<br>clinic or pract<br>ividual calcula<br>: (or with and<br>: clinic/practic<br>not apply, en<br>ile Medicaid pr<br>p go back.<br>er Volume<br>pator) | ample, if an E<br>e of the EP's<br>ice must use<br>ation or the<br>outside a<br>e.<br>nter zero.<br>rogram.            |

This screen displays the volumes you entered, all values summarized, and the Medicaid Patient Volume Percentage.

Review the information for accuracy.

Note the **Total %** patient volume field. This percentage must be greater than or equal to 30% to meet the Medicaid patient volume requirement. For Pediatricians the percentage must be greater than or equal to 20% to meet the Medicaid patient volume requirement.

Click Save & Continue to proceed or click Previous to go back.

| Perso     |                                                     |                    | Applicant NPI                                    |                                     |             |        |
|-----------|-----------------------------------------------------|--------------------|--------------------------------------------------|-------------------------------------|-------------|--------|
| Paym      | onal TIN/SSN<br>ient Year                           |                    | Payee TIN<br>Program Year                        |                                     |             |        |
| t Started | R&A/Contact Info                                    | Eligibility 🕎      | Patient Volumes 📝 Attestation 🔳                  | Review Subm                         | it 📄        |        |
| nt Volu   | ime - Group (Part 3 of                              | 3)                 |                                                  |                                     |             |        |
|           |                                                     | -                  |                                                  |                                     |             |        |
| patient   | volumes and certified El                            | AR technology site | usage selections you entered are depicte         | ed below. Please re                 | view the cu | urrent |
| Inacion   | to verify what you have                             | entered is correct |                                                  |                                     |             |        |
|           | When ready                                          | click the Save &   | Continue button to continue, or click Pro        | e <b>vious</b> to go back.          |             |        |
|           |                                                     |                    |                                                  |                                     |             |        |
|           |                                                     |                    |                                                  |                                     |             | 1      |
|           | Utilizing Certified<br>EHR Technology?              | Provider ID        | Location Name                                    | Address                             |             |        |
|           | Yes                                                 | 999999999999999    | Doctor Office                                    | 123 First Street                    |             |        |
|           |                                                     |                    |                                                  | Anytown, PA 12345-                  | 1234        |        |
|           |                                                     |                    |                                                  |                                     |             |        |
|           | Yes                                                 | N/A                | New Location                                     | 123 Main Street<br>Anytown, AL 1234 | 5-          |        |
|           |                                                     |                    |                                                  |                                     |             | ]      |
|           |                                                     |                    |                                                  |                                     |             |        |
|           | hine TD(-) 10045(700)                               | J 2345678901       | 3456789012 4567890123                            |                                     |             | 1      |
| up Pract  | tice ID(s) 123456789                                |                    |                                                  | Denominator                         | Total       |        |
| up Praci  | tice ID(s) 123456789<br>Sum Medicaid only<br>Volume | Encounter S        | um Medicaid Encounter Volumes Total<br>Numerator |                                     | %           |        |
| up Praci  | tice ID(s) 123456789<br>Sum Medicaid only<br>Volume | Encounter S        | um Medicaid Encounter Volumes Total<br>Numerator |                                     | %           |        |

# Patient Volume – FQHC/RHC Individual

The following pages will show you how to apply for the EHR Incentive program as an FQHC/RHC Individual provider. If you are not applying as an FQHC/RHC Individual provider, refer to the table on page <u>34</u> for more information.

Practice locations – MAPIR will present a list of locations that the state Medicaid program office has on record. If you have additional locations, you will be given the opportunity to add them. Once all locations are added, you will enter the required Patient Volume information.

Review the listed locations. Add new locations by clicking Add Location.

| Personal TIN/SSN<br>Payment Year                                    |                                                                                                    | Ap<br>Pa'<br>Pro                                                                                        | plicant NPI<br>yee TIN<br>ogram Year                                                                                |                                                             |                           |
|---------------------------------------------------------------------|----------------------------------------------------------------------------------------------------|----------------------------------------------------------------------------------------------------|----------------------------------------------------------------------------------------------------|-------------------------------------------------------------|---------------------------|
| Get Started R&A/Cont                                                | act Info 👿 丫 Eligibility 💟                                                                                                    | Patient Volumes                                                                                         | Attestation                                                                                                    | Review Submit                                               |                           |
| tient Volume - FQHC/                                                | RHC Individual (Part 3 of                                                                                                    | 3)                                                                                                    |                                                                                                    |                                                             |                           |
| <u>u must select at least</u>                                       | one location for meeting                                                                                                    | patient volumes ar                                                                                      | nd at least one location                                                                                            | on for utilizing certified EH                               | <u>R technolog</u>        |
| When read<br>R                                                      | y click the <b>Save &amp; Contin</b><br>efresh to update the list t<br>(*) Ra                                                                   | <b>ue</b> button to review<br>below. Click <b>Reset</b> to<br><b>ed asterisk indicate</b>               | your selection, click <b>Pr</b><br>restore this panel to t<br>s a required field.                                   | <b>evious</b> to go back or click<br>he starting point.     |                           |
| When read<br>R                                                      | y click the <b>Save &amp; Contin</b><br>e <b>fresh</b> to update the list <i>t</i><br>(*) Ro<br>(*)                                             | ue button to review<br>below. Click Reset to<br>ed asterisk indicate                                    | your selection, click <b>Pr</b><br>restore this panel to t<br>s a required field.                                   | e <b>vious</b> to go back or click<br>he starting point.    | 0                         |
| When read<br>R<br>*Medicaid Patient<br>Volumes<br>(Must Select One) | y click the Save & Contin<br>efresh to update the list t<br>(*) R<br>*Utilizing Certified<br>EHR Technology<br>(Must Select One)                | ue button to review<br>below. Click Reset to<br>ed asterisk indicate<br>@<br>Provider ID                | your selection, click <b>Pr</b><br>restore this panel to t<br>s a required field.<br>Location Name                  | evious to go back or click<br>he starting point.<br>Address | ©<br>Available<br>Actions |
| When read<br>R<br>*Medicaid Patient<br>Volumes<br>(Must Select One) | y click the Save & Contin<br>efresh to update the list t<br>(*) Re<br>*Utilizing Certified<br>EHR Technology<br>(Must Select One)<br>○ Yes ○ No | ue button to review<br>below. Click Reset to<br>ed asterisk indicate<br>Provider ID<br>9999999999999999 | your selection, click <b>Pr</b><br>restore this panel to t<br>s a required field.<br>Location Name<br>Doctor Office | Address 123 First Street Anytown, PA 12345-1234             | Available     Actions     |

If you clicked Add Location on the previous screen, you will see the following screen.

Enter the requested practice location information.

|                                     |                                                                                                    | Applicant NPI                                        |                         |               |       |
|-------------------------------------|----------------------------------------------------------------------------------------------------|------------------------------------------------------|-------------------------|---------------|-------|
| Personal TIN/SSN                    |                                                                                                    | Payee TIN                                            |                         |               |       |
| Payment Year                        | Eligibility 7 Patient Volum                                                                                   | Program Year<br>Attestation                          | Review                  | Submit        |       |
|                                     |                                                                                                    |                                                      |                         |               |       |
| ient Volume - FQHC/RHC Individ      | ual (Part 3 of 3)                                                                                             |                                                      |                         |               |       |
| se provide the information requeste | ed below to add a location to M                                                                               | APIR (for this Pavmen                                | Incentive Appl          | ication use o | onlv) |
|                                     |                                                                                                    | ,,,                                                  |                         |               |       |
| When ready click the                | Save & Continue button to r                                                                                   | eview your selection, or                             | click <b>Previous</b> t | to go back.   |       |
|                                     | Click Reset to restore this                                                                                   | parier to the starting po                            | nit.                    |               |       |
|                                     | (*) Red asterisk indic                                                                                        | ates a required field.                               |                         |               |       |
|                                     |                                                                                                    |                                                      |                         |               |       |
|                                     | ** ** **                                                                                                    | <u></u>                                              |                         |               |       |
|                                     | *Location Name:                                                                                               | New Location                                         |                         |               |       |
|                                     | *Address Line 1:                                                                                              | New Location<br>123 Main Street                      |                         |               |       |
|                                     | * Location Name:<br>*Address Line 1:<br>Address Line 2:                                                       | New Location<br>123 Main Street                      |                         |               |       |
|                                     | *Location Name:<br>*Address Line 1:<br>Address Line 2:<br>Address Line 3:                                     | New Location 123 Main Street                         |                         |               |       |
|                                     | *Location Name:<br>*Address Line 1:<br>Address Line 2:<br>Address Line 3:<br>*City:                           | New Location 123 Main Street Anytown                 |                         |               |       |
|                                     | *Location Name:<br>*Address Line 1:<br>Address Line 2:<br>Address Line 3:<br>*City:<br>*State:                | New Location 123 Main Street Anytown Alabama         |                         |               |       |
|                                     | *Location Name:<br>*Address Line 1:<br>Address Line 2:<br>Address Line 3:<br>*City:<br>*State:<br>*Zip (5+4): | New Location 123 Main Street Anytown Alabama 12345   |                         |               |       |
|                                     | *Location Name:<br>*Address Line 1:<br>Address Line 2:<br>Address Line 3:<br>*City:<br>*State:<br>*Zip (5+4): | New Location 123 Main Street Anytown Alabama 12345 - |                         |               |       |

For each location, check whether you will report **Medicaid Patient Volumes** and whether you plan to **Utilize Certified EHR Technology**. You must select at least one location for meeting patient requirements and at least one location for utilizing certified EHR technology.

#### Note

For every location listed on this screen, even if you did not select it as a location to meet patient requirements (**Medicaid Patient Volume** column), you must indicate if you are using certified EHR technology at this location by selecting Yes or No in the **Utilizing Certified EHR Technology** column.

Click Edit to make changes to the added location or Delete to remove it from the list.

Note

The Edit and Delete options are not available for locations already on file.

| Personal TIN/ 55N                                                                      |                                                                                                    | A <br>D:                                          | pplicant NPI                                     |                                                                                                    |                                           |
|----------------------------------------------------------------------------------------|----------------------------------------------------------------------------------------------------|---------------------------------------------------|--------------------------------------------------|----------------------------------------------------------------------------------------------------|-------------------------------------------|
| Payment Year                                                                           |                                                                                                    | Pi                                                | rogram Year                                      |                                                                                                    |                                           |
| Get Started R&A/Conta                                                                  | act Info 🛛 🛛 Eligibility 🗹                                                                         | Patient Volumes                                   | Attestation                                      | Review Submit                                                                                                    |                                           |
| tient Volume - FQHC/R                                                                  | RHC Individual (Part 3 of                                                                          | 3)                                                |                                                  |                                                                                                    |                                           |
| ) has the following inform                                                             | ation on the locations in w                                                                        | hich you practice.                                |                                                  |                                                                                                    |                                           |
| ase select the check bo                                                                | c for locations where you a                                                                        | are meeting Medicai                               | d patient volume require                         | ments and/or utilizing certifi                                                                                    | ed EHR                                    |
| chnology. If you wish to r                                                             | report patient volumes for                                                                         | a location or site th                             | nat is not listed, click Ad                      | ld Location.                                                                                                    |                                           |
| ou must select at least o                                                              | one location for meeting                                                                           | patient volumes a                                 | ind at least one location                        | on for utilizing certified EH                                                                                     | <u>R technolog</u>                        |
| When ready                                                                             | click the Save & Continue fresh to undate the list h                                               | ue button to review                               | your selection, click <b>P</b>                   | revious to go back or click                                                                                       |                                           |
|                                                                                        | (*) Pe                                                                                             | d actorick indicat                                | er a required field                              |                                                                                                    |                                           |
|                                                                                        | (*) Ke                                                                                             | cu asterisk indicati                              | es a required nero.                              |                                                                                                    |                                           |
|                                                                                        |                                                                                                    |                                                   |                                                  |                                                                                                    |                                           |
| 0                                                                                      | 0                                                                                                  | 0                                                 |                                                  | -                                                                                                    |                                           |
| *Medicaid Patient<br>Volumes<br>(Must Select One)                                      | *Utilizing Certified<br>EHR Technology<br>(Must Select One)                                        | Provider ID                                       | Location Name                                    | Address                                                                                                    | Available     Actions                     |
| *Medicaid Patient<br>Volumes<br>(Must Select One)                                      | *Utilizing Certified<br>EHR Technology<br>(Must Select One)     • Yes 		No                         | Provider ID           999999999999999             | Location Name Doctor Office                      | Address<br>123 First Street<br>Anytown, PA 12345-1234                                                             | Available     Actions                     |
| €<br>*Medicaid Patient<br>Volumes<br>(Must Select One)                                 | *Utilizing Certified<br>EHR Technology<br>(Must Select One)     • Yes No     • Yes No     • Yes No | Provider ID           9999999999999           N/A | Location Name Doctor Office New Location         | Address<br>123 First Street<br>Anytown, PA 12345-1234<br>123 Main Street<br>Anytown, AL 12345                     | Available     Actions     Edit     Delete |
| *Medicaid Patient<br>Volumes<br>(Must Select One)      ✓     ✓     ✓     ✓     ✓     ✓ | *Utilizing Certified<br>EHR Technology<br>(Must Select One)     • Yes No     • Yes No              | Provider ID 999999999999999 N/A Add Location      | Location Name Doctor Office New Location Refresh | Address         123 First Street         Anytown, PA 12345-1234         123 Main Street         Anytown, AL 12345 | Available     Actions     Edit     Delete |

Click Begin to proceed to the screens where you will enter patient volumes.

[SPLASH PAGE CODE FILE NAME:

/mapir-

public/WebContent/resources/template/static/prof/patVolSplashIndividualFqhcRhcInclude.xhtml]

| Name                             | Applicant NPI                                 |        |        |  |
|----------------------------------|-----------------------------------------------|--------|--------|--|
| Personal TIN/SSN                 | Payee TIN                                     |        |        |  |
| Payment Year                     | Program Year                                  |        |        |  |
| Get Started 📉 R&A/Contact Info 🕎 | Eligibility 🖉 Patient Volumes 📄 Attestation 📄 | Review | Submit |  |

Medicaid Patient Volume Percentage Formula - FQHC/RHC Individual

**Total Needy Encounter Volume** 

Divided by

## **Total Encounter Volume**

# [STATE SHOULD UPDATE THIS PAGE TO INCLUDE INSTRUCTIONS IF THE FQHC/RHC QUESTION IS ENABLED].

Enter **Patient Volume** for the locations.

| Name                                                       |                              |                                                                                    | Applicant                             | NPI                                     |                            |                          |
|------------------------------------------------------------|------------------------------|------------------------------------------------------------------------------------|---------------------------------------|-----------------------------------------|----------------------------|--------------------------|
| Person                                                     | al TIN/SSN                   |                                                                                    | Payee TIN<br>Program V                | (0.7 F                                  |                            |                          |
| Get Started                                                | R&A/Contact Info             | Eligibility 🔽 Patie                                                                | nt Volumes 🔲 🗛                        | testation Re                            | view Submit                |                          |
|                                                            |                              |                                                                                    |                                       |                                         |                            |                          |
| atient Volur                                               | ne - FQHC/RHC Individ        | ual (Part 3 of 3)                                                                  |                                       |                                         |                            |                          |
| ease enter p                                               | patient volumes where in     | ndicated. <u>You must en</u>                                                       | ter volumes in all                    | fields below. If vo                     | lumes do not apply,        | enter zero.              |
|                                                            |                              |                                                                                    |                                       |                                         | 0.566-6050                 |                          |
| eedy individu                                              | ual encounters include the   | e following:                                                                       |                                       |                                         |                            |                          |
| Medicaid en                                                | counters for eligible indivi | duals                                                                              | ما تعن ما به                          |                                         |                            |                          |
| Uncompensa                                                 | ated care encounters         | incounters for eligible in                                                         | unnuals                               |                                         |                            |                          |
| Sliding scale                                              | encounters                   |                                                                                    |                                       |                                         |                            |                          |
|                                                            |                              |                                                                                    |                                       |                                         |                            |                          |
|                                                            | When ready click the         | Save & Continue but                                                                | ton to review your                    | selection or click PI                   | <b>revious</b> to go back. |                          |
|                                                            |                              | CIICK <b>Reset</b> to rest                                                         | ore this panel to the                 | starting point                          |                            |                          |
|                                                            |                              | (*) Red asteri                                                                     | sk indicates a requ                   | ired field.                             |                            |                          |
|                                                            |                              |                                                                                    |                                       |                                         |                            |                          |
| actitioner Pa                                              | anel <*Please select whe     | re you practice predomi                                                            | inantly:>                             |                                         |                            |                          |
| FQHC                                                       |                              |                                                                                    | *                                     |                                         |                            |                          |
| RHC                                                        |                              |                                                                                    |                                       |                                         |                            |                          |
|                                                            |                              |                                                                                    |                                       |                                         |                            |                          |
|                                                            |                              |                                                                                    | 0                                     | 0                                       | 0                          | 0                        |
| 0                                                          |                              | Address                                                                            | Medicaid and CHIP<br>Encounter Volume | Other Needy Individ<br>Encounter Volume | e Encounter Volume         | Total Encounte<br>Volume |
| 🕐<br>Provider ID                                           | Location Name                |                                                                                    | * 800                                 | * 1000                                  | * 1800                     | (Denominator)            |
| Provider ID           999999999999999999999999999999999999 | Doctor Office                | 123 First Street                                                                   |                                       |                                         |                            | 2000                     |
| Provider ID           999999999999                         | Doctor Office                | 123 First Street<br>Anytown, PA 12345-1234                                         |                                       |                                         | - 000                      | *                        |
| Image: Provider ID           99999999999999           N/A  | Doctor Office New Location   | 123 First Street<br>Anytown, PA 12345-1234<br>123 Main Street<br>Anytown, AL 12345 | * 400                                 | * 500                                   | * 900                      | 1500                     |
| Provider ID<br>1999999999999999<br>N/A                     | Doctor Office New Location   | 123 First Street<br>Anytown, PA 12345-1234<br>123 Main Street<br>Anytown, AL 12345 | * 400                                 | * 500                                   | * 900                      | 1500                     |
| Provider ID           999999999999           N/A           | Doctor Office New Location   | 123 First Street<br>Anytown, PA 12345-1234<br>123 Main Street<br>Anytown, AL 12345 | * 400                                 | * 500                                   | * 900                      | 1500                     |

This screen displays the locations you are utilizing certified EHR technology, patient volumes you entered, all values summarized, and the Medicaid Patient Volume Percentage.

Review the information for accuracy.

Note the **Total %** patient volume field. This percentage must be greater than or equal to 30% to meet the Medicaid patient volume requirement. For Pediatricians the percentage must be greater than or equal to 20% to meet the Medicaid patient volume requirement.

Click Save & Continue to proceed or click Previous to go back.

| Personal TIN/<br>Payment Yea                | SSN<br>r<br>/Contact Info ==          | Fligibility 12 Depiced                                     | Applicant<br>Payee TIN<br>Program '   | NPI<br>I<br>Year | Daview                          | Submit                           |               |
|---------------------------------------------|---------------------------------------|------------------------------------------------------------|---------------------------------------|------------------|---------------------------------|----------------------------------|---------------|
| det Statten Rom                             |                                       |                                                            |                                       | ittestatik       | Keviev                          | Subline _                        |               |
| atient Volume- FQ                           | HC/RHC Indivi                         | dual (Part 3 of 3)                                         |                                       |                  |                                 |                                  |               |
| he patient volumes a<br>ease review the cur | and certified EHF<br>rent information | technology site usage selection to verify what you have en | ctions you enter<br>tered is correct. | ed are           | depicted below.                 |                                  |               |
| Wh                                          | en ready click ti                     | ne Save & Continue button                                  | to review your                        | selectic         | on, or click <b>Prev</b>        | <b>ious</b> to go back.          |               |
|                                             |                                       |                                                            |                                       |                  |                                 |                                  |               |
|                                             |                                       |                                                            |                                       |                  |                                 |                                  |               |
| ractitioner Panel <*                        | Please select wh                      | nere you practice predominar                               | ntly:>                                |                  |                                 |                                  | FQHC          |
|                                             |                                       |                                                            |                                       |                  |                                 |                                  |               |
|                                             |                                       |                                                            |                                       |                  |                                 |                                  |               |
| Utilizing Certified                         | Provider TD                           | Location Name                                              | Address                               |                  | Encounte                        | er Volumes                       | %<br>Volume   |
| EHR Technology?                             | inomaci ib                            |                                                            | , address                             |                  | Lincounte                       |                                  | (Denominator) |
| Yes                                         | 9999999999999999                      | Doctor Office                                              | 123 First Street<br>Anytown, PA 1234  | 5-1234           | Medicaid and C<br>Numerator:    | <b>HIP</b> 800                   | 90%           |
|                                             |                                       |                                                            |                                       |                  | Other Needy N<br>Total Needy Nu | umerator: 1000<br>Imerator: 1800 |               |
| Yes                                         | N/A                                   | New Location                                               | 123 Main Street                       |                  | Denominator:<br>Medicaid and (  | 2000<br><b>HTP</b> 400           | 60%           |
|                                             |                                       |                                                            | Anytown, AL 12                        | 345              | Numerator:<br>Other Needy N     | umerator: 500                    |               |
|                                             |                                       |                                                            |                                       |                  | Total Needy Nu<br>Denominator:  | <b>Imerator:</b> 900<br>1500     |               |
|                                             |                                       |                                                            |                                       |                  |                                 |                                  |               |
|                                             |                                       |                                                            |                                       |                  |                                 |                                  |               |
| Sum Medicaid a                              | nd Chip<br>olume                      | Sum Other Needy Indiv<br>Encounter Volume                  | ridual<br>• E                         | Sum To<br>Incoun | otal Needy<br>ter Volume        | Denominator                      | r Total %     |
| Encounter Vo                                |                                       | 1500                                                       |                                       | 2                | 2700                            | 3500                             | 77% <         |
| Encounter Vo<br>1200                        | 100                                   |                                                            |                                       |                  |                                 |                                  |               |

## Patient Volume – FQHC/RHC Group

The following pages will show you how to apply for the EHR Incentive program as an FQHC/RHC Group provider. If you are not applying as an FQHC/RHC Group provider, refer to the table on page <u>34</u> for more information.

Practice locations – MAPIR will present a list of locations that the state Medicaid program office has on record. If you have additional locations, you will be given the opportunity to add them. Once all locations are added, you will enter the required Patient Volume information.

Review the listed locations. Add new locations by clicking Add Location.

| Personal TIN/SSN                                                   |                                    | Applicant NPI                                                                                                    | ι .                                                   |                            |
|--------------------------------------------------------------------|------------------------------------|----------------------------------------------------------------------------------------------------|-------------------------------------------------------|----------------------------|
|                                                                    |                                    | Payee TIN                                                                                                    |                                                       |                            |
| Payment Year<br>et Started R&A/Contact I                           | nfo 🛛 Eligibility 🕅                | Program Yea Patient Volumes V                                                                                                    | r<br>tation Review Submit                             |                            |
| ont Volumo - EOUC/BUC                                              | Croup (Part 2 of 2)                |                                                                                                    |                                                       |                            |
|                                                                    |                                    |                                                                                                    |                                                       |                            |
| has the following informatic                                       | on on the locations in wh          | ich vou practice.                                                                                                    |                                                       |                            |
| ise select the check hox fr                                        | r locations where you ar           | e meeting Medicaid natient vo                                                                                                    | lume requirements and/or utilizin                     | a certified FHR            |
| hnology. If you wish to rep                                        | ort patient volumes for a          | location or site that is not lis                                                                                                    | ted, click Add Location.                              | g certined Link            |
| ı must select at least one                                         | e location for utilizing co        | ertified EHR technology.                                                                                                    |                                                       |                            |
|                                                                    |                                    |                                                                                                    |                                                       |                            |
| When ready cli                                                     | ck the Save & Continue             | button to review your select                                                                                                    | ion, click <b>Previous</b> to go back of              | r click                    |
| Refre                                                              | <b>sh</b> to update the list belo  | ow. Click <b>Reset</b> to restore thi                                                                                                    | is panel to the starting point.                       |                            |
|                                                                    |                                    |                                                                                                    |                                                       |                            |
|                                                                    | (*) Red                            | asterisk indicates a require                                                                                                    | d field.                                              |                            |
|                                                                    | (*) Red                            | asterisk indicates a require                                                                                                    | ed field.                                             |                            |
|                                                                    | (*) Red                            | asterisk indicates a require                                                                                                    | d field.                                              |                            |
| 0                                                                  | (*) Red                            | asterisk indicates a require                                                                                                    | ed field.                                             | •                          |
| *Utilizing Certified     EUD Tachaplagy                            | (*) Red                            | asterisk indicates a require                                                                                                    | ed field.                                             | (i)<br>Available           |
| *Utilizing Certified     EHR Technology     (Must Select One)      | (*) Red                            | asterisk indicates a require                                                                                                    | Address                                               | ()<br>Available<br>Actions |
| Vtilizing Certified<br>EHR Technology<br>(Must Select One)     Vas | (*) Red  Provider ID  999999999999 | Asterisk indicates a require                                                                                                    | Address                                               | ()<br>Available<br>Actions |
| EHR Technology (Must Select One)     Yes O No                      | (*) Red                            | asterisk indicates a require Location Name Doctor Office                                                                                                    | Address  123 First Street Anytown, PA 12345-1234      | ()<br>Available<br>Actions |
| EHR Technology     (Must Select One)     Yes O No                  | (*) Red  Provider ID  999999999999 | Location Name                                                                                                    | Address<br>123 First Street<br>Anytown, PA 12345-1234 | ()<br>Available<br>Actions |
| EHR Technology     (Must Select One)     Yes ONo                   | (*) Red  Provider ID  999999999999 | Add Location Content of the second second se | Address 123 First Street Anytown, PA 12345-1234       | Available     Actions      |

If you clicked **Add Location** on the previous screen, you will see the following screen.

Enter the requested practice location information.

Click Save & Continue to proceed or click Previous to go back.

Click **Reset** to restore this panel to the starting point or last saved data.

|                                                               |                                                                                                    | <u>Print</u> | <u>Contact Us</u> | <u>Exit</u> |
|---------------------------------------------------------------|----------------------------------------------------------------------------------------------------|--------------|-------------------|-------------|
| Name<br>Personal TIN/SSN<br>Payment Year                      | Applicant NPI<br>Payee TIN<br>Program Year                                                                                                    |              |                   |             |
| Get Started R&A/Contact Info  Patient Volume - FQHC/RHC Group | Eligibility Patient Volumes V Attestation Review Submit                                                                                                    |              |                   |             |
| Please provide the information request When ready click the   | ed below to add a location to MAPIR <i>(for this Payment Incentive Application)</i><br><b>Save &amp; Continue</b> button to review your selection, or click <b>Previous</b> to go b<br>Click <b>Reset</b> to restore this panel to the starting point. | ack.         | only)             |             |
|                                                               | (*) Red asterisk indicates a required field.                                                                                                    |              |                   | -           |
|                                                               | *Location Name: New Location 0<br>*Address Line 1: 123 Main Street 0                                                                                                    |              |                   |             |
|                                                               | Address Line 2:<br>Address Line 3:                                                                                                    |              |                   |             |
|                                                               | *State: Alabama<br>*Zip (5+4): 12345 _                                                                                                    |              |                   |             |
|                                                               | Previous Reset Save & Continue                                                                                                    |              |                   | -           |
|                                                               |                                                                                                    |              |                   | UI 44       |

For each location, check whether you plan to utilize certified EHR technology. You must select at least one location for utilizing certified EHR technology.

Note

You must indicate if you are using certified EHR technology at every location listed on this screen by selecting Yes or No in the **Utilizing Certified EHR Technology** column.

Click Edit to make changes to the added location or Delete to remove it from the list.

**Note** The **Edit** and **Delete** options are not available for locations already on file.

Click Save & Continue to review your selection or click Previous to go back.

Click **Reset** to restore this panel to the starting point or last saved data.

| Payment Year<br>Get Started R&A/Contact In                                                                                 | fo 🛃 🛛 Eligibility 関                                                                                                    | Applicant NF<br>Payee TIN<br>Program Yea<br>Patient Volumes 📝 🛛 Atte                                                                                               | or<br>ar<br>Istation Review Submit                                                                                                    |                            |
|----------------------------------------------------------------------------------------------------|----------------------------------------------------------------------------------------------------|----------------------------------------------------------------------------------------------------|----------------------------------------------------------------------------------------------------|----------------------------|
| tient Volume - FQHC/RHC (                                                                                                  | Group (Part 3 of 3)                                                                                                    |                                                                                                    |                                                                                                    |                            |
| ease select the check box for<br>chnology. If you wish to repo<br>ou must select at least one<br>When ready clic<br>Refres | locations where you ar<br>rt patient volumes for a<br><b>location for utilizing o</b><br>k the <b>Save &amp; Continue</b><br>th to update the list bel | e meeting Medicaid patient v<br>location or site that is not li<br>ertified EHR technology.<br>button to review your selec<br>ow. Click <b>Reset</b> to restore th | olume requirements and/or utilizin<br>sted, click <b>Add Location.</b><br>tion, click <b>Previous</b> to go back o<br>his panel to the starting point. | g certified EHR<br>r click |
|                                                                                                    | (*) Red                                                                                                    | asterisk indicates a requir                                                                                                    | ed field.                                                                                                    |                            |
| 0                                                                                                    | ۲                                                                                                    |                                                                                                    |                                                                                                    | 0                          |
| *Utilizing Certified<br>EHR Technology<br>(Must Select One)                                                                | Provider ID                                                                                                    | Location Name                                                                                                    | Address                                                                                                    | Available<br>Actions       |
| ● Y es O No                                                                                                    | 999999999999999                                                                                                    | Doctor Office                                                                                                    | 123 First Street<br>Anytown, PA 12345-1234                                                                                                    |                            |
| ● Yes ○ No                                                                                                    | N/A                                                                                                    | New Location                                                                                                    | 123 Main Street<br>Anytown, AL 12345                                                                                                    | Edit<br>Delete             |
|                                                                                                    |                                                                                                    |                                                                                                    |                                                                                                    |                            |

Click Begin to proceed to the screens where you will enter patient volumes.

[SPLASH PAGE CODE FILE NAME:

/mapir-

public/WebContent/resources/template/static/prof/patVolSplashIndividualFqhcRhcInclude.xhtml]

|                                           |                                                                            | <u>Print</u>     | <u>Contact Us</u> | <u>Exit</u> |
|-------------------------------------------|----------------------------------------------------------------------------|------------------|-------------------|-------------|
|                                           |                                                                            |                  |                   |             |
| Name                                      | Applicant NPI                                                              |                  |                   |             |
| Personal TIN/SSN                          | Payee TIN                                                                  |                  |                   |             |
| Payment Year                              | Program Year                                                               |                  |                   |             |
| Get Started R&A/Contact Info 🕎            | Eligibility 🛛 Patient Volumes 📝 Attestation 📄 Review                       | Subm it          |                   |             |
| SPLASH PANEL: The text in this section of | the page would be replaced by actual content that the hosting sta<br>Begin | te may specify a | s static HTML.    |             |
|                                           |                                                                            |                  | L                 | JI 58-C     |

Medicaid Patient Volume Percentage Formula - FQHC/RHC Group

**Total Needy Encounter Volume** 

Divided by

Total Encounter Volume

Enter Group Practice Provider IDs.

[STATE SHOULD UPDATE THIS PAGE TO INCLUDE INSTRUCTIONS IF THE FQHC/RHC QUESTION IS ENABLED].

If you listed four **Group Practice Provider IDs** and the patient volume numbers at the bottom reflect more than the four IDs you listed, please check the box directly below the provider IDs.

Enter Patient Volumes.

| Name                                                                                                    |                                                                                                    |                                                                                                    | Applicant NPI                                                                                                    |                                                                                        |                     |
|----------------------------------------------------------------------------------------------------|----------------------------------------------------------------------------------------------------|----------------------------------------------------------------------------------------------------|----------------------------------------------------------------------------------------------------|----------------------------------------------------------------------------------------|---------------------|
| Personal TIN/SSN                                                                                                    |                                                                                                    |                                                                                                    | Payee TIN                                                                                                    |                                                                                        |                     |
| Payment Year                                                                                                    |                                                                                                    | Da Kaat Maker                                                                                                    | Program Year                                                                                                    | Cubu a                                                                                 |                     |
| weet Standed KabA/ Conta                                                                                                    |                                                                                                    | Patient Volum                                                                                                    | Attestation Keview                                                                                                    | Submit                                                                                 |                     |
| atient Volume - FQHC/F                                                                                                    | RHC Group (Part 3 of .                                                                                                    | 3)                                                                                                    |                                                                                                    |                                                                                        |                     |
| assa indicata in the box(                                                                                                    | c) provided the Group                                                                                                    | Provider ID(c) you                                                                                                    | will use to report patient volume re                                                                                                    | quiromonto <b>Vou pur</b>                                                              | ct ontor at         |
| ast one Group Practice                                                                                                    | Provider ID.                                                                                                    | FIONIDEI ID(3) you                                                                                                    | will use to report patient volume re                                                                                                    | quirements. <u>Tou mus</u>                                                             | <u>stenter at</u>   |
| 1234567890                                                                                                    | 2345678901                                                                                                    | 3456789012                                                                                                    | 4567890123                                                                                                    | 0                                                                                      |                     |
| lease check the box if mo                                                                                                    | re than 4 Group Practi                                                                                                    | e Provider IDe will b                                                                                                    | e used in reporting patient volumes                                                                                                    |                                                                                        |                     |
| Group Volumes                                                                                                    | re man 4 oroup Practi                                                                                                    | Le Frovider IDS WIII D                                                                                                    | e used in reporting patient volumes                                                                                                    |                                                                                        |                     |
| or reporting Course and                                                                                                    | , volument                                                                                                    |                                                                                                    |                                                                                                    |                                                                                        |                     |
| ) The clinic or group patient                                                                                                    | tice's patient volume is                                                                                                    | appropriate as a pa                                                                                                    | tient volume methodology calculati                                                                                                    | on for the EP (for exa                                                                 | ample, if an EF     |
| nly sees Medicare, comme                                                                                                    | ercial, or self-pay patie                                                                                                    | nts, this is not an a                                                                                                    | ppropriate calculation);                                                                                                    |                                                                                        |                     |
| ) There is an auditable da<br>) So long as the practice                                                                                                    | and EP's decide to use                                                                                                    | ne clinic s patient vo<br>one methodology in                                                                                                    | each year (in other words, clinics)                                                                                                    | could not have some                                                                    | of the EP's         |
| sing their individual patien                                                                                                    | t volume for patients                                                                                                    | seen at the clinic, w                                                                                                    | hile others use the clinic-level data                                                                                                    | ). The clinic or practi                                                                | ice must use        |
| roup/clinic proxy in any pa                                                                                                    | articipation year. Furth                                                                                                    | ermore, if the EP wo                                                                                                    | rks in both the clinic and outside th                                                                                                    | he clinic (or with and                                                                 | outside a           |
| roup practice), then the o                                                                                                    | clinic/practice level det                                                                                                    | ermination includes                                                                                                    | only those encounters associated v                                                                                                    | with the clinic/practic                                                                | e.                  |
|                                                                                                    |                                                                                                    |                                                                                                    |                                                                                                    |                                                                                        |                     |
| lease enter patient volui                                                                                                    | mes where indicated.                                                                                                    | You must enter voi                                                                                                    | lumes in all fields below, if volum                                                                                                    | nes do not apply, en                                                                   | iter zero.          |
| lease enter <b>patient volu</b><br>leedy individual encounter                                                                                                    | mes where indicated.<br>s include the following                                                                                                    | <u>You must enter vol</u>                                                                                                    | lumes in all fields below, if volum                                                                                                    | nes do not apply, en                                                                   | nter zero.          |
| lease enter <b>patient volu</b><br>leedy individual encounter<br>Medicaid encounters for                                                                                                    | mes where indicated.<br>s include the following<br>elioible individuals                                                                                                    | <u>You must enter voi</u><br>:                                                                                                    | lumes in all fields below, if volum                                                                                                    | nes do not apply, en                                                                   | <u>nter zero.</u>   |
| lease enter <b>patient volu</b><br>leedy individual encounter<br>Medicaid encounters for<br>Children's Health Insurann                                                                                                    | mes where indicated.<br>s include the following<br>eligible individuals<br>ce Program encounters                                                                                                    | <u>You must enter vol</u><br>:<br>for eligible individua                                                                                                    | lumes in all fields below, if volum                                                                                                    | <del>nes do not apply, en</del>                                                        | nter zero.          |
| lease enter <b>patient volun</b><br>leedy individual encounter<br>Medicaid encounters for<br>Children's Health Insurand<br>Uncompensated care enc<br>Sliding scale encounters                                                                                                    | mes where indicated.<br>s include the following<br>eligible individuals<br>ce Program encounters<br>counters                                                                                                    | <u>You must enter vol</u><br>:<br>for eligible individua                                                                                                    | lumes in all fields below, if volum                                                                                                    | nes do not apply, en                                                                   | <u>nter zero.</u>   |
| lease enter <b>patient volu</b><br>leedy individual encounter<br>Medicaid encounters for<br>Children's Health Insuran<br>Uncompensated care enc<br>Silding scale encounters                                                                                                    | mes where indicated.<br>s include the following<br>eligible individuals<br>ce Program encounters<br>counters                                                                                                    | <u>You must enter vol</u><br>:<br>for eligible individua                                                                                                    | lumes in all fields below, if volum                                                                                                    | <del>res do not apply, en</del>                                                        | <u>ater zero.</u>   |
| lease enter <b>patient volun</b><br>eedy individual encounter<br>Medic aid encounters for<br>Children's Health Insurand<br>Uncompensated care enc<br>Silding scale encounters                                                                                                    | mes where indicated.<br>s include the following<br>eligible individuals<br>ce Program encounters<br>counters<br>adv click the Save & C                                                                                                    | You must enter voi<br>:<br>for eligible individua<br>ontinue button to r                                                                                                    | lumes in all fields below, if volum<br>Is<br>eview your selection, or click <b>Pre</b> v                                                                                                    | <del>res do not apply, en</del><br><b>ious</b> to go back                              | nter zero.          |
| lease enter <b>patient volu</b><br>eedy individual encounter<br>Medicaid encounters for<br>Children's Health Insurand<br>Uncompensated care enc<br>Sliding scale encounters<br><i>When rea</i>                                                                                       | mes where indicated. ,<br>s include the following<br>eligible individuals<br>ce Program encounters<br>ounters<br>ady click the Save & C<br>Click Re                                                                                                    | You must enter voi<br>for eligible individua<br>for the button to n<br>eset to restore this                                                                                                    | lumes in all fields below, if volum<br>Is<br>eview your selection, or click <b>Prev</b><br>panel to the starting point.                                                                       | <del>ies do not apply, en</del><br>ious to go back.                                    | iter zero.          |
| lease enter <b>patient volu</b><br>eedy individual encounter<br>Medicaid encounters for<br>Children's Health Insurand<br>Uncompensated care enc<br>Silding scale encounters<br><i>When rea</i>                                                                                       | mes where indicated. ,<br>s include the following<br>eligible individuals<br>ce Program encounters<br>ounters<br>ady click the Save & C<br>Click R.<br>(*                                                                                                    | You must enter voi<br>for eligible individua<br>ontinue button to r<br>eset to restore this<br>) Red asterisk india                                                                                 | umes in all fields below, if volum<br>Is<br>eview your selection, or click <b>Prev</b><br>panel to the starting point.<br>cates a required field.                                             | <del>res do not apply, en</del><br><b>rious</b> to go back.                            | iter zero.          |
| lease enter <b>patient volu</b><br>leedy individual encounters<br>Medicaid encounters for<br>Children's Health Insuran<br>Uncompensated care enc<br>Sliding scale encounters<br>When rea                                                                                             | mes where indicated;<br>is include the following<br>eligible individuals<br>ce Program encounters<br>ounters<br>ady click the Save & C<br>Click Ru                                                                                                    | You must enter voi<br>for eligible individua<br>ontinue button to r<br>esset to restore this<br>) Red asterisk india                                                                                | umes in all fields below, if volum<br>Is<br>eview your selection, or click <b>Prev</b><br>panel to the starting point.<br>cates a required field.                                             | <del>ies do not apply, en</del><br><b>ious</b> to go back.                             | iter zero.          |
| lease enter <b>patient volu</b><br>leedy individual encounters<br>Medicaid encounters for<br>Children's Health Insuran<br>Uncompensated care enc<br>Sliding scale encounters<br>When rea                                                                                             | mes where indicated. ,<br>s include the following<br>eligible individuals<br>ce Program encounters<br>ounters<br>ady click the Save & C<br>Click Ru<br>(*                                                                                                    | You must enter vol<br>for eligible individua<br>ontinue button to n<br>esset to restore this<br>) Red asterisk indic                                                                                | umes in all fields below, if volum<br>is<br>eview your selection, or click <b>Prev</b><br>panel to the starting point.<br>cates a required field.                                             | <del>nes do not apply, en</del><br><b>rious</b> to go back.                            | <u>iter zero.</u>   |
| lease enter <b>patient volu</b><br>leedy individual encounters<br>Medic aid encounters for<br>Children's Health Insuran<br>Uncompensated care enc<br>Silding scale encounters<br>When rea<br>Group/Clinic <* Please sel                                                              | mes where indicated. ,<br>s include the following<br>eligible individuals<br>ce Program encounters<br>iounters<br>ady click the Save & C<br>Click R<br>(*<br>lect where you practic                                                                                                    | You must enter voi<br>for eligible individua<br>ontinue button to r<br>eset to restore this<br>) Red asterisk indic<br>e predominantly:>                                                            | lumes in all fields below, if volum<br>is<br>eview your selection, or click <b>Prev</b><br>panel to the starting point.<br>cates a required field.                                            | <del>nes do not apply, en</del><br>ious to go back.                                    | iter zero.          |
| lease enter <b>patient volu</b><br>eedy individual encounters<br>Medicaid encounters for<br>Children's Health Insuran<br>Uncompensated care enc<br>Silding scale encounters<br>When rea<br>Group/Clinic <* Please sel                                                                | mes where indicated;<br>s include the following<br>eligible individuals<br>ce Program encounters<br>iounters<br>ady click the Save & C<br>Click R<br>(*<br>lect where you practice                                                                                                    | You must enter voi<br>for eligible individua<br>ontinue button to r<br>eset to restore this<br>) Red asterisk indic<br>e predominantly:>                                                            | lumes in all fields below, if volum<br>Is<br>eview your selection, or click <b>Prev</b><br>panel to the starting point.<br>cates a required field.                                            | <del>nes do not apply, en</del><br><b>rious</b> to go back.                            | <u>iter zero.</u>   |
| lease enter <b>patient volu</b><br>eedy individual encounters<br>Medicaid encounters for<br>Children's Health Insuran<br>Uncompensated care enc<br>Silding scale encounters<br><i>When rea</i><br>Group/Clinic <* Please sel<br>● FQHC<br>⊃ RHC                                      | mes where indicated. ,<br>s include the following<br>eligible individuals<br>ce Program encounters<br>ounters<br>ady click the Save & C<br>Click R<br>(*<br>ect where you practice                                                                                                    | You must enter voi<br>for eligible individua<br>ontinue button to n<br>esset to restore this<br>) Red asterisk indice<br>e predominantly:>                                                          | lumes in all fields below, if volum<br>is<br>eview your selection, or click <b>Prev</b><br>panel to the starting point.<br>cates a required field.                                            | <del>ious</del> to go back.                                                            | iter zero.          |
| lease enter <b>patient volu</b><br>eedy individual encounters<br>Medicaid encounters for<br>Children's Health Insuran<br>Uncompensated care enc<br>Silding scale encounters<br><i>When rea</i><br>Group/Clinic <* Please sel<br>● FQHC<br>⊃ RHC                                      | mes where indicated. ,<br>s include the following<br>eligible individuals<br>ce Program encounters<br>ounters<br>ady click the Save & C<br>Click R<br>(*<br>ect where you practice                                                                                                    | You must enter voi<br>for eligible individua<br>ontinue button to n<br>eset to restore this<br>) Red asterisk indic<br>e predominantly:>                                                            | lumes in all fields below, if volum<br>is<br>eview your selection, or click <b>Prev</b><br>panel to the starting point.<br>cates a required field.                                            | <del>ious</del> to go back.                                                            | iter zero.          |
| lease enter <b>patient volu</b><br>eedy individual encounters<br>Medicaid encounters for<br>Children's Health Insuran<br>Uncompensated care enc<br>Silding scale encounters<br><i>When rea</i><br>Group/Clinic <* Please sel<br>FQHC<br>RHC                                          | mes where indicated. ,<br>s include the following<br>eligible individuals<br>ce Program encounters<br>ounters<br>ady click the Save & C<br>Click R<br>(*<br>lect where you practice                                                                                                    | You must enter voi<br>for eligible individua<br>ontinue button to n<br>esset to restore this<br>) Red asterisk indic<br>e predominantly:><br>()                                                     | umes in all fields below, if volum<br>is<br>eview your selection, or click <b>Prev</b><br>panel to the starting point.<br>cates a required field.                                             | nes do not apply, en<br>rious to go back.                                              |                     |
| lease enter <b>patient volu</b><br>eedy individual encounters<br>Medicaid encounters for<br>Children's Health Insurant<br>Uncompensated care enc<br>Silding scale encounters<br><i>When rea</i><br>Group/Clinic <* Please sel<br>FQHC<br>RHC<br>Medicaid & CHUP                      | mes where indicated. ,<br>s include the following<br>eligible individuals<br>ce Program encounters<br>ounters<br>ady click the Save & C<br>Click R<br>(*<br>ect where you practice<br>oth                                                                                                    | You must enter voi<br>for eligible individua<br>ontinue button to n<br>esset to restore this<br>) Red asterisk indid<br>e predominantly:><br>er Needy                                               | umes in all fields below, if volum<br>s<br>eview your selection, or click Prev<br>panel to the starting point.<br>cates a required field.                                                     | res do not apply, en<br>rious to go back.                                              | unter               |
| lease enter <b>patient volu</b><br>leedy individual encounters for<br>Children's Health Insuran<br>Uncompensated care enco<br>Sliding scale encounters<br><i>When real</i><br><i>When real</i><br>Group/Clinic <* Please sel<br>FQHC<br>Redicaid & CHIPP<br>Encounter Volume         | mes where indicated;<br>is include the following<br>eligible individuals<br>ce Program encounters<br>ady click the Save & C<br>Click R<br>(*<br>ect where you practice<br>ect where you practice<br>oth<br>Individu                                                                                                    | You must enter voi<br>for eligible individua<br>ontinue button to r<br>sest to restore this<br>) Red asterisk indic<br>e predominantly:><br>e<br>er Needy<br>ial Encounter<br>follume               | umes in all fields below, if volum<br>ls<br>eview your selection, or click Prev<br>panel to the starting point.<br>cates a required field.<br>Total Needy<br>Encounter Volume                 | res do not apply, en<br>tious to go back.<br>Total Encor                               | unter e             |
| lease enter patient volui<br>leedy individual encounters for<br>Children's Health Insuran<br>Uncompensated care enc<br>Sliding scale encounters<br><i>When real</i><br>Group/Clinic <* Please sel<br>© FQHC<br>© RHC<br>Medicaid & CHIP<br>Encounter Volume<br>(Numerator)           | mes where indicated. ,<br>s include the following<br>eligible individuals<br>ce Program encounters<br>ady click the Save & C<br>Click R<br>(*<br>ect where you practice<br>the individu<br>V<br>(NN                                                                                                    | You must enter vol<br>for eligible individua<br>ontinue button to r<br>esset to restore this<br>) Red asterisk indic<br>e predominantly:><br>er Needy<br>tal Encounter<br>folume<br>imerator)       | Iumes in all fields below, if volum<br>Is<br>eview your selection, or click Prev<br>panel to the starting point.<br>cates a required field.<br>Total Needy<br>Encounter Volume<br>(Numerator) | res do not apply, en<br>rious to go back.<br>Total Encor<br>Volum<br>(Denomina         | unter<br>e<br>tor)  |
| lease enter patient volui<br>eedy individual encounters for<br>Children's Health Insuran<br>Uncompensated care enco<br>Silding scale encounters<br><i>When real</i><br>Group/Clinic <* Please sel<br>• FQHC<br>• RHC<br>• RHC<br>• RHC<br>• FQHC<br>• RHC<br>• FQHC<br>• RHC         | mes where indicated. ,<br>s include the following<br>eligible individuals<br>ce Program encounters<br>ounters<br>ady click the Save & C<br>Click Ru<br>(*<br>lect where you practice<br>ect where you practice<br>the individu<br>(N<br>N<br>N<br>N                                                                                                    | You must enter voi<br>for eligible individua<br>ontinue button to r<br>eset to restore this<br>) Red asterisk indic<br>e predominantly:><br>@<br>er<br>Needy<br>I Encounter<br>folume<br>Immerator) | eview your selection, or click Prev<br>panel to the starting point.<br>cates a required field.                                                                                                | rious to go back.                                                                      | unter<br>e<br>stor) |
| lease enter <b>patient volu</b><br>eedy individual encounters for<br>Children's Health Insuran<br>Uncompensated care enco<br>Silding scale encounters<br><i>When rea</i><br>Group/Clinic <* Please sel<br>© FQHC<br>© RHC<br>©<br>Medicaid & CHIP<br>Encounter Volume<br>(Numerator) | mes where indicated. ,<br>s include the following<br>eligible individuals<br>ce Program encounters<br>ounters<br>ady click the Save & C<br>Click R<br>(*<br>lect where you practice<br>s<br>control of the save set of the save<br>extended of the save set of the save<br>set of the save set of the save<br>set of the save set of the save<br>set of the save set of the save<br>set of the save set of the save<br>set of the save set of the save<br>set of the save set of the save<br>set of the save set of the save<br>set of the save set of the save<br>set of the save set of the save<br>set of the save set of the save set of the save<br>set of the save set of the save set of the save set of the save<br>set of the save set of the save set of | You must enter voi<br>for eligible individua<br>ontinue button to r<br>esset to restore this<br>) Red asterisk indic<br>e predominantly:><br>er Needy<br>al Encounter<br>folume<br>imerator)        | eview your selection, or click Prev<br>panel to the starting point.<br>cates a required field.<br>Total Needy<br>Encounter Volume<br>(Numerator)<br>*[1250                                    | es do not apply, en<br>rious to go back.<br>Total Enco<br>Volum<br>(Denomina<br>*[3500 | unter<br>e<br>tor)  |

This screen displays the locations where you are utilizing EHR technology, patient volumes you entered, all values summarized, and the Medicaid Patient Volume Percentage.

Review the information for accuracy.

Note the **Total %** patient volume field. This percentage must be greater than or equal to 30% to meet the Medicaid patient volume requirement. For Pediatricians the percentage must be greater than or equal to 20% to meet the Medicaid patient volume requirement.

Click Save & Continue to proceed or click Previous to go back.

| Name<br>Personal TIN/SSN<br>Payment Year<br>Get Started R&A/Cont | act Info 👩 Y Eligibility                           | Patient V                           | Applicant NPI<br>Payee TIN<br>Program Year<br>/olumes V Attestation | Review Subm it                    |                 |
|------------------------------------------------------------------|----------------------------------------------------|-------------------------------------|---------------------------------------------------------------------|-----------------------------------|-----------------|
| tient Volume - FQHC/I                                            | RHC Group (Part 3 of 3                             | 3)                                  |                                                                     |                                   |                 |
| e patient volumes and c<br>ormation to verify what               | ertified EHR technology<br>you have entered is cor | site usage selec<br>rect.           | ctions you entered are depicted                                     | d below. Please review the        | current         |
|                                                                  |                                                    |                                     |                                                                     |                                   |                 |
| Group/Clinic <* Please se                                        | ect where you practice                             | e predominantly:                    | >                                                                   |                                   | FQHC            |
| Utilizing Certified<br>EHR Technology?                           | Provider ID                                        |                                     | Location Name                                                       | Addres                            | s               |
| Yes                                                              | 99999999999999                                     |                                     | Doctor Office                                                       | 123 First Str<br>Anytown, PA 1234 | reet<br>45-1234 |
| Yes                                                              | N/A                                                |                                     | New Location                                                        | 123 Main S<br>Anytown, AL         | treet<br>12345- |
| Froup Practice ID(s) 1                                           | 234567890 23456789                                 | 01 34567890<br>eedv                 | 12 4567890123                                                       | Total Encounter                   |                 |
| Medicaid & CHIP                                                  | Other N                                            |                                     | lotal Needy                                                         | -                                 |                 |
| Medicaid & CHIP<br>Encounter Volume<br>(Numerator)               | Other N<br>Individual E<br>Volur<br>(Numera        | ncounter<br>ne<br>ator)             | Encounter Volume<br>(Numerator)                                     | Volume<br>(Denominator)           | Total %         |
| Medicaid & CHIP<br>Encounter Volume<br>(Numerator)<br>600        | Other N<br>Individual E<br>Volur<br>(Numera<br>650 | ncounter<br>ne<br>ator)             | Encounter Volume<br>(Numerator)<br>1250                             | Volume<br>(Denominator)<br>3500   | Total %         |
| Medicaid & CHIP<br>Encounter Volume<br>(Numerator)<br>600        | Other N<br>Individual E<br>Volur<br>(Numer:<br>650 | ncounter<br>ne<br>ator)<br>Previous | Encounter Volume<br>(Numerator)<br>1250                             | Volume<br>(Denominator)<br>3500   | <b>Total %</b>  |

This screen confirms you successfully completed the Patient Volume section.

Note the check box in the Patient Volume tab.

Click **Continue** to proceed to the **Attestation** section.

|                                                                                | <u>Print</u> <u>Co</u>                                                                                                    | <u>ntact Us</u> | Exit |
|--------------------------------------------------------------------------------|----------------------------------------------------------------------------------------------------|-----------------|------|
| Name<br>Personal TIN/SSN<br>Payment Year<br>Get Started R&A/Contact Info 🛛 Eli | Applicant NPI<br>Payee TIN<br>Program Year<br>gibility V Patient Volumes V Attestation Review Submit                                                                                                    |                 |      |
|                                                                                | You have now completed the <b>Patient Volumes</b> section of the application.<br>You may revisit the section at any time to make corrections until such time as you actually <b>Submit</b> the application.<br>The <b>Attestation</b> section of the application is now available. |                 |      |
|                                                                                |                                                                                                    |                 | UT   |

# Medical Assistance Provider Incentive Repository (MAPIR): Part 2A – Program Updates for 2018 Attestation for Eligible Professionals

Version: 1.0 Original Version Date: 02/05/2020 Last Revision Date: 02/05/2020

## Revision Log:

MAPIR User Guide for Eligible Professionals - Part 2A

| Version | Revision Date | Revision        |
|---------|---------------|-----------------|
| V1.0    | 02/05/2020    | Initial Version |

# **Table of Contents**

| Introduction                                                  | 5  |
|---------------------------------------------------------------|----|
| Related MAPIR Documentation                                   | 6  |
| Step 5 – Attestation                                          | 7  |
| Meaningful Use Phase                                          | 8  |
| Meaningful Use – Objectives and Measures                      | 11 |
| Meaningful Use General Requirements                           | 13 |
| Modified Stage 2 2018 MU                                      | 16 |
| Meaningful Use Objectives (0-9)                               | 17 |
| Meaningful Use Objective List Table                           |    |
| Objective 0 – ONC Questions                                   |    |
| Objective 1 – Protect Patient Health Information              | 21 |
| Objective 2 – Clinical Decision Support (CDS)                 |    |
| Objective 3 – Computerized Provider Order Entry (CPOE)        | 23 |
| Objective 4 – Electronic Prescribing                          | 24 |
| Objective 5 – Health Information Exchange                     | 25 |
| Objective 6 - Patient Specific Education                      |    |
| Objective 7– Medication Reconciliation                        | 27 |
| Objective 8 – Patient Electronic Access                       |    |
| Objective 9 – Secure Electronic Messaging                     |    |
| Modified Stage 2 2018 Required Public Health Objective        |    |
| Required Public Health List Table                             |    |
| Objective 10 Option 1 – Immunization Registry Reporting       |    |
| Objective 10 Option 2 – Syndromic Surveillance Reporting      |    |
| Objective 10 Options 3A – Specialized Registry Reporting      |    |
| Objective 10 Option 3B – Specialized Registry Reporting       |    |
| Meaningful Use Objectives Summary for Modified Stage 2 2018   |    |
| Stage 3 MU                                                    |    |
| Meaningful Use Objectives                                     |    |
| Attestation Meaningful Use Objectives Navigation Panel        | 51 |
| Objective 0 – ONC Questions                                   | 53 |
| Objective 1 – Protect Patient Health Information              |    |
| Objective 2 – Electronic Prescribing                          | 55 |
| Objective 3 – Clinical Decision Support (CDS)                 |    |
| Objective 4 – Computerized Provider Order Entry (CPOE)        | 57 |
| Objective 5 – Patient Electronic Access to Health Information |    |
| Objective 6 – Coordination of Care Through Patient Engagement | 59 |
| Objective 7 – Health Information Exchange (HIE)               | 60 |

| Stage 3 Required Public Health Objective (8)                         | 62 |
|----------------------------------------------------------------------|----|
| Required Public Health List Table                                    | 64 |
| Required Public Health Objectives Navigation Panel                   | 65 |
| Objective 8 Option 1 – Immunization Registry Reporting               | 66 |
| Objective 8 Option 2 – Syndromic Surveillance Reporting              | 67 |
| Objective 8 Option 3 – Electronic Case Reporting                     | 68 |
| Objective 8 Option 4A – Public Health Registry Reporting             | 69 |
| Objective 8 Option 4B – Public Health Registry Reporting             | 70 |
| Objective 8 Option 5A – Clinical Data Registry Reporting             | 71 |
| Objective 8 Option 5B – Clinical Data Registry Reporting             | 72 |
| Clinical Quality Measures (CQMs) – Modified Stage 2 2018 and Stage 3 | 73 |
| Manual Clinical Quality Measures                                     | 77 |
| Meaningful Use Clinical Quality Measure Worklist Table               | 78 |
| Attestation MU Clinical Quality Measure Navigation Panel             | 79 |
| Meaningful Use Measures Summary                                      | 82 |
| Attestation Phase (Part 3 of 3)                                      | 87 |

## Introduction

MAPIR Release Version 6.1 is configured by default to require 90 days of Meaningful Use attestation for Program Years 2017 and higher.

Any incentive applications that were started prior to the installation of MAPIR Release Version 6.1 for a specific state will follow the processing logic that was in effect for the version of MAPIR that you are currently running.

With the implementation of Version 6.0, MAPIR benefited from a revised navigational approach for attestation. MAPIR Release Version 6.1 expands this approach to Stage 3 Objectives for Program Year 2018 incentive applications, and Modified Stage 2 and Stage 3 CQMs for 2018.

Use the selection process for determining the CQMs and Public Health Options that you are attesting to with the navigational approach. Once the selections are made, the navigational flow will display the first choice made in the selection process. The left margin will display all selected Public Health options or CQMs (as applicable) in a list and you will be free to navigate between options or CQMs. When you complete the option or CQM by selecting the **Save and Continue** button, MAPIR will progress to the next option or CQM that has not been saved. When the last option/CQM is saved, MAPIR will automatically return to the selection list.

Meaningful Use Objectives have no selection screen and you must complete all Objectives. Once you select the **Begin** button on the Splash Page for Meaningful Use Objectives screen, MAPIR will display the objectives with the navigation approach.

# **Related MAPIR Documentation**

To review getting started with MAPIR please see the MAPIR User Guide for EP Part 1.

To review Program updates for 2019 in the attestation tab, see MAPIR User Guide for EP Part 2B PY 2019.

To review Program updates for 2020 in the attestation tab, see MAPIR User Guide for EP Part 2C PY 2020.

To review application submission and review, see MAPIR User Guide for EP Part 3.

To review the MAPIR Review tab to Application Submission, see MAPIR User Guide for EP Part 4.

# Step 5 – Attestation

This section will ask you to provide information about your *EHR System Adoption Phase*. The Adoption phase for 2018 is *Meaningful Use*.

This initial Attestation screen provides information about this section.

#### Note

The Adoption, Implementation, and Upgrade phases are not available in 2017 or higher.

Click **Begin** to continue to the Attestation section.

#### [SPLASH PAGE CODE FILE NAME:

/mapir-public/WebContent/resources/template/static/prof/attestSplashInclude.xhtml]

|                                                              | Print Contact I                                                                                                    | <u>Js Exit</u> |
|--------------------------------------------------------------|----------------------------------------------------------------------------------------------------|----------------|
| Name<br>Personal TIN/SSN                                     | Applicant NPI<br>Payee TIN                                                                                             |                |
| Payment Year<br>Get Started R&A/Contact Info 💟 Eligibility 💟 | Program Year           Patient Volumes         V         Attestation         V         Review         Submit         I |                |
| SPLASH PANEL: The text in this section of the page wou       | uld be replaced by actual content that the hosting state may specify as static HTML.                                   |                |
|                                                              |                                                                                                    | UI 75-C        |
#### Meaningful Use Phase

Select an EHR System Adoption Phase for reporting *Meaningful Use of Certified EHR Technology*. The selections available to you will depend on the CEHRT ID entered.

MAPIR will display the applicable stage options available unless a default has been set.

The default for Program Year 2018 is set to Meaningful Use (90 days).

Click **Save & Continue** to review your selection or click **Previous** to go back. Click **Reset** to restore this panel to the starting point.

|                                                                                                    |                                                                                                    | <u>Print</u> | <u>Contact Us</u> | Ð  |
|----------------------------------------------------------------------------------------------------|----------------------------------------------------------------------------------------------------|--------------|-------------------|----|
|                                                                                                    |                                                                                                    |              |                   |    |
| Name<br>Personal TIN/SSN<br>Payment Year                                                                                          | Applicant NPI<br>Payee TIN<br>Program Year                                                                                                    |              |                   |    |
| Get Started R&A/Contact Info 🕎 Eligibility                                                                                        | Patient Volumes 🛛 Attestation 📝 Review Submit                                                                                                    |              |                   |    |
| Attestation Phase (Part 1 of 3)                                                                                                   |                                                                                                    |              |                   |    |
| When ready click the <b>Save &amp;</b><br>Click                                                                                   | <b>&amp; Continue</b> button to review your selection, or click <b>Previous</b> to go<br>k <b>Reset</b> to restore this panel to the starting point. | back.        |                   |    |
| Meaningful Use (90 days)<br>You are capturing meaningful use<br>where at least 50% of the patient                                 | e measures using certified EHR technology at locations<br>t encounters are provided.                                                                 |              |                   |    |
| <ul> <li>Meaningful Use (Full Year) ()</li> <li>You are capturing meaningful use<br/>where at least 50% of the patient</li> </ul> | e measures using certified EHR technology at locations<br>t encounters are provided.                                                                 |              |                   |    |
| [                                                                                                    | Previous Reset Save & Continue                                                                                                    |              |                   |    |
|                                                                                                    |                                                                                                    |              |                   | UI |

The Attestation EHR Reporting Period (Part 1 of 3) screen will display the 90-day period and the full year period. For Program Year 2017 or higher incentive applications, the default EHR Reporting Period will be a continuous 90-day period.

#### Note

The Attestation EHR Reporting Period for Program Year 2016 and before will display the 90-day period or the full year period, depending on the selection made on the previous screen.

Enter a Start Date or use the calendar located to the right of the Start Date field.

Click **Save & Continue** to review your selection or click **Previous** to go back. Click **Reset** to restore this panel to the starting point.

|                                                                                                    | Print Cont                                                                                                    | act Us    | <u>Exit</u> |
|----------------------------------------------------------------------------------------------------|----------------------------------------------------------------------------------------------------|-----------|-------------|
|                                                                                                    |                                                                                                    |           |             |
| Name<br>Personal TIN/SSN<br>Payment Year                                                                                                    | Applicant NPI<br>Payee TIN<br>Program Year                                                                                                    |           |             |
| Get Started R&A/Contact Info                                                                                                    | Eligibility Volumes Attestation Review Submit                                                                                                    |           |             |
| Attestation EHR Reporting Perio                                                                                                    | d (Part 1 of 3)                                                                                                    |           |             |
| Please enter the <b>Start Date</b> of the<br>which an Eligible Professional demo<br><b>Note:</b> The end date of the continuo<br><i>When ready cli</i> | EHR Reporting Period. The EHR Reporting Period is any continuous 0-day period within a payment<br>nstrates meaningful use of certified EHR technology.<br>us 0-day period will be calculated based on the start date entered.<br>It the Save & Continue button to review your selection, or click <b>Previous</b> to go back.<br>Click <b>Reset</b> to restore this panel to the starting point. | : year in |             |
|                                                                                                    | (*) Red asterisk indicates a required field.                                                                                                    |           |             |
|                                                                                                    | * Start Date: 01/01/2018 mm/dd/yyyy                                                                                                    |           |             |
|                                                                                                    | Previous Reset Save & Continue                                                                                                    |           |             |
|                                                                                                    |                                                                                                    |           | UI 80       |

This screen displays an example of a *Start Date* of January 1, 2018 and a system-calculated *End Date* of March 31, 2018.

Review your selection's **Start Date** and **End Date**. Click **Save & Continue** to continue to the Attestation Meaningful Use Objectives screen or click **Previous** to go back.

|                                                                                                    | <u>Print</u> <u>Contac</u>                                                                                                    | <u>t Us</u> |
|----------------------------------------------------------------------------------------------------|----------------------------------------------------------------------------------------------------|-------------|
|                                                                                                    |                                                                                                    |             |
| Name                                                                                                    | Applicant NPI                                                                                                    |             |
| Personal TIN/SSN                                                                                                    | Payee TIN<br>Drogram Year                                                                                                    |             |
| Payment real                                                                                                    |                                                                                                    |             |
| Get Started R&A/Contact Info 🗾 Eligit                                                                                                   | bility 🛛 Patient Volumes 💟 Attestation 🔳 Review Submit                                                                                                    |             |
|                                                                                                    |                                                                                                    |             |
| Attestation EHR Reporting Period (Part 1                                                                                                | . of 3)                                                                                                    |             |
|                                                                                                    |                                                                                                    |             |
|                                                                                                    |                                                                                                    |             |
| Please confirm that the dates displayed below                                                                                           | represent the EHR reporting period for the payment year where the Eligible Professional                                                                                                    |             |
| Please confirm that the dates displayed below demonstrates meaningful use of certified EHR                                              | $v$ represent the EHR reporting period for the payment year where the Eligible Professional $\xi$ technology.                                                                                                    |             |
| Please confirm that the dates displayed below<br>demonstrates meaningful use of certified EHR                                           | v represent the EHR reporting period for the payment year where the Eligible Professional<br>R technology.                                                                                                    |             |
| Please confirm that the dates displayed below<br>demonstrates meaningful use of certified EHR<br>When ready click the <b>Sau</b>        | v represent the EHR reporting period for the payment year where the Eligible Professional<br>R technology.                                                                                                    |             |
| Please confirm that the dates displayed below<br>demonstrates meaningful use of certified EHR<br><i>When ready click the</i> <b>Sav</b> | v represent the EHR reporting period for the payment year where the Eligible Professional R technology.                                                                                                    |             |
| Please confirm that the dates displayed below<br>demonstrates meaningful use of certified EHR<br><i>When ready click the</i> <b>Sav</b> | v represent the EHR reporting period for the payment year where the Eligible Professional<br>R technology.                                                                                                    |             |
| Please confirm that the dates displayed below<br>demonstrates meaningful use of certified EHR<br><i>When ready click the</i> <b>Sav</b> | v represent the EHR reporting period for the payment year where the Eligible Professional R technology.         ve & Continue button to review your selection, or click Previous to go back.         Start Date:       Jan 01, 2018         End Date:       Mar 31, 2018                                        |             |
| Please confirm that the dates displayed below<br>demonstrates meaningful use of certified EHR<br><i>When ready click the Sav</i>        | w represent the EHR reporting period for the payment year where the Eligible Professional R technology.         we & Continue button to review your selection, or click Previous to go back.         Start Date:       Jan 01, 2018         End Date:       Mar 31, 2018                                        |             |
| Please confirm that the dates displayed below<br>demonstrates meaningful use of certified EHR<br><i>When ready click the Sav</i>        | w represent the EHR reporting period for the payment year where the Eligible Professional & technology.         we & Continue button to review your selection, or click Previous to go back.         Start Date:       Jan 01, 2018         End Date:       Mar 31, 2018                                        |             |
| Please confirm that the dates displayed below<br>demonstrates meaningful use of certified EHR<br><i>When ready click the Saw</i>        | w represent the EHR reporting period for the payment year where the Eligible Professional & technology.         we & Continue button to review your selection, or click Previous to go back.         Start Date:       Jan 01, 2018         End Date:       Mar 31, 2018         Previous       Save & Continue |             |
| Please confirm that the dates displayed below<br>demonstrates meaningful use of certified EHR<br><i>When ready click the Saw</i>        | w represent the EHR reporting period for the payment year where the Eligible Professional R technology.         we & Continue button to review your selection, or click Previous to go back.         Start Date:       Jan 01, 2018         End Date:       Mar 31, 2018         Previous       Save & Continue |             |

#### Meaningful Use - Objectives and Measures

The screen on the following page displays the Measures Topic List. The Attestation Meaningful Use Objectives are divided into three distinct topics: General Requirements, Meaningful Use Objectives, and the Required Public Health Objective. The Clinical Quality Measures are available as either Manual Clinical Quality Measures or Electronic Clinical Quality Measures.

You may complete any of the four topics in any order.

While it is not required that you begin each topic in the order shown on the screen, this user guide will follow the order in which the topics are listed.

Click **Begin** to start a topic.

#### Note

Stage 3 and higher Attestation Objectives and Measures include a Navigational Panel as shown on the <u>Attestation</u> <u>Meaningful Use Objectives Navigation Panel</u> section of this user manual.

| Name                                                                                                    | Арр                                                                                                    | licant NPI                                                              |                                                                         |                     |
|----------------------------------------------------------------------------------------------------|----------------------------------------------------------------------------------------------------|-------------------------------------------------------------------------|-------------------------------------------------------------------------|---------------------|
| Personal TIN/SSN                                                                                                    | Pay                                                                                                    | ee TIN                                                                  |                                                                         |                     |
| Payment Year                                                                                                    | Pro                                                                                                    | jram Year                                                               |                                                                         |                     |
| Get Started R&A/Conta                                                                                                    | ct Info 🔽 🛛 Eligibility 🔽 🔶 Patient Volumes 😨                                                             | Attestation Review                                                      | Submit                                                                  |                     |
| ttestation Meaningful L                                                                                                    | lse Objectives                                                                                            |                                                                         |                                                                         |                     |
| lease complete the followi<br>ne Clinical Quality Measure<br>ompleted.                                                                                                    | ng topic areas: General Requirements, Meaningfu<br>ss (CQMs). The following icon will display to the le   | l Use Objectives (0-9), Requi<br>ft of the topic name when the          | red Public Health Objective<br>e minimum required entrie                | : (10) and<br>s are |
| Please Note: Specific requered of the second second s | irements apply to the Required Public Health Objek                                                        | ective (10). You may be instr<br>s displayed.                           | ucted to complete addition                                              | al steps            |
| vailable actions for a topic<br>ntries have been made, se                                                                                                    | will be determined by current progress level. To elect the <b>"EDIT"</b> button for a topic to modify any | start a topic, select the <b>"Beg</b><br>previously entered information | <b>in"</b> button. To modify a to<br>on. Select <b>"Previous"</b> to re | pic where<br>eturn. |
| Completed?                                                                                                    | <u>Topics</u>                                                                                             | <u>Progress</u>                                                         | Action                                                                  |                     |
|                                                                                                    | General Requirements                                                                                      |                                                                         | Begin                                                                   |                     |
|                                                                                                    | Meaningful Use Objectives (0-9)                                                                           |                                                                         | Begin                                                                   |                     |
|                                                                                                    | Required Public Health Objective (10)                                                                     |                                                                         | Begin                                                                   |                     |
| Custom defined config                                                                                                    | urable item >                                                                                             |                                                                         |                                                                         |                     |
|                                                                                                    | Manual Clinical Quality Measures                                                                          |                                                                         | Select                                                                  |                     |
|                                                                                                    | Electronic Clinical Quality Measures                                                                      |                                                                         | Select                                                                  |                     |
|                                                                                                    |                                                                                                    |                                                                         |                                                                         |                     |

Figure 0-1: Stage 2 2018 Measures Topic List

|                                                                                                    |                                                                                                    |                                                                                                    |                                                                                                    | <u>Print</u>                                                                                                    | <u>Contact Us</u>                                                                |
|----------------------------------------------------------------------------------------------------|----------------------------------------------------------------------------------------------------|----------------------------------------------------------------------------------------------------|----------------------------------------------------------------------------------------------------|----------------------------------------------------------------------------------------------------|----------------------------------------------------------------------------------|
| Name<br>Personal TIN<br>Payment Yea<br>Get Started R&A                                                                                                    | /SSN<br>r<br>/Contact Info 🛛 🔽 Eligibility 💟                                                                                                    | Applicant NPI<br>Payee TIN<br>Program Year<br>Patient Volumes V Attestation                                                                                                    | Review                                                                                                 | Submit                                                                                                    |                                                                                  |
| Attestation Meaning                                                                                                    | gful Use Objectives                                                                                                    |                                                                                                    |                                                                                                    |                                                                                                    |                                                                                  |
| Please complete the fi<br>the Clinical Quality Me<br>completed.<br>Please Note: Specific<br>depending on exclusic<br>Available actions for a<br>entries have been ma | ollowing topic areas: General R<br>asures (CQMs). The following i<br>requirements apply to the Rec<br>ons taken on completed objection<br>topic will be determined by cu<br>de, select the "EDIT" button f | equirements, Meaningful Use Objective<br>con will display to the left of the topic<br>quired Public Health Objective (8). You<br>ves even though a sis displayed.<br>rrent progress level. To start a topic, s<br>or a topic to modify any previously ent | es (0-7), Require<br>name when the r<br>may be instruct<br>elect the <b>"Begin</b><br>ered information | d Public Health Obje<br>minimum required e<br>ed to complete addi<br>" button, To modify<br>, Select " <b>Previous</b> " | ective (8) and<br>intries are<br>tional steps<br>v a topic where<br>' to return. |
| Completed?                                                                                                    | Topics                                                                                                    | Pr                                                                                                    | ogress                                                                                                 | Action                                                                                                    |                                                                                  |
|                                                                                                    | General Requirement                                                                                                    | ts                                                                                                    |                                                                                                    | Begin                                                                                                    |                                                                                  |
|                                                                                                    | Meaningful Use Obje                                                                                                    | ctives (0-7)                                                                                                    |                                                                                                    | Begin                                                                                                    |                                                                                  |
|                                                                                                    |                                                                                                    |                                                                                                    |                                                                                                    | <b>D</b> in                                                                                                    |                                                                                  |
|                                                                                                    | Required Public Heal                                                                                                    | th Objective (8)                                                                                                    |                                                                                                    | Begin                                                                                                    |                                                                                  |
| < Custom defined c                                                                                                    | Required Public Heal                                                                                                    | th Objective (8)                                                                                                    |                                                                                                    | Begin                                                                                                    |                                                                                  |
| < Custom defined c                                                                                                    | Required Public Heal<br>onfigurable item ><br>Manual Clinical Quali                                                                                                    | th Objective (8)<br>ity Measures                                                                                                    |                                                                                                    | Select                                                                                                    |                                                                                  |
| < Custom defined c                                                                                                    | Required Public Heal onfigurable item > Manual Clinical Quali Electronic Clinical Qu                                                                                                    | ity Measures                                                                                                    |                                                                                                    | Select                                                                                                    |                                                                                  |
| < Custom defined c                                                                                                    | Required Public Heal<br>onfigurable item ><br>Manual Clinical Quali<br>Electronic Clinical Qu<br>arked as completed, select the                                                                            | th Objective (8)<br>ity Measures<br>vality Measures<br>"Save & Continue" button to comple<br>Previous Save & Continue                                                                                                    | te the attestatio                                                                                      | Select<br>Select                                                                                                    |                                                                                  |

Figure 0-2: Stage 3 Measures Topic List

# Meaningful Use General Requirements

Enter information in all required fields.

The denominator entered must be greater than or equal to the numerator entered. The numerator and denominator entries must be positive whole numbers.

|                                                                                                    |                                                                                                    | Prin                                                        | t <u>Contact Us</u> | <u>Exit</u> |
|----------------------------------------------------------------------------------------------------|----------------------------------------------------------------------------------------------------|-------------------------------------------------------------|---------------------|-------------|
|                                                                                                    |                                                                                                    |                                                             |                     |             |
| Name<br>Personal TIN/SSN<br>Payment Year                                                                        | Applicant NPI<br>Payee TIN<br>Program Year                                                                              |                                                             |                     |             |
| Get Started R&A/Contact Info 🛛 Eligibility 📱                                                                    | Patient Volumes 💟 Attestation 😨 Review                                                                                  | Submit                                                      |                     |             |
| Meaningful Use General Requirements                                                                             |                                                                                                    |                                                             |                     |             |
| Please answer the following questions to determine                                                              | our eligibility for the Medicaid EHR Incentive Program.                                                                 |                                                             |                     |             |
| When ready                                                                                                    | lick the <b>Save &amp; Continue</b> button to review your selec<br>Click <b>Reset</b> to restore this panel to the star | ction, or click <b>Previous</b> to go back.<br>rting point. |                     |             |
|                                                                                                    | (*) Red asterisk indicates a require                                                                                    | d field.                                                    |                     |             |
| * Please demonstrate that at least 50<br>encounters occur in a location(s) whe<br>Technology is being utilized. | of all your   Certified EHR  Certified EHR                                                                              | * Denominator:                                              |                     |             |
| * Please demonstrate that at least 80<br>patients have their data in the certifie<br>EHR reporting period.      | of all unique • Numerator:                                                                                              | * Denominator:                                              |                     |             |
|                                                                                                    | Previous Reset Save & Con                                                                                               | tinue                                                       |                     |             |
|                                                                                                    |                                                                                                    |                                                             |                     | l           |

If all measures were entered and saved, a check mark will display under the Completed column for the topic as displayed in the example below. You can continue to edit the topic measure after it has been marked complete.

Click the **Edit** button to further edit the topic, click **Clear All** to clear all topic information you entered, or click **Begin** to start the next topic.

| Personal TIN/<br>Payment Year                                                                                                    | /SSN<br>r                                                                                                    | Applicant NPI<br>Payee TIN<br>Program Year                                                         |                                                                                                    |
|----------------------------------------------------------------------------------------------------|----------------------------------------------------------------------------------------------------|----------------------------------------------------------------------------------------------------|----------------------------------------------------------------------------------------------------|
| Get Started R&A/                                                                                                    | ful Use Objectives                                                                                                    | Volumes V Attestation Review                                                                       | Submit                                                                                                    |
| lease complete the fo<br>he Clinical Quality Me<br>ompleted.                                                                                                    | ollowing topic areas: General Requirement<br>easures (CQMs). The following icon will dis                                                         | s, Meaningful Use Objectives (0-9), Requi<br>play to the left of the topic name when the           | red Public Health Objective (10) and<br>e minimum required entries are<br>ucted to complete additional steps |
| lepending on exclusio                                                                                                    | ons taken on completed objectives even th                                                                                                    | ough a $\checkmark$ is displayed.                                                                  | ucted to complete additional steps                                                                           |
| vailable actions for a<br>ntries have been mad                                                                                                    | topic will be determined by current progr<br>de, select the <b>"EDIT"</b> button for a topic to                                                  | ess level. To start a topic, select the <b>"Beg</b><br>o modify any previously entered information | in" button. To modify a topic where<br>on. Select " <b>Previous</b> " to return.                             |
| Completed?                                                                                                    | <u>Topics</u>                                                                                                    | Progress                                                                                           | Action                                                                                                    |
|                                                                                                    |                                                                                                    |                                                                                                    |                                                                                                    |
| Ø                                                                                                    | General Requirements                                                                                                    | 2/2                                                                                                | EDIT<br>Clear All                                                                                            |
| Ø                                                                                                    | General Requirements<br>Meaningful Use Objectives (0-9                                                                                           | 2/2                                                                                                | EDIT<br>Clear All<br>Begin                                                                                   |
| A      A     A  A     A     A  A   A   A   A   A   A   A   A   A   A   A   A   A   A | General Requirements<br>Meaningful Use Objectives (0-9<br>Required Public Health Objecti                                                         | 2/2<br>9)<br>ve (10)                                                                               | EDIT<br>Clear All<br>Begin<br>Begin                                                                          |
| Custom defined co                                                                                                    | General Requirements<br>Meaningful Use Objectives (0-9<br>Required Public Health Objecti<br>onfigurable item >                                   | 2/2<br>9)<br>ve (10)                                                                               | EDIT<br>Clear All<br>Begin<br>Begin                                                                          |
| Custom defined co                                                                                                    | General Requirements<br>Meaningful Use Objectives (0-9<br>Required Public Health Objecti<br>onfigurable item ><br>Manual Clinical Quality Measur | 2/2<br>9)<br>ve (10)<br>es                                                                         | EDIT<br>Clear All<br>Begin<br>Begin<br>Select                                                                |

If you are in Modified Stage 2 2018 Meaningful Use, proceed to the next page.

| >>                                                               |                                                                                                    |                                                                                                    |                                                      | Print Contact Us                                                                                              |
|------------------------------------------------------------------|----------------------------------------------------------------------------------------------------|----------------------------------------------------------------------------------------------------|------------------------------------------------------|----------------------------------------------------------------------------------------------------|
| Name<br>Personal TIN,<br>Payment Year                            | /SSN                                                                                                    | Applicant NPI<br>Payee TIN<br>Program Year                                                                                                    |                                                      |                                                                                                    |
| Get Started R&A/                                                 | Contact Info 🗹 🛛 Eligibility 🗹                                                                                                    | Patient Volumes 📝 Attestation                                                                                                    | Review                                               | Submit                                                                                                    |
| Please complete the for<br>the Clinical Quality Me<br>completed. | ollowing topic areas: General Req<br>asures (CQMs). The following ico<br>requirements apply to the Requi<br>ns taken on completed objectives | uirements, Meaningful Use Objecti<br>n will display to the left of the topi<br>ired Public Health Objective (8). Yo<br>s even though a sis displayed. | ves (0-7), Requ<br>c name when th<br>u may be instru | ired Public Health Objective (8) and<br>he minimum required entries are<br>ucted to complete additional steps |
| Available actions for a<br>antries have been mad<br>Completed?   | topic will be determined by curre<br>de, select the "EDIT" button for<br>Topics                                                              | ent progress level. To start a topic,<br>a topic to modify any previously er<br>                                                                      | select the "Be<br>itered informati<br>rogress        | gin" button. To modify a topic where<br>ion. Select "Previous" to return.<br><u>Action</u>                    |
| <b>9</b>                                                         | General Requirements                                                                                                    | 2,                                                                                                    | 2                                                    | EDIT<br>Clear All                                                                                             |
|                                                                  | Meaningful Use Objecti                                                                                                    | ives (0-7)                                                                                                    |                                                      | Begin                                                                                                    |
|                                                                  | Required Public Health                                                                                                    | Objective (8)                                                                                                    |                                                      | Begin                                                                                                    |
| Custom defined co                                                | onfigurable item >                                                                                                    |                                                                                                    |                                                      |                                                                                                    |
|                                                                  | Manual Clinical Quality                                                                                                    | Measures                                                                                                    |                                                      | Select                                                                                                    |
|                                                                  | Electronic Clinical Qual                                                                                                    | ity Measures                                                                                                    |                                                      | Select                                                                                                    |
| <b>Note:</b><br>When all topics are ma                           | arked as completed, select the "S                                                                                                    | Gave & Continue" button to comp                                                                                                    | lete the attesta                                     | ition process.                                                                                                |
|                                                                  |                                                                                                    |                                                                                                    |                                                      |                                                                                                    |

If you are in Stage 3 Meaningful Use, proceed here.

# Modified Stage 2 2018 MU

If all measures were entered and saved, a check mark will display under the Completed column for the topic as displayed in the example below. You can continue to edit the topic measure after it has been marked complete.

Click the **Edit** button to further edit the topic, click **Clear All** to clear all topic information you entered, or click **Begin** to start the next topic.

|                                                  |                                                                                      |                                                                                                    | Print Contact Us                                                       |
|--------------------------------------------------|--------------------------------------------------------------------------------------|----------------------------------------------------------------------------------------------------|------------------------------------------------------------------------|
|                                                  |                                                                                      |                                                                                                    |                                                                        |
| Name                                             |                                                                                      | Applicant NPI                                                                                                    |                                                                        |
| Personal IIN,<br>Payment Yea                     | /SSN<br>r                                                                            | Payee IIN<br>Program Year                                                                                                    |                                                                        |
| · ·                                              |                                                                                      |                                                                                                    |                                                                        |
| Get Started R&A/                                 | Contact Info 💟 🥤 Eligibility 💟 🥤 Patien                                              | t Volumes V Attestation Review                                                                                                    | Submit                                                                 |
| Attestation Meaning                              | ful Use Objectives                                                                   |                                                                                                    |                                                                        |
|                                                  |                                                                                      |                                                                                                    |                                                                        |
| Please complete the fo<br>he Clinical Quality Me | Ilowing topic areas: General Requiremen<br>asures (CQMs). The following icon will di | nts, Meaningful Use Objectives (0-9), Requi<br>splay to the left of the topic name when the                                                                                                    | red Public Health Objective (10) and<br>e minimum required entries are |
| completed.                                       |                                                                                      |                                                                                                    |                                                                        |
| Please Note: Specific                            | requirements apply to the Required Pub                                               | lic Health Objective (10). You may be instr                                                                                                    | ucted to complete additional steps                                     |
| lepending on exclusio                            | ans taken on completed objectives even t                                             | hough a sis displayed                                                                                                    | acted to complete additional steps                                     |
| iepending on exclusio                            | · · · · · · · · · · · · · · · · · · ·                                                |                                                                                                    |                                                                        |
| wailable actions for a<br>entries have been ma   | de, select the <b>"EDIT"</b> button for a topic t                                    | ress level. To start a topic, select the " <b>Beg</b><br>to modify any previously entered informatic                                                                                                    | Jin" button. To modify a topic where on. Select "Previous" to return.  |
|                                                  |                                                                                      |                                                                                                    |                                                                        |
| Completed?                                       | Topics                                                                               | Progress                                                                                                    | Action                                                                 |
|                                                  |                                                                                      |                                                                                                    |                                                                        |
|                                                  | General Requirements                                                                 | 2/2                                                                                                    | EDIT<br>Clear All                                                      |
|                                                  |                                                                                      |                                                                                                    |                                                                        |
|                                                  | Nonpingful Use Objectives (0)                                                        | -0)                                                                                                    | Ragin                                                                  |
|                                                  |                                                                                      | 9)                                                                                                    | begin                                                                  |
|                                                  | Paguired Public Health Object                                                        | tive (10)                                                                                                    | Pagin                                                                  |
|                                                  |                                                                                      |                                                                                                    | begin                                                                  |
|                                                  |                                                                                      |                                                                                                    |                                                                        |
| < Custom defined co                              | onfigurable item >                                                                   |                                                                                                    |                                                                        |
|                                                  | Manual Clinical Quality Measu                                                        | res                                                                                                    | Select                                                                 |
|                                                  |                                                                                      |                                                                                                    |                                                                        |
|                                                  | Electronic Clinical Quality Mea                                                      | asures                                                                                                    | Select                                                                 |
|                                                  |                                                                                      |                                                                                                    |                                                                        |
| lote:                                            | arked as completed, select the <b>"Save &amp;</b>                                    | Continue" button to complete the attestat                                                                                                    | ion process.                                                           |
| When all topics are ma                           |                                                                                      | and a second second s |                                                                        |
| When all topics are ma                           |                                                                                      |                                                                                                    |                                                                        |

## Meaningful Use Objectives (0-9)

This screen provides information about the Meaningful Use Objectives for Modified Stage 2 2018 MU.

Click **Begin** to continue to the Meaningful Use Objectives List Table.

[SPLASH PAGE CODE FILE NAME:

/mapir-public/prof/attestation/muObjectiveSplashStage2\_5Include.xhtml]

|                                              |                                                                    | <u>Prin</u>  | it <u>Contact Us</u> | <u>Exit</u> |
|----------------------------------------------|--------------------------------------------------------------------|--------------|----------------------|-------------|
|                                              |                                                                    |              |                      |             |
|                                              |                                                                    |              |                      |             |
| Name                                         | Applicant NPI                                                      |              |                      |             |
| Personal TIN/SSN                             | Payee IIN                                                          |              |                      |             |
| Payment real                                 | Program fear                                                       |              |                      |             |
| Get Started 💙 R&A/Contact Info 👿 🏹           | Eligibility 🖉 🔰 Patient Volumes 🖉 🔷 Attestation 🔳 🖉 Review         | Submit       |                      |             |
|                                              |                                                                    |              |                      |             |
| State Configurable text area for Stage 2.5 I | Meaningful Use Objectives.                                         |              |                      |             |
| The text in this section of the page would b | e replaced by actual content that the hosting state may specify as | static HTML. |                      |             |
|                                              | Begin                                                              |              |                      |             |
|                                              | begin                                                              |              |                      |             |
|                                              |                                                                    |              |                      |             |

### Meaningful Use Objective List Table

The screen on the following page displays the Meaningful Use Objective List Table.

The first time a topic is accessed you will see an **Edit** option for each measure.

Once information is successfully entered and saved for a measure it will be displayed in the *Entered* column on this screen.

Click Edit to enter or edit information for a measure, or click Return to Main to return to the Measures Topic List.

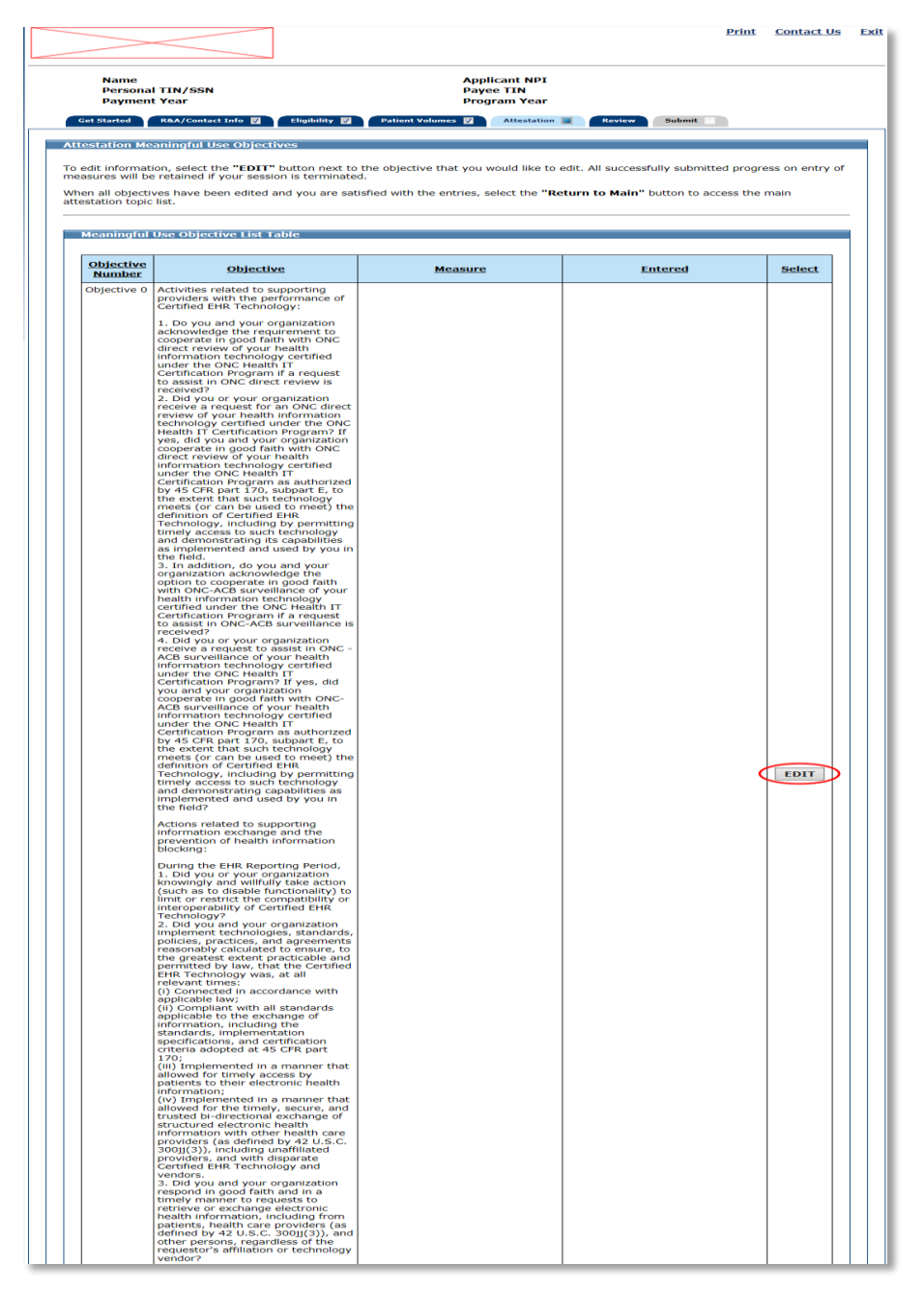

Figure 0-3: Meaningful Use Objective List Table (Part 1 of 2)

|             | maintained by the Certified EHR<br>Technology through the<br>implementation of appropriate<br>technical capabilities.                                                                                                    | anarysis in accountaice with the<br>requirements in 45 CFR 164.308(a)<br>(1), including addressing the<br>security (to include encryption) of<br>ePHI created or maintained by<br>Certified EHR Technology in<br>accordance with requirements<br>under 45 CFR 164.312(a)(2)(iv)<br>and 45 CFR 164.312(a)(2)(iv)<br>and 45 CFR 164.306(d)(3), and<br>implement security updates as<br>necessary and correct identified<br>security deficiencies as part of the<br>EP's risk management process.                                                                                  | EDT | T |
|-------------|----------------------------------------------------------------------------------------------------|----------------------------------------------------------------------------------------------------|-----|---|
| Objective 2 | Use clinical decision support to<br>improve performance on high-<br>priority health conditions.                                                                                                    | Implement five clinical decision<br>support interventions related to<br>four or more clinical quality<br>measures at a relevant point in<br>patient care for the entire EHR<br>reporting period. Absent four<br>clinical quality measures related to<br>an EP's scope of practice or patient<br>population, the clinical decision<br>support interventions must be<br>related to high-priority health<br>conditions.<br>The EP has enabled and<br>implemented the functionality for<br>drug-drug and drug-allergy<br>interaction checks for the entire<br>EHR reporting period. | EDI | T |
| Objective 3 | Use computerized provider order<br>entry (CPOE) for medication,<br>laboratory, and radiology orders<br>directly entered by any licensed<br>healthcare professional who can<br>enter orders into the medical<br>record per state, local, and<br>professional guidelines. | More than 60 percent of medication<br>orders created by the EP during the<br>EHR reporting period are recorded<br>using computerized provider order<br>entry.<br>More than 30 percent of laboratory<br>orders created by the EP during the<br>EHR reporting period are recorded<br>using computerized provider order<br>entry.<br>More than 30 percent of radiology<br>orders created by the EP during the<br>EHR reporting period are recorded<br>using computerized provider order<br>entry.                                                                                  | EDI | T |
| Objective 4 | Generate and transmit permissible<br>prescriptions electronically (eRx).                                                                                                    | More than 50 percent of<br>permissible prescriptions written by<br>the EP are queried for a drug<br>formulary and transmitted<br>electronically using Certified EHR<br>Technology.                                                                                                    | EDI | Т |
| Objective 5 | The EP who transitions their<br>patients to another setting of care<br>or provider of care or refers their<br>patients to another provider of care<br>provides a summary care record<br>for each transition of care or<br>referral.                                     | The EP that transitions or refers<br>their patient to another setting of<br>care or provider of care must (1)<br>use Certified EHR Technology to<br>create a summary of care record;<br>and (2) electronically transmit such<br>summary to a receiving provider<br>for more than 10 percent of<br>transitions of care and referrals.                                                                                                    | EDI | T |
| Objective 6 | Use clinically relevant information<br>from Certified EHR Technology to<br>identify patient-specific education<br>resources and provide those<br>resources to the patient.                                                                                              | Patient-specific education<br>resources identified by Certified<br>EHR Technology are provided to<br>patients for more than 10 percent<br>of all unique patients with office<br>visits seen by the EP during the<br>EHR reporting period.                                                                                                    | EDI | T |
| Objective 7 | The EP who receives a patient from<br>another setting of care or provider<br>of care or believes an encounter is<br>relevant performs medication<br>reconciliation.                                                                                                    | The EP performs medication<br>reconciliation for more than 50<br>percent of transitions of care in<br>which the patient is transitioned<br>into the care of the EP.                                                                                                    | EDI | T |
| Objective 8 | Provide patients the ability to view<br>online, download, and transmit<br>their health information within four<br>business days of the information<br>being available to the EP.                                                                                        | More than 50 percent of all unique<br>patients seen by the EP during the<br>EHR reporting period are provided<br>timely access to view online,<br>download, and transmit to a third<br>party their health information<br>subject to the EP's discretion to<br>withhold certain information.<br>More than 5 percent of unique<br>patients seen by the EP during the<br>EHR reporting period (or his or her<br>authorized representatives) view,<br>download, or transmit their health<br>information to a third party during<br>the EHR reporting period.                        | EDI | T |
| Objective 9 | Use secure electronic messaging to<br>communicate with patients on<br>relevant health information.                                                                                                    | For more than 5 percent of unique<br>patients seen by the EP during the<br>EHR reporting period, a secure<br>message was sent using the<br>electronic messaging function of<br>Certified EHR Technology to the<br>patient (or the patient-authorized<br>representative), or in response to a<br>secure message sent by the patient<br>(or the patient-authorized<br>representative) during the EHR<br>reporting period.                                                                                                    | EDI | T |

Figure 0-4: Meaningful Use Objective List Table continued (Part 2 of 2)

## **Objective 0 – ONC Questions**

Enter information in all required fields.

| Name<br>Personal TIN/SSN<br>Doumont Yooz                                                                                                    | Applicant NPI<br>Payee TIN<br>Processory Your                                                                                                    |
|----------------------------------------------------------------------------------------------------|----------------------------------------------------------------------------------------------------|
| t Started R&A/Contact Info V Eligibility                                                                                                    | Patient Yolumes     Attestation     Review     Submit                                                                                                    |
| ctation Moaningful Uco Objectives                                                                                                    |                                                                                                    |
| biective 0 - ONC Questions                                                                                                    |                                                                                                    |
| Click HERE to review CMS Guidelines for t                                                                                                    | this measure.                                                                                                    |
| When ready click the Save & (                                                                                                    | Continue button to review your selection, or click <b>Previous</b> to go back. Click <b>Reset</b> to restore this panel to the starting point.                                                                                                    |
| ) Red asterisk indicates a required field.                                                                                                    |                                                                                                    |
| ctivities related to supporting providers                                                                                                    | with the performance of Certified EHR Technology:                                                                                                    |
| *1. Do you and your organization a certified under the ONC Health IT C<br>○ Yes ○ No                                                                           | acknowledge the requirement to cooperate in good faith with ONC direct review of your health information technology<br>Certification Program if a request to assist in ONC direct review is received?                                                                                                    |
| <ul> <li>*2. Did you or your organization re<br/>Certification Program?</li> <li>○ Yes ○ No</li> </ul>                                                         | sceive a request for an ONC direct review of your health information technology certified under the ONC Health IT                                                                                                    |
| If you answered No on the qu                                                                                                    | iestion above, the below question is not applicable and should be left blank.                                                                                                    |
| If yes, did you and your organ<br>ONC Health IT Certification PT<br>meet) the definition of Certifi<br>implemented and used by you<br>O Yes O No               | nization cooperate in good faith with ONC direct review of your health information technology certified under the<br>ogram as authorized by 45 CFR part 170, subpart E, to the extent that such technology meets (or can be used to<br>de LFR Technology, including by permitting timely access to such technology and demonstrating its capabilities as<br>u in the field?        |
| *3. In addition, do you and your ou<br>technology certified under the ONC<br>O Yes O No O Decline to answe                                                     | rganization acknowledge the option to cooperate in good faith with ONC-ACB surveillance of your health information<br>Health IT Certification Program if a request to assist in ONC-ACB surveillance is received?<br>er                                                                                                    |
| <ul> <li>*4. Did you or your organization re<br/>Health IT Certification Program?</li> <li>○ Yes ○ No ○ Decline to answer</li> </ul>                           | aceive a request to assist in ONC - ACB surveillance of your health information technology certified under the ONC<br>er                                                                                                    |
| If you answered No or Decline                                                                                                    | e to Answer on the question above, the below question is not applicable and should be left blank.                                                                                                    |
| If yes, did you and your organ<br>ONC Health IT Certification Pr<br>meet) the definition of Certific<br>implemented and used by you<br>O Yes O No O Decline to | inzation cooperate in good faith with ONC-ACB surveillance your health information technology certified under the<br>orgarm as authorized by 45 CFR part 120, subpart E, to the senten that such technology meets (or can be used to<br>ed EHR Technology, including by permitting timely access to such technology and demonstrating capabilities as<br>u in the field?<br>answer |
| ctions related to supporting information                                                                                                    | exchange and the prevention of health information blocking:                                                                                                    |
| <ul> <li>*1. Did you or your organization ki<br/>interoperability of Certified EHR Teo</li> <li>Yes</li> <li>No</li> </ul>                                     | nowingly and willfully take action (such as to disable functionality) to limit or restrict the compatibility or<br>chnology?                                                                                                    |
| <ol> <li>Did you and your organization<br/>greatest extent practicable and per</li> </ol>                                                                      | implement technologies, standards, policies, practices, and agreements reasonably calculated to ensure, to the<br>mitted by law, that the Certified EHR Technology was, at all relevant times:                                                                                                    |
| <ul> <li>(i) Connected in accordance w</li> <li>○ Yes ○ No</li> </ul>                                                                                          | vith applicable law;                                                                                                    |
| (ii) Compliant with all standar<br>certification criteria adopted a<br>○ Yes ○ No                                                                              | rds applicable to the exchange of information, including the standards, implementation specifications, and<br>at 45 CFR part 170;                                                                                                    |
| (iii) Implemented in a manner<br>○ Yes ○ No                                                                                                    | r that allowed for timely access by patients to their electronic health information;                                                                                                    |
| <ul> <li>(iv) Implemented in a manne<br/>with other health care provide<br/>and vendors.</li> <li>○ Yes ○ No</li> </ul>                                        | r that allowed for the timely, secure, and trusted bi-directional exchange of structured electronic health information<br>ars (as defined by 42 U.S.C. 300jj(3)), including unaffiliated providers, and with disparate Certified EHR Technology                                                                                                    |
| *3. Did you and your organization<br>including from patients, health care<br>vendor?<br>O Yes O No                                                             | respond in good faith and in a timely manner to requests to retrieve or exchange electronic health information,<br>providers (as defined by 42 U.S.C. 300jj(3)), and other persons, regardless of the requestor's affiliation or technology                                                                                                    |

## **Objective 1 – Protect Patient Health Information**

Enter information in all required fields.

|                             |                                                                                                    | Print Contact Us J                                                                                                    |
|-----------------------------|----------------------------------------------------------------------------------------------------|----------------------------------------------------------------------------------------------------|
| Name<br>Personal<br>Payment | TIN/SSN<br>Year                                                                                                    | Applicant NPI<br>Payee TIN<br>Program Year                                                                                                    |
| Get Started                 | R&A/Contact Info 🛛 Y Eligibility 🛛 Y Patient Volumes 💟 Attest                                                                                                    | tation Review Submit                                                                                                    |
| testation Mea               | aningful Use Objectives                                                                                                    |                                                                                                    |
| Objective 1                 | - Protect Patient Health Information                                                                                                    |                                                                                                    |
|                             | DE to environ CMC Controlling for this environment                                                                                                    |                                                                                                    |
|                             | <u>RE</u> to review CMS Guidelines for this measure.                                                                                                    |                                                                                                    |
|                             | When ready click the Save & Continue button to review your se                                                                                                    | election, or click <b>Previous</b> to go back. Click <b>Reset</b> to restore this panel to the starting point.                                                                                                    |
| Objective:                  | Protect electronic protected health information (ePHI) created o<br>technical capabilities.                                                                                                    | or maintained by the Certified EHR Technology through the implementation of appropriate                                                                                                    |
| Measure:                    | Conduct or review a security risk analysis in accordance with th<br>encryption) of ePHI created or maintained by Certified EHR Tec<br>164.306(d)(3), and implement security updates as necessary a | ie requirements in 45 CFR 164.308(a)(1), including addressing the security (to include<br>thrology in accordance with requirements under 45 CFR 164.312(a)(2)(iv) and 45 CFR<br>and correct identified security deficiencies as part of the EP's risk management process. |
|                             | *Did you meet this measure?                                                                                                    |                                                                                                    |
|                             | ○ Yes ○ No                                                                                                    |                                                                                                    |
|                             | If 'Yes', please enter the following information:                                                                                                    |                                                                                                    |
|                             | Data (MM/DD/2002)                                                                                                    |                                                                                                    |
|                             |                                                                                                    |                                                                                                    |
|                             | Name and Title (Person who conducted or reviewed the security                                                                                                    | y risk analysis):                                                                                                    |

# **Objective 2 – Clinical Decision Support (CDS)**

Enter information in all required fields.

|                             | Print Contact Us Ex                                                                                                    |
|-----------------------------|----------------------------------------------------------------------------------------------------|
| Name<br>Personal<br>Payment | Applicant NPI<br>TIN/SSN Payee TIN<br>Year Program Year                                                                                                    |
| Get Started                 | R&A/Contact Info 🗹 Y Eligibility 🗹 Patient Volumes 😰 Attestation 🔲 Review Submit 💷                                                                                                    |
| Attestation Mea             | ningful Use Objectives                                                                                                    |
| Objective 2 -               | Clinical Decision Support (CDS)                                                                                                    |
| Click HER                   | RE to review CMS Guidelines for this measure.                                                                                                    |
|                             |                                                                                                    |
|                             | When ready click the Save & Continue button to review your selection, or click Previous to go back. Click Reset to restore this panel to the starting point.                                                                                                    |
| Objective.                  | Measure 1: Implement five clinical decision support interventions related to four or more clinical quality measures at a relevant point in patient care for the<br>entire EHR reporting period. Absent four clinical quality measures related to an EP's scope of practice or patient population, the clinical decision support<br>intervention sense to a support of the patient between the patient of the patient of the patie |
|                             | interventions must be related to high-priority health conditions.                                                                                                    |
|                             | *Did you meet this measure?                                                                                                    |
|                             | Measure 2 Exclusion: For the second measure, any EP who writes fewer than 100 medication orders during the EHR reporting period.                                                                                                    |
|                             | *Does this exclusion apply to you? If 'No', complete Measure 2.<br>○ Yes ○ No                                                                                                    |
|                             | Measure 2: The EP has enabled and implemented the functionality for drug-drug and drug-allergy interaction checks for the entire EHR reporting period.                                                                                                    |
|                             | Did you meet this measure?                                                                                                    |
|                             | ○ Yes ○ No                                                                                                    |

# **Objective 3 – Computerized Provider Order Entry (CPOE)**

Enter information in all required fields.

| Name<br>Personal 1<br>Payment 1 | Applicant NPI<br>TIN/SSN Payee TIN<br>Year Program Year                                                                                                    |
|---------------------------------|----------------------------------------------------------------------------------------------------|
| et Started Y                    | R&A/Contact Info 🛛 Eligibility 🖉 Patient Volumes 💟 Attestation 🗐 Review Submit                                                                                                    |
| estation Mear                   | ningful Use Objectives                                                                                                    |
| bjective 3 -                    | Computerized Provider Order Entry (CPOE)                                                                                                    |
| Click HER                       | <b><u>RE</u></b> to review CMS Guidelines for this measure.                                                                                                    |
|                                 | When ready click the Save & Continue button to review your selection, or click Previous to go back. Click Reset to restore this panel to the starting point.                                                                                                    |
| *) Red aster                    | risk indicates a required field.                                                                                                    |
| Objective:                      | Use computerized provider order entry (CPOE) for medication, laboratory, and radiology orders directly entered by any licensed healthcare professional w<br>can enter orders into the medical record per state, local, and professional guidelines.                            |
|                                 | * PATIENT RECORDS: Please select whether the data used to support the measure was extracted from ALL patient records or only from patient records maintained using Certified EHR Technology.                                                                                   |
|                                 | $\odot$ This data was extracted from ALL patient records not just those maintained using Certified EHR Technology. $\odot$ This data was extracted only from patient records maintained using Certified EHR Technology.                                                        |
|                                 | Measure 1: More than 60 percent of medication orders created by the EP during the EHR reporting period are recorded using computerized provider orde entry.                                                                                                    |
|                                 | Numerator 1: The number of orders in the denominator recorded using CPOE.<br>Denominator 1: Number of medication orders created by the EP during the EHR reporting period.<br>Exclusion 1: Any EP who writes fewer than 100 medication orders during the EHR reporting period. |
|                                 | * Does this exclusion apply to you?<br>Yes O No                                                                                                    |
|                                 | If 'No', complete entries in the Numerator and Denominator.                                                                                                    |
|                                 | Numerator 1: Denominator 1:                                                                                                    |
|                                 | Measure 2: More than 30 percent of laboratory orders created by the EP during the EHR reporting period are recorded using computerized provider orde entry.                                                                                                    |
|                                 | Numerator 2: The number of orders in the denominator recorded using CPOE.<br>Denominator 2: Number of laboratory orders created by the EP during the EHR reporting period.<br>Exclusion 2: Any EP who writes fewer than 100 laboratory orders during the EHR reporting period. |
|                                 | * Does this exclusion apply to you?<br>○ Yes ○ No                                                                                                    |
|                                 | If 'No', complete entries in the Numerator and Denominator.                                                                                                    |
|                                 | Numerator 2: Denominator 2:                                                                                                    |
|                                 | Measure 3: More than 30 percent of radiology orders created by the EP during the EHR reporting period are recorded using computerized provider order entry.                                                                                                    |
|                                 | Numerator 3: The number of orders in the denominator recorded using CPOE.<br>Denominator 3: Number of radiology orders created by the EP during the EHR reporting period.<br>Exclusion 3: Any EP who writes fewer than 100 radiology orders during the EHR reporting period.   |
|                                 | * Does this exclusion apply to you?<br>Yes                                                                                                    |
|                                 | If 'No', complete entries in the Numerator and Denominator.                                                                                                    |
|                                 | Numerator 3: Denominator 3:                                                                                                    |

# **Objective 4 – Electronic Prescribing**

Enter information in all required fields.

| Personal<br>Payment | Applicant NP1<br>TIN/SSN Payee TIN<br>Year Program Year                                                                                                    |  |  |  |  |
|---------------------|----------------------------------------------------------------------------------------------------|--|--|--|--|
| et Started          | R&A/Contact Info 💟 Eligibility 💟 Patient Volumes 💟 Attestation 🔲 Review Submit                                                                                                    |  |  |  |  |
| Objective 4 -       | Electronic Prescribing                                                                                                    |  |  |  |  |
| Click HER           | ≥<br>E to review CMS Guidelines for this measure.                                                                                                    |  |  |  |  |
|                     | When ready click the Save & Continue button to review your selection, or click <b>Previous</b> to go back. Click <b>Reset</b> to restore this panel to the starting point.                                                                                                    |  |  |  |  |
| (*) Red aster       | risk indicates a required field.                                                                                                    |  |  |  |  |
| Objective:          | Generate and transmit permissible prescriptions electronically (eRx).                                                                                                    |  |  |  |  |
| Measure:            | More than 50 percent of permissible prescriptions written by the EP are queried for a drug formulary and transmitted electronically using Certified EHR Technology.                                                                                                    |  |  |  |  |
|                     | * PATIENT RECORDS: Please select whether the data used to support the measure was extracted from ALL patient records or only from patient records maintained using Certified EHR Technology.                                                                                                    |  |  |  |  |
|                     | <ul> <li>This data was extracted from ALL patient records not just those maintained using Certified EHR Technology.</li> <li>This data was extracted only from patient records maintained using Certified EHR Technology.</li> </ul>                                                                                          |  |  |  |  |
|                     | EXCLUSION 1: Any EP who writes fewer than 100 permissible prescriptions during the EHR reporting period.                                                                                                    |  |  |  |  |
|                     | * Does this exclusion apply to you?<br>O Yes O No                                                                                                    |  |  |  |  |
|                     | EXCLUSION 2: Does not have a pharmacy within his or her organization and there are no pharmacies that accept electronic prescriptions within 10 miles o the EP's practice location at the start of his or her EHR reporting period.                                                                                           |  |  |  |  |
|                     | * Does this exclusion apply to you?<br>O Yes O No                                                                                                    |  |  |  |  |
|                     | If the exclusions do not apply to you, complete the following information.                                                                                                    |  |  |  |  |
|                     | Numerator: The number of prescriptions in the denominator generated, queried for a drug formulary, and transmitted electronically using Certified EHR<br>Technology.<br>Denominator: Number of permissible prescriptions written during the EHR reporting period for drugs requiring a prescription in order to be dispensed. |  |  |  |  |
|                     | Numerator: Denominator:                                                                                                    |  |  |  |  |

### **Objective 5 – Health Information Exchange**

Enter information in all required fields.

|                                 | Print Contact Us Exi                                                                                                    |
|---------------------------------|----------------------------------------------------------------------------------------------------|
| Name<br>Personal 1<br>Payment 1 | Applicant NPI<br>TIN/SSN Payee TIN<br>fear Program Year                                                                                                    |
| Get Started F                   | R&A/Contact Info 🖉 Eligibility 💟 Patient Volumes 🥑 Attestation 🔳 Review Submit                                                                                                    |
| Attestation Mear                | hingful Use Objectives                                                                                                    |
| Objective 5 -                   | Health Information Exchange                                                                                                    |
| Click HER                       | E to review CMS Guidelines for this measure.                                                                                                    |
|                                 | When ready click the Save & Continue button to review your selection, or click <b>Previous</b> to go back. Click <b>Reset</b> to restore this panel to the starting point.                                                                                                    |
| (*) Red aster                   | isk indicates a required field.                                                                                                    |
| Objective:                      | The EP who transitions their patients to another setting of care or provider of care or refers their patients to another provider of care provides a summary<br>care record for each transition of care or referral.                                                                                                    |
| Measure:                        | The EP that transitions or refers their patient to another setting of care or provider of care must (1) use Certified EHR Technology to create a summary of<br>care record; and (2) electronically transmit such summary to a receiving provider for more than 10 percent of transitions of care and referrals.                                   |
|                                 | EXCLUSION: Any EP who transfers a patient to another setting or refers a patient to another provider less than 100 times during the EHR reporting period.                                                                                                    |
|                                 | * Does this exclusion apply to you? If 'Yes', do not complete the measure below. If 'No', complete entries in the measure below.<br>O Yes O No                                                                                                    |
|                                 | Numerator: The number of transitions of care and referrals in the denominator where a summary of care record was created using Certified EHR<br>Technology and exchanged electronically.<br>Denominator: Number of transitions of care and referrals during the EHR reporting period for which the EP was the transferring or referring provider. |
|                                 | Numerator: Denominator:                                                                                                    |
|                                 | Previous Reset Save & Continue                                                                                                    |

## **Objective 6 - Patient Specific Education**

Enter information in all required fields.

| Payment       | TIN/SSN Payee TIN<br>Year Program Year                                                                                                    |
|---------------|----------------------------------------------------------------------------------------------------|
| Get Started   | R&A/Contact Info 🗹 Eligibility 🖉 Patient Volumes 😰 Attestation 🔳 Review Submit                                                                                                    |
| estation Mea  | aningful Use Objectives                                                                                                    |
| Objective 6 - | Patient-Specific Education                                                                                                    |
| Click HE      | <b>RE</b> to review CMS Guidelines for this measure.                                                                                                    |
|               | When ready click the <b>Save &amp; Continue</b> button to review your selection, or click <b>Previous</b> to go back. Click <b>Reset</b> to restore this panel to the starting point.                                                                                                    |
| (*) Red aste  | risk indicates a required field.                                                                                                    |
| Objective:    | Use clinically relevant information from Certified EHR Technology to identify patient-specific education resources and provide those resources to the patient                                                                                                    |
|               |                                                                                                    |
| Measure:      | Patient-specific education resources identified by Certified EHR Technology are provided to patients for more than 10 percent of all unique patients with office visits seen by the EP during the EHR reporting period.                                                                                                    |
| Measure:      | Patient-specific education resources identified by Certified EHR Technology are provided to patients for more than 10 percent of all unique patients with office visits seen by the EP during the EHR reporting period. <b>EXCLUSION:</b> Any EP who has no office visits during the EHR reporting period.                                                                                                    |
| Measure:      | Patient-specific education resources identified by Certified EHR Technology are provided to patients for more than 10 percent of all unique patients with office visits seen by the EP during the EHR reporting period.  EXCLUSION: Any EP who has no office visits during the EHR reporting period.  Does this exclusion apply to you? If 'Yes', do not complete the Numerator or Denominator. If 'No', complete entries in the Numerator and Denominator.  Yes O No                                                                                                    |
| Measure:      | Patient-specific education resources identified by Certified EHR Technology are provided to patients for more than 10 percent of all unique patients with office visits seen by the EP during the EHR reporting period.  EXCLUSION: Any EP who has no office visits during the EHR reporting period.  * Does this exclusion apply to you? If 'Yes', do not complete the Numerator or Denominator. If 'No', complete entries in the Numerator and Denominator.  Yes O No  Numerator: Number of patients in the denominator who were provided patient-specific education resources identified by the Certified EHR Technology. Denominator: Number of unique patients with office visits seen by the EP during the EHR reporting period. |

## **Objective 7– Medication Reconciliation**

Enter information in all required fields.

| Personal<br>Payment    | Applicant NPI<br>TIN/SSN Payee TIN<br>Year Program Year                                                                                                    |
|------------------------|----------------------------------------------------------------------------------------------------|
| Get Started            | R&A/Contact Info 💟 Eligibility 💟 Patient Volumes 💟 Attestation 🔳 Review Submit                                                                                                    |
| estation Mea           | ningful Use Objectives                                                                                                    |
| Objective 7 -          | Medication Reconciliation                                                                                                    |
| Click HEF              | <u>RE</u> to review CMS Guidelines for this measure.                                                                                                    |
|                        | When ready click the Save & Continue button to review your selection, or click <b>Previous</b> to go back. Click <b>Reset</b> to restore this panel to the starting point.                                                                                                    |
| (*) Red aster          |                                                                                                    |
| , ,                    | isk indicates a required field.                                                                                                    |
| Objective:             | isk indicates a required field.<br>The EP who receives a patient from another setting of care or provider of care or believes an encounter is relevant performs medication reconciliation.                                                                                                    |
| Objective:<br>Measure: | isk indicates a required field.<br>The EP who receives a patient from another setting of care or provider of care or believes an encounter is relevant performs medication reconciliation.<br>The EP performs medication reconciliation for more than 50 percent of transitions of care in which the patient is transitioned into the care of the EP.                                                                                                    |
| Objective:<br>Measure: | isk indicates a required field. The EP who receives a patient from another setting of care or provider of care or believes an encounter is relevant performs medication reconciliation. The EP performs medication reconciliation for more than 50 percent of transitions of care in which the patient is transitioned into the care of the EP. EXCLUSION: Any EP who was not the recipient of any transitions of care during the EHR reporting period.                                                                                                    |
| Objective:<br>Measure: | <ul> <li>isk indicates a required field.</li> <li>The EP who receives a patient from another setting of care or provider of care or believes an encounter is relevant performs medication reconciliation.</li> <li>The EP performs medication reconciliation for more than 50 percent of transitions of care in which the patient is transitioned into the care of the EP.</li> <li>EXCLUSION: Any EP who was not the recipient of any transitions of care during the EHR reporting period.</li> <li>* Does this exclusion apply to you? If 'Yes', do not complete the Numerator or Denominator. If 'No', complete entries in the Numerator and Denominator.</li> <li>Yes O No</li> </ul>                                                                                                    |
| Objective:<br>Measure: | <ul> <li>isk indicates a required field.</li> <li>The EP who receives a patient from another setting of care or provider of care or believes an encounter is relevant performs medication reconciliation.</li> <li>The EP performs medication reconciliation for more than 50 percent of transitions of care in which the patient is transitioned into the care of the EP.</li> <li>EXCLUSION: Any EP who was not the recipient of any transitions of care during the EHR reporting period.</li> <li>* Does this exclusion apply to you? If 'Yes', do not complete the Numerator or Denominator. If 'No', complete entries in the Numerator and Denominator.</li> <li>Yes O No</li> <li>Numerator: The number of transitions of care in the denominator where medication reconciliation was performed.</li> <li>Denominator: Number of transitions of care during the EHR reporting period for which the EP was the receiving party of the transition.</li> </ul> |

## **Objective 8 – Patient Electronic Access**

Enter information in all required fields.

| Personal<br>Payment | TIN/SSN Payee TIN<br>Year Program Year                                                                                                    |  |  |  |  |
|---------------------|----------------------------------------------------------------------------------------------------|--|--|--|--|
| Get Started         | R&A/Contact Info 🔽 Eligibility 🛛 Patient Volumes 💟 Attestation 🔳 Review Submit                                                                                                    |  |  |  |  |
| estation Mea        | ningful Use Objectives                                                                                                    |  |  |  |  |
| Objective 8 -       | Patient Electronic Access                                                                                                    |  |  |  |  |
|                     |                                                                                                    |  |  |  |  |
|                     | When ready click the Save & Continue button to review your selection, or click <b>Previous</b> to go back. Click <b>Reset</b> to restore this panel to the starting point.                                                                                                    |  |  |  |  |
| (*) Red aste        | risk indicates a required field.                                                                                                    |  |  |  |  |
| Objective:          | Provide patients the ability to view online, download, and transmit their health information within four business days of the information being available to the EP.                                                                                                    |  |  |  |  |
|                     | Exclusion Measure 1 and 2: Any EP who neither orders nor creates any of the information listed for inclusion as part of the measures. This will exclude both measures.                                                                                                    |  |  |  |  |
|                     | * Does the exclusion apply to you? If 'Yes', do not complete Measure 1 and Measure 2. If 'No', complete entries for Measure 1.<br>O Yes O No                                                                                                    |  |  |  |  |
|                     | Measure 1: More than 50 percent of all unique patients seen by the EP during the EHR reporting period are provided timely access to view online, download, and transmit to a third party their health information subject to the EP's discretion to withhold certain information.                                                     |  |  |  |  |
|                     | Numerator 1: The number of patients in the denominator who have access to view online, download and transmit their health information within four<br>business days after the information is available to the EP.<br>Denominator 1: Number of unique patients seen by the EP during the EHR reporting period.                          |  |  |  |  |
|                     | Numerator 1: Denominator 1:                                                                                                    |  |  |  |  |
|                     | Exclusion Measure 2: Conducts 50 percent or more of his or her patient encounters in a county that does not have 50 percent or more of its housing units with 4Mbps broadband availability according to the latest information available from the FCC on the first day of the EHR reporting period. This will only exclude Measure 2. |  |  |  |  |
|                     | Does the exclusion apply to you? If 'Yes', do not complete Measure 2. If 'No', complete entries for Measure 2. $\bigcirc$ Yes $\bigcirc$ No                                                                                                    |  |  |  |  |
|                     | Measure 2: More than 5 percent of unique patients seen by the EP during the EHR reporting period (or his or her authorized representatives) view, download, or transmit their health information to a third party during the EHR reporting period.                                                                                    |  |  |  |  |
|                     | Numerator 2: The number of patients in the denominator who view, download, or transmit to a third party their health information.<br>Denominator 2: Number of unique patients seen by the EP during the EHR reporting period.                                                                                                    |  |  |  |  |
|                     | Numerator 2: Denominator 2:                                                                                                    |  |  |  |  |

#### **Objective 9 – Secure Electronic Messaging**

Enter information in all required fields.

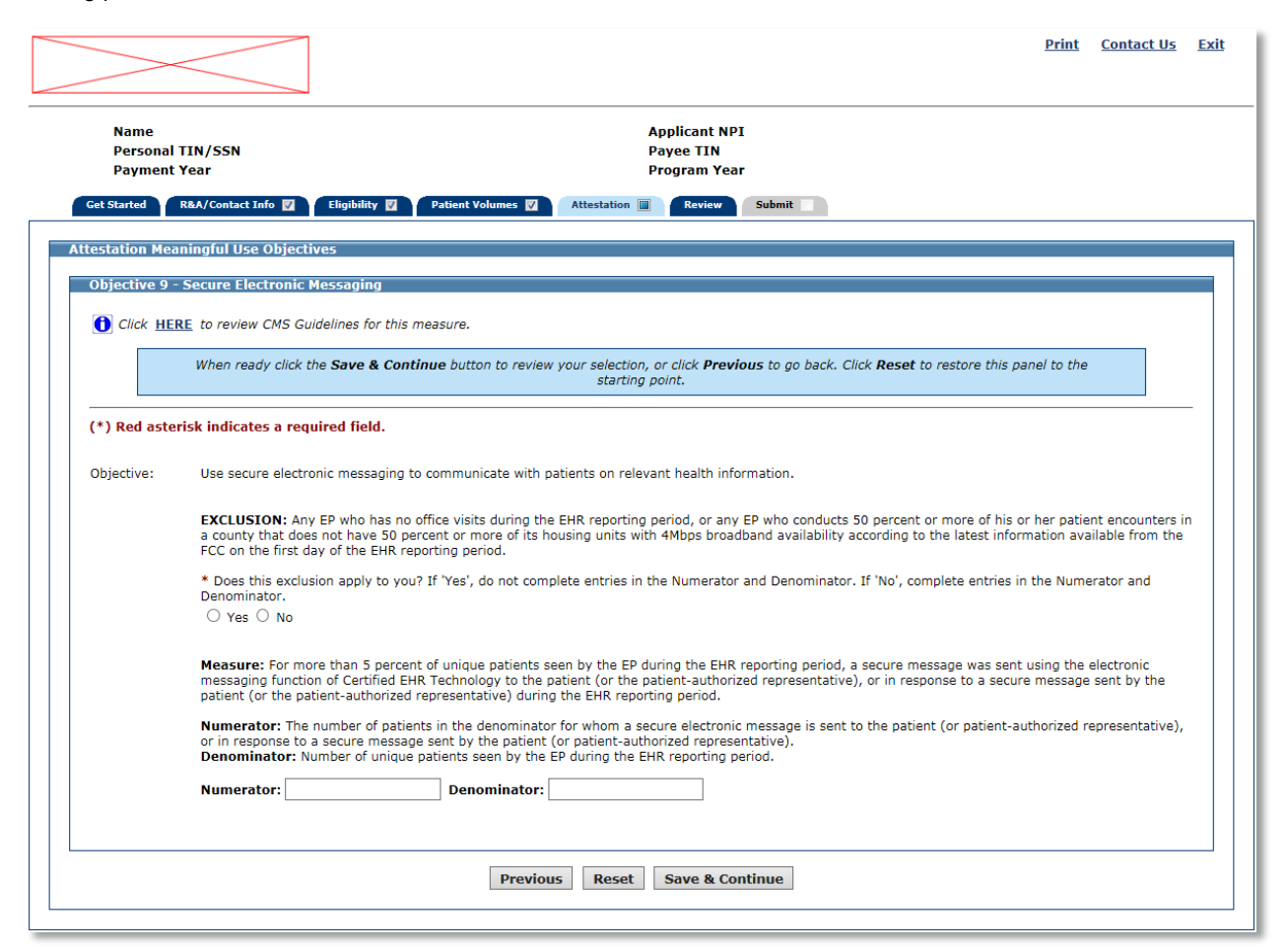

Once you have attested to all the measures for this topic, click Return to Main to return to the Measures Topic List.

| Name<br>Persona<br>Paymen           | l TIN/SSN<br>t Year                                                                                                    | Applicant NPI<br>Payee TIN<br>Program Year           |                                                                               |                |
|-------------------------------------|----------------------------------------------------------------------------------------------------|------------------------------------------------------|-------------------------------------------------------------------------------|----------------|
| Get Started                         | R&A/Contact Info 🔯 \Upsilon Eligibility 🛃                                                                                | Patient Volumes V Attestation                        | Review Submit                                                                 |                |
| ttestation Me                       | aningful Use Objectives                                                                                                  |                                                      |                                                                               |                |
| o edit informat                     | ion, select the "EDIT" button next to                                                                                    | the objective that you would like to                 | edit. All successfully submitted progr                                        | ess on entry o |
| easures will be<br>'hen all objecti | e retained if your session is terminated<br>ves have been edited and you are sati                                        | d.<br>isfied with the entries, select the " <b>R</b> | eturn to Main" button to access the                                           | main           |
| testation topic                     | list.                                                                                                    |                                                      |                                                                               |                |
| Meaningful                          | Use Objective List Table                                                                                                 |                                                      |                                                                               |                |
| Objective                           | Objective                                                                                                    | Measure                                              | Entered                                                                       | Select         |
| Number<br>Objective 0               | Activities related to supporting                                                                                         |                                                      | Activities related to supporting                                              |                |
|                                     | Certified EHR Technology:                                                                                                |                                                      | Certified EHR Technology:                                                     |                |
|                                     | <ol> <li>Do you and your organization<br/>acknowledge the requirement to<br/>cooperate in good faith with ONC</li> </ol> |                                                      | Question 1 = Yes<br>Question 2 = Yes Yes<br>Question 3 = Yes                  |                |
|                                     | direct review of your health<br>information technology certified<br>under the ONC Health IT                              |                                                      | Question 4 = Yes Yes<br>Actions related to supporting                         |                |
|                                     | Certification Program if a request<br>to assist in ONC direct review is<br>received?                                     |                                                      | information exchange and the<br>prevention of health information<br>blocking: |                |
|                                     | 2. Did you or your organization<br>receive a request for an ONC direct                                                   |                                                      | Question 1 = Yes                                                              |                |
|                                     | technology certified under the ONC<br>Health IT Certification Program? If                                                |                                                      | Question 2 = Yes Yes Yes Yes<br>Question 3 = Yes                              |                |
|                                     | yes, did you and your organization<br>cooperate in good faith with ONC<br>direct review of your health                   |                                                      |                                                                               |                |
|                                     | Information technology certified<br>under the ONC Health IT<br>Certification Program as authorized                       |                                                      |                                                                               |                |
|                                     | by 45 CFR part 170, subpart E, to<br>the extent that such technology<br>meets (or can be used to meet) the               |                                                      |                                                                               |                |
|                                     | definition of Certified EHR<br>Technology, including by permitting<br>timely access to such technology                   |                                                      |                                                                               |                |
|                                     | and demonstrating its capabilities<br>as implemented and used by you in                                                  |                                                      |                                                                               |                |
|                                     | 3. In addition, do you and your<br>organization acknowledge the                                                          |                                                      |                                                                               |                |
|                                     | option to cooperate in good faith<br>with ONC-ACB surveillance of your<br>health information technology                  |                                                      |                                                                               |                |
|                                     | certified under the ONC Health IT<br>Certification Program if a request<br>to assist in ONC-ACB surveillance is          |                                                      |                                                                               |                |
|                                     | received?<br>4. Did you or your organization<br>receive a request to assist in ONC -                                     |                                                      |                                                                               |                |
|                                     | ACB surveillance of your health<br>information technology certified                                                      |                                                      |                                                                               |                |
|                                     | Certification Program? If yes, did<br>you and your organization                                                          |                                                      |                                                                               |                |
|                                     | ACB surveillance of your health<br>information technology certified                                                      |                                                      |                                                                               |                |
|                                     | under the ONC Health IT<br>Certification Program as authorized<br>by 45 CFR part 170, subpart E, to                      |                                                      |                                                                               |                |
|                                     | the extent that such technology<br>meets (or can be used to meet) the<br>definition of Certified EHP                     |                                                      |                                                                               |                |
|                                     | Technology, including by permitting<br>timely access to such technology                                                  |                                                      |                                                                               | EDIT           |
|                                     | implemented and used by you in<br>the field?                                                                             |                                                      |                                                                               |                |
|                                     | Actions related to supporting<br>information exchange and the                                                            |                                                      |                                                                               |                |
|                                     | prevention of health information<br>blocking:                                                                            |                                                      |                                                                               |                |
|                                     | During the EHR Reporting Period,<br>1. Did you or your organization<br>knowingly and willfully take action               |                                                      |                                                                               |                |
|                                     | (such as to disable functionality) to<br>limit or restrict the compatibility or<br>interoperability of Certified EVP     |                                                      |                                                                               |                |
|                                     | Technology?<br>2. Did you and your organization<br>implement technologies, standards                                     |                                                      |                                                                               |                |
|                                     | policies, practices, and agreements<br>reasonably calculated to ensure, to                                               |                                                      |                                                                               |                |
|                                     | permitted by law, that the Certified<br>EHR Technology was, at all                                                       |                                                      |                                                                               |                |
|                                     | relevant times:<br>(i) Connected in accordance with<br>applicable law;                                                   |                                                      |                                                                               |                |
|                                     | (ii) Compliant with all standards<br>applicable to the exchange of<br>information, including the                         |                                                      |                                                                               |                |
|                                     | standards, implementation<br>specifications, and certification<br>criteria adopted at 45 CFR part                        |                                                      |                                                                               |                |
|                                     | 170;<br>(iii) Implemented in a manner that<br>allowed for timely access by                                               |                                                      |                                                                               |                |
|                                     | patients to their electronic health<br>information;                                                                      |                                                      |                                                                               |                |
|                                     | allowed for the timely, secure, and<br>trusted bi-directional exchange of                                                |                                                      |                                                                               |                |
|                                     | structured electronic health<br>information with other health care<br>providers (as defined by 42 U.S.C.                 |                                                      |                                                                               |                |
|                                     | 300jj(3)), including unaffiliated<br>providers, and with disparate<br>Certified EHR Technology and                       |                                                      |                                                                               |                |
|                                     | vendors.<br>3. Did you and your organization<br>respond in good faith and in a                                           |                                                      |                                                                               |                |
|                                     | timely manner to requests to<br>retrieve or exchange electronic                                                          |                                                      |                                                                               |                |
|                                     | patients, health care providers (as defined by 42 U.S.C. 300jj(3)), and                                                  |                                                      |                                                                               |                |
| 1                                   | other persons, regardless of the                                                                                         |                                                      |                                                                               |                |

Figure 0-5: Measures Topic List (Part 1of 2)

|             | information (ePHI) created or<br>maintained by the Certified EHR<br>Technology through the<br>implementation of appropriate<br>technical capabilities.                                                                                                    | analysis in accordance with the<br>requirements in 45 CFR 164.308(a)<br>(1), including addressing the<br>security (to include encryption) of<br>ePHI created or maintained by<br>Certified EHR Technology in<br>accordance with requirements<br>under 45 CFR 164.312(a)(2)(iv)<br>and 45 CFR 164.312(a)(2)(iv)<br>and 45 CFR 164.312(a)(2)(iv)<br>and 45 CFR 164.312(a)(2)(iv)<br>and 45 CFR 164.312(a)(2)(iv)<br>and 45 CFR 164.312(a)(2)(iv)<br>and 45 CFR 164.312(a)(2)(iv)<br>and 45 CFR 164.312(a)(2)(iv)<br>and 45 CFR 164.312(a)(2)(iv)<br>and 45 CFR 164.312(a)(2)(iv)<br>and 45 CFR 164.312(a)(2)(iv)<br>and 45 CFR 164.312(a)(2)(iv)<br>accordance with requirements<br>accordance and accordance<br>accordance<br>accordanc | Date = 10/01/2014<br>Name and Title = Provider                                                                                             | EDIT |
|-------------|----------------------------------------------------------------------------------------------------|----------------------------------------------------------------------------------------------------|----------------------------------------------------------------------------------------------------|------|
| Objective 2 | Use clinical decision support to<br>improve performance on high-<br>priority health conditions.                                                                                                    | Implement five clinical decision<br>support interventions related to<br>four or more clinical quality<br>measures at relevant point in<br>patient care for the entire EHR<br>reporting period. Absent four<br>clinical quality measures related to<br>an EP's scope of practice or patient<br>population, the clinical decision<br>support interventions must be<br>related to high-phority health<br>conditions.<br>The EP has enabled and<br>implemented the functionality for<br>drug-drug and drug-allergy<br>interaction checks for the entire<br>EHR reporting period.                                                                                                    | Measure 1 = Yes<br>Measure 2 Exclusion = Excluded                                                                                          | EDIT |
| Objective 3 | Use computerized provider order<br>entry (CPOE) for medication,<br>laboratory, and radiology orders<br>directly entered by any licensed<br>healthcare professional who can<br>enter orders into the medical<br>record per state, local, and<br>professional guidelines. | More than 60 percent of medication<br>orders created by the EP during the<br>EHR reporting period are recorded<br>using computerized provider order<br>entry.<br>More than 30 percent of laboratory<br>orders created by the EP during the<br>EHR reporting period are recorded<br>using computerized provider order<br>entry.<br>More than 30 percent of radiology<br>orders created by the EP during the<br>EHR reporting period are recorded<br>using computerized provider order<br>entry.                                                                                                    | Patient Records = All<br>Measure 1<br>Exclusion 1 = Excluded<br>Measure 2<br>Exclusion 2 = Excluded<br>Measure 3<br>Exclusion 3 = Excluded | EDIT |
| Objective 4 | Generate and transmit permissible<br>prescriptions electronically (eRx).                                                                                                    | More than 50 percent of<br>permissible prescriptions written by<br>the EP are queried for a drug<br>formulary and transmitted<br>electronically using Certified EHR<br>Technology.                                                                                                    | Patient Records = All<br>Exclusion 1 = Excluded<br>Exclusion 2 = Excluded                                                                  | EDIT |
| Objective 5 | The EP who transitions their<br>patients to another setting of care<br>or provider of care or refers their<br>patients to another provider of care<br>provides a summary care record<br>for each transition of care or<br>referral.                                     | The EP that transitions or refers<br>their patient to another setting of<br>care or provider of care must (1)<br>use Certified EHR Technology to<br>create a summary of care record;<br>and (2) electronically transmit such<br>summary to a receiving provider<br>for more than 10 percent of<br>transitions of care and referrals.                                                                                                    | Exclusion = Excluded                                                                                                    | EDIT |
| Objective 6 | Use clinically relevant information<br>from Certified EHR Technology to<br>identify patient-specific education<br>resources and provide those<br>resources to the patient.                                                                                              | Patient-specific education<br>resources identified by Certified<br>EHR Technology are provided to<br>patients for more than 10 percent<br>of all unique patients with office<br>visits seen by the EP during the<br>EHR reporting period.                                                                                                    | Exclusion = Excluded                                                                                                    | EDIT |
| Objective 7 | The EP who receives a patient from<br>another setting of care or provider<br>of care or believes an encounter is<br>relevant performs medication<br>reconciliation.                                                                                                    | The EP performs medication<br>reconciliation for more than 50<br>percent of transitions of care in<br>which the patient is transitioned<br>into the care of the EP.                                                                                                    | Exclusion = Excluded                                                                                                    | EDIT |
| Objective 8 | Provide patients the ability to view<br>online, download, and transmit<br>their health information within four<br>business days of the information<br>being available to the EP.                                                                                        | More than 50 percent of all unique<br>patients seen by the EP during the<br>EHR reporting period are provided<br>timely access to view online,<br>download, and transmit to a third<br>party their health information<br>subject to the EP's discretion to<br>withhold certain information.<br>More than 5 percent of unique<br>patients seen by the EP during the<br>EHR reporting period (or his or her<br>authorized representatives) view,<br>download, or transmit their health<br>information to a third party during<br>the EHR reporting period.                                                                                                    | Measure 1<br>Exclusion Measure 1 and 2 =<br>Excluded                                                                                       | EDIT |
| Objective 9 | Use secure electronic messaging to<br>communicate with patients on<br>relevant health information.                                                                                                    | For more than 5 percent of unique<br>patients seen by the EP during the<br>EHR reporting period, a secure<br>message was sent using the<br>electronic messaging function of<br>Certified EHR Technology to the<br>patient (or the patient-authorized<br>representative), or in response to a<br>secure message sent by the patient<br>(or the patient-authorized<br>representative) during the EHR<br>reporting period.                                                                                                    | Exclusion = Excluded                                                                                                    | EDIT |

Figure 0-6: Measures Topic List continued (Part 2 of 2)

If all measures were entered and saved, a check mark will display under the Completed column for the topic as displayed in the example below. You can continue to edit the topic measure after it has been marked complete.

Click the **Edit** button to further edit the topic, click **Clear All** to clear all topic information you entered, or click **Begin** to start the next topic.

To access the Required Public Health Objective, click the **Begin** button on the Meaningful Use Objectives Dashboard.

| Name<br>Personal TIN<br>Payment Yea                                                          | A<br>/SSN P<br>r P                                                                                                    | Applicant NPI<br>Payee TIN<br>Program Year                                                                                       |                                                                                                    |
|----------------------------------------------------------------------------------------------|----------------------------------------------------------------------------------------------------|----------------------------------------------------------------------------------------------------|----------------------------------------------------------------------------------------------------|
| Get Started R&A                                                                              | /Contact Info 🛛 Eligibility 🖉 Patient Volumes 🛛                                                                                                    | Attestation 🗐 Review                                                                                                    | Submit                                                                                                    |
| ease complete the for<br>e Clinical Quality Me<br>impleted.                                  | prui use objectives<br>ollowing topic areas: General Requirements, Meanin<br>easures (CQMs). The following icon will display to the                                                                                           | gful Use Objectives (0-9), Requi<br>e left of the topic name when th                                                             | ired Public Health Objective (10) and<br>e minimum required entries are                                                 |
| ease Note: Specific<br>epending on exclusio<br>vailable actions for a<br>ntries have been ma | c requirements apply to the Required Public Health C<br>ons taken on completed objectives even though a<br>topic will be determined by current progress level.<br>de, select the <b>"EDIT"</b> button for a topic to modify a | bjective (10). You may be instr<br>is displayed.<br>To start a topic, select the <b>"Beg</b><br>ny previously entered informatio | ucted to complete additional steps<br>jin" button. To modify a topic where<br>on. Select " <b>Previous</b> " to return. |
| Completed?                                                                                   | <u>Topics</u>                                                                                                    | Progress                                                                                                    | Action                                                                                                    |
| Ø                                                                                            | General Requirements                                                                                                    | 2/2                                                                                                    | EDIT<br>Clear All                                                                                                    |
| 9                                                                                            | Meaningful Use Objectives (0-9)                                                                                                    | 10/10                                                                                                    | EDIT<br>Clear All                                                                                                    |
|                                                                                              | Required Public Health Objective (10)                                                                                                    |                                                                                                    | Begin                                                                                                    |
| Custom defined c                                                                             | onfigurable item >                                                                                                    |                                                                                                    |                                                                                                    |
|                                                                                              | Manual Clinical Quality Measures                                                                                                    |                                                                                                    | Select                                                                                                    |
|                                                                                              | Electronic Clinical Quality Measures                                                                                                    |                                                                                                    | Select                                                                                                    |
|                                                                                              |                                                                                                    |                                                                                                    |                                                                                                    |

# Modified Stage 2 2018 Required Public Health Objective

This initial screen provides information about the Required Public Health Objective for Modified Stage 2 2018 PH.

Click Begin to continue to the Required Public Health Objective Selection screen.

[SPLASH PAGE CODE FILE NAME:

/mapir-public/prof/attestation/phObjectiveSplashStage2\_5Include.xhtml]

|                                                                                          |                                                                                                    | <u>Print</u> | <u>Contact Us</u> | <u>Exit</u> |
|------------------------------------------------------------------------------------------|----------------------------------------------------------------------------------------------------|--------------|-------------------|-------------|
| Name<br>Personal TIN/SSN                                                                 | Applicant NPI<br>Payee TIN                                                                                                    |              |                   |             |
| Payment Year Get Started R&A/Contact Info 💟                                              | Program Year           Eligibility         Patient Volumes         Attestation         Review         Submit                           |              |                   |             |
| State Configurable text area for Stage 2.5<br>The text in this section of the page would | i Required Public Health Objectives.<br>be replaced by actual content that the hosting state may specify as static HTM<br><b>Begin</b> | L.           |                   |             |

#### **Required Public Health List Table**

From the Required Public Health Objective Selection screen, choose a minimum of two Required Public Health Options to attest to.

If a measure is selected and information is entered for that measure, unselecting the measure will clear all information previously entered.

Click Save & Continue to proceed, or click Return to Main to go back. Click Reset to restore this panel to the starting point or last saved data.

| Personal T<br>Payment Ye                                                                                                    | N/SSN<br>2ar<br>A/Contact Info <b>7</b> Elizibility <b>7</b> Patient V                                                                                                    | Applicant NPI<br>Payee TIN<br>Program Year                                                                                                |                    |
|----------------------------------------------------------------------------------------------------|----------------------------------------------------------------------------------------------------|----------------------------------------------------------------------------------------------------|--------------------|
| estation Mean                                                                                                    | ngful Use Objectives                                                                                                    |                                                                                                    |                    |
| en all options have the second second s | we been edited and you are satisfied with the<br>c Health Objective List Table                                                                                                    | entries, select the <b>"Return to Main"</b> button to access t                                                                            | he main attestatio |
| <u>Number</u>                                                                                                    | <u>Objective</u>                                                                                                    | Measure                                                                                                    | Select             |
| Objective 10<br>Option 1                                                                                                    | The EP is in active engagement with an<br>immunization registry or immunization<br>information systems to submit electronic pu<br>health data from Certified EHR Technology<br>except where prohibited and in accordance<br>applicable law and practice. | Option 1 - Immunization Registry Reporting: The<br>EP is in active engagement with a public health<br>agency to submit immunization data. |                    |
| Objective 10                                                                                                    | The EP is in active engagement with a syndi<br>surveillance registry to submit electronic pu<br>health data from Certified EHR Technology<br>except where prohibited and in accordance<br>applicable law and practice                                    | romic<br>Iblic<br>Iblic<br>He EP is in active engagement with a public<br>health agency to submit syndromic surveillance<br>data.         | Y                  |
| Option 2                                                                                                    | applicable law and practice.                                                                                                    |                                                                                                    |                    |
| Option 2<br>Objective 10<br>Option 3A                                                                                                    | The EP is in active engagement with a specialized registry to submit electronic pub health data from Certified EHR Techonology except where prohibited and in accordance applicable law and practice.                                                    | Option 3 - Specialized Registry Reporting: The<br>EP is in active engagement to submit data to a<br>specialized registry.                 |                    |

The measures you select to attest to will display on the Required Public Health Objective List Table. The example on the following page displays the four measures selected from the above screen example.

You must complete all the measures selected.

Once information is successfully entered and saved for a measure it will be displayed in the *Entered* column on this screen.

Click **Edit** to enter or edit information for a measure, or click **Return to Selection List** to return to the Required Public Health Objective List Selection screen.

| Persona<br>Paymen                                                   | TIN/SSN<br>t Year<br>R&A/Contact Info 💟 Eligibility 💟                                                                                                    | Applicant NPI<br>Payee TIN<br>Program Year<br>Patient Volumes 7 Attestation                                                                                | Review Submit                                                                                                    |              |
|---------------------------------------------------------------------|----------------------------------------------------------------------------------------------------|----------------------------------------------------------------------------------------------------|----------------------------------------------------------------------------------------------------|--------------|
| estation Me<br>edit informat<br>entry of mea                        | aningful Use Objectives<br>ion, select the "EDIT" button next to<br>sures will be retained if your session                                                                                                    | the public health Option that you we                                                                                                    | ould like to edit. All successfully subm                                                                                | itted progre |
| An all public<br>main attesta<br>Required Pr<br>Objective<br>Number | nearth options have been edited and intion topic list.<br>ablic Health Objective List Table<br>Objective                                                                                                    | you are satisfied with the entries, sel                                                                                                    | Entered                                                                                                    | Select       |
| Objective<br>10 Option 1                                            | The EP is in active engagement<br>with an immunization registry or<br>immunization information systems<br>to submit electronic public health<br>data from CEHRT except where<br>prohibited and in accordance with<br>applicable law and practice. | Option 1 - Immunization Registry<br>Reporting: The EP is in active<br>engagement with a public health<br>agency to submit immunization<br>data.            | Measure Option 1 = No<br>Exclusion 1 = Excluded<br>Exclusion 2 = No<br>Exclusion 3 = No                                 | EDIT         |
| Objective<br>10 Option 2                                            | The EP is in active engagement<br>with a syndromic surveillance<br>registry to submit electronic public<br>health data from CEHRT except<br>where prohibited and in accordance<br>with applicable law and practice.                               | Option 2 - Syndromic Surveillance<br>Reporting: The EP is in active<br>engagement with a public health<br>agency to submit syndromic<br>surveillance data. | Measure Option 2 = No<br>Exclusion 1 = No<br>Exclusion 2 = No<br>Exclusion 3 = No<br>Exclusion 4 = No                   | EDIT         |
| Objective<br>10 Option<br>3A                                        | The EP is in active engagement<br>with a specialized registry to<br>submit electronic public health data<br>from CEHRT except where<br>prohibited and in accordance with<br>applicable law and practice.                                          | Option 3 - Specialized Registry<br>Reporting: The EP is in active<br>engagement to submit data to a<br>specialized registry.                               | Measure Option 3A = Yes<br>Specialized Registry = Specialized<br>Registry 1<br>Active Engagement Option =<br>Production | EDIT         |
|                                                                     | The EP is in active engagement<br>with a specialized registry to<br>submit electronic public health data<br>from CEHRT except where                                                                                                    | Option 3 - Specialized Registry<br>Reporting: The EP is in active<br>engagement to submit data to a<br>specialized registry.                               | Specialized Registry = Specialized<br>Registry 2<br>Active Engagement Option =<br>Testing and validation                | EDIT         |

The following is a list of the Meaningful Use Menu Measures that you may attest to.

Click on the Screen Example to see an example of the screen layout.

| Required Public Health Objective                         | Screen Example |
|----------------------------------------------------------|----------------|
| Objective 10 Option 1 – Immunization Registry Reporting  | Screen 1       |
| Objective 10 Option 2 – Syndromic Surveillance Reporting | Screen 2       |
| Objective 10 Option 3A – Specialized Registry Reporting  | Screen 3       |
| Objective 10 Option 3B – Specialized Registry Reporting  | Screen 4       |

There is a total of 4 Meaningful Use Menu Measure screens. As you proceed through the Required Public Health Objective section of MAPIR, you will see 4 different screens. Instructions for each measure are provided on the screen. For additional help with a specific Required Public Health Objective, click on the link provided above the blue instruction box.

#### **Objective 10 Option 1 – Immunization Registry Reporting**

The following Required Public Health Objective 10 Option 1 – Immunization Registry Reporting uses this screen layout:

Enter information in all required fields.

| Name<br>Personal<br>Payment | Applicant NPI<br>TIN/SSN Payee TIN<br>Year Program Year<br>R&A/Contact Info V Eligibility V Patient Volumes V Attestation Review Submit                                                                                                    |
|-----------------------------|----------------------------------------------------------------------------------------------------|
| estation Mea                | ningful Use Objectives                                                                                                    |
| Objective 10                | Option 1 - Immunization Registry Reporting                                                                                                    |
| Click HEF                   | 3E to review CMS Guidelines for this measure.                                                                                                    |
|                             | When ready click the Save & Continue button to review your selection, or click <b>Previous</b> to go back. Click <b>Reset</b> to restore this panel to the starting point.                                                                            |
| (*) Red aster               | risk indicates a required field.                                                                                                    |
| Objective:                  | The EP is in active engagement with an immunization registry or immunization information systems to submit electronic public health data from Certified<br>EHR Technology except where prohibited and in accordance with applicable law and practice. |
| Measure:                    | Option 1 - Immunization Registry Reporting: The EP is in active engagement with a public health agency to submit immunization data.                                                                                                    |
|                             | *Does this option apply to you?<br>O Yes O No                                                                                                    |
|                             | If 'Yes', enter the name of the immunization registry used below.                                                                                                    |
|                             |                                                                                                    |
|                             | Active Engagement Options: If you have answered 'Yes' above, please select one of the options listed below.                                                                                                    |
|                             | Completed registration to submit data                                                                                                    |
|                             | Testing and validation                                                                                                    |
|                             |                                                                                                    |
|                             | EXCLUSION: If Option 1 is 'No', then ALL of the Exclusions listed below must be answered. You may only select 'Yes' for one exclusion. Any EP that meets one of the following criteria may be excluded from this objective.                           |
|                             | Does not administer any immunizations to any of the populations for which data is collected by its jurisdiction's immunization registry or immunization<br>information system during the EHR reporting period.                                        |
|                             | O Yes O No                                                                                                    |
|                             | meet the Certified EHR Technology definition at the start of the EHR reporting period.                                                                                                    |
|                             | ○ Yes ○ No<br>Operates in a jurisdiction where no immunization registry or immunization information system has declared readiness to receive immunization data from<br>the EP at the start of the EHR reporting period.                               |
|                             |                                                                                                    |

#### **Objective 10 Option 2 – Syndromic Surveillance Reporting**

The Required Public Health Objective 10 Option 2 – Syndromic Surveillance Reporting uses this screen layout.

Enter information in all required fields.

| Name<br>Personal<br>Payment<br>Get Started | Applicant NPI<br>FIN/SSN Payee TIN<br>Year Program Year<br>R&A/Contact Info Patient Volumes Attestation Review Submit                                                                                                    |
|--------------------------------------------|----------------------------------------------------------------------------------------------------|
| testation Mea                              | ningful Use Objectives                                                                                                    |
| Objective 10                               | Option 2 - Syndromic Surveillance Reporting                                                                                                    |
| Click HER                                  | LE to review CMS Guidelines for this measure.                                                                                                    |
|                                            | When ready click the <b>Save &amp; Continue</b> button to review your selection, or click <b>Previous</b> to go back. Click <b>Reset</b> to restore this panel to the starting point.                                                                              |
| (*) Red aster                              | isk indicates a required field.                                                                                                    |
| Objective:                                 | The EP is in active engagement with a syndromic surveillance registry to submit electronic public health data from Certified EHR Technology except where<br>prohibited and in accordance with applicable law and practice.                                         |
| Measure:                                   | Option 2 - Syndromic Surveillance Reporting: The EP is in active engagement with a public health agency to submit syndromic surveillance data.                                                                                                    |
|                                            | *Does this option apply to you?<br>O Yes O No                                                                                                    |
|                                            | Active Engagement Options: If you have answered 'Yes' above, please select one of the options listed below.                                                                                                    |
|                                            | Completed registration to submit data                                                                                                    |
|                                            | Testing and validation                                                                                                    |
|                                            | Production                                                                                                    |
|                                            | EXCLUSION: If Option 2 is 'No', then ALL of the Exclusions listed below must be answered. You may only select 'Yes' for one exclusion. Any EP that meets one of the following criteria may be excluded from this objective.                                        |
|                                            | Is not in a category of providers from which ambulatory syndromic surveillance data is collected by their jurisdiction's syndromic surveillance system.<br>O Yes O No                                                                                              |
|                                            | Operates in a jurisdiction for which no public health agency is capable of receiving electronic syndromic surveillance data from EPs in the specific standards required to meet the Certified EHR Techonology definition at the start of the EHR reporting period. |
|                                            | <ul> <li>Yes O No</li> <li>Operates in a jurisdiction where no public health agency has declared readiness to receive syndromic surveillance data from EPs at the start of the EHR reporting period.</li> <li>Yes O No</li> </ul>                                  |
|                                            |                                                                                                    |

#### **Objective 10 Options 3A – Specialized Registry Reporting**

The Required Public Health Objective 10 Option 3A – Specialized Registry Reporting uses this screen layout.

| Personal<br>Payment<br>Set Started | TIN/SSN Payee TIN<br>Year Program Year<br>R&A/Contact Info 💟 Eligibility 💟 Patient Volumes 💟 Attestation 💷 Review Submit                                                                                                    |
|------------------------------------|----------------------------------------------------------------------------------------------------|
| estation Mea                       | ningful Use Objectives                                                                                                    |
| Objective 10                       | Option 3A - Specialized Registry Reporting                                                                                                    |
| Click HEI                          | 3E to review CMS Guidelines for this measure.                                                                                                    |
|                                    | When ready click the Save & Continue button to review your selection, or click Previous to go back. Click Reset to restore this panel to the starting point.                                                                                                    |
| (*) Red aste                       | risk indicates a required field.                                                                                                    |
| Objective:                         | The EP is in active engagement with a specialized registry to submit electronic public health data from Certified EHR Techonology except where prohibited<br>and in accordance with applicable law and practice.                                                    |
| Measure:                           | Option 3 - Specialized Registry Reporting: The EP is in active engagement to submit data to a specialized registry.                                                                                                    |
|                                    | *Does this option apply to you?<br>O Yes O No                                                                                                    |
|                                    | Enter the name of the specialized registry used below.                                                                                                    |
|                                    | Active Engagement Options: If you have answered 'Yes' above, please select one of the options listed below.                                                                                                    |
|                                    | Completed registration to submit data                                                                                                    |
|                                    | Testing and validation                                                                                                    |
|                                    | Production                                                                                                    |
|                                    | EXCLUSION: If Option 3 is 'No', then ALL of the Exclusions listed below must be answered. You may only select 'Yes' for one exclusion. Any EP that meets one of the following criteria may be excluded from this objective.                                         |
|                                    | Does not diagnose or treat any disease or condition associated with, or collect relevant data that is required by, a specialized registry in their jurisdiction during the EHR reporting period.                                                                    |
|                                    | O τes O no<br>Operates in a jurisdiction for which no specialized registry is capable of accepting electronic registry transactions in the specific standards required to meet<br>the Certified EHR Technology definition at the start of the EHR reporting period. |
|                                    | ○ Yes ○ No<br>Operates in a jurisdiction where no specialized registry for which the EP is eligible has declared readiness to receive electronic registry transactions at the<br>basic of the EUD granting paid.                                                    |

#### **Objective 10 Option 3B – Specialized Registry Reporting**

The Required Public Health Objective 10 Option 3B – Specialized Registry Reporting uses this screen layout.

| Personal               | TIN/SSN Payee TN TIN/SSN Payee TN TIN/SSN PAYEE TN TIN/SSN PAYEE TN TIN/SS |
|------------------------|----------------------------------------------------------------------------------------------------|
| Payment<br>Get Started | Year Program Year R&A/Contact Info 💟 Eligibility 💟 Patient Volumes 💟 Attestation 🗉 Review Submit                                                                                                    |
| testation Mea          | ninaful Use Objectives                                                                                                    |
| Objective 10           | Option 3B - Specialized Registry Reporting                                                                                                    |
|                        | RE to gaving CHC Cuidelings for this managers                                                                                                    |
|                        | When ready click the <b>Save &amp; Continue</b> button to review your selection, or click <b>Previous</b> to go back. Click <b>Reset</b> to restore this panel to the starting point.                                                                                                    |
| (*) Red aste           | risk indicates a required field.                                                                                                    |
| Objective:             | The EP is in active engagement with a specialized registry to submit electronic public health data from Certified EHR Technology except where prohibited<br>and in accordance with applicable law and practice.                                                                                                    |
| Measure:               | Option 3 - Specialized Registry Reporting: The EP is in active engagement to submit data to a specialized registry.                                                                                                    |
|                        | *Enter the name of the specialized registry used below.                                                                                                    |
|                        | *Active Engagement Options: Select one of the options listed below.                                                                                                    |
|                        |                                                                                                    |
|                        | Completed registration to submit data                                                                                                    |
|                        | Completed registration to submit data Testing and validation                                                                                                    |

After you enter information for a measure and click **Save & Continue**, you will return to the Meaningful Use Menu Measure Worksheet. The information you entered for that measure will be displayed in the *Entered* column of the table as shown in the example below.

You can continue to edit the measures at any point prior to submitting the application.

#### Click Edit for the next measure.

| Name<br>Persona<br>Paymen<br>Get Started                       | l TIN/SSN<br>t Year<br>R&A/Contact Info 💟 Eligibility 💟                                                                                                    | Applicant NPI<br>Payee TIN<br>Program Year<br>Patient Volumes 💟 Attestation                                                                                | Review Submit                                                                                                    |               |
|----------------------------------------------------------------|----------------------------------------------------------------------------------------------------|----------------------------------------------------------------------------------------------------|----------------------------------------------------------------------------------------------------|---------------|
| edit informat<br>entry of mea<br>en all public<br>main attesta | ion, select the <b>"EDIT</b> " button next to<br>sures will be retained if your session<br>health options have been edited and<br>ation topic list.                                                                                                    | the public health Option that you we<br>is terminated.<br>you are satisfied with the entries, sel                                                          | ould like to edit. All successfully subn<br>ect the <b>"Return to Selection List"</b>                                                | nitted progre |
| Objective<br>Number                                            | Objective                                                                                                    | Measure                                                                                                    | Entered                                                                                                    | Select        |
| Objective<br>10 Option 1                                       | The EP is in active engagement<br>with an immunization registry or<br>immunization information systems<br>to submit electronic public health<br>data from Certified EHR Technology<br>except where prohibited and in<br>accordance with applicable law and<br>practice. | Option 1 - Immunization Registry<br>Reporting: The EP is in active<br>engagement with a public health<br>agency to submit immunization<br>data.            | Measure Option 1 = Yes<br>Specialized Registry = Provider<br>Active Engagement Option =<br>Completed registration to submit<br>data  | EDIT          |
| Objective<br>10 Option 2                                       | The EP is in active engagement<br>with a syndromic surveillance<br>registry to submit electronic public<br>health data from Certified EHR<br>Technology except where<br>prohibited and in accordance with<br>applicable law and practice.                               | Option 2 - Syndromic Surveillance<br>Reporting: The EP is in active<br>engagement with a public health<br>agency to submit syndromic<br>surveillance data. | Measure Option 2 = Yes<br>Active Engagement Option =<br>Completed registration to submit<br>data                                     | EDIT          |
| Objective<br>10 Option<br>3A                                   | The EP is in active engagement<br>with a specialized registry to<br>submit electronic public health data<br>from Certified EHR Techonology<br>except where prohibited and in<br>accordance with applicable law and<br>practice.                                         | Option 3 - Specialized Registry<br>Reporting: The EP is in active<br>engagement to submit data to a<br>specialized registry.                               | Measure Option 3A = Yes<br>Specialized Registry = Provider<br>Active Engagement Option =<br>Completed registration to submit<br>data | EDIT          |
| Objective<br>10 Option<br>3B                                   | The EP is in active engagement<br>with a specialized registry to<br>submit electronic public health data<br>from Certified EHR Technology<br>except where prohibited and in<br>accordance with applicable law and                                                       | Option 3 - Specialized Registry<br>Reporting: The EP is in active<br>engagement to submit data to a<br>specialized registry.                               | Specialized Registry = Provider<br>Active Engagement Option =<br>Completed registration to submit<br>data                            | EDIT          |

Once you have attested to all the measures for this topic, click **Return to Selection List** to return to the Meaningful Use Menu Measure Selection screen.

#### Note

The above screenshot does not display the measures attested to but is illustrating the button to use once finished.

| Personal TJ<br>Payment Yo<br>Get Started                             | IN/SSN<br>Bar<br>SA/Contact Info 🕅 🗸 Elioibility 🕅 V Patient Volum                                                                                                    | Applicant NPI<br>Payee TIN<br>Program Year                                                                                                    |                     |
|----------------------------------------------------------------------|----------------------------------------------------------------------------------------------------|----------------------------------------------------------------------------------------------------|---------------------|
| testation Mean                                                       | ingful Use Objectives                                                                                                    |                                                                                                    |                     |
| take an exclusio<br>hen all options h<br>pic list.<br>Required Publi | n for all 3 options. Note: Option 3 may be atteste<br>ave been edited and you are satisfied with the en<br>c Health Objective List Table                                                                                                    | ed to twice, but only 3A can be excluded.<br>tries, select the <b>"Return to Main"</b> button to access th                                                  | ne main attestatior |
| <u>Objective</u><br><u>Number</u>                                    | Objective                                                                                                    | Measure                                                                                                    | <u>Select</u>       |
| Objective 10<br>Option 1                                             | The EP is in active engagement with an<br>immunization registry or immunization<br>information systems to submit electronic public<br>health data from Certified EHR Technology<br>except where prohibited and in accordance with<br>applicable law and practice. | Option 1 - Immunization Registry Reporting: The<br>EP is in active engagement with a public health<br>agency to submit immunization data.                   | Z                   |
| Objective 10<br>Option 2                                             | The EP is in active engagement with a syndrom<br>surveillance registry to submit electronic public<br>health data from Certified EHR Technology<br>except where prohibited and in accordance with<br>applicable law and practice.                                 | hic Option 2 - Syndromic Surveillance Reporting:<br>The EP is in active engagement with a public<br>health agency to submit syndromic surveillance<br>data. |                     |
| Objective 10<br>Option 3A                                            | The EP is in active engagement with a specialized registry to submit electronic public health data from Certified EHR Techonology except where prohibited and in accordance with applicable law and practice.                                                     | Option 3 - Specialized Registry Reporting: The<br>EP is in active engagement to submit data to a<br>specialized registry.<br>h                              |                     |
|                                                                      | The EP is in active engagement with a specialized registry to submit electronic public.                                                                                                    | Option 3 - Specialized Registry Reporting: The EP is in active engagement to submit data to a                                                               | •                   |

If all measures were entered and saved, a check mark will display under the Completed column for the topic. You can continue to edit the topic measure after it has been marked complete.

Click the Edit button to further edit the topic or click Clear All to clear the topic information you entered.

Click **Select** to proceed to the <u>Meaningful Use Clinical Quality Measures (Modified Stage 2 2018 and Stage 3)</u> section.

| Payment Year                                                                                      | App<br>/SSN Pays<br>r Proc<br>/Contact Info Ø Eligibility Ø Patient Volumes Ø                                                                                                    | licant NPI<br>ee TIN<br>gram Year<br>Attestation 🔳 Review                                                                  | Submit                                                                         |
|---------------------------------------------------------------------------------------------------|----------------------------------------------------------------------------------------------------|----------------------------------------------------------------------------------------------------|--------------------------------------------------------------------------------|
| Attestation Meaning                                                                               | Iful Use Objectives                                                                                                    |                                                                                                    |                                                                                |
| Please complete the for<br>the Clinical Quality Me<br>completed.                                  | ollowing topic areas: General Requirements, Meaningful<br>asures (CQMs). The following icon will display to the lef                                                                                                    | Use Objectives (0-9), Requir<br>ft of the topic name when the                                                              | ed Public Health Objective (10) and<br>minimum required entries are            |
| Please Note: Specific<br>lepending on exclusio<br>Available actions for a<br>entries have been ma | : requirements apply to the Required Public Health Obje<br>ons taken on completed objectives even though a<br>topic will be determined by current progress level. To<br>de, select the <b>"EDIT"</b> button for a topic to modify any p | ective (10). You may be instru<br>s displayed.<br>start a topic, select the <b>"Begi</b><br>previously entered information | n" button. To modify a topic where<br>n. Select " <b>Previous</b> " to return. |
| Completed?                                                                                        | Topics                                                                                                    | <u>Progress</u>                                                                                                    | Action                                                                         |
| <b>9</b>                                                                                          | General Requirements                                                                                                    | 2/2                                                                                                    | EDIT<br>Clear All                                                              |
|                                                                                                   |                                                                                                    | 10/10                                                                                                    | EDIT<br>Clear All                                                              |
| <b>9</b>                                                                                          | Meaningful Use Objectives (0-9)                                                                                                    |                                                                                                    |                                                                                |
| 9<br>9                                                                                            | Meaningful Use Objectives (0-9)<br>Required Public Health Objective (10)                                                                                                    | 4/4                                                                                                    | EDIT<br>Clear All                                                              |
| Custom defined co                                                                                 | Meaningful Use Objectives (0-9)<br>Required Public Health Objective (10)                                                                                                    | 4/4                                                                                                    | EDIT<br>Clear All                                                              |
| Custom defined co                                                                                 | Meaningful Use Objectives (0-9)<br>Required Public Health Objective (10)<br>onfigurable item ><br>Manual Clinical Quality Measures                                                                                                    | 4/4                                                                                                    | EDIT<br>Clear All<br>Select                                                    |
# Meaningful Use Objectives Summary for Modified Stage 2 2018

This screen displays the objectives and measures topic list for Modified Stage 2 2018 with all three Meaningful Use Objective topics marked complete. Click **Save & Continue** to view a summary of the Meaningful Use Objectives you attested to.

Proceed to the following Meaningful Use Objectives Summary screen.

| Name<br>Personal TIN/S<br>Payment Year<br>Cet Started R&A/Co | SN                                                                                                    | Applicant NPI                                                                          |                                                      |                              |
|--------------------------------------------------------------|----------------------------------------------------------------------------------------------------|----------------------------------------------------------------------------------------|------------------------------------------------------|------------------------------|
| Name<br>Personal TIN/S<br>Payment Year<br>Get Started R&A/Co | SN                                                                                                    | Applicant NPI                                                                          |                                                      |                              |
| Get Started R&A/Co                                           |                                                                                                    | Payee TIN<br>Program Year                                                              |                                                      |                              |
|                                                              | ntact Info 🔽 💙 Eligibility 🛛 🏹 Patient Volume                                                            | s 🚺 Attestation 🗐 Review                                                               | Submit                                               |                              |
| Attestation Meaningfu                                        | Il Use Objectives                                                                                        |                                                                                        |                                                      |                              |
| Please complete the follo<br>the Clinical Quality Meas       | wing topic areas: General Requirements, Mea<br>ures (CQMs). The following icon will display to           | ningful Use Objectives (0-9), Require<br>the left of the topic name when the           | d Public Health Objec<br>minimum required en         | ctive (10) and<br>Itries are |
| completed.                                                   |                                                                                                    |                                                                                        |                                                      |                              |
| depending on exclusions                                      | equirements apply to the Required Public Healt<br>taken on completed objectives even though a            | is displayed.                                                                          | ted to complete addi                                 | tional steps                 |
| Available actions for a to<br>entries have been made,        | ppic will be determined by current progress lev,<br>select the <b>"EDIT"</b> button for a topic to modif | el. To start a topic, select the <b>"Begir</b><br>y any previously entered information | n" button. To modify<br>. Select " <b>Previous</b> " | a topic where<br>to return.  |
| Completed?                                                   | <u>Topics</u>                                                                                            | <u>Progress</u>                                                                        | Action                                               |                              |
| <b>Ø</b>                                                     | General Requirements                                                                                     | 2/2                                                                                    | EDIT<br>Clear All                                    |                              |
| <b>Ø</b>                                                     | Meaningful Use Objectives (0-9)                                                                          | 10/10                                                                                  | EDIT<br>Clear All                                    |                              |
| 9                                                            | Required Public Health Objective (10                                                                     | ) 4/4                                                                                  | EDIT<br>Clear All                                    |                              |
| < Custom defined con                                         | figurable item >                                                                                         |                                                                                        |                                                      |                              |
| Manual Clinical Qua                                          | ality Measures                                                                                           |                                                                                        |                                                      |                              |
| Please select at least<br>reduced number of C                | six CQMs from the Clinical Quality Measure se<br>QMs that are required.                                  | t below. The Adult and Pediatric Sets                                                  | have been removed                                    | due to the                   |
| Click <u>HERE</u> if you wo                                  | ould like to view the CQMs that had been prese                                                           | lected for the retired Adult and Pedia                                                 | tric Sets.                                           |                              |
|                                                              | Clinical Quality Measures                                                                                | 6/6                                                                                    | EDIT<br>Clear All                                    |                              |
|                                                              | Cancel and Choose Electronic                                                                             |                                                                                        | Cancel                                               |                              |
| <b>Note:</b><br>When all topics are mark                     | xed as completed, select the <b>"Save &amp; Continu</b><br><b>Previous</b>                               | e" button to complete the attestatio                                                   | n process.                                           |                              |

This screen displays the objectives and measures topic list for Modified Stage 2 2018 with all three Meaningful Use Objective topics marked complete. Click **Save & Continue** to view a summary of the Meaningful Use Objectives you attested to.

Proceed to the Meaningful Use Objectives Summary screen the following page.

|                                                             |                                                                                                    |                                                                                                    |                                                                                                    | Print Contact Us                                                                                                    |
|-------------------------------------------------------------|----------------------------------------------------------------------------------------------------|----------------------------------------------------------------------------------------------------|----------------------------------------------------------------------------------------------------|----------------------------------------------------------------------------------------------------|
| Name<br>Personal TI<br>Payment Yo                           | IN/SSN<br>ear                                                                                                    | Appl<br>Paye<br>Prog                                                                                                    | icant NPI<br>ee TIN<br>Iram Year                                                                                                    |                                                                                                    |
| Get Started Re<br>attestation Meaning<br>the Meaningful Use | kA/Contact Info ₪<br>ingful Use Measu<br>Measures you hav                                                                                                    | Eligibility Patient Volumes<br>res                                                                                                    | Attestation                                                                                                    | submit submit                                                                                                    |
| he Meaningful Use<br>; correct.<br>Meaningful Use           | Measures you hav<br>e General Require                                                                                                    | e attested to are depicted below. Please<br>ements Review<br>Question                                                                                                    | e review the current in                                                                                                    | formation to verify what you have entered                                                                                                    |
| Please demons<br>Certified EHR                              | strate that at least<br>Technology is bein                                                                                                    | 50% of all your encounters occur in a lo<br>g utilized.                                                                                                    | ocation(s) where                                                                                                    | Numerator = 5<br>Denominator = 10<br>Percentage = 50%                                                                                                    |
| Please demons<br>EHR during the                             | strate that at least<br>e EHR reporting pe                                                                                                    | 80% of all unique patients have their d<br>riod.                                                                                                    | ata in the certified                                                                                                    | Numerator = 5<br>Denominator = 10<br>Percentage = 50%                                                                                                    |
| Meaningful Use                                              | e Objective Revie                                                                                                    | w                                                                                                    |                                                                                                    |                                                                                                    |
| Objective<br>Number                                         |                                                                                                    | Objective                                                                                                    |                                                                                                    | Entered                                                                                                    |
| Objective 0                                                 | personnence of your hundre the ONC in review of your hundre the ONC in request to assist 2. Did you or you be technology certification Proceedings of the ONC in the ONC in the ONC in the ONC in the other of the ONC in the other of the other of the other of the other of the other of the other other othe | Sour organization acknowledge the<br>sooperate in good faith with ONC direct<br>ealth information technology certified<br>tealth information technology certified<br>tealth information technology certified<br>tealth information technology certified<br>tealth information technology certified<br>tealth Ti Certification Program as<br>5 CFR part 170, subpart E, to the extent<br>Jogy meets (or can be used to meet)<br>tealth Ti Certification Program as<br>5 CFR part 170, subpart E, to the extent<br>Jogy meets (or can be used to meet)<br>y access to such technology, including by<br>y access to such technology and<br>4 construction technology and<br>y access to such technology and<br>y occus to such technology<br>access to such technology<br>technology and the such technology<br>technology and the such technology<br>technology and the such technology<br>technology and the such technology<br>technology and the such technology<br>technology and the such technology<br>technology and the such technology<br>technology and the such technology<br>technology and the such technology<br>technology and the such technology<br>technology and the such technology<br>the ONC Health TI Certification Program<br>45 CFR part 170, subpart E, to the<br>technology<br>the ONC Health TI Certification program<br>45 CFR part 170, subpart E, to the<br>tot on of Certified HTR Technology.<br>The ONC Health TI Certification program<br>45 CFR part 170, subpart E, to the<br>the once the such the such and your<br>sperate in good faith with ONC-ACB<br>to our health information technology.<br>The ONC Health TI Certification program<br>45 CFR part 170, subpart E, to the<br>the once the such and your<br>sperate in good faith with once - such<br>the such the functionality to fortified<br>the such the functionality to fortified<br>the supporting information exchange and<br>f health information technology.<br>The patibility or interoperability of certified<br>7<br>Patibility or interoperability of the such and<br>the such and permitted by law, that<br>R Technology was, at all relevant times;<br>accordance with applicable law;<br>th all standards applicable to the<br>and | Activities related t<br>performance of C<br>Question 2 = Yes<br>Question 2 = Yes<br>Question 4 = Yes<br>Actions related to<br>the prevention of<br>Question 1 = Yes<br>Question 1 = Yes<br>Question 3 = Yes | to supporting providers with the<br>ertified EHR Technology:<br>Yes<br>supporting information exchange and<br>health information blocking:<br>Yes Yes Yes |

Figure 0-7: Meaningful Use Objectives Summary screen (Part 1 of 4)

### MAPIR User Guide for Eligible Professionals Part – 2A Meaningful Use Objectives Summary for Modified Stage 2 2018

| Objective 1 | created or maintained by the Certified EHR Technology<br>through the implementation of appropriate technical<br>capabilities.                                                                                                    | Date = 10/01/2014<br>Name and Title = Provider                                                                                             |
|-------------|----------------------------------------------------------------------------------------------------|----------------------------------------------------------------------------------------------------|
| Objective 2 | Use clinical decision support to improve performance on<br>high-priority health conditions.                                                                                                    | Measure 1 = Yes<br>Measure 2 Exclusion = Excluded                                                                                          |
| Objective 3 | Use computerized provider order entry (CPOE) for medication, laboratory, and radiology orders directly entered by any licensed healthcare professional who can enter orders into the medical record per state, local, and professional guidelines. | Patient Records = All<br>Measure 1<br>Exclusion 1 = Excluded<br>Measure 2<br>Exclusion 2 = Excluded<br>Measure 3<br>Exclusion 3 = Excluded |
| Objective 4 | Generate and transmit permissible prescriptions electronically (eRx).                                                                                                    | Patient Records = All<br>Exclusion 1 = Excluded<br>Exclusion 2 = Excluded                                                                  |
| Objective 5 | The EP who transitions their patients to another setting<br>of care or provider of care or refers their patients to<br>another provider of care provides a summary care<br>record for each transition of care or referral.                         | Exclusion = Excluded                                                                                                    |
| Objective 6 | Use clinically relevant information from Certified EHR<br>Technology to identify patient-specific education<br>resources and provide those resources to the patient.                                                                               | Exclusion = Excluded                                                                                                    |
| Objective 7 | The EP who receives a patient from another setting of<br>care or provider of care or believes an encounter is<br>relevant performs medication reconciliation.                                                                                      | Exclusion = Excluded                                                                                                    |
| Objective 8 | Provide patients the ability to view online, download,<br>and transmit their health information within four<br>business days of the information being available to the<br>EP.                                                                      | Measure 1<br>Exclusion Measure 1 and 2 = Excluded                                                                                          |
| Objective 9 | Use secure electronic messaging to communicate with<br>patients on relevant health information.                                                                                                    | Exclusion = Excluded                                                                                                    |

| Objective<br>Number       | Objective                                                                                                    | Entered                                                                                                    |  |
|---------------------------|----------------------------------------------------------------------------------------------------|----------------------------------------------------------------------------------------------------|--|
| Objective 10<br>Option 1  | The EP is in active engagement with an immunization<br>registry or immunization information systems to submit<br>electronic public health data from Certified EHR<br>Technology except where prohibited and in accordance<br>with applicable law and practice. | Measure Option 1 = Yes<br>Specialized Registry = Provider<br>Active Engagement Option = Completed registration to<br>submit data  |  |
| Objective 10<br>Option 2  | The EP is in active engagement with a syndromic<br>surveillance registry to submit electronic public health<br>data from Certified EHR Technology except where<br>prohibited and in accordance with applicable law and<br>practice.                            | Measure Option 2 = Yes<br>Active Engagement Option = Completed registration to<br>submit data                                     |  |
| Objective 10<br>Option 3A | The EP is in active engagement with a specialized<br>registry to submit electronic public health data from<br>Certified EHR Techonology except where prohibited and<br>in accordance with applicable law and practice.                                         | Measure Option 3A = Yes<br>Specialized Registry = Provider<br>Active Engagement Option = Completed registration to<br>submit data |  |
| Objective 10<br>Option 3B | The EP is in active engagement with a specialized<br>registry to submit electronic public health data from<br>Certified EHR Technology except where prohibited and<br>in accordance with applicable law and practice.                                          | Specialized Registry = Provider<br>Active Engagement Option = Completed registration to<br>submit data                            |  |

Figure 0-8: Meaningful Use Objectives Summary screen continued (Part 2 of 4)

| NQF  | Measure Code    | Domain                         | Title                                                                                                    | Entered                                                                                                    |
|------|-----------------|--------------------------------|----------------------------------------------------------------------------------------------------|----------------------------------------------------------------------------------------------------|
| 0028 | CM5138 v6.1.000 | Community/Population<br>Health | Preventive Care and<br>Screening: Tobacco Use:<br>Screening and Cessation<br>Intervention                  | Population 1<br>Numerator 1 = 50<br>Denominator 1 = 100<br>Performance Rate 1 (%) =<br>1.0<br>Exception 1 = 0<br>Population 2<br>Numerator 2 = 50<br>Denominator 2 = 100<br>Performance Rate 2 (%) =<br>1.0<br>Exception 2 = 0<br>Population 3<br>Numerator 3 = 50<br>Denominator 3 = 100<br>Performance Rate 3 (%) =<br>1.0<br>Exception 3 = 0                                                                                                    |
| 0024 | CM5155 v6.1.000 | Community/Population<br>Health | Weight Assessment and<br>Counseling for Nutrition<br>and Physical Activity for<br>Children and Adolescents | Stratum 1<br>Numerator 1 = 50<br>Denominator 1 = 100<br>Performance Rate 1 (%) = 1.0<br>Exclusion 1 = 0<br>Numerator 2 = 50<br>Denominator 2 = 100<br>Performance Rate 2 (%) = 1.0<br>Exclusion 2 = 0<br>Numerator 3 = 50<br>Denominator 3 = 100<br>Performance Rate 3 (%) = 1.0<br>Exclusion 3 = 0<br>Stratum 2<br>Numerator 4 = 50<br>Denominator 4 = 100<br>Performance Rate 4 (%) = 1.0<br>Exclusion 4 = 0<br>Numerator 5 = 50<br>Denominator 5 = 100<br>Performance Rate 5 (%) = 1.0<br>Exclusion 5 = 0<br>Numerator 6 = 50<br>Denominator 7 = 100<br>Performance Rate 6 (%) = 1.0<br>Exclusion 6 = 0<br>Total<br>Numerator 7 = 50<br>Denominator 7 = 100<br>Performance Rate 7 (%) = 1.0<br>Exclusion 7 = 0<br>Numerator 8 = 50<br>Denominator 8 = 100<br>Performance Rate 8 (%) = 1.0<br>Exclusion 8 = 0<br>Numerator 9 = 50<br>Denominator 9 = 100<br>Performance Rate 9 (%) = 1.0<br>Exclusion 9 = 0 |

Figure 0-9: Meaningful Use Objectives Summary screen continued (Part 3 of 4)

| 0032 | CMS124 v6.1.000 | Effective Clinical Care | Cervical Cancer Screening                                                      | Numerator = 50<br>Denominator = 100<br>Performance Rate (%) =<br>1.0<br>Exclusion = 0                                                                                                    |
|------|-----------------|-------------------------|--------------------------------------------------------------------------------|----------------------------------------------------------------------------------------------------|
| 0004 | CMS137 v6.2.000 | Effective Clinical Care | Initiation and Engagement<br>of Alcohol and Other Drug<br>Dependence Treatment | Stratum 1<br>Numerator 1 = 50<br>Denominator 1 = 100<br>Performance Rate 1 (%) =<br>1.0<br>Exclusion 1 = 0<br>Numerator 2 = 50<br>Denominator 2 = 100<br>Performance Rate 2 (%) =<br>1.0<br>Exclusion 2 = 0<br>Stratum 2<br>Numerator 3 = 50<br>Denominator 3 = 100<br>Performance Rate 3 (%) =<br>1.0<br>Exclusion 3 = 0<br>Numerator 4 = 50<br>Denominator 4 = 100<br>Performance Rate 4 (%) =<br>1.0<br>Exclusion 4 = 0<br>Stratum 3<br>Numerator 5 = 50<br>Denominator 5 = 100<br>Performance Rate 5 (%) =<br>1.0<br>Exclusion 5 = 0<br>Numerator 6 = 50<br>Denominator 6 = 100<br>Performance Rate 6 (%) =<br>1.0<br>Exclusion 6 = 0 |
| 0018 | CMS165 v6.2.000 | Effective Clinical Care | Controlling High Blood<br>Pressure                                             | Numerator = 50<br>Denominator = 100<br>Performance Rate (%) =<br>1.0<br>Exclusion = 0                                                                                                    |
| 0022 | CMS156 v6.4.000 | Patient Safety          | Use of High-Risk<br>Medications in the Elderly                                 | Numerator 1 = 50<br>Denominator 1 = 100<br>Performance Rate 1 (%) =<br>1.0<br>Exclusion 1 = 0<br>Numerator 2 = 50<br>Denominator 2 = 100<br>Performance Rate 2 (%) =<br>1.0<br>Exclusion 2 = 0                                                                                                    |
|      |                 | Previous Save 8         | & Continue                                                                     |                                                                                                    |

#### MAPIR User Guide for Eligible Professionals Part – 2A Meaningful Use Objectives Summary for Modified Stage 2 2018

Figure 0-10: Meaningful Use Objectives Summary screen continued (Part 4 of 4)

# Stage 3 MU

The revised navigational approach is effective for Stage 3 Meaningful Use. If all measures were entered and saved, a check mark will display under the Completed column for the topic as displayed in the example below. You can continue to edit the topic measure after it has been marked complete.

Click the **Edit** button to further edit the topic, click **Clear All** to clear all topic information you entered, or click **Begin** to start the next topic.

|                                                                  |                                                                                              |                                                                                               | Print Contact Us                                                         |
|------------------------------------------------------------------|----------------------------------------------------------------------------------------------|-----------------------------------------------------------------------------------------------|--------------------------------------------------------------------------|
|                                                                  |                                                                                              |                                                                                               |                                                                          |
| Name<br>Personal TIN/<br>Payment Year                            | SSN                                                                                          | Applicant NPI<br>Payee TIN<br>Program Year                                                    |                                                                          |
| Get Started R&A/                                                 | Contact Info 🛛 🛛 Eligibility 💟 Patient Vo                                                    | olumes 📝 Attestation 📝 Review                                                                 | Submit                                                                   |
| Attestation Meaning                                              | ful Use Objectives                                                                           |                                                                                               |                                                                          |
| Please complete the fo<br>the Clinical Quality Mei<br>completed. | llowing topic areas: General Requirements,<br>asures (CQMs). The following icon will displa  | Meaningful Use Objectives (0-7), Requi<br>ay to the left of the topic name when the           | ired Public Health Objective (8) and<br>e minimum required entries are   |
| Please Note: Specific<br>depending on exclusion                  | requirements apply to the Required Public<br>ns taken on completed objectives even thou      | Health Objective (8). You may be instru<br>Igh a 🗭 is displayed.                              | cted to complete additional steps                                        |
| Available actions for a<br>entries have been mad                 | topic will be determined by current progres<br>le, select the "EDIT" button for a topic to n | s level. To start a topic, select the <b>"Beg</b><br>nodify any previously entered informatic | jin" button. To modify a topic where<br>on. Select "Previous" to return. |
| Completed?                                                       | Topics                                                                                       | Progress                                                                                      | Action                                                                   |
| <b>Ø</b>                                                         | General Requirements                                                                         | 2/2                                                                                           | EDIT<br>Clear All                                                        |
|                                                                  | Meaningful Use Objectives (0-7)                                                              |                                                                                               | Begin                                                                    |
|                                                                  | Required Public Health Objective                                                             | . (8)                                                                                         | Begin                                                                    |
| < Custom defined co                                              | onfigurable item >                                                                           |                                                                                               |                                                                          |
|                                                                  | Manual Clinical Quality Measures                                                             | ;                                                                                             | Select                                                                   |
|                                                                  | Electronic Clinical Quality Measu                                                            | res                                                                                           | Select                                                                   |
| Note:<br>When all topics are ma                                  | rked as completed, select the <b>"Save &amp; Con<br/>Previous</b>                            | ntinue" button to complete the attestat                                                       | tion process.                                                            |
|                                                                  |                                                                                              |                                                                                               |                                                                          |

## Meaningful Use Objectives

This screen provides information about the Meaningful Use Objectives for Stage 3 MU.

Click **Begin** to continue to the Attestation Meaningful Use Objectives Navigation Panel.

[SPLASH PAGE CODE FILE NAME:

/mapir-public/prof/attestation/muObjectiveSplashStage3\_1Include.xhtml]

|                                                                                                    |                                                                                                    | <u>Print</u> | Contact Us | <u>Exit</u> |
|----------------------------------------------------------------------------------------------------|----------------------------------------------------------------------------------------------------|--------------|------------|-------------|
|                                                                                                    |                                                                                                    |              |            |             |
|                                                                                                    |                                                                                                    |              |            |             |
| Name                                                                                                    | Applicant NPI                                                                                                    |              |            |             |
| Personal TIN/SSN                                                                                                    | Payee TIN                                                                                                    |              |            |             |
| Payment Year                                                                                                    | Program Year                                                                                                    |              |            |             |
| Get Started         R&A/Contact Info         Eligibility           State Configurable text area for Stage 3.1 Meaningf           The text in this section of the page would be replaced | Patient Volumes     Attestation     Review       iul Use Objectives.     ad by actual content that the hosting state may specify as state | Submit 🔲     |            |             |
|                                                                                                    |                                                                                                    |              | UI         | 715-C       |

### **Attestation Meaningful Use Objectives Navigation Panel**

The following screen displays the Attestation Meaningful Use Objectives Navigation Panel.

Incomplete Objectives display without a checkmark and are listed in ascending order.

Select the hyperlinks on the left side of the Navigation Panel to display an associated Objective screen on the right side of the Navigation Panel.

A checkmark will display beside each completed Objective.

When all required fields have been entered for an Objective, Click the **Save & Continue** button to navigate to the next incomplete objective.

Successfully complete all the Meaningful Use Objectives and click the **Save & Continue** button to navigate to the Measures Topic List displayed on page <u>62</u> of this manual.

Click **Clear All Entries** and select **OK** on the warning pop-up, to remove all previously saved data for the selected Objective, or **Cancel**, to continue working.

| Personal TIN/S<br>Payment Year | SN             | Applicant NPI<br>Payee TIN<br>Program Year                                                                                                    |
|--------------------------------|----------------|----------------------------------------------------------------------------------------------------|
| Get Started R&A/Co             | ntact Info 🗾 🗌 | Eligibility 💟 Patient Volumes 🛛 Attestation 🖓 Review Submit                                                                                                    |
| testation Meaningfu            | l Use Objectiv | es                                                                                                    |
| biective 0                     | Objective 1    | - Protect Patient Health Information                                                                                                    |
| Objective 1 🖉                  | 🚹 Click HE     | <b><u>RE</u></b> to review CMS Guidelines for this measure.                                                                                                    |
| Objective 2 🗸                  |                | Click the Save & Continue to proceed. Click Return to Main to access the main attestation topic list. Click Clear All<br>Entries to remove entered data.                                                                                                    |
| Objective 4                    | (*) Red aste   | erisk indicates a required field.                                                                                                    |
| <u>)bjective 5</u>             | Objective:     | Protect electronic protected health information (ePHI) created or maintained by the Certified EHR Techonology through the<br>implementation of appropriate technical, administrative, and physical safeguards.                                                                                                    |
| <u>Dijective 7</u>             | Measure:       | Conduct or review a security risk analysis in accordance with the requirements under 45 CFR 164.308(a)(1), including addressing the<br>security (including encryption) of data created or maintained by Certified EHR Technology in accordance with requirements under 45<br>CFR 164.312(a)(2)(v) and 45 CFR 164.306(d)(3), implement security updates as necessary, and correct identified security deficiencies<br>as part of the provider's risk management process. |
|                                |                | *Did you meet this measure?<br>○ Yes ○ No                                                                                                    |
|                                |                | If 'Yes', please enter the following information:                                                                                                    |
|                                |                | Date (MM/DD/YYYY):                                                                                                    |
|                                |                | Name and Title (Person who conducted or reviewed the security risk analysis)                                                                                                    |

Click Return to Main to navigate to the Measures Topic List displayed on page 49 of this manual.

#### Note

The Navigation Panel requires JavaScript to be enabled for your web browser. If JavaScript is disabled, the following message will display "It appears that JavaScript is disabled in your browser or not supported. Certain supplemental features in MAPIR require JavaScript. These features include optional Calendar controls, warnings of session expiration, confirmation before clearing certain measures, and confirmation of saving changes on Exit."

# **Objective 0 – ONC Questions**

Enter information in all required fields.

Click Save & Continue to navigate to the next incomplete objective.

Click **Clear All Entries** to remove all previously saved data.

| Personal TIN/SS<br>Payment Year<br>Get Started R&A/Con | kt Jafo 🕅 🛛 Eliqibility 🕅                                                       | Applicant NPI<br>Payee TIN<br>Program Year<br>Patient Volumes PI AttGetation (7) Review Schmidt [1]                                                                                                    |
|--------------------------------------------------------|---------------------------------------------------------------------------------|----------------------------------------------------------------------------------------------------|
| astation Meaningful                                    |                                                                                 |                                                                                                    |
| estation Meaningrui                                    | Objective 0 - ONC Question                                                      | nc                                                                                                    |
| bjective 0 🗸                                           | Click HERE to review O                                                          | MS Guidalines for this massura                                                                                                    |
| biective 2                                             | Click the Sa                                                                    | in Constantion for time incoder of                                                                                                    |
| bjective 3                                             | Click the Sa                                                                    | Ve & Continue to proceed. Click Return to Main to access the main attestation topic list. Click Clear An<br>Entries to remove entered data.                                                                                                    |
| bjective 4                                             | (*) Red asterisk indicates                                                      | a required field.                                                                                                    |
| bjective 5 🕜                                           | Activitian related to suppo                                                     | arting providers with the performance of Cartified EUD Technology                                                                                                    |
| <u>biective 6</u>                                      | *1. Do you and y<br>information techn<br>received?<br>O Yes O No                | A rung provide's what we performance of Cerunda Cerun recurring of the recurring of the operation of the review of your health<br>your organization whether the Polyce method in the requirement of the cooperate in good fairh with ONC direct review of your health<br>nology certified under the ONC Health IT Certification Program if a request to assist in ONC direct review is                                                                               |
|                                                        | *2. Did you or yu<br>the ONC Health I<br>O Yes O No                             | our organization receive a request for an ONC direct review of your health information technology certified under<br>T Certification Program?                                                                                                    |
|                                                        | If you answ                                                                     | vered No on the question above, the below question is not applicable and should be left blank.                                                                                                    |
|                                                        | If yes, did y<br>technology<br>extent that<br>permitting f<br>field?<br>O Yes O | rou and your organization cooperate in good faith with ONC direct review of your health information<br>certified under the ONC Health IT Certification Program as authorized by 45 CFR part 170, subpart to the<br>such technology mets (or can be used to meet) the definition of Certified HRT (chronogy, including by<br>binely access to such technology and demonstrating its capabilities as implemented and used by you in the<br>No                          |
|                                                        | *3. In addition, (<br>your health inform<br>surveillance is rea<br>O Yes O No O | do you and your organization acknowledge the option to cooperate in good faith with ONC-ACB surveillance of<br>mation technology certified under the ONC Health IT Certification Program if a request to assist in ONC-ACB<br>ceived?<br>) Decline to answer                                                                                                    |
|                                                        | *4. Did you or y<br>certified under th<br>○ Yes ○ No ○                          | our organization receive a request to assist in ONC - ACB surveillance of your health information technology<br>le ONC Health IT Certification Program?<br>) Decline to answer                                                                                                    |
|                                                        | If you answ<br>blank.                                                           | vered No or Decline to Answer on the question above, the below question is not applicable and should be left                                                                                                    |
|                                                        | If yes, did y<br>technology<br>extent that<br>permitting t<br>O Yes O           | rou and your organization cooperate in good faith with OK-ACB surveillance your health information<br>certified under the OK Health IT Certification Program as authorized by 45 CR part 170, subpart 1, to the<br>such technology meets (or can be used to meet) the definition of Certified EHR Technology, including by<br>timely access to such technology and demonstrating capabilities as implemented and used by you in the field?<br>No ○ Decline to answer |
|                                                        | Actions related to support                                                      | ting information exchange and the prevention of health information blocking:                                                                                                    |
|                                                        | *1. Did you or yı<br>compatibility or iı<br>○ Yes ○ No                          | our organization knowingly and willfully take action (such as to disable functionality) to limit or restrict the<br>nteroperability of Certified EHR Technology?                                                                                                    |
|                                                        | *2. Did you and<br>to ensure, to the                                            | your organization implement technologies, standards, policies, practices, and agreements reasonably calculated<br>greatest extent practicable and permitted by law, that the Certified EHR Technology was, at all relevant times:                                                                                                    |
|                                                        | (i) Connect<br>O Yes O                                                          | ed in accordance with applicable law;<br>No                                                                                                    |
|                                                        | (ii) Complia<br>specificatio<br>○ Yes ○                                         | .nt with all standards applicable to the exchange of information, including the standards, implementation<br>ns, and certification criteria adopted at 45 CFR part 170;<br>No                                                                                                    |
|                                                        | (iii) Implem<br>○ Yes ○                                                         | rented in a manner that allowed for timely access by patients to their electronic health information;<br>No                                                                                                    |
|                                                        | (iv) Implem<br>electronic h<br>providers, a<br>Ves O                            | verted in a manner that allowed for the timely, secure, and trusted bi-directional exchange of structured<br>wealth information with other health care providers (as defined by 42 U.S.C. 300jj(3)), including unaffiliated<br>and with disparate Certified EHR Technology and vendors.<br>No                                                                                                    |
|                                                        | *3. Did you and<br>health informatio<br>regardless of the<br>○ Yes ○ No         | your organization respond in good faith and in a timely manner to requests to retrieve or exchange electronic<br>n, including from patients, health care providers (as defined by 42 U.S.C. 300jj(3)), and other persons,<br>requestor's affiliation or technology vendor?                                                                                                    |

# **Objective 1 – Protect Patient Health Information**

Enter information in all required fields.

Click **Save & Continue** to navigate to the next incomplete objective.

Click Clear All Entries to remove all previously saved data.

| Name<br>Personal TIN/<br>Payment Year | /SSN              | Applicant NPI<br>Payee TIN<br>Program Year                                                                                                    |
|---------------------------------------|-------------------|----------------------------------------------------------------------------------------------------|
| Get Started R&A/                      | 'Contact Info 🕎 💙 | Eligibility 😰 Patient Volumes 💟 Attestation 🖳 Review Submit 🔲                                                                                                    |
| ttestation Meaning                    | yful Use Objectiv | es                                                                                                    |
| Objective 0 🖌                         | Objective 1       | - Protect Patient Health Information                                                                                                    |
| Objective 1 🗸                         | Click HE          | <b><u>RE</u></b> to review CMS Guidelines for this measure.                                                                                                    |
| Objective 2                           |                   | Click the <b>Save &amp; Continue</b> to proceed. Click <b>Return to Main</b> to access the main attestation topic list. Click <b>Clear All</b><br>Entries to remove entered data.                                                                                                    |
| Objective 3                           |                   |                                                                                                    |
| Objective 4                           | (*) Red ast       | arisk indicates a required held.                                                                                                    |
| Objective 5                           | Objective:        | Protect electronic protected health information (ePHI) created or maintained by the Certified EHR Techonology through the<br>implementation of appropriate technical, administrative, and physical safeguards.                                                                                                    |
| Objective 7                           | Measure:          | Conduct or review a security risk analysis in accordance with the requirements under 45 CFR 164.308(a)(1), including addressing the<br>security (including encryption) of data created or maintained by Certified EHR Technology in accordance with requirements under 45<br>CFR 164.312(a)(2)(iv) and 45 CFR 164.306(d)(3), implement security updates as necessary, and correct identified security deficiencies<br>as part of the provider's risk management process. |
|                                       |                   | *Did you meet this measure?                                                                                                    |
|                                       |                   | ○ Yes ○ No                                                                                                    |
|                                       |                   | If 'Yes', please enter the following information:                                                                                                    |
|                                       |                   | Date (MM/DD/YYYY):                                                                                                    |
|                                       |                   | Name and Title (Person who conducted or reviewed the security risk analysis):                                                                                                    |

# **Objective 2 – Electronic Prescribing**

Enter information in all required fields.

Click **Save & Continue** to navigate to the next incomplete objective.

Click **Clear All Entries** to remove all previously saved data.

| Name                             |                                                                                                    |
|----------------------------------|----------------------------------------------------------------------------------------------------|
| Personal TIN/SSN<br>Payment Year | Applicant NPI<br>Payee TIN<br>Program Year                                                                                                    |
| arted R&A/Contact Info           | De V Eligibility V Patient Volumes V Attestation V Review Submit                                                                                                    |
| tive 0 🖌 🛛 Obje                  | ctive 2 - Electronic Prescribing                                                                                                    |
| <u>.tive 1</u>                   | Click HERE to review CMS Guidelines for this measure.                                                                                                    |
| tive 2 💉                         | Click the Save & Continue to proceed. Click Return to Main to access the main attestation topic list. Click Clear All<br>Entries to remove entered data.                                                                                                    |
| <u>tive 4</u>                    | Red asterisk indicates a required field.                                                                                                    |
| tive 5 Obje                      | ctive: Generate and transmit permissible prescriptions electronically (eRx).                                                                                                    |
| tive 7                           | sure: More than 60 percent of all permissible prescriptions written by the EP are queried for a drug formulary and transmitted electronically using Certified EHR Technology.                                                                                                    |
|                                  | * PATIENT RECORDS: Please select whether the data used to support the measure was extracted from ALL patient records or only<br>from patient records maintained using Certified EHR Technology.                                                                                                    |
|                                  | <ul> <li>This data was extracted from ALL patient records not just those maintained using Certified EHR Technology.</li> <li>This data was extracted only from patient records maintained using Certified EHR Technology.</li> </ul>                                                                                                    |
|                                  | EXCLUSION 1: Any EP who writes fewer than 100 permissible prescriptions during the EHR reporting period.                                                                                                    |
|                                  | * Does this exclusion apply to you?<br>O Yes O No                                                                                                    |
|                                  | EXCLUSION 2: Any EP who does not have a pharmacy within their organization and there are no pharmacies that accept electronic prescriptions within 10 miles of the EP's practice location at the start of his or her EHR reporting period.                                                                                                    |
|                                  | * Does this exclusion apply to you?<br>O Yes O No                                                                                                    |
|                                  | If the exclusions do not apply to you, complete the following information:                                                                                                    |
|                                  | Numerator: The number of prescriptions in the denominator generated, queried for a drug formulary, and transmitted electronically<br>using Certified EHR Technology.<br>Denominator: Number of prescriptions written for drugs requiring a prescription in order to be dispensed, other than controlled<br>substances, during the EHR reporting period; or number of prescriptions written for drugs requiring a prescription in order to be<br>dispensed during the EHR reporting period. |
|                                  | Numerator: Denominator:                                                                                                    |
|                                  | Return to Main         Clear All Entries         Save & Continue                                                                                                    |

## **Objective 3 – Clinical Decision Support (CDS)**

Enter information in all required fields.

Click **Save & Continue** to navigate to the next incomplete objective.

Click Clear All Entries to remove all previously saved data.

| Name<br>Personal TIN/S<br>Payment Year | SN                | Applicant NPI<br>Payee TIN<br>Program Year                                                                                                    |
|----------------------------------------|-------------------|----------------------------------------------------------------------------------------------------|
| Get Started R&A/Co                     | ontact Info 🕎     | Eligibility 😰 Patient Volumes 💟 Attestation 🥑 Review Submit 🗐                                                                                                    |
| testation Meaningfu                    | ul Use Objectiv   | es                                                                                                    |
| bjective 0 🕢                           | Objective 3       | - Clinical Decision Support                                                                                                    |
| bjective 1                             | 🚺 Click <u>HI</u> | <b>RE</b> to review CMS Guidelines for this measure.                                                                                                    |
| bjective 2 🗸                           |                   | Click the Save & Continue to proceed. Click Return to Main to access the main attestation topic list. Click Clear All<br>Entries to remove entered data.                                                                                                    |
| bjective 4                             | (*) Red ast       | erisk indicates a required field.                                                                                                    |
| bjective 5 🗸                           |                   |                                                                                                    |
| bjective 6 🗸                           | Objective:        | Implement clinical decision support (CDS) interventions focused on improving performance on high-priority health conditions.                                                                                                    |
| bjective 7                             |                   | Measure 1: Implement five clinical decision support interventions related to four or more CQMs at a relevant point in patient care for<br>the entire EHR reporting period. Absent four CQMs related to an EP's scope of practice or patient population, the clinical decision<br>support interventions must be related to high-priority health conditions. |
|                                        |                   | *Did you meet this measure?                                                                                                    |
|                                        |                   | ○ Yes ○ No                                                                                                    |
|                                        |                   | Measure 2 Exclusion: For the second measure, any EP who writes fewer than 100 medication orders during the EHR reporting period.                                                                                                    |
|                                        |                   | *Does this exclusion apply to you? If 'No', complete Measure 2.                                                                                                    |
|                                        |                   | ○ Yes ○ No                                                                                                    |
|                                        |                   | Measure 2: The EP has enabled and implemented the functionality for drug-drug and drug-allergy interaction checks for the entire EHR reporting period.                                                                                                    |
|                                        |                   | Did you meet this measure?                                                                                                    |
|                                        |                   | ○ Yes ○ No                                                                                                    |
|                                        |                   |                                                                                                    |

# **Objective 4 – Computerized Provider Order Entry (CPOE)**

Enter information in all required fields.

Click **Save & Continue** to navigate to the next incomplete objective.

Click **Clear All Entries** to remove all previously saved data.

|                                        | Print Contact Us E                                                                                                    |
|----------------------------------------|----------------------------------------------------------------------------------------------------|
| Name<br>Personal TIN/S<br>Payment Year | Applicant NPI<br>SN Payee TIN<br>Program Year                                                                                                    |
| Get Started R&A/Con                    | ntact Info 🗹 👔 Eligibility 🖉 Patient Volumes 😰 Attestation 🖉 Review Submit 🔳                                                                                                    |
| ttestation Meaningfu                   | l Use Objectives                                                                                                    |
| Objective 0                            | Objective 4 - Computerized Provider Order Entry                                                                                                    |
| Objective 1                            | O Click HERE to review CMS Guidelines for this measure.                                                                                                    |
| <u>Objective 2</u>                     | Click the Save & Continue to proceed. Click Return to Main to access the main attestation topic list. Click Clear All<br>Entries to remove entered data.                                                                                                    |
| Objective 4                            | (*) Red asterisk indicates a required field.                                                                                                    |
| Objective 5                            | Objective: Use computerized provider order entry (CPOE) for medication, laboratory, and diagnostic imaging orders directly entered by any<br>licensed healthcare professional, credentialed medical assistant, or a medical staff member credentialed to and performing the<br>equivalent duties of a credentialed medical assistant, who can enter orders into the medical record per state, local, and professional<br>guidelines. |
|                                        | * PATIENT RECORDS: Please select whether the data used to support the measure was extracted from ALL patient records or only<br>from patient records maintained using Certified EHR Technology.                                                                                                    |
|                                        | <ul> <li>This data was extracted from ALL patient records not just those maintained using Certified EHR Technology.</li> <li>This data was extracted only from patient records maintained using Certified EHR Technology.</li> </ul>                                                                                                    |
|                                        | Measure 1: More than 60 percent of medication orders created by the EP during the EHR reporting period are recorded using<br>computerized provider order entry.                                                                                                    |
|                                        | Numerator 1: The number of orders in the denominator recorded using CPOE.<br>Denominator 1: Number of medication orders created by the EP during the EHR reporting period.<br>Exclusion 1: Any EP who writes fewer than 100 medication orders during the EHR reporting period.                                                                                                    |
|                                        | * Does this exclusion apply to you?<br>O Yes O No                                                                                                    |
|                                        | If 'No', complete entries in the Numerator and Denominator.                                                                                                    |
|                                        | Numerator 1: Denominator 1:                                                                                                    |
|                                        | Measure 2: More than 60 percent of laboratory orders created by the EP during the EHR reporting period are recorded using computerized provider order entry.                                                                                                    |
|                                        | Numerator 2: The number of orders in the denominator recorded using CPOE.<br>Denominator 2: Number of laboratory orders created by the EP during the EHR reporting period.<br>Exclusion 2: Any EP who writes fewer than 100 laboratory orders during the EHR reporting period.                                                                                                    |
|                                        | * Does this exclusion apply to you?<br>O Yes O No                                                                                                    |
|                                        | If 'No', complete entries in the Numerator and Denominator.                                                                                                    |
|                                        | Numerator 2: Denominator 2:                                                                                                    |
|                                        | Measure 3: More than 60 percent of diagnostic imaging orders created by the EP during the EHR reporting period are recorded using<br>computerized provider order entry.                                                                                                    |
|                                        | Numerator 3: The number of orders in the denominator recorded using CPOE.<br>Denominator 3: Number of diagnostic imaging orders created by the EP during the EHR reporting period.<br>Exclusion 3: Any EP who writes fewer than 100 diagnostic imaging orders during the EHR reporting period.                                                                                                    |
|                                        | * Does this exclusion apply to you?<br>O Yes O No                                                                                                    |
|                                        | If 'No', complete entries in the Numerator and Denominator.                                                                                                    |
|                                        | Numerator 3: Denominator 3:                                                                                                    |
| L                                      | Return to Main         Clear All Entries         Save & Continue                                                                                                    |
|                                        |                                                                                                    |

# **Objective 5 – Patient Electronic Access to Health Information**

Enter information in all required fields.

Click **Save & Continue** to navigate to the next incomplete objective.

Click Clear All Entries to remove all previously saved data.

| Name<br>Personal TIN/S<br>Payment Year | SN                | Applicant NPI<br>Payee TIN<br>Program Year                                                                                                    |                                            |
|----------------------------------------|-------------------|----------------------------------------------------------------------------------------------------|--------------------------------------------|
| et Started R&A/Co                      | ontact Info 👿     | Eligibility 🛛 Patient Volumes 💟 Attestation 🖉 Review Submit 🗐                                                                                                    |                                            |
| station Meaningfu                      | ul Use Objectiv   | res                                                                                                    |                                            |
| jective 0 🗸                            | Objective 5       | - Patient Electronic Access to Health Information                                                                                                    |                                            |
| jective 1 🗸                            | 🚹 Click <u>HE</u> | <b><u>RE</u></b> to review CMS Guidelines for this measure.                                                                                                    |                                            |
| iective 2 🗸                            |                   | Click the Save & Continue to proceed. Click Return to Main to access the main attestation topic list. Click Clear All<br>Entries to remove entered data.                                                                                                    |                                            |
| jective 4 🗸                            | (*) Red aste      | erisk indicates a required field.                                                                                                    |                                            |
| jective 5 🞻<br>jective 6 🏈             | Objective:        | The EP provides patients (or patient-authorized representative) with timely electronic access to their health information and specific education.                                                                                                    | patient-                                   |
| jective 7 🗸                            |                   | Exclusion 1: An EP may exclude from the measure if they have no office visits during the EHR reporting period.                                                                                                    |                                            |
|                                        |                   | * Does the exclusion apply to you? If 'Yes', do not complete Measure 1 and 2. If 'No', complete Exclusion 2. $\bigcirc$ Yes $\bigcirc$ No                                                                                                    |                                            |
|                                        |                   | Exclusion 2: Any EP that conducts 50 percent or more of his or her patient encounters in a county that does not have 50 per<br>more of its housing units with 4Mbps broadband availability according to the latest information available from the FCC on the<br>the EHR reporting period may exclude the measure.                                                                                                    | arcent or<br>a first day (                 |
|                                        |                   | Does the exclusion apply to you? If 'Yes', do not complete Measure 1 and 2. If 'No', complete Measure 1 and 2. $\bigcirc$ Yes $\bigcirc$ No                                                                                                    |                                            |
|                                        |                   | Measure 1: For more than 80 percent of all unique patients seen by the EP: (1) The patient (or the patient-authorized repre<br>is provided timely access to view online, download, and transmit his or her health information; and (2) The provider ensures<br>patient's health information is available for the patient (or patient-authorized representative) to access using any application<br>choice that is configured to meet the technical specifications of the Application Programming Interface (API) in the provider's<br>EHR Technology. | sentative)<br>the<br>of their<br>Certified |
|                                        |                   | Numerator 1: The number of patients in the denominator (or patient-authorized representative) who are provided timely av<br>health information to view online, download, and transmit to a third party and to access using an application of their choice to<br>configured to meet the technical specifications of the API in the provider's Certified EHR Technology.<br>Denominator 1: The number of unique patients seen by the EP during the EHR reporting period.                                                                                | ccess to<br>that is                        |
|                                        |                   | Numerator 1: Denominator 1:                                                                                                    |                                            |
|                                        |                   | Measure 2: The EP must use clinically relevant information from Certified EHR Technology to identify patient-specific educat<br>resources and provide electronic access to those materials to more than 35 percent of unique patients seen by the EP during<br>reporting period.                                                                                                    | tional<br>) the EHR                        |
|                                        |                   | Numerator 2: The number of patients in the denominator who were provided electronic access to patient-specific education<br>resources using clinically relevant information identified from Certified EHR Technology during the EHR reporting period.<br>Denominator 2: The number of unique patients seen by the EP during the EHR reporting period.                                                                                                    | al                                         |
|                                        |                   | Numerator 2: Denominator 2:                                                                                                    |                                            |
|                                        |                   | Return to Main Clear All Entries Save & Continue                                                                                                    |                                            |

# **Objective 6 – Coordination of Care Through Patient Engagement**

Enter information in all required fields.

Click **Save & Continue** to navigate to the next incomplete objective.

Click **Clear All Entries** to remove all previously saved data.

| Name<br>Personal TIN/SS<br>Payment Year | Applicant NPI<br>Payee TIN<br>Program Year                                                                                                    |                                                                                  |
|-----------------------------------------|----------------------------------------------------------------------------------------------------|----------------------------------------------------------------------------------|
| Get Started R&A/Cor                     | t Info 😰 Eligibility 😰 Patient Volumes 😰 Attestation 😨 Review Submit 🗐                                                                                                    |                                                                                  |
| testation Meaningfu                     | se Objectives                                                                                                    |                                                                                  |
| bjective 0 🝼                            | bjective 6 - Coordination of Care Through Patient Engagement                                                                                                    |                                                                                  |
| bjective 1 🝼                            | Click <u>HERE</u> to review CMS Guidelines for this measure.                                                                                                    |                                                                                  |
| bjective 2 🔗                            | Click the <b>Save &amp; Continue</b> to proceed. Click <b>Return to Main</b> to access the main attestation topic list. Click <b>Clear</b><br><b>Entries</b> to remove entered data.                                                                                                    | All                                                                              |
| bjective 4 🍼                            | *) Red asterisk indicates a required field.                                                                                                    |                                                                                  |
| <u>bjective 5</u> 🟈<br>bjective 6 🏈     | bjective: Use Certified EHR Technology to engage with patients or their authorized representatives about the patient's care. Pr<br>to all three measures and must meet the thresholds for at least two measures to meet the objective.                                                                                                    | roviders must attest                                                             |
| bjective 7 🝼                            | Exclusion 1: An EP may exclude from the measure if they have no office visits during the EHR reporting period.                                                                                                    |                                                                                  |
|                                         | * Does this Exclusion apply to you? If 'Yes', do not complete Measure 1, 2 or 3. If 'No', complete Exclusion 2. $\bigcirc$ Yes $\bigcirc$ No                                                                                                    |                                                                                  |
|                                         | Exclusion 2: Any EP that conducts 50 percent or more of his or her patient encounters in a county that does not hat<br>more of its housing units with 4Mbps broadband availability according to the latest information available from the FC<br>the EHR reporting period may exclude the measure.                                                                                                    | ve 50 percent or<br>C on the first day of                                        |
|                                         | Does this Exclusion apply to you? If 'Yes', do not complete Measure 1, 2 or 3. If 'No', complete Measure 1, 2 and 3. $\bigcirc$ Yes $\bigcirc$ No                                                                                                    |                                                                                  |
|                                         | <b>Measure 1:</b> During the EHR reporting period, more than 5 percent of all unique patients (or their authorized represe<br>the EP actively engage with the electronic health record made accessible by the provider and either: (1) View, downl<br>a third party their health information; or (2) Access their health information through the use of an API that can be us<br>chosen by the patient and configured to the API in the provider's Certified EHR Technology; or (3) A combination of | entatives) seen by<br>load or transmit to<br>sed by applications<br>(1) and (2). |
|                                         | Numerator 1: The number of unique patients (or their authorized representatives) in the denominator who have vie<br>downloaded, or transmitted to a third party the patient's health information during the EHR reporting period and the<br>patients (or their authorized representatives) in the denominator who have accessed their health information througi<br>during the EHR reporting period.<br>Denominator 1: Number of unique patients seen by the EP during the EHR reporting period.     | ewed online,<br>number of unique<br>h the use of an API                          |
|                                         | Numerator 1: Denominator 1:                                                                                                    |                                                                                  |
|                                         | Measure 2: For more than 5 percent of all unique patients seen by the EP during the EHR reporting period, a secure<br>using the electronic messaging function of Certified EHR Technology to the patient (or the patient-authorized represe<br>response to a secure message sent by the patient or their authorized representative.                                                                                                    | e message was sent<br>entative), or in                                           |
|                                         | Numerator 2: The number of patients in the denominator for whom a secure electronic message is sent to the patie<br>authorized representative) or in response to a secure message sent by the patient (or patient-authorized represental<br>EHR reporting period.<br>Denominator 2: Number of unique patients seen by the EP during the EHR reporting period.                                                                                                    | ent (or patient-<br>tive), during the                                            |
|                                         | Numerator 2: Denominator 2:                                                                                                    |                                                                                  |
|                                         | Measure 3: Patient generated health data or data from a non-clinical setting is incorporated into the Certified EHR T than 5 percent of all unique patients seen by the EP during the EHR reporting period.                                                                                                    | Fechnology for more                                                              |
|                                         | Numerator 3: The number of patients in the denominator for whom data from non-clinical settings, which may inclu<br>generated health data, is captured through the Certified EHR Technology into the patient record during the EHR repo<br>Denominator 3: Number of unique patients seen by the EP during the EHR reporting period.                                                                                                    | ude patient-<br>orting period.                                                   |
|                                         | Numerator 3: Denominator 3:                                                                                                    |                                                                                  |
| L                                       |                                                                                                    |                                                                                  |

## **Objective 7 – Health Information Exchange (HIE)**

Enter information in all required fields.

Click Save & Continue to navigate to the next incomplete objective.

Click **Clear All Entries** to remove all previously saved data.

Click Return to Main to navigate to the EP MU Dashboard shown on page <u>48</u> of this manual.

| Name<br>Personal TIN/SSN<br>Payment Year<br>et Started R&A/Contact Ir | Applicant NPI<br>Payee TIN<br>Program Year                                                                                                    |
|-----------------------------------------------------------------------|----------------------------------------------------------------------------------------------------|
| estation Meaningful Use                                               | Objectives                                                                                                    |
| ojective 0 🗸 🛛 Obj                                                    | ective 7 - Health Information Exchange (HIE)                                                                                                    |
| pjective 1 🕥 🚺                                                        | Click HERE to review CMS Guidelines for this measure.                                                                                                    |
| viective 2                                                            | Click the Save & Continue to proceed. Click Return to Main to access the main attestation topic list. Click Clear All<br>Entries to remove entered data.                                                                                                    |
| pjective 4                                                            | Red asterisk indicates a required field.                                                                                                    |
| jective 5                                                             |                                                                                                    |
| Base Base                                                             | ed on the selections you make below you may be required to provide more information.                                                                                                    |
| jective 7 🔗                                                           | Exclusion 1: Any EP who transfers a patient to another setting or refers a patient to another provider less than 100 times during the EHR reporting period.                                                                                                    |
|                                                                       | * Does the exclusion apply to you?                                                                                                    |
|                                                                       | ○ Yes ○ No                                                                                                    |
|                                                                       | Exclusion 2: Any EP for whom the total of transitions or referrals received and patient encounters in which the provider has never<br>before encountered the patient, is fewer than 100 during the EHR reporting period is excluded from this measure.                                                                                 |
|                                                                       | * Does the exclusion apply to you?                                                                                                    |
|                                                                       | ○ Yes ○ No                                                                                                    |
|                                                                       | Exclusion 3: Any EP that conducts 50 percent or more of his or her patient encounters in a county that does not have 50 percent or<br>more of its housing units with 4Mbps broadband availability according to the latest information available from the FCC on the first day<br>of the EHR reporting period may exclude the measures. |
|                                                                       | * Does the exclusion apply to you?                                                                                                    |
|                                                                       | ○ Yes ○ No                                                                                                    |
|                                                                       |                                                                                                    |

Figure 0-11: Health Information Exchange (HIE) exclusions

#### Note

If additional information is required, after answering the HIE exclusions, then MAPIR will navigate to the following screen when **Save & Continue** is selected.

| Name<br>Personal TIN/SS<br>Payment Year | Applicant NPI<br>N Payee TIN<br>Program Year                                                                                                    |
|-----------------------------------------|----------------------------------------------------------------------------------------------------|
| Get Started R&A/Con                     | tact Info 🗹 Eligibility 🗹 Patient Volumes 🗹 Attestation 🕖 Review Submit 🗐                                                                                                    |
| testation Meaningful                    | Use Objectives                                                                                                    |
| bioctivo 0                              | Objective 7 - Health Information Exchange (HIE)                                                                                                    |
| Objective 1                             | () Click HERE to review CMS Guidelines for this measure.                                                                                                    |
| Objective 2                             | Click the Save & Continue to proceed. Click Previous to go back. Click Return to Main to access the main attestation topic list. Click Clear All Entries to remove entered data.                                                                                                    |
| Dijective 4                             | (*) Red asterisk indicates a required field.                                                                                                    |
| bjective 5                              |                                                                                                    |
| objective 6                             | Based on your exclusion selections from the previous screen you are required to provide the following information.                                                                                                    |
| objective 7 🝼                           | Objective: The EP provides a summary of care record when transitioning or referring their patient to another setting of care, receives or retrieves<br>a summary of care record upon the receipt of a transition or referral or upon the first patient encounter with a new patient, and<br>incorporates summary of care information from other providers into their EHR using the functions of Certified EHR Technology.<br>Provider must attest to the measure(s) listed below.                                                                                                    |
|                                         | Measure 1: For more than 50 percent of transitions of care and referrals, the EP that transitions or refers their patient to another setting of care or provider of care: (1) Creates a summary of care record using Certified EHR Technology; and (2) electronically exchanges the summary of care record.                                                                                                    |
|                                         | Numerator 1: The number of transitions of care and referrals in the denominator where a summary of care record was created using<br>Certified EHR Technology and exchanged electronically.                                                                                                    |
|                                         | Denominator 1: Number of transitions of care and referrals during the EHR reporting period for which the EP was the transferring or referring provider.                                                                                                    |
|                                         | * Numerator 1: * Denominator 1:                                                                                                    |
|                                         | Measure 2: For more than 40 percent of transitions or referrals received and patient encounters in which the provider has never before encountered the patient, the EP incorporates into the patient's EHR an electronic summary of care document.                                                                                                    |
|                                         | Numerator 2: Number of patient encounters in the denominator where an electronic summary of care record received is<br>incorporated by the provider into the Certified EHR Technology.                                                                                                    |
|                                         | Denominator 2: Number of patient encounters during the EHR reporting period for which an EP was the receiving party of a transition or referral or has never before encountered the patient and for which an electronic summary of care record is available.                                                                                                    |
|                                         | * Numerator 2: * Denominator 2:                                                                                                    |
|                                         | Measure 3: For more than 80 percent of transitions or referrals received and patient encounters in which the provider has never<br>before encountered the patient, the EP performs a clinical information reconciliation. The provider must implement clinical information<br>reconciliation for the following three clinical information sets: (1) Medication. Review of the patient's medication, including the name,<br>dosage, frequency, and route of each medication. (2) Medication allergy. Review of the patient's known medication allergies. (3)<br>Current Problem list. Review of the patient's current and active diagnoses. |
|                                         | Numerator 3: The number of transitions of care or referrals in the denominator where the following three clinical information reconciliations were performed: Medication list, medication allergy list, and current problem list.                                                                                                    |
|                                         | Denominator 3: Number of transitions of care or referrals during the EHR reporting period for which the EP was the recipient of the<br>transition or referral or has never before encountered the patient.                                                                                                    |
|                                         | * Numerator 3: * Denominator 3:                                                                                                    |
| L                                       |                                                                                                    |

Figure 0-12: Health Information Exchange (HIE) results

# **Stage 3 Required Public Health Objective (8)**

The revised navigational approach is effective for Stage 3 Required Public Health. If all measures were entered and saved, a check mark will display under the Completed column for the topic as displayed in the example below. You can continue to edit the topic measure after it has been marked complete.

Click the **Edit** button to further edit the topic, click **Clear All** to clear all topic information you entered, or click **Begin** to start the next topic.

| Name<br>Personal TIN<br>Payment Yea                                                            | /SSN Pa<br>Ir Pi                                                                                                    | pplicant NPI<br>ayee TIN<br>rogram Year                                                                                           |                                                                                                    |
|------------------------------------------------------------------------------------------------|----------------------------------------------------------------------------------------------------|----------------------------------------------------------------------------------------------------|----------------------------------------------------------------------------------------------------|
| Get Started R&A                                                                                | /Contact Info 🛛 Eligibility 💟 Patient Volumes 💟                                                                                                    | Attestation 📝 Review                                                                                                    | Submit                                                                                                    |
| lease complete the f<br>he Clinical Quality M<br>ompleted.                                     | ollowing topic areas: General Requirements, Meaning<br>easures (CQMs). The following icon will display to the                                                                                                    | ful Use Objectives (0-7), Requi<br>left of the topic name when th                                                                 | ired Public Health Objective (8) and<br>e minimum required entries are                                                  |
| Please Note: Specifi<br>epending on exclusion<br>vailable actions for a<br>ntries have been ma | c requirements apply to the Required Public Health O<br>ons taken on completed objectives even though a<br>a topic will be determined by current progress level. T<br>ide, select the "EDIT" button for a topic to modify ar | bjective (8). You may be instru<br>is displayed.<br>To start a topic, select the <b>"Beg</b><br>by previously entered information | icted to complete additional steps<br>gin" button. To modify a topic where<br>on. Select " <b>Previous</b> " to return. |
| Completed?                                                                                     | Topics                                                                                                    | Progress                                                                                                    | Action                                                                                                    |
| Ø                                                                                              | General Requirements                                                                                                    | 2/2                                                                                                    | EDIT<br>Clear All                                                                                                    |
| 9                                                                                              | Meaningful Use Objectives (0-7)                                                                                                    | 8/8                                                                                                    | EDIT<br>Clear All                                                                                                    |
|                                                                                                | Required Public Health Objective (8)                                                                                                    |                                                                                                    | Begin                                                                                                    |
| Custom defined of                                                                              | onfigurable item >                                                                                                    |                                                                                                    |                                                                                                    |
|                                                                                                | Manual Clinical Quality Measures                                                                                                    |                                                                                                    | Select                                                                                                    |
|                                                                                                | Electronic Clinical Quality Measures                                                                                                    |                                                                                                    | Select                                                                                                    |
| lote:<br>/hen all topics are m                                                                 | arked as completed, select the "Save & Continue"                                                                                                    | button to complete the attestat                                                                                                   | tion process.                                                                                                    |

This screen provides information about the Stage 3 Required Public Health Objective.

Click Begin to continue to the Required Public Health Objectives Navigation Panel.

[SPLASH PAGE CODE FILE NAME:

/mapir-public/prof/attestation phObjectiveSplashStage3\_1Include.xhtml]

|                                                                                                    | Print Contact                                                                                                    | <u>Us</u> <u>Exit</u> |
|----------------------------------------------------------------------------------------------------|----------------------------------------------------------------------------------------------------|-----------------------|
|                                                                                                    |                                                                                                    |                       |
| Name                                                                                                    | Applicant NPI                                                                                                    |                       |
| Personal TIN/SSN                                                                                                    | Payee TIN                                                                                                    |                       |
| Payment Year                                                                                                    | Program Year                                                                                                    |                       |
| Get Started R&A/Contact Info C Eligibility State Configurable text area for Stage 3.1 Required Pu<br>The text in this section of the page would be replaced | Patient Volumes       Attestation       Review       Submit         blic Health Objectives.       by actual content that the hosting state may specify as static HTML.         Begin |                       |
|                                                                                                    |                                                                                                    | UI 716-C              |

### **Required Public Health List Table**

From the Required Public Health Objective Selection screen, choose a minimum of two Required Public Health Options to attest to.

If a measure is selected and information is entered for that measure, unselecting the measure will clear all information previously entered.

Click **Save & Continue** to proceed, or click **Return to Main** to go back. Click **Reset** to restore this panel to the starting point or last saved data.

| Name<br>Personal TI<br>Payment Ye                           | N/SSN<br>ar                                                                                                    | Applicant NPI<br>Payee TIN<br>Program Year                                                                                                    |                               |
|-------------------------------------------------------------|----------------------------------------------------------------------------------------------------|----------------------------------------------------------------------------------------------------|-------------------------------|
| Get Started R&                                              | A/Contact Info 👿 Y Eligibility 👿 Y Patient Volumes                                                                                                    | Attestation 🛛 Review Submit 🔳                                                                                                    |                               |
| estation Meanin<br>oviders are requir<br>shout taking an ex | ngful Use Objectives<br>ed to successfully attest to two Public Health Option<br>xclusion. Options 4 and 5 may be used twice to atte                                                                                                    | ns without taking an exclusion. Select two Options f<br>st. If you cannot successfully attest to any Option,                                                                                                    | or attestation<br>or can only |
| ccessfully attest t<br>tion 4B or 5B. Yo                    | o one Option, then select Options 1, 2, 3, 4A and 5<br>u cannot attest to Option 4B or 5B if you take an e                                                                                                    | A. Depending on your attestations, you may be req<br>xclusion for Option 4A or 5A respectively.                                                                                                    | uired to answer               |
| te: selecting all e                                         | xclusions does not mean the Objective fails.                                                                                                    |                                                                                                    |                               |
| ien all options ha                                          | ve been edited and you are satisfied with the entrie                                                                                                    | as, select the "Return to Main" button to access the                                                                                                    | e main attestation            |
|                                                             |                                                                                                    |                                                                                                    |                               |
| Required Public                                             | : Health Objective List Table                                                                                                    |                                                                                                    |                               |
| <u>Objective</u><br><u>Number</u>                           | Objective                                                                                                    | <u>Measure</u>                                                                                                    | <u>Select</u>                 |
| Objective 8<br>Option 1                                     | The EP is in active engagement with an<br>immunization registry or immunization<br>information systems to submit electronic public<br>health data in a meaningful way using Certified<br>EHR Technology, except where prohibited, and<br>in accordance with applicable law and practice. | Option 1 - Immunization Registry Reporting: The<br>EP is in active engagement with a public health<br>agency to submit immunization data and receive<br>immunization forecasts and histories from the<br>public health immunization information system (IIS). | V                             |
| Objective 8<br>Option 2                                     | The EP is in active engagement with a syndromic<br>surveillance registry to submit electronic public<br>health data in a meaningful way using Certified<br>EHR Technology, except where prohibited, and<br>in accordance with applicable law and practice.                               | Option 2 - Syndromic Surveillance Reporting:<br>The EP is in active engagement with a public<br>health agency to submit syndromic surveillance<br>data from an urgent care setting.                                                                           | Y                             |
| Objective 8<br>Option 3                                     | The EP is in active engagement with a public<br>health agency to submit electronic public health<br>data in a meaningful way using Certified EHR<br>Technology, except where prohibited, and in<br>accordance with applicable law and practice.                                          | Option 3 - Electronic Case Reporting: The EP is<br>in active engagement with a public health<br>agency to submit case reporting of reportable<br>conditions.                                                                                                  | V                             |
| Objective 8<br>Option 4A                                    | The EP is in active engagement with a public<br>health agency to submit electronic public health<br>data in a meaningful way using Certified EHR<br>Technology, except where prohibited, and in<br>accordance with applicable law and practice.                                          | Option 4 - Public Health Registry Reporting: The<br>EP is in active engagement with a public health<br>agency to submit data to public health registries.                                                                                                    | V                             |
| Objective 8<br>Option 4B                                    | The EP is in active engagement with a public<br>health agency to submit electronic public health<br>data in a meaningful way using Certified EHR<br>Technology, except where prohibited, and in<br>accordance with applicable law and practice.                                          | Option 4 - Public Health Registry Reporting: The<br>EP is in active engagement with a public health<br>agency to submit data to public health registries.                                                                                                    | V                             |
| Objective 8<br>Option 5A                                    | The EP is in active engagement with a clinical<br>data registry to submit electronic public health<br>data in a meaningful way using Certified EHR<br>Technology, except where prohibited, and in<br>accordance with applicable law and practice.                                        | Option 5 - Clinical Data Registry Reporting: The<br>EP is in active engagement to submit data to a<br>clinical data registry.                                                                                                    | V                             |
| Objective 8<br>Option 5B                                    | The EP is in active engagement with a clinical<br>data registry to submit electronic public health<br>data in a meaningful way using Certified EHR<br>Technology, except where prohibited, and in                                                                                        | Option 5 - Clinical Data Registry Reporting: The<br>EP is in active engagement to submit data to a<br>clinical data registry.                                                                                                    | V                             |

The measures you select to attest to will display on the <u>Required Public Health Objectives Navigation Panel</u> as shown in the following page.

You must complete all the measures selected.

### **Required Public Health Objectives Navigation Panel**

The following screen displays the Required Public Health Objectives Navigation Panel.

Incomplete Objectives display without a checkmark and are listed in ascending order.

Select the hyperlinks on the left side of the Navigation Panel to display an associated Objective screen on the right side of the Navigation Panel.

A checkmark will display beside each completed Objective.

When all required fields have been entered for an Objective, Click the **Save & Continue** button to navigate to the next incomplete objective.

Successfully complete the Required Public Health Objectives and click the **Save & Continue** button to navigate to the Measures Topic List displayed on page <u>73</u> of this manual.

Click **Clear All Entries** and select **OK** on the warning pop-up, to remove all previously saved data for the selected Objective, or **Cancel**, to continue working.

Click **Return to Main** to navigate to the Measures Topic List displayed on page <u>62</u> of this manual.

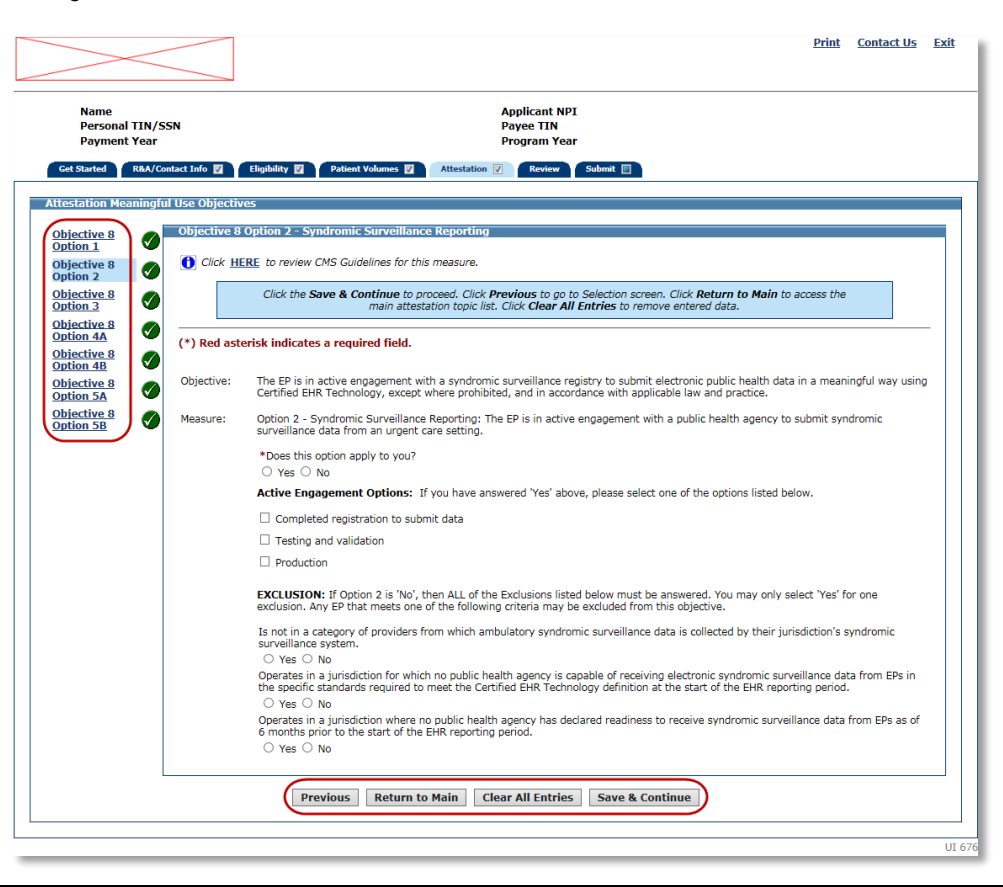

#### Note

The Navigation Panel requires JavaScript to be enabled for your web browser. If JavaScript is disabled, the following message will display "It appears that JavaScript is disabled in your browser or not supported. Certain supplemental features in MAPIR require JavaScript. These features include optional Calendar controls, warnings of session expiration, confirmation before clearing certain measures, and confirmation of saving changes on Exit."

## **Objective 8 Option 1 – Immunization Registry Reporting**

Enter information in all required fields.

Click **Save & Continue** to navigate to the next incomplete objective.

Click Clear All Entries to remove all previously saved data.

Click Return to Main to navigate to the EP MU Dashboard shown on page 61 of this manual.

| Name<br>Personal TIN/SSN<br>Payment Year                                                                                                    | ı                 | Applicant NPI<br>Payee TIN<br>Program Year                                                                                                    |
|----------------------------------------------------------------------------------------------------|-------------------|----------------------------------------------------------------------------------------------------|
| Get Started R&A/Conta                                                                                                    | act Info 🛛        | Eligibility 🗹 Patient Volumes 😰 Attestation 🖳 Review Submit 🔲                                                                                                    |
| testation Meaningful U                                                                                                    | Jse Objectiv      | es                                                                                                    |
| bjective 8                                                                                                    | Objective 8       | Option 1 - Immunization Registry Reporting                                                                                                    |
| bjective 8                                                                                                    | 🚹 Click <u>HE</u> | ERE to review CMS Guidelines for this measure.                                                                                                    |
| Deption 2<br>Deption 2<br>Option 3                                                                                                    |                   | Click the Save & Continue to proceed. Click Previous to go to Selection screen. Click Return to Main to access the<br>main attestation topic list. Click Clear All Entries to remove entered data.                                                                           |
| Designment of the second second secon | (*) Red acts      | aviek indicator a somulard field                                                                                                    |
| bjective 8                                                                                                    | (*) Keu aste      | ensk multates a requireu nelu.                                                                                                    |
| Detion 5A                                                                                                    | Objective:        | The EP is in active engagement with an immunization registry or immunization information systems to submit electronic public health<br>data in a meaningful way using Certified EHR Technology, except where prohibited, and in accordance with applicable law and practice. |
| Deption 5B                                                                                                    | Measure:          | Option 1 - Immunization Registry Reporting: The EP is in active engagement with a public health agency to submit immunization data<br>and receive immunization forecasts and histories from the public health immunization registry/immunization information system (IIS).   |
|                                                                                                    |                   | *Does this option apply to you?                                                                                                    |
|                                                                                                    |                   | O Yes O No                                                                                                    |
|                                                                                                    |                   | If 'Yes', enter the name of the immunization registry used below.                                                                                                    |
|                                                                                                    |                   | Active Engagement Options: If you have approved 'You' above places select one of the options listed below                                                                                                    |
|                                                                                                    |                   | Active engagement options. In you have answered restably please select one of the options listed below.                                                                                                    |
|                                                                                                    |                   | Completed registration to submit data     Testing and validation                                                                                                    |
|                                                                                                    |                   |                                                                                                    |
|                                                                                                    |                   | EXCLUSION: If Option 1 is 'No', then ALL of the Exclusions listed below must be answered. You may only select 'Yes' for one exclusion. Any EP that meets one of the following criteria may be excluded from this objective.                                                  |
|                                                                                                    |                   | Does not administer any immunizations to any of the populations for which data is collected by their jurisdiction's immunization registry or immunization information system during the EHR reporting period.                                                                |
|                                                                                                    |                   | Operates in a jurisdiction where no immunization registry or immunization information system has declared readiness to receive immunization data as of 6 months prior to the start of the EHR reporting period.                                                              |
|                                                                                                    |                   | Operates in a jurisdiction for which no immunization registry or immunization information system is capable of accepting the specific standards required to meet the Certified EHR Technology definition at the start of the EHR reporting period.<br>Yes O No               |
|                                                                                                    |                   |                                                                                                    |

## **Objective 8 Option 2 – Syndromic Surveillance Reporting**

Enter information in all required fields.

Click **Save & Continue** to navigate to the next incomplete objective.

Click **Clear All Entries** to remove all previously saved data.

Click Return to Main to navigate to the EP MU Dashboard shown on page 61 of this manual.

| Name<br>Personal TIN/SSN<br>Payment Year       | Applicant NPI<br>Payee TIN<br>Program Year                                                                                                    |   |
|------------------------------------------------|----------------------------------------------------------------------------------------------------|---|
| Get Started R&A/Contact I                      | nfo 🔽 Eligibility 🔃 Patient Volumes 💟 Attestation 🧭 Review Submit 🔲                                                                                                    |   |
| ttestation Meaningful Use                      | Objectives                                                                                                    | _ |
| Objective 8<br>Option 1                        | jective 8 Option 2 - Syndromic Surveillance Reporting                                                                                                    |   |
| Objective 8 🕜 🊺<br>Option 2                    | Click HERE to review CMS Guidelines for this measure.                                                                                                    |   |
| Objective 8<br>Option 3                        | Click the Save & Continue to proceed. Click Previous to go to Selection screen. Click Return to Main to access the<br>main attestation topic list. Click Clear All Entries to remove entered data.                                                                                 |   |
| Objective 8<br>Option 4A<br>Objective 8<br>(*) | Red asterisk indicates a required field.                                                                                                    | _ |
| Option 4B                                      |                                                                                                    |   |
| Objective 8<br>Option 5A                       | jective: The EP is in active engagement with a syndromic surveillance registry to submit electronic public health data in a meaningful way usin<br>Certified EHR Technology, except where prohibited, and in accordance with applicable law and practice.                          | g |
| Objective 8<br>Option 5B S Me                  | asure: Option 2 - Syndromic Surveillance Reporting: The EP is in active engagement with a public health agency to submit syndromic<br>surveillance data from an urgent care setting.                                                                                               |   |
|                                                | *Does this option apply to you?<br>O Yes O No                                                                                                    |   |
|                                                | Active Engagement Options: If you have answered 'Yes' above, please select one of the options listed below.                                                                                                    |   |
|                                                | Completed registration to submit data                                                                                                    |   |
|                                                | Testing and validation                                                                                                    |   |
|                                                | Production                                                                                                    |   |
|                                                | EXCLUSION: If Option 2 is 'No', then ALL of the Exclusions listed below must be answered. You may only select 'Yes' for one exclusion. Any EP that meets one of the following criteria may be excluded from this objective.                                                        |   |
|                                                | Is not in a category of providers from which ambulatory syndromic surveillance data is collected by their jurisdiction's syndromic surveillance system.                                                                                                    |   |
|                                                | O Yes O No<br>Operates in a jurisdiction for which no public health agency is capable of receiving electronic syndromic surveillance data from EPs in<br>the specific standards required to meet the Certified EHR Technology definition at the start of the EHR reporting period. |   |
|                                                | ○ Yes ○ No                                                                                                    |   |
|                                                | Operates in a jurisdiction where no public health agency has declared readiness to receive syndromic surveillance data from EPs as of 6 months prior to the start of the EHR reporting period.<br>O Yes O No                                                                       |   |
|                                                | Previous         Return to Main         Clear All Entries         Save & Continue                                                                                                    |   |
|                                                |                                                                                                    | _ |

### **Objective 8 Option 3 – Electronic Case Reporting**

Enter information in all required fields.

Click **Save & Continue** to navigate to the next incomplete objective.

Click Clear All Entries to remove all previously saved data.

Click Return to Main to navigate to the EP MU Dashboard shown on page 61 of this manual.

Click Previous to navigate to the Required Public Health Objectives Selection screen.

#### Note

Electronic Case Reporting for Program Year 2018 is not required for attestation but remains a Public Health attestation option and will count toward the number of Public Health Options attested to.

| Personal TIN/<br>Payment Year                                                                                                    | /SSN           | Applicant NPI<br>Payee TIN<br>Program Year                                                                                                    |
|----------------------------------------------------------------------------------------------------|----------------|----------------------------------------------------------------------------------------------------|
| Get Started R&A/                                                                                                    | Contact Info 🔽 | Eligibility 🗹 Patient Volumes 💟 Attestation 🖗 Review Submit 🗐                                                                                                    |
| Distinctive 8                                                                                                    | Objective 8    | Option 3 - Electronic Case Reporting                                                                                                    |
| Objective 8                                                                                                    | Click H        | ERE to review CMS Guidelines for this measure.                                                                                                    |
| Objective 8<br>Option 3                                                                                                    |                | Click the Save & Continue to proceed. Click Previous to go to Selection screen. Click Return to Main to access the<br>main attestation topic list. Click Clear All Entries to remove entered data.                                                                   |
| Objective 8     Image: Control of the second second s | (*) Red ast    | erisk indicates a required field.                                                                                                    |
| Deption 5A                                                                                                    | Objective:     | The EP is in active engagement with a public health agency to submit electronic public health data in a meaningful way using Certified<br>EHR Technology, except where prohibited, and in accordance with applicable law and practice.                               |
| Objective 8<br>Option 5B                                                                                                    | Measure:       | Option 3 - Electronic Case Reporting: The EP is in active engagement with a public health agency to submit case reporting of reportable<br>conditions.                                                                                                    |
|                                                                                                    |                | *Does this option apply to you?                                                                                                    |
|                                                                                                    |                | If 'Yes', enter the name of the electronic case reporting registry used below.                                                                                                    |
|                                                                                                    |                | Artive Engagement Ontions: If you have answered 'Yes' above inlease select one of the ontions listed below                                                                                                    |
|                                                                                                    |                | Completed registration to submit data                                                                                                    |
|                                                                                                    |                | Testing and validation                                                                                                    |
|                                                                                                    |                |                                                                                                    |
|                                                                                                    |                | EXCLUSION: If Option 3 is 'No', then ALL of the Exclusions listed below must be answered. You may only select 'Yes' for one exclusion. Any EP that meets one of the following criteria may be excluded from this objective.                                          |
|                                                                                                    |                | Does not treat or diagnose any reportable diseases for which data is collected by their jurisdiction's reportable disease system during the EHR reporting period.                                                                                                    |
|                                                                                                    |                | Yes O No Operates in a jurisdiction for which no public health agency is capable of receiving electronic case reporting data in the specific standards required to meet the Certified EHR Technology definition at the start of the EHR reporting period. O Yes O No |
|                                                                                                    |                | Operates in a jurisdiction where no public health agency has declared readiness to receive electronic case reporting data as of 6 months prior to the start of the EHR reporting period.<br>O Yes O No                                                               |

## **Objective 8 Option 4A – Public Health Registry Reporting**

Enter information in all required fields.

Click **Save & Continue** to navigate to the next incomplete objective.

Click Clear All Entries to remove all previously saved data.

Click Return to Main to navigate to the EP MU Dashboard shown on page 61 of this manual.

| Name<br>Personal TIN/SS<br>Payment Year                                                                                                    | īN                | Applicant NPI<br>Payee TIN<br>Program Year                                                                                                    |
|----------------------------------------------------------------------------------------------------|-------------------|----------------------------------------------------------------------------------------------------|
| Get Started R&A/Con                                                                                                    | tact Info 🛛 🏹     | Eligibility 🛛 Patient Volumes 🗊 Attestation 🗑 Review Submit 🗐                                                                                                    |
| testation Meaningrui                                                                                                    | Objective 8       | es<br>Ontion 44 - Dublic Vosth Donictor Donorting                                                                                                    |
| option 1                                                                                                    | objective o       |                                                                                                    |
| Objective 8                                                                                                    | 🚺 Click <u>HE</u> | <u><b>RE</b></u> to review CMS Guidelines for this measure.                                                                                                    |
| Dijective 8<br>Option 3                                                                                                    |                   | Click the Save & Continue to proceed. Click Previous to go to Selection screen. Click Return to Main to access the main attestation topic list. Click Clear All Entries to remove entered data.                                                                                   |
| Objective 8     Image: Colored state       Option 4A     Image: Colored state       Objective 8     Image: Colored state                                                                                                    | (*) Red aste      | erisk indicates a required field.                                                                                                    |
| Option 4B         V           Objective 8         Image: Control of the second second sec | Objective:        | The EP is in active engagement with a public health agency to submit electronic public health data in a meaningful way using Certified<br>EHR Technology, except where prohibited, and in accordance with applicable law and practice.                                            |
| Depiective 8<br>Option 5B                                                                                                    | Measure:          | Option 4 - Public Health Registry Reporting: The EP is in active engagement with a public health agency to submit data to public health registries.                                                                                                    |
|                                                                                                    |                   | *Does this option apply to you?                                                                                                    |
|                                                                                                    |                   | ○ Yes ○ No                                                                                                    |
|                                                                                                    |                   | If 'Yes', enter the name of the public health registry used below.                                                                                                    |
|                                                                                                    |                   |                                                                                                    |
|                                                                                                    |                   | Active Engagement Options: If you have answered 'Yes' above, please select one of the options listed below.                                                                                                    |
|                                                                                                    |                   | Completed registration to submit data                                                                                                    |
|                                                                                                    |                   | Testing and validation                                                                                                    |
|                                                                                                    |                   | Production                                                                                                    |
|                                                                                                    |                   | EXCLUSION: If Option 4 is 'No', then ALL of the Exclusions listed below must be answered. You may only select 'Yes' for one exclusion. Any EP that meets one of the following criteria may be excluded from this objective.                                                       |
|                                                                                                    |                   | Does not diagnose or directly treat any disease or condition associated with a public health registry in their jurisdiction during the EHR reporting period.                                                                                                    |
|                                                                                                    |                   | ○ Yes ○ No<br>Operates in a jurisdiction for which no public health agency is capable of accepting electronic registry transactions in the specific<br>standards required to meet the Certified EHR Technology definition at the start of the EHR reporting period.               |
|                                                                                                    |                   | <ul> <li>res O NO</li> <li>Operates in a jurisdiction where no public health registry for which the EP is eligible has declared readiness to receive electronic registry transactions as of 6 months prior to the start of the EHR reporting period.</li> <li>Yes O No</li> </ul> |
| L                                                                                                    |                   |                                                                                                    |

## **Objective 8 Option 4B – Public Health Registry Reporting**

Enter information in all required fields.

Click **Save & Continue** to navigate to the next incomplete objective.

Click Clear All Entries to remove all previously saved data.

Click Return to Main to navigate to the EP MU Dashboard shown on page 61 of this manual.

|                                          |                   | <u>Print</u> <u>Contact Us</u>                                                                                                    | <u>E</u> |
|------------------------------------------|-------------------|----------------------------------------------------------------------------------------------------|----------|
|                                          |                   |                                                                                                    |          |
| Name<br>Personal TIN/SSN<br>Payment Year |                   | Applicant NPI<br>Payee TIN<br>Program Year                                                                                                    |          |
| Get Started R&A/Contac                   | ct Info 🔽         | Eligibility 🛛 Patient Volumes 🖾 Attestation 📝 Review Submit 🗐                                                                                                    |          |
| Attestation Meaningful U                 | se Objectiv       | es                                                                                                    |          |
| Objective 8<br>Option 1                  | Objective 8       | Option 4B - Public Health Registry Reporting                                                                                                    |          |
| Objective 8<br>Option 2                  | 🚹 Click <u>HE</u> | <b><u>RE</u></b> to review CMS Guidelines for this measure.                                                                                                    |          |
| Objective 8<br>Option 3                  |                   | Click the <b>Save &amp; Continue</b> to proceed. Click <b>Previous</b> to go to Selection screen. Click <b>Return to Main</b> to access the main attestation topic list. Click <b>Clear All Entries</b> to remove entered data.                                                   |          |
| Objective 8<br>Objective 8               | (*) Red aste      | erisk indicates a required field.                                                                                                    | -        |
| Option 4B<br>Objective 8<br>Option 5A    | Objective:        | The EP is in active engagement with a public health agency to submit electronic public health data in a meaningful way using Certified EHR Technology, except where prohibited, and in accordance with applicable law and practice.                                               |          |
| Objective 8<br>Option 5B                 | Measure:          | Option 4 - Public Health Registry Reporting: The EP is in active engagement with a public health agency to submit data to public health registries.                                                                                                    |          |
|                                          |                   | *Does this option apply to you?<br>○ Yes ○ No                                                                                                    |          |
|                                          |                   | If 'Yes', enter the name of the public health registry used below.                                                                                                    |          |
|                                          |                   | Active Engagement Options: If you have answered 'Yes' above, please select one of the options listed below.                                                                                                    |          |
|                                          |                   | Completed registration to submit data                                                                                                    |          |
|                                          |                   | Testing and validation                                                                                                    |          |
|                                          |                   | Production                                                                                                    |          |
|                                          |                   | EXCLUSION: If Option 4 is 'No', then ALL of the Exclusions listed below must be answered. You may only select 'Yes' for one exclusion. Any EP that meets one of the following criteria may be excluded from this objective.                                                       |          |
|                                          |                   | Does not diagnose or directly treat any disease or condition associated with a public health registry in their jurisdiction during the EHR reporting period.                                                                                                    |          |
|                                          |                   | ○ Yes ○ No<br>Operates in a jurisdiction for which no public health agency is capable of accepting electronic registry transactions in the specific<br>standards required to meet the Certified EHR Technology definition at the start of the EHR reporting period.<br>○ Yes ○ No |          |
|                                          |                   | Operates in a jurisdiction where no public health registry for which the EP is eligible has declared readiness to receive electronic registry transactions as of 6 months prior to the start of the EHR reporting period.<br>O Yes O No                                           |          |
|                                          |                   | Previous         Return to Main         Clear All Entries         Save & Continue                                                                                                    |          |
|                                          |                   |                                                                                                    | _        |

## **Objective 8 Option 5A – Clinical Data Registry Reporting**

Enter information in all required fields.

Click **Save & Continue** to navigate to the next incomplete objective.

Click Clear All Entries to remove all previously saved data.

Click Return to Main to navigate to the EP MU Dashboard shown on page 61 of this manual.

| Name<br>Personal TIN,<br>Payment Yea                                                                                                    | /SSN<br>r       | Applicant NPI<br>Payee TIN<br>Program Year                                                                                                    |
|----------------------------------------------------------------------------------------------------|-----------------|----------------------------------------------------------------------------------------------------|
| Get Started R&A/                                                                                                    | /Contact Info 👿 | Eligibility 😰 Patient Volumes 💟 Attestation 🕜 Review Submit 🔲                                                                                                    |
| Diective 8                                                                                                    | Objective 8     | ves<br>3 Option 5A - Clinical Data Registry Reporting                                                                                                    |
| Deption 1                                                                                                    | Click <u>H</u>  | ERE to review CMS Guidelines for this measure.                                                                                                    |
| Designed by the second second |                 | Click the <b>Save &amp; Continue</b> to proceed. Click <b>Previous</b> to go to Selection screen. Click <b>Return to Main</b> to access the<br>main attestation topic list. Click <b>Clear All Entries</b> to remove entered data.                                                                                                    |
| Objective 8       Option 4A       Objective 8       Objective 8                                                                                                    | (*) Red as      | terisk indicates a required field.                                                                                                    |
| Dbjective 8                                                                                                    | Objective:      | The EP is in active engagement with a clinical data registry to submit electronic public health data in a meaningful way using Certified EHR Technology, except where prohibited, and in accordance with applicable law and practice.                                                                                                    |
| Deption 5B                                                                                                    | Measure:        | Option 5 - Clinical Data Registry Reporting: The EP is in active engagement to submit data to a clinical data registry.                                                                                                    |
|                                                                                                    |                 | *Does this option apply to you? <ul> <li>Yes</li> <li>No</li> </ul>                                                                                                    |
|                                                                                                    |                 | If 'Yes', enter the name of the clinical data registry used below.                                                                                                    |
|                                                                                                    |                 | Active Engagement Options: If you have answered 'Yes' above, please select one of the options listed below.                                                                                                    |
|                                                                                                    |                 | Completed registration to submit data                                                                                                    |
|                                                                                                    |                 | Testing and validation                                                                                                    |
|                                                                                                    |                 |                                                                                                    |
|                                                                                                    |                 | EXCLUSION: If Option 5 is 'No', then ALL of the Exclusions listed below must be answered. You may only select 'Yes' for one exclusion. Any EP that meets one of the following criteria may be excluded from this objective.                                                                                                    |
|                                                                                                    |                 | Does not diagnose or directly treat any disease or condition associated with a clinical data registry in their jurisdiction during the EHR reporting period.                                                                                                    |
|                                                                                                    |                 | ○ Yes ○ No<br>Operates in a jurisdiction for which no clinical data registry is capable of accepting electronic registry transactions in the specific<br>standards required to meet the Certified EHR Technology definition at the start of the EHR reporting period.                                                                                                    |
|                                                                                                    |                 | <ul> <li>&gt; res ⊂ res ⊂ re</li></ul> |

## **Objective 8 Option 5B – Clinical Data Registry Reporting**

Enter information in all required fields.

Click **Save & Continue** to navigate to the next incomplete objective.

Click Clear All Entries to remove all previously saved data.

Click Return to Main to navigate to the EP MU Dashboard shown on page 61 of this manual.

| Payment Year              | SSN              | Payee TIN<br>Program Year                                                                                                    |
|---------------------------|------------------|----------------------------------------------------------------------------------------------------|
| Get Started R&A/C         | Contact Info 🛛   | Eligibility 🔽 Patient Volumes 🖾 Attestation 📝 Review Submit 🔲                                                                                                    |
| testation Meaningf        | ul Use Objectiv  |                                                                                                    |
| Objective 8<br>Option 1   | Objective 8      | Option 58 - Clinical Data Registry Reporting                                                                                                    |
| Objective 8               | 🚹 Click <u>H</u> | ERE to review CMS Guidelines for this measure.                                                                                                    |
| Objective 8<br>Option 3   |                  | Click the Save & Continue to proceed. Click Previous to go to Selection screen. Click Return to Main to access the<br>main attestation topic list. Click Clear All Entries to remove entered data.                                       |
| Objective 8<br>Option 4A  | (*) Red act      | aviek indicator a nominal field                                                                                                    |
| Objective 8               | (*) Keu asu      | erisk multates a required held.                                                                                                    |
| Dispective 8<br>Option 5A | Objective:       | The EP is in active engagement with a clinical data registry to submit electronic public health data in a meaningful way using Certified<br>EHR Technology, except where prohibited, and in accordance with applicable law and practice. |
| Objective 8               | Measure:         | Option 5 - Clinical Data Registry Reporting: The EP is in active engagement to submit data to a clinical data registry.                                                                                                    |
|                           |                  | *Does this option apply to you?<br>O Yes O No                                                                                                    |
|                           |                  | If 'Yes', enter the name of the clinical data registry used below.                                                                                                    |
|                           |                  |                                                                                                    |
|                           |                  | Active Engagement Options: If you have answered 'Yes' above, please select one of the options listed below.                                                                                                    |
|                           |                  | Completed registration to submit data                                                                                                    |
|                           |                  | Testing and validation                                                                                                    |
|                           |                  | Production                                                                                                    |
|                           |                  | EXCLUSION: If Option 5 is 'No', then ALL of the Exclusions listed below must be answered. You may only select 'Yes' for one exclusion. Any EP that meets one of the following criteria may be excluded from this objective.              |
|                           |                  | Does not diagnose or directly treat any disease or condition associated with a clinical data registry in their jurisdiction during the EHR reporting period.                                                                             |
|                           |                  | O Yes O No<br>Operates is a jurisdiction for which no eligical data conjuter is constille of acception electronic conjuter transactions in the consider                                                                                  |
|                           |                  | standards required to meet the Certified EHR Technology definition at the start of the EHR reporting period.                                                                                                    |
|                           |                  | Operates in a jurisdiction where no clinical data registry for which the EP is eligible has declared readiness to receive electronic registry transactions as of 6 months prior to the start of the EHR reporting period.                |
|                           |                  |                                                                                                    |

# Clinical Quality Measures (CQMs) – Modified Stage 2 2018 and Stage 3

The revised navigational approach is effective for Clinical Quality Measures Modified Stage 2 2018 and Stage 3. If all measures were entered and saved, a check mark will display under the Completed column for the topic as displayed in the example below. You can continue to edit the topic measure after it has been marked complete.

Click the **Edit** button to further edit the topic, click **Clear All** to clear all topic information you entered, or click **Begin** to start the next topic.

A check mark will display under the Completed column for the topic. You can continue to **EDIT** the topic measure after it has been marked complete.

Click Select to start the Manual Clinical Quality Measures or Electronic Clinical Quality Measures.

#### Note

The selection of Electronic Clinical Quality Measures is configurable by states. If this configurable setting is disabled, then only Manual Clinical Quality Measures selection will be available.

|                                                                | A                                                                                                    | pplicant NPI                                                             |                                                                       |
|----------------------------------------------------------------|----------------------------------------------------------------------------------------------------|--------------------------------------------------------------------------|-----------------------------------------------------------------------|
| Personal TIN/                                                  | SSN P                                                                                                    | ayee TIN                                                                 |                                                                       |
| Payment rear                                                   | -                                                                                                    |                                                                          |                                                                       |
| Get Started R&A/C                                              | Contact Info 🧭 🛛 Eligibility 💟 🖓 Patient Volumes 💟                                                            | Attestation V Review                                                     | Submit 🔲                                                              |
| ttestation Meaning                                             | ful Use Objectives                                                                                            |                                                                          |                                                                       |
| lease complete the fol<br>ne Clinical Quality Mea<br>ompleted. | llowing topic areas: General Requirements, Meaning<br>ssures (CQMs). The following icon will display to the   | oful Use Objectives (0-7), Require<br>left of the topic name when the    | ed Public Health Objective (8) and<br>minimum required entries are    |
| lease Note: Specific                                           | requirements apply to the Required Public Health O                                                            | bjective (8). You may be instruct                                        | ted to complete additional steps                                      |
| epending on exclusion                                          | 15 taken on completed objectives even though a 💙                                                              | is displayed.                                                            |                                                                       |
| vailable actions for a t<br>ntries have been mad               | topic will be determined by current progress level. 1<br>e, select the "EDIT" button for a topic to modify ar | To start a topic, select the "Begin<br>ny previously entered information | n" button. To modify a topic where<br>n. Select "Previous" to return. |
| 0l-t-dD                                                        | <b>T</b> !                                                                                                    | D                                                                        | A - 12                                                                |
| Completed?                                                     |                                                                                                    | Progress                                                                 | Action                                                                |
| 9                                                              | General Requirements                                                                                          | 2/2                                                                      | EDIT<br>Clear All                                                     |
| <b>9</b>                                                       | Meaningful Use Objectives (0-7)                                                                               | 8/8                                                                      | EDIT<br>Clear All                                                     |
|                                                                | Required Public Health Objective (8)                                                                          | 2/2                                                                      | EDIT<br>Clear All                                                     |
| 9                                                              |                                                                                                    |                                                                          |                                                                       |
| Custom defined co                                              | nfigurable item >                                                                                             |                                                                          |                                                                       |
| Custom defined co                                              | nfigurable item ><br>Manual Clinical Quality Measures                                                         |                                                                          | Select                                                                |
| Custom defined co                                              | nfigurable item ><br>Manual Clinical Quality Measures<br>Electronic Clinical Quality Measures                 |                                                                          | Select                                                                |

| If Electronic Clinical Quality Measures is selected a 🤍 will appear on t | he Measures Topic List. |
|--------------------------------------------------------------------------|-------------------------|
|--------------------------------------------------------------------------|-------------------------|

| Personal TIN/<br>Payment Year                                                        | Ap<br>/SSN Pa<br>. Pr                                                                                                    | ıplicant NPI<br>ıyee TIN<br>ogram Year                                                                 |                                                                                                 |
|--------------------------------------------------------------------------------------|----------------------------------------------------------------------------------------------------|----------------------------------------------------------------------------------------------------|-------------------------------------------------------------------------------------------------|
| Get Started R&A/                                                                     | Contact Info 🛛 Eligibility 🖾 Patient Volumes 🕅<br>ful Use Objectives                                                                                     | Attestation 📝 Review                                                                                   | Submit                                                                                          |
| he Clinical Quality Me<br>ompleted.<br>Nease Note: Specific<br>lepending on exclusio | asures (CQMs). The following icon will display to the requirements apply to the Required Public Health Ob ns taken on completed objectives even though a | left of the topic name when the<br>ojective (8). You may be instruct<br>is displayed.                  | minimum required entries are<br>ted to complete additional steps                                |
| vailable actions for a<br>ntries have been mad<br>Completed?                         | topic will be determined by current progress level. Ti<br>Je, select the "EDIT" button for a topic to modify an<br>Topics                                | <ul> <li>start a topic, select the "Beging previously entered information</li> <li>Progress</li> </ul> | n" button. To modify a topic where<br>n. Select " <b>Previous</b> " to return.<br><u>Action</u> |
| 0                                                                                    | General Requirements                                                                                                    | 2/2                                                                                                    | EDIT<br>Clear All                                                                               |
| <b>9</b>                                                                             | Meaningful Use Objectives (0-7)                                                                                                    | 8/8                                                                                                    | EDIT<br>Clear All                                                                               |
|                                                                                      |                                                                                                    | 2/2                                                                                                    | EDIT<br>Clear All                                                                               |
| Ø                                                                                    | Required Public Health Objective (8)                                                                                                    |                                                                                                    |                                                                                                 |
| Custom defined co                                                                    | Required Public Health Objective (8)                                                                                                    |                                                                                                    |                                                                                                 |
| Custom defined co                                                                    | Required Public Health Objective (8)<br>onfigurable item ><br>Electronic Clinical Quality Measures (Sele                                                 | ct Cancel to choose Manual)                                                                            | Cancel                                                                                          |

To cancel Electronic Clinical Quality Measure selection and choose Manual Clinical Quality Measures click the **Cancel** button and then click **OK** on the pop-up message window.

| >>                                                              |                                                                 |                                                                     |                                                                              | <u>Print</u>                                             | <u>Contact Us</u>               |
|-----------------------------------------------------------------|-----------------------------------------------------------------|---------------------------------------------------------------------|------------------------------------------------------------------------------|----------------------------------------------------------|---------------------------------|
| Name<br>Personal TIN,<br>Payment Year                           | /SSN                                                            | Ap<br>Pa<br>Pr                                                      | plicant NPI<br>yee TIN<br>ogram Year                                         |                                                          |                                 |
| Get Started R&A/                                                | Contact Info 🗾 🔪 Elly                                           | Ibliity 💟 \Upsilon Patient Volumes 📝                                | Attestation 📝 Review                                                         | Submit 📃                                                 |                                 |
| Attestation Meaning                                             | ful Use Objectives                                              |                                                                     |                                                                              |                                                          |                                 |
| Please complete the fo<br>the Clinical Quality Me<br>completed. | ollowing topic areas: G<br>asures (CQMs). The fe                | eneral Requirements, Meaning<br>ollowing icon will display to the   | ul Use Objectives (0-7), Requi<br>left of the topic name when th             | ired Public Health Obj<br>e minimum required e           | ective (8) and<br>entries are   |
| Please Note: Specific<br>depending on exclusio                  | requirements apply t<br>ns taken on complete                    | o the Required Public Health Ot<br>d objectives even though a 🗸     | jective (8). You may be instru<br>is displayed.                              | cted to complete addi                                    | tional steps                    |
| Available actions for a<br>entries have been ma                 | topic will be determir<br>de, select the <b>"EDIT</b> "         | ed by current progress level. To<br>button for a topic to modify an | o start a topic, select the " <b>Beg</b><br>y previously entered information | gin" button. To modify<br>on. Select " <b>Previous</b> " | / a topic where<br>' to return. |
| Completed?                                                      | Topics                                                          | age from webpage                                                    | Descent of                                                                   | Action                                                   |                                 |
| <b>9</b>                                                        | Genera                                                          | WARNING - All measure da                                            | ata will be cleared for this topic.                                          | EDIT<br>Clear All                                        | ]                               |
| <b>9</b>                                                        | Meanin                                                          | Select OK to clear measure                                          | data.                                                                        | EDIT<br>Clear All                                        | ]                               |
| <b>9</b>                                                        | Require                                                         | de Nación Cópeciae (C)                                              | OK Cancel                                                                    | EDIT<br>Clear All                                        | ]                               |
| < Custom defined c                                              | onfigurable item >                                              |                                                                     |                                                                              |                                                          |                                 |
| Manual Clinical Q<br>Please select at lea<br>reduced number of  | uality Measures<br>st six CQMs from the<br>CQMs that are requir | Clinical Quality Measure set bel<br>ed.                             | ow. The Adult and Pediatric Se                                               | ets have been removed                                    | d due to the                    |
| Click <u>HERE</u> if you                                        | would like to view the                                          | CQMs that had been preselecte                                       | d for the retired Adult and Peo                                              | diatric Sets.                                            |                                 |
|                                                                 | Clinical Qu                                                     | ality Measures                                                      |                                                                              | Begin                                                    |                                 |
|                                                                 | Cancel and                                                      | Choose Electronic                                                   |                                                                              | Cancel                                                   |                                 |
| <b>Note:</b><br>When all topics are ma                          | arked as completed, s                                           | elect the "Save & Continue" t                                       | utton to complete the attestat                                               | tion process.                                            |                                 |
|                                                                 |                                                                 |                                                                     |                                                                              |                                                          |                                 |

To select Manual Clinical Quality Measures, click the **Begin** button.

|                                                                 | $\langle$                                                               |                                                                |                                                              | Print                                                            | Contact Us                  |
|-----------------------------------------------------------------|-------------------------------------------------------------------------|----------------------------------------------------------------|--------------------------------------------------------------|------------------------------------------------------------------|-----------------------------|
| Name<br>Personal TIN,<br>Payment Year                           | /55N                                                                    | Applican<br>Payee TI<br>Program                                | t NPI<br>N<br>Year                                           |                                                                  |                             |
| Get Started R&A/                                                | Contact Info 👿 \Upsilon Eligibility 👿                                   | Patient Volumes 🔽 🛛 Att                                        | testation 📝 Review                                           | Submit 📃                                                         |                             |
| Attestation Meaning                                             | ful Use Objectives                                                      |                                                                |                                                              |                                                                  |                             |
| Vlease complete the for<br>he Clinical Quality Me<br>completed. | ollowing topic areas: General Requasures (CQMs). The following ico      | uirements, Meaningful Use<br>n will display to the left of t   | Objectives (0-7), Requi                                      | ired Public Health Objec<br>e minimum required en                | tive (8) and<br>tries are   |
| Please Note: Specific<br>depending on exclusio                  | requirements apply to the Requins taken on completed objectives         | s even though a 💙 is disp                                      | (8). You may be instru<br>laved.                             | cted to complete addition                                        | onal steps                  |
| Available actions for a<br>entries have been made               | topic will be determined by curre<br>de, select the "EDIT" button for a | ent progress level. To start a<br>a topic to modify any previo | a topic, select the <b>"Beg</b><br>ously entered information | <b>in"</b> button. To modify a<br>on. Select <b>"Previous"</b> t | a topic where<br>to return. |
| Completed?                                                      | Topics                                                                  |                                                                | Progress                                                     | Action                                                           |                             |
| Ø                                                               | General Requirements                                                    |                                                                | 2/2                                                          | EDIT<br>Clear All                                                |                             |
| 0                                                               | Meaningful Use Objecti                                                  | ives (0-7)                                                     | 8/8                                                          | EDIT<br>Clear All                                                |                             |
| 0                                                               | Required Public Health                                                  | Objective (8)                                                  | 2/2                                                          | EDIT<br>Clear All                                                |                             |
| Custom defined co                                               | onfigurable item >                                                      |                                                                |                                                              |                                                                  |                             |
| Manual Clinical Q                                               | uality Measures                                                         |                                                                |                                                              |                                                                  |                             |
| Please select at lea<br>reduced number of                       | st six CQMs from the Clinical Qua<br>CQMs that are required.            | anty Measure set below. The                                    | e Adult and Pediatric Se                                     | ts have been removed                                             | due to the                  |
| Click HERE if you                                               | would like to view the CQMs that                                        | had been preselected for th                                    | he retired Adult and Ped                                     | liatric Sets.                                                    |                             |
|                                                                 | Clinical Quality Measu                                                  | ures                                                           |                                                              | Begin                                                            |                             |
|                                                                 | Cancel and Choose El                                                    | ectronic                                                       |                                                              | Cancel                                                           |                             |
| <b>lote:</b><br>Vhen all topics are ma                          | arked as completed, select the "S                                       | Save & Continue" button t Previous Save & Con                  | tinue                                                        | ion process.                                                     |                             |
|                                                                 |                                                                         |                                                                |                                                              |                                                                  |                             |

### Manual Clinical Quality Measures

This initial screen provides information about the Manual Clinical Quality Measures.

Click **Begin** to continue to the Meaningful Use Clinical Quality Measure Worklist Table.

[CORE SPLASH PAGE CODE FILE NAME: /mapir-public/prof/attestation/ cqmGeneralSplashStage2\_5Include.xhtml]

|                                                                                   |                                                  | <u>Print</u> | <u>Contact Us</u> | <u>Exit</u> |
|-----------------------------------------------------------------------------------|--------------------------------------------------|--------------|-------------------|-------------|
|                                                                                   |                                                  |              |                   |             |
| Name Ap                                                                           | oplicant NPI                                     |              |                   |             |
| Personal TIN/SSN Pa                                                               | iyee TIN                                         |              |                   |             |
| Payment Year Pro                                                                  | ogram Year                                       |              |                   |             |
| Get Started 🔰 R&A/Contact Info 📝 🖌 Eligibility 🖉 💙 Patient Volumes 🕎              | Attestation Review Submit                        |              |                   |             |
|                                                                                   |                                                  |              |                   |             |
| State Configurable text area for Stage 2.5 CQM set.                               |                                                  |              |                   |             |
| The text in this section of the page would be replaced by actual content that the | he hosting state may specify as static HTML<br>— |              |                   |             |
| Begin                                                                             |                                                  |              |                   |             |
|                                                                                   |                                                  |              |                   |             |

[CORE SPLASH PAGE CODE FILE NAME: /mapir-public/prof/attestation/ cqmGeneralSplashStage3\_1Include.xhtml]

| Name Applicant NPI<br>Personal TIN/SSN Payee TIN<br>Payment Year Program Year<br>Get Started R&A/Contact Info V Eligibility V Patient Volumes V Attestation V Review Submit                             |                                                                                                    |                                                                                                    | Print           | Contact Us | <u>Exit</u> |
|----------------------------------------------------------------------------------------------------|----------------------------------------------------------------------------------------------------|----------------------------------------------------------------------------------------------------|-----------------|------------|-------------|
| Name     Applicant NPI       Personal TIN/SSN     Payee TIN       Payment Year     Program Year       Get Started     R&A/Contact Info     Eligibility       Patient Volumes     Attestation     Review |                                                                                                    |                                                                                                    |                 |            |             |
| Personal TIN/SSN Payee TIN Payment Year Program Year  Get Started R&A/Contact Info I Eligibility Patient Volumes Attestation I Review Submit                                                            | Name                                                                                                    | Applicant NPI                                                                                                    |                 |            |             |
| Payment Year     Program Year       Get Started     R&A/Contact Info     Eligibility     Patient Volumes     Attestation     Review     Submit                                                          | Personal TIN/SSN                                                                                                    | Payee TIN                                                                                                    |                 |            |             |
| Get Started R&A/Contact Info 🛛 Eligibility 💟 Patient Volumes 💟 Attestation 💟 Review Submit 🔲                                                                                                    | Payment Year                                                                                                    | Program Year                                                                                                    |                 |            |             |
| State Configurable text area for Stage 3.1 CQM.<br>The text in this section of the page would be replaced by actual content that the hosting state may specify as static HTML.<br>Begin                 | Get Started R&A/Contact Info I Eligibility<br>State Configurable text area for Stage 3.1 CQM.<br>The text in this section of the page would be replaced | Patient Volumes     Attestation     Review     Submit      d by actual content that the hosting state may specify as static HTI      Begin | <b>□</b><br>1L. |            |             |
| UI 717-C                                                                                                    |                                                                                                    |                                                                                                    |                 |            |             |

# Meaningful Use Clinical Quality Measure Worklist Table

There is a total of 55 Meaningful Use Clinical Quality Measures available for you to attest to. From the Meaningful Use Clinical Quality Measures Worklist Table, choose a minimum of six CQMs.

The screen shot below shows the instructional text for the Meaningful Use Clinical Quality Measures and is not a complete listing of all available CQMs.

| ation Mean                                                         |                                                                                                    |                                                                                                    | ion 📝 🛛 Review 🚽 Submit 🔳                                                                                              |               |
|--------------------------------------------------------------------|----------------------------------------------------------------------------------------------------|----------------------------------------------------------------------------------------------------|----------------------------------------------------------------------------------------------------|---------------|
| ution mean                                                         | inaful lleo Moacu                                                                                          | roc                                                                                                    |                                                                                                    |               |
| aningful Us                                                        | e Clinical Quality                                                                                         | Measure Worklist Table                                                                                                    |                                                                                                    |               |
| must select<br>ct the <b>"Ret</b><br>ase Note: CQ<br>the sort arro | a minimum of six<br>urn to Main" butto<br>Ms below are listeo<br>ws below.                                 | (6) CQMs in order to proceed. When all CQMs have<br>on to access the main attestation topic list.<br>If by NQF number. You have the ability to sort and     | ve been edited and you are satisfie<br>d view the CQMs by NQF or CMS n                                                 | d with the en |
| Ilinical Qua                                                       | ality Measure list                                                                                         | Table                                                                                                    | Domain                                                                                                    | Selection     |
| 0004                                                               | CMS137<br>v6.2.000                                                                                         | Initiation and Engagement of Alcohol and Other<br>Drug Dependence Treatment                                                                                 | Effective Clinical Care                                                                                                |               |
| 0018                                                               | CMS165<br>v6.2.000                                                                                         | Controlling High Blood Pressure                                                                                                    | Effective Clinical Care                                                                                                |               |
| 0022                                                               | CMS156<br>v6.4.000                                                                                         | Use of High-Risk Medications in the Elderly                                                                                                    | Patient Safety                                                                                                    |               |
| 0024                                                               | CMS155<br>v6.1.000                                                                                         | Weight Assessment and Counseling for<br>Nutrition and Physical Activity for Children and<br>Adolescents                                                     | Community/Population Health                                                                                            |               |
| 0028                                                               | CMS138<br>v6.1.000                                                                                         | Preventive Care and Screening: Tobacco Use:<br>Screening and Cessation Intervention                                                                         | Community/Population Health                                                                                            |               |
| 0032                                                               | CMS124<br>v6.1.000                                                                                         | Cervical Cancer Screening                                                                                                    | Effective Clinical Care                                                                                                |               |
| 0022                                                               | CMS153<br>v6.2.000                                                                                         | Chlamydia Screening for Women                                                                                                    | Community/Population Health                                                                                            |               |
| 0033                                                               |                                                                                                    | Colorectal Cancer Screening                                                                                                    | Effective Clinical Care                                                                                                |               |
| 0033                                                               | CMS130<br>v6.1.000                                                                                         |                                                                                                    |                                                                                                    |               |
| 0034                                                               | CMS130<br>v6.1.000<br>CMS117<br>v6.2.000                                                                   | Childhood Immunization Status                                                                                                    | Community/Population Health                                                                                            |               |
| 0034<br>0038<br>0041                                               | CMS130<br>v6.1.000<br>CMS117<br>v6.2.000<br>CMS147<br>v7.2.000                                             | Childhood Immunization Status<br>Preventive Care and Screening: Influenza<br>Immunization                                                                   | Community/Population Health Community/Population Health                                                                |               |
| 0033<br>0034<br>0038<br>0041<br>0052                               | CMS130<br>v6.1.000<br>CMS117<br>v6.2.000<br>CMS147<br>v7.2.000<br>CMS166<br>v7.1.000                       | Childhood Immunization Status<br>Preventive Care and Screening: Influenza<br>Immunization<br>Use of Imaging Studies for Low Back Pain                       | Community/Population Health<br>Community/Population Health<br>Efficiency and Cost Reduction                            |               |
| 0033<br>0034<br>0038<br>0041<br>0052<br>0055                       | CMS130<br>v6.1.000<br>CMS117<br>v6.2.000<br>CMS147<br>v7.2.000<br>CMS166<br>v7.1.000<br>CMS131<br>v6.2.000 | Childhood Immunization Status<br>Preventive Care and Screening: Influenza<br>Immunization<br>Use of Imaging Studies for Low Back Pain<br>Diabetes: Eye Exam | Community/Population Health<br>Community/Population Health<br>Efficiency and Cost Reduction<br>Effective Clinical Care |               |

### **Attestation MU Clinical Quality Measure Navigation Panel**

The screen below displays the Attestation MU Clinical Quality Measure Navigation Panel. This screen displays the Meaningful Use Clinical Quality Measures you selected on the previous screen.

Incomplete Objectives display without a checkmark and are listed in ascending order.

Select the hyperlinks on the left side of the Navigation Panel to display an associated Objective screen on the right side of the Navigation Panel.

A checkmark will display beside each completed Objective.

When all required fields have been entered for an Objective, Click the **Save & Continue** button to navigate to the next incomplete objective.

Successfully complete all the Clinical Quality Measures and click the **Save & Continue** button to navigate to the Measures Topic List displayed on page <u>16</u>, for Modified Stage 2 2018, and page <u>49</u>, for Stage 3, of this manual.

Click **Clear All Entries** and select **OK** on the warning pop-up, to remove all previously saved data for the selected Objective, or **Cancel**, to continue working.

Click **Return to Main** to navigate to the Measures Topic List displayed on page <u>16</u>, for Modified Stage 2 2018, and page <u>49</u>, for Stage 3, of this manual.

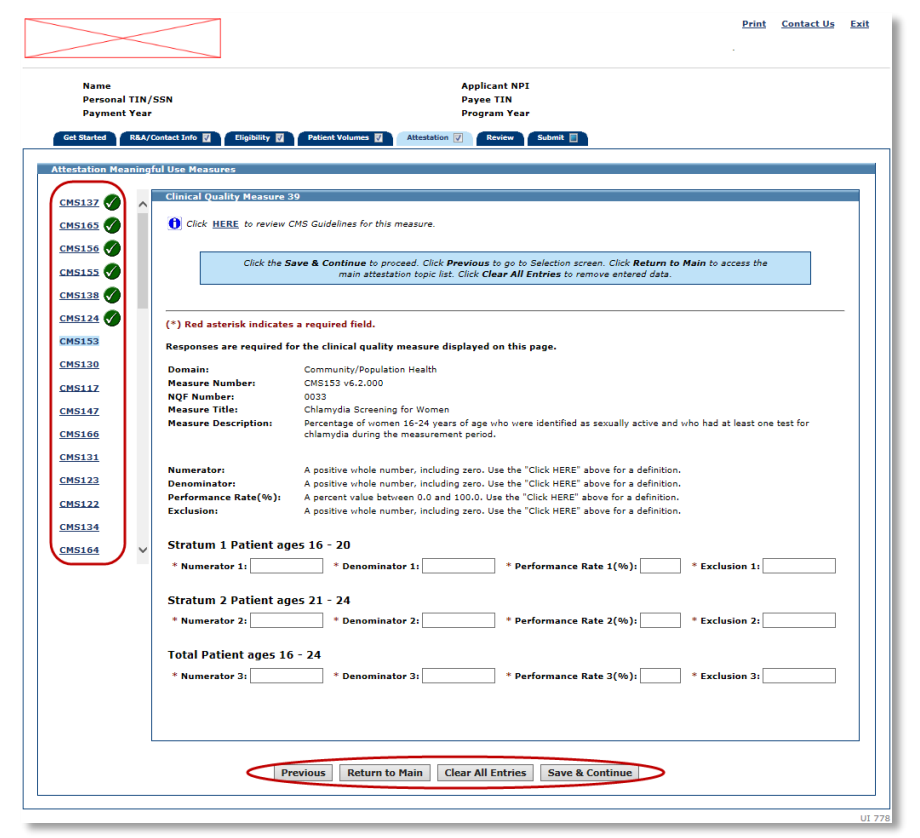
#### Note

The Navigation Panel requires JavaScript to be enabled for your web browser. If JavaScript is disabled, the following message will display "It appears that JavaScript is disabled in your browser or not supported. Certain supplemental features in MAPIR require JavaScript. These features include optional Calendar controls, warnings of session expiration, confirmation before clearing certain measures, and confirmation of saving changes on Exit."

If all measures were entered and saved, a check mark will display under the Completed column for the topic. You can continue to edit the topic measure after it has been marked complete.

The screen on the following page displays the Measures Topic List with all four meaningful use objective topics marked complete. Click **Save & Continue** to view a summary of the Meaningful Use Objectives you attested to.

|                                                                |                                                                                                  |                                                                                           | <u>Print</u> <u>Contact U</u>                                                   |
|----------------------------------------------------------------|--------------------------------------------------------------------------------------------------|-------------------------------------------------------------------------------------------|---------------------------------------------------------------------------------|
|                                                                |                                                                                                  |                                                                                           |                                                                                 |
| Name<br>Personal TIN/<br>Payment Year                          | SSN                                                                                              | Applicant NPI<br>Payee TIN<br>Program Year                                                |                                                                                 |
| Get Started R&A/                                               | Contact Info 🗹 🛛 Eligibility 🗹 💙 Patient Volus                                                   | mes 🗹 Attestation 📝 Review                                                                | Submit                                                                          |
| Attestation Meaning                                            | ful Use Objectives                                                                               |                                                                                           |                                                                                 |
| Please complete the fo<br>he Clinical Quality Me<br>completed. | llowing topic areas: General Requirements, M<br>asures (CQMs). The following icon will display   | eaningful Use Objectives (0-7), Requi<br>to the left of the topic name when th            | ired Public Health Objective (8) and<br>e minimum required entries are          |
| Please Note: Specific                                          | requirements apply to the Required Public He                                                     | alth Objective (8). You may be instru                                                     | cted to complete additional steps                                               |
| Available actions for a<br>entries have been mad               | topic will be determined by current progress I<br>le, select the "EDIT" button for a topic to mo | evel. To start a topic, select the <b>"Beg</b><br>dify any previously entered information | jin" button. To modify a topic whe<br>on. Select " <b>Previous</b> " to return. |
| Completed?                                                     | Topics                                                                                           | Progress                                                                                  | Action                                                                          |
| Ø                                                              | General Requirements                                                                             | 2/2                                                                                       | EDIT<br>Clear All                                                               |
| 0                                                              | Meaningful Use Objectives (0-7)                                                                  | 8/8                                                                                       | EDIT<br>Clear All                                                               |
| Ø                                                              | Required Public Health Objective (                                                               | 8) 2/2                                                                                    | EDIT<br>Clear All                                                               |
| Custom defined co                                              | onfigurable item ><br>uality Measures                                                            |                                                                                           |                                                                                 |
| Please select at lease reduced number of                       | st six CQMs from the Clinical Quality Measure<br>CQMs that are required.                         | set below. The Adult and Pediatric Se                                                     | ts have been removed due to the                                                 |
| Click <u>HERE</u> if you v                                     | would like to view the CQMs that had been pre                                                    | selected for the retired Adult and Peo                                                    | diatric Sets.                                                                   |
| <b>Ø</b>                                                       | Clinical Quality Measures                                                                        | 6/6                                                                                       | EDIT<br>Clear All                                                               |
|                                                                | Cancel and Choose Electronic                                                                     |                                                                                           | Cancel                                                                          |
| <b>lote:</b><br>Vhen all topics are ma                         | rked as completed, select the <b>"Save &amp; Conti</b>                                           | nue" button to complete the attestat                                                      | ion process.                                                                    |
|                                                                |                                                                                                  |                                                                                           |                                                                                 |

## **Meaningful Use Measures Summary**

This screen displays a summary of all entered meaningful use attestation information.

Review the information for each measure. If further edits are necessary, click **Previous** to return to the Measures Topic List where you can choose a topic to edit.

If the information on the summary is correct, click **Save & Continue** to proceed to <u>Part 3 of 3</u> of the Attestation Phase.

|                                       |                                                                                                    |                                                                                                 | <u>Print</u>                                           | <u>Contact U</u> |
|---------------------------------------|----------------------------------------------------------------------------------------------------|-------------------------------------------------------------------------------------------------|--------------------------------------------------------|------------------|
| Name<br>Personal TJ<br>Payment Yo     | IN/SSN<br>Bar                                                                                                    | Applicant NPI<br>Payee TIN<br>Program Year                                                      |                                                        |                  |
| estation Meani                        | A/Contact Info I Eligibility I Patient Volume                                                                                                    | Attestation      Review                                                                         | Submit 🔲                                               | u have enter     |
| Meaningful Use                        | e General Requirements Review                                                                                                    |                                                                                                 |                                                        |                  |
|                                       | Question                                                                                                    |                                                                                                 | Entered                                                |                  |
| Please demon<br>Certified EHR         | strate that at least 50% of all your encounters occu<br>Technology is being utilized.                                                                                                    | r in a location(s) where                                                                        | umerator = 500<br>enominator = 1000<br>ercentage = 50% |                  |
| Please demon<br>EHR during th         | strate that at least 80% of all unique patients have<br>e EHR reporting period.                                                                                                    | their data in the certified                                                                     | umerator = 500<br>enominator = 1000<br>ercentage = 50% |                  |
| Meaningful Uso<br>Objective<br>Number | e Objective Review<br>Objective                                                                                                    |                                                                                                 | Entered                                                |                  |
|                                       | Activities related to supporting providers with th<br>performance of Certified EHR Technology:<br>1. Do you and your organization acknowledge th<br>requirement to cooperate in good faith with ONC<br>review of your health information technology ceu<br>under the ONC Health IT Certification Program in<br>request to assist in ONC direct review is receiver<br>2. Did you or your organization receive a reques<br>ONC direct review of your health information<br>technology certified under the ONC Health IT<br>Certification Program? If yes, did you and your<br>organization cooperate in good faith with ONC d<br>review of your health information technology ce<br>under the ONC Health IT Certification Program a<br>authorized by 45 CFR part 170, subpart E, to th<br>that such technology meets (or can be used to r<br>the definition of Certified EHR Technology, inclu- | e<br>direct<br>tified<br>a<br>?<br>: for an<br>rect<br>tified<br>s<br>extent<br>ieet)<br>ing by |                                                        |                  |

Figure 0-13: Meaningful Use Measures Summary (Part 1 of 5)

| Objective 0 | <ol> <li>In addition, do you and your organization<br/>acknowledge the option to cooperate in good faith with<br/>ONC-ACB surveillance of your health information<br/>technology certified under the ONC Health IT<br/>Certification Program if a request to assist in ONC-ACB<br/>surveillance is received?</li> <li>Did you or your organization receive a request to<br/>assist in ONC - ACB surveillance of your health<br/>information technology certified under the ONC Health<br/>IT Certification Program? If yes, did you and your<br/>organization cooperate in good faith with ONC-ACB<br/>surveillance of your health information technology<br/>certified under the ONC Health IT Certification Program<br/>as authorized by 45 CFR part 170, subpart E, to the<br/>extent that such technology meets (or can be used to<br/>meet) the definition of Certified EHR Technology,<br/>including by permitting timely access to such<br/>technology and demonstrating capabilities as<br/>implemented and used by you in the field?</li> <li>Actions related to supporting information exchange and<br/>the prevention of health information blocking:</li> <li>Did you or your organization knowingly and willfully<br/>take action (such as to disable functionality) to limit or<br/>restrict the compatibility or interoperability of Certified<br/>EHR Technology?</li> <li>Did you and your organization implement<br/>technologies, standards, policies, practices, and<br/>agreements reasonably calculated to ensure, to the<br/>greatest extent practicable and permitted by law, that<br/>the Certified EHR Technology was, at all relevant times:</li> <li>Connected in accordance with applicable to the<br/>exchange of information, including the standards,<br/>implementation specifications, and certification criteria<br/>adopted at 45 CFR part 170;</li> <li>Implemented in a manner that allowed for the<br/>timely, secure, and trusted bi-directional exchange of<br/>structured electronic health information with other<br/>health care providers (as defined by 42 U.S.C. 300jj<br/>(3)), including unaffiliated providers, and with disparate<br/>Certified EHR Technology and vendors.</li></ol> | Activities related to supporting providers with the<br>performance of Certified EHR Technology:<br>Question 1 = Yes<br>Question 2 = Yes Yes<br>Question 3 = Yes<br>Question 4 = Yes Yes<br>Actions related to supporting information exchange and<br>the prevention of health information blocking:<br>Question 1 = Yes<br>Question 2 = Yes Yes Yes Yes<br>Question 3 = Yes |  |  |
|-------------|----------------------------------------------------------------------------------------------------|----------------------------------------------------------------------------------------------------|--|--|
| Objective 1 | Protect electronic protected health information (ePHI)<br>created or maintained by the Certified EHR<br>Techonology through the implementation of appropriate<br>technical, administrative, and physical safeguards.                                                                                                    | Measure = No                                                                                                    |  |  |
| Objective 2 | Generate and transmit permissible prescriptions electronically (eRx).                                                                                                    | Patient Records = Only EHR<br>Exclusion 1 = Excluded<br>Exclusion 2 = Excluded                                                                                                    |  |  |
| Objective 3 | Implement clinical decision support (CDS) interventions<br>focused on improving performance on high-priority<br>health conditions.                                                                                                    | Measure 1 = Yes<br>Measure 2 Exclusion = Excluded                                                                                                    |  |  |
| Objective 4 | Use computerized provider order entry (CPOE) for<br>medication, laboratory, and diagnostic imaging orders<br>directly entered by any licensed healthcare<br>professional, credentialed medical assistant, or a<br>medical staff member credentialed to and performing<br>the equivalent duties of a credentialed medical<br>assistant, who can enter orders into the medical record<br>per state, local, and professional guidelines.                                                                                                    | Patient Records = Only EHR<br>Measure 1<br>Exclusion 1 = Excluded<br>Measure 2<br>Exclusion 2 = Excluded<br>Measure 3<br>Exclusion 3 = Excluded                                                                                                    |  |  |
| Objective 5 | The EP provides patients (or patient-authorized<br>representative) with timely electronic access to their<br>health information and patient-specific education.                                                                                                    | Exclusion 1 = Excluded                                                                                                    |  |  |

Figure 0-14: Meaningful Use Measures Summary continued (Part 2 of 5)

| Objective 6              | Use Certified EHR Technology to engage with patients<br>or their authorized representatives about the patient's<br>care. Providers must attest to all three measures and<br>must meet the thresholds for at least two measures to<br>meet the objective.                                                                                                    | Exclusion 1 = Excluded                                                                                                    |
|--------------------------|----------------------------------------------------------------------------------------------------|----------------------------------------------------------------------------------------------------|
| Objective 7              | The EP provides a summary of care record when<br>transitioning or referring their patient to another setting<br>of care, receives or retrieves a summary of care record<br>upon the receipt of a transition or referral or upon the<br>first patient encounter with a new patient, and<br>incorporates summary of care information from other<br>providers into their EHR using the functions of Certified<br>EHR Technology. Provider must attest to the measure<br>(s) listed below. | Exclusion 1 = Excluded<br>Exclusion 2 = Excluded<br>Exclusion 3 = Excluded                                                 |
| equired Publi            | c Health Objective Review                                                                                                    |                                                                                                    |
| Objective<br>Number      | Objective                                                                                                    | Entered                                                                                                    |
| Objective 8<br>Option 1  | The EP is in active engagement with an immunization<br>registry or immunization information systems to submit<br>electronic public health data in a meaningful way using<br>Certified EHR Technology, except where prohibited, and<br>in accordance with applicable law and practice.                                                                                                    | Objective 8 Option 1 = Yes<br>Registry Name = state<br>Active Engagement Option = Completed registration to<br>submit data |
| Objective 8<br>Option 2  | The EP is in active engagement with a syndromic<br>surveillance registry to submit electronic public health<br>data in a meaningful way using Certified EHR<br>Technology, except where prohibited, and in<br>accordance with applicable law and practice.                                                                                                    | Objective 8 Option 2 = Yes<br>Active Engagement Option = Production                                                        |
| Objective 8<br>Option 3  | The EP is in active engagement with a public health<br>agency to submit electronic public health data in a<br>meaningful way using Certified EHR Technology, except<br>where prohibited, and in accordance with applicable law<br>and practice.                                                                                                    | Objective 8 Option 3 = Yes<br>Registry Name = state<br>Active Engagement Option = Production                               |
| Objective 8<br>Option 4A | The EP is in active engagement with a public health<br>agency to submit electronic public health data in a<br>meaningful way using Certified EHR Technology, except<br>where prohibited, and in accordance with applicable law<br>and practice.                                                                                                    | Objective 8 Option 4A = Yes<br>Registry Name = state<br>Active Engagement Option = Production                              |
| Objective 8<br>Option 4B | The EP is in active engagement with a public health<br>agency to submit electronic public health data in a<br>meaningful way using Certified EHR Technology, except<br>where prohibited, and in accordance with applicable law<br>and practice.                                                                                                    | Objective 8 Option 4B = Yes<br>Registry Name = state<br>Active Engagement Option = Production                              |
| Objective 8<br>Option 5A | The EP is in active engagement with a clinical data<br>registry to submit electronic public health data in a<br>meaningful way using Certified EHR Technology, except<br>where prohibited, and in accordance with applicable law<br>and practice.                                                                                                    | Objective 8 Option 5A = Yes<br>Registry Name = state<br>Active Engagement Option = Production                              |
| Objective 8              | The EP is in active engagement with a clinical data<br>registry to submit electronic public health data in a<br>meaningful way using Certified EHR Technology, except                                                                                                    | Objective 8 Option 5B = Yes<br>Registry Name = state                                                                       |

Figure 0-15: Meaningful Use Measures Summary continued (Part 3 of 5)

| NQF  | Measure Code    | Domain                         | Title                                                                                                    | Entered                                                                                                    |
|------|-----------------|--------------------------------|----------------------------------------------------------------------------------------------------|----------------------------------------------------------------------------------------------------|
| 0028 | CM5138 v6.1.000 | Community/Population<br>Health | Preventive Care and<br>Screening: Tobacco Use:<br>Screening and Cessation<br>Intervention                  | Population 1<br>Numerator 1 = 500<br>Denominator 1 = 1000<br>Performance Rate 1 (%) = 1.0<br>Exception 1 = 1<br>Population 2<br>Numerator 2 = 500<br>Denominator 2 = 1000<br>Performance Rate 2 (%) = 1.0<br>Exception 2 = 1<br>Population 3<br>Numerator 3 = 500<br>Denominator 3 = 1000<br>Performance Rate 3 (%) = 1.0<br>Exception 3 = 1                                                                                                    |
| 0024 | CM5155 v6.1.000 | Community/Population<br>Health | Weight Assessment and<br>Counseling for Nutrition<br>and Physical Activity for<br>Children and Adolescents | Stratum 1           Numerator 1 = 500           Denominator 1 = 1000           Performance Rate 1 (%) =           1.0           Exclusion 1 = 1           Numerator 2 = 500           Denominator 2 = 1000           Performance Rate 2 (%) =           1.0           Exclusion 2 = 1           Numerator 3 = 500           Denominator 3 = 1000           Performance Rate 3 (%) =           1.0           Exclusion 3 = 1           Stratum 2           Numerator 4 = 500           Denominator 4 = 1000           Performance Rate 4 (%) =           1.0           Exclusion 4 = 1           Numerator 5 = 500           Denominator 5 = 1000           Performance Rate 5 (%) =           1.0           Exclusion 5 = 1           Numerator 6 = 500           Denominator 7 = 1000           Performance Rate 6 (%) =           1.0           Exclusion 6 = 1           Total           Numerator 7 = 500           Denominator 8 = 1000           Performance Rate 8 (%) =           1.0           Exclusion 7 = 1           Numerator 8 = 500 <tr< td=""></tr<> |

Figure 0-16: Meaningful Use Measures Summary continued (Part 4 of 5)

| 0032 | CMS124 v6.1.000 | Effective Clinical Care | Cervical Cancer Screening                                                      | Numerator = 500<br>Denominator = 1000<br>Performance Rate (%) =<br>1.0<br>Exclusion = 0                                                                                                    |
|------|-----------------|-------------------------|--------------------------------------------------------------------------------|----------------------------------------------------------------------------------------------------|
| 0004 | CMS137 v6.2.000 | Effective Clinical Care | Initiation and Engagement<br>of Alcohol and Other Drug<br>Dependence Treatment | Stratum 1<br>Numerator 1 = 500<br>Denominator 1 = 1000<br>Performance Rate 1 (%) = 1.0<br>Exclusion 1 = 0<br>Numerator 2 = 500<br>Denominator 2 = 1000<br>Performance Rate 2 (%) = 1.0<br>Exclusion 2 = 0<br>Stratum 2<br>Numerator 3 = 500<br>Denominator 3 = 1000<br>Performance Rate 3 (%) = 1.0<br>Exclusion 3 = 0<br>Numerator 4 = 500<br>Denominator 4 = 1000<br>Performance Rate 4 (%) = 1.0<br>Exclusion 4 = 0<br>Stratum 3<br>Numerator 5 = 500<br>Denominator 5 = 1000<br>Performance Rate 5 (%) = 1.0<br>Exclusion 5 = 0<br>Numerator 6 = 500<br>Denominator 6 = 1000<br>Performance Rate 6 (%) = 1.0<br>Exclusion 6 = 0 |
| 0018 | CMS165 v6.2.000 | Effective Clinical Care | Controlling High Blood<br>Pressure                                             | Numerator = 500<br>Denominator = 1000<br>Performance Rate (%) =<br>1.0<br>Exclusion = 1                                                                                                    |
| 0022 | CMS156 v6.4.000 | Patient Safety          | Use of High-Risk<br>Medications in the Elderly                                 | Numerator 1 = 500<br>Denominator 1 = 1000<br>Performance Rate 1 (%) =<br>1.0<br>Exclusion 1 = 1<br>Numerator 2 = 500<br>Denominator 2 = 1000<br>Performance Rate 2 (%) =<br>1.0<br>Exclusion 2 = 0                                                                                                    |
|      |                 |                         | _                                                                              |                                                                                                    |
|      |                 | Previous Save 8         | & Continue                                                                     |                                                                                                    |

Figure 0-17: Meaningful Use Measures Summary continued (Part 5 of 5)

# Attestation Phase (Part 3 of 3)

Part 3 of 3 of the Attestation Phase contains a question regarding assignment of your incentive payment and confirmation of the address to which the incentive payment will be sent.

Click the **Yes** radio button to confirm you are receiving this payment as the payee indicated or you are assigning this payment voluntarily to the payee and that you have a contractual relationship that allows the assigned employer or entity to bill for your services.

Click the Payment Address radio button from the list below to be used for your Incentive Payment.

Click **Save & Continue** to review your selection, click **Previous** to go back, or click **Reset** to restore this panel to the starting point or last saved data.

|                                                                                                    |                                                                                                    |                                                           | <u>Print</u>                   | <u>Contact Us</u> |   |
|----------------------------------------------------------------------------------------------------|----------------------------------------------------------------------------------------------------|-----------------------------------------------------------|--------------------------------|-------------------|---|
| Name<br>Personal TIN/SSN<br>Payment Year                                                                                                    | Appli<br>Payer<br>Progr                                                                                                    | cant NPI<br>e TIN<br>ram Year                             |                                |                   |   |
| Get Started R&A/Contact Info 📝 Eligi                                                                                                    | bility 🔽 🛛 Patient Volumes 🕎                                                                                                    | Attestation V Review                                      | v Submit 🔲                     |                   |   |
| Attestation Phase (Part 3 of 3)                                                                                                    |                                                                                                    |                                                           |                                |                   |   |
| lease answer the following questions so that                                                                                                    | t we can determine your eligibility                                                                                                    | for the program                                           |                                |                   |   |
| rease answer the following questions so that                                                                                                    | t we can determine your eligibility                                                                                                    | for the program.                                          |                                |                   |   |
| When ready click the Save                                                                                                    | & Continue button to review you<br>Reset to restore this panel to t                                                                                            | ir selection, or click <b>Prev</b><br>the starting point. | <b>rious</b> to go back. Click |                   |   |
|                                                                                                    | (*) Red asterisk indicates a                                                                                                    | required field                                            |                                |                   |   |
|                                                                                                    | (*) Red asterisk indicates a                                                                                                    | required neid.                                            |                                |                   | _ |
| * Based on the information received from the<br>your incentive payment to the entity above<br>that you are receiving that payment as the pare<br>are assigning this payment voluntarily to the<br>have a contractual relationship that allows to<br>to bill for your services. | ne R&A, you requested to assign<br>(Payee TIN). Please confirm<br>Dayee indicated above or you<br>a payee above and that you<br>he assigned employer or entity | C                                                         | Yes No                         | Ø                 |   |
| NOTE: If you wish to assign your payme                                                                                                    | nt and did not indicate this wl                                                                                                    | hen you applied to the                                    | R&A then you must re           | eturn to the      |   |
| Raa to correct this mormation.                                                                                                    |                                                                                                    |                                                           |                                |                   |   |
|                                                                                                    |                                                                                                    |                                                           |                                |                   |   |
|                                                                                                    | Previous Reset Sa                                                                                                    | ve & Continue                                             |                                |                   | - |
|                                                                                                    |                                                                                                    |                                                           |                                |                   | _ |

This screen confirms you successfully completed the Attestation section.

Note the check box in the Attestation tab.

Click Continue to proceed to the Review tab.

|                                          | Print                                                                                                    | Contact Us | <u>Exit</u> |
|------------------------------------------|----------------------------------------------------------------------------------------------------|------------|-------------|
|                                          |                                                                                                    |            |             |
| Name<br>Personal TIN/SSN<br>Payment Year | Applicant NPI<br>Payee TIN<br>Program Year                                                                                                    |            |             |
| Get Started REA/Contact Info             | Image: Parter Volumes       Attestation       Review       Submit         You have now completed the Attestation section of the application.         You may revisit this section any time to make corrections until such time as you actually Submit the application.         The Submit section of the application is now available.         Before submitting the application, please Review the information you have provided in this section, and all previous sections.         Continue |            |             |

# Medical Assistance Provider Incentive Repository (MAPIR): Part 2B – Program Updates for 2019 Attestation for Eligible Professionals

Version: 1.0 Original Version Date: 02/05/2020 Last Revision Date: 02/05/2020

#### Revision Log:

MAPIR User Guide for Eligible Professionals- Part 2B

| Version | Revision Date | Revision         |
|---------|---------------|------------------|
| V1.0    | 02/05/2020    | Initial version. |

# **Table of Contents**

| Introduction                                                  | 4  |
|---------------------------------------------------------------|----|
| Related MAPIR Documentation                                   | 5  |
| Step 5 – Attestation                                          | 6  |
| Meaningful Use Phase                                          | 7  |
| Meaningful Use – Objectives and Measures                      | 10 |
| Meaningful Use General Requirements                           | 11 |
| Stage 3 MU                                                    | 13 |
| Meaningful Use Objectives                                     | 14 |
| Attestation Meaningful Use Objectives Navigation Panel        | 15 |
| Objective 0 – ONC Questions                                   | 16 |
| Objective 1 – Protect Patient Health Information              | 17 |
| Objective 2 – Electronic Prescribing                          | 18 |
| Objective 3 – Clinical Decision Support (CDS)                 | 19 |
| Objective 4 – Computerized Provider Order Entry (CPOE)        | 20 |
| Objective 5 – Patient Electronic Access to Health Information | 21 |
| Objective 6 – Coordination of Care Through Patient Engagement | 22 |
| Objective 7 – Health Information Exchange (HIE)               | 23 |
| Stage 3 Required Public Health Objective (8)                  | 25 |
| Required Public Health List Table                             | 27 |
| Required Public Health Objectives Navigation Panel            | 28 |
| Objective 8 Option 1 – Immunization Registry Reporting        | 29 |
| Objective 8 Option 2 – Syndromic Surveillance Reporting       | 30 |
| Objective 8 Option 3 – Electronic Case Reporting              | 31 |
| Objective 8 Option 4A – Public Health Registry Reporting      | 32 |
| Objective 8 Option 4B – Public Health Registry Reporting      | 33 |
| Objective 8 Option 5A – Clinical Data Registry Reporting      | 34 |
| Objective 8 Option 5B – Clinical Data Registry Reporting      | 35 |
| Clinical Quality Measures (CQMs) – Stage 3                    | 36 |
| Manual Clinical Quality Measures                              | 40 |
| Meaningful Use Clinical Quality Measure Worklist              | 40 |
| Attestation MU Clinical Quality Measure Navigation Panel      | 44 |
| Meaningful Use Measures Summary                               | 46 |
| Attestation Phase (Part 3 of 3)                               | 51 |

## Introduction

MAPIR Release Version 6.2 is configured by default to require 90 days of Meaningful Use attestation for Program Years 2019 and higher.

Any incentive applications that were started prior to the installation of MAPIR Release Version 6.2 for a specific state will follow the processing logic that was in effect for the version of MAPIR that you are currently running.

With the implementation of Version 6.0, MAPIR benefited from a revised navigational approach for attestation. MAPIR Release Version 6.1 expands this approach to Stage 3 Objectives for Program Year 2018 incentive applications, and Modified Stage 2 and Stage 3 CQMs for 2018. Incentive applications started in Program Year 2019 or higher require attestation to Stage 3 Meaningful Use.

Use the selection process for determining the CQMs and Public Health Options that you are attesting to with the navigational approach. Once the selections are made, the navigational flow will display the first choice made in the selection process. The left margin will display all selected Public Health options or CQMs (as applicable) in a list and you will be free to navigate between options or CQMs. When you complete the option or CQM by selecting the Save and Continue button, MAPIR will progress to the next option or CQM that has not been saved. When the last option/CQM is saved, MAPIR will automatically return to the selection list.

Meaningful Use Objectives have no selection screen and you must complete all Objectives. Once you select the **Begin** button on the Splash Page for Meaningful Use Objectives screen, MAPIR will display the objectives with the navigation approach.

# **Related MAPIR Documentation**

To review getting started with MAPIR please see the MAPIR User Guide for EP Part 1.

To review Program updates for 2018 in the attestation tab, see MAPIR User Guide for EP Part 2A PY 2018.

To review Program updates for 2020 in the attestation tab, see MAPIR User Guide for EP Part 2C PY 2020.

To review application submission and review, see MAPIR User Guide for EP Part 3.

To review the MAPIR Review tab to Application Submission, see MAPIR User Guide for EP Part 4.

# Step 5 – Attestation

This section will ask you to provide information about your *EHR System Attestation Phase*. The Attestation phase for 2019 is *Meaningful Use*.

This initial Attestation screen provides information about this section.

#### Note

The Adoption, Implementation, and Upgrade phases are not available in 2017 or higher.

Click **Begin** to continue to the Attestation section.

#### [SPLASH PAGE CODE FILE NAME:

/mapir-public/WebContent/resources/template/static/prof/attestSplashInclude.xhtml]

|                                                              | Print Contact I                                                                                                    | <u>Js Exit</u> |
|--------------------------------------------------------------|----------------------------------------------------------------------------------------------------|----------------|
| Name<br>Personal TIN/SSN                                     | Applicant NPI<br>Payee TIN                                                                                             |                |
| Payment Year<br>Get Started R&A/Contact Info 💟 Eligibility 💟 | Program Year           Patient Volumes         V         Attestation         V         Review         Submit         I |                |
| SPLASH PANEL: The text in this section of the page wou       | uld be replaced by actual content that the hosting state may specify as static HTML.                                   |                |
|                                                              |                                                                                                    | UI 75-C        |

#### Meaningful Use Phase

Select an EHR System Attestation phase for reporting *Meaningful Use of Certified EHR Technology*. The selections available to you will depend on the CEHRT ID entered.

MAPIR will display the applicable stage options available unless a default has been set.

The default for Program Year 2019 is set to Meaningful Use (90 days).

Click **Save & Continue** to review your selection or click **Previous** to go back. Click **Reset** to restore this panel to the starting point.

|                                                                                                    | <u>Prin</u>                                                                                                    | <u>t</u> <u>Contact Us</u> |
|----------------------------------------------------------------------------------------------------|----------------------------------------------------------------------------------------------------|----------------------------|
| Name<br>Personal TIN/SSN<br>Payment Year                                                             | Applicant NPI<br>Payee TIN<br>Program Year                                                                                                    |                            |
| Get Started R&A/Contact Info 💟                                                                       | Eligibility 🛛 Patient Volumes 💟 Attestation 📝 Review Submit 🔲                                                                                                    |                            |
| ttestation Phase (Part 1 of 3)                                                                       |                                                                                                    |                            |
| When ready click to                                                                                  | he <b>Save &amp; Continue</b> button to review your selection, or click <b>Previous</b> to go back.<br>Click <b>Reset</b> to restore this panel to the starting point. |                            |
| Meaningful Use (90 day<br>You are capturing mean<br>where at least 50% of the                        | s) 🕡<br>ingful use measures using certified EHR technology at locations<br>he patient encounters are provided.                                                         |                            |
| <ul> <li>Meaningful Use (Full Ye<br/>You are capturing mean<br/>where at least 50% of the</li> </ul> | ar) 🕡<br>ingful use measures using certified EHR technology at locations<br>he patient encounters are provided.                                                        |                            |
|                                                                                                    | Previous Reset Save & Continue                                                                                                    |                            |
|                                                                                                    |                                                                                                    |                            |

The Attestation EHR Reporting Period (Part 1 of 3) screen will display the 90-day period and the full year period. For Program Year 2017 or higher incentive applications, the default EHR Reporting Period will be a continuous 90-day period.

#### Note

The Attestation EHR Reporting Period for Program Year 2016 and before will display the 90-day period or the full year period, depending on the selection made on the previous screen.

Enter a Start Date or use the calendar located to the right of the Start Date field.

Click **Save & Continue** to review your selection or click **Previous** to go back. Click **Reset** to restore this panel to the starting point.

|                                                  |                                                                                                    |                                                                                                    | <u>Print</u> | <u>Contact Us</u> | <u>Exit</u> |
|--------------------------------------------------|----------------------------------------------------------------------------------------------------|----------------------------------------------------------------------------------------------------|--------------|-------------------|-------------|
| Na<br>Pe<br>Pa<br>Get Star                       | me<br>rsonal TIN/SSN<br>yment Year<br>red R&A/Contact Info 🛛                                                                        | Applicant NPI<br>Payee TIN<br>Program Year<br>Eligibility V Patient Volumes Attestation Review Submit                                                                                                    |              |                   |             |
| Attestati<br>Please en<br>in which a<br>Note: Th | on EHR Reporting Period (f<br>ter the <b>Start Date</b> of the EH<br>an Eligible Professional demon<br>e end date of the continuous | art 1 of 3)<br>R Reporting Period. The EHR Reporting Period is any continuous 90-day period<br>strates meaningful use of certified EHR technology.<br>90-day period will be calculated based on the start date entered. | )ithin a     | payment year      |             |
|                                                  | When ready click th                                                                                                    | <ul> <li>Save &amp; Continue button to review your selection, or click Previous to go Click Reset to restore this panel to the starting point.</li> <li>(*) Red asterisk indicates a required field.</li> </ul>         | back.        |                   |             |
|                                                  |                                                                                                    | *Start Date: 01/01/2019 mm/dd/yyyy                                                                                                    |              |                   |             |
|                                                  |                                                                                                    | Previous Reset Save & Continue                                                                                                    |              |                   | UI 80       |

A system calculated end date of 90 days will be generated from your chosen Start Date.

Review your selection's **Start Date** and **End Date**. Click **Save & Continue** to continue to the Attestation Meaningful Use Objectives screen or click **Previous** to go back.

|                                            | Print Contac                                                                                 | <u>et Us</u> Exit |
|--------------------------------------------|----------------------------------------------------------------------------------------------|-------------------|
|                                            |                                                                                              |                   |
|                                            |                                                                                              |                   |
| Name                                       | Applicant NPI                                                                                |                   |
| Personal TIN/SSN                           | Payee TIN                                                                                    |                   |
| Payment Year                               | Program Year                                                                                 |                   |
| Get Started R&A/Contact Info 🕎 🛛           | Eligibility 🖉 Patient Volumes 🖉 Attestation 🔲 Review Submit                                  |                   |
| Attestation EHR Reporting Period (Part     | 1 of 3)                                                                                      |                   |
|                                            | 1013                                                                                         |                   |
| Please confirm that the dates displayed be | alow represent the FHR reporting period for the payment year where the Fligible Professional |                   |
| demonstrates meaningful use of certified E | HR technology.                                                                               | '                 |
|                                            |                                                                                              |                   |
| When ready click the Sa                    | we & Continue button to review your selection, or click Previous to go back.                 |                   |
|                                            |                                                                                              |                   |
|                                            |                                                                                              |                   |
|                                            |                                                                                              |                   |
|                                            | Start Date: Jan 01 2019                                                                      |                   |
|                                            | End Date: Mar 31, 2019                                                                       |                   |
|                                            |                                                                                              |                   |
|                                            |                                                                                              |                   |
|                                            |                                                                                              |                   |
|                                            | Previous Save & Continue                                                                     |                   |
|                                            |                                                                                              |                   |
|                                            |                                                                                              |                   |
|                                            |                                                                                              | UI 464            |

#### Meaningful Use - Objectives and Measures

The screen on the following page displays the Measures Topic List. The Attestation Meaningful Use Objectives are divided into three distinct topics: General Requirements, Meaningful Use Objectives, and the Required Public Health Objective. The Clinical Quality Measures are available as either Manual Clinical Quality Measures or Electronic Clinical Quality Measures.

You may complete any of the four topics in any order.

While it is not required that you begin each topic in the order shown on the screen, this user guide will follow the order in which the topics are listed.

Click **Begin** to start a topic.

#### Note

Stage 3 and higher Attestation Objectives and Measures include a Navigational Panel as shown on the <u>Attestation</u> <u>Meaningful Use Objectives Navigation Panel</u> section of this user manual.

|                                                                                                    |                                                                                                    |                                                                                                    |                                                                                                    | <u>Print</u>                                                                                               | <u>Contact Us</u>                                                                |
|----------------------------------------------------------------------------------------------------|----------------------------------------------------------------------------------------------------|----------------------------------------------------------------------------------------------------|----------------------------------------------------------------------------------------------------|----------------------------------------------------------------------------------------------------|----------------------------------------------------------------------------------|
| Name<br>Personal TIN,<br>Payment Year                                                                                                    | /SSN                                                                                                    | Applicant NPI<br>Payee TIN<br>Program Year                                                                                                    | 7                                                                                                    |                                                                                                    |                                                                                  |
| Attestation Meaning                                                                                                    | ful Use Objectives                                                                                                    | Attestation                                                                                                    | Z Review Si                                                                                                    | ubmit 🔳                                                                                                    |                                                                                  |
| Please complete the for<br>the Clinical Quality Me<br>completed. <b>O</b><br><b>Please Note:</b> Specific<br>depending on exclusio<br>Available actions for a<br>entries have been mar | ollowing topic areas: General Require<br>asures (CQMs). The following icon w<br>requirements apply to the Required<br>ns taken on completed objectives ev<br>topic will be determined by current<br>de, select the "EDIT" button for a to | ements, Meaningful Use Objective<br>ill display to the left of the topic<br>Public Health Objective (8). You<br>ren though a sis displayed.<br>progress level. To start a topic, s<br>pic to modify any previously ent | is (0-7), Required P<br>name when the min<br>may be instructed f<br>elect the <b>"Begin"</b> t<br>ered information. St | ublic Health Obje<br>iimum required e<br>to complete addi<br>button. To modify<br>elect <b>"Previous</b> " | ective (8) and<br>entries are<br>tional steps<br>y a topic where<br>' to return. |
| Completed?                                                                                                    | Topics                                                                                                    | Pro                                                                                                    | ogress                                                                                                    | Action                                                                                                    |                                                                                  |
|                                                                                                    | General Requirements                                                                                                    |                                                                                                    |                                                                                                    | Begin                                                                                                    |                                                                                  |
|                                                                                                    | Meaningful Use Objective                                                                                                    | s (0-7)                                                                                                    |                                                                                                    | Begin                                                                                                    |                                                                                  |
|                                                                                                    | Required Public Health Ob                                                                                                    | jective (8)                                                                                                    |                                                                                                    | Begin                                                                                                    |                                                                                  |
| < Custom defined co                                                                                                    | onfigurable item >                                                                                                    |                                                                                                    |                                                                                                    |                                                                                                    |                                                                                  |
|                                                                                                    | Manual Clinical Quality Me                                                                                                    | easures                                                                                                    |                                                                                                    | Select                                                                                                    |                                                                                  |
|                                                                                                    | Electronic Clinical Quality                                                                                                    | Measures                                                                                                    |                                                                                                    | Select                                                                                                    |                                                                                  |
| <b>Note:</b><br>When all topics are ma                                                                                                    | arked as completed, select the "Sav                                                                                                    | e & Continue" button to comple<br>vious Save & Continue                                                                                                    | te the attestation p                                                                                                   | rocess.                                                                                                    |                                                                                  |
|                                                                                                    |                                                                                                    |                                                                                                    |                                                                                                    |                                                                                                    |                                                                                  |

Figure 0-1: Stage 3 Measures Topic List

#### **Meaningful Use General Requirements**

Enter information in all required fields.

The denominator entered must be greater than or equal to the numerator entered. The numerator and denominator entries must be positive whole numbers.

Click **Save & Continue** to review your selection, click **Previous** to go back, or click **Reset** to restore this panel to the starting point or last saved data.

|                                                                                                    | Print                                                                                                    | <u>Contact Us</u> | <u>Exit</u> |
|----------------------------------------------------------------------------------------------------|----------------------------------------------------------------------------------------------------|-------------------|-------------|
|                                                                                                    |                                                                                                    |                   |             |
| Name<br>Personal TIN/SSN<br>Payment Year                                                                                     | Applicant NPI<br>Payee TIN<br>Program Year                                                                                                    |                   |             |
| Get Started R&A/Contact Info 🛛 Eligibility 🖉                                                                                 | Patient Volumes 🛛 🛛 Attestation 🖉 Review Submit 🔳                                                                                                    |                   |             |
| Meaningful Use General Requirements<br>Please answer the following questions to determine your o                             | eligibility for the Medicaid EHR Incentive Program.                                                                                                    |                   |             |
| When ready click                                                                                                    | the <b>Save &amp; Continue</b> button to review your selection, or click <b>Previous</b> to go back.<br>Click <b>Reset</b> to restore this panel to the starting point. |                   |             |
|                                                                                                    | (*) Red asterisk indicates a required field.                                                                                                    |                   |             |
| * Please demonstrate that at least 50% of a<br>encounters occur in a location(s) where Cerr<br>Technology is being utilized. | all your  Numerator: * Denominator:                                                                                                    |                   |             |
| * Please demonstrate that at least 80% of a<br>patients have their data in the certified EHR<br>EHR reporting period.        | all unique * Numerator: * Denominator:                                                                                                    |                   |             |
|                                                                                                    | Previous Reset Save & Continue                                                                                                    |                   |             |
|                                                                                                    |                                                                                                    |                   |             |

If all measures were entered and saved, a check mark will display under the Completed column for the topic as displayed in the example below. You can continue to edit the topic measure after it has been marked complete.

Click the **Edit** button to further edit the topic, click **Clear All** to clear all topic information you entered, or click **Begin** to start the next topic.

| reisonai IIN/                                  | /SSN                                                                                                    | Applicant NPI<br>Payee TIN                                                                 |                                                                       |
|------------------------------------------------|----------------------------------------------------------------------------------------------------|--------------------------------------------------------------------------------------------|-----------------------------------------------------------------------|
| Payment Year                                   |                                                                                                    | Program Year                                                                               |                                                                       |
| Get Started R&A/                               |                                                                                                    |                                                                                            |                                                                       |
| ttestation Meaning                             | jtul Use Objectives                                                                                                    |                                                                                            |                                                                       |
| ease complete the fo<br>e Clinical Quality Me  | ollowing topic areas: General Requirements, N<br>aasures (CQMs). The following icon will display                                                                       | leaningful Use Objectives (0-7), Requin<br>to the left of the topic name when the          | red Public Health Objective (8) and<br>minimum required entries are   |
| impleted. 🎔                                    | in                                                                                                    |                                                                                            | to data anno 1. ta a dditae al ataan                                  |
| ease Note: Specific<br>epending on exclusio    | c requirements apply to the Required Public He<br>ons taken on completed objectives even thoug                                                                         | ealth Objective (8). You may be instruc<br>h a 🖤 is displayed.                             | ted to complete additional steps                                      |
| vailable actions for a<br>atries have been mad | topic will be determined by current progress<br>de, select the <b>"EDIT"</b> button for a topic to mo                                                                  | level. To start a topic, select the <b>"Beg</b><br>odify any previously entered informatio | in" button. To modify a topic when<br>n. Select "Previous" to return. |
| Completed?                                     | Topics                                                                                                    | Progress                                                                                   | Action                                                                |
|                                                | General Requirements                                                                                                    | 2/2                                                                                        | EDIT<br>Clear All                                                     |
|                                                |                                                                                                    |                                                                                            | $\frown$                                                              |
|                                                | Meaningful Use Objectives (0-7)                                                                                                    |                                                                                            | Begin                                                                 |
| ·····                                          | Meaningful Use Objectives (0-7)<br>Required Public Health Objective (                                                                                                  | (8)                                                                                        | Begin                                                                 |
| Custom defined co                              | Meaningful Use Objectives (0-7)<br>Required Public Health Objective (<br>onfigurable item >                                                                            | (8)                                                                                        | Begin                                                                 |
| Custom defined co                              | Meaningful Use Objectives (0-7)<br>Required Public Health Objective (<br>onfigurable item ><br>Manual Clinical Quality Measures                                        | (8)                                                                                        | Begin<br>Begin<br>Select                                              |
| Custom defined co                              | Meaningful Use Objectives (0-7)<br>Required Public Health Objective (<br>onfigurable item ><br>Manual Clinical Quality Measures<br>Electronic Clinical Quality Measure | 25                                                                                         | Begin<br>Begin<br>Select<br>Select                                    |

## Stage 3 MU

The screen below displays the Measures Topic List. The Attestation Meaningful Use Objectives are divided into three distinct topics: Meaningful Use Objectives (0-7), Required Public Health Objective (8), Manual Clinical Quality Measures or Electronic Clinical Quality Measures.

You may select any of the three topics and complete them in any order. All three topics must be completed.

If all measures were entered and saved, a check mark will display under the Completed column for the topic as displayed in the example below.

Click the **Edit** button to further edit the topic, click **Clear All** to clear all topic information you entered, or click **Begin** to start the next topic.

|                                                                                                    |                                                                                                    |                                                                                                    | •                                                                       |
|----------------------------------------------------------------------------------------------------|----------------------------------------------------------------------------------------------------|----------------------------------------------------------------------------------------------------|-------------------------------------------------------------------------|
| Name<br>Personal TIN<br>Payment Yea                                                                                                    | /SSN                                                                                                    | Applicant NPI<br>Payee TIN<br>Program Year                                                                                                    |                                                                         |
| Get Started R&A/                                                                                                    | Contact Info 🛛 Y Eligibility 🖉 Y Patient Volume                                                                                                  | S Attestation 🕢 Review                                                                                                    | Submit                                                                  |
| ttestation Meaning                                                                                                    | iful Use Objectives                                                                                                    |                                                                                                    |                                                                         |
| lease complete the fo<br>he Clinical Quality Me<br>ompleted.                                                                                                    | ollowing topic areas: General Requirements, Mea<br>asures (CQMs). The following icon will display to                                             | ningful Use Objectives (0-7), Requi<br>the left of the topic name when the                                                                                                    | red Public Health Objective (8) and<br>e minimum required entries are   |
| lease Note: Specific<br>epending on exclusio                                                                                                    | requirements apply to the Required Public Healt<br>ons taken on completed objectives even though a                                               | h Objective (8). You may be instruction of the instruction of the second second s | cted to complete additional steps                                       |
| vailable actions for a<br>ntries have been ma                                                                                                    | topic will be determined by current progress lev<br>de, select the "EDIT" button for a topic to modif                                            | el. To start a topic, select the <b>"Beg</b><br>y any previously entered information                                                                                                    | in" button. To modify a topic where<br>on. Select "Previous" to return. |
| Completed?                                                                                                    | Topics                                                                                                    | Progress                                                                                                    | Action                                                                  |
| <b>9</b>                                                                                                    | General Requirements                                                                                                    | 2/2                                                                                                    | EDIT<br>Clear All                                                       |
|                                                                                                    | Meaningful Use Objectives (0-7)                                                                                                    |                                                                                                    | Begin                                                                   |
|                                                                                                    | Required Public Health Objective (8)                                                                                                    |                                                                                                    | Begin                                                                   |
|                                                                                                    |                                                                                                    |                                                                                                    |                                                                         |
| Custom defined c                                                                                                    | onfigurable item >                                                                                                    |                                                                                                    |                                                                         |
| Custom defined c                                                                                                    | onfigurable item ><br>Manual Clinical Quality Measures                                                                                           |                                                                                                    | Select                                                                  |
| : Custom defined c                                                                                                    | onfigurable item ><br>Manual Clinical Quality Measures<br>Electronic Clinical Quality Measures                                                   |                                                                                                    | Select                                                                  |
| Custom defined of Custom defined of Custom defin | onfigurable item ><br>Manual Clinical Quality Measures<br>Electronic Clinical Quality Measures<br>arked as completed, select the "Save & Continu | <b>ue"</b> button to complete the attestati                                                                                                    | Select<br>Select                                                        |

## Meaningful Use Objectives

This screen provides information about the Meaningful Use Objectives for Stage 3 MU.

Click Begin to continue to the Attestation Meaningful Use Objectives Navigation Panel.

[SPLASH PAGE CODE FILE NAME:

/mapir-public/prof/attestation/muObjectiveSplashStage3\_2Include.xhtml]

|                                                                  |                                         | <u>Print</u>            | <u>Contact Us</u> | <u>Exit</u> |
|------------------------------------------------------------------|-----------------------------------------|-------------------------|-------------------|-------------|
|                                                                  |                                         |                         |                   |             |
|                                                                  |                                         |                         |                   |             |
| Name                                                             | Applicant NPI                           |                         |                   |             |
| Personal TIN/SSN                                                 | Payee TIN                               |                         |                   |             |
| Payment Year                                                     | Program Year                            |                         |                   |             |
| Get Started 🛛 R&A/Contact In fo 🕎 Y Eligibility 🕎 Y Pat          | tient Volumes 🖉 🛛 Attestation 🔲 🔲       | Review Submit           |                   |             |
|                                                                  |                                         |                         |                   |             |
| State Configurable text area for Stage 3.2 Meaningful Use Object | ctives.                                 |                         |                   |             |
| The text in this section of the page would be replaced by actua  | al content that the hosting state may s | specify as static HTML. |                   |             |
|                                                                  | Begin                                   |                         |                   |             |
|                                                                  | - Sugar                                 |                         |                   |             |
|                                                                  |                                         |                         |                   |             |
|                                                                  |                                         |                         | UI                | 819-C       |

#### **Attestation Meaningful Use Objectives Navigation Panel**

The following screen displays the Attestation Meaningful Use Objectives Navigation Panel.

Incomplete Objectives display without a checkmark and are listed in ascending order.

Select the hyperlinks on the left side of the Navigation Panel to display an associated Objective screen on the right side of the Navigation Panel.

A checkmark will display beside each completed Objective.

When all required fields have been entered for an Objective, Click the **Save & Continue** button to navigate to the next incomplete objective.

Successfully complete all the Meaningful Use Objectives and click the **Save & Continue** button to navigate to the Measures Topic List displayed on page <u>13</u> of this manual.

Click **Clear All Entries** and select **OK** on the warning pop-up, to remove all previously saved data for the selected Objective, or **Cancel**, to continue working.

| Name<br>Personal TIN/SSN<br>Payment Year                             |                       | Applicant NPI<br>Payee TIN<br>Program Year                                                                                                    |
|----------------------------------------------------------------------|-----------------------|----------------------------------------------------------------------------------------------------|
| Get Started R&A/Contact                                              | Info 🗾 🗌              | Eligibility 🛛 Patient Volumes 💟 Attestation 📝 Review Submit 🔲                                                                                                    |
| testation Meaningful Us                                              | e Objectiv            | es                                                                                                    |
| biective 0                                                           | bjective 1            | - Protect Patient Health Information                                                                                                    |
| Objective 1                                                          | Click HE              | <b>RE</b> to review CMS Guidelines for this measure.                                                                                                    |
| Dbjective 2 🕜                                                        |                       | Click the Save & Continue to proceed. Click Return to Main to access the main attestation topic list. Click Clear All<br>Entries to remove entered data.                                                                                                    |
| Objective 4                                                          | *) Red aste           | risk indicates a required field.                                                                                                    |
| Diffective 5     C       Diffective 6     C       Diffective 7     C | bjective:<br>leasure: | Protect electronic protected health information (ePHI) created or maintained by the Certified EHR Techonology through the<br>implementation of appropriate technical, administrative, and physical safeguards.<br>Conduct or review a security risk analysis in accordance with the requirements under 45 CFR 164.308(a)(1), including addressing the<br>security (including encryption) of data created or maintained by Certified EHR Technology in accordance with requirements under 45<br>CFR 164.312(a)(2)(v) and 45 CFR 164.308(d)(3), implement security updates as necessary, and correct identified security deficiencies<br>as part of the provider's risk management process. |
|                                                                      |                       | *Did you meet this measure?<br>○ Yes ○ No<br>If 'Yes', please enter the following information:                                                                                                    |
|                                                                      |                       | Date (MM/DD/YYYY):                                                                                                    |
|                                                                      |                       | Name and Title (Person who conducted or reviewed the security risk analysis):                                                                                                    |

Click Return to Main to navigate to the Measures Topic List displayed on page 13 of this manual.

#### Note

The Navigation Panel requires JavaScript to be enabled for your web browser. If JavaScript is disabled, the following message will display "It appears that JavaScript is disabled in your browser or not supported. Certain supplemental features in MAPIR require JavaScript. These features include optional Calendar controls, warnings of session expiration, confirmation before clearing certain measures, and confirmation of saving changes on Exit."

## **Objective 0 – ONC Questions**

Enter information in all required fields.

Click Save & Continue to navigate to the next incomplete objective.

Click **Clear All Entries** to remove all previously saved data.

| Name<br>Personal TIN/SS<br>Payment Year<br>Get Started R&A/Con | N<br>tact Info 🔽 | Applicant NPI<br>Payee TIN<br>Program Year                                                                                                    |   |
|----------------------------------------------------------------|------------------|----------------------------------------------------------------------------------------------------|---|
| testation Meaningful                                           | Use Object       |                                                                                                    |   |
|                                                                | Objective        | 0 - ONC Questions                                                                                                    |   |
| bjective U                                                     | Click            | IFRE to review CMS Guidelines for this measure                                                                                                    |   |
| bjective 2                                                     |                  | Click the Saue & Continue to proceed. Click Bature to Main to procee the main attentation tonic list. Click Class All                                                                                                    |   |
| bjective 3 🗸                                                   |                  | Entries to remove entered data.                                                                                                    |   |
| bjective 4 🟈                                                   | (*) Red as       | terisk indicates a required field.                                                                                                    | _ |
| bjective 5 🗸                                                   | Activities       | related to supporting providers with the performance of Certified EHR Technology:                                                                                                    |   |
| biective 6                                                     |                  | *1. Do you and your organization acknowledge the requirement to cooperate in good faith with ONC direct review of your health<br>information technology certified under the ONC Health IT Certification Program if a request to assist in ONC direct review is<br>received?<br>Ves O No                                                                                                    |   |
|                                                                |                  | *2. Did you or your organization receive a request for an ONC direct review of your health information technology certified under<br>the ONC Health IT Certification Program?<br>○ Yes ○ No                                                                                                    |   |
|                                                                |                  | If you answered No on the question above, the below question is not applicable and should be left blank.                                                                                                    |   |
|                                                                |                  | If yes, did you and your organization cooperate in good faith with ONC direct review of your health information<br>technology certified under the ONC Health IT Certification Program as authorized by 45 CFR and 170, subpart E, to the<br>extent that such technology meets (or can be used to meet) the definition of Certified EHR Technology, including by<br>permitting timely access to such technology and demonstrating its capabilities as implemented and used by you in the<br>field?<br>O Yes O No           |   |
|                                                                |                  | *3. In addition, do you and your organization acknowledge the option to cooperate in good faith with ONC-ACB surveillance of<br>your health information technology certified under the ONC Health IT Certification Program if a request to assist in ONC-ACB<br>surveillance is received?<br>○ Yes ○ No ○ Decline to answer                                                                                                    |   |
|                                                                |                  | *4. Did you or your organization receive a request to assist in ONC - ACB surveillance of your health information technology<br>certified under the ONC Health IT Certification Program? ○ Yes ○ No ○ Decline to answer                                                                                                    |   |
|                                                                |                  | If you answered No or Decline to Answer on the question above, the below question is not applicable and should be left<br>blank.                                                                                                    |   |
|                                                                |                  | If yes, did you and your organization cooperate in good faith with ONC-ACB surveigntaince your health information technology certified under the ONC Health Ti Certification Program as authorized by 45 CFR pat 170, subpart E, to the extent that such technology meets (or can be used to meet) the definition of Certified EHR Technology, including by permitting timely access to such technology and demonstrating capabilities as implemented and used by you in the field?<br>O Yes $O$ No $O$ Decline to answer |   |
|                                                                | Actions re       | lated to supporting information exchange and the prevention of health information blocking:                                                                                                    |   |
|                                                                |                  | *1. Did you or your organization knowingly and willfully take action (such as to disable functionality) to limit or restrict the compatibility or interoperability of Certified EHR Technology?<br>O Yes O No                                                                                                    |   |
|                                                                |                  | *2. Did you and your organization implement technologies, standards, policies, practices, and agreements reasonably calculated<br>to ensure, to the greatest extent practicable and permitted by law, that the Certified EHR Technology was, at all relevant times:                                                                                                    |   |
|                                                                |                  | (i) Connected in accordance with applicable law;<br>O Yes O No                                                                                                    |   |
|                                                                |                  | (ii) Compliant with all standards applicable to the exchange of information, including the standards, implementation<br>specifications, and certification criteria adopted at 45 CFR part 170;<br>○ Yes ○ No                                                                                                    |   |
|                                                                |                  | (iii) Implemented in a manner that allowed for timely access by patients to their electronic health information; $\odot~\rm Yes~\odot~No$                                                                                                    |   |
|                                                                |                  | (iv) Implemented in a manner that allowed for the timely, secure, and trusted bi-directional exchange of structured electronic health information with other health care providers (as defined by 42 U.S.C. 300jj(3)), including unaffiliated providers, and with disparate Certified EHR Technology and vendors.<br>O Yes O No                                                                                                    |   |
|                                                                |                  | *3. Did you and your organization respond in good faith and in a timely manner to requests to retrieve or exchange electronic<br>health information, including from patients, health care providers (as defined by 42 U.S.C. 300jj(3)), and other persons,<br>regardless of the requestor's affiliation or technology vendor?<br>O yes O No                                                                                                    |   |
| L                                                              |                  | Return to Main         Clear All Entries         Save & Continue                                                                                                    |   |
|                                                                |                  |                                                                                                    |   |

## **Objective 1 – Protect Patient Health Information**

Enter information in all required fields.

Click **Save & Continue** to navigate to the next incomplete objective.

Click Clear All Entries to remove all previously saved data.

| Name<br>Personal TIN<br>Payment Ye<br>Get Started | I/SSN<br>ār<br>A/ContactInfo ☑ | Applicant NPI<br>Payee TIN<br>Program Year<br>Eligibility Patient Volumes Attestation Review Submit                                                                                                    |
|---------------------------------------------------|--------------------------------|----------------------------------------------------------------------------------------------------|
| Attestation Meanir                                | ıgful Use Objective            | 25                                                                                                    |
| <u>Objective 0</u>                                | Objective 1                    | - Protect Patient Health Information                                                                                                    |
| Objective 1                                       | Click HE                       | RE to review CMS Guidelines for this measure.                                                                                                    |
| Objective 2                                       |                                | Click the <b>Save &amp; Continue</b> to proceed. Click <b>Return to Main</b> to access the main attestation topic list. Click <b>Clear All</b><br>Entries to remove entered data.                                                                                                    |
| Objective 3                                       |                                |                                                                                                    |
| Objective 4                                       | (*) Red aste                   | erisk indicates a required field.                                                                                                    |
| <u>Objective 6</u><br>Objective 7                 | Objective:<br>Measure:         | Protect electronic protected health information (ePHI) created or maintained by the Certified EHR Technology (CEHRT) through the<br>implementation of appropriate technical, administrative, and physical safeguards.<br>Conduct or review a security risk analysis in accordance with the requirements under 45 CFR 164.308(a)(1), including addressing the<br>security (including encryption) of data created or maintained by Certified EHR Technology in accordance with requirements under 45<br>CFR 164.312(a)(2)(iv) and 45 CFR 164.306(d)), implement security updates as necessary, and correct identified security |
|                                                   |                                | deficiencies as part of the provider's risk management process.<br>*Did you meet this measure?<br>○ Yes ○ No                                                                                                    |
|                                                   |                                | If Yes', please enter the following information:                                                                                                    |
|                                                   |                                | Date (MM/DD/YYYY):                                                                                                    |
|                                                   |                                | Name and Title (Demon who conducted or reviewed the socurity rick analysis)                                                                                                    |

# **Objective 2 – Electronic Prescribing**

Enter information in all required fields.

Click **Save & Continue** to navigate to the next incomplete objective.

Click **Clear All Entries** to remove all previously saved data.

| $\geq$                                   | Print Contact Us                                                                                                    |
|------------------------------------------|----------------------------------------------------------------------------------------------------|
| Name<br>Personal TIN/SSN<br>Payment Year | Applicant NPI<br>Payee TIN<br>Program Year                                                                                                    |
| restation Meaningful Use Object          |                                                                                                    |
| bjective 0                               | 2 - Electronic Prescribing                                                                                                    |
| bjective 1 🗸 🚺 Click                     | HERE to review CMS Guidelines for this measure.                                                                                                    |
| bjective 2 🕥                             | Click the <b>Save &amp; Continue</b> to proceed. Click <b>Return to Main</b> to access the main attestation topic list. Click <b>Clear All</b><br><b>Entries</b> to remove entered data.                                                                                                    |
| bjective 4 🕢 (*) Red a                   | sterisk indicates a required field.                                                                                                    |
| bjective 5 🗸                             | Generate and transmit normissible processing electronically (APV)                                                                                                    |
| bjective 6 Measure:                      | More than 60 percent of all permissible prescriptions written by the EP are queried for a drug formulary and transmitted electronically                                                                                                    |
| bjective 7                               | using Certified EHR Technology.                                                                                                    |
|                                          | * PATIENT RECORDS: Please select whether the data used to support the measure was extracted from ALL patient records or only<br>from patient records maintained using Certified EHR Technology.                                                                                                    |
|                                          | O This data was extracted from ALL patient records not just those maintained using Certified EHR Technology.                                                                                                    |
|                                          | $\odot$ This data was extracted only from patient records maintained using Certified EHR Technology.                                                                                                    |
|                                          | EXCLUSION 1: Any EP who writes fewer than 100 permissible prescriptions during the EHR reporting period.                                                                                                    |
|                                          | * Does this exclusion apply to you?<br>O Yes O No                                                                                                    |
|                                          | EXCLUSION 2: Any EP who does not have a pharmacy within their organization and there are no pharmacies that accept electronic<br>prescriptions within 10 miles of the EP's practice location at the start of his or her EHR reporting period.                                                                                                    |
|                                          | * Does this exclusion apply to you?<br>○ Yes ○ No                                                                                                    |
|                                          | If the exclusions do not apply to you, complete the following information:                                                                                                    |
|                                          | Numerator: The number of prescriptions in the denominator generated, queried for a drug formulary, and transmitted electronically<br>using Certified EHR Technology.<br>Denominator: Number of prescriptions written for drugs requiring a prescription in order to be dispensed, other than controlled<br>substances, during the EHR reporting period; or number of prescriptions written for drugs requiring a prescription in order to be<br>dispensed during the EHR reporting period. |
|                                          | Numerator: Denominator:                                                                                                    |
|                                          | Return to Main         Clear All Entries         Save & Continue                                                                                                    |
|                                          |                                                                                                    |

### **Objective 3 – Clinical Decision Support (CDS)**

Enter information in all required fields.

Click **Save & Continue** to navigate to the next incomplete objective.

Click **Clear All Entries** to remove all previously saved data.

|                                          |              | Print Contact Us                                                                                                    |
|------------------------------------------|--------------|----------------------------------------------------------------------------------------------------|
| Name<br>Personal TIN/SSN<br>Payment Year | I            | Applicant NPI<br>Payee TIN<br>Program Year                                                                                                    |
| Get Started R&A/Conta                    | ect Info 🕎   | Eligibility 🛛 Patient Volumes 🖳 Attestation 📝 Review Submit 🔲                                                                                                    |
| testation Meaningful L                   | Jse Objectiv | 8                                                                                                    |
| Objective 0 🕢 📃                          | Objective 3  | - Clinical Decision Support                                                                                                    |
| Objective 1                              | 1 Click HE   | <b><u>RE</u></b> to review CMS Guidelines for this measure.                                                                                                    |
| <u>Dbjective 2</u>                       |              | Click the <b>Save &amp; Continue</b> to proceed. Click <b>Return to Main</b> to access the main attestation topic list. Click <b>Clear All</b><br><b>Entries</b> to remove entered data.                                                                                                    |
| Objective 4                              | (*) Red aste | risk indicates a required field.                                                                                                    |
| <u>Objective 5</u>                       | Objectives   | Implement clinical decision support (CDC) interventions focused on improving performance on high priority health conditions                                                                                                    |
| <u>Objective 6</u>                       | Objective.   | Implement clinical decision support (CDS) interventions rocused on improving performance on high-phonty reach conditions.                                                                                                    |
| <u>Objective 7</u>                       |              | Measure 1: Implement five clinical decision support interventions related to four or more CQMs at a relevant point in patient care for<br>the entire EHR reporting period. Absent four CQMs related to an EP's scope of practice or patient population, the clinical decision<br>support interventions must be related to high-priority health conditions. |
|                                          |              | *Did you meet this measure?                                                                                                    |
|                                          |              | ○ Yes ○ No                                                                                                    |
|                                          |              | Measure 2 Exclusion: For the second measure, any EP who writes fewer than 100 medication orders during the EHR reporting period.                                                                                                    |
|                                          |              | *Does this exclusion apply to you? If 'No', complete Measure 2.                                                                                                    |
|                                          |              | ○ Yes ○ No                                                                                                    |
|                                          |              | Measure 2: The EP has enabled and implemented the functionality for drug-drug and drug-allergy interaction checks for the entire EHR reporting period.                                                                                                    |
|                                          |              | Did you meet this measure?<br>O Yes O No                                                                                                    |
|                                          |              | Return to Main     Clear All Entries     Save & Continue                                                                                                    |
|                                          |              |                                                                                                    |

## **Objective 4 – Computerized Provider Order Entry (CPOE)**

Enter information in all required fields.

Click **Save & Continue** to navigate to the next incomplete objective.

Click **Clear All Entries** to remove all previously saved data.

|                                        |                                                               |                                                                                                    | Print Contact Us                                                                                                    | Exi |
|----------------------------------------|---------------------------------------------------------------|----------------------------------------------------------------------------------------------------|----------------------------------------------------------------------------------------------------|-----|
| Name<br>Personal TIN/S<br>Payment Year | 5N                                                            |                                                                                                    | Applicant NPI<br>Payee TIN<br>Program Year                                                                                                    |     |
| Get Started R&A/Co                     | ntact Info 🛛 🛛 Eligibility 🕅                                  | Patient Volumes 🔽 🛛 Atte                                                                             | estation 🖉 Review Submit 🗐                                                                                                    |     |
| Attestation Meaningfu                  | l Use Objectives                                              |                                                                                                    |                                                                                                    |     |
| Objective 0                            | Objective 4 - Computer                                        | zed Provider Order Entry                                                                             |                                                                                                    |     |
| <u>Objective 1</u>                     | Click HERE to review                                          | CMS Guidelines for this meas                                                                         | sure.                                                                                                    |     |
| Objective 2                            | Click the                                                     | Save & Continue to proceed.                                                                          | I. Click Return to Main to access the main attestation topic list. Click Clear All<br>Entries to remove entered data.                                                                                                    |     |
| Objective 4 🗸                          | (*) Red asterisk indicat                                      | es a required field.                                                                                 |                                                                                                    | —   |
| Objective 5  Objective 6 Objective 7   | Objective: Use comp<br>licensed h<br>equivalent<br>guidelines | iterized provider order entry (<br>salthcare professional, credent<br>duties of a credentialed medio | (CPOE) for medication, laboratory, and diagnostic imaging orders directly entered by any<br>tialed medical assistant, or a medical staff member credentialed to and performing the<br>cal assistant, who can enter orders into the medical record per state, local, and professional |     |
|                                        | * PATIEN<br>from patie                                        | T RECORDS: Please select wh<br>nt records maintained using C                                         | hether the data used to support the measure was extracted from ALL patient records or only<br>lertified EHR Technology.                                                                                                    |     |
|                                        | ○ This o<br>○ This o                                          | ata was extracted from ALL pa<br>ata was extracted only from p                                       | atient records not just those maintained using Certified EHR Technology.<br>patient records maintained using Certified EHR Technology.                                                                                                    |     |
|                                        | Measure<br>computer                                           | 1: More than 60 percent of me<br>zed provider order entry.                                           | edication orders created by the EP during the EHR reporting period are recorded using                                                                                                    |     |
|                                        | Numerat<br>Denomin<br>Exclusion                               | or 1: The number of orders in<br>ator 1: Number of medication<br>1: Any EP who writes fewer t        | the denominator recorded using CPOE.<br>1 orders created by the EP during the EHR reporting period.<br>than 100 medication orders during the EHR reporting period.                                                                                                    |     |
|                                        | * Does th<br>O Yes (                                          | s exclusion apply to you?<br>No                                                                      |                                                                                                    |     |
|                                        | If 'No', co                                                   | nplete entries in the Numerate                                                                       | or and Denominator.                                                                                                    |     |
|                                        | Numerat                                                       | or 1:                                                                                                | Denominator 1:                                                                                                    |     |
|                                        | <b>Measure</b><br>computer                                    | 2: More than 60 percent of lab<br>zed provider order entry.                                          | boratory orders created by the EP during the EHR reporting period are recorded using                                                                                                    |     |
|                                        | Numerat<br>Denomin<br>Exclusion                               | or 2: The number of orders in<br>ator 2: Number of laboratory<br>2: Any EP who writes fewer t        | t the denominator recorded using CPOE.<br>orders created by the EP during the EHR reporting period.<br>than 100 laboratory orders during the EHR reporting period.                                                                                                    |     |
|                                        | * Does th                                                     | s exclusion apply to you?<br>No                                                                      |                                                                                                    |     |
|                                        | If 'No', co                                                   | nplete entries in the Numerate                                                                       | tor and Denominator.                                                                                                    |     |
|                                        | Numerat                                                       | or 2:                                                                                                | Denominator 2:                                                                                                    |     |
|                                        | Measure<br>computer                                           | 3: More than 60 percent of dia<br>zed provider order entry.                                          | agnostic imaging orders created by the EP during the EHR reporting period are recorded using                                                                                                    | ,   |
|                                        | Numerat<br>Denomin<br>Exclusion                               | or 3: The number of orders in<br>ator 3: Number of diagnostic<br>3: Any EP who writes fewer t        | the denominator recorded using CPOE.<br>imaging orders created by the EP during the EHR reporting period.<br>than 100 diagnostic imaging orders during the EHR reporting period.                                                                                                    |     |
|                                        | * Does th<br>O Yes                                            | s exclusion apply to you?<br>No                                                                      |                                                                                                    |     |
|                                        | If 'No', co                                                   | nplete entries in the Numerat                                                                        | tor and Denominator.                                                                                                    |     |
|                                        | Numerat                                                       | or 3:                                                                                                | Denominator 3:                                                                                                    |     |
| l                                      |                                                               | Return to Main Cl                                                                                    | lear All Entries Save & Continue                                                                                                    |     |
|                                        |                                                               |                                                                                                    |                                                                                                    |     |

## **Objective 5 – Patient Electronic Access to Health Information**

Enter information in all required fields.

Click **Save & Continue** to navigate to the next incomplete objective.

Click Clear All Entries to remove all previously saved data.

| Name<br>Personal TIN/S<br>Payment Year | SN               | Applicant NPI<br>Payee TIN<br>Program Year                                                                                                    |                                    |
|----------------------------------------|------------------|----------------------------------------------------------------------------------------------------|------------------------------------|
| et Started R&A/Co                      | ontact Info 👿    | Eligibility 😰 Patient Volumes 😰 Attestation 😨 Review Submit 🗐                                                                                                    |                                    |
| station Meaningfu                      | ul Use Objectiv  | ves                                                                                                    |                                    |
| jective 0 🗸                            | Objective 5      | - Patient Electronic Access to Health Information                                                                                                    |                                    |
| iective 1 🗸                            | 🚹 Click <u>H</u> | ERE to review CMS Guidelines for this measure.                                                                                                    |                                    |
| iective 2 🗸                            |                  | Click the Save & Continue to proceed. Click Return to Main to access the main attestation topic list. Click Clear All<br>Entries to remove entered data.                                                                                                    |                                    |
| jective 4 🗸                            | (*) Red ast      | erisk indicates a required field.                                                                                                    |                                    |
| jective 5 🞻<br>jective 6 🏈             | Objective:       | The EP provides patients (or patient-authorized representative) with timely electronic access to their health information and pa specific education.                                                                                                    | tient-                             |
| jective 7 🗸                            |                  | Exclusion 1: An EP may exclude from the measure if they have no office visits during the EHR reporting period.                                                                                                    |                                    |
|                                        |                  | * Does the exclusion apply to you? If 'Yes', do not complete Measure 1 and 2. If 'No', complete Exclusion 2. $\odot$ Yes $\odot$ No                                                                                                    |                                    |
|                                        |                  | Exclusion 2: Any EP that conducts 50 percent or more of his or her patient encounters in a county that does not have 50 percent or more of its housing units with 4Mbps broadband availability according to the latest information available from the FCC on the fit the EHR reporting period may exclude the measure.                                                                                                    | ent or<br>rst day (                |
|                                        |                  | Does the exclusion apply to you? If 'Yes', do not complete Measure 1 and 2. If 'No', complete Measure 1 and 2. $\bigcirc$ Yes $\bigcirc$ No                                                                                                    |                                    |
|                                        |                  | Measure 1: For more than 80 percent of all unique patients seen by the EP: (1) The patient (or the patient-authorized represe<br>is provided timely access to view online, download, and transmit his or her health information; and (2) The provider ensures th<br>patient's health information is available for the patient (or patient-authorized representative) to access using any application of<br>choice that is configured to meet the technical specifications of the Application Programming Interface (API) in the provider's C<br>EHR Technology. | ntative)<br>e<br>their<br>ertified |
|                                        |                  | Numerator 1: The number of patients in the denominator (or patient-authorized representative) who are provided timely acce<br>health information to view online, download, and transmit to a third party and to access using an application of their choice tha<br>configured to meet the technical specifications of the API in the provider's Certified EHR Technology.<br>Denominator 1: The number of unique patients seen by the EP during the EHR reporting period.                                                                                       | ss to<br>t is                      |
|                                        |                  | Numerator 1: Denominator 1:                                                                                                    |                                    |
|                                        |                  | Measure 2: The EP must use clinically relevant information from Certified EHR Technology to identify patient-specific education resources and provide electronic access to those materials to more than 35 percent of unique patients seen by the EP during th reporting period.                                                                                                    | 1al<br>Ie EHR                      |
|                                        |                  | Numerator 2: The number of patients in the denominator who were provided electronic access to patient-specific educational<br>resources using clinically relevant information identified from Certified EHR Technology during the EHR reporting period.<br>Denominator 2: The number of unique patients seen by the EP during the EHR reporting period.                                                                                                    |                                    |
|                                        |                  | Numerator 2: Denominator 2:                                                                                                    |                                    |
|                                        |                  | Return to Main Clear All Entries Save & Continue                                                                                                    |                                    |

#### **Objective 6 – Coordination of Care Through Patient Engagement**

Enter information in all required fields.

Click **Save & Continue** to navigate to the next incomplete objective.

Click **Clear All Entries** to remove all previously saved data.

| Name<br>Personal TIN/S<br>Payment Year | 5N                                                |                                                                                                    | Applican<br>Payee Ti<br>Program                                                                                                    | t NPI<br>N<br>Year                                                                                                    |                                                                                                    |
|----------------------------------------|---------------------------------------------------|----------------------------------------------------------------------------------------------------|----------------------------------------------------------------------------------------------------|----------------------------------------------------------------------------------------------------|----------------------------------------------------------------------------------------------------|
| Get Started R&A/Co                     | ntact Info 🖉 🍸 Eligibility                        | Patient Volumes 🛛                                                                                                    | Attestation 🛛 Revi                                                                                                    | ew Submit 🔳                                                                                                    |                                                                                                    |
| estation Meaningfu                     | l Use Objectives                                  |                                                                                                    |                                                                                                    |                                                                                                    |                                                                                                    |
| biective 0 🗸                           | Objective 6 - Coordin                             | ation of Care Through Pa                                                                                                    | tient Engagement                                                                                                    |                                                                                                    |                                                                                                    |
| bjective 1 🗸                           | Click <u>HERE</u> to rev                          | riew CMS Guidelines for this                                                                                                    | measure.                                                                                                    |                                                                                                    |                                                                                                    |
| bjective 2 🗸                           | Click                                             | he <b>Save &amp; Continue</b> to pro                                                                                                    | ceed. Click <b>Return to I</b><br>Entries to rem                                                                                        | <b>fain</b> to access the main<br>ove entered data.                                                                                 | attestation topic list. Click Clear All                                                                                                    |
| bjective 4 🝼                           | (*) Red asterisk indi                             | cates a required field.                                                                                                    |                                                                                                    |                                                                                                    |                                                                                                    |
| <u>bjective 5</u> 🟈<br>bjective 6 🏈    | Objective: Use Cer<br>to all th                   | tified EHR Technology to eng<br>ree measures and must mee                                                                                                | gage with patients or th<br>at the thresholds for at I                                                                                  | eir authorized represent<br>east two measures to m                                                                                  | atives about the patient's care. Providers must attes<br>eet the objective.                                                                                                    |
| bjective 7 🝼                           | Exclusi                                           | on 1: An EP may exclude fro                                                                                                    | om the measure if they                                                                                                    | have no office visits dur                                                                                                    | ing the EHR reporting period.                                                                                                    |
|                                        | * Does<br>〇 Yes                                   | this Exclusion apply to you?<br>O No                                                                                                    | If 'Yes', do not complet                                                                                                    | e Measure 1, 2 or 3. If '                                                                                                    | No', complete Exclusion 2.                                                                                                    |
|                                        | Exclusion more of the EHR                         | on 2: Any EP that conducts<br>its housing units with 4Mbp<br>reporting period may exclu                                                                  | 50 percent or more of h<br>s broadband availability<br>de the measure.                                                                  | is or her patient encour<br>according to the latest                                                                                 | ters in a county that does not have 50 percent or information available from the FCC on the first day of                                                                                                    |
|                                        | Does th<br>〇 Yes                                  | is Exclusion apply to you? If<br>O No                                                                                                    | 'Yes', do not complete                                                                                                    | Measure 1, 2 or 3. If 'No                                                                                                    | ', complete Measure 1, 2 and 3.                                                                                                    |
|                                        | <b>Measu</b><br>the EP<br>a third<br>chosen       | e 1: During the EHR reporting the EHR reporting the HR reporting the regage with the electronarty their health information by the patient and configure  | ng period, more than 5<br>stronic health record ma<br>n; or (2) Access their he<br>d to the API in the prov                             | percent of all unique pa<br>de accessible by the pro<br>alth information throug<br>ider's Certified EHR Tecl                        | tients (or their authorized representatives) seen by<br>wider and either: (1) View, download or transmit to<br>h the use of an API that can be used by applications<br>nology; or (3) A combination of (1) and (2).     |
|                                        | Numer<br>downloa<br>patients<br>during t<br>Denom | ator 1: The number of uniqued<br>ded, or transmitted to a thin<br>(or their authorized represe<br>he EHR reporting period.<br>inator 1: Number of unique | ue patients (or their aut<br>of party the patient's he<br>entatives) in the denom<br>e patients seen by the E                           | horized representatives)<br>alth information during<br>nator who have accesse<br>during the EHR reporti                             | in the denominator who have viewed online,<br>the EHR reporting period and the number of unique<br>d their health information through the use of an API<br>ng period.                                                   |
|                                        | Numer                                             | ator 1:                                                                                                    | Denominator 1:                                                                                                    |                                                                                                    | ]                                                                                                    |
|                                        | Measu<br>using th<br>respons<br>Numer<br>authorin | e 2: For more than 5 percer<br>e electronic messaging func<br>e to a secure message sent<br>ator 2: The number of patie<br>ed representative) or in resp | nt of all unique patients<br>tion of Certified EHR Te<br>by the patient or their a<br>ents in the denominator<br>ponse to a secure mess | seen by the EP during t<br>chnology to the patient<br>uthorized representativ<br>for whom a secure elect<br>age sent by the patient | he EHR reporting period, a secure message was sen<br>(or the patient-authorized representative), or in<br>e.<br>ronic message is sent to the patient (or patient-<br>(or patient-authorized representative), during the |
|                                        | Denom                                             | inator 2: Number of unique                                                                                                    | patients seen by the E                                                                                                    | oduring the EHR reporti                                                                                                    | ng period.                                                                                                    |
|                                        | Numer                                             | ator 2:                                                                                                    | Denominator 2:                                                                                                    |                                                                                                    | ]                                                                                                    |
|                                        | Measu<br>than 5<br>Numer                          | e 3: Patient generated healt<br>percent of all unique patients<br>ator 3: The number of patie                                                            | th data or data from a r<br>s seen by the EP during<br>ints in the denominator                                                          | on-clinical setting is inc<br>the EHR reporting perio<br>for whom data from nor                                                     | orporated into the Certified EHR Technology for mor<br>d.<br>dinical settings, which may include patient-                                                                                                    |
|                                        | generat<br>Denom<br>Numer                         | ator 3:                                                                                                    | Denominator 3:                                                                                                    | A reciniciogy into the p<br>during the EHR reporti                                                                                  | avent record during the EHK reporting period.<br>ng period.<br>]                                                                                                    |
|                                        |                                                   |                                                                                                    |                                                                                                    |                                                                                                    | -                                                                                                    |
|                                        |                                                   | Return to Main                                                                                                    | Clear All Entries                                                                                                    | Save & Continue                                                                                                    |                                                                                                    |

#### **Objective 7 – Health Information Exchange (HIE)**

Enter information in all required fields.

Click **Save & Continue** to navigate to the next incomplete objective.

Click **Clear All Entries** to remove all previously saved data.

Click Return to Main to navigate to the EP MU Dashboard shown on page 13 of this manual.

| Name<br>Personal TIN/SS<br>Payment Year<br>et Started R&A/Cont | Applicant NPI<br>Payee TIN<br>Program Year                                                                                                    |
|----------------------------------------------------------------|----------------------------------------------------------------------------------------------------|
| estation Meaningful                                            | Use Objectives                                                                                                    |
| jective 0 🕜                                                    | Objective 7 - Health Information Exchange (HIE)                                                                                                    |
| pjective 1                                                     | Click HERE to review CMS Guidelines for this measure.                                                                                                    |
| pjective 2                                                     | Click the <b>Save &amp; Continue</b> to proceed. Click <b>Return to Main</b> to access the main attestation topic list. Click <b>Clear All</b><br><b>Entries</b> to remove entered data.                                                                                                    |
| vjective 4                                                     | (*) Red asterisk indicates a required field.                                                                                                    |
| pjective 5                                                     |                                                                                                    |
| piective 6                                                     | Based on the selections you make below you may be required to provide more information.                                                                                                    |
| jective 7 🏈                                                    | Exclusion 1: Any EP who transfers a patient to another setting or refers a patient to another provider less than 100 times during the EHR reporting period.                                                                                                    |
|                                                                | * Does the exclusion apply to you?                                                                                                    |
|                                                                | ○ Yes ○ No                                                                                                    |
|                                                                | Exclusion 2: Any EP for whom the total of transitions or referrals received and patient encounters in which the provider has never<br>before encountered the patient, is fewer than 100 during the EHR reporting period is excluded from this measure.                                                                                 |
|                                                                | * Does the exclusion apply to you?                                                                                                    |
|                                                                | ○ Yes ○ No                                                                                                    |
|                                                                | Exclusion 3: Any EP that conducts 50 percent or more of his or her patient encounters in a county that does not have 50 percent or<br>more of its housing units with 4Mbps broadband availability according to the latest information available from the FCC on the first day<br>of the EHR reporting period may exclude the measures. |
|                                                                | * Does the exclusion apply to you?                                                                                                    |
|                                                                | ○ Yes ○ No                                                                                                    |
|                                                                |                                                                                                    |

Figure 0-2: Health Information Exchange (HIE) exclusions

#### Note

If additional information is required, after answering the HIE exclusions, then MAPIR will navigate to the following screen when **Save & Continue** is selected.

| Name<br>Personal TIN/S<br>Payment Year | Applicant NPI<br>SSN Payee TIN<br>Program Year                                                                                                    |
|----------------------------------------|----------------------------------------------------------------------------------------------------|
| Get Started R&A/C                      | ontact Info 🔽 Eligibility 😰 Patient Volumes 🦉 Attestation 🖉 Review Submit 🔲                                                                                                    |
| ttestation Meaningf                    | ul Use Objectives                                                                                                    |
|                                        | Objective 7 - Health Information Exchange (HIE)                                                                                                    |
| Objective 1                            | Click HERE to review CMS Guidelines for this measure.                                                                                                    |
| Objective 2                            |                                                                                                    |
| Objective 3                            | Click the <b>Save &amp; Continue</b> to proceed. Click <b>Previous</b> to go back. Click <b>Return to Main</b> to access the main attestation topic list. Click <b>Clear All Entries</b> to remove entered data.                                                                                                    |
| Objective 4                            | (*) Red acterisk indicates a required field                                                                                                    |
| Objective 5                            |                                                                                                    |
| Objective 6                            | Based on your exclusion selections from the previous screen you are required to provide the following information.                                                                                                    |
| Objective 7 √                          | Objective: The EP provides a summary of care record when transitioning or referring their patient to another setting of care, receives or retrieves<br>a summary of care record upon the receipt of a transition or referral or upon the first patient encounter with a new patient, and<br>incorporates summary of care information from other providers into their EHR using the functions of Certified EHR Technology.<br>Provider must attest to the measure(s) listed below.                                                                                                    |
|                                        | Measure 1: For more than 50 percent of transitions of care and referrals, the EP that transitions or refers their patient to another setting of care or provider of care: (1) Creates a summary of care record using Certified EHR Technology; and (2) electronically exchanges the summary of care record.                                                                                                    |
|                                        | Numerator 1: The number of transitions of care and referrals in the denominator where a summary of care record was created using Certified EHR Technology and exchanged electronically.                                                                                                    |
|                                        | Denominator 1: Number of transitions of care and referrals during the EHR reporting period for which the EP was the transferring or referring provider.                                                                                                    |
|                                        | * Numerator 1: * Denominator 1:                                                                                                    |
|                                        | Measure 2: For more than 40 percent of transitions or referrals received and patient encounters in which the provider has never before encountered the patient, the EP incorporates into the patient's EHR an electronic summary of care document.                                                                                                    |
|                                        | Numerator 2: Number of patient encounters in the denominator where an electronic summary of care record received is<br>incorporated by the provider into the Certified EHR Technology.                                                                                                    |
|                                        | Denominator 2: Number of patient encounters during the EHR reporting period for which an EP was the receiving party of a transition or referral or has never before encountered the patient and for which an electronic summary of care record is available.                                                                                                    |
|                                        | * Numerator 2: * Denominator 2:                                                                                                    |
|                                        | Measure 3: For more than 80 percent of transitions or referrals received and patient encounters in which the provider has never<br>before encountered the patient, the EP performs a clinical information reconciliation. The provider must implement clinical information<br>reconciliation for the following three clinical information sets: (1) Medication. Review of the patient's medication, including the name,<br>dosage, frequency, and route of each medication. (2) Medication allergy. Review of the patient's known medication allergies. (3)<br>Current Problem list. Review of the patient's current and active diagnoses. |
|                                        | Numerator 3: The number of transitions of care or referrals in the denominator where the following three clinical information reconciliations were performed: Medication list, medication allergy list, and current problem list.                                                                                                    |
|                                        | Denominator 3: Number of transitions of care or referrals during the EHR reporting period for which the EP was the recipient of the transition or referral or has never before encountered the patient.                                                                                                    |
|                                        | * Numerator 3: * Denominator 3:                                                                                                    |
|                                        |                                                                                                    |

Figure 0-3: Health Information Exchange (HIE) results

# Stage 3 Required Public Health Objective (8)

The revised navigational approach is effective for Stage 3 Required Public Health. If all measures were entered and saved, a check mark will display under the Completed column for the topic as displayed in the example below. You can continue to edit the topic measure after it has been marked complete.

Click the **Edit** button to further edit the topic, click **Clear All** to clear all topic information you entered, or click **Begin** to start the next topic.

| >>                                                                                                    |                                                                                                    |                                                                                                    | <u>Print</u>                                                                                      | <u>Contact Us</u>                             |
|----------------------------------------------------------------------------------------------------|----------------------------------------------------------------------------------------------------|----------------------------------------------------------------------------------------------------|---------------------------------------------------------------------------------------------------|-----------------------------------------------|
| Name<br>Personal TIN<br>Payment Yea                                                                                                    | /SSN P.<br>r P.                                                                                                    | pplicant NPI<br>ayee TIN<br>rogram Year                                                                                                    |                                                                                                   |                                               |
| Get Started R&A                                                                                                    | /Contact Info 🖬 🛛 Eligibility 🖬 🔪 Patient Volumes 🖬<br>Iful Use Objectives                                                                                                    | Attestation V Review                                                                                                    | Submit                                                                                            |                                               |
| Please complete the finite of the finite of the clinical Quality Me<br>completed. <b>One of the clinical Quality Me</b><br><b>Please Note:</b> Specific<br>lepending on exclusion<br>available actions for a | ollowing topic areas: General Requirements, Meaning<br>easures (CQMs). The following icon will display to the<br>c requirements apply to the Required Public Health O<br>ons taken on completed objectives even though a | ful Use Objectives (0-7), Requi<br>left of the topic name when the<br>bjective (8). You may be instru<br>is displayed.<br>To start a topic, select the <b>"Beo</b> | ired Public Health Obje<br>e minimum required e<br>cted to complete addi<br>in" button. To modify | ective (8) and<br>entries are<br>tional steps |
| Completed?                                                                                                    | de, select the "EDIT" button for a topic to modify ar<br>Iopics                                                                                                    | Progress                                                                                                    | Action                                                                                            | ' to return.                                  |
| <b>Ø</b>                                                                                                    | General Requirements                                                                                                    | 2/2                                                                                                    | EDIT<br>Clear All                                                                                 | ]                                             |
| Ø                                                                                                    | Meaningful Use Objectives (0-7)                                                                                                    | 8/8                                                                                                    | EDIT<br>Clear All                                                                                 | ]                                             |
|                                                                                                    | Required Public Health Objective (8)                                                                                                    |                                                                                                    | Begin                                                                                             |                                               |
| < Custom defined c                                                                                                    | onfigurable item >                                                                                                    |                                                                                                    |                                                                                                   |                                               |
|                                                                                                    | Manual Clinical Quality Measures                                                                                                    |                                                                                                    | Select                                                                                            |                                               |
|                                                                                                    | Electronic Clinical Quality Measures                                                                                                    |                                                                                                    | Select                                                                                            |                                               |
| Note:<br>Vhen all topics are m                                                                                                    | arked as completed, select the <b>"Save &amp; Continue"</b> Previous    Save                                                                                                    | button to complete the attestat                                                                                                    | ion process.                                                                                      |                                               |
|                                                                                                    |                                                                                                    |                                                                                                    |                                                                                                   |                                               |

This screen provides information about the Stage 3 Required Public Health Objective.

Click Begin to continue to the Required Public Health Objectives Navigation Panel.

[SPLASH PAGE CODE FILE NAME:

/mapir-public/prof/attestation phObjectiveSplashStage3\_2Include.xhtml]

|                                                                                                    |                                                                                                    | <u>Print</u> | <u>Contact Us</u> | <u>Exit</u> |
|----------------------------------------------------------------------------------------------------|----------------------------------------------------------------------------------------------------|--------------|-------------------|-------------|
| Name<br>Personal TIN/SSN                                                                                    | Applicant NPI<br>Payee TIN                                                                          |              |                   |             |
| Payment Year                                                                                                | Program Year                                                                                        |              |                   |             |
| Get Started R&A/Contact In fo 🖉 🛛 Eligibility                                                               | Patient Volumes 🖉 Attestation 🔲 Review S                                                            | ubm it       |                   |             |
| State Configurable text area for Stage 3.2 Required<br>The text in this section of the page would be replac | Public Health Objectives.<br>ed by actual content that the hosting state may specify as st<br>Begin | tatic HTML   |                   |             |
|                                                                                                    |                                                                                                    |              | UI                | 820-0       |

#### **Required Public Health List Table**

From the Required Public Health Objective Selection screen, choose a minimum of two Required Public Health Options to attest to.

If a measure is selected and information is entered for that measure, unselecting the measure will clear all information previously entered.

Click **Save & Continue** to proceed or click **Return to Main** to go back. Click **Reset** to restore this panel to the starting point or last saved data.

| Name<br>Personal TI<br>Payment Ye                                                                                                 | N/SSN<br>ear                                                                                                    | Applicant NPI<br>Payee TIN<br>Program Year                                                                                                    |                                                              |
|----------------------------------------------------------------------------------------------------|----------------------------------------------------------------------------------------------------|----------------------------------------------------------------------------------------------------|--------------------------------------------------------------|
| et Started R                                                                                                    | &A/Contact In fo 🛛 Y Eligibility 🛛 Y Patient \                                                                                                    | /olumes 🔽 Attestation 🗐 Review Submit 🗌                                                                                                    |                                                              |
| estation Meani<br>viders are requi<br>ions, you may t<br>cion 4B or 5B if y<br>re: Taking all ex<br>en all options ha<br>ic list. | ngful Use Objectives<br>red to successfully attest to two Public Health<br>ake exclusions for all options you cannot meet<br>you can take an exclusion for Option 4A or 5A<br>clusions does not mean the Objective fails.<br>ave been edited and you are satisfied with the  | Options without taking an exclusion. If you cannot sa<br>. You may be required to answer Option 4B or 5B. You<br>respectively.<br>e entries, select <b>"Return to Main</b> " button to access th                                                                                                 | tisfy at least two<br>cannot attest to<br>e main attestation |
| Required Public                                                                                                    | : Health Objective List Table                                                                                                    |                                                                                                    |                                                              |
| <u>Objective</u><br><u>Number</u>                                                                                                 | <u>Objective</u>                                                                                                    | Measure                                                                                                    | <u>Select</u>                                                |
| Objective 8<br>Option 1                                                                                                    | The EP is in active engagement with an<br>immunization registry or immunization<br>information systems to submit electronic put<br>health data in a meaningful way using Certif<br>EHR Technology, except where prohibited, a<br>in accordance with applicable law and pract | Option 1 - Immunization Registry Reporting: The<br>EP is in active engagement with a public health<br>is agency to submit immunization data and<br>receive immunization forecasts and histories<br>ind from the public health immunization<br>e. registry/immunization information system (IIS). | V                                                            |
| Objective 8<br>Option 2                                                                                                    | The EP is in active engagement with a<br>syndromic surveillance registry to submit<br>electronic public health data in a meaningful<br>way using Certified EHR Technology, except<br>where prohibited, and in accordance with<br>applicable law and practice.                | Option 2 - Syndromic Surveillance Reporting:<br>The EP is in active engagement with a public<br>health agency to submit syndromic surveillance<br>data.                                                                                                    | V                                                            |
| Objective 8<br>Option 3                                                                                                    | The EP is in active engagement with a public<br>health agency to submit electronic public he<br>data in a meaningful way using Certified EHR<br>Technology, except where prohibited, and ir<br>accordance with applicable law and practice                                   | <ul> <li>Option 3 - Electronic Case Reporting: The EP is<br/>saith in active engagement with a public health<br/>agency to submit case reporting of reportable<br/>on conditions.</li> </ul>                                                                                                    | V                                                            |
| Objective 8<br>Option 4A                                                                                                    | The EP is in active engagement with a public<br>health agency to submit electronic public he<br>data in a meaningful way using Certified EHR<br>Technology, except where prohibited, and in<br>accordance with applicable law and practice                                   | <ul> <li>Option 4 - Public Health Registry Reporting: The<br/>salth EP is in active engagement with a public health<br/>agency to submit data to public health<br/>registries.</li> </ul>                                                                                                    | V                                                            |
| Objective 8<br>Option 4B                                                                                                    | The EP is in active engagement with a public<br>health agency to submit electronic public he<br>data in a meaningful way using Certified EHR<br>Technology, except where prohibited, and in<br>accordance with applicable law and practice                                   | <ul> <li>Option 4 - Public Health Registry Reporting: The<br/>salth EP is in active engagement with a public health<br/>agency to submit data to public health<br/>n registries.</li> </ul>                                                                                                    | <b>v</b>                                                     |
| Objective 8<br>Option 5A                                                                                                    | The EP is in active engagement with a clinic<br>data registry to submit electronic public hea<br>data in a meaningful way using Certified EHR<br>Technology, except where prohibited, and in<br>accordance with applicable law and practice                                  | al Option 5 - Clinical Data Registry Reporting: The<br>Ith EP is in active engagement to submit data to a<br>clinical data registry.                                                                                                    | V                                                            |
| Objective 8<br>Option 5B                                                                                                    | The EP is in active engagement with a clinic<br>data registry to submit electronic public hea<br>data in a meaningful way using Certified EHR<br>Technology, except where prohibited, and in                                                                                 | al Option 5 - Clinical Data Registry Reporting: The<br>the EP is in active engagement to submit data to a<br>clinical data registry.                                                                                                    | V                                                            |

The measures you select to attest to will display on the <u>Required Public Health Objectives Navigation Panel</u> as shown in the following page.

You must complete all the measures selected.
## **Required Public Health Objectives Navigation Panel**

The following screen displays the Required Public Health Objectives Navigation Panel.

Incomplete Objectives display without a checkmark and are listed in ascending order.

Select the hyperlinks on the left side of the Navigation Panel to display an associated Objective screen on the right side of the Navigation Panel.

A checkmark will display beside each completed Objective.

When all required fields have been entered for an Objective, Click the **Save & Continue** button to navigate to the next incomplete objective.

Successfully complete the Required Public Health Objectives and click the **Save & Continue** button to navigate to the Measures Topic List displayed on page <u>36</u> of this manual.

Click **Clear All Entries** and select **OK** on the warning pop-up, to remove all previously saved data for the selected Objective, or **Cancel**, to continue working.

Click **Return to Main** to navigate to the Measures Topic List displayed on page <u>25</u> of this manual.

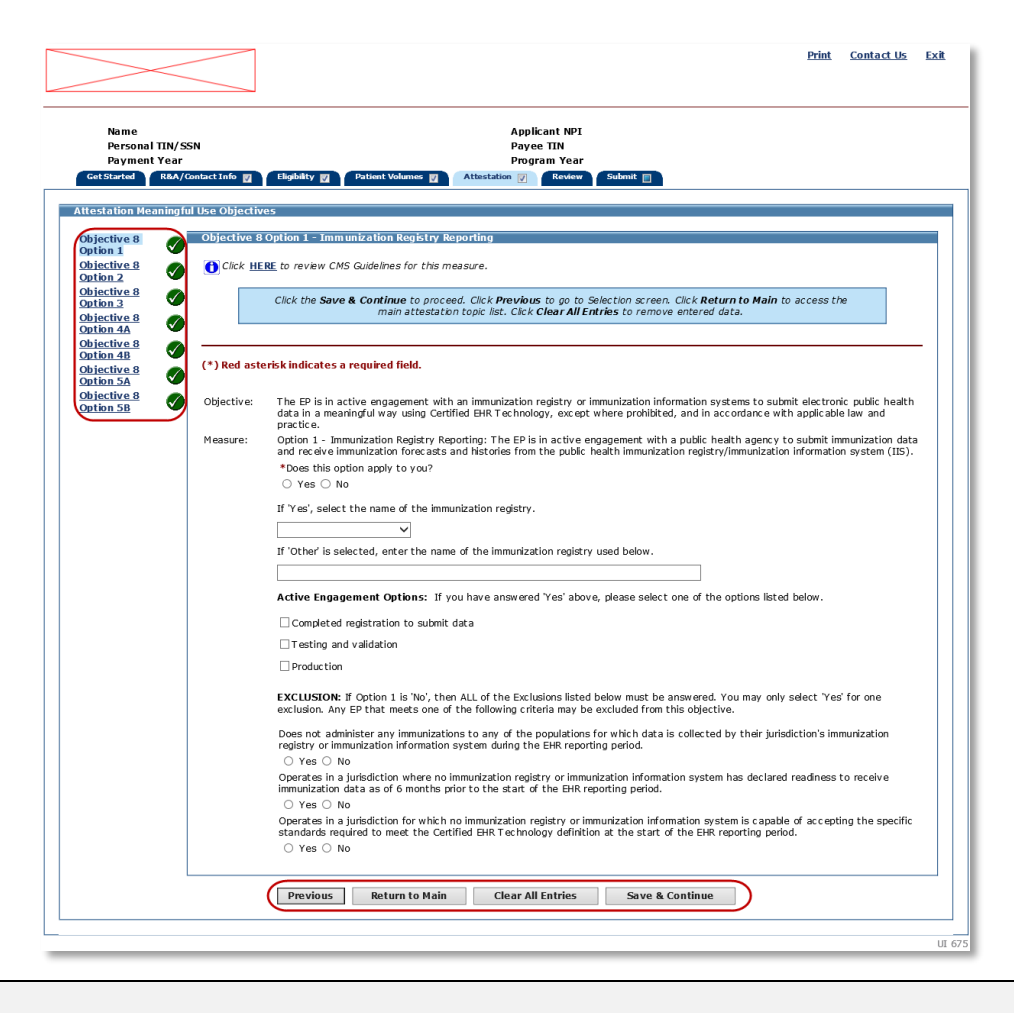

#### Note

The Navigation Panel requires JavaScript to be enabled for your web browser. If JavaScript is disabled, the following message will display "It appears that JavaScript is disabled in your browser or not supported. Certain supplemental features in MAPIR require JavaScript. These features include optional Calendar controls, warnings of session expiration, confirmation before clearing certain measures, and confirmation of saving changes on Exit."

# **Objective 8 Option 1 – Immunization Registry Reporting**

Enter information in all required fields.

Click **Save & Continue** to navigate to the next incomplete objective.

Click Clear All Entries to remove all previously saved data.

Click Return to Main to navigate to the EP MU Dashboard shown on page 25 of this manual.

Click Previous to navigate to the Required Public Health Objectives Selection screen.

| Name<br>Personal TIN/SSI<br>Payment Year       | N                 | Applicant NPI<br>Payee TIN<br>Program Year                                                                                                    |
|------------------------------------------------|-------------------|----------------------------------------------------------------------------------------------------|
| Get Started R&A/Cont                           | act Info 🛛 🏹      | Eligibility 😰 Patient Volumes 🕎 Attestation 🔲 Review Submit                                                                                                    |
| Attestation Meaningful                         | Use Objectiv      | es                                                                                                    |
| Objective 8 Option                             | Objective 8       | Option 1 - Immunization Registry Reporting                                                                                                    |
| Objective 8 Option                             | 🚹 Click <u>HE</u> | <b><u>RE</u></b> to review CMS Guidelines for this measure.                                                                                                    |
| <u>Objective 8 Option</u><br><u>3</u>          |                   | Click the <b>Save &amp; Continue</b> to proceed. Click <b>Previous</b> to go to Selection screen. Click <b>Return to Main</b> to access the main attestation topic list. Click <b>Clear All Entries</b> to remove entered data.                                                                                                    |
| Objective 8 Option<br>4A<br>Objective 8 Option | (*) Red aste      | erisk indicates a required field.                                                                                                    |
| <u>4B</u><br>Objective 8 Option<br><u>5A</u>   | Objective:        | The EP is in active engagement with an immunization registry or immunization information systems to submit electronic public health<br>data in a meaningful way using Certified EHR Technology, except where prohibited, and in accordance with applicable law and practice.                                                                                                    |
| Objective 8 Option<br>5B                       | Measure:          | Option 1 - Immunization Registry Reporting: The EP is in active engagement with a public health agency to submit immunization data<br>and receive immunization forecasts and histories from the public health immunization registry/immunization information system (IIS).                                                                                                    |
|                                                |                   | *Does this option apply to you?<br>○ Yes ○ No                                                                                                    |
|                                                |                   | If 'Yes', select the name of the immunization registry.                                                                                                    |
|                                                |                   | If 'Other' is selected, enter the name of the immunization registry used below.                                                                                                    |
|                                                |                   |                                                                                                    |
|                                                |                   | Active Engagement Options: If you have answered 'Yes' above, please select one of the options listed below.                                                                                                    |
|                                                |                   | Completed registration to submit data                                                                                                    |
|                                                |                   | I esting and validation     Incompare the second second seco |
|                                                |                   | EXCLUSION: If Option 1 is 'No', then ALL of the Exclusions listed below must be answered. You may only select 'Yes' for one exclusion. Any EP that meets one of the following criteria may be excluded from this objective.                                                                                                    |
|                                                |                   | Does not administer any immunizations to any of the populations for which data is collected by their jurisdiction's immunization registry or immunization information system during the EHR reporting period.                                                                                                    |
|                                                |                   | O res O NO<br>Operates in a jurisdiction where no immunization registry or immunization information system has declared readiness to receive<br>immunization data as of 6 months prior to the start of the EHR reporting period.                                                                                                    |
|                                                |                   | <ul> <li>Yes</li> <li>No</li> <li>Operates in a jurisdiction for which no immunization registry or immunization information system is capable of accepting the specific standards required to meet the Certified EHR Technology definition at the start of the EHR reporting period.</li> <li>Yes</li> <li>No</li> </ul>                                                                                                    |
|                                                |                   | Previous         Return to Main         Clear All Entries         Save & Continue                                                                                                    |

# **Objective 8 Option 2 – Syndromic Surveillance Reporting**

Enter information in all required fields.

Click **Save & Continue** to navigate to the next incomplete objective.

Click **Clear All Entries** to remove all previously saved data.

Click Return to Main to navigate to the EP MU Dashboard shown on page 25 of this manual.

Click **Previous** to navigate to the Required Public Health Objectives Selection screen.

| Name<br>Personal TIN,<br>Payment Yea           | /SSN<br>r         | Applicant NPI<br>Payee TIN<br>Program Year                                                                                                    |
|------------------------------------------------|-------------------|----------------------------------------------------------------------------------------------------|
| Get Started R&A/                               | /Contact Info 🕎   | Eligibility 🕎 Patient Volumes 📝 Attestation 🔳 Review Submit                                                                                                    |
| testation Meaning                              | yful Use Objectiv | 85                                                                                                    |
| Objective 8                                    | Objective 8       | Option 2 - Syndromic Surveillance Reporting                                                                                                    |
| Objective 8                                    | 🚺 Click <u>HE</u> | <b><u>RE</u></b> to review CMS Guidelines for this measure.                                                                                                    |
| Dbjective 8<br>Option 3                        |                   | Click the Save & Continue to proceed. Click Previous to go to Selection screen. Click Return to Main to access the<br>main attestation topic list. Click Clear All Entries to remove entered data.                                                                |
| <u>Objective 8</u><br>Option 4A<br>Objective 8 | (*) Red aste      | risk indicates a required field.                                                                                                    |
| <u>Objective 8</u><br>Option 5A                | Objective:        | The EP is in active engagement with a syndromic surveillance registry to submit electronic public health data in a meaningful way using<br>Certified EHR Technology, except where prohibited, and in accordance with applicable law and practice.                 |
| <u>Objective 8</u><br>Option 5B                | Measure:          | Option 2 - Syndromic Surveillance Reporting: The EP is in active engagement with a public health agency to submit syndromic<br>surveillance data.                                                                                                    |
|                                                |                   | *Does this option apply to you?<br>○ Yes ○ No                                                                                                    |
|                                                |                   | If 'Yes', select the name of the syndromic surveillance registry.                                                                                                    |
|                                                |                   | If 'Other' is selected, enter the name of the syndromic surveillance registry used below.                                                                                                    |
|                                                |                   | Active Engagement Options: If you have answered 'Yes' above, please select one of the options listed below.                                                                                                    |
|                                                |                   | $\Box$ Completed registration to submit data                                                                                                    |
|                                                |                   | □ Testing and validation                                                                                                    |
|                                                |                   |                                                                                                    |
|                                                |                   | EXCLUSION: If Option 2 is 'No', then ALL of the Exclusions listed below must be answered. You may only select 'Yes' for one<br>exclusion. Any EP that meets one of the following criteria may be excluded from this objective.                                    |
|                                                |                   | Is not in a category of providers from which ambulatory syndromic surveillance data is collected by their jurisdiction's syndromic surveillance system.<br>© Yes O No                                                                                             |
|                                                |                   | Operates in a jurisdiction for which no public health agency is capable of receiving electronic syndromic surveillance data from EPs in the specific standards required to meet the Certified EHR Technology definition at the start of the EHR reporting period. |
|                                                |                   | Operates in a jurisdiction where no public health agency has declared readiness to receive syndromic surveillance data from EPs as of 6 months prior to the start of the EHR reporting period.<br>○ Yes ○ No                                                      |
|                                                | L                 | Previous Return to Main Clear All Entries Save & Continue                                                                                                    |

## **Objective 8 Option 3 – Electronic Case Reporting**

Enter information in all required fields.

Click **Save & Continue** to navigate to the next incomplete objective.

Click Clear All Entries to remove all previously saved data.

Click Return to Main to navigate to the EP MU Dashboard shown on page 25 of this manual.

Click Previous to navigate to the Required Public Health Objectives Selection screen.

#### Note

Beginning with the implementation of MAPIR Release 6.2, Program Year 2019 and higher Stage 3 incentive applications will require attestation for Objective 8 Option 3 – Electronic Case Reporting when an exclusion is chosen, and the minimum number of Objectives has not been successfully attested to.

|                                         |                  | Print Contact Us Ex                                                                                                    |
|-----------------------------------------|------------------|----------------------------------------------------------------------------------------------------|
| Name<br>Personal TIN/S<br>Payment Year  | SSN              | Applicant NPI<br>Payee TIN<br>Program Year                                                                                                    |
| Get Started R&A/Co                      | ontact Info 🗾    | Eligibility 🖉 Patient Volumes 🖉 Attestation 🝙 Review Submit                                                                                                    |
| Attestation Meaningfo                   | ul Use Objectiv  | ves                                                                                                    |
| Objective 8                             | Objective 8      | Option 3 - Electronic Case Reporting                                                                                                    |
| Objective 8<br>Option 2                 | 🚺 Click <u>H</u> | ERE to review CMS Guidelines for this measure.                                                                                                    |
| Objective 8<br>Option 3                 |                  | Click the Save & Continue to proceed. Click Previous to go to Selection screen. Click Return to Main to access the<br>main attestation topic list. Click Clear All Entries to remove entered data.                                                                |
| Objective 8<br>Option 4A<br>Objective 8 | (*) Red ast      | erisk indicates a required field.                                                                                                    |
| Option 4B<br>Objective 8<br>Option 5A   | Objective:       | The EP is in active engagement with a public health agency to submit electronic public health data in a meaningful way using Certified EHR Technology, except where prohibited, and in accordance with applicable law and practice.                               |
| Objective 8<br>Option 5B                | Measure:         | Option 3 - Electronic Case Reporting: The EP is in active engagement with a public health agency to submit case reporting of reportable<br>conditions.                                                                                                    |
|                                         |                  | *Does this option apply to you?<br>O Yes O No                                                                                                    |
|                                         |                  | If 'Yes', select the name of the electronic case reporting registry.                                                                                                    |
|                                         |                  | If 'Other' is selected, enter the name of the electronic case reporting registry used below.                                                                                                    |
|                                         |                  | Active Engagement Options: If you have answered 'Yes' above, please select one of the options listed below.                                                                                                    |
|                                         |                  | $\Box$ Completed registration to submit data                                                                                                    |
|                                         |                  | Testing and validation                                                                                                    |
|                                         |                  | □ Production<br>EXCLUSION: If Option 3 is 'No', then ALL of the Exclusions listed below must be answered. You may only select 'Yes' for one<br>exclusion. Any EP that meets one of the following criteria may be excluded from this objective.                    |
|                                         |                  | Does not diagnose or directly treat any reportable diseases for which data is collected by their jurisdiction's reportable disease system during the EHR reporting period.                                                                                        |
|                                         |                  | ○ Yes ○ No<br>Operates in a jurisdiction for which no public health agency is capable of receiving electronic case reporting data in the specific<br>standards required to meet the Certified EHR Technology definition at the start of the EHR reporting period. |
|                                         |                  | <ul> <li>Yes</li> <li>No</li> <li>Operates in a jurisdiction where no public health agency has declared readiness to receive electronic case reporting data as of 6 months prior to the start of the EHR reporting period.</li> <li>Yes</li> <li>No</li> </ul>    |
|                                         | L                | Previous         Return to Main         Clear All Entries         Save & Continue                                                                                                    |
|                                         |                  |                                                                                                    |

# **Objective 8 Option 4A – Public Health Registry Reporting**

Enter information in all required fields.

Click **Save & Continue** to navigate to the next incomplete objective.

Click Clear All Entries to remove all previously saved data.

Click Return to Main to navigate to the EP MU Dashboard shown on page 25 of this manual.

Click Previous to navigate to the Required Public Health Objectives Selection screen.

| Name<br>Personal TIN/SS<br>Payment Year | N            | Applicant NPI<br>Payee TIN<br>Program Year                                                                                                    |    |
|-----------------------------------------|--------------|----------------------------------------------------------------------------------------------------|----|
| Get Started R&A/Cont                    | tact Info 🗾  | Eligibility 💟 Patient Volumes 🕎 Attestation 🔳 Review Submit                                                                                                    |    |
| Attestation Meaningful                  | Use Objectiv | 25                                                                                                    |    |
| Objective 8                             | Objective 8  | Option 4A - Public Health Registry Reporting                                                                                                    |    |
| Objective 8<br>Option 2                 | () Click HE  | <b><u>RE</u></b> to review CMS Guidelines for this measure.                                                                                                    |    |
| Objective 8<br>Option 3                 |              | Click the <b>Save &amp; Continue</b> to proceed. Click <b>Previous</b> to go to Selection screen. Click <b>Return to Main</b> to access the main attestation topic list. Click <b>Clear All Entries</b> to remove entered data.                                                    |    |
| Objective 8<br>Option 4A<br>Objective 8 | (*) Red aste | risk indicates a required field.                                                                                                    | —  |
| Option 4B<br>Objective 8<br>Option 5A   | Objective:   | The EP is in active engagement with a public health agency to submit electronic public health data in a meaningful way using Certifie<br>EHR Technology, except where prohibited, and in accordance with applicable law and practice.                                              | d  |
| Objective 8<br>Option 5B                | Measure:     | Option 4 - Public Health Registry Reporting: The EP is in active engagement with a public health agency to submit data to public heal registries.                                                                                                    | th |
|                                         |              | *Does this option apply to you?<br>○ Yes ○ No                                                                                                    |    |
|                                         |              | If 'Yes', select the name of the public health registry.                                                                                                    |    |
|                                         |              | If 'Other' is selected, enter the name of the public health registry used below.                                                                                                    |    |
|                                         |              | Active Engagement Options: If you have answered 'Yes' above, please select one of the options listed below.                                                                                                    |    |
|                                         |              | $\Box$ Completed registration to submit data                                                                                                    |    |
|                                         |              | Testing and validation                                                                                                    |    |
|                                         |              | □Production EXCLUSION: If Option 4 is 'No', then ALL of the Exclusions listed below must be answered. You may only select 'Yes' for one exclusion. Any EP that meets one of the following criteria may be excluded from this objective.                                            |    |
|                                         |              | Does not diagnose or directly treat any disease or condition associated with a public health registry in their jurisdiction during the EH reporting period.                                                                                                    | IR |
|                                         |              | Operates in a jurisdiction for which no public health agency is capable of accepting electronic registry transactions in the specific standards required to meet the Certified EHR Technology definition at the start of the EHR reporting period.<br>$\bigcirc$ Yes $\bigcirc$ No |    |
|                                         |              | Operates in a jurisdiction where no public health registry for which the EP is eligible has declared readiness to receive electronic registry transactions as of 6 months prior to the start of the EHR reporting period.<br>$\bigcirc$ Yes $\bigcirc$ No                          |    |
| L                                       |              | Previous         Return to Main         Clear All Entries         Save & Continue                                                                                                    |    |
|                                         |              |                                                                                                    |    |

## **Objective 8 Option 4B – Public Health Registry Reporting**

Enter information in all required fields.

Click **Save & Continue** to navigate to the next incomplete objective.

Click **Clear All Entries** to remove all previously saved data.

Click Return to Main to navigate to the EP MU Dashboard shown on page 25 of this manual.

Click **Previous** to navigate to the Required Public Health Objectives Selection screen.

|                                          |               | Print Contact Us                                                                                                    | E |
|------------------------------------------|---------------|----------------------------------------------------------------------------------------------------|---|
| Name<br>Personal TIN/SSI<br>Payment Year | N             | Applicant NPI<br>Payee TIN<br>Program Year                                                                                                    |   |
| Get Started R&A/Cont                     | tact Info 🗾 🗌 | Eligibility 🕎 Patient Volumes 🕎 Attestation 📷 Review Submit                                                                                                    |   |
| Attestation Meaningful                   | Use Objectiv  | es                                                                                                    |   |
| Objective 8<br>Option 1                  | Objective 8   | Option 4B - Public Health Registry Reporting                                                                                                    |   |
| Objective 8<br>Option 2                  | 1 Click HE    | <b><u>RE</u></b> to review CMS Guidelines for this measure.                                                                                                    |   |
| Objective 8<br>Option 3                  |               | Click the Save & Continue to proceed. Click Previous to go to Selection screen. Click Return to Main to access the<br>main attestation topic list. Click Clear All Entries to remove entered data.                                                                                              |   |
| Objective 8<br>Option 4A<br>Objective 8  | (*) Red aste  | erisk indicates a required field.                                                                                                    | - |
| Option 4B<br>Objective 8<br>Option 5A    | Objective:    | The EP is in active engagement with a public health agency to submit electronic public health data in a meaningful way using Certified<br>EHR Technology, except where prohibited, and in accordance with applicable law and practice.                                                          |   |
| Objective 8<br>Option 5B                 | Measure:      | Option 4 - Public Health Registry Reporting: The EP is in active engagement with a public health agency to submit data to public health registries.                                                                                                    | h |
|                                          |               | *Does this option apply to you?<br>O Yes O No                                                                                                    |   |
|                                          |               | If 'Yes', select the name of the public health registry.                                                                                                    |   |
|                                          |               | If 'Other' is selected, enter the name of the public health registry used below.                                                                                                    |   |
|                                          |               | Active Engagement Options: If you have answered 'Yes' above, please select one of the options listed below.                                                                                                    |   |
|                                          |               | $\Box$ Completed registration to submit data                                                                                                    |   |
|                                          |               | Testing and validation                                                                                                    |   |
|                                          |               | Production<br>EXCLUSION: If Option 4 is 'No', then ALL of the Exclusions listed below must be answered. You may only select 'Yes' for one<br>exclusion. Any EP that meets one of the following criteria may be excluded from this objective.                                                    |   |
|                                          |               | Does not diagnose or directly treat any disease or condition associated with a public health registry in their jurisdiction during the EHF reporting period.                                                                                                    | ٤ |
|                                          |               | ○ Yes ○ No<br>Operates in a jurisdiction for which no public health agency is capable of accepting electronic registry transactions in the specific<br>standards required to meet the Certified EHR Technology definition at the start of the EHR reporting period.                             |   |
|                                          |               | <ul> <li>Yes</li> <li>No</li> <li>Operates in a jurisdiction where no public health registry for which the EP is eligible has declared readiness to receive electronic registry transactions as of 6 months prior to the start of the EHR reporting period.</li> <li>Yes</li> <li>No</li> </ul> |   |
|                                          |               | Previous         Return to Main         Clear All Entries         Save & Continue                                                                                                    |   |
|                                          |               |                                                                                                    |   |

Registry names entered in the free text box or chosen from the drop down in list cannot be identical to what selected from the drop down in Option 4A, "Other" is not consider a registry name.

# **Objective 8 Option 5A – Clinical Data Registry Reporting**

Enter information in all required fields.

Click **Save & Continue** to navigate to the next incomplete objective.

Click Clear All Entries to remove all previously saved data.

Click Return to Main to navigate to the EP MU Dashboard shown on page 25 of this manual.

Click Previous to navigate to the Required Public Health Objectives Selection screen.

| Name<br>Personal TIN/SSN<br>Payment Year<br>Cet Started<br>R&A/Contact Info<br>Eligibility<br>Patient Volumes<br>Attestation<br>Review<br>Submit<br>Attestation<br>Cobjectives<br>Objectives<br>Objective 8<br>Objective 8<br>Objecti |           |
|----------------------------------------------------------------------------------------------------|-----------|
| Name<br>Personal TIN/SSN<br>Payment Year       Applicant NPI<br>Payee TIN<br>Program Year         Get Started       R&A/Contact Info       Eligibility       Patient Volumes       Attestation       Review       Submit         Attestation Meaningful Use Objectives       Objective 8       Objective 8       Objective 8       Objective 6                                                                                                    |           |
| Get Started       R&A/Contact Info       Eligibility       Patient Volumes       Attestation       Review       Submit         Attestation Meaningful Use Objectives       Objective 8       Objective 8 Objective 8 Option 5A - Clinical Data Registry Reporting       Objective 8 Objective 8 Option 5A - Clinical Data Registry Reporting                                                                                                    |           |
| Attestation Meaningful Use Objectives       Objective 8     Objective 8 Option 5A - Clinical Data Registry Reporting                                                                                                    |           |
| Objective 8 Option 5A - Clinical Data Registry Reporting                                                                                                    |           |
| Service and a Click UEDE to review CMC Cuidelines for this manuful                                                                                                    |           |
| Objective 3 O Circk TEXE to review CPIS Guidelines for this measure.                                                                                                    |           |
| Objective 8<br>Option 3         Ociac Click the Save & Continue to proceed. Click Previous to go to Selection screen. Click Return to Main to access the<br>main attestation topic list. Click Clear All Entries to remove entered data.                                                                                                    |           |
| Objective 8       (*) Red asterisk indicates a required field.         Objective 8       (*)                                                                                                    |           |
| Option 48         Objective:         The EP is in active engagement with a clinical data registry to submit electronic public health data in a meaningful way using EHR Technology, except where prohibited, and in accordance with applicable law and practice.                                                                                                    | Certified |
| Objective 8<br>Option 5B Measure: Option 5 - Clinical Data Registry Reporting: The EP is in active engagement to submit data to a clinical data registry.                                                                                                    |           |
| *Does this option apply to you?<br>○ Yes ○ No                                                                                                    |           |
| If 'Yes', select the name of the clinical data registry.                                                                                                    |           |
| If 'Other' is selected, enter the name of the clinical data registry used below.                                                                                                    |           |
|                                                                                                    |           |
| Active Engagement Options: If you have answered 'Yes' above, please select one of the options listed below.                                                                                                    |           |
| Completed registration to submit data                                                                                                    |           |
|                                                                                                    |           |
| EXCLUSION: If Option 5 is 'No', then ALL of the Exclusions listed below must be answered. You may only select 'Yes' for one exclusion. Any EP that meets one of the following criteria may be excluded from this objective.                                                                                                    | I         |
| Does not diagnose or directly treat any disease or condition associated with a clinical data registry in their jurisdiction during reporting period.                                                                                                    | the EHR   |
| Operates in a jurisdiction for which no clinical data registry is capable of accepting electronic registry transactions in the spectra standards required to meet the Certified EHR Technology definition at the start of the EHR reporting period.                                                                                                    | ific      |
| <ul> <li>○ Yes ○ NO</li> <li>Operates in a jurisdiction where no clinical data registry for which the EP is eligible has declared readiness to receive electron registry transactions as of 6 months prior to the start of the EHR reporting period.</li> <li>○ Yes ○ No</li> </ul>                                                                                                    | ilc       |
| Previous         Return to Main         Clear All Entries         Save & Continue                                                                                                    |           |

## **Objective 8 Option 5B – Clinical Data Registry Reporting**

Enter information in all required fields.

Click **Save & Continue** to navigate to the next incomplete objective.

Click **Clear All Entries** to remove all previously saved data.

Click **Return to Main** to navigate to the EP MU Dashboard shown on page <u>25</u> of this manual.

Click Previous to navigate to the Required Public Health Objectives Selection screen.

| Name<br>Personal TIN/SSN<br>Payment Year |                   | Applicant NPI<br>Payee TIN<br>Program Year                                                                                                    |    |
|------------------------------------------|-------------------|----------------------------------------------------------------------------------------------------|----|
| Get Started R&A/Conta                    | ct Info 🗾 🍸       | Eligibility 😰 Patient Volumes 😰 Attestation 🗑 Review Submit                                                                                                    |    |
| ttestation Meaningful U                  | se Objectiv       | 25                                                                                                    |    |
| Objective 8                              | Objective 8       | Option 5B - Clinical Data Registry Reporting                                                                                                    |    |
| Objective 8                              | 🚹 Click <u>HE</u> | <b><u>RE</u></b> to review CMS Guidelines for this measure.                                                                                                    |    |
| Objective 8<br>Option 3                  |                   | Click the <b>Save &amp; Continue</b> to proceed. Click <b>Previous</b> to go to Selection screen. Click <b>Return to Main</b> to access the main attestation topic list. Click <b>Clear All Entries</b> to remove entered data.                                                   |    |
| Objective 8<br>Option 4A<br>Objective 8  | (*) Red aste      | risk indicates a required field.                                                                                                    |    |
| Option 4B<br>Objective 8<br>Option 5A    | Objective:        | The EP is in active engagement with a clinical data registry to submit electronic public health data in a meaningful way using Certific<br>EHR Technology, except where prohibited, and in accordance with applicable law and practice.                                           | ed |
| Objective 8<br>Option 5B                 | Measure:          | Option 5 - Clinical Data Registry Reporting: The EP is in active engagement to submit data to a clinical data registry.                                                                                                    |    |
|                                          |                   | *Does this option apply to you?<br>○ Yes ○ No                                                                                                    |    |
|                                          |                   | If 'Yes', select the name of the clinical data registry.                                                                                                    |    |
|                                          |                   | V                                                                                                    |    |
|                                          |                   | If 'Other' is selected, enter the name of the clinical data registry used below.                                                                                                    |    |
|                                          |                   |                                                                                                    |    |
|                                          |                   | Active Engagement Options: If you have answered 'Yes' above, please select one of the options listed below.                                                                                                    |    |
|                                          |                   | $\Box$ Completed registration to submit data                                                                                                    |    |
|                                          |                   | Testing and validation                                                                                                    |    |
|                                          |                   | Production EXCLUSION: If Option 5 is 'No', then ALL of the Exclusions listed below must be answered. You may only select 'Yes' for one exclusion. Any EP that meets one of the following criteria may be excluded from this objective.                                            |    |
|                                          |                   | Does not diagnose or directly treat any disease or condition associated with a clinical data registry in their jurisdiction during the EF reporting period.                                                                                                    | HR |
|                                          |                   | Operates in a jurisdiction for which no clinical data registry is capable of accepting electronic registry transactions in the specific standards required to meet the Certified EHR Technology definition at the start of the EHR reporting period.                              |    |
|                                          |                   | <ul> <li>Yes O No</li> <li>Operates in a jurisdiction where no clinical data registry for which the EP is eligible has declared readiness to receive electronic registry transactions as of 6 months prior to the start of the EHR reporting period.</li> <li>Yes O No</li> </ul> |    |
|                                          |                   | Previous Return to Main Clear All Entries Save & Continue                                                                                                    |    |

Registry names entered in the free text box or chosen from the drop down in list cannot be identical to what selected from the drop down in Option 5A, "Other" is not consider a registry name.

# Clinical Quality Measures (CQMs) – Stage 3

The revised navigational approach is effective for Stage 3 Clinical Quality Measures. If all measures were entered and saved, a check mark will display under the Completed column for the topic as displayed in the example below. You can continue to edit the topic measure after it has been marked complete.

Click the **Edit** button to further edit the topic, click **Clear All** to clear all topic information you entered, or click **Begin** to start the next topic.

A check mark will display under the Completed column for the topic. You can continue to **EDIT** the topic measure after it has been marked complete.

Click Select to start the Manual Clinical Quality Measures or Electronic Clinical Quality Measures.

#### Note

The selection of Electronic Clinical Quality Measures is configurable by states. If this configurable setting is disabled, then only Manual Clinical Quality Measures selection will be available.

| Name<br>Personal TIN<br>Payment Yea<br>Get Started R&A/              | /SSN P                                                                                                    | Applicant NPI                                                                                  |                                                                                                    |
|----------------------------------------------------------------------|----------------------------------------------------------------------------------------------------|------------------------------------------------------------------------------------------------|----------------------------------------------------------------------------------------------------|
| Get Started R&A                                                      | •                                                                                                    | Payee TIN<br>Program Year                                                                      |                                                                                                    |
|                                                                      | Contact Info 👿 🛛 Eligibility 👿 🔹 Patient Volumes 👔                                                                                                    | Attestation Review                                                                             | Submit                                                                                                  |
| testation Meaning                                                    | ful Use Objectives                                                                                                    |                                                                                                |                                                                                                    |
| ase complete the fore<br>e Clinical Quality Me<br>mpleted.           | ollowing topic areas: General Requirements, Meanin<br>asures (CQMs). The following icon will display to the                                                    | gful Use Objectives (0-7), Requir<br>e left of the topic name when the                         | ed Public Health Objective (8) and<br>minimum required entries are                                      |
| ease Note: Specific<br>pending on exclusio<br>vailable actions for a | : requirements apply to the Required Public Health C<br>ons taken on completed objectives even though a<br>topic will be determined by current progress level. | bjective (8). You may be instruct<br>is displayed.<br>To start a topic, select the <b>"Beg</b> | ted to complete additional steps<br>in" button. To modify a topic where<br>a Caloct "Designer" to sturp |
| completed?                                                           | Topics                                                                                                    | Progress                                                                                       | Action                                                                                                  |
| 9                                                                    | General Requirements                                                                                                    | 2/2                                                                                            | EDIT<br>Clear All                                                                                       |
| 0                                                                    | Meaningful Use Objectives (0-7)                                                                                                    | 8/8                                                                                            | EDIT<br>Clear All                                                                                       |
| 0                                                                    | Required Public Health Objective (8)                                                                                                    | 7/7                                                                                            | EDIT<br>Clear All                                                                                       |
| ase select at least :<br>duced number of CC                          | six CQMs from the Clinical Quality Measure set belov<br>QMs that are required.                                                                                 | w. The Adult and Pediatric Sets h                                                              | ave been removed due to the                                                                             |
| ick <u>HERE</u> if you wo                                            | uld like to view the CQMs that had been preselected                                                                                                    | for the retired Adult and Pediatri                                                             | ic Sets.                                                                                                |
|                                                                      | Clinical Quality Measures                                                                                                    |                                                                                                | Begin                                                                                                   |
| <b>)te:</b><br>nen all topics are m                                  | arked as completed, select the "Save & Continue" Previous Sav                                                                                                  | button to complete the attestation <b>e &amp; Continue</b>                                     | on process.                                                                                             |

If Electronic Clinical Quality Measures is selected a 🗸 will appear on the Measures Topic List.

| Name<br>Personal TIN<br>Payment Yea<br>Get Started R&A                                         | /SSN Pa<br>r Pr<br>/Contact Info V Eligibility V Patient Volumes V                                                                                                    | oplicant NPI<br>syee TIN<br>ogram Year<br>Attestation 📝 Review                                                                                         | Submit                                                                                                    |
|------------------------------------------------------------------------------------------------|----------------------------------------------------------------------------------------------------|----------------------------------------------------------------------------------------------------|----------------------------------------------------------------------------------------------------|
| Itestation Meaning                                                                             | ful Use Objectives<br>ollowing topic areas: General Requirements, Meaning<br>assures (CQMs). The following icon will display to the                                                                                                 | ful Use Objectives (0-7), Requir<br>left of the topic name when the                                                                                    | ed Public Health Objective (8) and<br>minimum required entries are                                                            |
| Please Note: Specific<br>epending on exclusio<br>vailable actions for a<br>ntries have been ma | requirements apply to the Required Public Health Ob<br>ons taken on completed objectives even though a<br>topic will be determined by current progress level. To<br>de, select the "EDIT" button for a topic to modify an<br>Topics | ojective (8). You may be instruct<br>is displayed.<br>io start a topic, select the <b>"Begi</b><br>y previously entered information<br><b>Propress</b> | ted to complete additional steps<br>in" button. To modify a topic where<br>n. Select " <b>Previous</b> " to return.<br>Action |
|                                                                                                | General Requirements                                                                                                    | 2/2                                                                                                    | EDIT                                                                                                    |
| 9                                                                                              | Meaningful Use Objectives (0-7)                                                                                                    | 8/8                                                                                                    | EDIT<br>Clear All                                                                                                    |
| 9                                                                                              | Required Public Health Objective (8)                                                                                                    | 2/2                                                                                                    | EDIT<br>Clear All                                                                                                    |
|                                                                                                | onfigurable item >                                                                                                    |                                                                                                    |                                                                                                    |
| Custom defined c                                                                               | Electronic Clinical Quality Measures (Sele                                                                                                    | ect Cancel to choose Manual)                                                                                                    | Cancel                                                                                                    |
| Custom defined c                                                                               |                                                                                                    |                                                                                                    |                                                                                                    |

To cancel Electronic Clinical Quality Measure selection and choose Manual Clinical Quality Measures click the **Cancel** button and then click **OK** on the pop-up message window.

|                                                                 | $\langle$                                                           |                                                              |                                                                                                | <u>Print</u>                                        | <u>Contact Us</u>           |
|-----------------------------------------------------------------|---------------------------------------------------------------------|--------------------------------------------------------------|------------------------------------------------------------------------------------------------|-----------------------------------------------------|-----------------------------|
| Name<br>Personal TIN,<br>Payment Year                           | /SSN                                                                |                                                              | Applicant NPI<br>Payee TIN<br>Program Year                                                     |                                                     |                             |
| Get Started R&A/                                                | Contact Info 👿 🔨 Elig                                               | ibility 🗹 🛛 Patient Volumes                                  | Attestation 🗹 Review                                                                           | Submit 🔲 🗋                                          |                             |
| Attestation Meaning                                             | ful Use Objectives                                                  |                                                              |                                                                                                |                                                     |                             |
| Please complete the fo<br>the Clinical Quality Me<br>completed. | ollowing topic areas: G<br>asures (CQMs). The fo                    | eneral Requirements, Meani<br>llowing icon will display to t | ngful Use Objectives (0-7), Require<br>he left of the topic name when the r                    | d Public Health Obje<br>minimum required er         | ctive (8) and<br>ntries are |
| Please Note: Specific<br>depending on exclusio                  | : requirements apply to<br>ns taken on completed                    | the Required Public Health<br>objectives even though a       | Objective (8). You may be instruct                                                             | ed to complete addit                                | ional steps                 |
| Available actions for a<br>entries have been ma                 | topic will be determine<br>de, select the <b>"EDIT"</b>             | ed by current progress level<br>button for a topic to modify | <ul> <li>To start a topic, select the "Begin<br/>any previously entered information</li> </ul> | " button. To modify<br>. Select " <b>Previous</b> " | a topic where<br>to return. |
| Completed?                                                      | Topics<br>Messa                                                     | ge from webpage                                              | <b>D</b>                                                                                       | Action                                              |                             |
| <b>Ø</b>                                                        | Genera                                                              | WARNING - All measur                                         | e data will be cleared for this topic.                                                         | EDIT<br>Clear All                                   |                             |
| <b>1</b>                                                        | Meanin                                                              | Select the Cancel butto                                      | n to continue working.<br>ure data.                                                            | EDIT<br>Clear All                                   |                             |
| <b>9</b>                                                        | Require                                                             | in timble tigerine (t)                                       | OK Cancel                                                                                      | EDIT<br>Clear All                                   |                             |
| < Custom defined c                                              | onfigurable item >                                                  |                                                              |                                                                                                |                                                     |                             |
| Manual Clinical Q<br>Please select at lea<br>reduced number of  | uality Measures<br>ist six CQMs from the (<br>CQMs that are require | Clinical Quality Measure set<br>d.                           | below. The Adult and Pediatric Sets                                                            | have been removed                                   | due to the                  |
| Click <u>HERE</u> if you                                        | would like to view the                                              | CQMs that had been presele                                   | cted for the retired Adult and Pedia                                                           | tric Sets.                                          |                             |
|                                                                 | Clinical Qua                                                        | lity Measures                                                |                                                                                                | Begin                                               |                             |
|                                                                 | Cancel and                                                          | Choose Electronic                                            |                                                                                                | Cancel                                              |                             |
| <b>Note:</b><br>When all topics are ma                          | arked as completed, se                                              | ect the "Save & Continue<br>Previous Sa                      | " button to complete the attestatio                                                            | n process.                                          |                             |
|                                                                 |                                                                     |                                                              |                                                                                                |                                                     |                             |

To select Manual Clinical Quality Measures, click the **Begin** button.

| Name<br>Personal TIN                                         | /SSN                                                                                                    | Applicant NPI<br>Payee TIN                                                                                    |                                                                                                    |
|--------------------------------------------------------------|----------------------------------------------------------------------------------------------------|----------------------------------------------------------------------------------------------------|----------------------------------------------------------------------------------------------------|
| Payment Yea                                                  | r<br>/Contact Info 🛛 Y Eligibility 📝 Y Patient Volumes                                                                                                    | Program Year                                                                                                  | Submit                                                                                                 |
| Attestation Meanin                                           | aful Use Objectives                                                                                                    |                                                                                                    |                                                                                                    |
| Please complete the f<br>he Clinical Quality M<br>completed. | ollowing topic areas: General Requirements, Meanir<br>easures (CQMs). The following icon will display to th<br>c requirements apply to the Required Public Health | ngful Use Objectives (0-7), Requir<br>le left of the topic name when the<br>Objective (8). You may be instruc | ed Public Health Objective (8) and<br>minimum required entries are<br>ted to complete additional steps |
| lepending on exclusio                                        | ons taken on completed objectives even though a                                                                                                    | is displayed.                                                                                                 |                                                                                                    |
| Available actions for a<br>entries have been ma              | a topic will be determined by current progress level.<br>de, select the "EDIT" button for a topic to modify a                                                     | To start a topic, select the "Begi<br>any previously entered informatio                                       | in" button. To modify a topic where<br>n. Select "Previous" to return.                                 |
| Completed?                                                   | Topics                                                                                                    | Progress                                                                                                    | Action                                                                                                 |
| <b>Ø</b>                                                     | General Requirements                                                                                                    | 2/2                                                                                                    | EDIT<br>Clear All                                                                                      |
| 9                                                            | Meaningful Use Objectives (0-7)                                                                                                    | 8/8                                                                                                    | EDIT<br>Clear All                                                                                      |
| 0                                                            | Required Public Health Objective (8)                                                                                                    | 2/2                                                                                                    | EDIT<br>Clear All                                                                                      |
| < Custom defined o                                           | onfigurable item >                                                                                                    |                                                                                                    |                                                                                                    |
| Manual Clinical (                                            | Quality Measures                                                                                                    |                                                                                                    |                                                                                                    |
| Please select at lea<br>reduced number o                     | ast six CQMs from the Clinical Quality Measure set b<br>f CQMs that are required.                                                                                 | elow. The Adult and Pediatric Set                                                                             | s have been removed due to the                                                                         |
| Click <u>HERE</u> if you                                     | would like to view the CQMs that had been preseled                                                                                                    | cted for the retired Adult and Pedi                                                                           | iatric Sets.                                                                                           |
|                                                              | Clinical Quality Measures                                                                                                    |                                                                                                    | Begin                                                                                                  |
|                                                              | Cancel and Choose Electronic                                                                                                    |                                                                                                    | Cancel                                                                                                 |
| <b>lote:</b><br>Vhen all topics are m                        | arked as completed, select the "Save & Continue"                                                                                                    | " button to complete the attestati                                                                            | on process.                                                                                            |

### Manual Clinical Quality Measures

This initial screen provides information about the Manual Clinical Quality Measures.

Click **Begin** to continue to the Meaningful Use Clinical Quality Measure Worklist Table.

[CORE SPLASH PAGE CODE FILE NAME: /mapir-public/prof/attestation/ cqmGeneralSplashStage3\_2Include.xhtml]

|                                                                                                    | Print                                                                                 | <u>Contact Us</u> | <u>Exit</u> |
|----------------------------------------------------------------------------------------------------|---------------------------------------------------------------------------------------|-------------------|-------------|
| Name                                                                                                    | Applicant NPT                                                                         |                   |             |
| Personal TIN/SSN                                                                                                    | Pavee TIN                                                                             |                   |             |
| Payment Year                                                                                                    | Program Year                                                                          |                   |             |
| <b>Get Started R&amp;A/Contact Info Eligibility</b><br>State Configurable text area for Stage 3.2 CQM.<br>The text in this section of the page would be replace | Patient Volumes Attestation Review Submit Attestation Review Submit Attestation Begin |                   |             |
|                                                                                                    |                                                                                       | UI                | 821-0       |

## Meaningful Use Clinical Quality Measure Worklist

There is a total of 50 Meaningful Use Clinical Quality Measures available for you to attest to. From the Meaningful Use Clinical Quality Measures Worklist Table, choose a minimum of six CQMs.

If none of the CQMs in the Outcome table are relevant to your scope of practice, then you **MUST** select the acknowledgement checkbox. Once the acknowledgement checkbox is selected then you **MUST** either select one or more CQMs from the High Priority table **OR** select the acknowledgement checkbox for High Priority CQMs.

If one or more of the Outcome CQMs are relevant to your scope of practice and are selected, then you do not need to select any CQMs from the High Priority table **OR** select the acknowledgement checkbox for High Priority CQMs.

If none of the CQMS in the Outcome table **OR** the High Priority table are relevant to your scope of practice **AND** the acknowledgement checkboxes for both associated tables have been selected, then you **MUST** select six (6) CQMs from the Other table.

You can sort and view the CQMs by NQF or CMS number by selecting the sort arrows for each table. Each table sorts the CQM NQF and CMS number independently from the other.

The screen shot below shows the instructional text for the Meaningful Use Clinical Quality Measures and is not a complete listing of all available CQMs.

| Name<br>Personal TII<br>Payment Ye                                                                                                    | N/SSN<br>ar                                                                                                    | Applicant NPI<br>Payee TIN<br>Program Year                                                                                                    |                            |
|----------------------------------------------------------------------------------------------------|----------------------------------------------------------------------------------------------------|----------------------------------------------------------------------------------------------------|----------------------------|
| arted R&                                                                                                    | A/Contact Info 🕎 🛛 El                                                                                                    | gibility 🖉 Patient Volumes 🖉 Attestation 🝙 Review Submit 👘                                                                                                    |                            |
| tion Meanir                                                                                                    | aful lico Moscuroc                                                                                                    |                                                                                                    |                            |
|                                                                                                    |                                                                                                    |                                                                                                    |                            |
| ningtul Use                                                                                                    | Clinical Quality Mea                                                                                                    | sure Worklist                                                                                                    |                            |
| must select a<br>sure or if no                                                                                                    | a minimum of six (6) C<br>Outcome measures are                                                                                                    | QMs in order to proceed. CMS now requires that you must select at least one (1<br>applicable, at least one (1) High Priority measure. If no Outcome or High Prior                                                                                                    | l) Outcome<br>ity CQMs are |
| ant to your s                                                                                                    | scope of practice, then                                                                                                    | please choose a minimum of six (6) CQMs from the list of other available CQMs                                                                                                    | 5.                         |
| one of the O<br>nowledgeme                                                                                                    | ent box within each                                                                                                    | rity LQMS are relevant to your scope of practice, you must check the<br>section in order to proceed to the next screen.                                                                                                    |                            |
| s below are l                                                                                                    | isted by NQF number v                                                                                                    | vithin each section. You have the ability to sort and view the CQMs by NQF or C                                                                                                    | MS number b                |
| ing on the so                                                                                                    | rt arrows below.                                                                                                    |                                                                                                    |                            |
| se note you a                                                                                                    | are not limited to <u>only</u>                                                                                                    | electing one Outcome or High Priority CQM, you may select multiple CQMs from                                                                                                    | n any categor              |
| a minimum t<br>on to access                                                                                                    | total of six (6). When a<br>the main attestation to                                                                                                    | II CQMs nave been edited and you are satisfied with the entries, select " <b>Returr</b><br>pic list.                                                                                                    | n to Main"                 |
|                                                                                                    |                                                                                                    |                                                                                                    |                            |
| Outcome Cli                                                                                                    | inical Quality Measu                                                                                                    | es                                                                                                    |                            |
|                                                                                                    |                                                                                                    |                                                                                                    |                            |
| NQF# 💻                                                                                                    | Measure# =                                                                                                    | Title                                                                                                    | Selection                  |
|                                                                                                    |                                                                                                    |                                                                                                    |                            |
| 0018                                                                                                    | CMS165 v7.3.000                                                                                                    | Controlling High Blood Pressure                                                                                                    |                            |
| 0018<br>0059                                                                                                    | CMS165 v7.3.000<br>CMS122 v7.4.000                                                                                                    | Controlling High Blood Pressure<br>Diabetes: Hemoglobin A1c (HbA1c) Poor Control (> 9%)                                                                                                    |                            |
| 0018<br>0059<br>0564                                                                                                    | CMS165 v7.3.000<br>CMS122 v7.4.000<br>CMS132 v7.2.000                                                                                                    | Controlling High Blood Pressure<br>Diabetes: Hemoglobin A1c (HbA1c) Poor Control (> 9%)<br>Cataracts: Complications within 30 Days Following Cataract Surgery<br>Requiring Additional Surgical Procedures                                                                                                    |                            |
| 0018<br>0059<br>0564<br>0565                                                                                                    | CMS165 V7.3.000<br>CMS122 v7.4.000<br>CMS132 v7.2.000<br>CMS133 v7.2.000                                                                                                    | Controlling High Blood Pressure         Diabetes: Hemoglobin A1c (HbA1c) Poor Control (> 9%)         Cataracts: Complications within 30 Days Following Cataract Surgery         Requiring Additional Surgical Procedures         Cataracts: 20/40 or Better Visual Acuity within 90 Days Following Cataract Surgery         Surgery                                                                                                    |                            |
| 0018<br>0059<br>0564<br>0565<br>0710                                                                                                    | CMS165 V7.3.000<br>CMS122 v7.4.000<br>CMS132 v7.2.000<br>CMS133 v7.2.000<br>CMS159 v7.2.000                                                                                                    | Controlling High Blood Pressure         Diabetes: Hemoglobin A1c (HbA1c) Poor Control (> 9%)         Cataracts: Complications within 30 Days Following Cataract Surgery         Requiring Additional Surgical Procedures         Cataracts: 20/40 or Better Visual Acuity within 90 Days Following Cataract Surgery         Depression Remission at Twelve Months                                                                                                    |                            |
| 0018<br>0059<br>0564<br>0565<br>0710<br>Not<br>Applicable                                                                                      | CMS165 v7.3.000<br>CMS122 v7.4.000<br>CMS132 v7.2.000<br>CMS133 v7.2.000<br>CMS159 v7.2.000<br>CMS75 v7.2.000                                                                                                    | Controlling High Blood Pressure         Diabetes: Hemoglobin A1c (HbA1c) Poor Control (> 9%)         Cataracts: Complications within 30 Days Following Cataract Surgery         Requiring Additional Surgical Procedures         Cataracts: 20/40 or Better Visual Acuity within 90 Days Following Cataract Surgery         Depression Remission at Twelve Months         Children Who Have Dental Decay or Cavities                                                                                                    |                            |
| 0018<br>0059<br>0564<br>0565<br>0710<br>Not<br>Applicable                                                                                      | CMS165 V7.3.000<br>CMS122 v7.4.000<br>CMS132 v7.2.000<br>CMS133 v7.2.000<br>CMS159 v7.2.000<br>CMS75 v7.2.000<br>e Outcome Clinical Qu                                                                                                    | Controlling High Blood Pressure         Diabetes: Hemoglobin A1c (HbA1c) Poor Control (> 9%)         Cataracts: Complications within 30 Days Following Cataract Surgery         Requiring Additional Surgical Procedures         Cataracts: 20/40 or Better Visual Acuity within 90 Days Following Cataract Surgery         Depression Remission at Twelve Months         Children Who Have Dental Decay or Cavities         ality Measures listed above pertain to my scope of practice.                                                                                                    |                            |
| 0018<br>0059<br>0564<br>0565<br>0710<br>Not<br>Applicable                                                                                      | CMS165 V7.3.000<br>CMS122 v7.4.000<br>CMS132 v7.2.000<br>CMS133 v7.2.000<br>CMS159 v7.2.000<br>CMS75 v7.2.000<br>the Outcome Clinical Qu                                                                                                    | Controlling High Blood Pressure         Diabetes: Hemoglobin A1c (HbA1c) Poor Control (> 9%)         Cataracts: Complications within 30 Days Following Cataract Surgery         Requiring Additional Surgical Procedures         Cataracts: 20/40 or Better Visual Acuity within 90 Days Following Cataract Surgery         Depression Remission at Twelve Months         Children Who Have Dental Decay or Cavities         ality Measures listed above pertain to my scope of practice.                                                                                                    |                            |
| 0018<br>0059<br>0564<br>0565<br>0710<br>Not<br>Applicable                                                                                      | CMS165 V7.3.000<br>CMS122 v7.4.000<br>CMS132 v7.2.000<br>CMS133 v7.2.000<br>CMS159 v7.2.000<br>CMS75 v7.2.000<br>e Outcome Clinical Qu<br>v Clinical Quality Me                                                                                                    | Controlling High Blood Pressure         Diabetes: Hemoglobin A1c (HbA1c) Poor Control (> 9%)         Cataracts: Complications within 30 Days Following Cataract Surgery         Requiring Additional Surgical Procedures         Cataracts: 20/40 or Better Visual Acuity within 90 Days Following Cataract Surgery         Depression Remission at Twelve Months         Children Who Have Dental Decay or Cavities         ality Measures listed above pertain to my scope of practice.                                                                                                    |                            |
| 0018<br>0059<br>0564<br>0565<br>0710<br>Not<br>Applicable<br>None of th                                                                        | CMS165 V7.3.000<br>CMS122 v7.4.000<br>CMS132 v7.2.000<br>CMS133 v7.2.000<br>CMS159 v7.2.000<br>CMS75 v7.2.000<br>CMS75 v7.2.000<br>the Outcome Clinical Qu<br>v Clinical Quality Me<br>Measure#                                                                                                    | Controlling High Blood Pressure         Diabetes: Hemoglobin A1c (HbA1c) Poor Control (> 9%)         Cataracts: Complications within 30 Days Following Cataract Surgery         Requiring Additional Surgical Procedures         Cataracts: 20/40 or Better Visual Acuity within 90 Days Following Cataract Surgery         Depression Remission at Twelve Months         Children Who Have Dental Decay or Cavities         ality Measures listed above pertain to my scope of practice.         Deures                                                                                                    | Selection                  |
| 0018<br>0059<br>0564<br>0565<br>0710<br>Not<br>Applicable<br>None of th<br>High Priorits                                                       | CMS165 V7.3.000         CMS122 v7.4.000         CMS132 v7.2.000         CMS133 v7.2.000         CMS159 v7.2.000         CMS75 v7.2.000         CMS75 v7.2.000         Measure#         CMS137 v7.2.000                                                                                                    | Controlling High Blood Pressure         Diabetes: Hemoglobin A1c (HbA1c) Poor Control (> 9%)         Cataracts: Complications within 30 Days Following Cataract Surgery         Requiring Additional Surgical Procedures         Cataracts: 20/40 or Better Visual Acuity within 90 Days Following Cataract Surgery         Depression Remission at Twelve Months         Children Who Have Dental Decay or Cavities         ality Measures listed above pertain to my scope of practice.         Title         Initiation and Engagement of Alcohol and Other Drug Dependence Treatment                                                                                                    |                            |
| 0018<br>0059<br>0564<br>0565<br>0710<br>Not<br>Applicable<br>Iigh Priorit<br>NQF# =1<br>0004<br>0022                                           | CMS165 V7.3.000<br>CMS122 v7.4.000<br>CMS132 v7.2.000<br>CMS133 v7.2.000<br>CMS159 v7.2.000<br>CMS75 v7.2.000<br>CMS75 v7.2.000<br>te Outcome Clinical Qu<br>y Clinical Quality Me<br>Measure#                                                                                                    | Controlling High Blood Pressure         Diabetes: Hemoglobin A1c (HbA1c) Poor Control (> 9%)         Cataracts: Complications within 30 Days Following Cataract Surgery         Requiring Additional Surgical Procedures         Cataracts: 20/40 or Better Visual Acuity within 90 Days Following Cataract Surgery         Depression Remission at Twelve Months         Children Who Have Dental Decay or Cavities         ality Measures listed above pertain to my scope of practice.         asures         Initiation and Engagement of Alcohol and Other Drug Dependence Treatment         Use of High-Risk Medications in the Elderly                                                                                                    |                            |
| 0018<br>0059<br>0564<br>0565<br>0710<br>Not<br>Applicable<br>None of th<br>High Priorit<br>NQF# =<br>0004<br>0022<br>0024                      | CMS165 V7.3.000<br>CMS122 v7.4.000<br>CMS132 v7.2.000<br>CMS133 v7.2.000<br>CMS159 v7.2.000<br>CMS75 v7.2.000<br>te Outcome Clinical Qu<br>y Clinical Quality Me<br>Measure#                                                                                                    | Controlling High Blood Pressure         Diabetes: Hemoglobin A1c (HbA1c) Poor Control (> 9%)         Cataracts: Complications within 30 Days Following Cataract Surgery         Requiring Additional Surgical Procedures         Cataracts: 20/40 or Better Visual Acuity within 90 Days Following Cataract Surgery         Depression Remission at Twelve Months         Children Who Have Dental Decay or Cavities         ality Measures listed above pertain to my scope of practice.         asures         Initiation and Engagement of Alcohol and Other Drug Dependence Treatment         Use of High-Risk Medications in the Elderly         Weight Assessment and Counseling for Nutrition and Physical Activity for Children and Adolescents                                                                                                    |                            |
| 0018<br>0059<br>0564<br>0565<br>0710<br>Not<br>Applicable<br>None of th<br>High Priorit<br>0004<br>0022<br>0024<br>0033                        | CMS165 V7.3.000<br>CMS122 v7.4.000<br>CMS132 v7.2.000<br>CMS133 v7.2.000<br>CMS159 v7.2.000<br>CMS75 v7.2.000<br>cMS75 v7.2.000<br>cMS137 v7.2.000<br>CMS137 v7.2.000<br>CMS156 v7.3.000<br>CMS155 v7.2.000<br>CMS153 v7.4.000                                                                                                    | Controlling High Blood Pressure         Diabetes: Hemoglobin A1c (HbA1c) Poor Control (> 9%)         Cataracts: Complications within 30 Days Following Cataract Surgery         Requiring Additional Surgical Procedures         Cataracts: 20/40 or Better Visual Acuity within 90 Days Following Cataract Surgery         Depression Remission at Twelve Months         Children Who Have Dental Decay or Cavities         ality Measures listed above pertain to my scope of practice.         Initiation and Engagement of Alcohol and Other Drug Dependence Treatment         Use of High-Risk Medications in the Elderly         Weight Assessment and Counseling for Nutrition and Physical Activity for Children and Adolescents         Chlamydia Screening for Women                                                                                                    |                            |
| 0018<br>0059<br>0564<br>0565<br>0710<br>Not<br>Applicable<br>Iigh Priorit<br>NOF# II<br>0004<br>0022<br>0024<br>0033<br>0069                   | CMS165 v7.3.000         CMS122 v7.4.000         CMS132 v7.2.000         CMS133 v7.2.000         CMS159 v7.2.000         CMS75 v7.2.000         CMS75 v7.2.000         CMS137 v7.2.000         CMS137 v7.2.000         CMS137 v7.2.000         CMS137 v7.2.000         CMS155 v7.2.000         CMS155 v7.2.000         CMS155 v7.2.000         CMS154 v7.2.000         CMS154 v7.2.000         CMS154 v7.2.000 | Controlling High Blood Pressure         Diabetes: Hemoglobin A1c (HbA1c) Poor Control (> 9%)         Cataracts: Complications within 30 Days Following Cataract Surgery<br>Requiring Additional Surgical Procedures         Cataracts: 20/40 or Better Visual Acuity within 90 Days Following Cataract<br>Surgery         Depression Remission at Twelve Months         Children Who Have Dental Decay or Cavities         ality Measures listed above pertain to my scope of practice.         Assures         Title         Initiation and Engagement of Alcohol and Other Drug Dependence<br>Treatment         Use of High-Risk Medications in the Elderly         Weight Assessment and Counseling for Nutrition and Physical Activity for<br>Children and Adolescents         Chlamydia Screening for Women         Appropriate Treatment for Children with Upper Respiratory Infection (URI)                                                                                                    |                            |
| 0018<br>0059<br>0564<br>0565<br>0710<br>Not<br>Applicable<br>None of th<br>1igh Priorit<br>0004<br>0022<br>0024<br>0033<br>0069<br>0089        | CMS165 v7.3.000         CMS122 v7.4.000         CMS132 v7.2.000         CMS133 v7.2.000         CMS159 v7.2.000         CMS75 v7.2.000         CMS75 v7.2.000         CMS137 v7.2.000         CMS137 v7.2.000         CMS137 v7.2.000         CMS155 v7.2.000         CMS155 v7.2.000         CMS155 v7.2.000         CMS155 v7.2.000         CMS154 v7.2.000         CMS154 v7.2.000         CMS142 v7.1.000 | Controlling High Blood Pressure         Diabetes: Hemoglobin A1c (HbA1c) Poor Control (> 9%)         Cataracts: Complications within 30 Days Following Cataract Surgery<br>Requiring Additional Surgical Procedures         Cataracts: 20/40 or Better Visual Acuity within 90 Days Following Cataract<br>Surgery         Depression Remission at Twelve Months         Children Who Have Dental Decay or Cavities         ality Measures listed above pertain to my scope of practice.         Assures         Initiation and Engagement of Alcohol and Other Drug Dependence<br>Treatment         Use of High-Risk Medications in the Elderly         Weight Assessment and Counseling for Nutrition and Physical Activity for<br>Children and Adolescents         Chlamydia Screening for Women         Appropriate Treatment for Children with Upper Respiratory Infection (URI)         Diabetic Retinopathy: Communication with the Physician Managing<br>Ongoing Diabetes Care                                               |                            |
| 0018<br>0059<br>0564<br>0565<br>0710<br>Not<br>Applicable<br>None of th<br>igh Priorit<br>0004<br>0022<br>0024<br>0033<br>0069<br>0089<br>0101 | CMS165 V7.3.000<br>CMS122 v7.4.000<br>CMS132 v7.2.000<br>CMS133 v7.2.000<br>CMS159 v7.2.000<br>CMS75 v7.2.000<br>CMS75 v7.2.000<br>e Outcome Clinical Qu<br>v Clinical Quality Me<br>Measure#<br>CMS137 v7.2.000<br>CMS156 v7.3.000<br>CMS155 v7.2.000<br>CMS155 v7.2.000<br>CMS153 v7.4.000<br>CMS154 v7.2.000<br>CMS142 v7.1.000<br>CMS139 v7.2.000                                                         | Controlling High Blood Pressure         Diabetes: Hemoglobin A1c (HbA1c) Poor Control (> 9%)         Cataracts: Complications within 30 Days Following Cataract Surgery<br>Requiring Additional Surgical Procedures         Cataracts: 20/40 or Better Visual Acuity within 90 Days Following Cataract<br>Surgery         Depression Remission at Twelve Months         Children Who Have Dental Decay or Cavities         ality Measures listed above pertain to my scope of practice.         Assures         Initiation and Engagement of Alcohol and Other Drug Dependence<br>Treatment         Use of High-Risk Medications in the Elderly         Weight Assessment and Counseling for Nutrition and Physical Activity for<br>Children and Adolescents         Chlamydia Screening for Women         Appropriate Treatment for Children with Upper Respiratory Infection (URI)         Diabetic Retinopathy: Communication with the Physician Managing<br>Ongoing Diabetes Care         Falls: Screening for Future Fall Risk |                            |

Figure 0-4: Meaningful Use Clinical Quality Measure Worklist (Part 1 of 3)

| 0108                                                                                                    | CMS136 v8.3.000                                                                                                    | Follow-Up Care for Children Prescribed ADHD Medication (ADD)                                                                                                    |                                                                                                    |
|----------------------------------------------------------------------------------------------------|----------------------------------------------------------------------------------------------------|----------------------------------------------------------------------------------------------------|----------------------------------------------------------------------------------------------------|
| 0384                                                                                                    | CMS157 v7.4.000                                                                                                    | Oncology: Medical and Radiation - Pain Intensity Quantified                                                                                                    |                                                                                                    |
| 0389                                                                                                    | CMS129 v8.2.000                                                                                                    | Prostate Cancer: Avoidance of Overuse of Bone Scan for Staging Low Risk<br>Prostate Cancer Patients                                                                                                    |                                                                                                    |
| 0418                                                                                                    | CMS2 v8.1.000                                                                                                    | Preventive Care and Screening: Screening for Depression and Follow-Up<br>Plan                                                                                                    |                                                                                                    |
| 0419                                                                                                    | CMS68 v8.1.000                                                                                                    | Documentation of Current Medications in the Medical Record                                                                                                    |                                                                                                    |
| 1365                                                                                                    | CMS177 v7.2.000                                                                                                    | Child and Adolescent Major Depressive Disorder (MDD): Suicide Risk<br>Assessment                                                                                                    |                                                                                                    |
| 2372                                                                                                    | CMS125 v7.2.000                                                                                                    | Breast Cancer Screening                                                                                                    |                                                                                                    |
| Not<br>Applicable                                                                                                    | CMS50 v7.1.000                                                                                                    | Closing the Referral Loop: Receipt of Specialist Report                                                                                                    |                                                                                                    |
| Not<br>Applicable                                                                                                    | CMS56 v7.4.000                                                                                                    | Functional Status Assessment for Total Hip Replacement                                                                                                    |                                                                                                    |
| Not<br>Applicable                                                                                                    | CMS66 v7.5.000                                                                                                    | Functional Status Assessment for Total Knee Replacement                                                                                                    |                                                                                                    |
| Not<br>Applicable                                                                                                    | CMS90 v8.3.000                                                                                                    | Functional Status Assessments for Congestive Heart Failure                                                                                                    |                                                                                                    |
| Not<br>Applicable                                                                                                    | CMS146 v7.2.000                                                                                                    | Appropriate Testing for Children with Pharyngitis                                                                                                    |                                                                                                    |
| Not<br>Applicable                                                                                                    | CMS249 v1.4.000                                                                                                    | Appropriate Use of DXA Scans in Women Under 65 Years Who Do Not Meet<br>the Risk Factor Profile for Osteoporotic Fracture                                                                                                    |                                                                                                    |
| Other Clinic                                                                                                    | al Quality Meacurec                                                                                                    |                                                                                                    |                                                                                                    |
| Other Clinic                                                                                                    | al Quality Measures                                                                                                    |                                                                                                    |                                                                                                    |
| NQF# =1<br>T                                                                                                    | Al Quality Measures                                                                                                    | Title                                                                                                    | Selection                                                                                                    |
| NQF# =1<br>0028                                                                                                    | Measure# =<br>CMS138 v7.1.000                                                                                                    | Title Preventive Care and Screening: Tobacco Use: Screening and Cessation Intervention                                                                                                    | Selection                                                                                                    |
| NQF# ==<br>0028                                                                                                    | Measure# =<br>CMS138 v7.1.000<br>CMS124 v7.2.000                                                                                                    | Title Preventive Care and Screening: Tobacco Use: Screening and Cessation Intervention Cervical Cancer Screening                                                                                                    | Selection                                                                                                    |
| NQF# =1<br>0028<br>0032<br>0034                                                                                                    | Measure#         Image: CMS138 v7.1.000           CMS124 v7.2.000         CMS130 v7.2.000                                                                                                    | Title         Preventive Care and Screening: Tobacco Use: Screening and Cessation         Intervention         Cervical Cancer Screening         Colorectal Cancer Screening                                                                                                    | Selection                                                                                                    |
| NQF# ==<br>0028<br>0032<br>0034<br>0038                                                                                                    | Measure#            CMS138 v7.1.000         CMS124 v7.2.000           CMS130 v7.2.000         CMS117 v7.2.000                                                                                                    | Title         Preventive Care and Screening: Tobacco Use: Screening and Cessation Intervention         Cervical Cancer Screening         Colorectal Cancer Screening         Childhood Immunization Status                                                                                                    | Selection                                                                                                    |
| NQF# = 0028<br>0028<br>0032<br>0034<br>0038<br>0041                                                                                                    | Measure#            CMS138 v7.1.000            CMS124 v7.2.000            CMS130 v7.2.000            CMS117 v7.2.000            CMS147 v8.1.000                                                                                                    | Title         Preventive Care and Screening: Tobacco Use: Screening and Cessation<br>Intervention         Cervical Cancer Screening         Colorectal Cancer Screening         Childhood Immunization Status         Preventive Care and Screening: Influenza Immunization                                                                                                    | Selection                                                                                                    |
| NQF# ==<br>0028<br>0032<br>0034<br>0038<br>0041<br>0055                                                                                                    | Measure#            CMS138 v7.1.000            CMS124 v7.2.000            CMS130 v7.2.000            CMS117 v7.2.000            CMS147 v8.1.000            CMS131 v7.2.000                                                                                                    | Title         Preventive Care and Screening: Tobacco Use: Screening and Cessation         Intervention         Cervical Cancer Screening         Colorectal Cancer Screening         Childhood Immunization Status         Preventive Care and Screening: Influenza Immunization         Diabetes: Eye Exam                                                                                                    | Selection                                                                                                    |
| NQF# = 0028<br>0032<br>0034<br>0034<br>0038<br>0041<br>0055<br>0062                                                                                                    | Measure#        i           CMS138 v7.1.000        i           CMS124 v7.2.000        i           CMS130 v7.2.000        i           CMS117 v7.2.000        i           CMS131 v7.2.000        i           CMS131 v7.2.000        i           CMS131 v7.2.000        i           CMS131 v7.2.000        i                                                                                     | Title         Preventive Care and Screening: Tobacco Use: Screening and Cessation         Intervention         Cervical Cancer Screening         Colorectal Cancer Screening         Childhood Immunization Status         Preventive Care and Screening: Influenza Immunization         Diabetes: Eye Exam         Diabetes: Medical Attention for Nephropathy                                                                                                    | Selection                                                                                                    |
| NQF# = 1<br>0028<br>0032<br>0034<br>0038<br>0041<br>0055<br>0062<br>0070                                                                                                    | Measure#            CMS138 v7.1.000            CMS124 v7.2.000            CMS117 v7.2.000            CMS117 v7.2.000            CMS131 v7.2.000            CMS131 v7.2.000            CMS134 v7.2.000            CMS145 v7.2.000                                                                                                    | Title           Preventive Care and Screening: Tobacco Use: Screening and Cessation<br>Intervention           Cervical Cancer Screening           Colorectal Cancer Screening           Childhood Immunization Status           Preventive Care and Screening: Influenza Immunization           Diabetes: Eye Exam           Diabetes: Medical Attention for Nephropathy           Coronary Artery Disease (CAD): Beta-Blocker Therapy-Prior Myocardial<br>Infarction (MI) or Left Ventricular Systolic Dysfunction (LVEF <40%) | Selection                                                                                                    |
| NQF# = 0028<br>0032<br>0034<br>0038<br>0041<br>0055<br>0062<br>0070<br>0081                                                                                                    | Measure#        i           CMS138 v7.1.000           CMS124 v7.2.000           CMS130 v7.2.000           CMS117 v7.2.000           CMS131 v7.2.000           CMS131 v7.2.000           CMS131 v7.2.000           CMS134 v7.2.000           CMS135 v7.1.000                                                                                                    | Title           Preventive Care and Screening: Tobacco Use: Screening and Cessation<br>Intervention           Cervical Cancer Screening           Colorectal Cancer Screening           Childhood Immunization Status           Preventive Care and Screening: Influenza Immunization           Diabetes: Eye Exam           Diabetes: Medical Attention for Nephropathy           Coronary Artery Disease (CAD): Beta-Blocker Therapy-Prior Myocardial<br>Infarction (MI) or Left Ventricular Systolic Dysfunction (LVEF <40%) | Selection                                                                                                    |
| NQF# = 00028<br>0032<br>0034<br>0038<br>0041<br>0055<br>0062<br>0070<br>0081                                                                                                    | Measure#            CMS138 v7.1.000         CMS124 v7.2.000           CMS130 v7.2.000         CMS117 v7.2.000           CMS131 v7.2.000         CMS131 v7.2.000           CMS134 v7.2.000         CMS135 v7.1.000           CMS135 v7.1.000         CMS144 v7.1.000                                                                                                    | Title           Preventive Care and Screening: Tobacco Use: Screening and Cessation<br>Intervention           Cervical Cancer Screening           Colorectal Cancer Screening           Childhood Immunization Status           Preventive Care and Screening: Influenza Immunization           Diabetes: Eye Exam           Diabetes: Medical Attention for Nephropathy           Coronary Artery Disease (CAD): Beta-Blocker Therapy-Prior Myocardial<br>Infarction (MI) or Left Ventricular Systolic Dysfunction (LVEF <40%) | Selection                                                                                                    |
| NQF# =<br>0028<br>0032<br>0034<br>0038<br>0041<br>0055<br>0062<br>0070<br>0081<br>0083<br>0086                                                                                                    | Measure#        i           CMS138 v7.1.000           CMS124 v7.2.000           CMS130 v7.2.000           CMS117 v7.2.000           CMS131 v7.2.000           CMS131 v7.2.000           CMS131 v7.2.000           CMS131 v7.2.000           CMS131 v7.2.000           CMS131 v7.2.000           CMS134 v7.2.000           CMS135 v7.1.000           CMS144 v7.1.000           CMS143 v7.1.000 | Title           Preventive Care and Screening: Tobacco Use: Screening and Cessation<br>Intervention           Cervical Cancer Screening           Colorectal Cancer Screening           Childhood Immunization Status           Preventive Care and Screening: Influenza Immunization           Diabetes: Eye Exam           Diabetes: Medical Attention for Nephropathy           Coronary Artery Disease (CAD): Beta-Blocker Therapy-Prior Myocardial<br>Infarction (MI) or Left Ventricular Systolic Dysfunction (LVEF <40%) | Selection                                                                                                    |
| NQF# =<br>0028 0028 0032 0034 0038 0041 0055 0062 0070 0081 0083 0086 0104                                                                                                    | Measure#            CMS138 v7.1.000           CMS138 v7.1.000           CMS130 v7.2.000           CMS117 v7.2.000           CMS131 v7.2.000           CMS131 v7.2.000           CMS134 v7.2.000           CMS135 v7.1.000           CMS135 v7.1.000           CMS144 v7.1.000           CMS143 v7.1.000           CMS143 v7.1.000                                                             | Title           Preventive Care and Screening: Tobacco Use: Screening and Cessation<br>Intervention           Cervical Cancer Screening           Colorectal Cancer Screening           Childhood Immunization Status           Preventive Care and Screening: Influenza Immunization           Diabetes: Eye Exam           Diabetes: Medical Attention for Nephropathy           Coronary Artery Disease (CAD): Beta-Blocker Therapy-Prior Myocardial<br>Infarction (MI) or Left Ventricular Systolic Dysfunction (LVEF <40%) | Selection                                                                                                    |
| NQF#         Image: Clinical system           0028         0032           0038         0034           0038         0041           0055         0062           00081         0083           0083         0086           0104         0405                                                                                                    | Measure#                                                                                                    | Title           Preventive Care and Screening: Tobacco Use: Screening and Cessation<br>Intervention           Cervical Cancer Screening           Colorectal Cancer Screening           Childhood Immunization Status           Preventive Care and Screening: Influenza Immunization           Diabetes: Eye Exam           Diabetes: Medical Attention for Nephropathy           Coronary Artery Disease (CAD): Beta-Blocker Therapy-Prior Myocardial<br>Infarction (M1) or Left Ventricular Systolic Dysfunction (LVEF <40%) | Selection                                                                                                    |
| NQF#         Image: Clinical conditions           0028         Image: Clinical conditions           0032         Image: Clinical conditions           0034         Image: Clinical conditions           0034         Image: Clinical conditions           0034         Image: Clinical conditions           0034         Image: Clinical conditions           0034         Image: Clinical conditions           0035         Image: Clinical conditions           0062         Image: Clinical conditions           0083         Image: Clinical conditions           0086         Image: Clinical conditions           0104         Image: Clinical conditions           0421         Image: Clinical conditions                                                                                                    | Measure#            CMS138 v7.1.000           CMS138 v7.1.000           CMS130 v7.2.000           CMS117 v7.2.000           CMS131 v7.2.000           CMS131 v7.2.000           CMS134 v7.2.000           CMS135 v7.1.000           CMS135 v7.1.000           CMS144 v7.1.000           CMS143 v7.1.000           CMS143 v7.1.000           CMS161 v7.2.000           CMS52 v7.1.000          | Title           Preventive Care and Screening: Tobacco Use: Screening and Cessation<br>Intervention           Cervical Cancer Screening           Colorectal Cancer Screening           Childhood Immunization Status           Preventive Care and Screening: Influenza Immunization           Diabetes: Eye Exam           Diabetes: Medical Attention for Nephropathy           Coronary Artery Disease (CAD): Beta-Blocker Therapy-Prior Myocardial<br>Infarction (MI) or Left Ventricular Systolic Dysfunction (LVEF <40%) | Selection                                                                                                    |
| NQF# =<br>0028 0032 0034 0038 0041 0055 0062 0070 0081 0083 0086 0104 0405 0421 0712                                                                                                    | Measure#                                                                                                    | Title           Preventive Care and Screening: Tobacco Use: Screening and Cessation<br>Intervention           Cervical Cancer Screening           Colorectal Cancer Screening           Childhood Immunization Status           Preventive Care and Screening: Influenza Immunization           Diabetes: Eye Exam           Diabetes: Medical Attention for Nephropathy           Coronary Artery Disease (CAD): Beta-Blocker Therapy-Prior Myocardial<br>Infarction (M1) or Left Ventricular Systolic Dysfunction (LVEF <40%) | Selection                                                                                                    |
| NQF#         Image: Second second second                                                                                                    | Measure#                                                                                                    | Title           Preventive Care and Screening: Tobacco Use: Screening and Cessation<br>Intervention           Cervical Cancer Screening           Colorectal Cancer Screening           Childhood Immunization Status           Preventive Care and Screening: Influenza Immunization           Diabetes: Eye Exam           Diabetes: Medical Attention for Nephropathy           Coronary Artery Disease (CAD): Beta-Blocker Therapy-Prior Myocardial<br>Infarction (MI) or Left Ventricular Systolic Dysfunction (LVEF <40%) | Selection         -         -         -         -         -         -         -         -         -         -         -         -         -         -         -         -         -         -         -         -         -         -         -         -         -         -         -         -         -         -         -         -         -         -         -         -         -         -         -         -         -         -         -         -         -         -         -         -         -         -         -         -         -         -         - |
| NQF#         Image: Clinic           NQF#         Image: Clinic           0028         Image: Clinic           0028         Image: Clinic           0032         Image: Clinic           0032         Image: Clinic           0032         Image: Clinic           0032         Image: Clinic           0032         Image: Clinic           0032         Image: Clinic           0032         Image: Clinic           0032         Image: Clinic           0041         Image: Clinic           0062         Image: Clinic           0062         Image: Clinic           0062         Image: Clinic           0062         Image: Clinic           0083         Image: Clinic           0083         Image: Clinic           0084         Image: Clinic           0083         Image: Clinic           0084         Image: Clinic           0083         Image: Clinic           0084         Image: Clinic           0083         Image: Clinic           0084         Image: Clinic           0085         Image: Clinic           00405         Image: Clinic           0712 </td <td>Measure#        </td> <td>Title           Preventive Care and Screening: Tobacco Use: Screening and Cessation<br/>Intervention           Cervical Cancer Screening           Colorectal Cancer Screening           Childhood Immunization Status           Preventive Care and Screening: Influenza Immunization           Diabetes: Eye Exam           Diabetes: Medical Attention for Nephropathy           Coronary Artery Disease (CAD): Beta-Blocker Therapy-Prior Myocardial<br/>Infarction (MI) or Left Ventricular Systolic Dysfunction (LVEF &lt;40%)</td> Heart Failure (HF): Angiotensin-Converting Enzyme (ACE) Inhibitor or<br>Angiotensin Receptor Blocker (ARB) Therapy for Left Ventricular Systolic<br>Dysfunction (LVSD)           Heart Failure (HF): Beta-Blocker Therapy for Left Ventricular Systolic<br>Dysfunction (LVSD)           Primary Open-Angle Glaucoma (POAG): Optic Nerve Evaluation           Adult Major Depressive Disorder (MDD): Suicide Risk Assessment           HIV/AIDS: Pneumocystis Jiroveci Pneumonia (PCP) Prophylaxis           Preventive Care and Screening: Body Mass Index (BMI) Screening and<br>Follow-Up Plan           Depression Utilization of the PHQ-9 Tool           Dementia: Cognitive Assessment           Preventive Care and Screening: Screening for High Blood Pressure and<br>Follow-Up Documented | Measure#                                                                                                    | Title           Preventive Care and Screening: Tobacco Use: Screening and Cessation<br>Intervention           Cervical Cancer Screening           Colorectal Cancer Screening           Childhood Immunization Status           Preventive Care and Screening: Influenza Immunization           Diabetes: Eye Exam           Diabetes: Medical Attention for Nephropathy           Coronary Artery Disease (CAD): Beta-Blocker Therapy-Prior Myocardial<br>Infarction (MI) or Left Ventricular Systolic Dysfunction (LVEF <40%) | Selection                                                                                                    |

Figure 0-5: Meaningful Use Clinical Quality Measure Worklist continued (Part 2 of 3)

| Not<br>Applicable   | CMS82 v6.3.000   | Maternal Depression Screening                                                                        |  |
|---------------------|------------------|----------------------------------------------------------------------------------------------------|--|
| Not<br>Applicable   | CMS127 v7.2.000  | Pneumococcal Vaccination Status for Older Adults                                                     |  |
| Not<br>Applicable   | CMS347 v2.1.000  | Statin Therapy for the Prevention and Treatment of Cardiovascular Disease                            |  |
| Not<br>Applicable   | CMS 645 v2.1.000 | Bone density evaluation for patients with prostate cancer and receiving androgen deprivation therapy |  |
| Not<br>Applicable   | CMS349 v1.2.000  | HIV Screening                                                                                        |  |
| Not (<br>Applicable | CMS349 v1.2.000  | HIV Screening Return to Main Reset Save & Continue                                                   |  |

Figure 0-6: Meaningful Use Clinical Quality Measure Worklist continued (Part 3 of 3)

## **Attestation MU Clinical Quality Measure Navigation Panel**

The screen below displays the Attestation MU Clinical Quality Measure Navigation Panel. This screen displays the Meaningful Use Clinical Quality Measures you selected on the previous screen.

Incomplete Objectives display without a checkmark and are listed by the NQF or CMS sort order chosen on the EP Attestation MU Clinical Quality Measures Selection screen.

Select the hyperlinks on the left side of the Navigation Panel to display an associated Objective screen on the right side of the Navigation Panel.

A checkmark will display beside each completed Objective.

When all required fields have been entered for an Objective, Click the **Save & Continue** button to navigate to the next incomplete objective.

Successfully complete all the Clinical Quality Measures and click the **Save & Continue** button to navigate to the Measures Topic List displayed on page <u>46</u> of this manual.

Click **Clear All Entries** and select **OK** on the warning pop-up, to remove all previously saved data for the selected Objective, or **Cancel**, to continue working.

Click **Return to Main** to navigate to the Measures Topic List displayed on page <u>46</u> of this manual.

|                                                            |                                                                                           | <u>Print</u> <u>Contact Us</u> <u>Exit</u>                                                                                                    |
|------------------------------------------------------------|-------------------------------------------------------------------------------------------|----------------------------------------------------------------------------------------------------|
| Name<br>Personal TIN,<br>Payment Year<br>Get Started R&A/  | /SSN<br>r<br>/Contact Info 🛐 👔 Eligibility 🛐                                              | Applicant NPI<br>Payee TIN<br>Program Year<br>Palient Volumes 27 Attestation 20 Review Submit 20                                                                                 |
| Attestation Meaning<br>CMS165 ()<br>CMS137 ()<br>CMS138 () | oful Use Measures                                                                         | TMS Guidelines for this measure.<br><b>ave &amp; Continue</b> to proceed. Click <b>Previous</b> to go to Selection screen. Click <b>Return to Main</b> to access the             |
| CM5124<br>CM5130<br>CM5117<br>CM5117                       | (*) Red asterisk indicates<br>Responses are required fr<br>Measure Number:<br>NQF Number: | ; a required field.<br>or the clinical quality measure displayed on this page.<br>CNS165 V7.3.000<br>0018<br>Controller Utils Pland Reserve                                      |
|                                                            | Numerator:<br>Denominator:<br>Performance Rate(%):<br>Exclusion:                          | Percentage of patients 18-85 years of age who had a diagnosis of hypertension and whose blood pressure was<br>adequately controlled (<140/90mmHg) during the measurement period. |
|                                                            | * Numerator:                                                                              | Denominator:     Performance Rate (%):     Exclusion:                                                                                                    |
|                                                            | P                                                                                         | evious Return to Main Clear All Entries Save & Continue                                                                                                    |

#### Note

The Navigation Panel requires JavaScript to be enabled for your web browser. If JavaScript is disabled, the following message will display "It appears that JavaScript is disabled in your browser or not supported. Certain supplemental features in MAPIR require JavaScript. These features include optional Calendar controls, warnings of session expiration, confirmation before clearing certain measures, and confirmation of saving changes on Exit."

If all measures were entered and saved, a check mark will display under the Completed column for the topic. You can continue to edit the topic measure after it has been marked complete.

The screen on the following page displays the Measures Topic List with all four meaningful use objective topics marked complete. Click **Save & Continue** to view a summary of the Meaningful Use Objectives you attested to.

| Personal TIN/<br>Payment Year                                   | /SSN Paye                                                                                                    | cant NPI<br>e TIN<br>ram Year                                 |                                                                        |
|-----------------------------------------------------------------|----------------------------------------------------------------------------------------------------|---------------------------------------------------------------|------------------------------------------------------------------------|
| Get Started R&A/                                                | Contact Info 🛛 Eligibility 🗊 Patient Volumes 🗃                                                                       | Attestation Review                                            | Submit                                                                 |
| Please complete the fo<br>the Clinical Quality Me<br>completed. | ollowing topic areas: General Requirements, Meaningful<br>asures (CQMs). The following icon will display to the left | Use Objectives (0-7), Requin<br>of the topic name when the    | red Public Health Objective (8) and<br>a minimum required entries are  |
| Please Note: Specific<br>depending on exclusio                  | requirements apply to the Required Public Health Object no taken on completed objectives even though a 🖤 is          | tive (8). You may be instruc                                  | cted to complete additional steps                                      |
| Available actions for a<br>entries have been mad                | topic will be determined by current progress level. To s<br>de, select the "EDIT" button for a topic to modify any p | tart a topic, select the "Beg<br>reviously entered informatio | in" button. To modify a topic where<br>n. Select "Previous" to return. |
| Completed?                                                      | Topics                                                                                                    | <u>Progress</u>                                               | Action                                                                 |
| <b>Ø</b>                                                        | General Requirements                                                                                                 | 2/2                                                           | EDIT<br>Clear All                                                      |
|                                                                 | Meaningful Use Objectives (0-7)                                                                                      | 8/8                                                           | EDIT<br>Clear All                                                      |
| <b>9</b>                                                        | Required Public Health Objective (8)                                                                                 | 7/7                                                           | EDIT<br>Clear All                                                      |
| Please select at least s                                        | six CQMs from the Clinical Quality Measure set below. Th<br>Ms that are required.                                    | e Adult and Pediatric Sets h                                  | ave been removed due to the                                            |
| caucea namber of eq                                             | Id like to view the CQMs that had been preselected for                                                               | he retired Adult and Pediatr                                  | ic Sets.                                                               |
| Click <u>HERE</u> if you wou                                    |                                                                                                    | 6/6                                                           | EDIT<br>Clear All                                                      |
| Click <u>HERE</u> if you wou                                    | Clinical Quality Measures                                                                                            |                                                               |                                                                        |

# **Meaningful Use Measures Summary**

This screen displays a summary of all entered meaningful use attestation information.

Review the information for each measure. If further edits are necessary, click **Previous** to return to the Measures Topic List where you can choose a topic to edit.

If the information on the summary is correct, click **Save & Continue** to proceed to <u>Part 3 of 3</u> of the Attestation Phase.

|                                                        |                                                                                                    |                           | <u>Print</u>                                             | <u>Contact Us</u> |
|--------------------------------------------------------|----------------------------------------------------------------------------------------------------|---------------------------|----------------------------------------------------------|-------------------|
| Name<br>Personal TI<br>Payment Ye                      | Applic<br>N/SSN Payee<br>Par Progra                                                                                                    | ant NPI<br>TIN<br>Im Year |                                                          |                   |
| Get Started R8                                         | A/Contact Info 🛛 Y Eligibility 🔄 Y Patient Volumes 🗊 Y                                                                                                    | Attestation 🔳 Re          | view Submit                                              |                   |
| Attestation Meani<br>The Meaningful Use<br>is correct. | ngtul Use Measures<br>Measures you have attested to are depicted below. Please r                                                                                                    | eview the current inf     | formation to verify what you                             | u have entered    |
| Meaningful Use                                         | e General Requirements Review                                                                                                    |                           |                                                          |                   |
|                                                        | Question                                                                                                    |                           | Entered                                                  |                   |
| Please demons<br>Certified EHR 1                       | strate that at least 50% of all your encounters occur in a loc<br>Fechnology is being utilized.                                                                                                    | ation(s) where            | Numerator = 100<br>Denominator = 200<br>Percentage = 50% |                   |
| Please demons<br>EHR during the                        | strate that at least 80% of all unique patients have their dat<br>a EHR reporting period.                                                                                                    | a in the certified        | Numerator = 100<br>Denominator = 200<br>Percentage = 50% |                   |
|                                                        |                                                                                                    |                           |                                                          |                   |
| Meaningful Use                                         | e Objective Review                                                                                                    |                           |                                                          |                   |
| Objective<br>Number                                    | Objective                                                                                                    |                           | Entered                                                  |                   |
|                                                        | Activities related to supporting providers with the<br>performance of Certified EHR Technology:                                                                                                    |                           |                                                          |                   |
|                                                        | <ol> <li>Do you and your organization acknowledge the<br/>requirement to cooperate in good faith with ONC direct<br/>review of your health information technology certified<br/>under the ONC Health IT Certification Program if a<br/>request to assist in ONC direct review is received?</li> <li>Did you or your organization receive a request for an<br/>ONC direct review of your health information<br/>technology certified under the ONC Health IT<br/>Certification Program? If yes, did you and your<br/>organization cooperate in good faith with ONC direct<br/>review of your health information technology certified</li> </ol> |                           |                                                          |                   |
|                                                        | under the ONC Health IT Certification Program as<br>authorized by 45 CFR part 170, subpart E, to the extent<br>that such technology meets (or can be used to meet)<br>the definition of Certified EHR Technology, including by<br>permitting timely access to such technology and<br>demonstrating its capabilities as implemented and used<br>by you in the field.                                                                                                    |                           |                                                          |                   |

Figure 0-7: Meaningful Use Measures Summary (Part 1 of 5)

| Objective 0 | <ol> <li>In addition, do you and your organization<br/>acknowledge the option to cooperate in good faith with<br/>ONC-ACB surveillance of your health information<br/>technology certified under the ONC Health IT<br/>Certification Program if a request to assist in ONC-ACB<br/>surveillance is received?</li> <li>Did you or your organization receive a request to<br/>assist in ONC - ACB surveillance of your health<br/>information technology certified under the ONC Health<br/>IT certification Program? If yes, did you and your<br/>organization cooperate in good faith with ONC-ACB<br/>surveillance of your health information technology<br/>certified under the ONC Health IT Certification Program<br/>as authorized by 45 CFR part 170, subpart E, to the<br/>extent that such technology meets (or can be used to<br/>meet) the definition of Certified EHR Technology,<br/>including by permitting timely access to such<br/>technology and demonstrating capabilities as<br/>implemented and used by you in the field?</li> <li>Actions related to supporting information exchange and<br/>the prevention of health information blocking:</li> <li>Did you or your organization knowingly and willfully<br/>take action (such as to disable functionality) to limit or<br/>restrict the compatibility or interoperability of Certified<br/>EHR Technology?</li> <li>Did you and your organization implement<br/>technologies, standards, policies, practices, and<br/>agreements reasonably calculated to ensure, to the<br/>greatest extent practicable and permitted by law, that<br/>the Certified EHR Technology was, at all relevant times:</li> <li>Connected in accordance with applicable to the<br/>exchange of information, including the standards,<br/>implemented in a manner that allowed for timely<br/>access by patients to their electronic health<br/>information;</li> <li>Implemented in a manner that allowed for the<br/>timely, secure, and trusted bi-directional exchange of<br/>structured electronic health information with other<br/>health care providers (as defined by 42 U.S.C.<br/>300jj(3)), including unaffiliated providers, and with disparate<br/>Certified EHR Technology</li></ol> | Activities related to supporting providers with the<br>performance of Certified EHR Technology:<br>Question 1 = Yes<br>Question 3 = Yes<br>Question 4 = Yes Yes<br>Actions related to supporting information exchange and<br>the prevention of health information blocking:<br>Question 1 = Yes<br>Question 2 = Yes Yes Yes Yes<br>Question 3 = Yes |  |
|-------------|----------------------------------------------------------------------------------------------------|----------------------------------------------------------------------------------------------------|--|
| Objective 1 | Protect electronic protected health information (ePHI) created or maintained by the Certified EHR Technology (CEHRT) through the implementation of appropriate technical, administrative, and physical safeguards.                                                                                                    | Measure = No                                                                                                    |  |
| Objective 2 | Generate and transmit permissible prescriptions electronically (eRx).                                                                                                    | Patient Records = All<br>Exclusion 1 = No<br>Exclusion 2 = No<br>Numerator 1 = 100<br>Denominator 1 = 200<br>Percentage = 50%                                                                                                    |  |
| Objective 3 | Implement clinical decision support (CDS) interventions<br>focused on improving performance on high-priority<br>health conditions.                                                                                                    | Measure 1 = No<br>Measure 2 Exclusion = No<br>Measure 2 = No                                                                                                    |  |
| Objective 4 | Use computerized provider order entry (CPOE) for<br>medication, laboratory, and diagnostic imaging orders<br>directly entered by any licensed healthcare<br>professional, credentialed medical assistant, or a<br>medical staff member credentialed to and performing<br>the equivalent duties of a credentialed medical<br>assistant, who can enter orders into the medical record<br>per state, local, and professional guidelines.                                                                                                    | Patient Records = All<br>Measure 1<br>Exclusion 1 = Excluded<br>Measure 2<br>Exclusion 2 = Excluded<br>Measure 3<br>Exclusion 3 = Excluded                                                                                                    |  |
| Objective 5 | The EP provides patients (or patient-authorized representative) with timely electronic access to their health information and patient-specific education.                                                                                                    | Exclusion 1 = Excluded                                                                                                    |  |

Figure 0-8: Meaningful Use Measures Summary continued (Part 2 of 5)

| Objective 6 | Use Certified EHR Technology to engage with patients<br>or their authorized representatives about the patient's<br>care. Providers must attest to all three measures and<br>must meet the thresholds for at least two measures to<br>meet the objective.                                                                                                    | Exclusion 1 = Excluded                                                     |  |
|-------------|----------------------------------------------------------------------------------------------------|----------------------------------------------------------------------------|--|
| Objective 7 | The EP provides a summary of care record when<br>transitioning or referring their patient to another setting<br>of care, receives or retrieves a summary of care record<br>upon the receipt of a transition or referral or upon the<br>first patient encounter with a new patient, and<br>incorporates summary of care information from other<br>providers into their EHR using the functions of Certified<br>EHR Technology. Provider must attest to the measure<br>(s) listed below. | Exclusion 1 = Excluded<br>Exclusion 2 = Excluded<br>Exclusion 3 = Excluded |  |

#### Required Public Health Objective Review

| Objective<br>Number      | Objective                                                                                                    | Entered                                                                                                 |
|--------------------------|----------------------------------------------------------------------------------------------------|----------------------------------------------------------------------------------------------------|
| Objective 8<br>Option 1  | The EP is in active engagement with an immunization registry or immunization information systems to submit electronic public health data in a meaningful way using Certified EHR Technology, except where prohibited, and in accordance with applicable law and practice. | Objective 8 Option 1 = No<br>Exclusion 1 = Excluded<br>Exclusion 2 = No<br>Exclusion 3 = No             |
| Objective 8<br>Option 2  | The EP is in active engagement with a syndromic<br>surveillance registry to submit electronic public health<br>data in a meaningful way using Certified EHR<br>Technology, except where prohibited, and in<br>accordance with applicable law and practice.                | Objective 8 Option 2 = No<br>Exclusion 1 = Excluded<br>Exclusion 2 = No<br>Exclusion 3 = No             |
| Objective 8<br>Option 3  | The EP is in active engagement with a public health<br>agency to submit electronic public health data in a<br>meaningful way using Certified EHR Technology, except<br>where prohibited, and in accordance with applicable law<br>and practice.                           | Objective 8 Option 3 = No<br>Exclusion 1 = Excluded<br>Exclusion 2 = No<br>Exclusion 3 = No             |
| Objective 8<br>Option 4A | The EP is in active engagement with a public health<br>agency to submit electronic public health data in a<br>meaningful way using Certified EHR Technology, except<br>where prohibited, and in accordance with applicable law<br>and practice.                           | Objective 8 Option 4A = Yes<br>Registry Name = Public Health 1<br>Active Engagement Option = Production |
| Objective 8<br>Option 4B | The EP is in active engagement with a public health<br>agency to submit electronic public health data in a<br>meaningful way using Certified EHR Technology, except<br>where prohibited, and in accordance with applicable law<br>and practice.                           | Objective 8 Option 4B = Yes<br>Registry Name = Public Health 2<br>Active Engagement Option = Production |
| Objective 8<br>Option 5A | The EP is in active engagement with a clinical data<br>registry to submit electronic public health data in a<br>meaningful way using Certified EHR Technology, except<br>where prohibited, and in accordance with applicable law<br>and practice.                         | Objective 8 Option 5A = Yes<br>Registry Name = Clinical Data 1<br>Active Engagement Option = Production |
| Objective 8<br>Option 5B | The EP is in active engagement with a clinical data<br>registry to submit electronic public health data in a<br>meaningful way using Certified EHR Technology, except<br>where prohibited, and in accordance with applicable law<br>and practice.                         | Objective 8 Option 5B = No<br>Exclusion 1 = Excluded<br>Exclusion 2 = No<br>Exclusion 3 = No            |

Figure 0-9: Meaningful Use Measures Summary continued (Part 3 of 5)

| NQF                                    | Measure Code          | Title                                                                          | Entered                                                                                                    |  |  |
|----------------------------------------|-----------------------|--------------------------------------------------------------------------------|----------------------------------------------------------------------------------------------------|--|--|
| 0018                                   | CM5165 v7.3.000       | Controlling High Blood Pressure                                                | Numerator = 100<br>Denominator = 200<br>Performance Rate (%) = 10.0<br>Exclusion = 10                                                                                                    |  |  |
| igh Priority Clinical Quality Measures |                       |                                                                                |                                                                                                    |  |  |
| NQF                                    | Measure Code          | Title                                                                          | Entered                                                                                                    |  |  |
| 0004                                   | CM5137 v7.2.000       | Initiation and Engagement of Alcohol<br>and Other Drug Dependence<br>Treatment | Stratum 1<br>Numerator 1 = 10<br>Denominator 1 = 20<br>Performance Rate 1 (%) = 10.0<br>Exclusion 1 = 1<br>Numerator 2 = 10<br>Denominator 2 = 20<br>Performance Rate 2 (%) = 10.0<br>Exclusion 2 = 1<br>Stratum 2<br>Numerator 3 = 10<br>Denominator 3 = 20<br>Performance Rate 3 (%) = 10.0<br>Exclusion 3 = 1<br>Numerator 4 = 10<br>Denominator 4 = 20<br>Performance Rate 4 (%) = 10.0<br>Exclusion 4 = 1<br>Stratum 3<br>Numerator 5 = 10<br>Denominator 5 = 20<br>Performance Rate 5 (%) = 10.0<br>Exclusion 5 = 1<br>Numerator 6 = 10<br>Denominator 6 = 20<br>Performance Rate 6 (%) = 10.0<br>Exclusion 6 = 1 |  |  |
| her Clin                               | ical Quality Measures | ][                                                                             |                                                                                                    |  |  |
|                                        |                       |                                                                                |                                                                                                    |  |  |
| NQF                                    | Measure Code          | litie                                                                          | Entered                                                                                                    |  |  |
| 038                                    | CMS117 v7.2.000       | Childhood Immunization Status                                                  | Numerator = 10<br>Denominator = 20<br>Performance Rate (%) = 10.0<br>Exclusion = 1                                                                                                    |  |  |
| 0032                                   | CMS124 v7.2.000       | Cervical Cancer Screening                                                      | Numerator = 10<br>Denominator = 20<br>Performance Rate (%) = 10.0<br>Exclusion = 1                                                                                                    |  |  |
|                                        |                       | Colorectal Cancer Screening                                                    | Numerator = 10<br>Denominator = 20                                                                                                    |  |  |

Figure 0-10: Meaningful Use Measures Summary continued (Part 4 of 5)

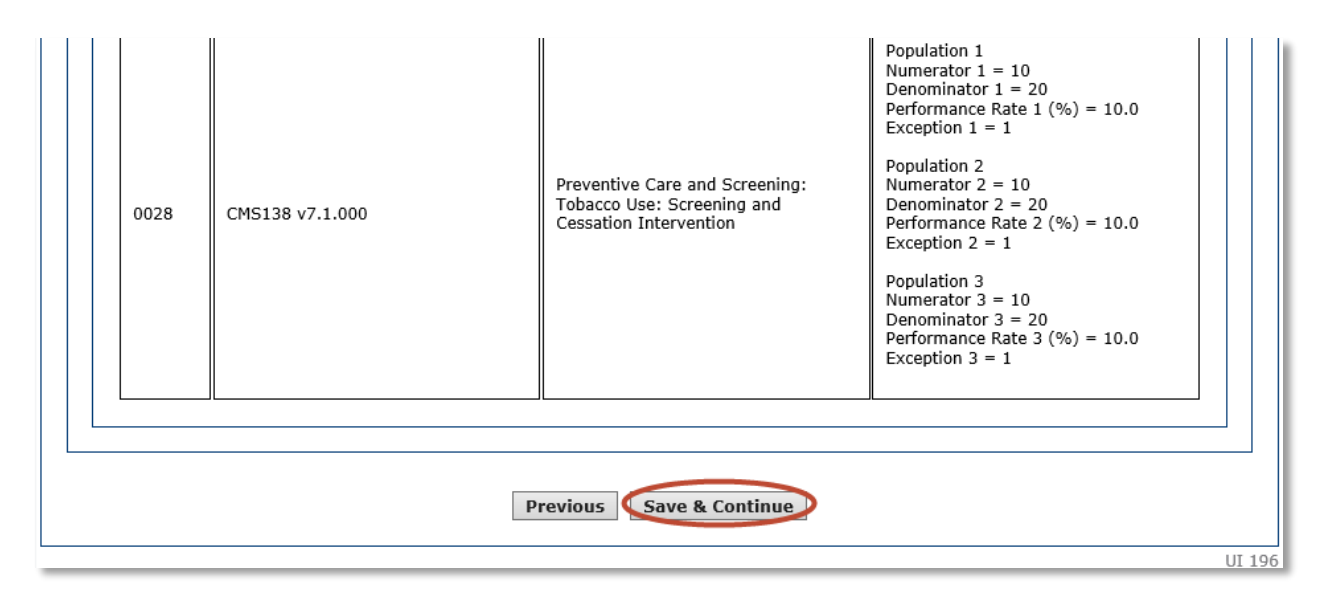

Figure 0-11: Meaningful Use Measures Summary continued (Part 5 of 5)

# Attestation Phase (Part 3 of 3)

Part 3 of 3 of the Attestation Phase contains a question regarding assignment of your incentive payment and confirmation of the address to which the incentive payment will be sent.

Click the **Yes** radio button to confirm you are receiving this payment as the payee indicated or you are assigning this payment voluntarily to the payee and that you have a contractual relationship that allows the assigned employer or entity to bill for your services.

Click the Payment Address radio button from the list below to be used for your Incentive Payment.

Click **Save & Continue** to review your selection, click **Previous** to go back, or click **Reset** to restore this panel to the starting point or last saved data.

| $\geq$                                                                                                    |                                                                                                    |                                              | Print                                | <u>Contact Us</u> |
|----------------------------------------------------------------------------------------------------|----------------------------------------------------------------------------------------------------|----------------------------------------------|--------------------------------------|-------------------|
| Name<br>Personal TIN/SSN<br>Payment Year                                                                                                    | Appl<br>Paye<br>Prog                                                                                                    | cant NPI<br>e TIN<br>ram Year                |                                      |                   |
| Get Started R&A/Contact Info 👿                                                                                                    | Eligibility 🔽 Patient Volumes 💟                                                                                                    | Attestation                                  | Review Submit                        |                   |
| ttestation Phase (Part 3 of 3)                                                                                                    |                                                                                                    |                                              |                                      |                   |
| lease answer the following questions                                                                                                    | so that we can determine your eligibilit                                                                                                    | for the program.                             |                                      |                   |
| When ready click the                                                                                                    | e <b>Save &amp; Continue</b> button to review yo<br><b>Reset</b> to restore this panel to                                                                                                    | ur selection, or clic<br>the starting point. | ck <b>Previous</b> to go back. Click |                   |
|                                                                                                    | (*) Red asterisk indicates                                                                                                    | a required field.                            |                                      |                   |
| * Based on the information received<br>your incentive payment to the entity<br>that you are receiving that payment<br>are assigning this payment voluntaril<br>have a contractual relationship that a<br>to bill for your services. | from the R&A, you requested to assign<br>above (Payee TIN). Please confirm<br>as the payee indicated above or you<br>y to the payee above and that you<br>llows the assigned employer or entity |                                              | ○ Yes ○ No                           | 0                 |
| NOTE: If you wish to assign your<br>R&A to correct this information.                                                                                                    | payment and did not indicate this w                                                                                                    | hen you applied                              | to the R&A then you must             | return to the     |
|                                                                                                    |                                                                                                    |                                              |                                      |                   |
|                                                                                                    | Previous Reset Sa                                                                                                    | ve & Continue                                | )                                    |                   |
|                                                                                                    |                                                                                                    |                                              |                                      |                   |

This screen confirms you successfully completed the Attestation section.

Note the check box in the Attestation tab.

Click Continue to proceed to the Review tab.

|                                          | Print                                                                                                    | <u>Contact Us</u> | <u>Exit</u> |
|------------------------------------------|----------------------------------------------------------------------------------------------------|-------------------|-------------|
|                                          |                                                                                                    |                   |             |
| Name<br>Personal TIN/SSN<br>Payment Year | Applicant NPI<br>Payee TIN<br>Program Year                                                                                                    |                   |             |
| Get Started R&A/Contact Info 🕎           | Eligibility 🛛 Patient Volumes 📝 Attestation 📝 Review Submit 🔲                                                                                                    |                   |             |
|                                          | You have now completed the <b>Attestation</b> section of the application.<br>You may revisit this section any time to make corrections until such time<br>as you actually <b>Submit</b> the application.<br>The <b>Submit</b> section of the application is now available.<br>Before submitting the application, please <b>Review</b> the information you<br>have provided in this section, and all previous sections.<br><b>Continue</b> |                   | UI 82       |

# Medical Assistance Provider Incentive Repository (MAPIR): Part 2C – Program Updates for 2020 Attestation for Eligible Professionals

Version: 1.0 Original Version Date: 02/05/2020 Last Revision Date: 02/05/2020

## Revision Log:

| MAPIR User Guid | e for Eligible | Professionals - | - Part 2C |
|-----------------|----------------|-----------------|-----------|
|-----------------|----------------|-----------------|-----------|

| Version | Revision Date | Revision                                                                                                    |
|---------|---------------|----------------------------------------------------------------------------------------------------|
| V1.0    | 02/05/2020    | Initial version.                                                                                                    |
|         |               | <ul> <li>Updated "Introduction" with a summary of the new Clinical Quality<br/>Measures Reporting Period screen.</li> </ul>                            |
|         |               | • Updated Attestation EHR Reporting Period (Part 1 of 3) screenshots.                                                                                  |
|         |               | <ul> <li>Updated Splash Page screenshots for Meaningful Use Objectives,<br/>Required Public Health, and Clinical Quality Measures.</li> </ul>          |
|         |               | <ul> <li>Added new "Clinical Quality Measures Reporting Period" subsection in<br/>the section "Clinical Quality Measures (CQMs) – Stage 3".</li> </ul> |
|         |               | <ul> <li>Changed number of available Clinical Quality Measures from "50" to<br/>"47".</li> </ul>                                                       |
|         |               | <ul> <li>Updated Figures 0-4 through 0-6 for "Meaningful Use Clinical Quality<br/>Measure Worklist".</li> </ul>                                        |
|         |               | <ul> <li>Updated Figure 0-10 "Meaningful Use Measures Summary continued<br/>(Part 4 of 4)".</li> </ul>                                                 |

# **Table of Contents**

|                                                                                                    | 4                                                                                      |
|----------------------------------------------------------------------------------------------------|----------------------------------------------------------------------------------------|
| Related MAPIR Documentation                                                                                                    | 5                                                                                      |
| Step 5 – Attestation                                                                                                    | 6                                                                                      |
| Meaningful Use Phase                                                                                                    | 7                                                                                      |
| Meaningful Use – Objectives and Measures                                                                                                    | 10                                                                                     |
| Meaningful Use General Requirements                                                                                                    | 11                                                                                     |
| Stage 3 MU                                                                                                    | 13                                                                                     |
| Meaningful Use Objectives                                                                                                    | 14                                                                                     |
| Attestation Meaningful Use Objectives Navigation Panel                                                                                                    | 15                                                                                     |
| Objective 0 – ONC Questions                                                                                                    | 16                                                                                     |
| Objective 1 – Protect Patient Health Information                                                                                                    | 17                                                                                     |
| Objective 2 – Electronic Prescribing                                                                                                    | 18                                                                                     |
| Objective 3 – Clinical Decision Support (CDS)                                                                                                    | 19                                                                                     |
| Objective 4 – Computerized Provider Order Entry (CPOE)                                                                                                    | 20                                                                                     |
| Objective 5 – Patient Electronic Access to Health Information                                                                                                    | 21                                                                                     |
| Objective 6 – Coordination of Care Through Patient Engagement                                                                                                    | 22                                                                                     |
| Objective 7 – Health Information Exchange (HIE)                                                                                                    | 23                                                                                     |
| Stage 3 Required Public Health Objective (8)                                                                                                    | 0E                                                                                     |
| olage o Required I abile Realth objective (6)                                                                                                    | 25                                                                                     |
| Required Public Health List Table                                                                                                    | 2 <b>3</b><br>27                                                                       |
| Required Public Health List Table<br>Required Public Health Objectives Navigation Panel                                                                                                    | 25<br>27<br>28                                                                         |
| Required Public Health List Table<br>Required Public Health Objectives Navigation Panel<br>Objective 8 Option 1 – Immunization Registry Reporting                                                                                                    | 27<br>28<br>29                                                                         |
| Required Public Health List Table<br>Required Public Health Objectives Navigation Panel<br>Objective 8 Option 1 – Immunization Registry Reporting<br>Objective 8 Option 2 – Syndromic Surveillance Reporting                                                                                                    | 27<br>28<br>29<br>30                                                                   |
| Required Public Health List Table<br>Required Public Health Objectives Navigation Panel<br>Objective 8 Option 1 – Immunization Registry Reporting<br>Objective 8 Option 2 – Syndromic Surveillance Reporting<br>Objective 8 Option 3 – Electronic Case Reporting                                                                                                    | 23<br>27<br>28<br>29<br>30<br>31                                                       |
| Required Public Health List Table<br>Required Public Health Objectives Navigation Panel<br>Objective 8 Option 1 – Immunization Registry Reporting<br>Objective 8 Option 2 – Syndromic Surveillance Reporting<br>Objective 8 Option 3 – Electronic Case Reporting<br>Objective 8 Option 4A – Public Health Registry Reporting                                                                                                    | 23<br>27<br>28<br>29<br>30<br>31<br>32                                                 |
| Required Public Health List Table<br>Required Public Health Objectives Navigation Panel<br>Objective 8 Option 1 – Immunization Registry Reporting<br>Objective 8 Option 2 – Syndromic Surveillance Reporting<br>Objective 8 Option 3 – Electronic Case Reporting<br>Objective 8 Option 4A – Public Health Registry Reporting<br>Objective 8 Option 4B – Public Health Registry Reporting                                                                                                    | 23<br>27<br>28<br>29<br>30<br>31<br>32<br>33                                           |
| Required Public Health List Table<br>Required Public Health Objectives Navigation Panel<br>Objective 8 Option 1 – Immunization Registry Reporting<br>Objective 8 Option 2 – Syndromic Surveillance Reporting<br>Objective 8 Option 3 – Electronic Case Reporting<br>Objective 8 Option 4A – Public Health Registry Reporting<br>Objective 8 Option 4B – Public Health Registry Reporting<br>Objective 8 Option 4B – Public Health Registry Reporting                                                                                                    | 23<br>27<br>28<br>29<br>30<br>31<br>32<br>33<br>34                                     |
| Required Public Health List Table<br>Required Public Health Objectives Navigation Panel<br>Objective 8 Option 1 – Immunization Registry Reporting<br>Objective 8 Option 2 – Syndromic Surveillance Reporting<br>Objective 8 Option 3 – Electronic Case Reporting<br>Objective 8 Option 4A – Public Health Registry Reporting<br>Objective 8 Option 4B – Public Health Registry Reporting<br>Objective 8 Option 5A – Clinical Data Registry Reporting<br>Objective 8 Option 5B – Clinical Data Registry Reporting                                                                                                    | 23<br>27<br>28<br>29<br>30<br>31<br>32<br>33<br>34<br>35                               |
| Required Public Health List Table<br>Required Public Health Objectives Navigation Panel<br>Objective 8 Option 1 – Immunization Registry Reporting<br>Objective 8 Option 2 – Syndromic Surveillance Reporting<br>Objective 8 Option 3 – Electronic Case Reporting<br>Objective 8 Option 4A – Public Health Registry Reporting<br>Objective 8 Option 4B – Public Health Registry Reporting<br>Objective 8 Option 5A – Clinical Data Registry Reporting<br>Objective 8 Option 5B – Clinical Data Registry Reporting<br>Objective 8 Option 5B – Clinical Data Registry Reporting<br>Objective 8 Option 5B – Clinical Data Registry Reporting<br>Objective 8 Option 5B – Clinical Data Registry Reporting                                                                                                    | 23<br>27<br>28<br>29<br>30<br>31<br>32<br>33<br>34<br>35<br>36                         |
| Required Public Health List Table                                                                                                    | 23<br>27<br>28<br>29<br>30<br>31<br>32<br>33<br>34<br>35<br>36<br>40                   |
| Required Public Health List Table.         Required Public Health Objectives Navigation Panel         Objective 8 Option 1 – Immunization Registry Reporting.         Objective 8 Option 2 – Syndromic Surveillance Reporting.         Objective 8 Option 3 – Electronic Case Reporting.         Objective 8 Option 4A – Public Health Registry Reporting.         Objective 8 Option 4B – Public Health Registry Reporting.         Objective 8 Option 5A – Clinical Data Registry Reporting.         Objective 8 Option 5B – Clinical Data Registry Reporting.         Objective 8 Option 5B – Clinical Data Registry Reporting.         Objective 8 Option 5B – Clinical Data Registry Reporting.         Objective 8 Option 5B – Clinical Data Registry Reporting.         Objective 8 Option 5B – Clinical Data Registry Reporting.         Objective 8 Option 5B – Clinical Data Registry Reporting.         Objective 8 Option 5B – Clinical Data Registry Reporting.         Objective 8 Option 5B – Clinical Data Registry Reporting.         Objective 8 Option 5B – Clinical Data Registry Reporting.         Objective 8 Option 5B – Clinical Data Registry Reporting.         Objective 8 Option 5B – Clinical Data Registry Reporting.         Objective 8 Option 5B – Clinical Data Registry Reporting.         Manual Clinical Quality Measures.         Meaningful Use Clinical Quality Measure Worklist. | 23<br>27<br>28<br>29<br>30<br>31<br>32<br>33<br>34<br>35<br>35<br>36<br>40<br>42       |
| Required Public Health List Table         Required Public Health Objectives Navigation Panel         Objective 8 Option 1 – Immunization Registry Reporting         Objective 8 Option 2 – Syndromic Surveillance Reporting         Objective 8 Option 3 – Electronic Case Reporting         Objective 8 Option 4A – Public Health Registry Reporting         Objective 8 Option 4A – Public Health Registry Reporting         Objective 8 Option 5A – Clinical Data Registry Reporting         Objective 8 Option 5B – Clinical Data Registry Reporting         Objective 8 Option 5B – Clinical Data Registry Reporting         Objective 8 Option 10 – Stage 3         Manual Clinical Quality Measures         Meaningful Use Clinical Quality Measure Worklist         Attestation MU Clinical Quality Measure Navigation Panel                                                                                                    | 23<br>27<br>28<br>29<br>30<br>31<br>32<br>33<br>34<br>35<br>36<br>40<br>42<br>46       |
| Required Public Health List Table.         Required Public Health Objectives Navigation Panel         Objective 8 Option 1 – Immunization Registry Reporting.         Objective 8 Option 2 – Syndromic Surveillance Reporting.         Objective 8 Option 3 – Electronic Case Reporting.         Objective 8 Option 4A – Public Health Registry Reporting.         Objective 8 Option 4B – Public Health Registry Reporting.         Objective 8 Option 5A – Clinical Data Registry Reporting.         Objective 8 Option 5B – Clinical Data Registry Reporting.         Objective 8 Option 5B – Clinical Data Registry Reporting.         Objective 8 Option 5B – Clinical Data Registry Reporting.         Objective 8 Option 5B – Clinical Data Registry Reporting.         Objective 8 Option 5B – Clinical Data Registry Reporting.         Objective 8 Option 5B – Clinical Data Registry Reporting.         Clinical Quality Measures (CQMs) – Stage 3         Manual Clinical Quality Measures         Meaningful Use Clinical Quality Measure Worklist.         Attestation MU Clinical Quality Measure Navigation Panel.         Meaningful Use Measures Summary.                                                                                                    | 23<br>27<br>28<br>29<br>30<br>31<br>32<br>33<br>34<br>35<br>36<br>40<br>42<br>46<br>48 |

# Introduction

MAPIR Release Version 6.3 is configured by default to require 90 days of Meaningful Use attestation for Program Years 2019 and higher.

Any incentive applications that were started prior to the installation of MAPIR Release Version 6.3 for a specific state will follow the processing logic that was in effect for the version of MAPIR that you are currently running.

With the implementation of Version 6.0, MAPIR benefited from a revised navigational approach for attestation. MAPIR Release Version 6.1 expanded this approach to Stage 3 Objectives for Program Year 2018 incentive applications, and Modified Stage 2 and Stage 3 CQMs for 2018. Incentive applications started in Program Year 2019 or higher require attestation to Stage 3 Meaningful Use (MU). MAPIR's navigational panel is further described in the <u>Attestation Meaningful Use Objectives Navigation Panel</u>, <u>Required Public Health Objectives Navigation Panel</u>, and <u>Attestation MU Clinical Quality Measure Navigation Panel</u> sections of this manual.

Incentive applications for Program Years 2020 and higher will require attestation to a CQM reporting period before a minimum of at least six (6) CQMs can be selected from the list of available CQMs and attested to. The duration of the CQM reporting period must be at least 90 days or higher and must be in the same Program Year that is being attested to. The steps for entering a CQM reporting period are further described in the <u>Clinical Quality Measures</u> <u>Reporting Period</u> section of this manual.

A default Electronic Health Record (EHR) reporting period of 90 days will continue to apply for MU when completing attestation to a Program Year 2020 incentive application.

Meaningful Use Objectives have no selection screen and you must complete all Objectives. Once you select the **Begin** button on the Splash Page for Meaningful Use Objectives screen, MAPIR will display the objectives with the navigation approach.

# **Related MAPIR Documentation**

To review getting started with MAPIR please see the MAPIR User Guide for EP Part 1.

To review Program updates for 2018 in the attestation tab, see MAPIR User Guide for EP Part 2A PY 2018.

To review Program updates for 2019 in the attestation tab, see MAPIR User Guide for EP Part 2B PY 2019.

To review application submission and review, see MAPIR User Guide for EP Part 3.

To review the MAPIR Review tab to Application Submission, see MAPIR User Guide for EP Part 4.

# Step 5 – Attestation

This section will ask you to provide information about your *EHR System Attestation Phase*. The Attestation phase for 2019 is *Meaningful Use*.

This initial Attestation screen provides information about this section.

#### Note

The Adoption, Implementation, and Upgrade phases are not available in 2017 or higher.

Click **Begin** to continue to the Attestation section.

#### [SPLASH PAGE CODE FILE NAME:

/mapir-public/WebContent/resources/template/static/prof/attestSplashInclude.xhtml]

|                                                        | <u>Print</u> <u>Contact Us</u> <u>Ex</u>                                           |
|--------------------------------------------------------|------------------------------------------------------------------------------------|
| Name<br>Personal TIN/SSN                               | Applicant NPI<br>Payee TIN                                                         |
| Get Started R&A/Contact Info 🛛 Eligibility 🖉           | Patient Volumes 🖉 Attestation 😨 Review Submit 🔲                                    |
| SPLASH PANEL: The text in this section of the page wou | d be replaced by actual content that the hosting state may specify as static HTML. |
|                                                        | UI 75                                                                              |

## Meaningful Use Phase

Select an EHR System Attestation phase for reporting *Meaningful Use of Certified EHR Technology*. The selections available to you will depend on the CEHRT ID entered.

MAPIR will display the applicable stage options available unless a default has been set.

The default for Program Year 2019 is set to Meaningful Use (90 days).

Click **Save & Continue** to review your selection or click **Previous** to go back. Click **Reset** to restore this panel to the starting point.

| hal TIN/SSN<br>ent Year<br>R&A/Contact Info<br>Phase (Part 1 of 3)<br>the appropriate EHR S<br>ages.<br>When ready clic | System Phase below                                               | Patient Volum<br>w. The selection<br>inue button to<br>t to restore the                                          | Applican<br>Payee TI<br>Program<br>nes I Att<br>on that you n<br>to review your                                                                            | nt NPI<br>TN<br>n Year<br>ittestation 🛛                                                                                                    | Review Mine the que                 | Submit  Submit | ill be asked on                                                                                                    |
|----------------------------------------------------------------------------------------------------|------------------------------------------------------------------|----------------------------------------------------------------------------------------------------|----------------------------------------------------------------------------------------------------|----------------------------------------------------------------------------------------------------|-------------------------------------|----------------------------------------------------------------------------------------------------|----------------------------------------------------------------------------------------------------|
| R&A/Contact Info  Phase (Part 1 of 3) the appropriate EHR S ages. When ready clic                                       | Eligibility                                                      | Patient Volume<br>w. The selection<br>inue button to<br>t to restore the                                         | nes  Att on that you n to review you his panel to th                                                                                                    | make will detern                                                                                                    | Review<br>mine the que              | Submit  Submit                                                                                                    | ill be asked on                                                                                                    |
| Phase (Part 1 of 3)<br>the appropriate EHR S<br>ages.<br>When ready clic                                                | System Phase belov<br>ck the Save & Conti<br>Click Reset         | w. The selectio<br>inue button to<br>t to restore the                                                            | on that you n<br>to review you<br>his panel to th                                                                                                    | make will deterr                                                                                                    | mine the que<br>lick <b>Previou</b> | stions that you wi                                                                                                    | ill be asked on                                                                                                    |
| he appropriate <b>EHR S</b><br>ages.<br><i>When ready clic</i>                                                          | System Phase below<br>ck the Save & Conti<br>Click Reset         | w. The selection<br><b>inue</b> button to<br><b>t</b> to restore the                                             | on that you n<br>to review you<br>his panel to th                                                                                                    | make will deterr                                                                                                    | mine the que<br>lick <b>Previou</b> | stions that you wi                                                                                                    | ill be asked on                                                                                                    |
|                                                                                                    |                                                                  |                                                                                                    |                                                                                                    | ne starting point                                                                                                    | t.                                  | 1                                                                                                    | ,                                                                                                    |
| Ieaningful Use (90 d<br>You are capturing me<br>where at least 50% c                                                    | days) 🔞<br>eaningful use measu<br>of the patient encour          | ures using cert<br>nters are prov                                                                                | tified EHR tec<br>vided.                                                                                                    | chnology at loca                                                                                                    | ations                              |                                                                                                    |                                                                                                    |
| leaningful Use (Full<br>You are capturing me<br>where at least 50% o                                                    | <b>Year) ()</b><br>eaningful use measu<br>of the patient encour  | ures using cert.<br>nters are provi                                                                              | tified EHR tec<br>vided.                                                                                                    | chnology at loca                                                                                                    | ətions                              |                                                                                                    |                                                                                                    |
|                                                                                                    | Previo                                                           | ous Reset                                                                                                    | et Save 8                                                                                                    | & Continue                                                                                                    | )                                   |                                                                                                    |                                                                                                    |
|                                                                                                    | eaningful Use (Full<br>You are capturing m<br>where at least 50% | eaningful Use (Full Year) 🔞<br>You are capturing meaningful use measu<br>where at least 50% of the patient encou | eaningful Use (Full Year)<br>You are capturing meaningful use measures using cer<br>where at least 50% of the patient encounters are prov<br>Previous Rese | Peaningful Use (Full Year) 🕡<br>You are capturing meaningful use measures using certified EHR te<br>where at least 50% of the patient encounters are provided.<br>Previous Reset Save | Previous Reset Save & Continue      | eaningful Use (Full Year)        Image: Continue provided and the patient encounters are provided.         You are capturing meaningful use measures using certified EHR technology at locations where at least 50% of the patient encounters are provided.         Previous       Reset         Save & Continue                                                                                                    | eaningful Use (Full Year) ?         You are capturing meaningful use measures using certified EHR technology at locations where at least 50% of the patient encounters are provided.         Previous       Reset         Save & Continue |

The Attestation EHR Reporting Period (Part 1 of 3) screen will display the 90-day period and the full year period. For Program Year 2017 or higher incentive applications, the default EHR Reporting Period will be a continuous 90-day period.

#### Note

The Attestation EHR Reporting Period for Program Year 2016 and before will display the 90-day period or the full year period, depending on the selection made on the previous screen.

Enter a Start Date or use the calendar located to the right of the Start Date field.

Click **Save & Continue** to review your selection or click **Previous** to go back. Click **Reset** to restore this panel to the starting point.

|                                                                                                    | Print Conta                                                                                                    | <u>ict Us</u> | <u>Exi</u> |
|----------------------------------------------------------------------------------------------------|----------------------------------------------------------------------------------------------------|---------------|------------|
| Name<br>Personal TIN/SSN<br>Payment Year                                                                                                    | Applicant NPI<br>Payee TIN<br>Program Year                                                                                                    |               |            |
| Get Started R&A/Contact Info 📝                                                                                                    | Eligibility 🛛 Patient Volumes 🕅 Attestation 📝 Review Submit 🕅                                                                                                    |               |            |
| Attestation EHR Reporting Period                                                                                                    | l (Part 1 of 3)                                                                                                    |               |            |
| Please enter the <b>Start Date</b> of the E<br>which an Eligible Professional demon<br><b>Note:</b> The end date of the continuou<br><i>When ready click</i> | HR Reporting Period. The EHR Reporting Period is any continuou 90-day period within a payment strates meaningful use of certified EHR technology.<br>90-day period will be calculated based on the start date entered. | year in       |            |
|                                                                                                    | (*) Red asterisk indicates a required field.                                                                                                    | I             |            |
|                                                                                                    | *Start Date: 01/01/2020 IIII<br>mm/dd/yyyy                                                                                                    |               |            |
|                                                                                                    | Previous Reset Save & Continue                                                                                                    |               |            |
|                                                                                                    |                                                                                                    |               | JI 8       |

A system calculated end date of 90 days will be generated from your chosen Start Date.

Review your selection's **Start Date** and **End Date**. Click **Save & Continue** to continue to the Attestation Meaningful Use Objectives screen or click **Previous** to go back.

|                                  |                                                        |                                       |                          |                    |              |             |            | 1          | <u>Print</u> | Contact Us | <u>Exit</u> |
|----------------------------------|--------------------------------------------------------|---------------------------------------|--------------------------|--------------------|--------------|-------------|------------|------------|--------------|------------|-------------|
|                                  |                                                        |                                       |                          |                    |              |             |            |            |              |            |             |
|                                  |                                                        |                                       |                          |                    |              |             |            |            |              |            |             |
| Name                             |                                                        |                                       |                          | Applica            | nt NPI       |             |            |            |              |            |             |
| Person                           | at TIN/SSN<br>nt Year                                  |                                       |                          | Payee I<br>Program | 1N<br>n Year |             |            |            |              |            |             |
| i ayıncı                         |                                                        |                                       |                          | riogran            | ii i cai     |             |            |            |              |            |             |
| Get Started                      | R&A/Contact Info 🕎                                     | Eligibility 🕎                         | Patient Volumes          |                    | ttestation 🧕 | Rev         | iew Sul    | bmit 🔽 🗋   |              |            |             |
|                                  |                                                        |                                       |                          |                    |              |             |            |            |              |            |             |
| Attestation El                   | HR Reporting Period (                                  | Part 1 of 3)                          |                          |                    |              |             |            |            |              |            |             |
|                                  |                                                        |                                       |                          |                    |              |             |            |            | _            |            |             |
| Please confirm<br>demonstrates r | that the dates displayed<br>neaningful use of certifie | l below represent<br>ed FHR technoloc | t the EHR reporti<br>1V. | ng period          | for the pa   | iyment ye   | ar where t | he Eligibl | e Profe      | essional   |             |
|                                  |                                                        |                                       | 5, ·                     |                    |              |             |            |            |              |            |             |
|                                  | When ready click th                                    | he Save & Cont                        | <b>inue</b> button to r  | eview you          | ur selection | n, or click | Previous t | to go bac  | :k.          |            |             |
|                                  |                                                        |                                       |                          |                    |              |             |            |            |              |            | _           |
|                                  |                                                        |                                       |                          |                    |              |             |            |            |              |            |             |
|                                  |                                                        |                                       | Start Date:              | Jan 01, 2          | 2020         |             |            |            |              |            |             |
|                                  |                                                        |                                       | End Date:                | Mar 50,            | 2020         |             |            |            |              |            |             |
|                                  |                                                        |                                       |                          |                    |              |             |            |            |              |            | -           |
|                                  |                                                        | F                                     | Previous 🤇 Sa            | ve & Co            | ntinue       | )           |            |            |              |            |             |
|                                  |                                                        |                                       |                          |                    |              |             |            |            |              |            |             |
|                                  |                                                        |                                       |                          |                    |              |             |            |            |              |            |             |
|                                  |                                                        |                                       |                          |                    |              |             |            |            |              |            | UI 464      |

# Meaningful Use - Objectives and Measures

The screen on the following page displays the Measures Topic List. The Attestation Meaningful Use Objectives are divided into three distinct topics: General Requirements, Meaningful Use Objectives, and the Required Public Health Objective. The Clinical Quality Measures are available as either Manual Clinical Quality Measures or Electronic Clinical Quality Measures.

You may complete any of the four topics in any order.

While it is not required that you begin each topic in the order shown on the screen, this user guide will follow the order in which the topics are listed.

Click **Begin** to start a topic.

#### Note

Stage 3 and higher Attestation Objectives and Measures include a Navigational Panel as shown on the <u>Attestation</u> <u>Meaningful Use Objectives Navigation Panel</u> section of this user manual.

| Name<br>Personal TIN,<br>Payment Year                                                                                                    | /SSN                                                                                                    | Applicant NPI<br>Payee TIN<br>Program Year                                                                                                    | 2 autour                                                                                                 |                                                                                                    |                                                            |
|----------------------------------------------------------------------------------------------------|----------------------------------------------------------------------------------------------------|----------------------------------------------------------------------------------------------------|----------------------------------------------------------------------------------------------------|----------------------------------------------------------------------------------------------------|------------------------------------------------------------|
| Attestation Meaning                                                                                                    | ful Use Objectives                                                                                                    |                                                                                                    | V Review                                                                                                 |                                                                                                    |                                                            |
| Please complete the fo<br>the Clinical Quality Me<br>completed. <b>Please Note:</b> Specific<br>depending on exclusio<br>Available actions for a<br>entries have been may | illowing topic areas: General Requir<br>asures (CQMs). The following icon v<br>requirements apply to the Require<br>ns taken on completed objectives e<br>topic will be determined by current<br>de, select the "EDIT" button for a t | rements, Meaningful Use Objecti<br>will display to the left of the topi<br>d Public Health Objective (8). Yo<br>even though a si displayed.<br>t progress level. To start a topic,<br>topic to modify any previously er | ves (0-7), Requir<br>c name when the<br>u may be instruct<br>select the <b>"Beg</b><br>ttered informatio | red Public Health Objectiv<br>a minimum required entri<br>cted to complete addition<br>in" button. To modify a t<br>n. Select " <b>Previous</b> " to | ve (8) and<br>es are<br>al steps<br>copic where<br>return. |
| Completed?                                                                                                    | Topics                                                                                                    | P                                                                                                    | rogress                                                                                                  | Action                                                                                                    |                                                            |
|                                                                                                    | General Requirements                                                                                                    |                                                                                                    |                                                                                                    | Begin                                                                                                    |                                                            |
|                                                                                                    | Meaningful Use Objective                                                                                                    | 25 (0-7)                                                                                                    |                                                                                                    | Begin                                                                                                    |                                                            |
|                                                                                                    | Required Public Health O                                                                                                    | bjective (8)                                                                                                    |                                                                                                    | Begin                                                                                                    |                                                            |
| < Custom defined co                                                                                                    | onfigurable item >                                                                                                    |                                                                                                    |                                                                                                    |                                                                                                    |                                                            |
|                                                                                                    | Manual Clinical Quality M                                                                                                    | leasures                                                                                                    |                                                                                                    | Select                                                                                                    |                                                            |
|                                                                                                    | Electronic Clinical Quality                                                                                                    | y Measures                                                                                                    |                                                                                                    | Select                                                                                                    |                                                            |
| <b>Note:</b><br>When all topics are ma                                                                                                    | arked as completed, select the "Sav                                                                                                    | ve & Continue" button to comp                                                                                                    | lete the attestati                                                                                       | ion process.                                                                                                    |                                                            |

Figure 0-1: Stage 3 Measures Topic List

## **Meaningful Use General Requirements**

Enter information in all required fields.

The denominator entered must be greater than or equal to the numerator entered. The numerator and denominator entries must be positive whole numbers.

Click **Save & Continue** to review your selection, click **Previous** to go back, or click **Reset** to restore this panel to the starting point or last saved data.

|                                                                                                    |                                                                                                    | <u>Print</u> | <u>Contact Us</u> |  |
|----------------------------------------------------------------------------------------------------|----------------------------------------------------------------------------------------------------|--------------|-------------------|--|
|                                                                                                    |                                                                                                    |              |                   |  |
| Name<br>Personal TIN/SSN<br>Payment Year                                                                                       | Applicant NPI<br>Payee TIN<br>Program Year                                                                                            |              |                   |  |
| Get Started R&A/Contact Info 🛛 Eligibility 💟 Pa                                                                                | tient Volumes 📝 Attestation 📝 Review Submit 🗐                                                                                         |              |                   |  |
| eaningful Use General Requirements<br>ease answer the following questions to determine your eli                                | gibility for the Medicaid EHR Incentive Program.                                                                                      |              |                   |  |
| When ready click th                                                                                                    | e Save & Continue button to review your selection, or click Previous to g<br>Click Reset to restore this panel to the starting point. | 10 back.     |                   |  |
|                                                                                                    | (*) Red asterisk indicates a required field.                                                                                          |              |                   |  |
| Please demonstrate that at least 50% of all<br>encounters occur in a location(s) where Certif<br>Technology is being utilized. | your * Numerator: * Denominator:                                                                                                    |              |                   |  |
| * Please demonstrate that at least 80% of all<br>patients have their data in the certified EHR d<br>EHR reporting period.      | unique * Numerator: * Denominator:                                                                                                    |              |                   |  |
|                                                                                                    | Previous Reset Save & Continue                                                                                                    |              |                   |  |
|                                                                                                    |                                                                                                    |              |                   |  |
If all measures were entered and saved, a check mark will display under the Completed column for the topic as displayed in the example below. You can continue to edit the topic measure after it has been marked complete.

Click the **Edit** button to further edit the topic, click **Clear All** to clear all topic information you entered, or click **Begin** to start the next topic.

|                                                                       |                                                                                                    |                                                                                                    | •                                                                                |
|-----------------------------------------------------------------------|----------------------------------------------------------------------------------------------------|----------------------------------------------------------------------------------------------------|----------------------------------------------------------------------------------|
| Name<br>Personal TIN<br>Payment Yea<br>Get Started R&A                | /SSN<br>r<br>/Contact Info 🗹 Eligibility 🗹 Patient Volum                                                                                              | Applicant NPI<br>Payee TIN<br>Program Year                                                                         | Submit                                                                           |
| ttestation Meanin                                                     | gful Use Objectives                                                                                                    |                                                                                                    |                                                                                  |
| ease complete the f<br>e Clinical Quality Me<br>ompleted.             | ollowing topic areas: General Requirements, Me<br>assures (CQMs). The following icon will display t                                                   | aningful Use Objectives (0-7), Requi<br>to the left of the topic name when th                                      | ired Public Health Objective (8) and<br>e minimum required entries are           |
| lease Note: Specifi                                                   | c requirements apply to the Required Public Hea                                                                                                    | Ith Objective (8). You may be instru                                                                               | cted to complete additional steps                                                |
| epending on exclusio<br>vailable actions for a<br>ntries have been ma | ons taken on completed objectives even though<br>a topic will be determined by current progress le<br>de, select the "EDIT" button for a topic to mod | a <b>V</b> is displayed.<br>vel. To start a topic, select the <b>"Beg</b><br>ify any previously entered informatic | jin" button. To modify a topic wher<br>on. Select " <b>Previous</b> " to return. |
| Completed?                                                            | Topics                                                                                                    | Progress                                                                                                    | Action                                                                           |
| 9                                                                     | General Requirements                                                                                                    | 2/2                                                                                                    | EDIT<br>Clear All                                                                |
|                                                                       | Meaningful Use Objectives (0-7)                                                                                                    |                                                                                                    | Begin                                                                            |
|                                                                       | Required Public Health Objective (8                                                                                                    | )                                                                                                    | Begin                                                                            |
|                                                                       | onfigurable item >                                                                                                    |                                                                                                    |                                                                                  |
| Custom defined c                                                      | Manual Clinical Quality Measures                                                                                                    |                                                                                                    | Select                                                                           |
| Custom defined c                                                      |                                                                                                    |                                                                                                    | Select                                                                           |
| Custom defined c                                                      | Electronic Clinical Quality Measures                                                                                                    |                                                                                                    | Select                                                                           |

# Stage 3 MU

The screen below displays the Measures Topic List. The Attestation Meaningful Use Objectives are divided into three distinct topics: Meaningful Use Objectives (0-7), Required Public Health Objective (8), Manual Clinical Quality Measures or Electronic Clinical Quality Measures.

You may select any of the three topics and complete them in any order. All three topics must be completed.

If all measures were entered and saved, a check mark will display under the Completed column for the topic as displayed in the example below.

Click the **Edit** button to further edit the topic, click **Clear All** to clear all topic information you entered, or click **Begin** to start the next topic.

|                                                                                                    |                                                                                                    |                                                                                                    | •                                                                       |
|----------------------------------------------------------------------------------------------------|----------------------------------------------------------------------------------------------------|----------------------------------------------------------------------------------------------------|-------------------------------------------------------------------------|
| Name<br>Personal TIN<br>Payment Yea                                                                                                    | /SSN                                                                                                    | Applicant NPI<br>Payee TIN<br>Program Year                                                                                                    |                                                                         |
| Get Started R&A/                                                                                                    | Contact Info 🛛 Y Eligibility 🗹 Y Patient Volume                                                                                                  | S Attestation 🕢 Review                                                                                                    | Submit                                                                  |
| ttestation Meaning                                                                                                    | iful Use Objectives                                                                                                    |                                                                                                    |                                                                         |
| lease complete the fo<br>he Clinical Quality Me<br>ompleted.                                                                                                    | ollowing topic areas: General Requirements, Mea<br>asures (CQMs). The following icon will display to                                             | ningful Use Objectives (0-7), Requi<br>the left of the topic name when the                                                                                                    | red Public Health Objective (8) and<br>e minimum required entries are   |
| lease Note: Specific<br>epending on exclusio                                                                                                    | requirements apply to the Required Public Healt<br>ons taken on completed objectives even though a                                               | h Objective (8). You may be instruction of the instruction of the second second s | cted to complete additional steps                                       |
| vailable actions for a<br>ntries have been ma                                                                                                    | topic will be determined by current progress lev<br>de, select the "EDIT" button for a topic to modif                                            | el. To start a topic, select the <b>"Beg</b><br>y any previously entered information                                                                                                    | in" button. To modify a topic where<br>on. Select "Previous" to return. |
| Completed?                                                                                                    | Topics                                                                                                    | Progress                                                                                                    | Action                                                                  |
| <b>9</b>                                                                                                    | General Requirements                                                                                                    | 2/2                                                                                                    | EDIT<br>Clear All                                                       |
|                                                                                                    | Meaningful Use Objectives (0-7)                                                                                                    |                                                                                                    | Begin                                                                   |
|                                                                                                    | Required Public Health Objective (8)                                                                                                    |                                                                                                    | Begin                                                                   |
|                                                                                                    |                                                                                                    |                                                                                                    |                                                                         |
| Custom defined c                                                                                                    | onfigurable item >                                                                                                    |                                                                                                    |                                                                         |
| Custom defined c                                                                                                    | onfigurable item ><br>Manual Clinical Quality Measures                                                                                           |                                                                                                    | Select                                                                  |
| : Custom defined c                                                                                                    | onfigurable item ><br>Manual Clinical Quality Measures<br>Electronic Clinical Quality Measures                                                   |                                                                                                    | Select                                                                  |
| Custom defined of contract of the contract of the contract of | onfigurable item ><br>Manual Clinical Quality Measures<br>Electronic Clinical Quality Measures<br>arked as completed, select the "Save & Continu | <b>ue"</b> button to complete the attestati                                                                                                    | Select<br>Select                                                        |

# Meaningful Use Objectives

This screen provides information about the Meaningful Use Objectives for Stage 3 MU.

Click Begin to continue to the Attestation Meaningful Use Objectives Navigation Panel.

[SPLASH PAGE CODE FILE NAME:

/mapir-public/prof/attestation/muObjectiveSplashStage3\_3Include.xhtml]

|                                                                                                    | Print Contact Us                                                                                                    |
|----------------------------------------------------------------------------------------------------|----------------------------------------------------------------------------------------------------|
|                                                                                                    |                                                                                                    |
|                                                                                                    |                                                                                                    |
| Name                                                                                                    | Applicant NPI                                                                                                    |
| Personal TIN/SSN                                                                                                    | Payee TIN                                                                                                    |
| Payment Year                                                                                                    | Program Year                                                                                                    |
| Get Started R&A/Contact Info CEligibility<br>State Configurable text area for Stage 3.3 Meaningfu<br>The text in this section of the page would be replace | Patient Volumes       Attestation       Review       Submit         Use Objectives.       by actual content that the hosting state may specify as static HTML. |
|                                                                                                    | Begin                                                                                                    |

## **Attestation Meaningful Use Objectives Navigation Panel**

The following screen displays the Attestation Meaningful Use Objectives Navigation Panel.

Incomplete Objectives display without a checkmark and are listed in ascending order.

Select the hyperlinks on the left side of the Navigation Panel to display an associated Objective screen on the right side of the Navigation Panel.

A checkmark will display beside each completed Objective.

When all required fields have been entered for an Objective, Click the **Save & Continue** button to navigate to the next incomplete objective.

Successfully complete all the Meaningful Use Objectives and click the **Save & Continue** button to navigate to the Measures Topic List displayed on page <u>13</u> of this manual.

Click **Clear All Entries** and select **OK** on the warning pop-up, to remove all previously saved data for the selected Objective, or **Cancel**, to continue working.

| Name                             | Applicant NPI                                                                                                    |
|----------------------------------|----------------------------------------------------------------------------------------------------|
| Personal TIN/SSN<br>Payment Year | Payee IIN<br>Program Year                                                                                                    |
| Get Started R&A/Contact Info     | Eligibility 🛛 Patient Volumes 🖉 Attestation 🦉 Review Submit 🔲                                                                                                    |
| testation Meaningful Use Obje    | ectives                                                                                                    |
| Objective 0                      | ve 1 - Protect Patient Health Information                                                                                                    |
| Objective 1 🕜 🚺 Click            | k HERE to review CMS Guidelines for this measure.                                                                                                    |
| Dbjective 2                      | Click the Save & Continue to proceed. Click Return to Main to access the main attestation topic list. Click Clear All<br>Entries to remove entered data.                                                                                                    |
| Objective 4 🖉 (*) Red            | asterisk indicates a required field.                                                                                                    |
| Dijective 5 Objectiv             | re: Protect electronic protected health information (ePHI) created or maintained by the Certified EHR Techonology through the<br>implementation of appropriate technical, administrative, and physical safeguards.                                                                                                    |
| Dijective 7                      | Conduct or review a security risk analysis in accordance with the requirements under 45 CFR 164.308(a)(1), including addressing the security (including encryption) of data created or maintained by Certified EHR Technology in accordance with requirements under 45 CFR 164.312(a)(2)(iv) and 45 CFR 164.306(i), implement security updates as necessary, and correct identified security deficiencies as part of the provider's risk management process. |
|                                  | *Did you meet this measure?<br>○ Yes ○ No                                                                                                    |
|                                  | If 'Yes', please enter the following information:                                                                                                    |
|                                  | Date (MM/DD/YYYY):                                                                                                    |
|                                  | Name and Title (Person who conducted or reviewed the security risk analysis):                                                                                                    |

Click Return to Main to navigate to the Measures Topic List displayed on page 13 of this manual.

#### Note

The Navigation Panel requires JavaScript to be enabled for your web browser. If JavaScript is disabled, the following message will display "It appears that JavaScript is disabled in your browser or not supported. Certain supplemental features in MAPIR require JavaScript. These features include optional Calendar controls, warnings of session expiration, confirmation before clearing certain measures, and confirmation of saving changes on Exit."

# **Objective 0 – ONC Questions**

Enter information in all required fields.

Click **Save & Continue** to navigate to the next incomplete objective.

Click Clear All Entries to remove all previously saved data.

| Name<br>Personal TIN/SS<br>Payment Year<br>Get Started R&A/Con | N<br>tact Info 🔽 | Applicant NPI<br>Payee TIN<br>Program Year                                                                                                    |   |
|----------------------------------------------------------------|------------------|----------------------------------------------------------------------------------------------------|---|
| testation Meaningful                                           | Use Object       |                                                                                                    |   |
|                                                                | Objective        | 0 - ONC Questions                                                                                                    |   |
| bjective U                                                     | Click            | IFRE to review CMS Guidelines for this measure                                                                                                    |   |
| bjective 2                                                     |                  | Click the Saue & Continue to proceed. Click Bature to Main to procee the main attentation tonic list. Click Class All                                                                                                    |   |
| bjective 3 🗸                                                   |                  | Entries to remove entered data.                                                                                                    |   |
| bjective 4 🟈                                                   | (*) Red as       | terisk indicates a required field.                                                                                                    | _ |
| bjective 5 🗸                                                   | Activities       | related to supporting providers with the performance of Certified EHR Technology:                                                                                                    |   |
| biective 6                                                     |                  | *1. Do you and your organization acknowledge the requirement to cooperate in good faith with ONC direct review of your health<br>information technology certified under the ONC Health IT Certification Program if a request to assist in ONC direct review is<br>received?<br>Ves O No                                                                                                    |   |
|                                                                |                  | *2. Did you or your organization receive a request for an ONC direct review of your health information technology certified under<br>the ONC Health IT Certification Program?<br>○ Yes ○ No                                                                                                    |   |
|                                                                |                  | If you answered No on the question above, the below question is not applicable and should be left blank.                                                                                                    |   |
|                                                                |                  | If yes, did you and your organization cooperate in good faith with ONC direct review of your health information<br>technology certified under the ONC Health IT Certification Program as authorized by 45 CFR and 170, subpart E, to the<br>extent that such technology meets (or can be used to meet) the definition of Certified EHR Technology, including by<br>permitting timely access to such technology and demonstrating its capabilities as implemented and used by you in the<br>field?<br>O Yes O No           |   |
|                                                                |                  | *3. In addition, do you and your organization acknowledge the option to cooperate in good faith with ONC-ACB surveillance of<br>your health information technology certified under the ONC Health IT Certification Program if a request to assist in ONC-ACB<br>surveillance is received?<br>○ Yes ○ No ○ Decline to answer                                                                                                    |   |
|                                                                |                  | *4. Did you or your organization receive a request to assist in ONC - ACB surveillance of your health information technology<br>certified under the ONC Health IT Certification Program? ○ Yes ○ No ○ Decline to answer                                                                                                    |   |
|                                                                |                  | If you answered No or Decline to Answer on the question above, the below question is not applicable and should be left<br>blank.                                                                                                    |   |
|                                                                |                  | If yes, did you and your organization cooperate in good faith with ONC-ACB surveigntaince your health information technology certified under the ONC Health Ti Certification Program as authorized by 45 CFR pat 170, subpart E, to the extent that such technology meets (or can be used to meet) the definition of Certified EHR Technology, including by permitting timely access to such technology and demonstrating capabilities as implemented and used by you in the field?<br>O Yes $O$ No $O$ Decline to answer |   |
|                                                                | Actions re       | lated to supporting information exchange and the prevention of health information blocking:                                                                                                    |   |
|                                                                |                  | *1. Did you or your organization knowingly and willfully take action (such as to disable functionality) to limit or restrict the compatibility or interoperability of Certified EHR Technology?<br>O Yes O No                                                                                                    |   |
|                                                                |                  | *2. Did you and your organization implement technologies, standards, policies, practices, and agreements reasonably calculated<br>to ensure, to the greatest extent practicable and permitted by law, that the Certified EHR Technology was, at all relevant times:                                                                                                    |   |
|                                                                |                  | (i) Connected in accordance with applicable law;<br>O Yes O No                                                                                                    |   |
|                                                                |                  | (ii) Compliant with all standards applicable to the exchange of information, including the standards, implementation<br>specifications, and certification criteria adopted at 45 CFR part 170;<br>○ Yes ○ No                                                                                                    |   |
|                                                                |                  | (iii) Implemented in a manner that allowed for timely access by patients to their electronic health information; $\odot~\rm Yes~\odot~No$                                                                                                    |   |
|                                                                |                  | (iv) Implemented in a manner that allowed for the timely, secure, and trusted bi-directional exchange of structured electronic health information with other health care providers (as defined by 42 U.S.C. 300jj(3)), including unaffiliated providers, and with disparate Certified EHR Technology and vendors.<br>O Yes O No                                                                                                    |   |
|                                                                |                  | *3. Did you and your organization respond in good faith and in a timely manner to requests to retrieve or exchange electronic<br>health information, including from patients, health care providers (as defined by 42 U.S.C. 300jj(3)), and other persons,<br>regardless of the requestor's affiliation or technology vendor?<br>O yes O No                                                                                                    |   |
| L                                                              |                  | Return to Main         Clear All Entries         Save & Continue                                                                                                    |   |
|                                                                |                  |                                                                                                    |   |

# **Objective 1 – Protect Patient Health Information**

Enter information in all required fields.

Click **Save & Continue** to navigate to the next incomplete objective.

Click Clear All Entries to remove all previously saved data.

| Name<br>Personal TIN<br>Payment Ye<br>Get Started | I/SSN<br>ār<br>A/ContactInfo ☑ | Applicant NPI<br>Payee TIN<br>Program Year<br>Eligibility Patient Volumes Attestation Review Submit                                                                                                    |
|---------------------------------------------------|--------------------------------|----------------------------------------------------------------------------------------------------|
| Attestation Meanir                                | ıgful Use Objective            | 25                                                                                                    |
| <u>Objective 0</u>                                | Objective 1                    | - Protect Patient Health Information                                                                                                    |
| Objective 1                                       | Click HE                       | RE to review CMS Guidelines for this measure.                                                                                                    |
| Objective 2                                       |                                | Click the <b>Save &amp; Continue</b> to proceed. Click <b>Return to Main</b> to access the main attestation topic list. Click <b>Clear All</b><br>Entries to remove entered data.                                                                                                    |
| Objective 3                                       |                                |                                                                                                    |
| Objective 4                                       | (*) Red aste                   | erisk indicates a required field.                                                                                                    |
| <u>Objective 6</u><br>Objective 7                 | Objective:<br>Measure:         | Protect electronic protected health information (ePHI) created or maintained by the Certified EHR Technology (CEHRT) through the<br>implementation of appropriate technical, administrative, and physical safeguards.<br>Conduct or review a security risk analysis in accordance with the requirements under 45 CFR 164.308(a)(1), including addressing the<br>security (including encryption) of data created or maintained by Certified EHR Technology in accordance with requirements under 45<br>CFR 164.312(a)(2)(iv) and 45 CFR 164.306(d)), implement security updates as necessary, and correct identified security |
|                                                   |                                | deficiencies as part of the provider's risk management process.<br>*Did you meet this measure?<br>○ Yes ○ No                                                                                                    |
|                                                   |                                | If Yes', please enter the following information:                                                                                                    |
|                                                   |                                | Date (MM/DD/YYYY):                                                                                                    |
|                                                   |                                | Name and Title (Demon who conducted or reviewed the socurity rick analysis)                                                                                                    |

# **Objective 2 – Electronic Prescribing**

Enter information in all required fields.

Click **Save & Continue** to navigate to the next incomplete objective.

Click **Clear All Entries** to remove all previously saved data.

|                                                              | Print Contact                                                                                                    | <u>. Us</u> |  |  |  |
|--------------------------------------------------------------|----------------------------------------------------------------------------------------------------|-------------|--|--|--|
| Name<br>Personal TIN/SSN<br>Payment Year                     | Applicant NPI<br>Payee TIN<br>Program Year                                                                                                    |             |  |  |  |
| et Started R&A/Contact Info  <br>estation Meaningful Use Obj | Eligibility 🖉 Patient Volumes 🖉 Attestation 🧭 Review Submit 📄                                                                                                    |             |  |  |  |
| ojective 0                                                   | re 2 - Electronic Prescribing                                                                                                    |             |  |  |  |
| piective 1 🗸 🚺 Clin                                          | ( HERE to review CMS Guidelines for this measure.                                                                                                    |             |  |  |  |
| pjective 2                                                   | Click the <b>Save &amp; Continue</b> to proceed. Click <b>Return to Main</b> to access the main attestation topic list. Click <b>Clear All</b><br><b>Entries</b> to remove entered data.                                                                                                    |             |  |  |  |
| pjective 4 🗸 (*) Re                                          | asterisk indicates a required field.                                                                                                    |             |  |  |  |
| ojective 5 Objecti                                           | e: Generate and transmit permissible prescriptions electronically (eRx).                                                                                                    |             |  |  |  |
| bjective 6<br>Measur<br>Measur                               | : More than 60 percent of all permissible prescriptions written by the EP are queried for a drug formulary and transmitted electronically using Certified EHR Technology.                                                                                                    |             |  |  |  |
|                                                              | * PATIENT RECORDS: Please select whether the data used to support the measure was extracted from ALL patient records or o<br>from patient records maintained using Certified EHR Technology.                                                                                                    | nly         |  |  |  |
|                                                              | <ul> <li>This data was extracted from ALL patient records not just those maintained using Certified EHR Technology.</li> <li>This data was extracted only from patient records maintained using Certified EHR Technology.</li> </ul>                                                                                                    |             |  |  |  |
|                                                              | EXCLUSION 1: Any EP who writes fewer than 100 permissible prescriptions during the EHR reporting period.                                                                                                    |             |  |  |  |
|                                                              | * Does this exclusion apply to you?<br>O Yes O No                                                                                                    |             |  |  |  |
|                                                              | EXCLUSION 2: Any EP who does not have a pharmacy within their organization and there are no pharmacies that accept electron prescriptions within 10 miles of the EP's practice location at the start of his or her EHR reporting period.                                                                                                    | nic         |  |  |  |
|                                                              | * Does this exclusion apply to you?<br>○ Yes ○ No                                                                                                    |             |  |  |  |
|                                                              | If the exclusions do not apply to you, complete the following information:                                                                                                    |             |  |  |  |
|                                                              | Numerator: The number of prescriptions in the denominator generated, queried for a drug formulary, and transmitted electronic<br>using Certified EHR Technology.<br>Denominator: Number of prescriptions written for drugs requiring a prescription in order to be dispensed, other than controlled<br>substances, during the EHR reporting period; or number of prescriptions written for drugs requiring a prescription in order to be<br>dispensed during the EHR reporting period. | ally        |  |  |  |
|                                                              | Numerator: Denominator:                                                                                                    |             |  |  |  |
| L                                                            | Return to Main         Clear All Entries         Save & Continue                                                                                                    |             |  |  |  |
|                                                              |                                                                                                    |             |  |  |  |

# **Objective 3 – Clinical Decision Support (CDS)**

Enter information in all required fields.

Click **Save & Continue** to navigate to the next incomplete objective.

Click **Clear All Entries** to remove all previously saved data.

|                                          |                   | Print Contact Us                                                                                                    |
|------------------------------------------|-------------------|----------------------------------------------------------------------------------------------------|
| Name<br>Personal TIN/SSN<br>Payment Year | I                 | Applicant NPI<br>Payee TIN<br>Program Year                                                                                                    |
| Get Started R&A/Contac                   | ct Info 🗾         | Eligibility 🛛 Patient Volumes 💟 Attestation 📝 Review Submit 🛅                                                                                                    |
| ttestation Meaningful U                  | lse Objectiv      | 25                                                                                                    |
| Objective 0 🕜 📃                          | Objective 3       | - Clinical Decision Support                                                                                                    |
| Objective 1                              | 🚺 Click <u>HE</u> | RE to review CMS Guidelines for this measure.                                                                                                    |
| Objective 2 🕢<br>Objective 3 🕢           |                   | Click the <b>Save &amp; Continue</b> to proceed. Click <b>Return to Main</b> to access the main attestation topic list. Click <b>Clear All</b><br><b>Entries</b> to remove entered data.                                                                                                    |
| Objective 4                              | (*) Red aste      | erisk indicates a required field.                                                                                                    |
| <u>Objective 5</u>                       | Objective:        | Implement clinical decision support (CDS) interventions focused on improving performance on high-priority health conditions.                                                                                                    |
| Objective 6 🕥<br>Objective 7 🕥           |                   | Measure 1: Implement five clinical decision support interventions related to four or more CQMs at a relevant point in patient care for<br>the entire EHR reporting period. Absent four CQMs related to an EP's scope of practice or patient population, the clinical decision<br>support interventions must be related to high-priority health conditions. |
|                                          |                   | *Did vou meet this measure?                                                                                                    |
|                                          |                   | ○ Yes ○ No                                                                                                    |
|                                          |                   | Measure 2 Exclusion: For the second measure, any EP who writes fewer than 100 medication orders during the EHR reporting period.                                                                                                    |
|                                          |                   | *Does this exclusion apply to you? If 'No', complete Measure 2.                                                                                                    |
|                                          |                   | ○ Yes ○ No                                                                                                    |
|                                          |                   | Measure 2: The EP has enabled and implemented the functionality for drug-drug and drug-allergy interaction checks for the entire EHR reporting period.                                                                                                    |
|                                          |                   | Did you meet this measure?<br>O Yes O No                                                                                                    |
|                                          |                   | Return to Main     Clear All Entries     Save & Continue                                                                                                    |
|                                          |                   |                                                                                                    |

# **Objective 4 – Computerized Provider Order Entry (CPOE)**

Enter information in all required fields.

Click **Save & Continue** to navigate to the next incomplete objective.

Click **Clear All Entries** to remove all previously saved data.

|                                        | Print Contact Us E                                                                                                    |
|----------------------------------------|----------------------------------------------------------------------------------------------------|
| Name<br>Personal TIN/S<br>Payment Year | Applicant NPI<br>SN Payee TIN<br>Program Year                                                                                                    |
| Get Started R&A/Con                    | ntact Info 🗹 👔 Eligibility 🖉 Patient Volumes 😰 Attestation 🖉 Review Submit 🔳                                                                                                    |
| ttestation Meaningfu                   | l Use Objectives                                                                                                    |
| Objective 0                            | Objective 4 - Computerized Provider Order Entry                                                                                                    |
| Objective 1                            | O Click HERE to review CMS Guidelines for this measure.                                                                                                    |
| <u>Objective 2</u>                     | Click the Save & Continue to proceed. Click Return to Main to access the main attestation topic list. Click Clear All<br>Entries to remove entered data.                                                                                                    |
| Objective 4                            | (*) Red asterisk indicates a required field.                                                                                                    |
| Objective 5                            | Objective: Use computerized provider order entry (CPOE) for medication, laboratory, and diagnostic imaging orders directly entered by any<br>licensed healthcare professional, credentialed medical assistant, or a medical staff member credentialed to and performing the<br>equivalent duties of a credentialed medical assistant, who can enter orders into the medical record per state, local, and professional<br>guidelines. |
|                                        | * PATIENT RECORDS: Please select whether the data used to support the measure was extracted from ALL patient records or only<br>from patient records maintained using Certified EHR Technology.                                                                                                    |
|                                        | <ul> <li>This data was extracted from ALL patient records not just those maintained using Certified EHR Technology.</li> <li>This data was extracted only from patient records maintained using Certified EHR Technology.</li> </ul>                                                                                                    |
|                                        | Measure 1: More than 60 percent of medication orders created by the EP during the EHR reporting period are recorded using<br>computerized provider order entry.                                                                                                    |
|                                        | Numerator 1: The number of orders in the denominator recorded using CPOE.<br>Denominator 1: Number of medication orders created by the EP during the EHR reporting period.<br>Exclusion 1: Any EP who writes fewer than 100 medication orders during the EHR reporting period.                                                                                                    |
|                                        | * Does this exclusion apply to you?<br>O Yes O No                                                                                                    |
|                                        | If 'No', complete entries in the Numerator and Denominator.                                                                                                    |
|                                        | Numerator 1: Denominator 1:                                                                                                    |
|                                        | Measure 2: More than 60 percent of laboratory orders created by the EP during the EHR reporting period are recorded using computerized provider order entry.                                                                                                    |
|                                        | Numerator 2: The number of orders in the denominator recorded using CPOE.<br>Denominator 2: Number of laboratory orders created by the EP during the EHR reporting period.<br>Exclusion 2: Any EP who writes fewer than 100 laboratory orders during the EHR reporting period.                                                                                                    |
|                                        | * Does this exclusion apply to you?<br>O Yes O No                                                                                                    |
|                                        | If 'No', complete entries in the Numerator and Denominator.                                                                                                    |
|                                        | Numerator 2: Denominator 2:                                                                                                    |
|                                        | Measure 3: More than 60 percent of diagnostic imaging orders created by the EP during the EHR reporting period are recorded using<br>computerized provider order entry.                                                                                                    |
|                                        | Numerator 3: The number of orders in the denominator recorded using CPOE.<br>Denominator 3: Number of diagnostic imaging orders created by the EP during the EHR reporting period.<br>Exclusion 3: Any EP who writes fewer than 100 diagnostic imaging orders during the EHR reporting period.                                                                                                    |
|                                        | * Does this exclusion apply to you?<br>O Yes O No                                                                                                    |
|                                        | If 'No', complete entries in the Numerator and Denominator.                                                                                                    |
|                                        | Numerator 3: Denominator 3:                                                                                                    |
| L                                      | Return to Main         Clear All Entries         Save & Continue                                                                                                    |
|                                        |                                                                                                    |

# **Objective 5 – Patient Electronic Access to Health Information**

Enter information in all required fields.

Click **Save & Continue** to navigate to the next incomplete objective.

Click Clear All Entries to remove all previously saved data.

| Name<br>Personal TIN/S<br>Payment Year                                                       | Applicant NPI<br>N Payee TIN<br>Program Year                                                                                                    |                           |  |  |  |  |
|----------------------------------------------------------------------------------------------|----------------------------------------------------------------------------------------------------|---------------------------|--|--|--|--|
| Cet Started R&A/Contact Info 🗹 Eligibility 🗹 Patient Volumes 💟 Attestation 🗑 Review Submit 🗐 |                                                                                                    |                           |  |  |  |  |
| estation Meaningf                                                                            | Use Objectives                                                                                                    |                           |  |  |  |  |
|                                                                                              | Objective 5 - Patient Electronic Access to Health Information                                                                                                    |                           |  |  |  |  |
| ojective 1                                                                                   | Click <u>HERE</u> to review CMS Guidelines for this measure.                                                                                                    |                           |  |  |  |  |
| bjective 2                                                                                   | Click the <b>Save &amp; Continue</b> to proceed. Click <b>Return to Main</b> to access the main attestation topic list. Click <b>Clear All</b><br><b>Entries</b> to remove entered data.                                                                                                    |                           |  |  |  |  |
| pjective 4                                                                                   | (*) Red asterisk indicates a required field.                                                                                                    |                           |  |  |  |  |
| ojective 5 🗸                                                                                 | Objective: The EP provides patients (or patient-authorized representative) with timely electronic access to their health information and patients specific education.                                                                                                    | ent-                      |  |  |  |  |
| ojective 7 🗸                                                                                 | Exclusion 1: An EP may exclude from the measure if they have no office visits during the EHR reporting period.                                                                                                    |                           |  |  |  |  |
|                                                                                              | * Does the exclusion apply to you? If 'Yes', do not complete Measure 1 and 2. If 'No', complete Exclusion 2. $\odot$ Yes $\odot$ No                                                                                                    |                           |  |  |  |  |
|                                                                                              | Exclusion 2: Any EP that conducts 50 percent or more of his or her patient encounters in a county that does not have 50 percer<br>more of its housing units with 4Mbps broadband availability according to the latest information available from the FCC on the firs<br>the EHR reporting period may exclude the measure.                                                                                                    | nt or<br>it day o         |  |  |  |  |
|                                                                                              | Does the exclusion apply to you? If 'Yes', do not complete Measure 1 and 2. If 'No', complete Measure 1 and 2. $\bigcirc$ Yes $\bigcirc$ No                                                                                                    |                           |  |  |  |  |
|                                                                                              | Measure 1: For more than 80 percent of all unique patients seen by the EP: (1) The patient (or the patient-authorized represent<br>is provided timely access to view online, download, and transmit his or her health information; and (2) The provider ensures the<br>patient's health information is available for the patient (or patient-authorized representative) to access using any application of t<br>choice that is configured to meet the technical specifications of the Application Programming Interface (API) in the provider's Cer<br>EHR Technology. | cative)<br>heir<br>tified |  |  |  |  |
|                                                                                              | Numerator 1: The number of patients in the denominator (or patient-authorized representative) who are provided timely access health information to view online, download, and transmit to a third party and to access using an application of their choice that configured to meet the technical specifications of the API in the provider's Certified EHR Technology. Denominator 1: The number of unique patients seen by the EP during the EHR reporting period.                                                                                                    | a to<br>is                |  |  |  |  |
|                                                                                              | Numerator 1: Denominator 1:                                                                                                    |                           |  |  |  |  |
|                                                                                              | Measure 2: The EP must use clinically relevant information from Certified EHR Technology to identify patient-specific educationa resources and provide electronic access to those materials to more than 35 percent of unique patients seen by the EP during the reporting period.                                                                                                    | il<br>EHR                 |  |  |  |  |
|                                                                                              | Numerator 2: The number of patients in the denominator who were provided electronic access to patient-specific educational<br>resources using clinically relevant information identified from Certified EHR Technology during the EHR reporting period.<br>Denominator 2: The number of unique patients seen by the EP during the EHR reporting period.                                                                                                    |                           |  |  |  |  |
|                                                                                              | Numerator 2: Denominator 2:                                                                                                    |                           |  |  |  |  |
|                                                                                              | Return to Main         Clear All Entries         Save & Continue                                                                                                    |                           |  |  |  |  |

## **Objective 6 – Coordination of Care Through Patient Engagement**

Enter information in all required fields.

Click **Save & Continue** to navigate to the next incomplete objective.

Click **Clear All Entries** to remove all previously saved data.

| Name<br>Personal TIN/S<br>Payment Year | 5N                                                                                                    |                                                                                                    | Applicar<br>Payee T<br>Program                                                                                                    | t NPI<br>(N<br>Year                                                                                                    |                                                                                                    |              |
|----------------------------------------|----------------------------------------------------------------------------------------------------|----------------------------------------------------------------------------------------------------|----------------------------------------------------------------------------------------------------|----------------------------------------------------------------------------------------------------|----------------------------------------------------------------------------------------------------|--------------|
| Get Started R&A/Co                     | ntact Info 🛛 🛛 Eligibility 📝                                                                             | Patient Volumes 🛛                                                                                                    | Attestation 🛛 Rev                                                                                                    | ew Submit 🔳                                                                                                    |                                                                                                    |              |
| testation Meaningfu                    | Use Objectives                                                                                           |                                                                                                    |                                                                                                    |                                                                                                    |                                                                                                    |              |
| Objective 0 🕜                          | Objective 6 - Coordination                                                                               | n of Care Through Pa                                                                                                    | tient Engagement                                                                                                    |                                                                                                    |                                                                                                    |              |
| Objective 1                            | () Click <u>HERE</u> to review (                                                                         | MS Guidelines for this                                                                                                    | measure.                                                                                                    |                                                                                                    |                                                                                                    |              |
| Objective 2 🗸                          | Click the <b>S</b> i                                                                                     | ove & Continue to pro                                                                                                    | ceed. Click <b>Return to I</b><br>Entries to rem                                                                                                    | <b>Main</b> to access the main<br>ove entered data.                                                                                                    | attestation topic list. Click Clear All                                                                                                    |              |
| Objective 4                            | (*) Red asterisk indicates                                                                               | a required field.                                                                                                    |                                                                                                    |                                                                                                    |                                                                                                    | _            |
| <u>Dbjective 5</u>                     | Objective: Use Certified to all three m                                                                  | EHR Technology to engleasures and must mee                                                                                                    | gage with patients or th<br>at the thresholds for at                                                                                                    | eir authorized represent<br>east two measures to m                                                                                                    | tatives about the patient's care. Providers must att<br>neet the objective.                                                                                                    | est          |
| Objective 7 🝼                          | Exclusion 1                                                                                              | An EP may exclude fro                                                                                                    | om the measure if they                                                                                                    | have no office visits du                                                                                                    | ring the EHR reporting period.                                                                                                    |              |
|                                        | * Does this E<br>〇 Yes 〇 N                                                                               | xclusion apply to you?<br>Io                                                                                                    | If 'Yes', do not complet                                                                                                    | e Measure 1, 2 or 3. If '                                                                                                    | 'No', complete Exclusion 2.                                                                                                    |              |
|                                        | Exclusion 2<br>more of its h<br>the EHR repo                                                             | Any EP that conducts<br>busing units with 4Mbp<br>rting period may exclu                                                                                          | 50 percent or more of l<br>s broadband availability<br>de the measure.                                                                                           | is or her patient encour<br>according to the latest                                                                                                    | nters in a county that does not have 50 percent or<br>information available from the FCC on the first day                                                                                                    | of           |
|                                        | Does this Exc<br>O Yes O M                                                                               | lusion apply to you? If<br>Io                                                                                                    | 'Yes', do not complete                                                                                                    | Measure 1, 2 or 3. If 'No                                                                                                    | o', complete Measure 1, 2 and 3.                                                                                                    |              |
|                                        | Measure 1:<br>the EP active<br>a third party<br>chosen by th                                             | During the EHR reporti<br>ly engage with the elec<br>their health information<br>a patient and configure                                                          | ng period, more than 5<br>tronic health record ma<br>n; or (2) Access their h<br>d to the API in the prov                                                        | percent of all unique pa<br>de accessible by the pro<br>aalth information throug<br>ider's Certified EHR Tec                                                    | atients (or their authorized representatives) seen b<br>ovider and either: (1) View, download or transmit t<br>h the use of an API that can be used by applicatior<br>hnology; or (3) A combination of (1) and (2).                      | r<br>D<br>IS |
|                                        | Numerator<br>downloaded,<br>patients (or t<br>during the Et<br>Denominato                                | 1: The number of uniqu<br>or transmitted to a thir<br>heir authorized represe<br>IR reporting period.<br>r 1: Number of unique                                    | ue patients (or their aut<br>rd party the patient's he<br>entatives) in the denom<br>patients seen by the E                                                      | horized representatives<br>walth information during<br>inator who have accesse<br>P during the EHR report                                                       | ) in the denominator who have viewed online,<br>the EHR reporting period and the number of uniqu<br>ed their health information through the use of an A<br>ing period.                                                                   | e<br>PI      |
|                                        | Numerator                                                                                                | 1:                                                                                                    | Denominator 1:                                                                                                    |                                                                                                    |                                                                                                    |              |
|                                        | Measure 2:<br>using the ele<br>response to a<br>Numerator<br>authorized re<br>EHR reportin<br>Denominato | For more than 5 percer<br>tronic messaging funct<br>secure message sent<br>2: The number of patie<br>presentative) or in resp<br>period.<br>r 2: Number of unique | nt of all unique patients<br>tion of Certified EHR Te<br>by the patient or their a<br>nts in the denominator<br>ponse to a secure mess<br>patients seen by the E | seen by the EP during t<br>chnology to the patient<br>authorized representativ<br>for whom a secure elect<br>age sent by the patient<br>P during the EHR report | the EHR reporting period, a secure message was se<br>(or the patient-authorized representative), or in<br>re.<br>tronic message is sent to the patient (or patient-<br>(or patient-authorized representative), during the<br>ing period. | nt           |
|                                        | Numerator                                                                                                | 2:                                                                                                    | Denominator 2:                                                                                                    |                                                                                                    |                                                                                                    |              |
|                                        | Measure 3:<br>than 5 percer<br>Numerator<br>generated he<br>Denominator<br>Numerator                     | Patient generated healt<br>t of all unique patients<br>3: The number of patie<br>alth data, is captured t<br>r 3: Number of unique<br>3:                          | th data or data from a r<br>seen by the EP during<br>nts in the denominator<br>hrough the Certified E<br>patients seen by the E<br>Denominator 3:                | ion-clinical setting is inc<br>the EHR reporting perio<br>for whom data from noi<br>R Technology into the p<br>P during the EHR report                          | corporated into the Certified EHR Technology for mo<br>d.<br>n-clinical settings, which may include patient-<br>patient record during the EHR reporting period.<br>ing period.                                                           | re           |
|                                        |                                                                                                    | Return to Main                                                                                                    | Clear All Entries                                                                                                    | Save & Continue                                                                                                    |                                                                                                    |              |
|                                        |                                                                                                    |                                                                                                    |                                                                                                    |                                                                                                    |                                                                                                    |              |

# **Objective 7 – Health Information Exchange (HIE)**

Enter information in all required fields.

Click **Save & Continue** to navigate to the next incomplete objective.

Click **Clear All Entries** to remove all previously saved data.

Click Return to Main to navigate to the EP MU Dashboard shown on page 13 of this manual.

| Name<br>Personal TIN/SSN<br>Payment Year<br>et Started R&A/Contact Ir | Applicant NPI<br>Payee TIN<br>Program Year                                                                                                    |
|-----------------------------------------------------------------------|----------------------------------------------------------------------------------------------------|
| estation Meaningful Use                                               | Objectives                                                                                                    |
| ojective 0 🗸 🛛 Obj                                                    | ective 7 - Health Information Exchange (HIE)                                                                                                    |
| pjective 1 🕥 🚺                                                        | Click HERE to review CMS Guidelines for this measure.                                                                                                    |
| viective 2                                                            | Click the Save & Continue to proceed. Click Return to Main to access the main attestation topic list. Click Clear All<br>Entries to remove entered data.                                                                                                    |
| pjective 4                                                            | Red asterisk indicates a required field.                                                                                                    |
| jective 5                                                             |                                                                                                    |
| Base Base                                                             | ed on the selections you make below you may be required to provide more information.                                                                                                    |
| jective 7 🔗                                                           | Exclusion 1: Any EP who transfers a patient to another setting or refers a patient to another provider less than 100 times during the EHR reporting period.                                                                                                    |
|                                                                       | * Does the exclusion apply to you?                                                                                                    |
|                                                                       | ○ Yes ○ No                                                                                                    |
|                                                                       | Exclusion 2: Any EP for whom the total of transitions or referrals received and patient encounters in which the provider has never<br>before encountered the patient, is fewer than 100 during the EHR reporting period is excluded from this measure.                                                                                 |
|                                                                       | * Does the exclusion apply to you?                                                                                                    |
|                                                                       | ○ Yes ○ No                                                                                                    |
|                                                                       | Exclusion 3: Any EP that conducts 50 percent or more of his or her patient encounters in a county that does not have 50 percent or<br>more of its housing units with 4Mbps broadband availability according to the latest information available from the FCC on the first day<br>of the EHR reporting period may exclude the measures. |
|                                                                       | * Does the exclusion apply to you?                                                                                                    |
|                                                                       | ○ Yes ○ No                                                                                                    |
|                                                                       |                                                                                                    |

Figure 0-2: Health Information Exchange (HIE) exclusions

#### Note

If additional information is required, after answering the HIE exclusions, then MAPIR will navigate to the following screen when **Save & Continue** is selected.

| Name                          | Applicant NPI                                                                                                    |
|-------------------------------|----------------------------------------------------------------------------------------------------|
| Personal TIN/<br>Payment Year | SSN Payee TIN<br>Program Year                                                                                                    |
| Get Started R&A/              | Contact Info 💟 Eligibility 💟 Patient Volumes 💟 Attestation 🕅 Review Submit 🔲                                                                                                    |
| toctation Moaning             | ful lice Objectives                                                                                                    |
|                               | Objective 7 - Health Information Exchange (HIE)                                                                                                    |
| Objective 0                   | Click HERE to review CMS Guidelines for this measure                                                                                                    |
| biective 2                    |                                                                                                    |
| Objective 3                   | Click the <b>Save &amp; Continue</b> to proceed. Click <b>Previous</b> to go back. Click <b>Return to Main</b> to access the main attestation<br>topic list. Click <b>Clear All Entries</b> to remove entered data.                                                                                                    |
| Objective 4                   | (*) Red asterisk indicates a required field.                                                                                                    |
| Objective 5 🗸                 |                                                                                                    |
| <u>Objective 6</u>            | Based on your exclusion selections from the previous screen you are required to provide the following miorination.                                                                                                    |
| Objective 7 🗸                 | Objective: The EP provides a summary of care record when transitioning or referring their patient to another setting of care, receives or retrieves<br>a summary of care record upon the receipt of a transition or referral or upon the first patient encounter with a new patient, and<br>incorporates summary of care information from other providers into their EHR using the functions of Certified EHR Technology.<br>Provider must attest to the measure(s) listed below.                                                                                                    |
|                               | Measure 1: For more than 50 percent of transitions of care and referrals, the EP that transitions or refers their patient to another setting of care or provider of care: (1) Creates a summary of care record using Certified EHR Technology; and (2) electronically exchanges the summary of care record.                                                                                                    |
|                               | Numerator 1: The number of transitions of care and referrals in the denominator where a summary of care record was created using Certified EHR Technology and exchanged electronically.                                                                                                    |
|                               | Denominator 1: Number of transitions of care and referrals during the EHR reporting period for which the EP was the transferring or referring provider.                                                                                                    |
|                               | * Numerator 1: * Denominator 1:                                                                                                    |
|                               | Measure 2: For more than 40 percent of transitions or referrals received and patient encounters in which the provider has never before encountered the patient, the EP incorporates into the patient's EHR an electronic summary of care document.                                                                                                    |
|                               | Numerator 2: Number of patient encounters in the denominator where an electronic summary of care record received is<br>incorporated by the provider into the Certified EHR Technology.                                                                                                    |
|                               | Denominator 2: Number of patient encounters during the EHR reporting period for which an EP was the receiving party of a transition or referral or has never before encountered the patient and for which an electronic summary of care record is available.                                                                                                    |
|                               | * Numerator 2: * Denominator 2:                                                                                                    |
|                               | Measure 3: For more than 80 percent of transitions or referrals received and patient encounters in which the provider has never<br>before encountered the patient, the EP performs a clinical information reconciliation. The provider must implement clinical information<br>reconciliation for the following three clinical information sets: (1) Medication. Review of the patient's medication, including the name,<br>dosage, frequency, and route of each medication. (2) Medication allergy. Review of the patient's known medication allergies. (3)<br>Current Problem list. Review of the patient's current and active diagnoses. |
|                               | Numerator 3: The number of transitions of care or referrals in the denominator where the following three clinical information reconciliations were performed: Medication list, medication allergy list, and current problem list.                                                                                                    |
|                               | Denominator 3: Number of transitions of care or referrals during the EHR reporting period for which the EP was the recipient of the transition or referral or has never before encountered the patient.                                                                                                    |
|                               | * Numerator 3: * Denominator 3:                                                                                                    |
|                               | Previous Return to Main Clear All Entries Save & Continue                                                                                                    |

Figure 0-3: Health Information Exchange (HIE) results

# Stage 3 Required Public Health Objective (8)

The revised navigational approach is effective for Stage 3 Required Public Health. If all measures were entered and saved, a check mark will display under the Completed column for the topic as displayed in the example below. You can continue to edit the topic measure after it has been marked complete.

Click the **Edit** button to further edit the topic, click **Clear All** to clear all topic information you entered, or click **Begin** to start the next topic.

|                                                                                                    |                                                                                                    | Print                                                                             | <u>contact os</u>                                                                 |
|----------------------------------------------------------------------------------------------------|----------------------------------------------------------------------------------------------------|-----------------------------------------------------------------------------------|-----------------------------------------------------------------------------------|
|                                                                                                    | Applicant NPI<br>Payee TIN<br>Program Year                                                                                                    |                                                                                   |                                                                                   |
| t Info 🛛 Eligibility 🗹 Patient Volumes                                                                                                    | Attestation 🗹 Review                                                                                                    | Submit 🔲                                                                          |                                                                                   |
| g topic areas: General Requirements, Mean<br>s (CQMs). The following icon will display to<br>rements apply to the Required Public Health<br>en on completed objectives even though a | ingful Use Objectives (0-7), Requin<br>the left of the topic name when the<br>Objective (8). You may be instruc<br>is displayed.                                                                                                    | ed Public Health Obje<br>minimum required e<br>ted to complete addi               | active (8) and<br>entries are<br>tional steps                                     |
| will be determined by current progress leve<br>ect the "EDIT" button for a topic to modify<br>Iopics                                                                                 | <ul> <li>I. To start a topic, select the "Begi<br/>any previously entered information<br/>Progress</li> </ul>                                                                                                    | in" button. To modify<br>n. Select "Previous"<br><u>Action</u>                    | / a topic where<br>' to return.                                                   |
| General Requirements                                                                                                    | 2/2                                                                                                    | EDIT<br>Clear All                                                                 | ]                                                                                 |
| Meaningful Use Objectives (0-7)                                                                                                    | 8/8                                                                                                    | EDIT<br>Clear All                                                                 | ]                                                                                 |
| Required Public Health Objective (8)                                                                                                    |                                                                                                    | Begin                                                                             |                                                                                   |
| rable item >                                                                                                    |                                                                                                    |                                                                                   |                                                                                   |
| Manual Clinical Quality Measures                                                                                                    |                                                                                                    | Select                                                                            |                                                                                   |
| Electronic Clinical Quality Measures                                                                                                    |                                                                                                    | Select                                                                            |                                                                                   |
| as completed, select the "Save & Continue<br>Previous Sa                                                                                                    | e" button to complete the attestation to complete the attestation to complete the attestation of the statestation of the state | on process.                                                                       |                                                                                   |
| as co                                                                                                    | mpleted, select the <b>"Save &amp; Continue</b><br><b>Previous</b> Sa                                                                                                    | mpleted, select the <b>"Save &amp; Continue"</b> button to complete the attestati | mpleted, select the "Save & Continue" button to complete the attestation process. |

This screen provides information about the Stage 3 Required Public Health Objective.

Click Begin to continue to the Required Public Health Objectives Navigation Panel.

[SPLASH PAGE CODE FILE NAME:

/mapir-public/prof/attestation phObjectiveSplashStage3\_3Include.xhtml]

|                                                                                                    | I                                                                                                    | <u>Print</u> | <u>Contact Us</u> | <u>Exit</u> |
|----------------------------------------------------------------------------------------------------|----------------------------------------------------------------------------------------------------|--------------|-------------------|-------------|
|                                                                                                    |                                                                                                    |              |                   |             |
| Name                                                                                                    | Applicant NPI                                                                                                    |              |                   |             |
| Personal TIN/SSN                                                                                                    | Payee TIN                                                                                                    |              |                   |             |
| Payment Year                                                                                                    | Program Year                                                                                                    |              |                   |             |
| Get Started R&A/Contact Info DElig<br>State Configurable text area for Stage 3.3 Requ<br>The text in this section of the page would be re | bility Patient Volumes Attestation Review Submit Patient Volumes Attestation Review Submit Patient Public Health Objectives.<br>Placed by actual content that the hosting state may specify as static HTML. |              |                   |             |
|                                                                                                    |                                                                                                    |              | UI                | 897-C       |

### **Required Public Health List Table**

From the Required Public Health Objective Selection screen, choose a minimum of two Required Public Health Options to attest to.

If a measure is selected and information is entered for that measure, unselecting the measure will clear all information previously entered.

Click **Save & Continue** to proceed or click **Return to Main** to go back. Click **Reset** to restore this panel to the starting point or last saved data.

| Name<br>Personal TI<br>Payment Ye                                                                            | N/SSN<br>aar                                                                                                    | Applicant NPI<br>Payee TIN<br>Program Year                                                                                                    |                                                             |
|----------------------------------------------------------------------------------------------------|----------------------------------------------------------------------------------------------------|----------------------------------------------------------------------------------------------------|-------------------------------------------------------------|
| et Started R                                                                                                 | &A/Contact In fo 🖉 Y Eligibility 🖉 Y Patient Volu                                                                                                    | mes 🖉 Attestation 🗐 Review Submit 🔤                                                                                                    |                                                             |
| estation Meani                                                                                               | ngful Use Objectives                                                                                                    |                                                                                                    |                                                             |
| viders are requi<br>ions, you may t<br>ion 4B or 5B if y<br>e: Taking all ex<br>en all options h<br>ic list. | red to successfully attest to two Public Health Og<br>ake exclusions for all options you cannot meet. Y<br>rou can take an exclusion for Option 4A or 5A res<br>clusions does not mean the Objective fails.<br>ave been edited and you are satisfied with the en                        | vtions without taking an exclusion. If you cannot sa<br>ou may be required to answer Option 4B or 5B. You<br>pectively.<br>tries, select <b>"Return to Main"</b> button to access th                                                                                                   | tisfy at least two<br>cannot attest to<br>e main attestatio |
| Required Public                                                                                              | : Health Objective List Table                                                                                                    |                                                                                                    |                                                             |
| <u>Objective</u><br><u>Number</u>                                                                            | Objective                                                                                                    | Measure                                                                                                    | <u>Select</u>                                               |
| Objective 8<br>Option 1                                                                                      | The EP is in active engagement with an<br>immunization registry or immunization<br>information systems to submit electronic public<br>health data in a meaningful way using Certified<br>EHR Technology, except where prohibited, and<br>in accordance with applicable law and practice | Option 1 - Immunization Registry Reporting: The<br>EP is in active engagement with a public health<br>agency to submit immunization data and<br>receive immunization forecasts and histories<br>from the public health immunization<br>registry/immunization information system (IIS). | V                                                           |
| Objective 8<br>Option 2                                                                                      | The EP is in active engagement with a<br>syndromic surveillance registry to submit<br>electronic public health data in a meaningful<br>way using Certified EHR Technology, except<br>where prohibited, and in accordance with<br>applicable law and practice.                           | Option 2 - Syndromic Surveillance Reporting:<br>The EP is in active engagement with a public<br>health agency to submit syndromic surveillance<br>data.                                                                                                    | Y                                                           |
| Objective 8<br>Option 3                                                                                      | The EP is in active engagement with a public<br>health agency to submit electronic public healt<br>data in a meaningful way using Certified EHR<br>Technology, except where prohibited, and in<br>accordance with applicable law and practice.                                          | Option 3 - Electronic Case Reporting: The EP is<br>h in active engagement with a public health<br>agency to submit case reporting of reportable<br>conditions.                                                                                                    |                                                             |
| Objective 8<br>Option 4A                                                                                     | The EP is in active engagement with a public<br>health agency to submit electronic public healt<br>data in a meaningful way using Certified EHR<br>Technology, except where prohibited, and in<br>accordance with applicable law and practice.                                          | Option 4 - Public Health Registry Reporting: The<br>h EP is in active engagement with a public health<br>agency to submit data to public health<br>registries.                                                                                                    | Y                                                           |
| Objective 8<br>Option 4B                                                                                     | The EP is in active engagement with a public<br>health agency to submit electronic public healt<br>data in a meaningful way using Certified EHR<br>Technology, except where prohibited, and in<br>accordance with applicable law and practice.                                          | Option 4 - Public Health Registry Reporting: The<br>h EP is in active engagement with a public health<br>agency to submit data to public health<br>registries.                                                                                                    | V                                                           |
| Objective 8<br>Option 5A                                                                                     | The EP is in active engagement with a clinical<br>data registry to submit electronic public health<br>data in a meaningful way using Certified EHR<br>Technology, except where prohibited, and in<br>accordance with applicable law and practice.                                       | Option 5 - Clinical Data Registry Reporting: The<br>EP is in active engagement to submit data to a<br>clinical data registry.                                                                                                    | V                                                           |
| Objective 8<br>Option 5B                                                                                     | The EP is in active engagement with a clinical<br>data registry to submit electronic public health<br>data in a meaningful way using Certified EHR<br>Technology, except where prohibited, and in                                                                                       | Option 5 - Clinical Data Registry Reporting: The<br>EP is in active engagement to submit data to a<br>clinical data registry.                                                                                                    | V                                                           |

The measures you select to attest to will display on the <u>Required Public Health Objectives Navigation Panel</u> as shown in the following page.

You must complete all the measures selected.

### **Required Public Health Objectives Navigation Panel**

The following screen displays the Required Public Health Objectives Navigation Panel.

Incomplete Objectives display without a checkmark and are listed in ascending order.

Select the hyperlinks on the left side of the Navigation Panel to display an associated Objective screen on the right side of the Navigation Panel.

A checkmark will display beside each completed Objective.

When all required fields have been entered for an Objective, Click the **Save & Continue** button to navigate to the next incomplete objective.

Successfully complete the Required Public Health Objectives and click the **Save & Continue** button to navigate to the Measures Topic List displayed on page <u>36</u> of this manual.

Click **Clear All Entries** and select **OK** on the warning pop-up, to remove all previously saved data for the selected Objective, or **Cancel**, to continue working.

Click **Return to Main** to navigate to the Measures Topic List displayed on page <u>25</u> of this manual.

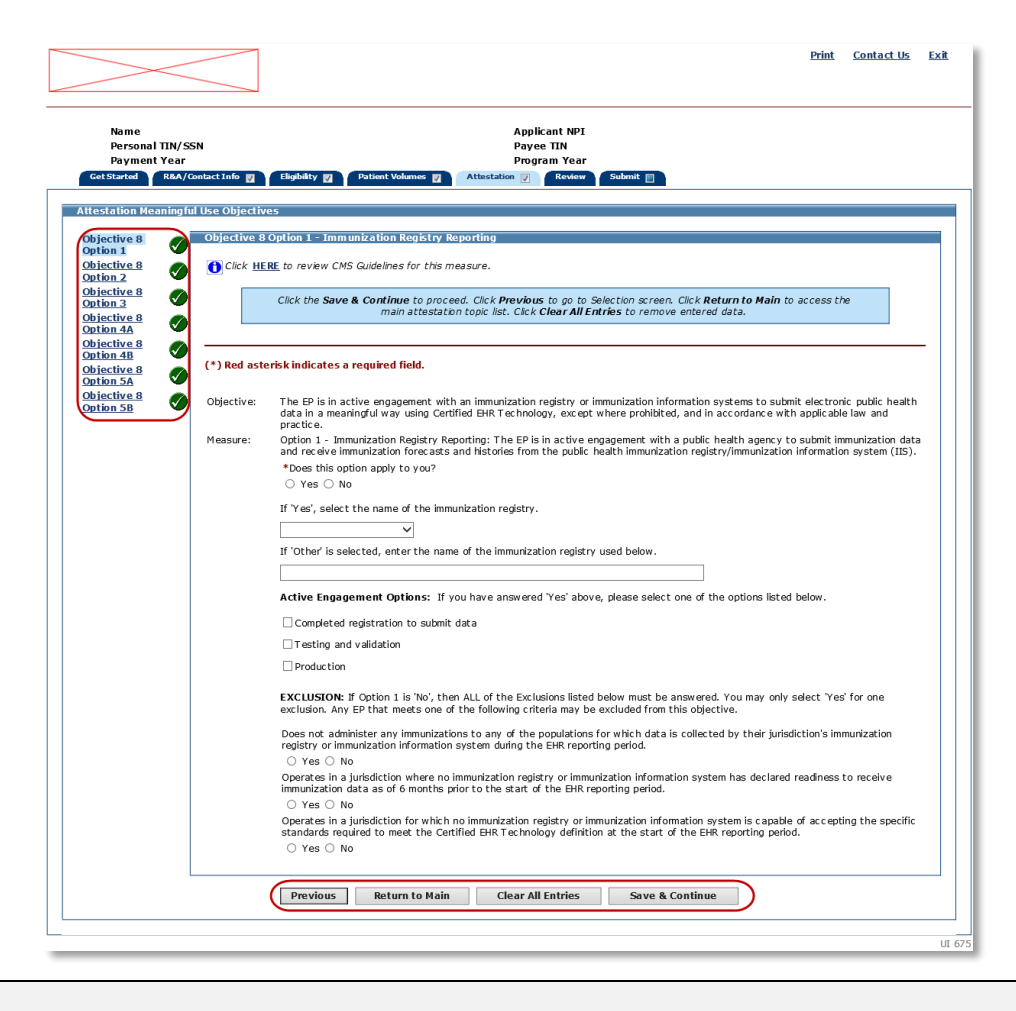

#### Note

The Navigation Panel requires JavaScript to be enabled for your web browser. If JavaScript is disabled, the following message will display "It appears that JavaScript is disabled in your browser or not supported. Certain supplemental features in MAPIR require JavaScript. These features include optional Calendar controls, warnings of session expiration, confirmation before clearing certain measures, and confirmation of saving changes on Exit."

## **Objective 8 Option 1 – Immunization Registry Reporting**

Enter information in all required fields.

Click **Save & Continue** to navigate to the next incomplete objective.

Click Clear All Entries to remove all previously saved data.

Click Return to Main to navigate to the EP MU Dashboard shown on page 25 of this manual.

Click Previous to navigate to the Required Public Health Objectives Selection screen.

| Name<br>Personal TIN/SSI<br>Payment Year       | N                 | Applicant NPI<br>Payee TIN<br>Program Year                                                                                                    |
|------------------------------------------------|-------------------|----------------------------------------------------------------------------------------------------|
| Get Started R&A/Cont                           | act Info 🛛 🏹      | Eligibility 😰 Patient Volumes 🕎 Attestation 🔲 Review Submit                                                                                                    |
| Attestation Meaningful                         | Use Objectiv      | es                                                                                                    |
| Objective 8 Option                             | Objective 8       | Option 1 - Immunization Registry Reporting                                                                                                    |
| Objective 8 Option                             | 🚹 Click <u>HE</u> | <b><u>RE</u></b> to review CMS Guidelines for this measure.                                                                                                    |
| <u>Objective 8 Option</u><br><u>3</u>          |                   | Click the <b>Save &amp; Continue</b> to proceed. Click <b>Previous</b> to go to Selection screen. Click <b>Return to Main</b> to access the main attestation topic list. Click <b>Clear All Entries</b> to remove entered data.                                                                                                    |
| Objective 8 Option<br>4A<br>Objective 8 Option | (*) Red aste      | erisk indicates a required field.                                                                                                    |
| <u>4B</u><br>Objective 8 Option<br><u>5A</u>   | Objective:        | The EP is in active engagement with an immunization registry or immunization information systems to submit electronic public health<br>data in a meaningful way using Certified EHR Technology, except where prohibited, and in accordance with applicable law and practice.                                                                                                    |
| Objective 8 Option<br>5B                       | Measure:          | Option 1 - Immunization Registry Reporting: The EP is in active engagement with a public health agency to submit immunization data<br>and receive immunization forecasts and histories from the public health immunization registry/immunization information system (IIS).                                                                                                    |
|                                                |                   | *Does this option apply to you?<br>○ Yes ○ No                                                                                                    |
|                                                |                   | If 'Yes', select the name of the immunization registry.                                                                                                    |
|                                                |                   | If 'Other' is selected, enter the name of the immunization registry used below.                                                                                                    |
|                                                |                   |                                                                                                    |
|                                                |                   | Active Engagement Options: If you have answered 'Yes' above, please select one of the options listed below.                                                                                                    |
|                                                |                   | Completed registration to submit data                                                                                                    |
|                                                |                   | I esting and validation     Incompare the second second seco |
|                                                |                   | EXCLUSION: If Option 1 is 'No', then ALL of the Exclusions listed below must be answered. You may only select 'Yes' for one exclusion. Any EP that meets one of the following criteria may be excluded from this objective.                                                                                                    |
|                                                |                   | Does not administer any immunizations to any of the populations for which data is collected by their jurisdiction's immunization registry or immunization information system during the EHR reporting period.                                                                                                    |
|                                                |                   | O res O NO<br>Operates in a jurisdiction where no immunization registry or immunization information system has declared readiness to receive<br>immunization data as of 6 months prior to the start of the EHR reporting period.                                                                                                    |
|                                                |                   | <ul> <li>Yes</li> <li>No</li> <li>Operates in a jurisdiction for which no immunization registry or immunization information system is capable of accepting the specific standards required to meet the Certified EHR Technology definition at the start of the EHR reporting period.</li> <li>Yes</li> <li>No</li> </ul>                                                                                                    |
|                                                |                   | Previous         Return to Main         Clear All Entries         Save & Continue                                                                                                    |

## **Objective 8 Option 2 – Syndromic Surveillance Reporting**

Enter information in all required fields.

Click **Save & Continue** to navigate to the next incomplete objective.

Click **Clear All Entries** to remove all previously saved data.

Click Return to Main to navigate to the EP MU Dashboard shown on page 25 of this manual.

Click Previous to navigate to the Required Public Health Objectives Selection screen.

| Name<br>Personal TIN<br>Payment Yea          | I/SSN<br>Ir       | Applicant NPI<br>Payee TIN<br>Program Year                                                                                                    |
|----------------------------------------------|-------------------|----------------------------------------------------------------------------------------------------|
| Get Started R&A                              | /Contact Info 🛛 🗌 | Eligibility 🔽 Patient Volumes 🟹 Attestation 📷 Review Submit                                                                                                    |
| testation Meanin                             | gful Use Objectiv | es                                                                                                    |
| Objective 8<br>Option 1                      | Objective 8       | Option 2 - Syndromic Surveillance Reporting                                                                                                    |
| Objective 8<br>Option 2                      | 🚺 Click <u>HE</u> | <b><u>RE</u></b> to review CMS Guidelines for this measure.                                                                                                    |
| <u>Objective 8</u><br>Option <u>3</u>        |                   | Click the Save & Continue to proceed. Click Previous to go to Selection screen. Click Return to Main to access the<br>main attestation topic list. Click Clear All Entries to remove entered data.                                                                |
| Dbjective 8<br>Option 4A<br>Objective 8      | (*) Red aste      | erisk indicates a required field.                                                                                                    |
| <u>Option 4B</u><br>Objective 8<br>Option 5A | Objective:        | The EP is in active engagement with a syndromic surveillance registry to submit electronic public health data in a meaningful way using<br>Certified EHR Technology, except where prohibited, and in accordance with applicable law and practice.                 |
| <u>Objective 8</u><br>Option 5B              | Measure:          | Option 2 - Syndromic Surveillance Reporting: The EP is in active engagement with a public health agency to submit syndromic surveillance data.                                                                                                    |
|                                              |                   | *Does this option apply to you?<br>○ Yes ○ No                                                                                                    |
|                                              |                   | If 'Yes', select the name of the syndromic surveillance registry.                                                                                                    |
|                                              |                   | If 'Other' is selected, enter the name of the syndromic surveillance registry used below.                                                                                                    |
|                                              |                   | Active Engagement Options: If you have answered 'Yes' above, please select one of the options listed below.                                                                                                    |
|                                              |                   | $\Box$ Completed registration to submit data                                                                                                    |
|                                              |                   | □ Testing and validation                                                                                                    |
|                                              |                   | Production                                                                                                    |
|                                              |                   | EXCLUSION: If Option 2 is 'No', then ALL of the Exclusions listed below must be answered. You may only select 'Yes' for one<br>exclusion. Any EP that meets one of the following criteria may be excluded from this objective.                                    |
|                                              |                   | Is not in a category of providers from which ambulatory syndromic surveillance data is collected by their jurisdiction's syndromic surveillance system.<br>Surveillance system.<br>$\bigcirc$ Yes $\bigcirc$ No.                                                  |
|                                              |                   | Operates in a jurisdiction for which no public health agency is capable of receiving electronic syndromic surveillance data from EPs in the specific standards required to meet the Certified EHR Technology definition at the start of the EHR reporting period. |
|                                              |                   | <ul> <li>res O NO</li> <li>Operates in a jurisdiction where no public health agency has declared readiness to receive syndromic surveillance data from EPs as of 6 months prior to the start of the EHR reporting period.</li> <li>Yes O No</li> </ul>            |
|                                              | L                 | Previous         Return to Main         Clear All Entries         Save & Continue                                                                                                    |

### **Objective 8 Option 3 – Electronic Case Reporting**

Enter information in all required fields.

Click **Save & Continue** to navigate to the next incomplete objective.

Click Clear All Entries to remove all previously saved data.

Click Return to Main to navigate to the EP MU Dashboard shown on page 25 of this manual.

Click Previous to navigate to the Required Public Health Objectives Selection screen.

#### Note

Beginning with the implementation of MAPIR Release 6.2, Program Year 2019 and higher Stage 3 incentive applications will require attestation for Objective 8 Option 3 – Electronic Case Reporting when an exclusion is chosen, and the minimum number of Objectives has not been successfully attested to.

| Name<br>Personal TIN/S<br>Payment Year  | 55N             | Applicant NPI<br>Payee TIN<br>Program Year                                                                                                    |
|-----------------------------------------|-----------------|----------------------------------------------------------------------------------------------------|
| Get Started R&A/Co                      | ontact Info 👿   | Eligibility 🛛 Patient Volumes 🗊 Attestation 📺 Review Submit                                                                                                    |
| testation Meaningf                      | ul Use Objectiv | Ontion 2. Electronia Case Reporting                                                                                                    |
| Objective 8<br>Option 1                 | Objective 8     | option 3 - Electronic Case Reporting                                                                                                    |
| Objective 8<br>Option 2                 | Click HE        | ERE to review CMS Guidelines for this measure.                                                                                                    |
| Objective 8<br>Option 3                 |                 | Click the Save & Continue to proceed. Click Previous to go to Selection screen. Click Return to Main to access the<br>main attestation topic list. Click Clear All Entries to remove entered data.                                                                |
| Defective 8<br>Option 4A<br>Objective 8 | (*) Red aste    | erisk indicates a required field.                                                                                                    |
| Dijective 8<br>Difective 5A             | Objective:      | The EP is in active engagement with a public health agency to submit electronic public health data in a meaningful way using Certified<br>EHR Technology, except where prohibited, and in accordance with applicable law and practice.                            |
| <u>Dijective 8</u><br>Option 5B         | Measure:        | Option 3 - Electronic Case Reporting: The EP is in active engagement with a public health agency to submit case reporting of reportable conditions.                                                                                                    |
|                                         |                 | *Does this option apply to you?<br>O Yes O No                                                                                                    |
|                                         |                 | If 'Yes', select the name of the electronic case reporting registry.                                                                                                    |
|                                         |                 | If 'Other' is selected, enter the name of the electronic case reporting registry used below.                                                                                                    |
|                                         |                 | Active Engagement Options: If you have answered 'Yes' above, please select one of the options listed below.                                                                                                    |
|                                         |                 | $\Box$ Completed registration to submit data                                                                                                    |
|                                         |                 | Testing and validation                                                                                                    |
|                                         |                 | □ Production EXCLUSION: If Option 3 is 'No', then ALL of the Exclusions listed below must be answered. You may only select 'Yes' for one exclusion. Any EP that meets one of the following criteria may be excluded from this objective.                          |
|                                         |                 | Does not diagnose or directly treat any reportable diseases for which data is collected by their jurisdiction's reportable disease system during the EHR reporting period.                                                                                        |
|                                         |                 | O res O NO<br>Operates in a jurisdiction for which no public health agency is capable of receiving electronic case reporting data in the specific<br>standards required to meet the Certified EHR Technology definition at the start of the EHR reporting period. |
|                                         |                 | <ul> <li>Yes O NO</li> <li>Operates in a jurisdiction where no public health agency has declared readiness to receive electronic case reporting data as of 6 months prior to the start of the EHR reporting period.</li> <li>Yes O No</li> </ul>                  |
|                                         |                 | Provious Paturn to Main Clear All Entries Save & Continue                                                                                                    |

## **Objective 8 Option 4A – Public Health Registry Reporting**

Enter information in all required fields.

Click **Save & Continue** to navigate to the next incomplete objective.

Click **Clear All Entries** to remove all previously saved data.

Click Return to Main to navigate to the EP MU Dashboard shown on page 25 of this manual.

Click **Previous** to navigate to the Required Public Health Objectives Selection screen.

| Name<br>Personal TIN/SS<br>Payment Year | N            | Applicant NPI<br>Payee TIN<br>Program Year                                                                                                    |    |
|-----------------------------------------|--------------|----------------------------------------------------------------------------------------------------|----|
| Get Started R&A/Cont                    | tact Info 🗾  | Eligibility 💟 Patient Volumes 🕎 Attestation 🔳 Review Submit                                                                                                    |    |
| Attestation Meaningful                  | Use Objectiv | 25                                                                                                    |    |
| Objective 8                             | Objective 8  | Option 4A - Public Health Registry Reporting                                                                                                    |    |
| Objective 8<br>Option 2                 | () Click HE  | <b><u>RE</u></b> to review CMS Guidelines for this measure.                                                                                                    |    |
| Objective 8<br>Option 3                 |              | Click the <b>Save &amp; Continue</b> to proceed. Click <b>Previous</b> to go to Selection screen. Click <b>Return to Main</b> to access the main attestation topic list. Click <b>Clear All Entries</b> to remove entered data.                                                    |    |
| Objective 8<br>Option 4A<br>Objective 8 | (*) Red aste | risk indicates a required field.                                                                                                    | —  |
| Option 4B<br>Objective 8<br>Option 5A   | Objective:   | The EP is in active engagement with a public health agency to submit electronic public health data in a meaningful way using Certifie<br>EHR Technology, except where prohibited, and in accordance with applicable law and practice.                                              | d  |
| Objective 8<br>Option 5B                | Measure:     | Option 4 - Public Health Registry Reporting: The EP is in active engagement with a public health agency to submit data to public heal registries.                                                                                                    | th |
|                                         |              | *Does this option apply to you?<br>○ Yes ○ No                                                                                                    |    |
|                                         |              | If 'Yes', select the name of the public health registry.                                                                                                    |    |
|                                         |              | If 'Other' is selected, enter the name of the public health registry used below.                                                                                                    |    |
|                                         |              | Active Engagement Options: If you have answered 'Yes' above, please select one of the options listed below.                                                                                                    |    |
|                                         |              | $\Box$ Completed registration to submit data                                                                                                    |    |
|                                         |              | Testing and validation                                                                                                    |    |
|                                         |              | □Production EXCLUSION: If Option 4 is 'No', then ALL of the Exclusions listed below must be answered. You may only select 'Yes' for one exclusion. Any EP that meets one of the following criteria may be excluded from this objective.                                            |    |
|                                         |              | Does not diagnose or directly treat any disease or condition associated with a public health registry in their jurisdiction during the EH reporting period.                                                                                                    | IR |
|                                         |              | Operates in a jurisdiction for which no public health agency is capable of accepting electronic registry transactions in the specific standards required to meet the Certified EHR Technology definition at the start of the EHR reporting period.<br>$\bigcirc$ Yes $\bigcirc$ No |    |
|                                         |              | Operates in a jurisdiction where no public health registry for which the EP is eligible has declared readiness to receive electronic registry transactions as of 6 months prior to the start of the EHR reporting period.<br>$\bigcirc$ Yes $\bigcirc$ No                          |    |
| L                                       |              | Previous         Return to Main         Clear All Entries         Save & Continue                                                                                                    |    |
|                                         |              |                                                                                                    |    |

### **Objective 8 Option 4B – Public Health Registry Reporting**

Enter information in all required fields.

Click **Save & Continue** to navigate to the next incomplete objective.

Click **Clear All Entries** to remove all previously saved data.

Click Return to Main to navigate to the EP MU Dashboard shown on page 25 of this manual.

Click **Previous** to navigate to the Required Public Health Objectives Selection screen.

|                                         |                 | Print Contact Us                                                                                                    | Ð |
|-----------------------------------------|-----------------|----------------------------------------------------------------------------------------------------|---|
| Name<br>Personal TIN/S<br>Payment Year  | SN              | Applicant NPI<br>Payee TIN<br>Program Year                                                                                                    |   |
| Get Started R&A/Co                      | ntact Info 🕎    | Eligibility 🕎 Patient Volumes 🕎 Attestation 🗊 Review Submit                                                                                                    |   |
| Attestation Meaningfu                   | Il Use Objectiv | es                                                                                                    |   |
| Objective 8<br>Option 1                 | Objective 8     | Option 4B - Public Health Registry Reporting                                                                                                    |   |
| Objective 8<br>Option 2                 | Click HE        | <u>RE</u> to review CMS Guidelines for this measure.                                                                                                    |   |
| Objective 8<br>Option 3                 |                 | Click the Save & Continue to proceed. Click Previous to go to Selection screen. Click Return to Main to access the<br>main attestation topic list. Click Clear All Entries to remove entered data.                                                                                    |   |
| Objective 8<br>Option 4A<br>Objective 8 | (*) Red aste    | erisk indicates a required field.                                                                                                    | - |
| Option 4B<br>Objective 8<br>Option 5A   | Objective:      | The EP is in active engagement with a public health agency to submit electronic public health data in a meaningful way using Certified EHR Technology, except where prohibited, and in accordance with applicable law and practice.                                                   |   |
| Objective 8<br>Option 5B                | Measure:        | Option 4 - Public Health Registry Reporting: The EP is in active engagement with a public health agency to submit data to public health registries.                                                                                                    |   |
|                                         |                 | *Does this option apply to you?<br>○ Yes ○ No                                                                                                    |   |
|                                         |                 | If 'Yes', select the name of the public health registry.                                                                                                    |   |
|                                         |                 | If 'Other' is selected, enter the name of the public health registry used below.                                                                                                    |   |
|                                         |                 | Active Engagement Options: If you have answered 'Yes' above, please select one of the options listed below.                                                                                                    |   |
|                                         |                 | Completed registration to submit data                                                                                                    |   |
|                                         |                 | Testing and validation  Production                                                                                                    |   |
|                                         |                 | EXCLUSION: If Option 4 is 'No', then ALL of the Exclusions listed below must be answered. You may only select 'Yes' for one exclusion. Any EP that meets one of the following criteria may be excluded from this objective.                                                           |   |
|                                         |                 | Does not diagnose or directly treat any disease or condition associated with a public health registry in their jurisdiction during the EHR reporting period.                                                                                                    |   |
|                                         |                 | O Yes O NO<br>Operates in a jurisdiction for which no public health agency is capable of accepting electronic registry transactions in the specific<br>standards required to meet the Certified EHR Technology definition at the start of the EHR reporting period.                   |   |
|                                         |                 | <ul> <li>○ Yes ○ No</li> <li>Operates in a jurisdiction where no public health registry for which the EP is eligible has declared readiness to receive electronic registry transactions as of 6 months prior to the start of the EHR reporting period.</li> <li>○ Yes ○ No</li> </ul> |   |
| L                                       |                 | Previous         Return to Main         Clear All Entries         Save & Continue                                                                                                    |   |
|                                         |                 |                                                                                                    |   |

Registry names entered in the free text box or chosen from the drop down in list cannot be identical to what selected from the drop down in Option 4A, "Other" is not consider a registry name.

## **Objective 8 Option 5A – Clinical Data Registry Reporting**

Enter information in all required fields.

Click **Save & Continue** to navigate to the next incomplete objective.

Click Clear All Entries to remove all previously saved data.

Click Return to Main to navigate to the EP MU Dashboard shown on page 25 of this manual.

Click Previous to navigate to the Required Public Health Objectives Selection screen.

| Name<br>Personal TIN/SSN<br>Payment Year<br>Cet Started<br>R&A/Contact Info<br>Eligibility<br>Patient Volumes<br>Attestation<br>Review<br>Submit<br>Attestation<br>Cet Startes<br>Objectives<br>Objectives<br>Objectives<br>Objectives<br>Objective 8 Option 5A - Clinical Data Registry Reporting<br>Objective 1 Objectives                                                  |           |
|----------------------------------------------------------------------------------------------------|-----------|
| Name       Applicant NPI         Personal TIN/SSN       Payee TIN         Payment Year       Program Year         Get Started       R&A/Contact Info       Eligibility       Patient Volumes       Attestation         Attestation Meaningful Use Objectives         Objective 8<br>Option 1       Objective 8 Option 5A - Clinical Data Registry Reporting       Objective 8 |           |
| Get Started       R&A/Contact Info       Eligibility       Patient Volumes       Attestation       Review       Submit         Attestation Meaningful Use Objectives       Objective 8       Objective 8 Objective 8 Option 5A - Clinical Data Registry Reporting       Objective 8 Objective 8 Option 5A - Clinical Data Registry Reporting                                  |           |
| Attestation Meaningful Use Objectives          Objective 8       Objective 8 Option 5A - Clinical Data Registry Reporting         Option 1       Objective 9 Option 5A - Clinical Data Registry Reporting                                                                                                    |           |
| Objective 8 Option 5A - Clinical Data Registry Reporting                                                                                                    |           |
| Service and a Click UEDE to review CMC Cuidelines for this manuful                                                                                                    |           |
| Objective 2 O Circk TEXE to review CPIS Guidelines for this measure.                                                                                                    |           |
| Objective 8<br>Option 3         Ociac Click the Save & Continue to proceed. Click Previous to go to Selection screen. Click Return to Main to access the<br>main attestation topic list. Click Clear All Entries to remove entered data.                                                                                                    |           |
| Objective 8       (*) Red asterisk indicates a required field.         Objective 8       (*)                                                                                                    |           |
| Option 48         Objective:         The EP is in active engagement with a clinical data registry to submit electronic public health data in a meaningful way using EHR Technology, except where prohibited, and in accordance with applicable law and practice.                                                                                                    | Certified |
| Objective 8<br>Option 5B Measure: Option 5 - Clinical Data Registry Reporting: The EP is in active engagement to submit data to a clinical data registry.                                                                                                    |           |
| *Does this option apply to you?<br>○ Yes ○ No                                                                                                    |           |
| If 'Yes', select the name of the clinical data registry.                                                                                                    |           |
| If 'Other' is selected, enter the name of the clinical data registry used below.                                                                                                    |           |
|                                                                                                    |           |
| Active Engagement Options: If you have answered 'Yes' above, please select one of the options listed below.                                                                                                    |           |
| Completed registration to submit data                                                                                                    |           |
|                                                                                                    |           |
| EXCLUSION: If Option 5 is 'No', then ALL of the Exclusions listed below must be answered. You may only select 'Yes' for one exclusion. Any EP that meets one of the following criteria may be excluded from this objective.                                                                                                    | I         |
| Does not diagnose or directly treat any disease or condition associated with a clinical data registry in their jurisdiction during reporting period.                                                                                                    | the EHR   |
| Operates in a jurisdiction for which no clinical data registry is capable of accepting electronic registry transactions in the spectra standards required to meet the Certified EHR Technology definition at the start of the EHR reporting period.                                                                                                    | ific      |
| <ul> <li>○ Yes ○ NO</li> <li>Operates in a jurisdiction where no clinical data registry for which the EP is eligible has declared readiness to receive electron registry transactions as of 6 months prior to the start of the EHR reporting period.</li> <li>○ Yes ○ No</li> </ul>                                                                                           | ilc       |
| Previous         Return to Main         Clear All Entries         Save & Continue                                                                                                    |           |

### **Objective 8 Option 5B – Clinical Data Registry Reporting**

Enter information in all required fields.

Click **Save & Continue** to navigate to the next incomplete objective.

Click **Clear All Entries** to remove all previously saved data.

Click Return to Main to navigate to the EP MU Dashboard shown on page 25 of this manual.

Click Previous to navigate to the Required Public Health Objectives Selection screen.

| Name<br>Personal TIN/SSN<br>Payment Year |                   | Applicant NPI<br>Payee TIN<br>Program Year                                                                                                    |    |
|------------------------------------------|-------------------|----------------------------------------------------------------------------------------------------|----|
| Get Started R&A/Conta                    | ct Info 🗾 🍸       | Eligibility 😰 Patient Volumes 😰 Attestation 🗑 Review Submit                                                                                                    |    |
| ttestation Meaningful U                  | se Objectiv       | 25                                                                                                    |    |
| Objective 8                              | Objective 8       | Option 5B - Clinical Data Registry Reporting                                                                                                    |    |
| Objective 8                              | 🚹 Click <u>HE</u> | <b><u>RE</u></b> to review CMS Guidelines for this measure.                                                                                                    |    |
| Objective 8<br>Option 3                  |                   | Click the <b>Save &amp; Continue</b> to proceed. Click <b>Previous</b> to go to Selection screen. Click <b>Return to Main</b> to access the main attestation topic list. Click <b>Clear All Entries</b> to remove entered data.                                                   |    |
| Objective 8<br>Option 4A<br>Objective 8  | (*) Red aste      | risk indicates a required field.                                                                                                    |    |
| Option 4B<br>Objective 8<br>Option 5A    | Objective:        | The EP is in active engagement with a clinical data registry to submit electronic public health data in a meaningful way using Certific<br>EHR Technology, except where prohibited, and in accordance with applicable law and practice.                                           | ed |
| Objective 8<br>Option 5B                 | Measure:          | Option 5 - Clinical Data Registry Reporting: The EP is in active engagement to submit data to a clinical data registry.                                                                                                    |    |
|                                          |                   | *Does this option apply to you?<br>○ Yes ○ No                                                                                                    |    |
|                                          |                   | If 'Yes', select the name of the clinical data registry.                                                                                                    |    |
|                                          |                   | V                                                                                                    |    |
|                                          |                   | If 'Other' is selected, enter the name of the clinical data registry used below.                                                                                                    |    |
|                                          |                   |                                                                                                    |    |
|                                          |                   | Active Engagement Options: If you have answered 'Yes' above, please select one of the options listed below.                                                                                                    |    |
|                                          |                   | $\Box$ Completed registration to submit data                                                                                                    |    |
|                                          |                   | Testing and validation                                                                                                    |    |
|                                          |                   | Production EXCLUSION: If Option 5 is 'No', then ALL of the Exclusions listed below must be answered. You may only select 'Yes' for one exclusion. Any EP that meets one of the following criteria may be excluded from this objective.                                            |    |
|                                          |                   | Does not diagnose or directly treat any disease or condition associated with a clinical data registry in their jurisdiction during the EF reporting period.                                                                                                    | HR |
|                                          |                   | Operates in a jurisdiction for which no clinical data registry is capable of accepting electronic registry transactions in the specific standards required to meet the Certified EHR Technology definition at the start of the EHR reporting period.                              |    |
|                                          |                   | <ul> <li>Yes O No</li> <li>Operates in a jurisdiction where no clinical data registry for which the EP is eligible has declared readiness to receive electronic registry transactions as of 6 months prior to the start of the EHR reporting period.</li> <li>Yes O No</li> </ul> |    |
|                                          |                   | Previous Return to Main Clear All Entries Save & Continue                                                                                                    |    |

Registry names entered in the free text box or chosen from the drop down in list cannot be identical to what selected from the drop down in Option 5A, "Other" is not consider a registry name.

# Clinical Quality Measures (CQMs) – Stage 3

The revised navigational approach is effective for Stage 3 Clinical Quality Measures. If all measures were entered and saved, a check mark will display under the Completed column for the topic as displayed in the example below. You can continue to edit the topic measure after it has been marked complete.

Click the **Edit** button to further edit the topic, click **Clear All** to clear all topic information you entered, or click **Begin** to start the next topic.

A check mark will display under the Completed column for the topic. You can continue to **EDIT** the topic measure after it has been marked complete.

Click Select to start the Manual Clinical Quality Measures or Electronic Clinical Quality Measures.

#### Note

The selection of Electronic Clinical Quality Measures is configurable by states. If this configurable setting is disabled, then only Manual Clinical Quality Measures selection will be available.

| _                                                                                      | /SSN                                                                                             | Applicant NPI<br>Payee TIN                                                             |                                                                                |
|----------------------------------------------------------------------------------------|--------------------------------------------------------------------------------------------------|----------------------------------------------------------------------------------------|--------------------------------------------------------------------------------|
| Payment Year                                                                           | Contact Info 📰 🗸 Flinibility 📰 🗸 Patient Volu                                                    | Program Year                                                                           | Submit                                                                         |
| Attortation Moaning                                                                    |                                                                                                  |                                                                                        |                                                                                |
| Attestation Meaning                                                                    |                                                                                                  |                                                                                        |                                                                                |
| Please complete the fo<br>he Clinical Quality Me<br>completed.                         | llowing topic areas: General Requirements, M<br>asures (CQMs). The following icon will display   | leaningful Use Objectives (0-7), Require<br>v to the left of the topic name when the   | ed Public Health Objective (8) and<br>minimum required entries are             |
| Please Note: Specific                                                                  | requirements apply to the Required Public He                                                     | ealth Objective (8). You may be instruct                                               | ed to complete additional steps                                                |
| lepending on exclusio                                                                  | ns taken on completed objectives even thoug                                                      | h a 🆤 is displayed.                                                                    |                                                                                |
| vailable actions for a<br>intries have been mad                                        | topic will be determined by current progress I<br>de, select the "EDIT" button for a topic to mo | level. To start a topic, select the "Begin<br>odify any previously entered information | n" button. To modify a topic where<br>n. Select " <b>Previous</b> " to return. |
| Completed?                                                                             | Topics                                                                                           | Progress                                                                               | Action                                                                         |
| <b>Ø</b>                                                                               | General Requirements                                                                             | 2/2                                                                                    | EDIT<br>Clear All                                                              |
| 9                                                                                      | Meaningful Use Objectives (0-7)                                                                  | 8/8                                                                                    | EDIT<br>Clear All                                                              |
| <b>Ø</b>                                                                               | Required Public Health Objective (                                                               | (8) 7/7                                                                                | EDIT<br>Clear All                                                              |
|                                                                                        | ix CQMs from the Clinical Quality Measure set<br>Ms that are required.                           | t below. The Adult and Pediatric Sets ha                                               | we been removed due to the                                                     |
| lease select at least s<br>educed number of CQ                                         |                                                                                                  | lected for the retired Adult and Pediatric                                             | c Sets.                                                                        |
| Please select at least s<br>educed number of CQ<br><i>Click</i> <u>HERE</u> if you wou | Id like to view the CQMs that had been prese                                                     |                                                                                        | $\sim$                                                                         |
| lease select at least s<br>educed number of CQ<br><i>Click</i> <u>HERE</u> if you wou  | uld like to view the CQMs that had been prese<br>Clinical Quality Measures                       |                                                                                        | Begin                                                                          |

If Electronic Clinical Quality Measures is selected a 🗸 will appear on the Measures Topic List.

| Name<br>Personal TIN<br>Payment Yea<br>Get Started R&A                                                      | Aj<br>/SSN Pa<br>r Pi<br>/Contact Info V Eligibility V Patient Volumes V                                                                                                    | opplicant NPI<br>ayee TIN<br>rogram Year<br>Attestation V Review                                                                                           | Submit                                                                                                    |
|----------------------------------------------------------------------------------------------------|----------------------------------------------------------------------------------------------------|----------------------------------------------------------------------------------------------------|----------------------------------------------------------------------------------------------------|
| Ittestation Meaning<br>lease complete the fu<br>he Clinical Quality Me<br>ompleted.                         | <b>Jul Use Objectives</b><br>ollowing topic areas: General Requirements, Meaning<br>asures (CQMs). The following icon will display to the                                                                                                | ful Use Objectives (0-7), Requir<br>left of the topic name when the                                                                                        | ed Public Health Objective (8) and<br>minimum required entries are                                                                   |
| lease Note: Specific<br>epending on exclusic<br>vailable actions for a<br>ntries have been ma<br>Completed? | requirements apply to the Required Public Health O<br>ons taken on completed objectives even though a<br>topic will be determined by current progress level. T<br>de, select the "EDIT" button for a topic to modify an<br><b>Topics</b> | bjective (8). You may be instruction<br>is displayed.<br>To start a topic, select the <b>"Begi</b><br>by previously entered information<br><b>Progress</b> | ted to complete additional steps<br><b>n</b> " button. To modify a topic where<br>n. Select " <b>Previous</b> " to return.<br>Action |
| <b>9</b>                                                                                                    | General Requirements                                                                                                    | 2/2                                                                                                    | EDIT<br>Clear All                                                                                                    |
| Ø                                                                                                    | Meaningful Use Objectives (0-7)                                                                                                    | 8/8                                                                                                    | EDIT<br>Clear All                                                                                                    |
| 9                                                                                                    | Required Public Health Objective (8)                                                                                                    | 2/2                                                                                                    | EDIT<br>Clear All                                                                                                    |
|                                                                                                    | onfigurable item >                                                                                                    |                                                                                                    |                                                                                                    |
| Custom defined c                                                                                            | Electronic Clinical Quality Measures (Sele                                                                                                    | ect Cancel to choose Manual)                                                                                                    | Cancel                                                                                                    |
| Custom defined c                                                                                            |                                                                                                    |                                                                                                    |                                                                                                    |

To cancel Electronic Clinical Quality Measure selection and choose Manual Clinical Quality Measures click the **Cancel** button and then click **OK** on the pop-up message window.

|                                                                 |                                                                  |                                                              |                                                                                                 | <u>Print</u> <u>Contac</u>                                              | <u>:t Us</u> |
|-----------------------------------------------------------------|------------------------------------------------------------------|--------------------------------------------------------------|-------------------------------------------------------------------------------------------------|-------------------------------------------------------------------------|--------------|
| Name<br>Personal TIN,<br>Payment Year                           | /SSN                                                             |                                                              | Applicant NPI<br>Payee TIN<br>Program Year                                                      |                                                                         |              |
| Get Started R&A/                                                | 'Contact Info 🗾 🔶 Elly                                           | Ibility 🛛 💙 Patient Volumes                                  | Attestation 🗹 Review                                                                            | Submit 🔳                                                                |              |
| Attestation Meaning                                             | ful Use Objectives                                               |                                                              |                                                                                                 |                                                                         |              |
| Please complete the fo<br>the Clinical Quality Me<br>completed. | ollowing topic areas: G<br>asures (CQMs). The fo                 | eneral Requirements, Mean<br>ollowing icon will display to t | ingful Use Objectives (0-7), Require<br>the left of the topic name when the r                   | d Public Health Objective (8)<br>minimum required entries are           | and<br>?     |
| Please Note: Specific<br>depending on exclusio                  | : requirements apply t<br>ns taken on complete                   | o the Required Public Health<br>d objectives even though a   | Objective (8). You may be instructe<br>is displayed.                                            | ed to complete additional ste                                           | ps           |
| Available actions for a<br>entries have been ma                 | topic will be determin<br>de, select the "EDIT"                  | ed by current progress leve<br>button for a topic to modify  | <ol> <li>To start a topic, select the "Begin<br/>any previously entered information.</li> </ol> | " button. To modify a topic v<br>. Select " <b>Previous</b> " to returr | vhere<br>1.  |
| Completed?                                                      | Topics<br>Mess                                                   | age from webpage                                             | S                                                                                               | Action                                                                  |              |
| <b>Ø</b>                                                        | Genera                                                           | WARNING - All measur                                         | e data will be cleared for this topic.                                                          | EDIT<br>Clear All                                                       |              |
| <b>Ø</b>                                                        | Meanin                                                           | Select the Cancel butto                                      | n to continue working.<br>sure data.                                                            | EDIT<br>Clear All                                                       |              |
| <b>9</b>                                                        | Require                                                          | de madile titgenten (ti)                                     | OK Cancel                                                                                       | EDIT<br>Clear All                                                       |              |
| < Custom defined c                                              | onfigurable item >                                               |                                                              |                                                                                                 |                                                                         |              |
| Manual Clinical Q<br>Please select at lea<br>reduced number of  | uality Measures<br>ist six CQMs from the<br>CQMs that are requir | Clinical Quality Measure set<br>ed.                          | below. The Adult and Pediatric Sets                                                             | have been removed due to t                                              | he           |
| Click HERE if you                                               | would like to view the                                           | CQMs that had been presel                                    | ected for the retired Adult and Pedia                                                           | tric Sets.                                                              |              |
|                                                                 | Clinical Qu                                                      | ality Measures                                               |                                                                                                 | Begin                                                                   |              |
|                                                                 | Cancel and                                                       | Choose Electronic                                            |                                                                                                 | Cancel                                                                  |              |
| <b>Note:</b><br>When all topics are ma                          | arked as completed, s                                            | elect the "Save & Continue<br>Previous Sa                    | " button to complete the attestation                                                            | n process.                                                              |              |
|                                                                 |                                                                  |                                                              |                                                                                                 |                                                                         |              |

To select Manual Clinical Quality Measures, click the **Begin** button.

|                                                                          |                                                                                                    |                                                                                                    | Print                                                    | Contact Us                   |
|--------------------------------------------------------------------------|----------------------------------------------------------------------------------------------------|----------------------------------------------------------------------------------------------------|----------------------------------------------------------|------------------------------|
| Name<br>Personal TIN,<br>Payment Year                                    | /SSN                                                                                                    | Applicant NPI<br>Payee TIN<br>Program Year                                                                    |                                                          |                              |
| Get Started R&A/                                                         | Contact Info 🗹 🛛 Eligibility 🗹 Patier                                                                                           | nt Volumes 🗹 🛛 Attestation 📝 🛛 Re                                                                             | vlew Submit 📃                                            |                              |
| Attestation Meaning                                                      | ful Use Objectives                                                                                                    |                                                                                                    |                                                          |                              |
| Nease complete the fo<br>he Clinical Quality Me<br>completed.            | ollowing topic areas: General Requiremer<br>asures (CQMs). The following icon will di                                           | nts, Meaningful Use Objectives (0-7),<br>isplay to the left of the topic name wh                              | Required Public Health Obje<br>en the minimum required e | ective (8) and<br>ntries are |
| Vlease Note: Specific                                                    | requirements apply to the Required Pub                                                                                          | olic Health Objective (8). You may be i                                                                       | instructed to complete addit                             | tional steps                 |
| epending on exclusio<br>Available actions for a<br>entries have been mad | ns taken on completed objectives even t<br>topic will be determined by current prog<br>de, select the "EDIT" button for a topic | rougn a vis displayed.<br>gress level. To start a topic, select the<br>to modify any previously entered infor | "Begin" button. To modify<br>mation. Select "Previous"   | a topic where<br>to return.  |
| Completed?                                                               | Topics                                                                                                    | Progress                                                                                                    | Action                                                   |                              |
| <b>Ø</b>                                                                 | General Requirements                                                                                                    | 2/2                                                                                                    | EDIT<br>Clear All                                        |                              |
| Ø                                                                        | Meaningful Use Objectives (0                                                                                                    | -7) 8/8                                                                                                    | EDIT<br>Clear All                                        |                              |
| Ø                                                                        | Required Public Health Object                                                                                                   | tive (8) 2/2                                                                                                  | EDIT<br>Clear All                                        |                              |
| < Custom defined co                                                      | onfigurable item >                                                                                                    |                                                                                                    |                                                          |                              |
| Manual Clinical Q                                                        | uality Measures                                                                                                    |                                                                                                    |                                                          |                              |
| Please select at lea<br>reduced number of                                | st six CQMs from the Clinical Quality Me<br>CQMs that are required.                                                             | asure set below. The Adult and Pediat                                                                         | ric Sets have been removed                               | I due to the                 |
| Click <u>HERE</u> if you                                                 | would like to view the CQMs that had be                                                                                         | en preselected for the retired Adult an                                                                       | d Pediatric Sets.                                        |                              |
|                                                                          | Clinical Quality Measures                                                                                                    |                                                                                                    | Begin                                                    |                              |
|                                                                          | Cancel and Choose Electron                                                                                                    | ic                                                                                                    | Cancel                                                   |                              |
| lote:<br>Vhen all topics are ma                                          | arked as completed, select the <b>"Save &amp;</b>                                                                               | Continue" button to complete the at                                                                           | testation process.                                       |                              |
|                                                                          |                                                                                                    |                                                                                                    |                                                          |                              |

## Manual Clinical Quality Measures

This initial screen provides information about the Manual Clinical Quality Measures.

Click Begin to continue to the Meaningful Use Clinical Quality Measure Worklist Table.

[CORE SPLASH PAGE CODE FILE NAME: /mapir-public/prof/attestation/ cqmGeneralSplashStage3\_3Include.xhtml]

|                                                                                                    | Print Contact Us                                                                              | <u>Exit</u> |
|----------------------------------------------------------------------------------------------------|-----------------------------------------------------------------------------------------------|-------------|
|                                                                                                    |                                                                                               |             |
| Name                                                                                                    | Applicant NPI                                                                                 |             |
| Personal TIN/SSN                                                                                                    | Payee TIN                                                                                     |             |
| Payment Year                                                                                                    | Program Year                                                                                  |             |
| Get Started R&A/Contact Info T Eligibilit<br>State Configurable text area for Stage 3.3 CQM.<br>The text in this section of the page would be replace | Patient Volumes Attestation Review Submit dependence of the state may specify as static HTML. |             |
|                                                                                                    | UI                                                                                            | 898-0       |

### **Clinical Quality Measures Reporting Period**

Enter a CQM reporting period of at least 90 days in the required **Clinical Quality Measures Reporting Period Start Date** and **Clinical Quality Measures Reporting Period End Date** fields. The CQM reporting period entered must be within the same Program Year that you are attesting to.

Your CQM reporting period may contain an interruption in that time span which prevents the CQM data from accurately representing a full 90 day or greater reporting period. In this scenario, read and select the acknowledgement checkbox and enter a date range for when there is CQM data to report in the Actual Clinical Quality Measures Reporting Period Start Date and Actual Clinical Quality Measures Reporting Period End Date fields. This date range cannot exceed the time span entered in the required Clinical Quality Measures Reporting Period Start Date and Clinical Quality Measures Reporting Period Start Date and Clinical Quality Measures Reporting Period Start Date and Clinical Quality Measures Reporting Period Start Date and Clinical Quality Measures Reporting Period Start Date and Clinical Quality Measures Reporting Period Start Date and Clinical Quality Measures Reporting Period Start Date and Clinical Quality Measures Reporting Period Start Date and Clinical Quality Measures Reporting Period Start Date and Clinical Quality Measures Reporting Period Start Date and Clinical Quality Measures Reporting Period Start Date and Clinical Quality Measures Reporting Period Start Date and Clinical Quality Measures Reporting Period End Date fields.

Complete all the required and relevant CQM reporting period information.

Click **Save & Continue** to navigate to the Meaningful Use Clinical Quality Measure Worklist screen, click **Reset** to restore this panel to the starting point or last saved data, or click **Return to Main** to navigate to the EP MU Dashboard shown on <u>page 36</u> of this manual.

| Name<br>Personal TIN/SSN<br>Payment Year                                                                                                    | Applicant NPI<br>Payee TIN<br>Program Year                                                                                                    |                                                                                                    |                       |
|----------------------------------------------------------------------------------------------------|----------------------------------------------------------------------------------------------------|----------------------------------------------------------------------------------------------------|-----------------------|
| Get Started R&A/Contact Into                                                                                                    | piblity Patient Volumes Attestatio                                                                                                    | n 💟 Review Submit                                                                                                    |                       |
| inical Quality Measures Reporting Pe                                                                                                    | riod                                                                                                    |                                                                                                    |                       |
| lease enter both the <b>Start Date</b> and <b>E</b> inimum of any continuous 90-day per                                                                                                    | nd Date of your Clinical Quality Measure<br>iod within the application's program year.                                                                                                    | es (CQMs) Reporting Period. You mu                                                                                      | ist enter a           |
| Click <b>Save &amp; Continue</b> to pro<br>Clic                                                                                                    | nceed. Click <b>Return to Main</b> to access th<br>k <b>Reset</b> to restore this panel to the start                                                                                                    | ne main attestation topic list.<br>ing point.                                                                           |                       |
|                                                                                                    | (*) Red asterisk indicates a required                                                                                                    | l field.                                                                                                    |                       |
|                                                                                                    |                                                                                                    |                                                                                                    |                       |
| *Clinical Quality Me                                                                                                    | asures Reporting Period Start Date:                                                                                                    |                                                                                                    |                       |
| *Clinical Quality Me<br>*Clinical Quality Me                                                                                                    | asures Reporting Period Start Date:<br>asures Reporting Period End Date:                                                                                                    |                                                                                                    |                       |
| *Clinical Quality Me<br>*Clinical Quality Me<br>Check this box if due to a change in er<br>data for the full Clinical Quality Measures<br>n which you do have data below:                                                               | asures Reporting Period Start Date:<br>asures Reporting Period End Date:<br>nployment, leave of absence, or other circun<br>reporting period you have indicated above. I                                                                             | mm/dd/yyyy<br>stance you do not have Clinical Quality M<br>f this applies to you, please provide the t                  | Measures<br>time span |
| *Clinical Quality Me<br>*Clinical Quality Me<br>© Check this box if due to a change in er<br>data for the full Clinical Quality Measures<br>in which you do have data below:<br>Actual Clinical Quality Me                              | asures Reporting Period Start Date:<br>asures Reporting Period End Date:<br>nployment, leave of absence, or other circun<br>reporting period you have indicated above. I<br>asures Reporting Period Start Date:                                      | mm/dd/yyyy<br>stance you do not have Clinical Quality M<br>f this applies to you, please provide the t                  | Measures<br>time span |
| *Clinical Quality Me<br>*Clinical Quality Me<br>© Check this box if due to a change in er<br>data for the full Clinical Quality Measures<br>n which you do have data below:<br>Actual Clinical Quality Me<br>Actual Clinical Quality Me | asures Reporting Period Start Date:<br>asures Reporting Period End Date:<br>nployment, leave of absence, or other circun<br>reporting period you have indicated above. I<br>asures Reporting Period Start Date:<br>asures Reporting Period End Date: | mm/dd/yyyy<br>instance you do not have Clinical Quality M<br>if this applies to you, please provide the t<br>mm/dd/yyyy | Measures<br>time span |

#### Meaningful Use Clinical Quality Measure Worklist

There is a total of 47 Meaningful Use Clinical Quality Measures available for you to attest to. From the Meaningful Use Clinical Quality Measures Worklist Table, choose a minimum of six CQMs.

If none of the CQMs in the Outcome table are relevant to your scope of practice, then you **MUST** select the acknowledgement checkbox. Once the acknowledgement checkbox is selected then you **MUST** either select one or more CQMs from the High Priority table **OR** select the acknowledgement checkbox for High Priority CQMs.

If one or more of the Outcome CQMs are relevant to your scope of practice and are selected, then you do not need to select any CQMs from the High Priority table **OR** select the acknowledgement checkbox for High Priority CQMs.

If none of the CQMS in the Outcome table **OR** the High Priority table are relevant to your scope of practice **AND** the acknowledgement checkboxes for both associated tables have been selected, then you **MUST** select six (6) CQMs from the Other table.

You can sort and view the CQMs by NQF or CMS number by selecting the sort arrows for each table. Each table sorts the CQM NQF and CMS number independently from the other.

The screen shot below shows the instructional text for the Meaningful Use Clinical Quality Measures and is not a complete listing of all available CQMs.

| REAL CONSIGNATION       Engineering       Patient Volumes       Attestation       Review       Submit         cation       Meaningful Use Measures         aningful Use Clinical Quality Measure Worklist         is must select a minimum of six (6) CQMs in order to proceed. CMS now requires that you must select at least one (1) Outome or High Priority CQ         avant of fno       Outcome measures are applicable, at least one (1) High Priority measure. If no Outcome or High Priority CQ         avant to your scope of practice, then please choose a minimum of six (6) CQMs from the list of Other available CQMs.         none of the Outcome or High Priority CQMs are relevant to your scope of practice, you must check the cnowledgement box within each section in order to proceed to the next screen.         Ms below are listed by NQF number within each section. You have the ability to sort and view the CQMs by NQF or CMS nuking on the sort arrows below.         ase note you are not limited to only selecting one Outcome or High Priority CQM, you may select multiple CQMs from any h a minimum total of six (6). When all CQMs have been edited and you are satisfied with the entries, select "Return to M to no access the main attestation topic list.         Outcome Clinical Quality Measures         NQF#       Measure#         Measure#       Title         Select       CMS133 v8.1.000         Cataracts: 20/40 or Better Visual Acuity within 90 Days Following Cataract Surgery         0710e       CMS159 v8.6.000       Depression Remission at                                                                                                    |
|----------------------------------------------------------------------------------------------------|
| aningful Use Clinical Quality Measure Worklist         must select a minimum of six (6) CQMs in order to proceed. CMS now requires that you must select at least one (1) Out source or if no Outcome measures are applicable, at least one (1) High Priority measure. If no Outcome or High Priority CQ want to your scope of practice, then please choose a minimum of six (6) CQMs from the list of Other available CQMs.         wone of the Outcome or High Priority CQMs are relevant to your scope of practice, you must check the nowledgement box within each section in order to proceed to the next screen.         As below are listed by NQF number within each section. You have the ability to sort and view the CQMs by NQF or CMS nu ring on the sort arrows below.         use note you are not limited to <u>only</u> selecting one Outcome or High Priority CQM, you may select multiple CQMs from any to a minimum total of six (6). When all CQMs have been edited and you are satisfied with the entries, select "Return to M to not access the main attestation topic list.         Outcome Clinical Quality Measures         NQF# Image Measure# Image Clinical Quality Measures         Vortee       CMS133 v8.1.000         Cataracts: 20/40 or Better Visual Acuity within 90 Days Following Cataract Surgery         0710e       CMS159 v8.6.000       Depression Remission at Twelve Months         Not       CMS75 v8.1.000       Children Who Have Dental Decay or Cavities                                                                                                    |
| must select a minimum of six (6) CQMs in order to proceed. CMS now requires that you must select at least one (1) Out         assure or if no Outcome measures are applicable, at least one (1) High Priority measure. If no Outcome or High Priority CQMs are relevant to your scope of practice, you must check the         one of the Outcome or High Priority CQMs are relevant to your scope of practice, you must check the         nowledgement box within each section in order to proceed to the next screen.         ts below are listed by NQF number within each section. You have the ability to sort and view the CQMs by NQF or CMS nutring on the sort arrows below.         se note you are not limited to <u>only</u> selecting one Outcome or High Priority CQM, you may select multiple CQMs from any a minimum total of six (6). When all CQMs have been edited and you are satisfied with the entries, select "Return to M on to access the main attestation topic list.         Outcome Clinical Quality Measures         NQF# Image: Measure# Image: 20/40 or Better Visual Acuity within 90 Days Following Cataract: Surgery         0710e       CMS133 v8.1.000       Cataracts: 20/40 or Better Visual Acuity within 90 Days Following Cataract         Not       CMS75 v8.1.000       Depression Remission at Twelve Months                                                                                                    |
| Nowledgement box within each section in order to proceed to the next screen.         Its below are listed by NQF number within each section. You have the ability to sort and view the CQMs by NQF or CMS nuing on the sort arrows below.         see note you are not limited to <u>only</u> selecting one Outcome or High Priority CQM, you may select multiple CQMs from any a minimum total of six (6). When all CQMs have been edited and you are satisfied with the entries, select "Return to M on to access the main attestation topic list.         Outcome Clinical Quality Measures       Title       Selection         0565e       CMS133 v8.1.000       Cataracts: 20/40 or Better Visual Acuity within 90 Days Following Cataract Surgery       Outcomes         0710e       CMS159 v8.6.000       Depression Remission at Twelve Months       Not         Not       CMS75 v8.1.000       Children Who Have Dental Decay or Cavities                                                                                                    |
| Outcome Clinical Quality Measures         NQF#       Measure#       Title       Sele         0565e       CMS133 v8.1.000       Cataracts: 20/40 or Better Visual Acuity within 90 Days Following Cataract       Surgery         0710e       CMS159 v8.6.000       Depression Remission at Twelve Months       Not         Not       CMS75 v8.1.000       Children Who Have Dental Decay or Cavities                                                                                                    |
| Image: Constraint of the second second se |
| Surgery         Surgery           0710e         CMS159 v8.6.000         Depression Remission at Twelve Months           Not         CMS75 v8.1.000         Children Who Have Dental Decay or Cavities                                                                                                    |
| Not CMS75 v8.1.000 Children Who Have Dental Decay or Cavities                                                                                                    |
| Applicable                                                                                                    |
| Not CMS122 v8.4.000 Diabetes: Hemoglobin A1c (HbA1c) Poor Control (> 9%)                                                                                                    |
| Not CMS165 v8.5.000 Controlling High Blood Pressure                                                                                                    |
| Not         CMS771 v1.4.000         International Prostate Symptom Score (IPSS) or American Urological<br>Association-Symptom Index (AUA-SI) Change 6-12 Months After<br>Diagnosis of Benign Prostatic Hyperplasia                                                                                                    |
| $\Box$ None of the Outcome Clinical Quality Measures listed above pertain to my scope of practice.                                                                                                    |
| High Driority Clinical Auglity Measures                                                                                                    |

Figure 0-4: Meaningful Use Clinical Quality Measure Worklist (Part 1 of 3)

|                   | 1                                                  |                                                                                                    |           |
|-------------------|----------------------------------------------------|----------------------------------------------------------------------------------------------------|-----------|
| 0418e             | CMS2 v9.1.000                                      | Preventive Care and Screening: Screening for Depression and Follow-Up<br>Plan                                                                                                    |           |
| 0419e             | CMS68 v9.1.000                                     | Documentation of Current Medications in the Medical Record                                                                                                    |           |
| 1365e             | CMS177 v8.1.000                                    | Child and Adolescent Major Depressive Disorder (MDD): Suicide Risk<br>Assessment                                                                                                    |           |
| Not<br>Applicable | CMS50 v8.0.000                                     | Closing the Referral Loop: Receipt of Specialist Report                                                                                                    |           |
| Not<br>Applicable | CMS56 v8.1.000                                     | Functional Status Assessment for Total Hip Replacement                                                                                                    |           |
| Not<br>Applicable | CMS66 v8.3.000                                     | Functional Status Assessment for Total Knee Replacement                                                                                                    |           |
| Not<br>Applicable | CMS90 v9.1.000                                     | Functional Status Assessments for Congestive Heart Failure                                                                                                    |           |
| Not<br>Applicable | CMS125 v8.4.000                                    | Breast Cancer Screening                                                                                                    |           |
| Not<br>Applicable | CMS128 v8.3.000                                    | Antidepressant Medication Management                                                                                                    |           |
| Not<br>Applicable | CMS136 v9.1.000                                    | Follow-Up Care for Children Prescribed ADHD Medication (ADD)                                                                                                    |           |
| Not<br>Applicable | CMS137 v8.5.000                                    | Initiation and Engagement of Alcohol and Other Drug Dependence<br>Treatment                                                                                                    |           |
| Not<br>Applicable | CMS139 v8.1.000                                    | Falls: Screening for Future Fall Risk                                                                                                    |           |
| Not<br>Applicable | CMS146 v8.2.000                                    | Appropriate Testing for Children with Pharyngitis                                                                                                    |           |
| Not<br>Applicable | CMS153 v8.1.000                                    | Chlamydia Screening for Women                                                                                                    |           |
| Not<br>Applicable | CMS154 v8.1.000                                    | Appropriate Treatment for Children with Upper Respiratory Infection (URI)                                                                                                    |           |
| Not<br>Applicable | CMS155 v8.1.000                                    | Weight Assessment and Counseling for Nutrition and Physical Activity for<br>Children and Adolescents                                                                                                    |           |
| Not<br>Applicable | CMS156 v8.3.000                                    | Use of High-Risk Medications in the Elderly                                                                                                    |           |
| Not<br>Applicable | CMS249 v2.4.000                                    | Appropriate Use of DXA Scans in Women Under 65 Years Who Do Not Meet<br>the Risk Factor Profile for Osteoporotic Fracture                                                                                                  |           |
| Other Clinic      | ne High Priority Clinical Q<br>al Quality Measures | uality Measures listed above pertain to my scope of practice.                                                                                                    |           |
| NQF# 🛋<br>🖭       | Measure# 🛋                                         | Title                                                                                                    | Selection |
| 0028e             | CMS138 v8.1.000                                    | Preventive Care and Screening: Tobacco Use: Screening and Cessation<br>Intervention                                                                                                    |           |
| 0041e             | CMS147 v9.1.000                                    | Preventive Care and Screening: Influenza Immunization                                                                                                    |           |
| 0070e             | CMS145 v8.2.000                                    | Coronary Artery Disease (CAD): Beta-Blocker Therapy-Prior Myocardial<br>Infarction (MI) or Left Ventricular Systolic Dysfunction (LVEF <40%)                                                                               |           |
| 0081e             | CMS135 v8.2.000                                    | Heart Failure (HF): Angiotensin-Converting Enzyme (ACE) Inhibitor or<br>Angiotensin Receptor Blocker (ARB) or Angiotensin Receptor-Neprilysin<br>Inhibitor (ARNI) Therapy for Left Ventricular Systolic Dysfunction (LVSD) |           |

Figure 0-5: Meaningful Use Clinical Quality Measure Worklist continued (Part 2 of 3)

| 0083e             | CMS144 v8.1.000  | Heart Failure (HF): Beta-Blocker Therapy for Left Ventricular Systolic<br>Dysfunction (LVSD)            |  |
|-------------------|------------------|----------------------------------------------------------------------------------------------------|--|
| 0086e             | CMS143 v8.1.000  | Primary Open-Angle Glaucoma (POAG): Optic Nerve Evaluation                                              |  |
| 0104e             | CMS161 v8.1.000  | Adult Major Depressive Disorder (MDD): Suicide Risk Assessment                                          |  |
| 0421e             | CMS69 v8.2.000   | Preventive Care and Screening: Body Mass Index (BMI) Screening and<br>Follow-Up Plan                    |  |
| 2872e             | CMS149 v8.0.000  | Dementia: Cognitive Assessment                                                                          |  |
| Not<br>Applicable | CMS22 v8.2.000   | Preventive Care and Screening: Screening for High Blood Pressure and<br>Follow-Up Documented            |  |
| Not<br>Applicable | CMS74 v9.1.000   | Primary Caries Prevention Intervention as Offered by Primary Care<br>Providers, including Dentists      |  |
| Not<br>Applicable | CMS117 v8.3.000  | Childhood Immunization Status                                                                           |  |
| Not<br>Applicable | CMS124 v8.1.00   | Cervical Cancer Screening                                                                               |  |
| Not<br>Applicable | CMS127 v8.1.000  | Pneumococcal Vaccination Status for Older Adults                                                        |  |
| Not<br>Applicable | CMS130 v8.4.000  | Colorectal Cancer Screening                                                                             |  |
| Not<br>Applicable | CMS131 v8.4.000  | Diabetes: Eye Exam                                                                                      |  |
| Not<br>Applicable | CMS134 v8.4.000  | Diabetes: Medical Attention for Nephropathy                                                             |  |
| Not<br>Applicable | CMS347 v3.1.000  | Statin Therapy for the Prevention and Treatment of Cardiovascular Disease                               |  |
| Not<br>Applicable | CMS 645 v3.1.000 | Bone density evaluation for patients with prostate cancer and receiving<br>androgen deprivation therapy |  |
| Not<br>Applicable | CMS349 v2.9.000  | HIV Screening                                                                                           |  |
|                   |                  |                                                                                                    |  |
|                   |                  | Return to Main Reset Save & Continue                                                                    |  |
|                   |                  |                                                                                                    |  |
|                   |                  |                                                                                                    |  |

Figure 0-6: Meaningful Use Clinical Quality Measure Worklist continued (Part 3 of 3)

### **Attestation MU Clinical Quality Measure Navigation Panel**

The screen below displays the Attestation MU Clinical Quality Measure Navigation Panel. This screen displays the Meaningful Use Clinical Quality Measures you selected on the previous screen.

Incomplete Objectives display without a checkmark and are listed by the NQF or CMS sort order chosen on the EP Attestation MU Clinical Quality Measures Selection screen.

Select the hyperlinks on the left side of the Navigation Panel to display an associated Objective screen on the right side of the Navigation Panel.

A checkmark will display beside each completed Objective.

When all required fields have been entered for an Objective, Click the **Save & Continue** button to navigate to the next incomplete objective.

Successfully complete all the Clinical Quality Measures and click the **Save & Continue** button to navigate to the Measures Topic List displayed on page <u>46</u> of this manual.

Click **Clear All Entries** and select **OK** on the warning pop-up, to remove all previously saved data for the selected Objective, or **Cancel**, to continue working.

Click **Return to Main** to navigate to the Measures Topic List displayed on page <u>46</u> of this manual.

|                                                                             |                                                                                                    | Print Contact Us Exit                                                                                                    |
|-----------------------------------------------------------------------------|----------------------------------------------------------------------------------------------------|----------------------------------------------------------------------------------------------------|
| Name<br>Personal TIN/<br>Payment Year<br>Get Started R&A/                   | /SSN<br>r<br>Contact Info 🛛 Eligibility 🖉                                                                                                    | Applicant NPI<br>Payee TIN<br>Program Year<br>Patent Volumes 🕎 Attestation 🏢 Review Submit                                                                                                    |
| Attestation Meaning<br>CM5165 (*)<br>CM5137 (*)<br>CM5138 (*)<br>CM5124 (*) | ful Use Measures                                                                                                    | MS Guidelines for this measure. ave & Continue to proceed. Click Previous to go to Selection screen. Click Return to Main to access the main attestation topic list. Click Clear All Entries to remove entered data.                                                                                                    |
| CM5130 🕢<br>CM511Z 📎                                                        | (*) Red asterisk indicate:<br>Responses are required fr<br>Measure Number:<br>NQF Number:<br>Measure Title:<br>Measure Description:<br>Numerator: | a required field.<br>by the clinical quality measure displayed on this page.<br>CMS165 v7.3.000<br>0018<br>Controlling High Blood Pressure<br>Percentage of patients 18-85 years of age who had a diagnosis of hypertension and whose blood pressure was<br>adequately controlled (<140/90mmHg) during the measurement period.<br>A positive whole number, including zero. Use the "Click HERE" above for a definition. |
|                                                                             | Denominator:<br>Performance Rate(%):<br>Exclusion:<br>* Numerator:                                                                                | A positive whole number, including zero. Use the "Click HERE" above for a definition. A percent value between 0.0 and 100.0. Use the "Click HERE" above for a definition. A positive whole number, including zero. Use the "Click HERE" above for a definition.  • Denominator: • Performance Rate (%): • Exclusion:                                                                                                    |
|                                                                             | P                                                                                                    | evious Return to Main Clear All Entries Save & Continue                                                                                                    |

#### Note

The Navigation Panel requires JavaScript to be enabled for your web browser. If JavaScript is disabled, the following message will display "It appears that JavaScript is disabled in your browser or not supported. Certain supplemental features in MAPIR require JavaScript. These features include optional Calendar controls, warnings of session expiration, confirmation before clearing certain measures, and confirmation of saving changes on Exit."

If all measures were entered and saved, a check mark will display under the Completed column for the topic. You can continue to edit the topic measure after it has been marked complete.

The screen on the following page displays the Measures Topic List with all four meaningful use objective topics marked complete. Click **Save & Continue** to view a summary of the Meaningful Use Objectives you attested to.

| Name                                                                                                    | Appli                                                                                                    | cant NPI                                                   |                                                                       |
|----------------------------------------------------------------------------------------------------|----------------------------------------------------------------------------------------------------|------------------------------------------------------------|-----------------------------------------------------------------------|
| Personal TIN                                                                                                    | /SSN Payer                                                                                                    | e TIN<br>Yam Yoar                                          |                                                                       |
| Payment rea                                                                                                    | Figi                                                                                                    |                                                            |                                                                       |
| Get Started K&A/                                                                                                | Contact Into 🖉 🕇 Eligibility 🖉 📫 Patient Volumes 👰                                                                   | Attestation                                                | Submit                                                                |
| Attestation Meaning                                                                                             | ful Use Objectives                                                                                                   |                                                            |                                                                       |
| Please complete the fo<br>the Clinical Quality Me<br>completed.                                                 | ollowing topic areas: General Requirements, Meaningful<br>asures (CQMs). The following icon will display to the left | Use Objectives (0-7), Requin<br>of the topic name when the | red Public Health Objective (8) and<br>e minimum required entries are |
| Please Note: Specific                                                                                           | : requirements apply to the Required Public Health Object                                                            | tive (8). You may be instruc                               | cted to complete additional steps                                     |
| depending on exclusio                                                                                           | ns taken on completed objectives even though a 🗭 is                                                                  | displayed.                                                 |                                                                       |
| Available actions for a                                                                                         | topic will be determined by current progress level. To st                                                            | art a topic, select the "Beg                               | in" button. To modify a topic where                                   |
|                                                                                                    |                                                                                                    |                                                            |                                                                       |
| Completed?                                                                                                    | Topics                                                                                                    | Progress                                                   | Action                                                                |
| <b>Ø</b>                                                                                                    | General Requirements                                                                                                 | 2/2                                                        | EDIT<br>Clear All                                                     |
| <b>Ø</b>                                                                                                    | Meaningful Use Objectives (0-7)                                                                                      | 8/8                                                        | EDIT<br>Clear All                                                     |
| <b>Ø</b>                                                                                                    | Required Public Health Objective (8)                                                                                 | 7/7                                                        | EDIT<br>Clear All                                                     |
| Please select at least select at least select at least select at least select at least select at least select a | six CQMs from the Clinical Quality Measure set below. Th<br>Ms that are required.                                    | e Adult and Pediatric Sets h                               | ave been removed due to the                                           |
| Click HERE if you wo                                                                                            | uld like to view the CQMs that had been preselected for t                                                            | he retired Adult and Pediatr                               | ic Sets.                                                              |
| Cher mere nyou wo                                                                                               | Clinical Quality Measures                                                                                            | 6/6                                                        | EDIT<br>Clear All                                                     |
|                                                                                                    |                                                                                                    |                                                            |                                                                       |
| Vote:<br>Vhen all topics are m                                                                                  | arked as completed, select the "Save & Continue" but                                                                 | on to complete the attestati                               | on process.                                                           |
## **Meaningful Use Measures Summary**

This screen displays a summary of all entered meaningful use attestation information.

Review the information for each measure. If further edits are necessary, click **Previous** to return to the Measures Topic List where you can choose a topic to edit.

If the information on the summary is correct, click **Save & Continue** to proceed to <u>Part 3 of 3</u> of the Attestation Phase.

|                                   |                                                                                                    |                                                                                                    |                           | <u>Print</u>                                             | <u>Contact Us</u> |
|-----------------------------------|----------------------------------------------------------------------------------------------------|----------------------------------------------------------------------------------------------------|---------------------------|----------------------------------------------------------|-------------------|
| Name<br>Personal TI<br>Payment Ye | N/SSN<br>Bar                                                                                                    | Applic<br>Payee<br>Progra                                                                                                    | ant NPI<br>TIN<br>ım Year |                                                          |                   |
| Get Started R8                    | A/Contact Info 🕎 丫 Eligibility 🕎                                                                                                    | Patient Volumes 🗾                                                                                                    | Attestation               | view Submit                                              |                   |
| testation Meani                   | ngful Use Measures                                                                                                    |                                                                                                    |                           |                                                          |                   |
| e Meaningful Use<br>correct.      | Measures you have attested to a                                                                                                    | are depicted below. Please r                                                                                                    | eview the current ini     | formation to verify what you                             | u have entere     |
| Meaningful Use                    | General Requirements Revie                                                                                                    | ew                                                                                                    |                           |                                                          |                   |
|                                   | Que                                                                                                    | stion                                                                                                    |                           | Entered                                                  |                   |
| Please demons<br>Certified EHR    | strate that at least 50% of all you<br>rechnology is being utilized.                                                                                                    | ur encounters occur in a loc                                                                                                    | ation(s) where            | Numerator = 100<br>Denominator = 200<br>Percentage = 50% |                   |
| Please demons<br>EHR during the   | strate that at least 80% of all un<br>EHR reporting period.                                                                                                    | ique patients have their dat                                                                                                    | a in the certified        | Numerator = 100<br>Denominator = 200<br>Percentage = 50% |                   |
|                                   |                                                                                                    |                                                                                                    |                           |                                                          |                   |
| Meaningful Use                    | Objective Review                                                                                                    |                                                                                                    |                           |                                                          |                   |
| Objective<br>Number               | Object                                                                                                    | live                                                                                                    |                           | Entered                                                  |                   |
|                                   | Activities related to supporting performance of Certified EHR                                                                                                    | g providers with the<br>Technology:                                                                                                    |                           |                                                          |                   |
|                                   | 1. Do you and your organizati<br>requirement to cooperate in gy<br>review of your health informat<br>under the ONC Health IT Certi<br>request to assist in ONC direct<br>2. Did you or your organizatio<br>ONC direct review of your hea<br>technology certified under the<br>Certification Program? If yes,<br>organization cooperate in goor<br>review of your health informat<br>under the ONC Health IT Certi<br>authorized by 45 CFR part 170 | on acknowledge the<br>ood faith with ONC direct<br>tion technology certified<br>ification Program if a<br>t review is received?<br>In receive a request for an<br>ulth information<br>ONC Health IT<br>did you and your<br>d faith with ONC direct<br>tion technology certified<br>ification Program as<br>0, subpart E, to the extent |                           |                                                          |                   |
|                                   | that such technology meets (c<br>the definition of Certified EHR<br>permitting timely access to su<br>demonstrating its capabilities<br>by you in the field.                                                                                                    | or can be used to meet)<br>Technology, including by<br>Ich technology and<br>as implemented and used                                                                                                    |                           |                                                          |                   |

Figure 0-7: Meaningful Use Measures Summary (Part 1 of 4)

| Objective 0 | <ol> <li>In addition, do you and your organization<br/>acknowledge the option to cooperate in good faith with<br/>ONC-ACB surveillance of your health information<br/>technology certified under the ONC Health IT<br/>Certification Program if a request to assist in ONC-ACB<br/>surveillance is received?</li> <li>Did you or your organization receive a request to<br/>assist in ONC - ACB surveillance of your health<br/>information technology certified under the ONC Health<br/>IT certification Program? If yes, did you and your<br/>organization cooperate in good faith with ONC-ACB<br/>surveillance of your health information technology<br/>certified under the ONC Health IT Certification Program<br/>as authorized by 45 CFR part 170, subpart E, to the<br/>extent that such technology meets (or can be used to<br/>meet) the definition of Certified EHR Technology,<br/>including by permitting timely access to such<br/>technology and demonstrating capabilities as<br/>implemented and used by you in the field?</li> <li>Actions related to supporting information exchange and<br/>the prevention of health information blocking:</li> <li>Did you or your organization knowingly and willfully<br/>take action (such as to disable functionality) to limit or<br/>restrict the compatibility or interoperability of Certified<br/>EHR Technology?</li> <li>Did you and your organization implement<br/>technologies, standards, policies, practices, and<br/>agreements reasonably calculated to ensure, to the<br/>greatest extent practicable and permitted by law, that<br/>the Certified EHR Technology was, at all relevant times:</li> <li>Connected in accordance with applicable to the<br/>exchange of information, including the standards,<br/>implemented in a manner that allowed for timely<br/>access by patients to their electronic health<br/>information;</li> <li>Implemented in a manner that allowed for the<br/>timely, secure, and trusted bi-directional exchange of<br/>structured electronic health information with other<br/>health care providers (as defined by 42 U.S.C.<br/>300jj(3)), including unaffiliated providers, and with disparate<br/>Certified EHR Technology</li></ol> | Activities related to supporting providers with the<br>performance of Certified EHR Technology:<br>Question 1 = Yes<br>Question 3 = Yes<br>Question 4 = Yes Yes<br>Actions related to supporting information exchange and<br>the prevention of health information blocking:<br>Question 1 = Yes<br>Question 2 = Yes Yes Yes Yes<br>Question 3 = Yes |  |  |
|-------------|----------------------------------------------------------------------------------------------------|----------------------------------------------------------------------------------------------------|--|--|
| Objective 1 | Protect electronic protected health information (ePHI) created or maintained by the Certified EHR Technology (CEHRT) through the implementation of appropriate technical, administrative, and physical safeguards.                                                                                                    | Measure = No                                                                                                    |  |  |
| Objective 2 | Generate and transmit permissible prescriptions electronically (eRx).                                                                                                    | Patient Records = All<br>Exclusion 1 = No<br>Exclusion 2 = No<br>Numerator 1 = 100<br>Denominator 1 = 200<br>Percentage = 50%                                                                                                    |  |  |
| Objective 3 | Implement clinical decision support (CDS) interventions<br>focused on improving performance on high-priority<br>health conditions.                                                                                                    | Measure 1 = No<br>Measure 2 Exclusion = No<br>Measure 2 = No                                                                                                    |  |  |
| Objective 4 | Use computerized provider order entry (CPOE) for<br>medication, laboratory, and diagnostic imaging orders<br>directly entered by any licensed healthcare<br>professional, credentialed medical assistant, or a<br>medical staff member credentialed to and performing<br>the equivalent duties of a credentialed medical<br>assistant, who can enter orders into the medical record<br>per state, local, and professional guidelines.                                                                                                    | Patient Records = All<br>Measure 1<br>Exclusion 1 = Excluded<br>Measure 2<br>Exclusion 2 = Excluded<br>Measure 3<br>Exclusion 3 = Excluded                                                                                                    |  |  |
| Objective 5 | The EP provides patients (or patient-authorized<br>representative) with timely electronic access to their<br>health information and patient-specific education.                                                                                                    | Exclusion 1 = Excluded                                                                                                    |  |  |

Figure 0-8: Meaningful Use Measures Summary continued (Part 2 of 4)

| Objective 6 | Use Certified EHR Technology to engage with patients<br>or their authorized representatives about the patient's<br>care. Providers must attest to all three measures and<br>must meet the thresholds for at least two measures to<br>meet the objective.                                                                                                    | Exclusion 1 = Excluded                                                     |  |
|-------------|----------------------------------------------------------------------------------------------------|----------------------------------------------------------------------------|--|
| Objective 7 | The EP provides a summary of care record when<br>transitioning or referring their patient to another setting<br>of care, receives or retrieves a summary of care record<br>upon the receipt of a transition or referral or upon the<br>first patient encounter with a new patient, and<br>incorporates summary of care information from other<br>providers into their EHR using the functions of Certified<br>EHR Technology. Provider must attest to the measure<br>(s) listed below. | Exclusion 1 = Excluded<br>Exclusion 2 = Excluded<br>Exclusion 3 = Excluded |  |

#### Required Public Health Objective Review

| Objective<br>Number      | Objective                                                                                                    | Entered                                                                                                 |
|--------------------------|----------------------------------------------------------------------------------------------------|----------------------------------------------------------------------------------------------------|
| Objective 8<br>Option 1  | The EP is in active engagement with an immunization registry or immunization information systems to submit electronic public health data in a meaningful way using Certified EHR Technology, except where prohibited, and in accordance with applicable law and practice. | Objective 8 Option 1 = No<br>Exclusion 1 = Excluded<br>Exclusion 2 = No<br>Exclusion 3 = No             |
| Objective 8<br>Option 2  | The EP is in active engagement with a syndromic<br>surveillance registry to submit electronic public health<br>data in a meaningful way using Certified EHR<br>Technology, except where prohibited, and in<br>accordance with applicable law and practice.                | Objective 8 Option 2 = No<br>Exclusion 1 = Excluded<br>Exclusion 2 = No<br>Exclusion 3 = No             |
| Objective 8<br>Option 3  | The EP is in active engagement with a public health<br>agency to submit electronic public health data in a<br>meaningful way using Certified EHR Technology, except<br>where prohibited, and in accordance with applicable law<br>and practice.                           | Objective 8 Option 3 = No<br>Exclusion 1 = Excluded<br>Exclusion 2 = No<br>Exclusion 3 = No             |
| Objective 8<br>Option 4A | The EP is in active engagement with a public health<br>agency to submit electronic public health data in a<br>meaningful way using Certified EHR Technology, except<br>where prohibited, and in accordance with applicable law<br>and practice.                           | Objective 8 Option 4A = Yes<br>Registry Name = Public Health 1<br>Active Engagement Option = Production |
| Objective 8<br>Option 4B | The EP is in active engagement with a public health<br>agency to submit electronic public health data in a<br>meaningful way using Certified EHR Technology, except<br>where prohibited, and in accordance with applicable law<br>and practice.                           | Objective 8 Option 4B = Yes<br>Registry Name = Public Health 2<br>Active Engagement Option = Production |
| Objective 8<br>Option 5A | The EP is in active engagement with a clinical data<br>registry to submit electronic public health data in a<br>meaningful way using Certified EHR Technology, except<br>where prohibited, and in accordance with applicable law<br>and practice.                         | Objective 8 Option 5A = Yes<br>Registry Name = Clinical Data 1<br>Active Engagement Option = Production |
| Objective 8<br>Option 5B | The EP is in active engagement with a clinical data<br>registry to submit electronic public health data in a<br>meaningful way using Certified EHR Technology, except<br>where prohibited, and in accordance with applicable law<br>and practice.                         | Objective 8 Option 5B = No<br>Exclusion 1 = Excluded<br>Exclusion 2 = No<br>Exclusion 3 = No            |

Figure 0-9: Meaningful Use Measures Summary continued (Part 3 of 4)

| Not<br>Applicable       CMS771 v1.4.000       International Prostate Symptom<br>Score (IPSS) or American Urological<br>Association-Symptom Index (AUA-<br>SI) Change 6-12 Months After<br>Diagnosis of Benign Prostatic<br>Hyperplasia       Numerator =<br>Denominator<br>Performance<br>Exclusion = (I<br>MQF         NQF       Measure Code       Title         0418e       CMS2 v9.1.000       Preventive Care and Screening:<br>Screening for Depression and Follow-<br>Up Plan       Numerator =<br>Denominator<br>Performance<br>Exclusion = (I<br>Denominator<br>Performance         0419e       CMS68 v9.1.000       Documentation of Current<br>Medications in the Medical Record       Numerator =<br>Denominator<br>Performance         0419e       CMS68 v9.1.000       Prostate Cancer: Avoidance of<br>Overuse of Bone Scan for Staging       Numerator =<br>Denominator<br>Performance | 100<br>= 100<br>Rate (%) = 100.0<br>Entered<br>100<br>= 100<br>tate (%) = 100.0 |
|----------------------------------------------------------------------------------------------------|---------------------------------------------------------------------------------|
| Image: NQF       Measure Code       Title         0418e       CMS2 v9.1.000       Preventive Care and Screening:<br>Screening for Depression and Follow-<br>Up Plan       Numerator =<br>Denominator<br>Performance<br>Exclusion = 0<br>Exception = 0         0419e       CMS68 v9.1.000       Documentation of Current<br>Medications in the Medical Record       Numerator =<br>Denominator<br>Performance<br>Exception = 0         0299e       CMS128 v9.0.000       Prostate Cancer: Avoidance of<br>Overuse of Bone Scan for Staging       Numerator =<br>Denominator                                                                                                    | Entered<br>100<br>= 100<br>tate (%) = 100.0                                     |
| NQF         Measure Code         Title           0418e         CMS2 v9.1.000         Preventive Care and Screening:<br>Screening for Depression and Follow-<br>Up Plan         Numerator =<br>Denominator<br>Performance<br>Exclusion = 0           0419e         CMS68 v9.1.000         Documentation of Current<br>Medications in the Medical Record         Numerator =<br>Denominator<br>Performance<br>Exception = 0           0289e         CMS128 v9.0.000         Prostate Cancer: Avoidance of<br>Overuse of Bone Scan for Staging         Numerator =<br>Denominator                                                                                                    | Entered<br>100<br>= 100<br>Sate (%) = 100.0                                     |
| NQF         Measure Code         Title           0418e         CMS2 v9.1.000         Preventive Care and Screening:<br>Screening for Depression and Follow-<br>Up Plan         Numerator =<br>Denominator<br>Exclusion = 0           0419e         CMS68 v9.1.000         Documentation of Current<br>Medications in the Medical Record         Numerator =<br>Denominator<br>Performance<br>Exclusion = 0           0289e         CMS129 v9.0.000         Prostate Cancer: Avoidance of<br>Overuse of Bone Scan for Staging         Numerator =<br>Denominator                                                                                                    | Entered<br>100<br>= 100<br>tate (%) = 100.0                                     |
| 0418e       CMS2 v9.1.000       Preventive Care and Screening:<br>Screening for Depression and Follow-<br>Up Plan       Numerator =<br>Denominator<br>Exclusion = 0<br>Exception = 0         0419e       CMS68 v9.1.000       Documentation of Current<br>Medications in the Medical Record       Numerator =<br>Denominator<br>Performance<br>Exception = 0         0289e       CMS129 v9.0.000       Prostate Cancer: Avoidance of<br>Overuse of Bone Scan for Staging       Numerator =<br>Denominator                                                                                                    | 100<br>= 100<br>tate (%) = 100.0                                                |
| 0419e     CMS68 v9.1.000     Documentation of Current<br>Medications in the Medical Record     Numerator =<br>Denominator<br>Performance<br>Exception = C       0289e     CMS129 v9.0.000     Prostate Cancer: Avoidance of<br>Overuse of Bone Scan for Staging     Numerator =<br>Denominator<br>Denominator                                                                                                    | 100                                                                             |
| Prostate Cancer: Avoidance of Denominator<br>Overuse of Bone Scan for Staging                                                                                                    | 100<br>= 100<br>Rate (%) = 100.0                                                |
| Low Risk Prostate Cancer Patients Exception = 0                                                                                                    | 100<br>= 100<br>tate (%) = 100.0                                                |
| 0089e CMS142 v8.1.000 Diabetic Retinopathy: Communication Understand Diabetic Retinopathy: Communication Understand Communication Understand Diabetes Care Denominator Performance Exception = 0                                                                                                    | 100<br>= 100<br>tate (%) = 100.0                                                |
| 0384e CMS157 v8.1.000 Oncology: Medical and Radiation -<br>Pain Intensity Quantified Performance                                                                                                    | 100<br>= 100<br>Rate (%) = 100.0                                                |
| inical Quality Measures Reporting Period                                                                                                    |                                                                                 |
| inical Quality Measures Reporting Period Start Date: Jun 01, 2020                                                                                                    |                                                                                 |
| nical Quality measures Reporting Period End Date: Sep 01, 2020                                                                                                    |                                                                                 |
| tual Clinical Quality Measures Reporting Period Start Date: Jun 01, 2020                                                                                                    |                                                                                 |
| tual Clinical Quality Measures Reporting Period End Dates Jul 01, 2020                                                                                                    |                                                                                 |
| that officer quarky recessives reporting rende and batter servery zozo                                                                                                    |                                                                                 |

Figure 0-10: Meaningful Use Measures Summary continued (Part 4 of 4)

# Attestation Phase (Part 3 of 3)

Part 3 of 3 of the Attestation Phase contains a question regarding assignment of your incentive payment and confirmation of the address to which the incentive payment will be sent.

Click the **Yes** radio button to confirm you are receiving this payment as the payee indicated or you are assigning this payment voluntarily to the payee and that you have a contractual relationship that allows the assigned employer or entity to bill for your services.

Click the Payment Address radio button from the list below to be used for your Incentive Payment.

Click **Save & Continue** to review your selection, click **Previous** to go back, or click **Reset** to restore this panel to the starting point or last saved data.

|                                                                                                    |                                                                                                    |                                                           | <u>Print</u>                   | <u>Contact Us</u> |   |
|----------------------------------------------------------------------------------------------------|----------------------------------------------------------------------------------------------------|-----------------------------------------------------------|--------------------------------|-------------------|---|
| Name<br>Personal TIN/SSN<br>Payment Year                                                                                                    | Appli<br>Payer<br>Progr                                                                                                    | cant NPI<br>e TIN<br>ram Year                             |                                |                   |   |
| Get Started R&A/Contact Info 📝 Eligi                                                                                                    | bility 🔽 🛛 Patient Volumes 🕎                                                                                                    | Attestation V Review                                      | v Submit 🔲                     |                   |   |
| Attestation Phase (Part 3 of 3)                                                                                                    |                                                                                                    |                                                           |                                |                   |   |
| lease answer the following questions so that                                                                                                    | t we can determine your eligibility                                                                                                    | for the program                                           |                                |                   |   |
| rease answer the following questions so that                                                                                                    | t we can determine your eligibility                                                                                                    | for the program.                                          |                                |                   |   |
| When ready click the Save                                                                                                    | & Continue button to review you<br>Reset to restore this panel to t                                                                                            | ir selection, or click <b>Prev</b><br>the starting point. | <b>rious</b> to go back. Click |                   |   |
|                                                                                                    | (*) Red asterisk indicates a                                                                                                    | required field                                            |                                |                   |   |
|                                                                                                    | (*) Red asterisk indicates a                                                                                                    | required neid.                                            |                                |                   | _ |
| * Based on the information received from the<br>your incentive payment to the entity above<br>that you are receiving that payment as the pare<br>are assigning this payment voluntarily to the<br>have a contractual relationship that allows to<br>to bill for your services. | ne R&A, you requested to assign<br>(Payee TIN). Please confirm<br>Dayee indicated above or you<br>a payee above and that you<br>he assigned employer or entity | C                                                         | Yes No                         | Ø                 |   |
| NOTE: If you wish to assign your payme                                                                                                    | nt and did not indicate this wl                                                                                                    | hen you applied to the                                    | R&A then you must re           | eturn to the      |   |
| Raa to correct this mormation.                                                                                                    |                                                                                                    |                                                           |                                |                   |   |
|                                                                                                    |                                                                                                    |                                                           |                                |                   |   |
|                                                                                                    | Previous Reset Sa                                                                                                    | ve & Continue                                             |                                |                   | - |
|                                                                                                    |                                                                                                    |                                                           |                                |                   | _ |

This screen confirms you successfully completed the Attestation section.

Note the check box in the Attestation tab.

Click Continue to proceed to the Review tab.

|                                          | <u>Print</u>                                                                                                    | <u>Contact Us</u> | <u>Exit</u> |
|------------------------------------------|----------------------------------------------------------------------------------------------------|-------------------|-------------|
|                                          |                                                                                                    |                   |             |
| Name<br>Personal TIN/SSN<br>Payment Year | Applicant NPI<br>Payee TIN<br>Program Year                                                                                                    |                   |             |
| Get Started R&A/Contact Info 🕎           | Eligibility 🛛 Patient Volumes 💟 Attestation 📝 Review Submit 🗐                                                                                                    |                   |             |
|                                          | You have now completed the <b>Attestation</b> section of the application.<br>You may revisit this section any time to make corrections until such time<br>as you actually <b>Submit</b> the application.<br>The <b>Submit</b> section of the application is now available.<br>Before submitting the application, please <b>Review</b> the information you<br>have provided in this section, and all previous sections.<br><b>Continue</b> |                   |             |

# Medical Assistance Provider Incentive Repository (MAPIR): Part 3 – Review to Application Submission for Eligible Professionals

Version: 1.0 Original Version Date: 02/05/2020 Last Revision Date: 02/05/2020

### Revision Log:

MAPIR User Guide for Eligible Professionals – Part 3

| Version | Revision Date | Revision        |
|---------|---------------|-----------------|
| V1.0    | 02/05/2020    | Initial version |

# **Table of Contents**

| Related MAPIR Documentation      | 4  |
|----------------------------------|----|
| Step 6 – Review Application      | 5  |
| Step 7 – Submit Your Application | 8  |
| Post Submission Activities       | 24 |
| Application Statuses             |    |
| Review an Adjustment             |    |

# **Related MAPIR Documentation**

To review getting started with MAPIR please see the MAPIR User Guide for EP Part 1.

To review Program updates for 2018 in the attestation tab, see MAPIR User Guide for EP Part 2A PY 2018.

To review Program updates for 2019 in the attestation tab, see MAPIR User Guide for EP Part 2B PY 2019.

To review Program updates for 2020 in the Attestation tab, see MAPIR User Guide for EP Part 2C PY 2020.

To review the MAPIR Review tab to Application Submission, see MAPIR User Guide for EP Part 4.

### **Step 6 – Review Application**

The Review section allows you to review all information you entered into your application. If you find errors, you can click the associated tab and proceed to correct the information. Once you have corrected the information you can click the **Review** tab to return to this section. From this screen you can print a printer-friendly copy of your application for review.

Please review all information carefully before proceeding to the Submit section. After you have submitted your application you will not have the opportunity to change it.

Click **Print** to generate a printer-friendly version of this information.

When you have reviewed all the information, click the Submit tab to proceed.

The Attestation Measures hyperlink, as displayed in Part 3 of 3 in the screenshot below, will display the Meaningful Use Measures you have attested to.

|                                                                                    | ]                                                                                                    |                                                                                                    |                                                                    | <u>Print</u>                  | <u>Contact Us</u> |
|------------------------------------------------------------------------------------|----------------------------------------------------------------------------------------------------|----------------------------------------------------------------------------------------------------|--------------------------------------------------------------------|-------------------------------|-------------------|
| Name<br>Personal TIN/SSN<br>Payment Year                                           |                                                                                                    | Applicant NPI<br>Payee TIN<br>Program Year                                                                              |                                                                    |                               |                   |
| Get Started \Upsilon R&A/Contact Info 🕎                                            | Eligibility 🗹 🛛 Patient Volumes 🕼                                                                                                  | Attestation 🕅 Review St                                                                                                 | ubmit 🔲                                                            |                               |                   |
| The <b>Review</b> panel dis<br>friendly version of this i<br>are ready to continue | olays the information you have entered<br>nformation. Select <b>Continue</b> to return<br>to the Submit Tab, please click on the s | to date for your application. Select<br>to the last page saved. If all tabs h<br>Submit Tab itself to finish the applic | t <b>Print</b> to generate<br>have been complet<br>cation process. | a printe<br>ed and y<br>Print | er<br>Jou         |
| Status                                                                             | Incor                                                                                                    | nplete                                                                                                    |                                                                    |                               |                   |
| CEHRT ID Information                                                               |                                                                                                    |                                                                                                    |                                                                    |                               |                   |
| CMS EHR Certification ID:                                                          | A0H1301DAPAKEAF                                                                                                    |                                                                                                    |                                                                    |                               |                   |
| R&A Verification                                                                   |                                                                                                    |                                                                                                    |                                                                    |                               |                   |
| Name                                                                               | Provider                                                                                                    | Applicant NPI                                                                                                    | 99999999999                                                        |                               |                   |
| Personal TIN/SSN<br>Payee NPI                                                      | 99999999999                                                                                                    | Payee IIN                                                                                                    | ,,,,,,,,,,,,,,,,,,,,,,,,,,,,,,,,,,,,,,,                            |                               |                   |
| Business Address                                                                   | 123 First Street<br>Anytown, PA 12345-1234                                                                                         |                                                                                                    |                                                                    |                               |                   |
| Business Phone                                                                     | 999-999-9999                                                                                                    |                                                                                                    |                                                                    |                               |                   |
| Incentive Program                                                                  | MEDICAID                                                                                                    | State                                                                                                    | AK                                                                 |                               |                   |
| Eligible Professional Type                                                         | Physician                                                                                                    |                                                                                                    |                                                                    |                               |                   |
| R&A Registration ID                                                                | 999999999                                                                                                    |                                                                                                    |                                                                    |                               |                   |
| R&A Registration Email                                                             | Providermail@email.co                                                                                                    | om                                                                                                    |                                                                    |                               |                   |
| CMS EHR Certification Number                                                       | A014E01EPAKJEA3                                                                                                    |                                                                                                    |                                                                    |                               |                   |
| Is this information accurate?                                                      | Yes                                                                                                    |                                                                                                    |                                                                    |                               |                   |

Figure 0-1: Review Tab (Part 1 of 3).

| Primary Contact Information                                                                   |                                                                                                    |              |
|-----------------------------------------------------------------------------------------------|----------------------------------------------------------------------------------------------------|--------------|
| First Name<br>Last Name<br>Phone<br>Phone Extension<br>Email Address<br>Department<br>Address | Dr. Medicaid<br>Provider<br>999-999-999<br>professional@professional.com<br>Medicaid<br>123 Main Street<br>Hometown, PA 12345        |              |
| Alternate Contact Informatio                                                                  | n                                                                                                    |              |
| First Name<br>Last Name<br>Phone<br>Phone Extension<br>Email Address                          |                                                                                                    |              |
| Eligibility Questions (Part 1                                                                 | of 2)                                                                                                    |              |
| Are you a Hospital based eligibl                                                              | e professional?                                                                                                    | Yes          |
| I confirm that I waive my right<br>payment year and am only acce<br>Colorado.                 | to a Medicare Electronic Health Record Incentive Payment for this<br>pting Medicaid Electronic Health Record Incentive Payments from | Yes          |
| Eligibility Questions (Part 2 of What type of provider are you?                               | of 2)                                                                                                    | Physician    |
| Do you have any current sancti                                                                | ons or pending sanctions with Medicare or Medicaid in any state?                                                                     | No           |
| Are you currently in compliance                                                               | with all parts of the HIPAA regulations?                                                                                             | Yes          |
| Are you licensed in all states in                                                             | which you practice?                                                                                                    | Yes          |
| Patient Volume Practice Type                                                                  | e (Part 1 of 3)                                                                                                    |              |
| Do you practice predominantly<br>a 6 month period in an FQHC/R                                | at an FQHC/RHC (over 50% of your total patient encounters occur over<br>HC)?                                                         | Yes          |
|                                                                                               | tting volumes for:                                                                                                    | Group/Clinic |
| Please indicate if you are submi                                                              |                                                                                                    |              |
| Please indicate if you are submi                                                              | d (Part 2 of 3)                                                                                                    |              |

Figure 0-2: Review Tab continued (Part 2 of 3).

|                                                                                                    | Utilizina C                                                                                                    | ertified                                                                                                    | Provider ID                                                                                                    | Lo                                                                                                    | cation Name                                                                                                    | Address                                    |            |
|----------------------------------------------------------------------------------------------------|----------------------------------------------------------------------------------------------------|----------------------------------------------------------------------------------------------------|----------------------------------------------------------------------------------------------------|----------------------------------------------------------------------------------------------------|----------------------------------------------------------------------------------------------------|--------------------------------------------|------------|
|                                                                                                    | EHR Tech                                                                                                    | nology?                                                                                                    |                                                                                                    |                                                                                                    |                                                                                                    |                                            |            |
|                                                                                                    | Yes                                                                                                    | 5 1                                                                                                    | 022298430001                                                                                                    | [                                                                                                    | pr. Medicaid                                                                                                    | 123 Main Street<br>Hometown, PA 1234       | 45 -4023   |
| Group Practic                                                                                                    | e ID(s) 1234                                                                                                    | 4567890 23                                                                                                    | 45678901 3                                                                                                    | 456789012 4567                                                                                                    | 890123                                                                                                    |                                            |            |
|                                                                                                    | Medicai<br>Encount<br>(Num                                                                                                    | id & CHIP<br>er Volume<br>erator)                                                                                                    | Other Ne<br>Encou<br>(Ni                                                                                                    | eedy Individual<br>nter Volume<br>umerator)                                                                                                    | Total Needy<br>Encounter Volume<br>(Numerator)                                                                                                    | Total Encounter<br>Volume<br>(Denominator) | Total<br>% |
|                                                                                                    | 6                                                                                                    | 500                                                                                                    |                                                                                                    | 650                                                                                                    | 1250                                                                                                    | 3500                                       | 36%        |
| testation Ph                                                                                                    | iase (Part 1 d                                                                                                    | of 3)                                                                                                    |                                                                                                    |                                                                                                    |                                                                                                    |                                            |            |
| Cestation Ph                                                                                                    |                                                                                                    | л <i>э</i> ј                                                                                                    | EHR S                                                                                                    | vstem Phase:                                                                                                    | Meaningful Use - 90 Days                                                                                                    |                                            |            |
|                                                                                                    |                                                                                                    |                                                                                                    |                                                                                                    | -                                                                                                    |                                                                                                    |                                            |            |
|                                                                                                    |                                                                                                    |                                                                                                    |                                                                                                    |                                                                                                    |                                                                                                    |                                            |            |
| testation EH                                                                                                    | IR Reporting                                                                                                    | Period (Part                                                                                                    | 1 of 3)                                                                                                    |                                                                                                    |                                                                                                    |                                            |            |
| testation EH                                                                                                    | IR Reporting                                                                                                    | Period (Part                                                                                                    | 1 of 3)                                                                                                    | Start Date:                                                                                                    | Jan 01, 2019                                                                                                    |                                            |            |
| testation EH                                                                                                    | IR Reporting                                                                                                    | Period (Part                                                                                                    | 1 of 3)                                                                                                    | Start Date:<br>End Date:                                                                                                    | Jan 01, 2019<br>Mar 31, 2019                                                                                                    |                                            |            |
| testation EH                                                                                                    | IR Reporting                                                                                                    | Period (Part                                                                                                    | 1 of 3)                                                                                                    | Start Date:<br>End Date:                                                                                                    | Jan 01, 2019<br>Mar 31, 2019                                                                                                    |                                            |            |
| testation EH                                                                                                    | IR Reporting                                                                                                    | Period (Part                                                                                                    | 1 of 3)                                                                                                    | Start Date:<br>End Date:                                                                                                    | Jan 01, 2019<br>Mar 31, 2019                                                                                                    |                                            |            |
| testation EH<br>testation Me<br>centation Mea                                                                                                    | IR Reporting<br>eaningful Use<br>ningful Use Me                                                                                                    | Period (Part                                                                                                    | 1 of 3)<br>e accessed by s                                                                                                    | Start Date:<br>End Date:<br>selecting the link be                                                                                                    | Jan 01, 2019<br>Mar 31, 2019<br>ow:                                                                                                    |                                            |            |
| testation EH<br>testation Me<br>estation Mea<br>caningful Us                                                                                                    | IR Reporting<br>eaningful Use<br>ningful Use Me<br>e Measures                                                                                                    | Period (Part<br>2 Measures<br>22 Measures may b                                                                                                    | 1 of 3)<br>e accessed by s                                                                                                    | Start Date:<br>End Date:<br>selecting the link be                                                                                                    | Jan 01, 2019<br>Mar 31, 2019<br>ow:                                                                                                    |                                            |            |
| testation EH<br>testation Mo<br>estation Mea<br>caningful Us<br>testation Ph                                                                                                    | IR Reporting<br>eaningful Use<br>ningful Use Me<br>re Measures<br>nase (Part 3 o                                                                                                    | Period (Part<br>e Measures<br>easures may b<br>of 3)                                                                                                    | 1 of 3)<br>e accessed by s                                                                                                    | Start Date:<br>End Date:<br>selecting the link be                                                                                                    | Jan 01, 2019<br>Mar 31, 2019<br>ow:                                                                                                    |                                            |            |
| testation Effective for the second second se                                                                                                    | IR Reporting<br>eaningful Use<br>ningful Use Me<br>e Measures<br>nase (Part 3 o<br>formation reco                                                                                                    | Period (Part                                                                                                    | 1 of 3)<br>e accessed by s<br>R&A, you requ                                                                                                    | Start Date:<br>End Date:<br>selecting the link be                                                                                                    | Jan 01, 2019<br>Mar 31, 2019<br>ow:                                                                                                    | Y                                          | es         |
| testation Effective for the second second se                                                                                                    | IR Reporting<br>eaningful Use<br>ningful Use Me<br>e Measures<br>ase (Part 3 o<br>formation recc<br>e (Payee TIN),<br>e or you are as<br>vironshin that                                                            | Period (Part<br>Measures<br>easures may b<br>of 3)<br>eived from the<br>Please confir<br>signing this p<br>alows the ass                                                         | 1 of 3)<br>e accessed by s<br>R&A, you requ<br>n that you are<br>ayment volunta                                                                     | Start Date:<br>End Date:<br>selecting the link be<br>receiving that paym<br>rily to the payee ab<br>or entity to bill for                                                                                               | Jan 01, 2019<br>Mar 31, 2019<br>ow:<br>r incentive payment to<br>ent as the payee<br>ove and that you have a<br>over services                                                            | Y                                          | es         |
| testation Effective for the second second se                                                                                                    | IR Reporting<br>eaningful Use<br>ningful Use Me<br>re Measures<br>hase (Part 3 o<br>nformation reco<br>e (Payee TIN).<br>o ry ou are as<br>ationship that a                                                        | Period (Part<br>Period (Part<br>Peasures may b<br>pf 3)<br>eived from the<br>. Please confir<br>signing this p<br>allows the ass                                                 | 1 of 3)<br>e accessed by s<br>R&A, you requ<br>m that you are<br>ayment volunta<br>gned employer                                                    | Start Date:<br>End Date:<br>selecting the link be<br>ested to assign you<br>receiving that paym<br>rily to the payee ab<br>or entity to bill for                                                                        | Jan 01, 2019<br>Mar 31, 2019<br>ow:<br>r incentive payment to<br>ent as the payee<br>ove and that you have a<br>your services.                                                           | Y                                          | es         |
| testation Effective for the second second se                                                                                                    | IR Reporting<br>eaningful Use<br>ningful Use Me<br>e Measures<br>ase (Part 3 o<br>formation reco<br>e (Payee TIN),<br>e or you are as<br>ationship that a<br>dress below wi                                        | Period (Part<br>Measures<br>easures may b<br>of 3)<br>eived from the<br>please confir<br>signing this p<br>allows the ass<br>Il be used for                                      | 1 of 3)<br>e accessed by s<br>R&A, you requ<br>n that you are<br>ayment volunta<br>gned employer<br>your Incentive I                                | Start Date:<br>End Date:<br>selecting the link be<br>receiving that paym<br>rily to the payee ab<br>or entity to bill for                                                                                               | Jan 01, 2019<br>Mar 31, 2019<br>ow:<br>r incentive payment to<br>ent as the payee<br>ove and that you have a<br>your services.                                                           | Y                                          | es         |
| testation Effectives and the second second s                                                                                                    | IR Reporting<br>eaningful Use<br>ningful Use Me<br>e Measures<br>tase (Part 3 of<br>formation reco<br>e (Payee TIN),<br>a or you are as<br>ationship that a<br>dress below wi<br>der ID                            | Period (Part<br>Measures<br>easures may b<br>of 3)<br>eived from the<br>Please confir<br>signing this p<br>allows the ass<br>Il be used for<br>Location 1                        | 1 of 3)<br>e accessed by s<br>R&A, you requ<br>n that you are<br>ayment volunta<br>gned employer<br>your Incentive I<br>iame                        | Start Date:<br>End Date:<br>selecting the link be<br>receiving that paym<br>rily to the payee ab<br>or entity to bill for<br>Payment, if you are<br>Address                                                             | Jan 01, 2019<br>Mar 31, 2019<br>ow:<br>r incentive payment to<br>ent as the payee<br>ove and that you have a<br>your services.<br>approved for payment.<br>Additional Informat           | iion                                       | ës         |
| testation Effective<br>testation Mean<br>testation Mean<br>testation Pfromite<br>sed on the ir<br>e entity above<br>dicated above<br>ntractual relation<br>e mailing adore<br>Provio<br>10222984                                                                                                    | IR Reporting<br>eaningful Use Me<br>ea Measures<br>hase (Part 3 of<br>hormation reco<br>e (Payee TIN),<br>e or you are as<br>ationship that a<br>dress below wi<br>der ID<br>130001                                | Period (Part<br>Period (Part<br>Period (Part<br>Period (Part<br>Period (Part<br>Period (Part<br>Period (Part<br>Provider<br>Provider                                             | 1 of 3)<br>e accessed by s<br>n that you are<br>ayment volunta<br>gned employer<br>your Incentive I<br>ame<br>1 23 Mai<br>Hometo                    | Start Date:<br>End Date:<br>Exelecting the link be<br>ested to assign you<br>receiving that paym<br>rily to the payee ab<br>or entity to bill for or<br>Payment, if you are<br>Address<br>n Street<br>wn, PA 12345-4023 | Jan 01, 2019<br>Mar 31, 2019<br>ow:<br>r incentive payment to<br>ent as the payee<br>ove and that you have a<br>your services.<br>approved for payment.<br>Additional Informat<br>Rel5.3 | Y                                          | es         |
| testation Effective Restation Measurement<br>testation Measurement<br>testation Pfressed on the ir<br>e entity above<br>dicated above<br>dicated dicated dicated | IR Reporting<br>eaningful Use<br>ningful Use Me<br>ingful Use Me<br>ise Measures<br>ase (Part 3 o<br>formation rec<br>e (Payee TIN)<br>as or you are as<br>attionship that a<br>dress below wi<br>der ID<br>130001 | Period (Part<br>Period (Part<br>Peasures may b<br>peasures may b<br>pease confir<br>signing this p<br>allows the ass<br>Il be used for<br>Location I<br>Dr. Medicair<br>Provider | 1 of 3)<br>e accessed by s<br>R&A, you requ<br>n that you are<br>ayment volunta<br>gned employer<br>your Incentive I<br>lame<br>I 123 Mai<br>Hometo | Start Date:<br>End Date:<br>selecting the link be<br>ested to assign you<br>receiving that paym<br>rily to the payee ab<br>or entity to bill for<br>Payment, if you are<br>Address<br>n Street<br>wn, PA 12345-4023     | Jan 01, 2019<br>Mar 31, 2019<br>ow:<br>r incentive payment to<br>ent as the payee<br>ove and that you have a<br>your services.<br>approved for payment.<br>Additional Informat<br>Rel5.3 | ion                                        | es         |

Figure 0-3: Review Tab continued (Part 3 of 3).

# Step 7 – Submit Your Application

The final submission of your application involves the following steps:

Review and Check Errors - The system will check your application for errors. If errors are present, you will have the opportunity to go back to the tab where the error occurred and correct it. If you do not want to correct the errors you can still submit your application; however, the errors may affect your eligibility and payment amount.

Optional Questions - You may be asked a series of optional questions that do not affect your application. The answers will provide information to your state Medicaid program about incentive program participation.

File Upload – You will have the opportunity to upload PDF files with documentation supporting your application. This optional information could include additional information on patient volumes, locations, or your certified EHR system.

Preparer Information - Providers attesting to the EHR Incentive program have two options for completing the electronic signature portion of the application. The provider can perform the submission process, or the provider can designate a preparer to complete the application. If a preparer is completing the application, they will navigate through screens to collect the additional required information from the preparer. The provider associated with this application is still responsible for the accuracy of the information provided and attested to.

The initial Submit screen contains information about this section.

Click the **Begin** button to continue to the submission process.

#### [SPLASH PAGE CODE FILE NAME:

/mapir-public/WebContent/resources/template/static/prof/submitSplashInclude.xhtml]

|                                                       | <u>Print</u> <u>Contact Us</u> <u>Exit</u>                                           |
|-------------------------------------------------------|--------------------------------------------------------------------------------------|
|                                                       |                                                                                      |
|                                                       |                                                                                      |
| Name                                                  | Applicant NPI                                                                        |
| Personal TIN/SSN                                      | Pavee TIN                                                                            |
| Payment Year                                          | Program Year                                                                         |
| · · · · · · · · · · · · · · · · · · ·                 | -                                                                                    |
| Get Started 🛛 R&A/Contact Info 🕎 🔰 Eligibility 🕎      | Patient Volumes 🖉 Attestation 🖉 Review Submit 🕅                                      |
|                                                       |                                                                                      |
| SPLASH PANEL: The text in this section of the page wo | uld be replaced by actual content that the hosting state may specify as static HTML. |
|                                                       | Basin                                                                                |
|                                                       | begin                                                                                |
|                                                       |                                                                                      |
|                                                       | UI 91-C                                                                              |

This screen lists the current status of your application and any error messages identified by the system.

You can correct these errors or leave them as is. You can submit this application with errors; however, errors may impact your eligibility and incentive payment amount.

#### Note

If you have previously submitted the incentive application you are currently working on (your incentive application has changed from a Submitted status back to an Incomplete status) and you: chose the 12 Months Preceding Attestation Date option on the Patient Volume 90 Day Period (Part 2 of 3) screen, and edited the Start Date since your previous submission, you will receive the following error message if the new 90 day date range is no longer valid: "The Patient Volume 90 day date range is no longer valid." You have received this error because the 90 day range you have currently selected is not valid with the "12 months Preceding Attestation Date" option; therefore, the date range is no longer valid. **You must correct this error**. MAPIR will not allow you to proceed with your submission until this error is corrected.

#### To correct errors:

Click **Review** to be taken to the section in error and correct the information. To return to this section at any time click the **Submit** tab.

Click Save & Continue to continue with the application submission.

|                                                                                                    |                                                                                                    | <u>Print</u>                                                                                                    | <u>Contact Us</u>                      |
|----------------------------------------------------------------------------------------------------|----------------------------------------------------------------------------------------------------|----------------------------------------------------------------------------------------------------|----------------------------------------|
| Name<br>Personal TIN/SSN<br>Payment Year                                                                                                    | Applicant NPI<br>Payee TIN<br>Program Year                                                                                                    |                                                                                                    |                                        |
| Get Started R&A/Contact Info 🗾 Status                                                                                                    | Eligibility  Patient Volumes  Attestation Incomplete                                                                                                    | 7 Review Submit                                                                                                    |                                        |
| The MAPIR "Check Errors" panel display:<br>The following errors have been identified<br>of the application that resulted in the er<br><b>Continue</b> button on that page, you may<br>Please note that you may still submit th | s errors that have occurred during the application<br>d while reviewing your application. For each error l<br>or. You will have the ability to correct your answe<br>then select the <b>Submit</b> tab to continue with your | process.<br>isted, click <b>Review</b> to be directed to<br>in that section. Once you click on t<br>review.<br>t the approval determination | o the section<br>the <b>Save &amp;</b> |
| As a hospital based physici<br>additional documentation t                                                                                                    | an, you may be required to submit<br>o participate.                                                                                                    | Review                                                                                                    |                                        |
|                                                                                                    | Save & Continue                                                                                                    |                                                                                                    |                                        |

The Application Questionnaire screen presents optional questions. Answer the optional questions by selecting **Yes** or **No**.

Click **Save & Continue** to review your selection or click **Previous** to go back. Click **Reset** to restore this panel to the starting point or last saved data.

| Name<br>Dersonal TIN/SSN                                             | Applicant NPI<br>Davido TIN                                                                                                    |
|----------------------------------------------------------------------|----------------------------------------------------------------------------------------------------|
| Payment Year                                                         | Program Year                                                                                                    |
| Get Started R&A/Contact Info 📝 Eligibility 📝                         | Patient Volumes 🔽 Attestation 🖉 Review Submit 🗐                                                                                     |
| Application Questionnaire                                            |                                                                                                    |
| When ready click the Save & Cont<br>Rese                             | tinue button to review your selection, or click <b>Previous</b> to go back. Click<br>t to restore this panel to the starting point. |
| <enter 2="" professional="" questionnaire=""></enter>                |                                                                                                    |
| Question 2:<br><enter 3="" professional="" questionnaire=""></enter> | ● Yes ○ No                                                                                                    |
| Question 3:<br><enter 4="" professional="" questionnaire=""></enter> | ● Yes ○ No                                                                                                    |
|                                                                      |                                                                                                    |

To upload files, select a document type from the "Document:" drop-down box and click **Browse** to navigate to the file you wish to upload.

#### Note

Selecting a document type from the "Document:" drop-down box is not required for document submission.

| Name   Personal TIM/SSN   Personal TIM/SSN   Program Year   Calculation Requirement Documentation When we asked to upload any documentation that you wish to provide as verification for the information entered in MAPIR. You may upload multiple files. Chis section is configurable so that a state may enter a message.> When ready click the Save & Continue button to review your selection, or click Previous to go back. Click Reset to restore this panel to the starting point. (*) Read startisk indicates a required field. 1. Documentation Requirement Fore 2. Documentation Requirement Fore 3. Documentation Requirement Five 3. Documentation Requirement Five 3. Documentation Requirement Five 3. Documentation Requirement Five 3. Documentation Requirement Five 3. Documentation Requirement Five 3. Documentation Requirement Five 3. Documentation Requirement Five 3. Documentation Requirement Five 3. Documentation Requirement Five 5. Documentation Requirement Five 5. Documentation Requirement Five 5. Documentation Requirement Five 5. Documentation Requirement Five 5. Documentation Requirement Five 5. Documentation Requirement Five 5. Documentation Requirement Five 5. Documentation Requirement Five 5. Documentation Requirement Five 5. Documentation Requirement Five To upload a file, type the full path or click the Browse button. Configurable to st os size and file type.> Image the file * Click here to indicate that you have read the information above and understand that failure to provide all of the required documentation all delay the processing of your application. Previous Reset Save & Continue * Device Reset Save & Continue * Device Reset Save & Continue * Device Reset Save & Continue * Device Res                                                                                                    |                                                                                                    |                                                                                                    |                                                                   | <u>Print</u>  | <u>Contact Us</u> |
|----------------------------------------------------------------------------------------------------|----------------------------------------------------------------------------------------------------|----------------------------------------------------------------------------------------------------|-------------------------------------------------------------------|---------------|-------------------|
| Name Applicant NPI   Payson ITIN/SSN Registry     Cet State: RAX/Contact Info          Application Required Prepayment Documentation                                         Application Required Prepayment Documentation that you wish to provide as verification for the information entered in MAPIR. You may updated multiple files.                                                 Application Requirement Two <th></th> <th></th> <th></th> <th></th> <th></th>                                                                                                    |                                                                                                    |                                                                                                    |                                                                   |               |                   |
| Cel Statud RAM/Contact Info [2] Elgabelity [2] Patient Volumes [2] Attestation [2] Revor   Columnit [2] Columnit [2] <                                                                                                    | Name<br>Personal TIN/SSN<br>Payment Year                                                                                                    | Appl<br>Paye<br>Prog                                                                                          | cant NPI<br>e TIN<br>am Year                                      |               |                   |
| Application Required Prepayment Documentation   You will now be asked to upload any documentation that you wish to provide as verification for the information entered in MAPIR. You may upload multiple files. Crhis section is configurable so that a state may enter a message.> When ready click the Save & Continue button to review your selection, or click Previous to go back. Click Reset to restore this panel to the starting point. (*) Red asterisk indicates a required field. 1. Occumentation Requirement One 2. Documentation Requirement Three 4. Documentation Requirement Three 5. Documentation Requirement Five 5. Documentation Requirement Five 5. Documentation Requirement Eight To upload a file, type the full path or click the Browse button. Configurable text as to size and file type.> File name must be less than or equal to 100 characters. Document: • select a document                                                                                                    | Get Started R&A/Contact Info 🛛 Eligibility                                                                                                    | Patient Volumes 🕎                                                                                             | Attestation 🖉 Review Subm                                         | it 🔲          |                   |
| <pre>vuluation will now be asked to upload any documentation that you wish to provide as verification for the information entered in MAPIR. You may upload multiple files. <pre></pre> <pre></pre> <pr< td=""><td>Application Required Prepayment Documen</td><td>tation</td><td></td><td></td><td></td></pr<></pre> | Application Required Prepayment Documen                                                                                                    | tation                                                                                                    |                                                                   |               |                   |
| Chils section is configurable so that a state may enter a message.>          When ready click the Save & Continue button to review your selection, or click Previous to go back. Click Reset to restore this panel to the starting point.         (*) Red asterisk indicates a required field.         1. Documentation Requirement One         2. Documentation Requirement Two         3. Documentation Requirement Four         5. Documentation Requirement Five         6. Documentation Requirement Six         7. Documentation Requirement Eight         To upload a file, type the full path or click the Browse button.               Very Extended a file type to full path or click the Browse button.               Document:               It is accident to a start of the start of the star                                                                                                    | You will now be asked to <b>upload</b> any documenta<br>upload multiple files.                                                                   | tion that you wish to provide                                                                                 | as verification for the information er                            | ntered in MAP | YIR. You may      |
| When ready click the Save & Continue button to review your selection, or click Previous to go back. Click Reset to restore this panel to the starting point.         (*) Red asterisk indicates a required field.         1. Documentation Requirement One         2. Documentation Requirement Two         3. Documentation Requirement Three         4. Documentation Requirement Four         5. Documentation Requirement Five         5. Documentation Requirement Six         7. Documentation Requirement Eight         To upload a file, type the full path or click the Browse button. <configurable and="" as="" file="" size="" text="" to="" type.="">         File name must be less than or equal to 100 characters.         Document:         - select a document         File Location:         Upload File         * Click here to indicate that you have read the information above and understand that failure to provide all of the required documentation will delay the processing of your application.</configurable>                                                                                                    | <this a="" configurable="" is="" may<="" section="" so="" state="" td="" that=""><td>enter a message.&gt;</td><td></td><td></td><td></td></this> | enter a message.>                                                                                             |                                                                   |               |                   |
| (*) Red asterisk indicates a required field.<br>1.Documentation Requirement One<br>2.Documentation Requirement Two<br>3.Documentation Requirement Three<br>4.Documentation Requirement Four<br>5.Documentation Requirement Five<br>5.Documentation Requirement Six<br>7.Documentation Requirement Seven<br>8.Documentation Requirement Eight<br>To upload a file, type the full path or click the <i>Browse</i> button.<br><pre></pre>                                                                                                    | When ready click the <b>Save &amp; C</b><br>R                                                                                                    | <b>Continue</b> button to review yo<br>eset to restore this panel to                                          | r selection, or click <b>Previous</b> to go<br>he starting point. | back. Click   |                   |
| (*) Ked astersk indicates a required new.         1. Documentation Requirement One         2. Documentation Requirement Two         3. Documentation Requirement Three         4. Documentation Requirement Four         5. Documentation Requirement Five         5. Documentation Requirement Six         7. Documentation Requirement Seven         8. Documentation Requirement Eight         To upload a file, type the full path or click the Browse button. <configurable and="" as="" file="" size="" text="" to="" type.="">         File name must be less than or equal to 100 characters.         Document:         - select a document         File Location:         Upload File         * Oclick here to indicate that you have read the information above and understand that failure to provide all of the required documentation will delay the processing of your application.         Previous       Reset       Save &amp; Continue</configurable>                                                                                                    | (*) p-dti-ki-dit                                                                                                    |                                                                                                    |                                                                   |               |                   |
| 1. Documentation Requirement One         2. Documentation Requirement Two         3. Documentation Requirement Three         4. Documentation Requirement Four         5. Documentation Requirement Five         6. Documentation Requirement Six         7. Documentation Requirement Eight         To upload a file, type the full path or click the <i>Browse…</i> button. </td <td>(*) Red asterisk indicates a required field.</td> <td></td> <td></td> <td></td> <td></td>                                                                                                    | (*) Red asterisk indicates a required field.                                                                                                    |                                                                                                    |                                                                   |               |                   |
| 2.Documentation Requirement Two 3.Documentation Requirement Three 4.Documentation Requirement Four 5.Documentation Requirement Five 6.Documentation Requirement Six 7.Documentation Requirement Seven 8.Documentation Requirement Eight To upload a file, type the full path or click the <i>Browse…</i> button.                                                                                                    | 1.Documentation Requirement One                                                                                                    |                                                                                                    |                                                                   |               |                   |
| 3. Documentation Requirement Three 4. Documentation Requirement Four 5. Documentation Requirement Five 6. Documentation Requirement Six 7. Documentation Requirement Seven 8. Documentation Requirement Eight To upload a file, type the full path or click the <i>Browse…</i> button.  Configurable text as to size and file type.>  File name must be less than or equal to 100 characters. Document: File Location: Upload File  * Click here to indicate that you have read the information above and understand that failure to provide all of the required documentation will delay the processing of your application.  Previous Reset Save & Continue                                                                                                    | 2.Documentation Requirement Two                                                                                                    |                                                                                                    |                                                                   |               |                   |
| 4. Documentation Requirement Four<br>5. Documentation Requirement Five<br>6. Documentation Requirement Six<br>7. Documentation Requirement Seven<br>8. Documentation Requirement Eight<br>To upload a file, type the full path or click the <i>Browse…</i> button.<br><pre></pre>                                                                                                    | 3.Documentation Requirement Three                                                                                                    |                                                                                                    |                                                                   |               |                   |
| 5.Documentation Requirement Five<br>6.Documentation Requirement Six<br>7.Documentation Requirement Seven<br>8.Documentation Requirement Eight<br>To upload a file, type the full path or click the <b>Browse</b> button.<br><pre></pre>                                                                                                    | 4.Documentation Requirement Four                                                                                                    |                                                                                                    |                                                                   |               |                   |
| 6.Documentation Requirement Six<br>7.Documentation Requirement Seven<br>8.Documentation Requirement Eight<br>To upload a file, type the full path or click the <b>Browse</b> button.<br><pre></pre>                                                                                                    | 5.Documentation Requirement Five                                                                                                    |                                                                                                    |                                                                   |               |                   |
| 7.Documentation Requirement Seven 8.Documentation Requirement Eight To upload a file, type the full path or click the <i>Browse…</i> button. <pre></pre>                                                                                                    | 6.Documentation Requirement Six                                                                                                    |                                                                                                    |                                                                   |               |                   |
| 8.Documentation Requirement Eight To upload a file, type the full path or click the <i>Browse…</i> button.                                                                                                    | 7.Documentation Requirement Seven                                                                                                    |                                                                                                    |                                                                   |               |                   |
| To upload a file, type the full path or click the <b>Browse</b> button. <pre></pre>                                                                                                    | 8.Documentation Requirement Eight                                                                                                    |                                                                                                    |                                                                   |               |                   |
| <pre><configurable and="" as="" file="" size="" text="" to="" type.=""> File name must be less than or equal to 100 characters. Document:</configurable></pre>                                                                                                    | To upload a file, type the full path or click the <b>Br</b>                                                                                      | owse button.                                                                                                  |                                                                   |               |                   |
| File name must be less than or equal to 100 characters. Document: select a document File Location: Upload File  * Click here to indicate that you have read the information above and understand that failure to provide all of the required documentation will delay the processing of your application.  Previous Reset Save & Continue                                                                                                    |                                                                                                    | <configurable as="" size<="" td="" text="" to=""><td>and file type.&gt;</td><td></td><td></td></configurable> | and file type.>                                                   |               |                   |
| Document: select a document File Location:      Upload File  * Click here to indicate that you have read the information above and understand that failure to provide all of the required documentation will delay the processing of your application.  Previous Reset Save & Continue                                                                                                    | Fil <u>e na</u>                                                                                                    | ime must be less than or equ                                                                                  | l to 100 characters.                                              |               |                   |
| File Location:       Browse         Upload File         * Click here to indicate that you have read the information above and understand that failure to provide all of the required documentation will delay the processing of your application.         Previous       Reset                                                                                                    | Document: select a d                                                                                                    | ocument 🗸 🗸                                                                                                   |                                                                   |               |                   |
| Upload File  * Click here to indicate that you have read the information above and understand that failure to provide all of the required documentation will delay the processing of your application.  Previous Reset Save & Continue                                                                                                    | File Location:                                                                                                    |                                                                                                    | Brow                                                              | /se           |                   |
| * Click here to indicate that you have read the information above and understand that failure to provide all of the required documentation will delay the processing of your application.           Previous         Reset         Save & Continue                                                                                                    |                                                                                                    | Upload File                                                                                                   | ]                                                                 |               |                   |
| Previous Reset Save & Continue                                                                                                    | * Click here to indicate that you have read the will delay the processing of your application.                                                   | e information above and und                                                                                   | erstand that failure to provide all of                            | the required  | documentation     |
|                                                                                                    |                                                                                                    | Previous Reset Sa                                                                                             | /e & Continue                                                     |               |                   |

The **Choose file** dialog box will display.

Navigate to the file you want to upload and select **Open**.

#### Note

File names must meet the following naming conventions:

- All characters must be alphanumeric with underscores, dashes, and spaces as the only acceptable special characters.
- A single period preceding the file name extension.
- No more than one period in the file name.

| Choose file             |                 |                    |     |         |         | ?×  |
|-------------------------|-----------------|--------------------|-----|---------|---------|-----|
| Look in:                | DAPIR File U    | pload              | -   | 🗢 🗈 💣 🛽 | <b></b> |     |
| My Recent<br>Documents  | MAPIR File Uplo | oad.pdf            |     |         |         |     |
| Desktop<br>My Documents |                 |                    |     |         |         |     |
| My Computer             |                 |                    |     |         |         |     |
| My Network<br>Places    | File name:      | MAPIR File Upload. | pdf | •       | Оре     | m   |
|                         | Files of type:  | All Files (*.*)    |     | •       | Can     | cel |

#### Check the file name in the file name box.

Click **Upload File** to begin the file upload process.

| Name Applicant NPI<br>Personal TIN/SSN Payee TIN<br>Payment Year Program Year<br>Get Started R&A/Contact Info I Eligibility I Patient Volumes I Attestation I Review                            | Submit                |              |
|----------------------------------------------------------------------------------------------------|-----------------------|--------------|
| Name     Applicant NPI       Personal TIN/SSN     Payee TIN       Payment Year     Program Year       Get Started     R&A/Contact Info       R&A/Contact Info     Eligibility   Patient Volumes | Submit                |              |
| Get Started 🛛 R&A/Contact Info 🗊 Y Eligibility 🛐 Y Patient Volumes 🗊 Y Attestation 🛐 Y Review                                                                                                   | Submit                |              |
|                                                                                                    |                       |              |
| Application Required Prepayment Documentation                                                                                                    |                       |              |
| You will now be asked to <b>upload</b> any documentation that you wish to provide as verification for the informa upload multiple files.                                                        | tion entered in MAPI  | R. You may   |
| <this a="" configurable="" enter="" is="" may="" message.="" section="" so="" state="" that=""></this>                                                                                          |                       |              |
| When ready click the <b>Save &amp; Continue</b> button to review your selection, or click <b>Previous</b><br><b>Reset</b> to restore this panel to the starting point.                          | to go back. Click     |              |
|                                                                                                    |                       |              |
| (*) Red asterisk indicates a required field.                                                                                                    |                       |              |
| 1.Documentation Requirement One                                                                                                    |                       |              |
| 2.Documentation Requirement Two                                                                                                    |                       |              |
| 3.Documentation Requirement Three                                                                                                    |                       |              |
| 4.Documentation Requirement Four                                                                                                    |                       |              |
| 5.Documentation Requirement Five                                                                                                    |                       |              |
| 6.Documentation Requirement Six                                                                                                    |                       |              |
| 7.Documentation Requirement Seven                                                                                                    |                       |              |
| 8.Documentation Requirement Eight                                                                                                    |                       |              |
| To upload a file, type the full path or click the <i>Browse…</i> button.                                                                                                    |                       |              |
| <configurable and="" as="" file="" size="" text="" to="" type.=""></configurable>                                                                                                    |                       |              |
| File name must be less than or equal to <b>100 characters.</b>                                                                                                    |                       |              |
| Document: documentation requirement one                                                                                                    |                       |              |
| File Location: C:\Users\Desktop\MAPIR File Upload.pdf                                                                                                    | Browse                |              |
| Upload File                                                                                                    |                       |              |
| *  Click here to indicate that you have read the information above and understand that failure to provide will delay the processing of your application.                                        | all of the required d | ocumentation |
| Previous Reset Save & Continue                                                                                                    |                       |              |
|                                                                                                    |                       |              |

Note the "File has been successfully uploaded." message. Review the uploaded file list in the Uploaded Files box.

If you have more than one file to upload, repeat the steps to select and upload a file as many times a necessary.

All the files you uploaded will be listed in the *Uploaded Files* section of the screen. The Upload Files screen may also display files that were uploaded by an Administrative User and made available for you to view.

To view the uploaded file click **View** in the Available Actions column.

To delete an uploaded file click **Delete** in the Available Actions column. If a file is uploaded by an Administrative User, you will not have the option to delete the file.

Select the acknowledgement statement below the Uploaded Files table and click **Save & Continue** to review your selection or click **Previous** to go back. Click **Reset** to restore the panel to the starting point or last saved data.

| Name<br>Persor<br>Payme         | al TIN/SSN<br>nt Year                                                  |                                                                                                    | Applicant NF<br>Payee TIN<br>Program Yea | PI<br>ar                                  |                           |               |
|---------------------------------|------------------------------------------------------------------------|----------------------------------------------------------------------------------------------------|------------------------------------------|-------------------------------------------|---------------------------|---------------|
| Get Started                     | R&A/Contact Info 🕎 🔰 Eligibility                                       | Patient Volumes                                                                                                    | Attesta                                  | tion 🛛 Review                             | Submit                    |               |
| Application R                   | equired Prepayment Document                                            | ation                                                                                                    |                                          |                                           |                           |               |
| /ou will now b                  | e asked to <b>upload</b> any documenta                                 | tion that you wish to pr                                                                                            | ovide as verifi                          | cation for the inform                     | nation entered in MAP     | VIR. You may  |
| ipload multipl                  | e files.                                                               |                                                                                                    |                                          |                                           |                           | ,             |
| This section i                  | is configurable so that a state may                                    | enter a message >                                                                                                   |                                          |                                           |                           |               |
|                                 | s comparable so that a state may                                       | enter a message.>                                                                                                   |                                          |                                           |                           |               |
|                                 | When ready click the Save & C<br>R                                     | ontinue button to revie<br>eset to restore this pan                                                                 | ew your select<br>el to the start        | ion, or click <b>Previo</b><br>ing point. | us to go back. Click      |               |
|                                 |                                                                        |                                                                                                    |                                          |                                           |                           |               |
| (*) Red aste                    | risk indicates a required field.                                       |                                                                                                    |                                          |                                           |                           |               |
| Decumentati                     | ion Requirement One                                                    |                                                                                                    |                                          |                                           |                           |               |
| Documentat                      | ion Requirement Two                                                    |                                                                                                    |                                          |                                           |                           |               |
| 2 Documentat                    | ion Requirement Three                                                  |                                                                                                    |                                          |                                           |                           |               |
| 1 Documentat                    | ion Requirement Four                                                   |                                                                                                    |                                          |                                           |                           |               |
| Decumentat                      | ion Requirement Five                                                   |                                                                                                    |                                          |                                           |                           |               |
| Documentat                      | ion Requirement Five                                                   |                                                                                                    |                                          |                                           |                           |               |
| Decumentat                      | ion Requirement Six                                                    |                                                                                                    |                                          |                                           |                           |               |
| Documentat                      | ion Requirement Seven                                                  |                                                                                                    |                                          |                                           |                           |               |
| s.Documentat                    | ion Requirement Eight                                                  |                                                                                                    |                                          |                                           |                           |               |
| "o upload a fil                 | e, type the full path or click the <b>Br</b>                           | owse button.                                                                                                    |                                          |                                           |                           |               |
|                                 |                                                                        | <configurable as="" t<="" td="" text=""><td>o size and file</td><td>type.&gt;</td><td></td><td></td></configurable> | o size and file                          | type.>                                    |                           |               |
|                                 | File na                                                                | me must be less than o                                                                                              | r equal to <b>10</b>                     | 0 characters.                             |                           |               |
|                                 | Document: select a de                                                  | ocument                                                                                                    | ~                                        |                                           |                           |               |
|                                 | File Location:                                                         |                                                                                                    |                                          |                                           | Browse                    |               |
|                                 |                                                                        | Upload                                                                                                    | l File                                   |                                           |                           |               |
|                                 |                                                                        | Unloada                                                                                                    | 4 58-4                                   |                                           |                           |               |
|                                 |                                                                        | opioade                                                                                                    |                                          |                                           |                           |               |
|                                 | Document                                                               | File Name                                                                                                    | File<br>Size                             | Date<br>Uploaded                          | Available<br>Actions      |               |
|                                 | documentation requirement                                              | MAPIR File                                                                                                    | 144491                                   | 11/18/2019                                |                           |               |
|                                 | one                                                                    | Upload.pdf                                                                                                    |                                          |                                           | View                      |               |
|                                 |                                                                        |                                                                                                    |                                          |                                           | Delete                    |               |
| * ✓ Click her<br>will delay the | e to indicate that you have read th<br>processing of your application. | e information above and                                                                                             | d understand                             | that failure to provid                    | de all of the required of | documentation |
|                                 |                                                                        |                                                                                                    |                                          |                                           |                           |               |

Select the check box to acknowledge that you have reviewed all your information.

Select the **Provider** or **Preparer** button, as appropriate.

Click **Save & Continue** to review your selection or click **Previous** to go back. Click **Reset** to restore the panel to the starting point or last saved data.

|                                                                                                    | <u>Print</u> <u>Conta</u>                                                                                                    | <u>ct Us</u> |   |
|----------------------------------------------------------------------------------------------------|----------------------------------------------------------------------------------------------------|--------------|---|
|                                                                                                    |                                                                                                    |              |   |
| Namo                                                                                                    | Applicant NDI                                                                                                    |              | _ |
| Name<br>Dorconal TIN/SSN                                                                                              |                                                                                                    |              |   |
| Payment Year                                                                                                    | Program Year                                                                                                    |              |   |
|                                                                                                    |                                                                                                    |              |   |
| Get Started R&A/Contact Into                                                                                          | Eligibility V Patient volumes V Attestation V Review Submit                                                                                                    |              |   |
|                                                                                                    |                                                                                                    |              | _ |
| Application Submission (Part 1 of                                                                                     | 2)                                                                                                    |              |   |
|                                                                                                    |                                                                                                    |              |   |
| Please answer the following question                                                                                  | IS.                                                                                                    |              |   |
|                                                                                                    |                                                                                                    |              |   |
| When ready click th                                                                                                   | e <b>Save &amp; Continue</b> button to review your selection, or click <b>Previous</b> to go back. Click                                                                                                    |              |   |
|                                                                                                    | Reset to restore this panel to the starting point.                                                                                                    |              |   |
|                                                                                                    | (*) Red asterisk indicates a required field.                                                                                                    |              |   |
|                                                                                                    |                                                                                                    |              |   |
|                                                                                                    |                                                                                                    |              |   |
| By checking the box, you a                                                                                            | re indicating that you have reviewed all information that has been entered into MAPIR (as displayed                                                                                                    | d on         |   |
| By checking the box, you a the <b>Review</b> panel).                                                                  | re indicating that you have reviewed all information that has been entered into MAPIR (as displayed                                                                                                    | d on         |   |
| By checking the box, you a the <b>Review</b> panel).                                                                  | re indicating that you have reviewed all information that has been entered into MAPIR (as displaye                                                                                                    | d on         |   |
| By checking the box, you a the <b>Review</b> panel).                                                                  | are indicating that you have reviewed all information that has been entered into MAPIR (as displaye                                                                                                    | d on         |   |
| By checking the box, you a the <b>Review</b> panel).                                                                  | are indicating that you have reviewed all information that has been entered into MAPIR (as displaye<br>                                                                                                    | d on         |   |
| By checking the box, you a the Review panel).                                                                         | are indicating that you have reviewed all information that has been entered into MAPIR (as displaye<br>                                                                                                    | d on         |   |
| By checking the box, you a the Review panel).                                                                         | are indicating that you have reviewed all information that has been entered into MAPIR (as displaye<br>                                                                                                    | d on         |   |
| By checking the box, you a<br>the <b>Review</b> panel).                                                               | re indicating that you have reviewed all information that has been entered into MAPIR (as displaye<br>is application as the actual provider, or as a preparer on behalf of the provider:<br>Previous Reset Save & Continue | d on         |   |
| By checking the box, you a<br><i>the Review panel</i> ).<br>*Indicate if you are completing th<br>Provider O Preparer | re indicating that you have reviewed all information that has been entered into MAPIR (as displaye<br>is application as the actual provider, or as a preparer on behalf of the provider:<br>Previous Reset Save & Continue | d on         |   |
| By checking the box, you a<br><i>the Review panel</i> ).<br>*Indicate if you are completing th<br>Provider O Preparer | re indicating that you have reviewed all information that has been entered into MAPIR (as displaye<br>is application as the actual provider, or as a preparer on behalf of the provider:<br>Previous Reset Save & Continue | d on         |   |

This screen depicts **Provider** selection.

Click **Save & Continue** to review your selection or click **Previous** to go back. Click **Reset** to restore the panel to the starting point or last saved data.

|                                                       | Print Contact                                                                                      | t Us |
|-------------------------------------------------------|----------------------------------------------------------------------------------------------------|------|
|                                                       |                                                                                                    |      |
| Name                                                  | Applicant NPI                                                                                      |      |
| Personal TIN/SSN                                      | Pavee TIN                                                                                          |      |
| Payment Year                                          | Program Year                                                                                       |      |
| Get Started R&A/Contact Info 📝                        | Eligibility 🗊 🔰 Patient Volumes 🗊 🛛 Attestation 🕎 🔹 Review 🔹 Submit 🗐                              |      |
| Application Submission (Part 1 of )                   | 2)                                                                                                 |      |
|                                                       |                                                                                                    |      |
| Please answer the following questions                 |                                                                                                    |      |
|                                                       |                                                                                                    |      |
| When ready click the                                  | Save & Continue button to review your selection, or click <b>Previous</b> to go back. Click        |      |
|                                                       | Reset to restore this parento the starting point.                                                  |      |
|                                                       | (*) Red asterisk indicates a required field.                                                       |      |
| By checking the box, you ar the <b>Review</b> panel). | e indicating that you have reviewed all information that has been entered into MAPIR (as displayed | on   |
| *Indicate if you are completing this                  | application as the actual provider, or as a preparer on behalf of the provider:                    |      |
| Provider      Preparer                                |                                                                                                    |      |
|                                                       | Previous Reset Save & Continue                                                                     |      |
|                                                       |                                                                                                    |      |
|                                                       |                                                                                                    |      |
|                                                       |                                                                                                    |      |

This screen depicts the Provider signature screen.

Enter your Provider Initials, NPI, and Personal TIN.

Click **Sign Electronically** to proceed.

Click Previous to go back. Click Reset to restore this panel to the starting point or last saved data.

|                                                 |                                                                                                    | <u>Print</u>                                                                                                    | <u>Contact Us</u> |   |
|-------------------------------------------------|----------------------------------------------------------------------------------------------------|----------------------------------------------------------------------------------------------------|-------------------|---|
|                                                 |                                                                                                    |                                                                                                    |                   |   |
| Name                                            | Applicant NP                                                                                                    | I                                                                                                    |                   |   |
| Personal TIN/SSN                                | Payee TIN<br>Brogram Yoa                                                                                                    | -                                                                                                    |                   |   |
| Payment Tear                                    | Program rea                                                                                                    | ·                                                                                                    |                   |   |
| Get Started R&A/Contact Info 💟 Eligi            | bility 🕎 🛛 Patient Volumes 🕎 🔪 Attestat                                                                                                    | ion 🕎 Review Submit 🗐                                                                                                    |                   |   |
| Application Submission (Part 2 of 2)            |                                                                                                    |                                                                                                    |                   |   |
|                                                 |                                                                                                    |                                                                                                    |                   |   |
| As the actual <i>provider</i> who has completed | this application, please <b>attest</b> to the accu                                                                                                    | racy of all information entered and to the                                                                                           | e following:      |   |
|                                                 |                                                                                                    |                                                                                                    |                   |   |
| This is to certify that the foregoing info      | rmation is true, accurate, and comple                                                                                                    | te.                                                                                                    |                   | 1 |
| State specific text to support the attestation  |                                                                                                    |                                                                                                    |                   |   |
|                                                 |                                                                                                    |                                                                                                    |                   |   |
|                                                 | (*) Red asterisk indicates a require                                                                                                    | ed field.                                                                                                    |                   |   |
|                                                 | (*) Red asterisk indicates a require                                                                                                    | ed field.                                                                                                    |                   | _ |
|                                                 | (*) Red asterisk indicates a require                                                                                                    | centive Payment:                                                                                                    |                   | - |
| Electro                                         | (*) Red asterisk indicates a require<br>nic Signature of Provider Receiving In<br>*NDI:1234567890                                                                                                    | centive Payment:                                                                                                    |                   | - |
| Electro                                         | (*) Red asterisk indicates a require nic Signature of Provider Receiving In *NPI: 1234567890                                                                                                    | ed field.<br><u>centive Payment:</u><br>*Personal TIN: 999999999                                                                     | $\supset$         | - |
| Electro                                         | (*) Red asterisk indicates a require<br>nic Signature of Provider Receiving In<br>*NPI: 1234567890                                                                                                    | ed field.<br><u>centive Payment:</u><br>*Personal TIN: 0999999999                                                                    | $\supset$         | _ |
| Electro                                         | (*) Red asterisk indicates a require<br>nic Signature of Provider Receiving In<br>*NPI: 1234567890<br>Flectronically button to review your select<br>Reset to restore this panel to the start                                          | ed field.<br>centive Payment:<br>*Personal TIN: 999999999<br>tion, or click <b>Previous</b> to go back. Click<br>ing point.          |                   | _ |
| Electro                                         | (*) Red asterisk indicates a require<br>nic Signature of Provider Receiving In<br>*NPI: 1234567890<br>Electronically button to review your selector<br>Reset to restore this panel to the starting                                     | ed field.<br><u> centive Payment:</u><br>*Personal TIN; 9999999999<br>tion, or click <b>Previous</b> to go back. Click<br>ing point. |                   | _ |
| Electro                                         | (*) Red asterisk indicates a require<br>nic Signature of Provider Receiving In<br>*NPI: 1234567890<br>Electronically button to review your select<br>Reset to restore this panel to the starti<br>Previous Reset Sign Electro          | ed field.  centive Payment:  *Personal TIN: 999999999  tion, or click Previous to go back. Click ing point.                          |                   | _ |
| Electro                                         | (*) Red asterisk indicates a require<br>nic Signature of Provider Receiving In<br>*NPI: 1234567890<br>Electronically button to review your select<br>Reset to restore this panel to the startion<br>Previous Reset Sign Electronically | ed field.<br>centive Payment:<br>*Personal TIN: 999999999<br>tion, or click Previous to go back. Click<br>ing point.                 |                   | _ |

This screen depicts Preparer selection for a *Preparer* on behalf of the provider.

As the preparer of this application on behalf of the provider, please attest to the accuracy of all information entered.

Click **Save & Continue** to review your selection or click **Previous** to go back. Click **Reset** to restore this panel to the starting point or last saved data.

|                                                                   |                                                                         |                                                                  | <u>Print</u>                | Contact Us   | Ē |
|-------------------------------------------------------------------|-------------------------------------------------------------------------|------------------------------------------------------------------|-----------------------------|--------------|---|
|                                                                   |                                                                         |                                                                  |                             |              |   |
| Name                                                              | Anr                                                                     | licant NDI                                                       |                             |              |   |
| Personal TIN/SSN                                                  | Pav                                                                     | vee TIN                                                          |                             |              |   |
| Payment Year                                                      | Pro                                                                     | gram Year                                                        |                             |              |   |
| Get Started R&A/Contact Info 🕎 Eligibility                        | Patient Volumes 🛛                                                       | Attestation 🕎 Review                                             | Submit                      |              |   |
| Application Submission (Part 1 of 2)                              |                                                                         |                                                                  |                             |              |   |
|                                                                   |                                                                         |                                                                  |                             |              |   |
| Please answer the following questions.                            |                                                                         |                                                                  |                             |              |   |
|                                                                   |                                                                         |                                                                  |                             |              |   |
| When ready click the <b>Save &amp; Co</b><br><b>Re</b>            | <b>ntinue</b> button to review y<br><b>set</b> to restore this panel to | rour selection, or click <b>Previou</b><br>o the starting point. | <b>s</b> to go back. Click  |              |   |
| (*                                                                | ) Red asterisk indicates                                                | a required field.                                                |                             |              |   |
| *By Decking the box, you are indicating the <b>Review</b> panel). | that you have reviewed al                                               | l information that has been en                                   | tered into MAPIR <i>(as</i> | displayed on |   |
| *Indicate if you are completing this application                  | as the actual provider, or                                              | as a preparer on behalf of the                                   | provider:                   |              | ~ |
| O Provider  Preparer                                              |                                                                         |                                                                  |                             |              |   |
| P                                                                 | revious Reset                                                           | ave & Continue                                                   |                             |              | - |
|                                                                   |                                                                         |                                                                  |                             |              |   |
|                                                                   |                                                                         |                                                                  |                             |              |   |

As the preparer of this application on behalf of the provider, please attest to the accuracy of all information entered.

Enter your Preparer Name and Preparer Relationship to the provider.

Click **Sign Electronically** to review your selection or click **Previous** to return. Click **Reset** to restore this panel to the starting point or last saved data.

|                                                     | Print Contac                                                                                          | <u>t Us</u> <u>E</u> |
|-----------------------------------------------------|----------------------------------------------------------------------------------------------------|----------------------|
|                                                     |                                                                                                    |                      |
| Name                                                | Applicant NPI                                                                                         |                      |
| Personal TIN/SSN                                    | Payee TIN                                                                                             |                      |
| Payment Year                                        | Program Year                                                                                          |                      |
| Get Started R&A/Contact Info 🕎 Elig                 | ibility 🕎 Patient Volumes 🕎 Attestation 🕎 Review Submit 🔳                                             |                      |
| Application Submission (Part 2 of 2)                |                                                                                                    |                      |
|                                                     |                                                                                                    |                      |
| As the <b>preparer</b> of this location on behalf o | f the provider, please <b>attest</b> to the accuracy of all information entered and to the following: | 1                    |
|                                                     |                                                                                                    |                      |
| This is to certify that the foregoing info          | rmation is true, accurate, and complete.                                                              |                      |
| State specific text to support the attestation      | )<br>                                                                                                 |                      |
|                                                     | (*) Red actorick indicatos a required field                                                           |                      |
|                                                     |                                                                                                    |                      |
|                                                     | Electronic Signature of Preparer:                                                                     |                      |
|                                                     |                                                                                                    |                      |
| *Preparer Name: Professional Preparer               | *Preparer Relationship:Preparer ×                                                                     | ٥                    |
|                                                     |                                                                                                    |                      |
| When ready disk the Sign I                          | Jestropia-IIV buttop to soview your colection, or click Proving to go back. Click                     |                      |
| when ready click the Sign E                         | <b>Reset</b> to restore this panel to the starting point.                                             |                      |
|                                                     |                                                                                                    |                      |
|                                                     | Previous Rese Sign Electronically                                                                     |                      |
|                                                     |                                                                                                    |                      |
|                                                     |                                                                                                    | LIT                  |

After electronically signing the application, MAPIR determines if the Meaningful Use attestation data you attested to is accepted or rejected.

- If your Meaningful Use attestation data is rejected, the following screen will display.
- If your Meaningful Use attestation data is accepted, proceed to the following page.

|                                                                                                 | Print Contact Us                                                                                                    |   |
|-------------------------------------------------------------------------------------------------|----------------------------------------------------------------------------------------------------|---|
| Name<br>Personal TIN/SSN<br>Payment Year                                                        | Applicant NPI<br>Payee TIN<br>Program Year                                                                                                    |   |
| Get Started R&A/Contact Info 🕎 Eligib                                                           | ility 🛛 🕐 Patient Volumes 🔄 🔹 Attestation 🗊 🔹 Review Submit 🗐                                                                                                    |   |
| Application Submission (Part 2 of 2)                                                            |                                                                                                    |   |
| The Meaningful Use Attestation data that you to submit the application or return to the Atte    | have attested to has failed to meet mandatory requirements. At this point in time you may opt station Tab to review or revise any data that has been entered.      |   |
| By signing electronically you have attested to<br>attempts to complete the Meaningful Use data  | the accuracy of the Meaningful Use data that has been entered. Please be advised that multiple<br>a, may result in an audit of the data.                           |   |
| Note: Mandatory requirements must be met t                                                      | to qualify for an incentive payment.                                                                                                    |   |
| <i>Click the <b>Attestation</b> tab to</i>                                                      | return to Meaningful Use Attestation, or the <b>Save &amp; Continue</b> button to review your selection, or click <b>Previous</b> to go back.                      |   |
| Attestation Meaningful Use Measures                                                             |                                                                                                    |   |
| Click the link below to review the Attestation outcome for each measure.                        | on Meaningful Use Measure data that has been entered, as well as the acceptance or rejection                                                                       |   |
| If you wish you retain this information for to<br>to Sign Electronically to view the acceptance | the future reference, please print the information after selecting the link. It will be necessary<br>ce and rejection outcome of measures after leaving this page. |   |
|                                                                                                 | Meaningful Use Measures                                                                                                    |   |
| This is a sample State Specific Text.                                                           |                                                                                                    | - |
|                                                                                                 | Previous Save & Continue                                                                                                    |   |
|                                                                                                 |                                                                                                    | _ |

Click on the **Meaningful Use Measures** link to review the Meaningful Use attestation data that you entered as well as the acceptance or rejection outcome for each measure. Click on the **Attestation** tab to return to the Meaningful Use Attestation where you can revise the Meaningful Use attestation data.

Please note that you may be subject to an audit after frequent attempts at correcting failed measures.

Also note that while you have the option to continue with your submission by clicking **Save & Continue**, if you do not meet the mandatory requirements, you will not receive an incentive payment.

Click **Previous** to go back or click the **Save & Continue** to proceed with the submission of your application.

This is an example of an incentive payment chart.

No information is required on this screen.

#### Note

This is the final step of the Submit process. You will not be able to make any changes to your application after submission. If you do not want to submit your application at this time you can click Exit and return at any time to complete the submission process.

Click Submit Application to continue.

| Payment Year                                                           |                                                                                      |                               |                               | Apj<br>Pay<br>Pro                                   | plicant N<br>/ee TIN<br>gram Ye                     | PI<br>ar                                                        |                                                                            |             |          |           |
|------------------------------------------------------------------------|--------------------------------------------------------------------------------------|-------------------------------|-------------------------------|-----------------------------------------------------|-----------------------------------------------------|-----------------------------------------------------------------|----------------------------------------------------------------------------|-------------|----------|-----------|
| Get Started R&A/Contact Info                                           | of 2)                                                                                | ility 🔽                       | Patient Vo                    | olumes 🕎                                            | Attesta                                             | ition 🔽                                                         | Review                                                                     | Submit 🔳    |          |           |
| plication Submission (Part 2                                           | of 2)                                                                                |                               |                               |                                                     |                                                     |                                                                 |                                                                            |             |          |           |
| ased on the Medicaid EHR Incent<br>present the first year of participa | ive Prograr<br>ation, and t                                                          | n rules, th<br>the rows re    | e following<br>epresent t     | g chart dis<br>he six yea                           | plays the<br>rs of poter                            | maximum<br>ntial partic                                         | potential am<br>ipation.                                                   | ount per ye | ear. The | e columns |
| ote: Eligible Professionals that s                                     | ,<br>witched bei                                                                     | ween the                      | Medicare a                    | and Medic                                           | aid EHR Ir                                          | ncentive Pr                                                     | ograms may                                                                 | not exceed  | the ma   | aximum    |
| centive amount of \$63,750.00.                                         |                                                                                      |                               |                               |                                                     |                                                     |                                                                 | ,                                                                          |             |          |           |
|                                                                        |                                                                                      |                               |                               |                                                     |                                                     |                                                                 |                                                                            |             |          |           |
|                                                                        |                                                                                      | Example                       | e Professio                   | onal Incen                                          | tive Paym                                           | ent Chart                                                       |                                                                            |             |          |           |
|                                                                        |                                                                                      | (<br>CY 2011                  | First Calend                  | dar Year of                                         | Participatio                                        | cv 2015                                                         | CV 2015                                                                    |             |          |           |
|                                                                        |                                                                                      | CT 2011                       | CT 2012                       | CT 2013                                             | CT 2014                                             | CT2013                                                          | CT 2010                                                                    |             |          |           |
|                                                                        | CY 2011                                                                              | \$21,250                      |                               |                                                     |                                                     |                                                                 |                                                                            |             |          |           |
|                                                                        | CY 2012                                                                              | \$8,500                       | \$21,250                      |                                                     | 1                                                   |                                                                 |                                                                            |             |          |           |
|                                                                        | CY 2013                                                                              | \$8,500                       | \$8,500                       | \$21,250                                            |                                                     | 1                                                               |                                                                            |             |          |           |
|                                                                        |                                                                                      | \$8,500                       | \$8,500                       | \$8,500                                             | \$21,250                                            |                                                                 |                                                                            |             |          |           |
|                                                                        | CY 2014                                                                              | 90,500                        |                               |                                                     |                                                     |                                                                 |                                                                            |             |          |           |
| Year)                                                                  | CY 2014<br>CY 2015                                                                   | \$8,500                       | \$8,500                       | \$8,500                                             | \$8,500                                             | \$21,250                                                        |                                                                            |             |          |           |
| ent Year)                                                              | CY 2014<br>CY 2015<br>CY 2016                                                        | \$8,500<br>\$8,500<br>\$8,500 | \$8,500<br>\$8,500            | \$8,500<br>\$8,500                                  | \$8,500<br>\$8,500                                  | \$21,250<br>\$8,500                                             | \$21,250                                                                   |             |          |           |
| 'ayı'nent Y car)                                                       | CY 2014<br>CY 2015<br>CY 2016<br>CY 2017                                             | \$8,500<br>\$8,500<br>\$8,500 | \$8,500<br>\$8,500<br>\$8,500 | \$8,500<br>\$8,500<br>\$8,500                       | \$8,500<br>\$8,500<br>\$8,500                       | \$21,250<br>\$8,500<br>\$8,500                                  | \$21,250<br>\$8,500                                                        |             |          |           |
| (PaymentYear)                                                          | CY 2014<br>CY 2015<br>CY 2016<br>CY 2017<br>CY 2018                                  | \$8,500<br>\$8,500<br>\$8,500 | \$8,500<br>\$8,500<br>\$8,500 | \$8,500<br>\$8,500<br>\$8,500<br>\$8,500            | \$8,500<br>\$8,500<br>\$8,500<br>\$8,500            | \$21,250<br>\$8,500<br>\$8,500<br>\$8,500                       | \$21,250<br>\$8,500<br>\$8,500                                             |             |          |           |
| (Payment Year)                                                         | CY 2014<br>CY 2015<br>CY 2016<br>CY 2017<br>CY 2018<br>CY 2019                       | \$8,500<br>\$8,500<br>\$8,500 | \$8,500<br>\$8,500<br>\$8,500 | \$8,500<br>\$8,500<br>\$8,500<br>\$8,500<br>\$8,500 | \$8,500<br>\$8,500<br>\$8,500<br>\$8,500<br>\$8,500 | \$21,250<br>\$8,500<br>\$8,500<br>\$8,500<br>\$8,500            | \$21,250<br>\$8,500<br>\$8,500<br>\$8,500                                  |             |          |           |
| (Payment Year)                                                         | CY 2014<br>CY 2015<br>CY 2016<br>CY 2017<br>CY 2018<br>CY 2019<br>CY 2020            | \$8,500<br>\$8,500<br>\$8,500 | \$8,500<br>\$8,500<br>\$8,500 | \$8,500<br>\$8,500<br>\$8,500<br>\$8,500            | \$8,500<br>\$8,500<br>\$8,500<br>\$8,500<br>\$8,500 | \$21,250<br>\$8,500<br>\$8,500<br>\$8,500<br>\$8,500<br>\$8,500 | \$21,250<br>\$8,500<br>\$8,500<br>\$8,500<br>\$8,500                       |             |          |           |
| (Payment Year)                                                         | CY 2014<br>CY 2015<br>CY 2016<br>CY 2017<br>CY 2018<br>CY 2019<br>CY 2020<br>CY 2021 | \$8,500<br>\$8,500<br>\$8,500 | \$8,500<br>\$8,500<br>\$8,500 | \$8,500<br>\$8,500<br>\$8,500<br>\$8,500            | \$8,500<br>\$8,500<br>\$8,500<br>\$8,500<br>\$8,500 | \$21,250<br>\$8,500<br>\$8,500<br>\$8,500<br>\$8,500<br>\$8,500 | \$21,250<br>\$8,500<br>\$8,500<br>\$8,500<br>\$8,500<br>\$8,500<br>\$8,500 |             |          |           |

The check indicates your application has been successfully submitted.

Click OK.

|                                          | Print                                                                                                    | <u>Contact Us</u> | <u>Exit</u> |
|------------------------------------------|----------------------------------------------------------------------------------------------------|-------------------|-------------|
| Name<br>Personal TIN/SSN<br>Payment Year | Applicant NPI<br>Payee TIN<br>Program Year                                                                                                    |                   |             |
| Current Status Review Application Docu   | Your application has been successfully submitted, and will be processed<br>within 7-10 business days.<br>You will receive an email message when processing has been<br>completed. |                   |             |
|                                          |                                                                                                    | U                 | I 97-C      |

When your application has been successfully submitted, you will see the application status of Submitted. You can click the **Review Application** tab to review your application; however, you will not be able to make changes.

#### Click Exit to exit MAPIR.

| Name<br>Person<br>Payme | al TIN/SSN<br>nt Year |                | Applicant NPI<br>Payee TIN<br>Program Year                                                                                                    |
|-------------------------|-----------------------|----------------|----------------------------------------------------------------------------------------------------|
| Current Status          | Review Application    | ocument Upload |                                                                                                    |
| Name:                   |                       |                | PROFESSIONAL GET STARTED SPLASH RIGHT PANEL: The text in this section of the page would be replaced by actual content that the hosting state may specify as static HTML |
| Applicant NPI:          |                       |                |                                                                                                    |
|                         |                       |                |                                                                                                    |

This screen shows that your MAPIR session has ended. You should now close your browser window or open another browser session.

| Exit MAPIR                                                                            |        |
|---------------------------------------------------------------------------------------|--------|
| Your session has ended. To complete the log out process, you must close your browser. | UI 6-C |

## **Post Submission Activities**

This section contains information about post application submission activities. At any time, you can check the status of your application by logging into the state Medicaid portal. Once you have successfully completed the application submission process you will receive an email confirming your submission has been received. You may also receive email updates as your application is processed.

When you log in to MAPIR after submitting your application you will see the Medicaid EHR Incentive Program Participation Dashboard.

Notice that the Status of your application is Submitted. You can only view an application in a Submitted status. The next payment year application will be enabled when you become eligible to apply. For status information, please see the Status Definition table in the Post Submission Activities section of this manual.

| •                                   |                                                                                                    | HR Incen               | tive Proa       | ram Parti                     | cipation Dashbo                     | ard                                                                                                    |
|-------------------------------------|----------------------------------------------------------------------------------------------------|------------------------|-----------------|-------------------------------|-------------------------------------|----------------------------------------------------------------------------------------------------|
| NDT                                 |                                                                                                    |                        |                 |                               |                                     |                                                                                                    |
| CCN                                 |                                                                                                    |                        |                 |                               |                                     |                                                                                                    |
| Payee TIN                           | ins                                                                                                   | struction text ł       | nere            |                               |                                     |                                                                                                    |
| (*) Red asteris                     | k indicates a                                                                                         | required field         | 1.              |                               |                                     |                                                                                                    |
|                                     | Ø                                                                                                    | 0                      | Ø               | 0                             | 0                                   |                                                                                                    |
| *Application<br>Select to Continue) | Stage                                                                                                 | Status                 | Payment<br>Year | Program<br>Year               | Incentive Amount                    | Available Actions                                                                                                 |
| 0                                   | Adoption                                                                                              | Denied                 | 1               | 2014                          | \$0.00                              | Select the<br>"Continue" button to<br>view this application                                                       |
| 0                                   | Upgrade                                                                                               | Completed              | 1               | 2015                          | \$21,250.00                         | Select the<br>"Continue" button to<br>view this<br>application.                                                   |
| 0                                   | Stage 1<br>Meaningful<br>Use Full<br>Year                                                             | Denied                 | 2               | 2016                          | \$0.00                              | Select the<br>"Continue" button to<br>view this application                                                       |
|                                     | _                                                                                                    |                        |                 |                               |                                     | Select the<br>"Continue" button to                                                                                |
| 0                                   | Stage 3<br>Meaningful<br>Use Full<br>Year                                                             | Completed              | 3               | 2018                          | \$8,500.00                          | view this<br>application.                                                                                         |
| 0                                   | Stage 3<br>Meaningful<br>Use Full<br>Year<br>Stage 3<br>Meaningful<br>Use 90<br>Days                  | Completed<br>Submitted | 3               | 2018                          | \$8,500.00                          | view this<br>application.<br>Select the<br>"Continue" button to<br>view this<br>application.                      |
| 0                                   | Stage 3<br>Meaningful<br>Use Full<br>Year<br>Stage 3<br>Meaningful<br>Use 90<br>Days<br><i>Future</i> | Completed<br>Submitted | 3<br>4<br>5     | 2018<br>2019<br><i>Future</i> | \$8,500.00<br>\$8,500.00<br>Unknown | view this<br>application.<br>Select the<br>"Continue" button to<br>view this<br>application.<br>None at this time |

The screen below shows an application in a status of Completed. You can click the **Review Application** tab to review your application; however, you will not be able to make changes.

If your application is in a Submitted, Pended for Review, or a Completed status, you will have the option to upload additional documentation on the **Document Upload** tab; however, if your application is not in one of the statuses previously mentioned, the Document Upload tab will not display.

|                       |                                |                    | <u>Print</u> <u>Contact Us</u> <u>Exit</u>                                                                                             |
|-----------------------|--------------------------------|--------------------|----------------------------------------------------------------------------------------------------|
| Name<br>Perso<br>Paym | e<br>onal TIN/SSN<br>nent Year |                    | Applicant NPI<br>Payee TIN<br>Program Year                                                                                             |
| Current Stat          | tus Review Application         | Submission Outcome | Document Upload                                                                                                    |
| Name:                 |                                |                    | PROFESSIONAL GET STARTED SPLASH RIGHT PANEL: The text in this section of the page would be replaced by actual content that the hosting |
| Applicant NPI         | [:                             |                    |                                                                                                    |
| Status:               | Completed                      | +                  |                                                                                                    |
|                       |                                |                    | UI 339-0                                                                                                    |

Once your application has been processed by the state Medicaid program office, you can click the **Submission Outcome** tab to view the results of submitting your application.

|                                   |                        |                                | <u>Print</u>          | <u>Contact Us</u> | Exi   |
|-----------------------------------|------------------------|--------------------------------|-----------------------|-------------------|-------|
|                                   |                        |                                |                       |                   |       |
| News                              |                        | A NDT                          |                       |                   |       |
| Name<br>Descend TIN (SSN          |                        | Applicant NP1                  |                       |                   |       |
| Personal TIN/35N<br>Dayment Year  |                        | Pogram Year                    |                       |                   |       |
| Payment real                      |                        | Program real                   |                       |                   |       |
| Current Status Review Application | Submission Outcome     | Document Upload                |                       |                   |       |
|                                   |                        |                                |                       |                   |       |
| Select "Print" to gener           | ate a printer friendly | v version of this information. | Deint                 |                   |       |
| 1) Beleet Frink to gener          | ate a printer menary   |                                | Print                 |                   |       |
| Y                                 |                        |                                |                       |                   |       |
|                                   |                        |                                |                       |                   |       |
| Status                            |                        |                                |                       |                   |       |
|                                   |                        | Completed                      |                       |                   |       |
|                                   |                        |                                |                       |                   |       |
| Payment Amount                    |                        |                                |                       |                   |       |
| You have been a                   | approved to re         | ceive a payment in the         | e amount of \$8,500.0 | 0                 |       |
|                                   |                        | . ,                            |                       |                   |       |
| Provider Information              |                        |                                |                       |                   |       |
| Name:                             |                        |                                |                       |                   |       |
| Applicant NDL                     |                        |                                |                       |                   |       |
|                                   |                        |                                |                       |                   |       |
|                                   |                        |                                |                       |                   |       |
|                                   |                        |                                |                       |                   | UI 10 |

# **Application Statuses**

| Status                         | Definition                                                                                                    |
|--------------------------------|----------------------------------------------------------------------------------------------------|
| Not Registered at<br>R&A       | MAPIR has not received a matching registration from both the R&A and the state MMIS.                                                                                                    |
| Incomplete                     | The application is in a working status but has not been submitted and may still be updated by the provider.                                                                                           |
| Submitted                      | The application has been submitted. The application is locked to prevent editing and no further changes can be made.                                                                                  |
| Payment Approved               | A determination has been made that the application has been approved for payment.                                                                                                    |
| Payment Disbursed              | The financial payment data has been received by MAPIR and will appear on your remittance advice.                                                                                                    |
| Partial Recoupment<br>Received | An adjustment has been requested and the total amount has not been recouped.                                                                                                    |
| Partial Remittance<br>Received | An adjustment has been processed and a partial recoupment has been made and will appear on your remittance advice.                                                                                    |
| Aborted                        | When in this status, all progress has been eliminated for the incentive application and the application can no longer be modified or submitted.                                                       |
| Adjustment Initiated           | An adjustment has been lodged with the proper state authority by the provider.                                                                                                    |
| Adjustment<br>Approved         | The adjustment has been approved.                                                                                                    |
| Adjustment<br>Canceled         | The adjustment has been canceled.                                                                                                    |
| Denied                         | A determination has been made that the provider does not qualify for an incentive payment based on one or more of the eligibility rules.                                                              |
| Completed                      | The application has run a full standard process and completed successfully with a payment to the provider.                                                                                            |
| Cancelled                      | An application has been set to "Cancelled" status only when R&A communicates a registration cancellation to MAPIR. MAPIR cancels both the registration and any associated application.                |
| Future                         | This is a status that will be displayed against any application to indicate the number of future applications that the provider can apply for within the EHR Incentive Program.                       |
| Not Eligible                   | This is a status that will be displayed against any application whenever the provider has exceeded the limits of the program timeframe.                                                               |
| Not Started                    | This is a status that will be displayed against any application whenever the provider has not started an application but MAPIR received an R&A registration and has been matched to an MMIS provider. |

The following table lists some of the statuses your application may go through.

| Expired | An application is set to an "Expired" status when an application in an "Incomplete" status has<br>not been submitted within the allowable grace period for a program year or when an<br>authorized admin user changes an application to this status after the end of the grace period.<br>Once an application is in an Expired status, the status cannot be changed, and it is only<br>viewable to the provider. |
|---------|----------------------------------------------------------------------------------------------------|
|         |                                                                                                    |

# **Review an Adjustment**

If a financial adjustment is in process for one or more program year incentive applications, you may be required to review and approve the adjustment.

The Medicaid EHR Incentive Program Participation Dashboard will display the following message and button.

Click the **Review Adjustment** button.

| A financial adjustment is in process fo | r one or more program ye | ear applications and may require your approval. |
|-----------------------------------------|--------------------------|-------------------------------------------------|
| Please select                           | Review Adjustment        | for further information.                        |

The EP Multi-Year Adjustment eSignature screen displays.

Review the adjustment information on the screen. Indicate if you are a *Provider* or *Preparer*. Select the checkbox if you read, understood, and accept the terms of the agreement. Sign the agreement by entering your name in the text box. Click the **Submit** button to agree to the adjustment or click the **Close** button to exit this screen.

| utton and your entries w                                    | ent information bel<br>ill not be saved.       | ow, complete th             | ne required fields                     | , and select the "Sub                        | omit" button. To lea         | ve this screen,     | select the "Close"           |
|-------------------------------------------------------------|------------------------------------------------|-----------------------------|----------------------------------------|----------------------------------------------|------------------------------|---------------------|------------------------------|
| Application<br>Information                                  | Current<br>Payment Year                        | Current<br>Status           | Original<br>Payment                    | Amount to be<br>Adjusted                     | Resulting<br>Payment Year    | Resulting<br>Status | Resulting<br>Adjusted Paymen |
| NPI: 9999999999<br>Program Year: 2014<br>Name: Walter Kraft | 1                                              | Completed                   | \$14,167.00                            | -\$14,167.00                                 | 1                            | Denied              | \$0.00                       |
| NPI: 999999999<br>Program Year: 2015<br>Name: Walter Kraft  | 2                                              | Completed                   | \$5,667.00                             | -\$5,667.00                                  | 1                            | Completed           | \$14,167.00                  |
| dicate if you are signing                                   | electronically to app<br>r                     | (*) Re<br>prove the adjust  | ed asterisk indic<br>tment as the actu | cates a required fie<br>al provider, or as a | eld.<br>preparer on behalf o | of the provider:    |                              |
| our signature on this adj<br>inding to the same exter       | ustment will be elec<br>it as your written sig | tronic. By subn<br>gnature. | hitting this adjust                    | ment, you acknowle                           | dge and understand           | I that your elec    | tronic signature is          |
| I have reviewed and                                         | accept the terms of                            | this agreemen               | t.                                     |                                              |                              |                     |                              |
|                                                             |                                                |                             |                                        |                                              |                              |                     |                              |

#### Note

If, while you are reviewing your pending adjustment, the Administrative User submits the adjustment without your signature or cancels the adjustment, you will receive an error message indicating that the adjustment is no longer available. No further action is needed.

After clicking the Submit button, the EP Multi-Year Adjustment review screen displays with a summary of the pending adjustment.

Select the **Close** button to return to the Medicaid EHR Incentive Program Participation Dashboard. While the adjustment is in process, the Review Adjustment button will remain on the Medicaid EHR Incentive Program Participation Dashboard.

You can view the pending adjustment using the **Review Adjustment** button until the adjustment process completes. At that point, the button will no longer display and the status changes and payment year shift resulting from the multiyear adjustment will display.

| Application<br>Information                                 | Current<br>Payment Year | Current<br>Status | Original<br>Payment | Amount to be<br>Adjusted | Resulting<br>Payment Year | Resulting<br>Status | Resulting<br>Adjusted Paymen |
|------------------------------------------------------------|-------------------------|-------------------|---------------------|--------------------------|---------------------------|---------------------|------------------------------|
| NPI: 999999999<br>Program Year: 2014<br>Name: Walter Kraft | 1                       | Completed         | \$14,167.00         | -\$14,167.00             | 1                         | Denied              | \$0.00                       |
| NPI: 999999999<br>Program Year: 2015<br>Name: Walter Kraft | 2                       | Completed         | \$5,667.00          | -\$5,667.00              | 1                         | Completed           | \$14,167.00                  |
| ndicate if you are signing<br>Provider O Preparer          | g electronically to ap  | prove the adjus   | stment as the act   | ual provider, or as a    | preparer on behalf        | of the provider     | :                            |
| our signature on this adj                                  | justment will be elec   | tronic. By subm   | nitting this adjust | ment, you acknowle       | dge and understand        | that your elec      | tronic signature is          |

# Medical Assistance Provider Incentive Repository (MAPIR): Part 4 – Additional User Information and Appendices for Eligible Professionals

Version: 1.0 Original Version Date: 02/05/2020 Last Revision Date: 02/05/2020
#### Revision Log:

| MAPIR User Guide for Eligible Professionals - Part 4 |
|------------------------------------------------------|
|------------------------------------------------------|

| Version | Revision Date | Revision                                                                                                    |  |  |  |
|---------|---------------|----------------------------------------------------------------------------------------------------|--|--|--|
| V1.0    | 02/05/2020    | Initial version.                                                                                                    |  |  |  |
|         |               | Added the following validation messages to section "Appendix A – Validation<br>Messages Table":                                                                |  |  |  |
|         |               | <ul> <li>The Clinical Quality Measures reporting date range must be within the application's Program Year.</li> </ul>                                          |  |  |  |
|         |               | <ul> <li>The date range for the Actual Clinical Quality Measure data must be within<br/>your Clinical Quality Measures reporting period.</li> </ul>            |  |  |  |
|         |               | <ul> <li>You must select the checkbox when entering a date range in the Actual<br/>Clinical Quality Measures Reporting Period fields.</li> </ul>               |  |  |  |
|         |               | <ul> <li>You must complete the dates in the Actual Clinical Quality Measures<br/>Reporting Period fields when the checkbox is selected.</li> </ul>             |  |  |  |
|         |               | <ul> <li>The Clinical Quality Measures reporting date range must consist of at least<br/>90 days.</li> </ul>                                                   |  |  |  |
|         |               | <ul> <li>Added an "Important" notice to the "Eligibility Questions (Part 1 of 3)"<br/>Screen/Panel Name in "Appendix B – Hover Bubble Definitions".</li> </ul> |  |  |  |

### **Table of Contents**

| Related MAPIR Documentation            | 4  |
|----------------------------------------|----|
| Additional User Information            | 5  |
| Appendix A – Validation Messages Table | 9  |
| Appendix B- Hover Bubble Definitions   | 19 |
| Appendix C - Acronyms and Terms        | 27 |

#### **Related MAPIR Documentation**

To review getting started with MAPIR please see the MAPIR User Guide for EP Part 1.

To review Program updates for 2018 in the attestation tab, see MAPIR User Guide for EP Part 2A PY 2018.

To review Program updates for 2019 in the attestation tab, see MAPIR User Guide for EP Part 2B PY 2019.

To review Program updates for 2020 in the Attestation tab, see MAPIR User Guide for EP Part 2C PY 2020.

To review MAPIR Review tabs to Application Submission, see MAPIR User Guide for EP Part 3.

#### **Additional User Information**

This section contains an explanation of informational messages, system error messages, and validation messages you may receive.

**Start Over and Delete All Progress -** If you would like to start your application over from the beginning you can click the Get Started tab. Click the "<u>here</u>" link on the screen to start over from the beginning. This process can only be done prior to submitting your application. Once your application is submitted, you will not be able to start over.

|                                                                  |                                                                                |                                    |                                                                   | <u>Print</u>                                  | Contact Us                         | <u>Exit</u> |
|------------------------------------------------------------------|--------------------------------------------------------------------------------|------------------------------------|-------------------------------------------------------------------|-----------------------------------------------|------------------------------------|-------------|
|                                                                  |                                                                                |                                    |                                                                   |                                               |                                    |             |
|                                                                  |                                                                                |                                    |                                                                   |                                               |                                    |             |
| Name                                                             |                                                                                |                                    | Applicant NPI                                                     |                                               |                                    |             |
| Personal                                                         | TIN/SSN                                                                        |                                    | Payee TIN                                                         |                                               |                                    |             |
| Payment                                                          | Year                                                                           |                                    | Program Year                                                      |                                               |                                    |             |
| Get Started                                                      | R&A/Contact Info 🕎 🛛 Eligibility 🕎                                             | Patient Volumes                    | Attestation 📄 Review                                              | Submit                                        |                                    |             |
| Name:                                                            |                                                                                | P<br>s                             | PROFESSIONAL GET STARTED SPI<br>ection of the page would be repla | LASH RIGHT PANEL: T<br>aced by actual content | he text in this<br>that the hostin | g           |
| Applicant NPI:                                                   |                                                                                | 3                                  | tate may specify as static fiffic.                                |                                               |                                    |             |
| Status:                                                          | Incomplete                                                                     | Continue                           |                                                                   |                                               |                                    |             |
| Clic <b>c here</b> it you w<br>and start over from               | ould like to eliminate all information s<br>the beginning.                     | saved to date,                     |                                                                   |                                               |                                    |             |
| GET STARTED SPLA<br>the page would be r<br>specify as static HTM | SH BOTTOM LEFT PANEL: The text in eplaced by actual content that the ho<br>ML. | this section of<br>sting state may |                                                                   |                                               |                                    |             |
|                                                                  |                                                                                |                                    |                                                                   |                                               |                                    | UI 3-0      |
|                                                                  |                                                                                |                                    |                                                                   |                                               |                                    |             |

This screen will confirm your selection to start the application over and delete all information saved to date. This process can only be done prior to submitting your application. Once your application is submitted, you will not be able to start over.

Click Confirm to Start Over and Delete All Progress.

|                                               | Print                                                                                         | <u>Contact Us</u> | E  |
|-----------------------------------------------|-----------------------------------------------------------------------------------------------|-------------------|----|
|                                               |                                                                                               |                   |    |
| Name                                          | Applicant NPI                                                                                 |                   |    |
| Personal TIN/SSN<br>Payment Year              | Payee TIN<br>Program Year                                                                     |                   |    |
| Get Started R&A/Contact Info 🛛 El             | gibility 🛛 Patient Volumes 💟 Attestation 🔲 Review Submit                                      |                   |    |
| Start Over and Delete All Pro                 | ogress                                                                                        |                   |    |
| To submit your request to delete all informat | ion saved to date, select Confirm. Select Cancel to return to the previous screen.            |                   |    |
| Important: By electing                        | y to start over, you are opting to <b>permanently</b> erase all data previously saved for you | ur application.   | _  |
|                                               | Cancel Confirm                                                                                |                   | _  |
|                                               |                                                                                               |                   | JI |

If you clicked **Confirm** you will receive the following confirmation message. Click **OK** to continue.

| <sup>—</sup> Name<br>Personal<br>TIN/SSN<br>Payment Year                                                                                                    | Applicant NPI<br>Payee TIN<br>Program Year                                   |  |  |  |  |
|----------------------------------------------------------------------------------------------------|------------------------------------------------------------------------------|--|--|--|--|
| Get Started R&A/                                                                                                    | Contact Info 🔄 Eligibility 📄 Patient Volumes 📄 Attestation 📄 Review Submit 📄 |  |  |  |  |
| Start Over and Delete All Progress                                                                                                    |                                                                              |  |  |  |  |
| Your application has been reset and all saved data has been eliminated.<br>Please select "OK" to start from the beginning. You will be redirected to the Get Started tab. |                                                                              |  |  |  |  |
| ОК                                                                                                    |                                                                              |  |  |  |  |

**Contact Us** – Clicking on the Contact Us link in the upper right corner of most screens within MAPIR will display the following state Medicaid program contact information.

| MAPIR                                              |        |
|----------------------------------------------------|--------|
| Contact Us<br>State defined Contact Data goes here |        |
|                                                    | UI 4-C |

**MAPIR Error Message** – This screen will appear when a MAPIR error has occurred. Follow all instructions on the screen. Click **Exit** to exit MAPIR.

|                                                                                                    | <u>Contact Us</u> | <u>Exit</u> |
|----------------------------------------------------------------------------------------------------|-------------------|-------------|
| MAPIR                                                                                                    |                   |             |
| An error has occurred.                                                                                                    |                   |             |
| <the actual="" as="" be="" by="" content="" hosting="" html.="" may="" of="" on="" page="" replaced="" section="" specify="" state="" static="" text="" that="" the="" this="" would=""></the> |                   |             |

**Validation Messages** –The following is an example of the validation message – You have entered an invalid CMS EHR Certification ID. Check and reenter your CMS EHR Certification ID. The Validation Messages Table lists validation messages you may receive while using MAPIR. The validation messages table can be found in the Appendix A – Validation Messages Table.

|                                                                                                    | Program Year                                                                                                    |
|----------------------------------------------------------------------------------------------------|----------------------------------------------------------------------------------------------------|
| FIR                                                                                                    |                                                                                                    |
| lame:                                                                                                    | Dr. Medicaid Provider                                                                                                    |
| Applicant NPI:                                                                                                    | 9999999999                                                                                                    |
| Status:                                                                                                    | Not Started                                                                                                    |
| reasons on the next screen<br>Note: If you are attesting t<br>attesting to Meaningful Use<br>The EHR Incentive Payment | Adopt, Implement, or Upgrade, you must be adopting, implementing, or upgrading to a 2014 certified edition. If you are please enter the certification number you had during your EHR reporting period.<br>Program requires the use of technology certified for this program. Please enter the CMS EHR Certification ID that you have                                                                                                    |
| obtained from the ONC Cert<br>number.                                                                                  | fied Health IT Product List (CHPL) website. Click <u>here</u> to access the CHPL website. You must enter a valid certification                                                                                                    |
| obtained from the ONC Cert<br>number.                                                                                  | fied Health IT Product List (CHPL) website. Click <u>here</u> to access the CHPL website. You must enter a valid certification<br>Click the <b>Exit</b> button to terminate your session. When ready click the <b>Next</b> button to continue.<br>Click <b>Reset</b> to restore this panel to the starting point.                                                                                                    |
| obtained from the ONC Cert<br>number.                                                                                  | fied Health IT Product List (CHPL) website. Click <u>here</u> to access the CHPL website. You must enter a valid certification<br>Click the <b>Exit</b> button to terminate your session. When ready click the <b>Next</b> button to continue.<br>Click <b>Reset</b> to restore this panel to the starting point.<br>(*) Red asterisk indicates a required field.                                                                                                    |
| <ul> <li>obtained from the ONC Cert<br/>number.</li> <li>Please enter the 15 char.</li> </ul>                          | fied Health IT Product List (CHPL) website. Click here to access the CHPL website. You must enter a valid certification         Click the Exit button to terminate your session. When ready click the Next button to continue.<br>Click Reset to restore this panel to the starting point.         (*) Red asterisk indicates a required field.         cter CMS EHR Certification ID for the Complete EHR System:         000000000000000000000000000000000000                           |
| * Please enter the 15 char.                                                                                            | fied Health IT Product List (CHPL) website. Click here to access the CHPL website. You must enter a valid certification         Click the Exit button to terminate your session. When ready click the Next button to continue.<br>Click Reset to restore this panel to the starting point.         (*) Red asterisk indicates a required field.         cter CMS EHR Certification ID for the Complete EHR System:         0000000000000         (No dashes or spaces should be entered.) |

## Appendix A – Validation Messages Table

| Validation Messages                                                                                                    |  |  |  |  |
|----------------------------------------------------------------------------------------------------|--|--|--|--|
| Please enter all required information.                                                                                      |  |  |  |  |
| The User ID is already defined in MAPIR.                                                                                    |  |  |  |  |
| You must provide NPI number in order to proceed.                                                                            |  |  |  |  |
| You must provide all required information in order to proceed.                                                              |  |  |  |  |
| Please correct the information at the Medicare & Medicaid EHR Incentive Program Registration and Attestation System (R&A).  |  |  |  |  |
| The date that you have specified is invalid, or occurs prior to the program eligibility.                                    |  |  |  |  |
| The date that you have specified is invalid.                                                                                |  |  |  |  |
| The phone number that you entered is invalid.                                                                               |  |  |  |  |
| The phone number must be numeric.                                                                                           |  |  |  |  |
| The email that you entered is invalid.                                                                                      |  |  |  |  |
| You must participate in the Medicaid incentive program in order to qualify.                                                 |  |  |  |  |
| You must select at least one type of provider.                                                                              |  |  |  |  |
| You must select at least one location in order to proceed.                                                                  |  |  |  |  |
| The ZIP Code that you entered is invalid.                                                                                   |  |  |  |  |
| The NPI that you entered is not valid.                                                                                      |  |  |  |  |
| You must select at least one activity in order to proceed.                                                                  |  |  |  |  |
| You must define all added 'Other' activities.                                                                               |  |  |  |  |
| Amount must be numeric.                                                                                                    |  |  |  |  |
| You must answer "Yes" to the second question.                                                                               |  |  |  |  |
| You must indicate whether you are completing this application as the actual provider or a preparer.                         |  |  |  |  |
| You must verify that you have reviewed all information entered into MAPIR.                                                  |  |  |  |  |
| The NPI Number must be numeric and ten (10) digits in length.                                                               |  |  |  |  |
| The Personal TIN must be numeric and nine (9) digits in length.                                                             |  |  |  |  |
| Please confirm. You must not have any current sanctions or pending sanctions with Medicare or Medicaid in order to qualify. |  |  |  |  |
| You did not meet the criteria to receive the incentive payment.                                                             |  |  |  |  |
| All data must be numeric.                                                                                                   |  |  |  |  |
| You must enter at least one search criteria value.                                                                          |  |  |  |  |
| NPI must be numeric and consist of ten (10) digits.                                                                         |  |  |  |  |
| Provider TIN must be numeric and nine (9) digits long.                                                                      |  |  |  |  |

CCN must be numeric and must be six (6) digits.

Adjustment Amount must be numeric.

Debit Amount must not exceed the Payment Amount.

Amount must not exceed program year limit.

The status that you have selected is invalid for this application.

The user may not be deleted when activity has been performed in MAPIR.

You must enter all requested information in order to submit the application.

The email address you have entered does not match.

You have entered an invalid CMS EHR Certification ID.

You must answer Yes to utilizing certified EHR technology in at least one location where reporting Medicaid Patient Volume in order to proceed.

You must be licensed in the state(s) in which you practice.

You cannot practice in an FHQC/RHC and be an Individual Practitioner's Panel.

You must select Yes or No to utilizing certified EHR technology in this location.

You have entered a duplicate Group Practice Provider ID.

You must enter Yes to voluntarily assigning payment.

You must select a Payment Address in order to proceed.

You must enter the email address twice for validation purposes.

You must be in compliance with HIPAA regulations.

You must be an Acute Care Hospital or a Children's Hospital to be eligible to receive the EHR Medicare Program Payment.

An incentive payment has not been issued at this time.

An Adjustment Reason is required.

There are no Payment Addresses on file for your NPI/TIN, please correct this at your state Medicaid Management Information System (MMIS) before continuing with your application.

All amounts must be between 0 and 999,999,999,999,999.

Please select a valid State from the list.

Name must not exceed 150 characters.

You must answer Yes to utilizing certified EHR technology in at least one location in order to proceed.

The amounts entered are invalid.

Amounts entered for Total Charges and Total Charges Charity Care must be between \$0 and \$9,999,999,999,999.99.

You have made an invalid selection.

Numerator cannot be greater than denominator and numerator/denominator cannot be a negative value.

The 90 day period you selected did not return any active locations for that time period, please check the 90 day patient volume timeframe.

You must select at least one Public Health menu measure. A total of 5 Menu measures must be selected.

Data entered is invalid and must be a positive whole number.

The number you have entered is invalid, it must be a positive whole number.

You have indicated that you qualify for the exclusion. As a result a numerator and denominator should not be entered.

You must attest to at least one Public Health measure. The measure selected may be an exclusion.

The date you have entered is in an invalid format.

You must exit MAPIR and return, in order to access a different program year incentive application.

You must choose an application.

The time you have entered is in an invalid format.

The selection you have made is not a valid option at this time.

You must select at least 5 menu measures.

You have entered zero as a denominator on one or more of your Core Clinical Quality Measures. Please refer to the instructions on this page for additional information.

You have entered zero as a denominator for the Alternate Clinical Quality Measure selected. Please choose another Alternate Clinical Quality Measure to attest to where it is possible to enter a value other than zero for the denominator. Please refer to the instructions on this page for additional information.

You must select 4 menu measures from outside the Public Health Menu set.

Total Inpatient Medicaid Bed Days must be less than Total Inpatient Bed Days

Total Charges – Charity Care must be less than Total Charges – All Discharges

Values entered match the existing cost data on file

The Start Date you have entered was attested to in a previous Payment Year

You may only select yes to one exclusion.

Payee TIN must be numeric and nine (9) digits long.

Note Text must be 1000 characters or less.

You have not met the minimum number of documents required. Please upload the minimum number of documents required to proceed.

File must be in \_\_\_\_

File must be no larger than \_\_\_\_\_.

You must select at least 3 menu measures to proceed.

You must select a minimum of 16 Clinical Quality Measures from at least 3 different Domains to proceed.

Your EHR Attestation Selection does not match the stage selection made when you started your application.

You must select one file from the drop-down list in order to proceed.

You may not exclude both Menu Measures 9 & 10.

You may not attest to Menu Measure 9 and exclude Menu Measure 10.

You may not exclude Menu Measure 9 and attest to Menu Measure 10.

You have not completed the patient volumes. Please return to the Patient Volume tab to enter patient volumes.

You have not attested to all MU Measures. Please return to the Attestation tab to attest to all required measures.

You must select a minimum of 9 Clinical Quality Measures from at least 3 different Domains to proceed.

You must select all menu measures when an exclusion has been claimed on one or more menu measures.

You must answer all Exclusion questions with a Yes or No answer to proceed.

You must enter a CMS Audit Number in order to proceed.

You have selected an Adjustment Reason that does not allow for entering a CMS Audit Number.

The CMS Audit Number must be alphanumeric and ten (10) characters in length and must not contain spaces.

Full amount needs to be recouped for an Adjustment due to Audit.

The Performance Rate value you entered is invalid, it must be a combination of a whole number and a decimal (for example, "10.0"). The acceptable range for Performance Rate value is 0.0 to 100.0.

The Observation percent value you entered is invalid, it must be a combination of a whole number and a decimal (for example, "10.0"). The acceptable range for Observation percent value is 0.0 to 100.0.

Full Year is not a valid option for Program Year 2014. Please select the 90 day option.

You have excluded both Public Health measures. Please select 5 Menu measures from outside the Public Health Menu set.

You have selected to exclude a Public Health measure. Please attest to the remaining Public Health measure.

This transaction can no longer be cancelled.

The Patient Volume 90 day date range is no longer valid.

Please confirm that the file you are uploading is intended to be displayed on the provider's application.

Please confirm that the file is intended to be displayed on the provider's application.

Delay reason must be 500 characters or less.

ONC Service is unavailable

You have entered an invalid CMS EHR Certification ID for the current "Health Information Technology: Standards, Implementation Specifications, and Certification Criteria for Electronic Health Record Technology Rule"

You may not change the status due to a pending adjustment. You must delete the pending adjustment in order to proceed.

You must select one or more incentive applications to be adjusted.

You have selected an invalid option for the provider type and/or payment year.

You have selected an invalid adjustment option.

You have selected an invalid HPSA option.

The Program Year selected is not available for this NPI.

Invalid import record format.

The maximum number of audit rows allowed to be imported in a single submission has been exceeded.

Payment Year is invalid.

Program year is invalid.

A Completed Incentive Application was not found for this Provider/Payment Year/Program Year combination.

Audit Reason is invalid.

Audit Organization is invalid.

Audit Type is invalid.

Audit Intent Date is invalid.

External Audit Control System Number (State Assigned) must not be greater than 10 characters.

Audit Status may only be changed to Audit Started or Audit Canceled when current Audit Status is Intent to Audit.

Audit Status may only be changed to Audit Canceled or Audit Completed when current Audit Status is Audit Started.

Audit Start Date is required with the Audit Status of Audit Started.

Audit Finding and Audit End Date are required with the Audit Status of Audit Completed.

Audit Finding and Audit End Date are invalid for the Audit Status specified.

Audit Cancelation Reason and Audit Cancelation Date are required with the Audit Status of Audit Canceled.

Audit Cancelation Reason and Audit Cancelation Date are invalid for the Audit Status specified.

Audit Cancelation Reason must be 250 characters or less.

Audit Intent Date cannot be a future date.

Audit Start Date cannot be a future date.

Audit Start Date cannot be prior to the Audit Intent Date.

Audit Cancelation Date cannot be a future date.

Audit Cancelation Date cannot be prior to the Audit Intent Date.

Audit Cancelation Date cannot be prior to the Audit Start Date.

Audit End Date cannot be a future date.

Audit End Date cannot be prior to the Audit Intent Date.

Audit End Date cannot be prior to the Audit Start Date.

Audit Status may only be changed to Intent to Audit.

An active audit with this Provider/Payment Year/Program Year combination already exists.

All audit case records have been successfully imported.

The request can no longer be completed for the selected adjustment(s).

The CCN value entered is invalid for this NPI.

A multi-year adjustment cannot be initiated while there are incentive applications in process.

The audit transaction conditions have changed resulting in the cancellation of your request. Please select Audit Display link to redisplay Audit Summary Worksheet.

Audit Status may only be changed to Audit Canceled.

You have selected an Adjustment Action that does not allow for entering a CMS Audit Number.

You must select one or more adjustments to be deleted.

You cannot import duplicate records for a Provider Payment Year/Program Year combination.

This adjustment is no longer available.

An updated B-6 has been received and may impact one or more of your incentive applications.

Only one incentive application in Denied status may be selected.

You have selected an incentive application that is not eligible for multi-year adjustment.

You cannot begin an incentive application while a multi-year adjustment is pending.

The multi-year adjustment process does not permit selection of all eligible incentive applications.

The multi-year adjustment process cannot be used to simultaneously pay a denied incentive application and retract a paid incentive application.

You must specify a current or future date.

Audit Status may only be changed to Audit Started.

Audit Status may only be changed to Audit Completed.

The Audit Finding is invalid for the Audit Type specified.

A multi-year adjustment is currently in progress; therefore, this request cannot be completed.

You must select at least two Required Public Health Options to proceed.

You must select at least one Required Public Health Option to proceed.

You have indicated that the Measure does not apply to you. As a result, you may not select an Active Engagement Option.

You may only select Yes to one of the Exclusions.

You may only select one Active Engagement Option.

You have selected to exclude a Public Health Option. Please attest to the remaining Public Health Options.

You must select Option 3A to select Option 3B.

You may only select two Alternate Exclusions for the Public Health Objective.

You must attest to Option 3A before attesting to Option 3B.

You cannot select Option 3B as you have not answered Yes to Option 3A.

You cannot select No to indicate that this option does not apply to you, as you have previously attested to Objective 10 Option 3B.

You must select at least three Required Public Health Options to proceed.

You must select Option 3A to select Option 3C.

You must attest to Option 3A before attesting to Option 3B or Option 3C.

You cannot select Option 3C as you have not answered Yes to Option 3A.

You cannot select No to indicate that this option does not apply to you, as you have previously attested to Objective 9 Option 3B or Option 3C.

You may only select three Alternate Exclusions for the Public Health Objective.

You may not attest to the Clinical Quality Measures topic.

You must attest to Option 3A before attesting to Option 3B.

You cannot attest to Public Health Option 3B as you have not answered Yes to Public Health Option 3A. Please return to the Public Health selection screen and uncheck Public Health Option 3B.

You must select Option 3A to select Option 3B, 3C or 3D.

You must attest to Option 3A before attesting to Options 3B, 3C or 3D.

You cannot select Option 3B, 3C or 3D as you have not answered Yes to Option 3A.

You cannot Clear All Entries as you have previously attested to Objective 8 Option 3B.

You cannot select No to indicate that this option does not apply to you, as you have previously attested to Objective 8 Option 3B, 3C or 3D.

You must select Option 4A to select Option 4B.

You cannot select No to indicate that this option does not apply to you, as you have previously attested to Objective 8 Option 3B.

You cannot select No to indicate that this option does not apply to you, as you have previously attested to Objective 8 Option 4B.

You must attest to Option 4A before attesting to Option 4B.

You cannot select No to indicate that this option does not apply to you, as you have previously attested to Objective 8 Option 4B, 4C or 4D.

You must select at least four Required Public Health Options to proceed.

You cannot attest to Public Health Option 4B as you have not answered Yes to Public Health Option 4A. Please return to the Public Health selection screen and uncheck Public Health Option 4B.

You must select Option 4A to select Option 4B, 4C or 4D.

You must attest to Option 4A before attesting to Options 4B, 4C or 4D.

You cannot select Option 4B, 4C or 4D as you have not answered Yes to Option 4A.

You cannot Clear All Entries as you have previously attested to Objective 8 Option 4B.

You must attest to Public Health Option 3B.

You must attest to Public Health Option 4B.

You must attest to Public Health Option 5B.

Please select a Program Year.

You must select Option 5A to select Option 5B, 5C or 5D.

You must attest to Option 5A before attesting to Options 5B, 5C or 5D.

You cannot select Option 5B, 5C or 5D as you have not answered Yes to Option 5A.

You must select Option 5A to select Option 5B.

You must attest to Option 5A before attesting to Option 5B.

You cannot select No to indicate that this option does not apply to you, as you have previously attested to Objective 8 Option 5B.

You cannot Clear All Entries as you have previously attested to Objective 8 Option 5B.

You must select all 16 Clinical Quality Measures to proceed.

You must select a minimum of 6 Clinical Quality Measures to proceed.

You cannot attest to Public Health Option 5B as you have not answered Yes to Public Health Option 5A. Please return to the Public Health selection screen and uncheck Public Health Option 5B.

You have not successfully attested to two Public Health options therefore you may not claim an exclusion for Option B.

You cannot select No to indicate that this option does not apply to you, as you have previously attested to Objective 8 Option 5B, 5C or 5D.

You have selected to exclude a Public Health Option. Please attest to the remaining Public Health Options. Option 3 is not required.

You cannot enter a registry name, as one has been selected from the list.

You cannot select the same Registry name for options A and B.

The file name is invalid.

You cannot select No to the measure and select or enter a registry name.

You must select at least one Outcome CQM or the acknowledgement checkbox.

You must select at least one High Priority CQM or the acknowledgement checkbox.

The Clinical Quality Measures reporting date range must be within the application's Program Year.

The date range for the Actual Clinical Quality Measure data must be within your Clinical Quality Measures reporting period.

You must select the checkbox when entering a date range in the Actual Clinical Quality Measures Reporting Period fields.

You must complete the dates in the Actual Clinical Quality Measures Reporting Period fields when the checkbox is selected.

| The Clinical Quality Measures reporting date range must consist of at least 90 days.                                                                                 |
|----------------------------------------------------------------------------------------------------|
| Enter a valid file location.                                                                                                    |
| File must be no larger than 2MB in size.                                                                                                    |
| File must be in PDF format.                                                                                                    |
| File cannot be successfully uploaded.                                                                                                    |
| Internal Error: File cannot be viewed.                                                                                                    |
| Virus Detected!! The file has been deleted.                                                                                                    |
| File has been successfully uploaded.                                                                                                    |
| File was not successfully removed.                                                                                                    |
| File has been successfully deleted.                                                                                                    |
| The file that you have requested to upload is empty and cannot be processed.                                                                                         |
| File name must be less than or equals to 100 characters.                                                                                                    |
| Provider ID must contain only alphabetic characters or numbers.                                                                                                    |
| No results found                                                                                                    |
| Note Text is required.                                                                                                    |
| Note Text must be 1000 characters or less.                                                                                                    |
| User ID is required.                                                                                                    |
| First Name is required.                                                                                                    |
| Last Name is required.                                                                                                    |
| Invalid status change - D16 request has been sent.                                                                                                    |
| Invalid status change - B6 has been inactivated.                                                                                                    |
| You do not have permission to make this Status Change.                                                                                                    |
| User ID cannot be larger than 20 characters.                                                                                                    |
| First name cannot be larger than 150 characters.                                                                                                    |
| Last name cannot be larger than 50 characters.                                                                                                    |
| This user cannot be inactivated. Either the user information has been changed without saving or there is incentive application activity associated with the user id. |
| You must retrieve the details of the user before attempting to delete. Please press the "Find Details" button and then try again.                                    |
| The User ID that you entered already exists.                                                                                                    |
| At least one rejection reason is required.                                                                                                    |
| Begin Run Date is required.                                                                                                    |
| End Run Date is required.                                                                                                    |
| Begin Run Date must be less than End Run Date.                                                                                                    |
| Report Name is required.                                                                                                    |

You entered a date range that exceeds the 90 day limit.

Amount is required.

Amount must be greater than zero.

Provider Grace Period has been removed.

Provider Grace Period has been applied for the selected Program Year.

Note\: The Overall EHR Incentive Amount is greater than %s. Please review this incentive payment. The Medicaid Share may be higher than 100%%.

New User ID is required.

Amount is required.

Amount must be numeric value.

Amount must be between 0 and 999,999,999,999,999.

#### **Appendix B- Hover Bubble Definitions**

<THE FOLLOWING IS A LIST THE HOVER BUBBLES IN MAPIR. THIS LIST SHOULD BE REPLACED BY STATES WITH AN UPDATED LIST THAT INCLUDE THAT STATE'S CUSTOMIZED HOVER BUBBLES.>

| Screen/Panel Name                                                                                                    | Field Name                                                                                                    | Response               | Hover Bubble Verbiage                                                                                                    |
|----------------------------------------------------------------------------------------------------|----------------------------------------------------------------------------------------------------|------------------------|----------------------------------------------------------------------------------------------------|
| MAPIR Dashboard                                                                                                    | Stage                                                                                                    | Display Field          | The Stage refers to the adoption phase or<br>meaningful use stage/EHR reporting period<br>(except for dually eligible hospitals) that<br>applies to a given application.                                                                                                    |
|                                                                                                    | Status                                                                                                    | Display Field          | Status of the incentive application.                                                                                                    |
|                                                                                                    | Payment Year                                                                                                    | Display Field          | The payment year is designated as a sequential number starting with payment year 1 up to the maximum number of payments for the program.                                                                                                    |
|                                                                                                    | Program Year                                                                                                    | Display Field          | The 4 digit year within which a provider<br>attests to data for eligibility for a payment.<br>Starting with Program Year 2015, this is the<br>Calendar year (January thru December) for<br>both EPs and EHs.                                                                                      |
|                                                                                                    | Incentive Amount                                                                                                    | Display Field          | The incentive amount that was paid for a particular application for the specified program and payment year. This includes initial and all adjustment amounts.                                                                                                    |
| Eligibility Questions<br>(Part 1 of 3)                                                                                                    | Are you a Hospital<br>based eligible<br>professional?                                                                                                    | Yes/No<br>Radio Button | Hospital based Eligible Professionals (EPs)<br>such as pathologists, anesthesiologists, or<br>emergency physicians, furnish 90% or more<br>of their covered services in a hospital setting<br>(Inpatient – Place of Service 21 or<br>Emergency Room – Place of Service 23).                       |
| Important<br>Due to program<br>changes the second<br>eligibility question<br>and associated state<br>name, radio buttons,<br>and hover bubble<br>can be configured to<br>no longer display. | I confirm I waive my<br>right to a Medicare<br>Electronic Health<br>Record Incentive<br>Payment for this<br>payment year and am<br>only accepting<br>Medicaid Electronic<br>Health Record<br>Incentive Payments<br>from <state>.</state> | Yes/No<br>Radio Button | An Eligible Professional may only receive<br>payment from either Medicare or Medicaid in<br>a payment year, but not both. The state will<br>validate Medicaid selection with CMS prior to<br>payment issuance.                                                                                    |
| Eligibility Questions<br>(Part 2 of 3)                                                                                                    | What type of Provider are you? (Select One)                                                                                                    | Radio Button           | Eligibility for the Medicaid EHR Incentive<br>Program is based on your provider type and<br>specialty on file with the State's MMIS.                                                                                                    |
| Eligibility Questions<br>(Part 2 of 3)                                                                                                    | Do you have any<br>current sanctions or<br>pending sanctions with<br>Medicare or Medicaid<br>in <state>?</state>                                                                                                    | Yes/No<br>Radio Button | The temporary or permanent barring of a person or other entity from participation in the Medicare or State Medicaid health care program and that services furnished or ordered by that person are not paid for under either program. See 42 CFR Ch. IV § 402.3 Definitions in the current edition |
|                                                                                                    | Are you currently in                                                                                                    | Yes/No                 | All providers must be in compliance with the                                                                                                    |

| Screen/Panel Name                                           | Field Name                                                                                                    | Response               | Hover Bubble Verbiage                                                                                                    |
|-------------------------------------------------------------|----------------------------------------------------------------------------------------------------|------------------------|----------------------------------------------------------------------------------------------------|
|                                                             | compliance with all<br>parts HIPAA<br>regulations?                                                                                               | Radio Button           | current Health Information Portability and<br>Accountability Act (HIPAA) regulations.<br>Current regulations can be reviewed at<br>http://www.hhs.gov                                                                                                    |
|                                                             | Are you licensed in all states in which you practice?                                                                                            | Yes/No<br>Radio Button | Eligible Professionals must meet the state<br>law licensure requirements of the state that<br>is issuing the EHR incentive payment.                                                                                                    |
| Patient Volume<br>Practice Type (Part 1<br>of 3)            | Do you practice<br>predominantly at an<br>FQHC/RHC (over 50%<br>of your patient<br>encounters occur over<br>a 6 month period in an<br>FQHC/RHC)? | Yes/No<br>Radio Button | Practices predominantly means an EP for<br>whom the clinical location(s) for over 50<br>percent of his or her total patient encounters<br>over a period of 6 months in the most recent<br>calendar year or the most recent 12 months<br>occurs at a federally qualified health center<br>or rural health clinic.     |
|                                                             | Please indicate if you<br>are submitting volumes<br>for: (Select one)<br>Individual Practitioner                                                 | Radio Button           | Individual Practitioners count his or her own<br>Medicaid and non-Medicaid patient<br>encounters only.                                                                                                    |
|                                                             | Please indicate if you<br>are submitting volumes<br>for: (Select one)<br>Group/Clinic                                                            | Radio Button           | Group/Clinic selection requires all Eligible<br>Professionals to use the entire group<br>practice or clinic's Medicaid and non-<br>Medicaid patient encounters.                                                                                                    |
|                                                             | Please indicate if you<br>are submitting volumes<br>for: (Select one)<br>Individual Practitioner's<br>Panel                                      | Radio Button           | A Practitioner's Panel is calculated on and<br>consists of Medicaid enrollees assigned to<br>the Eligible Professional through a Medicaid<br>panel plus any unduplicated Medicaid<br>encounters.                                                                                                    |
| Patient Volume -<br>FQHC/RHC<br>Individual (Part 3 of<br>3) | Medicaid Patient<br>Volumes (Must Select<br>One)                                                                                                 | Check Box              | For the continuous 90-day period, the<br>number of encounters where any services<br>were rendered on any one day to an<br>individual enrolled in an eligible Medicaid<br>program.                                                                                                    |
| Patient Volume -<br>FQHC/RHC<br>Individual (Part 3 of<br>3) | Utilizing Certified EHR<br>Technology? (Must<br>Select One)                                                                                      | Yes/No<br>Radio Button | Certified EHR Technology means a complete<br>EHR system or combination of EHR modules<br>that meets the requirements of CMS. CMS<br>requirements can be found at<br>http://healthit.hhs.gov/chpl.                                                                                                    |
|                                                             | Provider ID                                                                                                    | Display Field          |                                                                                                    |
|                                                             | Available Actions                                                                                                    | Buttons                | Edit/Delete actions are only presented when<br>rows have been added. Review the<br>information for the Provider<br>ID/Location/Address entered. Validate what<br>was entered is accurate. Click Edit to modify<br>the information. Click Delete to have the<br>Provider ID/Location/Address removed from<br>the list |
| Patient Volume -                                            | Provider ID                                                                                                    | Display Field          | Configurable by state                                                                                                    |
| FQHC/RHC<br>Individual (Part 3 of<br>3)                     | Medicaid and CHIP<br>Encounter Volume<br>(Numerator)                                                                                             | Enterable              | For the continuous 90-day period, for each<br>location listed, the number of encounters<br>where any services were rendered on any<br>one day to an individual enrolled in CHIP<br>(Title XXI) and Medicaid (Title XIX) programs                                                                                     |
|                                                             | Other Needy Individual                                                                                                    | Enterable              | Enter the number of encounters for the                                                                                                    |

| Screen/Panel Name                                                                  | Field Name                                                                                                    | Response               | Hover Bubble Verbiage                                                                                                    |
|------------------------------------------------------------------------------------|----------------------------------------------------------------------------------------------------|------------------------|----------------------------------------------------------------------------------------------------|
|                                                                                    | Encounter Volume<br>(Numerator)                                                                                                    |                        | continuous 90-day period selected for<br>each location below where the<br>services furnished at either no cost or<br>reduced cost based on a sliding scale as<br>determined by the individual's ability to pay<br>or furnished as uncompensated care.                                                                |
|                                                                                    | Total Needy Encounter<br>Volume (Total<br>Numerator)                                                                                                    | Enterable              | Enter the sum of the Medicaid & CHIP<br>Encounter Volume plus the Other Needy<br>Individual Encounter Volume.                                                                                                    |
|                                                                                    | Total Encounter<br>Volume (Denominator)                                                                                                    | Enterable              | Enter the total number of encounters (all<br>States) for all patients regardless of health<br>insurance coverage for the selected<br>continuous 90-day period for each location<br>selected.                                                                                                    |
| Patient Volume -<br>[Practice Type] (Part<br>1 of 3)<br>Add Location screen        | Location Name                                                                                                    | Enterable              | Enter the legal entity name for the location being added.                                                                                                    |
| Note: This screen<br>displays for each<br>practice type when<br>adding a location. | Address Line 1                                                                                                    | Enterable              | Enter the service location's street address.<br>Example: 55 Main Street This cannot be a<br>Post Office Box number.                                                                                                    |
| Patient Volume -<br>FQHC/RHC Group<br>(Part 3 of 3)                                | Utilizing Certified EHR<br>Technology? (Must<br>Select One)                                                                                                    | Yes/No<br>Radio Button | Certified EHR Technology means a complete<br>EHR system or combination of EHR modules<br>that meets the requirements of CMS. CMS<br>requirements can be found at<br>http://healthit.hhs.gov/chpl                                                                                                    |
|                                                                                    | Provider ID                                                                                                    | Display Field          | Configurable by state                                                                                                    |
|                                                                                    | Available Actions                                                                                                    | Buttons                | Edit/Delete actions are only presented when<br>rows have been added. Review the<br>information for the Provider<br>ID/Location/Address entered. Validate what<br>was entered is accurate. Click Edit to modify<br>the information. Click Delete to have the<br>Provider ID/Location/Address removed from<br>the list |
| Patient Volume -<br>FQHC/RHC Group<br>(Part 3 of 3)                                | Please indicate in the<br>box(es) provided, the<br>Group Provider ID(s)<br>you will use to report<br>patient volume<br>requirements. You<br>must enter at least one<br>Group Practice<br>Provider ID. | Enterable              | This is the NPI number of the group practices used to report patient volume                                                                                                    |
|                                                                                    | Medicaid & CHIP<br>Encounter Volume<br>(Numerator)                                                                                                    | Enterable              | For the continuous 90-day period, for each location listed, the number of encounters where any services were rendered on any one day to an individual enrolled in CHIP (Title XXI) and Medicaid (Title XIX) programs.                                                                                                |

| Screen/Panel Name                                                     | Field Name                                                                  | Response               | Hover Bubble Verbiage                                                                                                    |
|-----------------------------------------------------------------------|-----------------------------------------------------------------------------|------------------------|----------------------------------------------------------------------------------------------------|
| Patient Volume -<br>FQHC/RHC Group<br>(Part 3 of 3)                   | Other Needy Individual<br>Encounter Volume<br>(Numerator)                   | Enterable              | Enter the number of encounters for the<br>continuous 90-day period selected for<br>each location below where the<br>services furnished at either no cost or<br>reduced cost based on a sliding scale as<br>determined by the individual's ability to pay<br>or furnished as uncompensated care.                       |
|                                                                       | Total Needy Encounter<br>Volume (Numerator)                                 | Enterable              | Enter the sum of the Medicaid & CHIP<br>Encounter Volume plus the Other Needy<br>Individual Encounter Volume                                                                                                    |
|                                                                       | Total Encounter<br>Volume (Denominator)                                     | Enterable              | Enter the total number of encounters (all<br>States) for all patients regardless of health<br>insurance coverage for the selected<br>continuous 90-day period for each location<br>selected                                                                                                    |
| Patient Volume -<br>FQHC/RHC<br>Practitioner's Panel<br>(Part 3 of 3) | Medicaid Patient<br>Volumes (Must Select<br>One)                            | Check Box              | Select the checkbox(es) for the location(s)<br>where the Eligible Professional is reporting<br>Medicaid patient volume for the continuous<br>90-day period selected.                                                                                                    |
|                                                                       | Utilizing Certified EHR<br>Technology? (Must<br>Select One)                 | Yes/No<br>Radio Button | Certified EHR Technology means a complete<br>EHR system or combination of EHR modules<br>that meets the requirements of CMS. CMS<br>requirements can be found at<br>http://healthit.hhs.gov/chpl                                                                                                    |
|                                                                       | Provider ID                                                                 | Display Field          | Configurable by state                                                                                                    |
|                                                                       | Available Actions                                                           | Buttons                | Edit/Delete actions are only presented when<br>rows have been added. Review the<br>information for the Provider<br>ID/Location/Address entered. Validate what<br>was entered is accurate. Click Edit to modify<br>the information. Click Delete to have the<br>Provider ID/Location/Address removed from<br>the list. |
| Patient Volume -<br>FQHC/RHC<br>Practitioner's Panel<br>(Part 3 of 3) | Total Needy Individual<br>on the Practitioner<br>Panel 1(Numerator)         | Enterable              | See Instructions for #1 (above). If you are an<br>Eligible Provider practicing in an FQHC,<br>RHC, or Group Practice and wish to<br>calculate your Patient Volume based on a<br>Panel methodology, please contact the<br>admin user for assistance.                                                                   |
| Patient Volume -<br>FQHC/RHC<br>Practitioner's Panel<br>(Part 3 of 3) | Unduplicated Needy<br>Individuals Only<br>Encounter Volume 2<br>(Numerator) | Enterable              | See Instructions for #2 (above). If you are an<br>Eligible Provider practicing in an FQHC,<br>RHC, or Group Practice and wish to<br>calculate your Patient Volume based on a<br>Panel methodology, please contact the<br>admin user for assistance                                                                    |
|                                                                       | Total Patients on<br>Practitioner Panel 3<br>(Denominator)                  | Enterable              | See Instructions for #3 (above). If you are an<br>Eligible Provider practicing in an FQHC,<br>RHC, or Group Practice and wish to<br>calculate your Patient Volume based on a<br>Panel methodology, please contact the<br>admin user for assistance.                                                                   |
|                                                                       | Total Unduplicated<br>Encounter Volume 4<br>(Denominator)                   | Enterable              | See Instructions for #4 (above). If you are an Eligible Provider practicing in an FQHC, RHC, or Group Practice and wish to                                                                                                    |

| Screen/Panel Name                              | Field Name                                                  | Response               | Hover Bubble Verbiage                                                                                                    |
|------------------------------------------------|-------------------------------------------------------------|------------------------|----------------------------------------------------------------------------------------------------|
|                                                |                                                             |                        | calculate your Patient Volume based on a Panel methodology, please contact the admin user for assistance.                                                                                                    |
| Patent Volume -<br>Individual (Part 3 of<br>3) | Medicaid Patient<br>Volumes<br>(Must Select One)            | Check Box              | For the continuous 90-day period, the<br>number of encounters where any services<br>were rendered on any one day to an<br>individual enrolled in an eligible Medicaid<br>program.                                                                                                    |
|                                                | Utilizing Certified EHR<br>Technology? (Must<br>Select One) | Yes/No<br>Radio Button | Certified EHR Technology means a complete<br>EHR system or combination of EHR modules<br>that meets the requirements of CMS. CMS<br>requirements can be found at<br>http://healthit.hhs.gov/chpl                                                                                                    |
|                                                | Provider ID                                                 | Display Field          | Configurable by state                                                                                                    |
|                                                | Available Actions                                           | Buttons                | Edit/Delete actions are only presented when<br>rows have been added. Review the<br>information for the Provider<br>ID/Location/Address entered. Validate what<br>was entered is accurate. Click Edit to modify<br>the information. Click Delete to have the<br>Provider ID/Location/Address removed from<br>the list. |
| Patent Volume -<br>Individual (Part 3 of<br>3) | Provider ID                                                 | Display Field          | Configurable by state                                                                                                    |
|                                                | Medicaid Only<br>Encounter Volume (In<br>State Numerator)   | Enterable              | For the continuous 90-day period, the<br>number of encounters where any services<br>were rendered on any one day to an<br>individual enrolled in an eligible Medicaid<br>program. In-State means the State to which<br>you are applying for an incentive payment.                                                     |
|                                                | Medicaid Encounter<br>Volume (Total<br>Numerator)           | Enterable              | For the continuous 90-day period, the<br>number of encounters where any services<br>were rendered on any one day to an<br>individual enrolled in an eligible Medicaid<br>program.                                                                                                    |
|                                                | Total Encounter<br>Volume (Denominator)                     | Enterable              | Enter the total number of encounters for all<br>patients regardless of health insurance<br>coverage for the selected continuous 90-day<br>period for each location selected                                                                                                    |
| Patient Volume -<br>Group (Part 3 of 3)        | Utilizing Certified EHR<br>Technology? (Must<br>Select One) | Yes/No<br>Radio Button | Certified EHR Technology means a complete<br>EHR system or combination of EHR modules<br>that meets the requirements of CMS. CMS<br>requirements can be found at<br>http://healthit.hhs.gov/chpl                                                                                                    |
|                                                | Provider ID                                                 | Display Field          | Configurable by state                                                                                                    |
|                                                | Available Actions                                           | Buttons                | Edit/Delete actions are only presented when<br>rows have been added. Review the<br>information for the Provider<br>ID/Location/Address entered. Validate what<br>was entered is accurate. Click Edit to modify<br>the information. Click Delete to have the<br>Provider ID/Location/Address removed from              |

| Screen/Panel Name                                        | Field Name                                                                                                    | Response               | Hover Bubble Verbiage                                                                                                    |
|----------------------------------------------------------|----------------------------------------------------------------------------------------------------|------------------------|----------------------------------------------------------------------------------------------------|
|                                                          |                                                                                                    |                        | the list.                                                                                                    |
| Patient Volume -<br>Group (Part 3 of 3)                  | Please indicate in the<br>box(es) provided, the<br>Group Practice<br>Provider ID(s) you will<br>use to report patient<br>volume requirements.<br>You must enter at least<br>one Group Practice<br>Provider ID. | Enterable              | This is the NPI number of the group practices used to report patient volume.                                                                                                    |
| Patient Volume -<br>Group (Part 3 of 3)                  | Medicaid Only<br>Encounter Volume (In<br>State Numerator)                                                                                                    | Enterable              | For the continuous 90-day period, the<br>number of encounters where any services<br>were rendered on any one day to an<br>individual enrolled in an eligible Medicaid<br>program. In-State means the State to which<br>you are applying for an incentive payment.                                                     |
|                                                          | Medicaid Encounter<br>Volumes (Total<br>Numerator)                                                                                                    | Enterable              | For the continuous 90-day period, the<br>number of encounters where any services<br>were rendered on any one day to an<br>individual enrolled in an eligible Medicaid<br>program.                                                                                                    |
|                                                          | Total Encounter<br>Volume (Denominator)                                                                                                    | Enterable              | Enter the total number of encounters for all<br>patients regardless of health insurance<br>coverage for the selected continuous 90-day<br>period for each location selected                                                                                                    |
| Patent Volume -<br>Practitioner's Panel<br>(Part 3 of 3) | Medicaid Patient<br>Volumes<br>(Must Select One)                                                                                                    | Check Box              | Select the checkbox(es) for the location(s)<br>where the Eligible Professional is reporting<br>Medicaid patient volume for the continuous<br>90-day period selected.                                                                                                    |
|                                                          | Utilizing Certified EHR<br>Technology? (Must<br>Select One)                                                                                                    | Yes/No<br>Radio Button | Certified EHR Technology means a complete<br>EHR system or combination of EHR modules<br>that meets the requirements of CMS. CMS<br>requirements can be found at<br>http://healthit.hhs.gov/chpl                                                                                                    |
|                                                          | Provider ID                                                                                                    | Display Field          | Configurable by state                                                                                                    |
|                                                          | Available Actions                                                                                                    | Buttons                | Edit/Delete actions are only presented when<br>rows have been added. Review the<br>information for the Provider<br>ID/Location/Address entered. Validate what<br>was entered is accurate. Click Edit to modify<br>the information. Click Delete to have the<br>Provider ID/Location/Address removed from<br>the list. |
| Patent Volume -<br>Practitioner's Panel<br>(Part 3 of 3) | Provider ID                                                                                                    | Display Field          | Configurable by state                                                                                                    |
| Patent Volume -<br>Practitioner's Panel<br>(Part 3 of 3) | Total Needy Individual<br>on the Practitioner<br>Panel 1(Numerator)                                                                                                    | Enterable              | See Instructions for #1 (above). If you are an<br>Eligible Provider practicing in an FQHC,<br>RHC, or Group Practice and wish to<br>calculate your Patient Volume based on a<br>Panel methodology, please contact the<br>admin user for assistance.                                                                   |
|                                                          | Unduplicated Needy<br>Individuals Only                                                                                                    | Enterable              | See Instructions for #2 (above). If you are an Eligible Provider practicing in an FQHC,                                                                                                    |

| Screen/Panel Name                         | Field Name                                                                                                    | Response     | Hover Bubble Verbiage                                                                                                    |
|-------------------------------------------|----------------------------------------------------------------------------------------------------|--------------|----------------------------------------------------------------------------------------------------|
|                                           | Encounter Volume 2<br>(Numerator)                                                                                                    |              | RHC, or Group Practice and wish to<br>calculate your Patient Volume based on a<br>Panel methodology, please contact the<br>admin user for assistance                                                                                                |
|                                           | Total Patients on<br>Practitioner Panel 3<br>(Denominator)                                                                                                    | Enterable    | See Instructions for #3 (above). If you are an<br>Eligible Provider practicing in an FQHC,<br>RHC, or Group Practice and wish to<br>calculate your Patient Volume based on a<br>Panel methodology, please contact the<br>admin user for assistance. |
|                                           | Total Unduplicated<br>Encounter Volume 4<br>(Denominator)                                                                                                    | Enterable    | See Instructions for #4 (above). If you are an<br>Eligible Provider practicing in an FQHC,<br>RHC, or Group Practice and wish to<br>calculate your Patient Volume based on a<br>Panel methodology, please contact the<br>admin user for assistance. |
| Attestation Phase<br>(Part 1 of 3)        | Adoption:                                                                                                    | Radio Button | Eligible Professional has financial and/ or<br>legal commitment to certified EHR<br>technology capable of meeting Meaningful<br>Use.                                                                                                    |
|                                           | Implementation:                                                                                                    | Radio Button | Eligible Professional is in the process of<br>installing certified EHR technology capable<br>of meeting Meaningful Use.                                                                                                    |
|                                           | Upgrade:                                                                                                    | Radio Button | Eligible Professional is expanding the<br>functionality of certified EHR technology<br>capable of meeting Meaningful Use.                                                                                                    |
|                                           | Meaningful Use:                                                                                                    | Radio Button | EPs will have the option to attest to 90 days<br>from the current calendar year or a full year<br>of Meaningful Use. The reporting period for<br>the full year attestation will be the entire<br>calendar year.                                     |
| Attestation Phase<br>(Part 1 of 3)        | Meaningful Use – 90<br>Days                                                                                                    | Radio Button | For EPs demonstrating they are meaningful<br>EHR users for the first time after receiving a<br>payment for A, I or U, you will utilize a<br>continuous 90-day period within the calendar<br>year for MU attestation.                                |
|                                           | Meaningful Use – Full<br>Year                                                                                                    | Radio Button | For EPs demonstrating they are meaningful<br>EHR users after attesting to 90 days MU for<br>the previous payment, the EHR reporting<br>period is the full calendar year.                                                                            |
| Meaningful Use<br>General<br>Requirements | Please demonstrate<br>that at least 50% of all<br>your encounters occur<br>in a location(s) where<br>certified EHR<br>technology is being<br>utilizedNumerator | Enterable    | Numerator – Enter only patient encounters<br>where a medical treatment is provided and/or<br>evaluation and management services are<br>provided in location(s) with federally certified<br>EHRs.                                                    |
|                                           | Please demonstrate<br>that at least 50% of all<br>your encounters occur<br>in a location(s) where<br>certified EHR<br>technology is being<br>utilized          | Enterable    | Denominator – Enter all patient encounters<br>where a medical treatment is provided and/<br>or evaluation and management services are<br>provided in location(s) with or without<br>federally certified EHRs.                                       |

| Screen/Panel Name                          | Field Name                                                                                                    | Response               | Hover Bubble Verbiage                                                                                                    |
|--------------------------------------------|----------------------------------------------------------------------------------------------------|------------------------|----------------------------------------------------------------------------------------------------|
|                                            | Denominator                                                                                                    |                        |                                                                                                    |
|                                            | Please demonstrate<br>that at least 80% of all<br>unique patients have<br>their data in the<br>certified EHR during<br>the EHR reporting<br>periodNumerator                                                                                                    | Enterable              | Numerator – Enter the number of unique<br>patients during the reporting period seen by<br>an EP that have their data in a certified EHR.<br>If a patient is seen by an EP more than once<br>during the reporting period, they can only be<br>counted once.                                                                       |
|                                            | Please demonstrate<br>that at least 80% of all<br>unique patients have<br>their data in the<br>certified EHR during<br>the EHR reporting<br>periodDenominator                                                                                                    | Enterable              | Denominator – Enter all unique patients seen<br>by an EP during the reporting period. If a<br>patient is seen by an EP more than once<br>during the reporting period, they can only be<br>counted once.                                                                                                    |
| Attestation Phase<br>(Part 3 of 3)         | Based on the<br>information received<br>from the R&A, you<br>requested to assign<br>your incentive payment<br>to the entity above<br>(Payee TIN). Please<br>confirm that you are<br>receiving that payment<br>as the payee indicated<br>above or that you are<br>assigning this payment<br>voluntarily to the payee<br>above and that you<br>have a contractual<br>relationship that allows<br>the assigned employer<br>or entity to bill for your<br>services. | Yes/No<br>Radio Button | EPs may reassign their incentive payment to<br>an entity with which they have a valid<br>contractual arrangement; this includes the<br>ability to bill for the EP's services or a<br>standard employment contract. The EP will<br>select one TIN to receive any applicable<br>Medicaid EHR incentive payment through<br>the R&A. |
|                                            | Provider ID                                                                                                    | Display Field          | Configurable by state                                                                                                    |
|                                            | Additional Information                                                                                                    | Display Field          | Configurable by state                                                                                                    |
| Application<br>Submission (Part 2 of<br>2) | Preparer Relationship:                                                                                                    | Enterable              | Enter the relationship the Preparer has with the Eligible Professional                                                                                                    |

# Appendix C - Acronyms and Terms

| The following is a table of A are | nume and Terme used thre  | suchaut tha Elizible Drafa  | alanal Llaar Cuidaa and MADID. |
|-----------------------------------|---------------------------|-----------------------------|--------------------------------|
| The following is a lable of Acro  | nvins and reims used init | Juanoui ine Eliaiole Proies | SIGNALUSELGUIGES AND MAPIR.    |
|                                   |                           |                             |                                |

| Term/Acronym | Definition                                                     |
|--------------|----------------------------------------------------------------|
| ARRA         | American Recovery and Reinvestment Act                         |
| САН          | Critical Access Hospital                                       |
| CCN          | CMS Certification Number                                       |
| CEHRT        | Certified Electronic Health Record Technology(ies)             |
| CFR          | Code of Federal Regulations                                    |
| CHIP         | Children's Health Insurance Program                            |
| CHPL         | Certified Healthcare IT Product List                           |
| CMS          | Centers for Medicare & Medicaid Services                       |
| CPOE         | Computerized Provider Order Entry                              |
| CQM          | Clinical Quality Measure                                       |
| DRSD         | Detailed Requirements Specification Document                   |
| ED           | Emergency Department                                           |
| EH           | Eligible Hospital                                              |
| EHR          | Electronic Health Record                                       |
| eMAR         | Electronic Medication Administration Record                    |
| EP           | Eligible Professional                                          |
| eRx          | Electronic Prescriptions                                       |
| FQHC         | Federally Qualified Health Center                              |
| HIPAA        | Health Insurance Portability and Accountability Act            |
| НІТ          | Health Information Technology                                  |
| HITECH       | Health Information Technology for Economic and Clinical Health |
| IAPD         | Implementation Advance Planning Document                       |
| MAPIR        | Medical Assistance Provider Incentive Repository               |
| MMIS         | Medicaid Management Information System                         |
| MU           | Meaningful Use                                                 |
| NLR          | National Level Repository                                      |

| Term/Acronym | Definition                                                           |
|--------------|----------------------------------------------------------------------|
| NPI          | National Provider Identifier                                         |
| NPRM         | Notice of Proposed Rulemaking                                        |
| NQF          | National Quality Forum                                               |
| NwHIN        | Northwest Heath Industry Network (Health Insurance Network)          |
| ONC          | Office of the National Coordinator for Health Information Technology |
| PDF          | Portable Data Format                                                 |
| PHI          | Protected Health Information                                         |
| POS          | Place (or Point) of Service                                          |
| R&A          | Registration and Attestation System                                  |
| REC          | Regional Extension Center                                            |
| RHC          | Rural Health Center                                                  |
| SSN          | Social Security Number                                               |
| TIN          | Taxpayer Identification Number                                       |